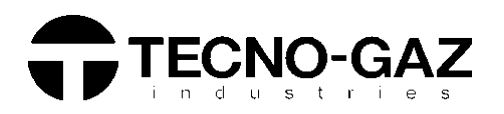

ITALIANO ENGLISH FRANÇAIS ESPAÑOL

# <u>MANUALE TECNICO</u> <u>TECHNICAL MANUAL</u> <u>MANUEL TECHNIQUE</u> <u>MANUAL TÉCNICO</u>

# **ONYX B 7.0**

0ZXZT0001 Rev.3 15/07/15

| INDICE                                                                                                    |                |
|----------------------------------------------------------------------------------------------------|----------------|
| 01 AVVERTENZE GENERALI                                                                                                    | 4              |
| 02 INFORMAZIONI GENERALI                                                                                                    | 5              |
| CARATTERISTICHE TECNICHE                                                                                                    |                |
| DIMENSIONI E INGOMBRI                                                                                                    |                |
| 03 DESCRIZIONE DEI COMPONENTI                                                                                                    | 7              |
| DISPOSIZIONE ELETTROVALVOLE E FLUSSIMETRO                                                                                                    |                |
| PLANCIA COMANDI                                                                                                    |                |
| 04 INSTALLAZIONE                                                                                                    | 13             |
| INSTALLAZIONE BASE                                                                                                    |                |
| INSTALLAZIONE CON SISTEMA OSMOSI PURA                                                                                                    |                |
| INSTALLAZIONE CON SISTEMA OSMOSI CENTRALIZZATO                                                                                                    |                |
| 05 PRINCIPIO DI FUNZIONAMENTO                                                                                                    | 19             |
|                                                                                                    |                |
| PRERISCALDO                                                                                                    |                |
| <ul> <li>PRERISCALDO</li> <li>CICLO OPERATIVO</li> </ul>                                                                                                    |                |
| <ul> <li>PRERISCALDO</li> <li>CICLO OPERATIVO</li> <li>ESEMPIO DEL REPORT DI STAMPA</li> </ul>                                                                                                    |                |
| <ul> <li>PRERISCALDO</li> <li>CICLO OPERATIVO</li> <li>► ESEMPIO DEL REPORT DI STAMPA</li> <li>VACUUM TEST</li> </ul>                                                                                                    |                |
| <ul> <li>PRERISCALDO</li> <li>CICLO OPERATIVO</li> <li>► ESEMPIO DEL REPORT DI STAMPA</li> <li>VACUUM TEST</li> <li>06 SETUP TECNICO</li> </ul>                                                                                                    | 37             |
| <ul> <li>PRERISCALDO</li> <li>CICLO OPERATIVO</li> <li>► ESEMPIO DEL REPORT DI STAMPA</li> <li>VACUUM TEST</li> <li>06 SETUP TECNICO</li> <li>07 ALLARMI</li> </ul>                                                                                                    | <u> </u>       |
| <ul> <li>PRERISCALDO</li> <li>CICLO OPERATIVO</li> <li>ESEMPIO DEL REPORT DI STAMPA</li> <li>VACUUM TEST</li> <li>06 SETUP TECNICO</li> <li>07 ALLARMI</li> <li>08 PROCEDURE OPERATIVE</li> </ul>                                                                                                    | 37<br>41<br>51 |
| <ul> <li>PRERISCALDO</li> <li>CICLO OPERATIVO</li> <li>ESEMPIO DEL REPORT DI STAMPA</li> <li>VACUUM TEST</li> <li>06 SETUP TECNICO</li> <li>07 ALLARMI</li> <li>08 PROCEDURE OPERATIVE</li> </ul>                                                                                                    | 37<br>41<br>51 |
| <ul> <li>PRERISCALDO</li> <li>CICLO OPERATIVO</li> <li>ESEMPIO DEL REPORT DI STAMPA</li> <li>VACUUM TEST</li> <li>06 SETUP TECNICO</li> <li>07 ALLARMI</li> <li>08 PROCEDURE OPERATIVE</li> <li>CONTROLLO DELLA CONTINUITA' NEI CAVI E NEI FUSIBILI</li> </ul>                                                                                                    | 37<br>41<br>51 |
| <ul> <li>PRERISCALDO</li> <li>CICLO OPERATIVO</li> <li>ESEMPIO DEL REPORT DI STAMPA</li> <li>VACUUM TEST</li> <li>06 SETUP TECNICO</li> <li>07 ALLARMI</li> <li>08 PROCEDURE OPERATIVE</li> <li>CONTROLLO DELLA CONTINUITA' NEI CAVI E NEI FUSIBILI</li> <li>CONTROLLO DELLA BOBINA</li> </ul>                                                                                                    | 37<br>41<br>51 |
| <ul> <li>PRERISCALDO</li> <li>CICLO OPERATIVO <ul> <li>ESEMPIO DEL REPORT DI STAMPA</li> </ul> </li> <li>VACUUM TEST</li> </ul> <li>06 SETUP TECNICO <ul> <li>07 ALLARMI</li> </ul> </li> <li>08 PROCEDURE OPERATIVE</li> <li>CONTROLLO DELLA CONTINUITA' NEI CAVI E NEI FUSIBILI <ul> <li>CONTROLLO DELLA BOBINA</li> <li>CONTROLLO DEI MICROINTERRUTTORI</li> </ul> </li>                                                                        | 37<br>41<br>51 |
| <ul> <li>PRERISCALDO</li> <li>CICLO OPERATIVO         <ul> <li>► ESEMPIO DEL REPORT DI STAMPA</li> <li>VACUUM TEST</li> </ul> </li> <li>06 SETUP TECNICO         <ul> <li>07 ALLARMI</li> <li>08 PROCEDURE OPERATIVE</li> <li>CONTROLLO DELLA CONTINUITA' NEI CAVI E NEI FUSIBILI</li> <li>CONTROLLO DELLA BOBINA</li> <li>CONTROLLO DELLA BOBINA</li> <li>CONTROLLO DELLA POMPA DEL VUOTO</li> <li>► TEST DI EUNZIONAMENTO</li> </ul> </li> </ul> | 37<br>41<br>51 |

- PERDITA D'ARIA DAI RACCORDI
- RIMOZIONE DEL COPERCHIO
- RIMOZIONE DEL GRUPPO QUADRO
- SMONTAGGIO RADIATORE
- SOSTITUZIONE MAIN BOARD ED USER BOARD
- SOSTITUZIONE DISPLAY
- PROCEDURA DI RICALIBRAZIONE DELLE SONDE PT1000
- CONTROLLO DELLA RESISTENZA
- CONTROLLO SONDE DI LIVELLO
- CONTROLLO DELLA PLANCIA COMANDI
- ISTRUZIONI DI AGGIORNAMENTO FIRMWARE
- REGOLAZIONE DELLA FASCIA RISCALDANTE
- SOSTITUZIONE DEL TRASDUTTORE DI PRESSIONE
- SOSTITUZIONE ELETTROVALVOLE
- SETTAGGIO OFFSET

#### A SCHEMA PNEUMATICO

B SCHEMA ELETTRICO E CONNESSIONI

72

72

73

#### 01

## **AVVERTENZE GENERALI**

Tecno-Gaz s.p.a. si assume la responsabilità per la sicurezza, l'affidabilità e le prestazioni dell'apparecchio, nel caso in cui:

- il montaggio, eventuali modifiche, tarature o riparazioni vengano effettuate da personale Tecnico autorizzato impiegando ricambi originali.
- l'installazione elettrica del relativo locale corrisponda alle normative in vigore.
- l'apparecchio venga usato conformemente alle istruzioni riportate nel manuale d'uso 0ZXZI0001.

Ulteriori avvertenze:

- Assicurarsi che l'apparecchio sia alimentato con idoneo impianto provvisto di messa a terra e con tensione corretta indicata sulla targhetta argentata.
- > Non rimuovere l'etichetta argentata.
- > Prima di qualsiasi intervento disinserire il cavo di alimentazione dalla presa di corrente.
- Prima di procedere all'installazione verificare l'integrità del dispositivo per verificare che non ci siano eventuali danni dovuti al trasporto.

#### > <u>Utilizzare esclusivamente ricambi originali.</u>

#### 02

# **INFORMAZIONI GENERALI**

L'autoclave ONYX B 7.0 è un dispositivo in grado di svolgere l'attività di sterilizzazione a vapore su tutti i carichi di tipo B, cavi, porosi e solidi.

| CARATTERISTICHE TECNICHE                        |                                 |
|-------------------------------------------------|---------------------------------|
| Temperatura di lavoro                           | +5°C ÷ +40°C                    |
| Altitudine MAX                                  | 2.000 m (s.l.m.)                |
| Umidità relativa MAX a 30°C                     | 80%                             |
| Umidità relativa MAX a 40°C                     | 50%                             |
| Dimensioni ingombro (L x H x P) (mm)            | 474 x 497 x 720                 |
| Peso max carico (serbatoi pieni + camera piena) | 74kg.                           |
| Livello potenza sonora                          | < 70 dbA                        |
| Tensione alimentazione                          | 230 V a.c. +/-10 % single phase |
| Potenza                                         | 2,2 kW                          |
| Frequenza                                       | 50 / 60 Hz                      |
| Cavo alimentazione                              | $2 + 1 \times 1mm^2$            |
| Fusibili                                        | 5x20 12A                        |
| Calore trasmesso                                | 3.6 E <sup>6</sup> J/ora        |
| Pressione lavoro MAX                            | 2.4 bar (relativi)              |
| Vuoto MAX                                       | - 0.9 bar (relativi)            |
| Temperatura MAX di funzionamento                | 138 °C                          |
| Materiale camera                                | Inox AISI 304                   |
| Dimensioni camera (mm)                          | Ø 245 x 460                     |

## **DIMENSIONI E INGOMBRI**

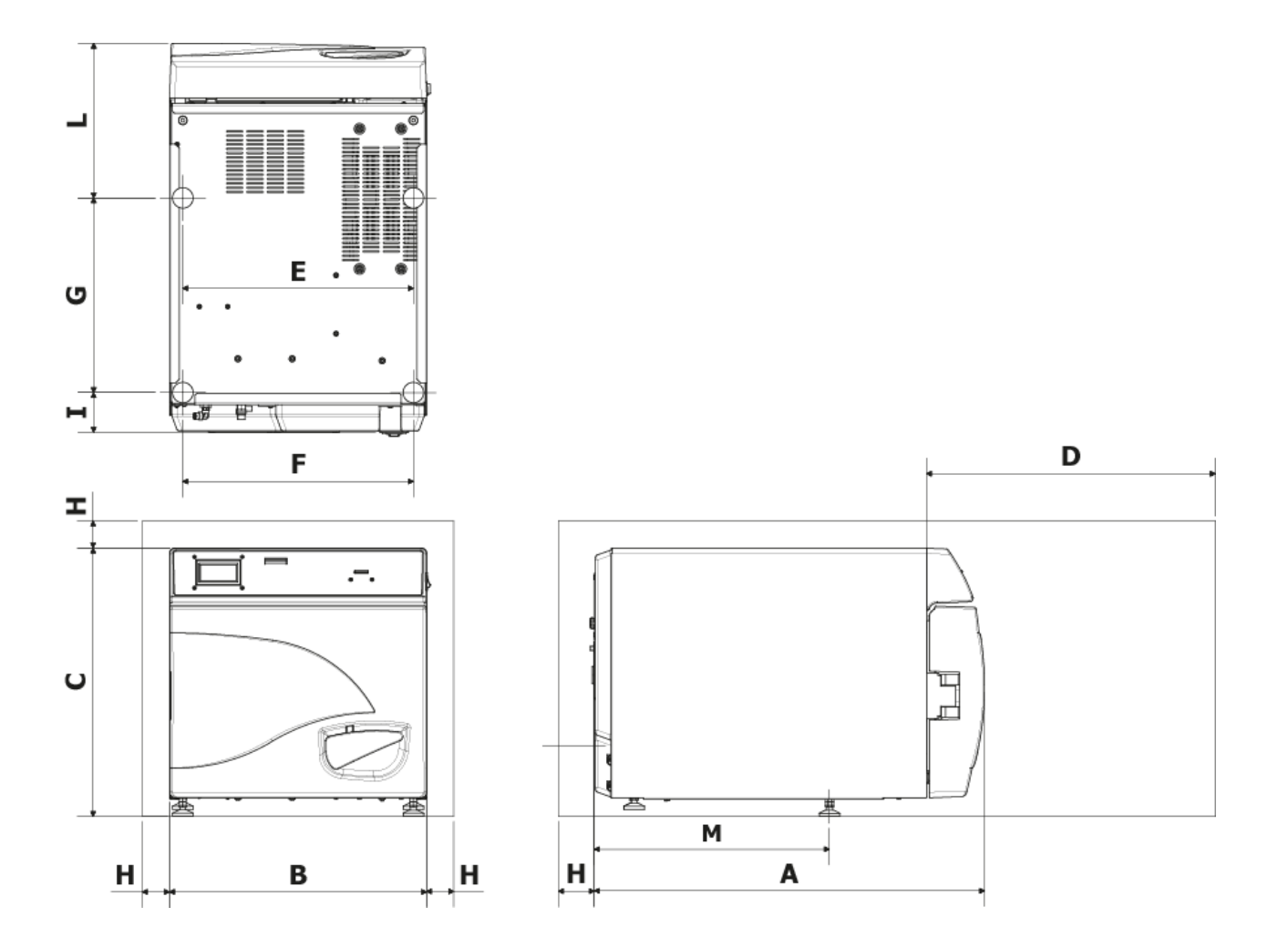

| Α                              | 720 mm     |
|--------------------------------|------------|
| B                              | 474 mm     |
| С                              | 497 mm     |
| D<br>Apertura<br>max. portello | 495 mm     |
| E                              | 425 mm     |
| F                              | 425 mm     |
| G                              | 360 mm     |
| Н                              | min. 50 mm |
|                                | 74 mm      |
| L                              | 286 mm     |
| Μ                              | 434 mm     |

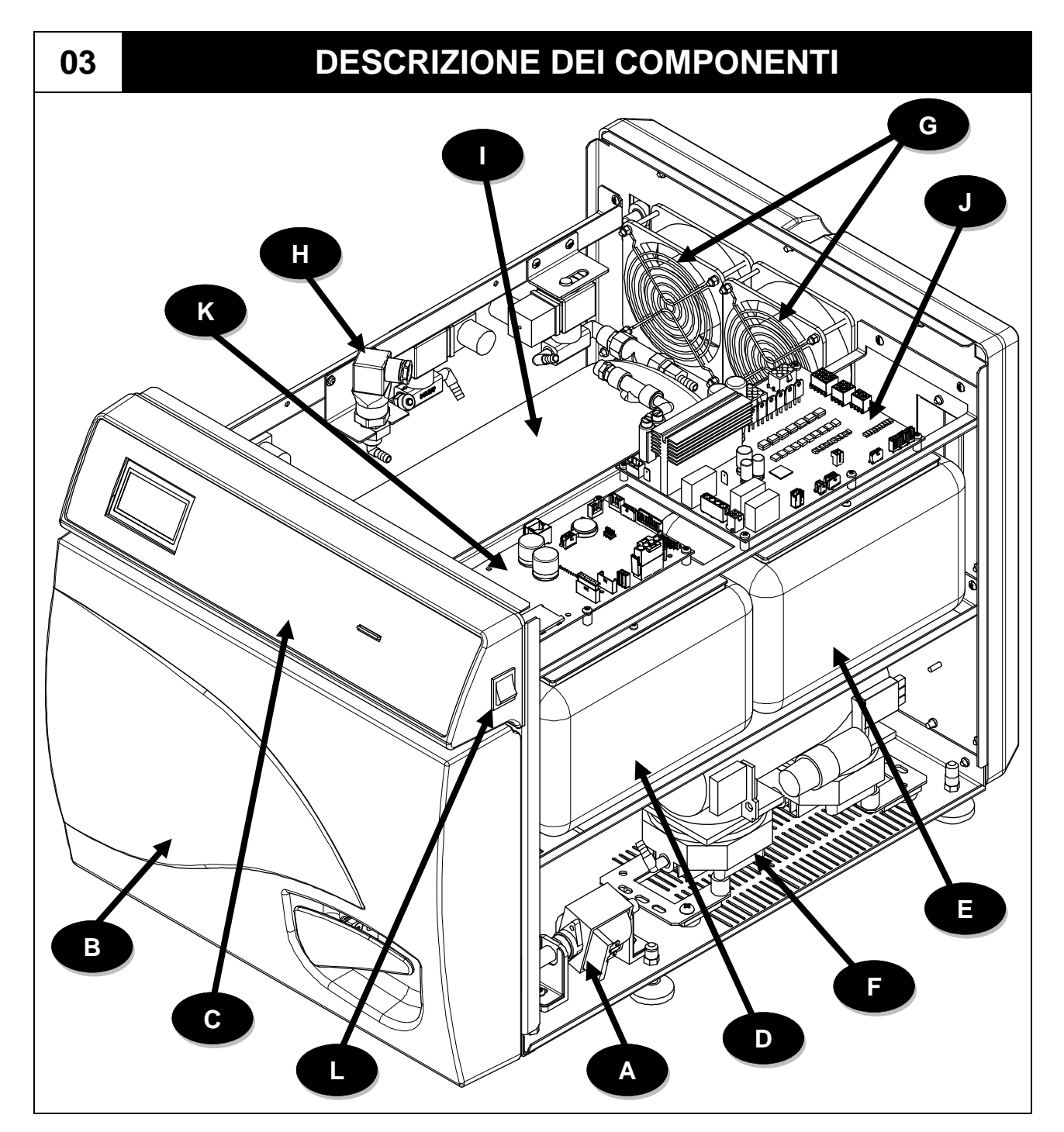

| Α | Pompa carico acqua                        |
|---|-------------------------------------------|
| С | Plancia comandi                           |
| Е | Serbatoio di carico acqua pulita          |
| G | Griglie di protezione e ventole           |
|   | Coibente caldaia con elemento riscaldante |
|   |                                           |

| В | Carter anteriore                       |
|---|----------------------------------------|
| D | Serbatoio di scarico acqua sporca      |
| F | Pompa del vuoto                        |
| Η | Trasduttore di pressione               |
| J | Main Board                             |
| L | Interruttore<br>accensione/spegnimento |

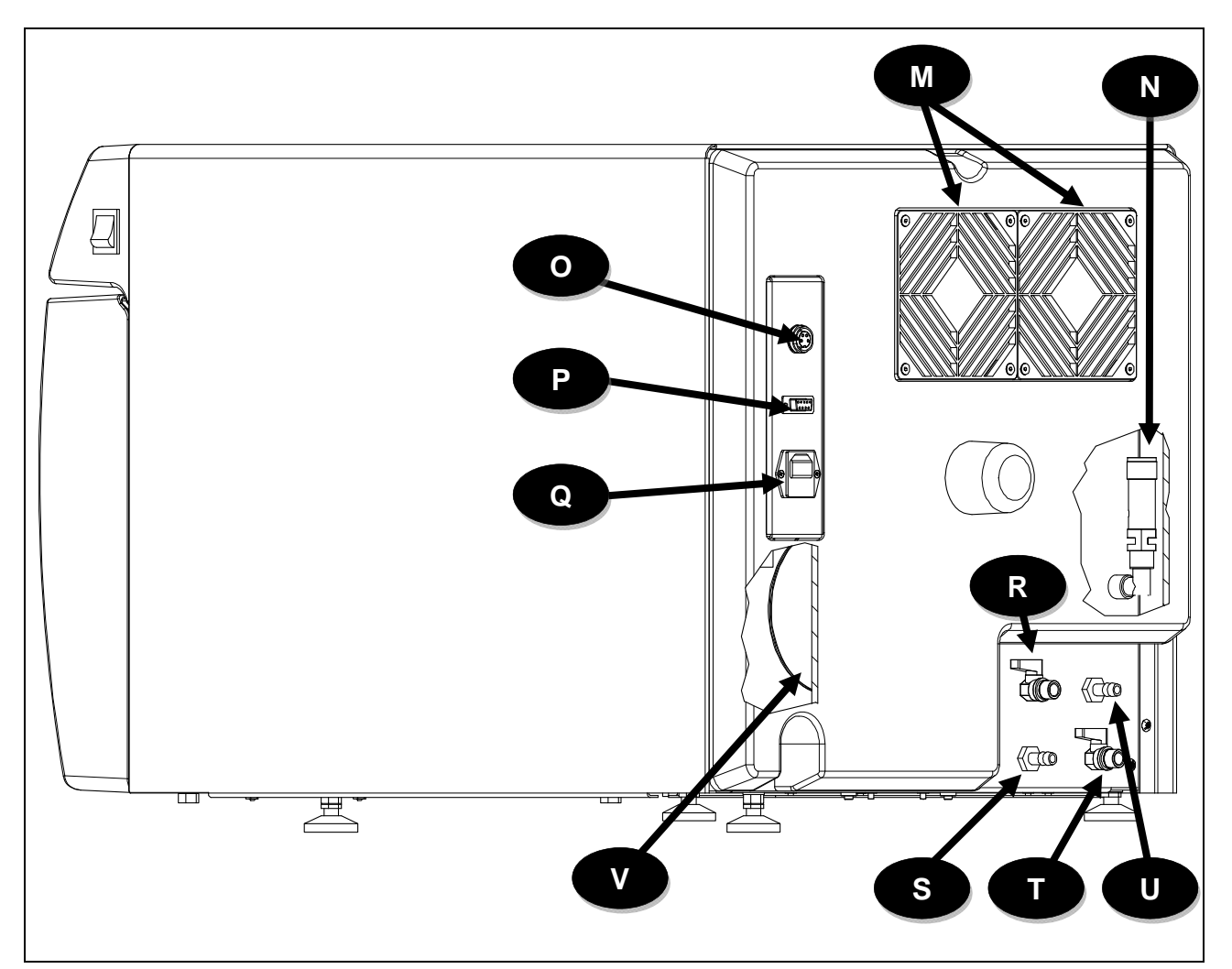

| Μ | Radiatore con griglie di protezione                | Ν | Valvola di sicurezza                                                                            |
|---|----------------------------------------------------|---|-------------------------------------------------------------------------------------------------|
| Ο | Presa connessione sistema<br>osmosi                | Р | Porta seriale RS232                                                                             |
| Q | Presa di alimentazione con vaschetta portafusibili | R | Rubinetto svuotamento serbatoio di<br>carico acqua pulita / Rubinetto<br>carico acqua da osmosi |
| S | Troppo pieno serbatoio di scarico acqua sporca     | Т | Rubinetto svuotamento serbatoio di scarico acqua sporca                                         |
| U | Troppo pieno serbatoio di carico<br>acqua pulita   | V | Trasformatore toroidale                                                                         |

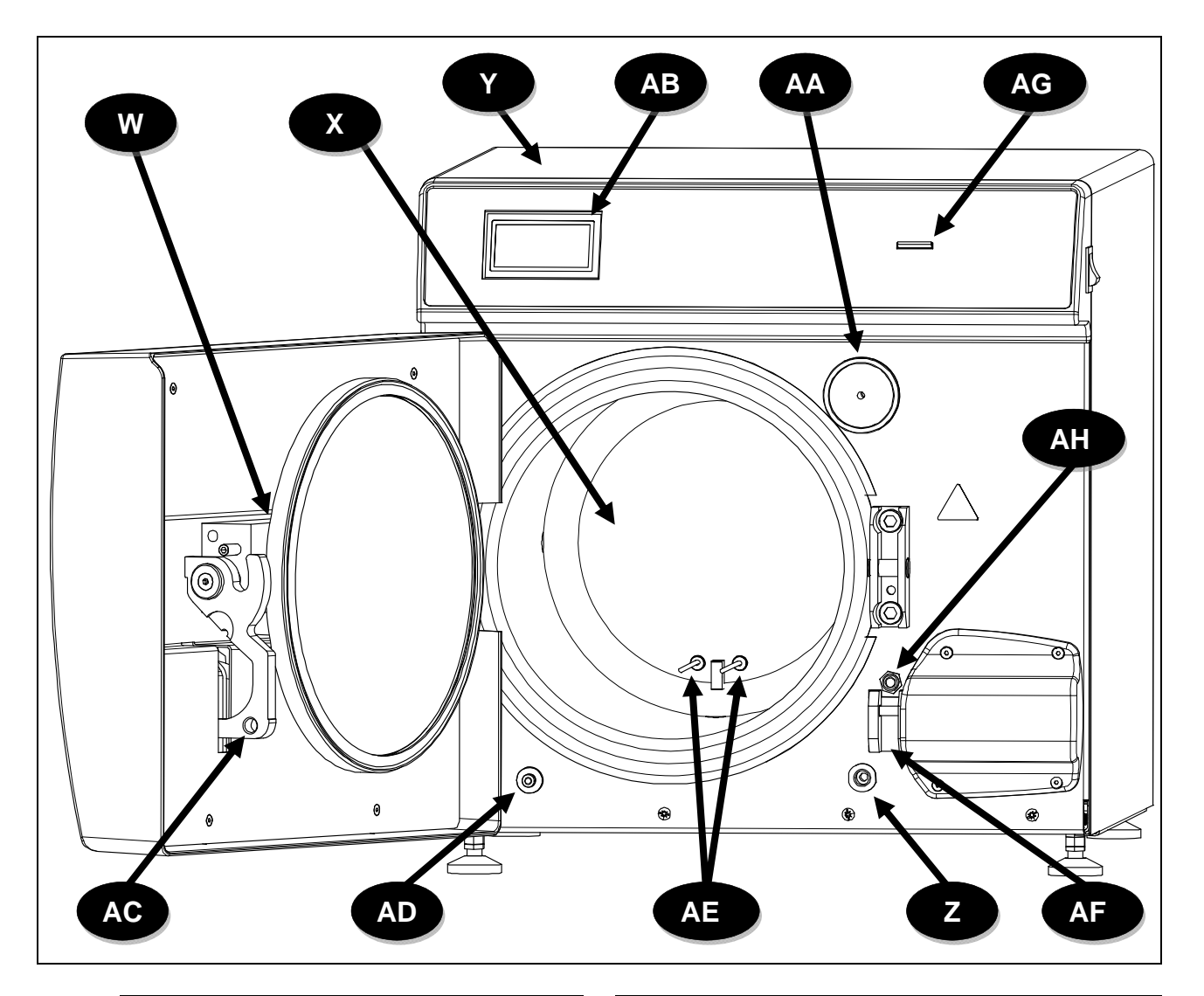

| W  | Gruppo braccio con portello             |
|----|-----------------------------------------|
| Y  | Coperchio in lamiera                    |
| AA | Filtro batteriologico                   |
| AC | Leva di chiusura                        |
| AE | Sonde di temperatura<br>(TEMP1 / TEMP2) |
| AG | Slot SD CARD                            |

| Χ  | Caldaia                                 |
|----|-----------------------------------------|
| Ζ  | Raccordo carico manuale acqua pulita    |
| AB | Display                                 |
| AD | Raccordo scarico acqua sporca           |
| AF | Blocchetto sicurezza con elettromagnete |
| AH | Interruttore porta                      |

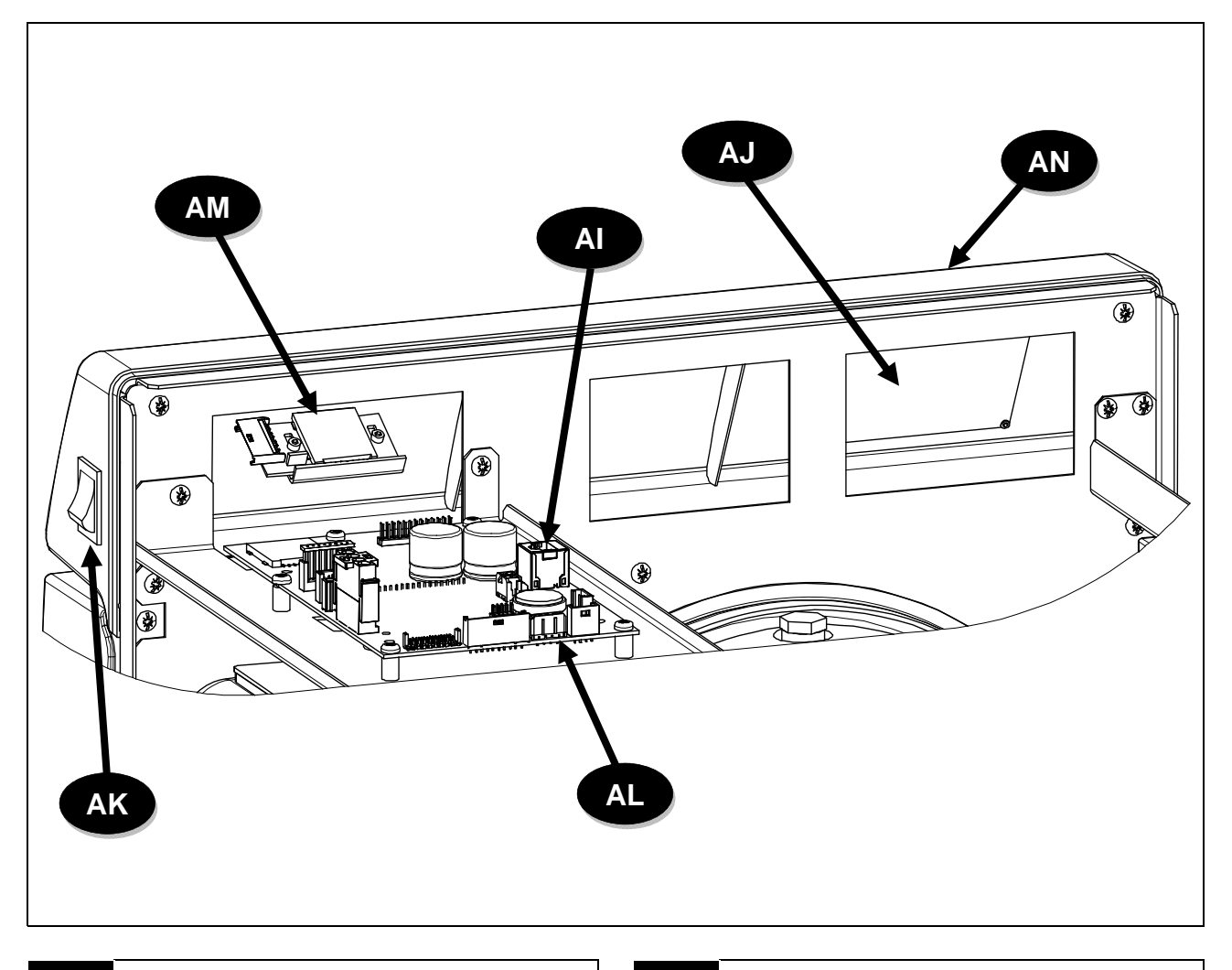

| ΑΙ | Batteria tampone                  |  |
|----|-----------------------------------|--|
| AK | Pulsante alimentazione principale |  |
| AM | Lettore SD Card                   |  |

- AL User Board
- AN Quadro comandi

### **DISPOSIZIONE ELETTROVALVOLE - FLUSSIMETRO - TRASDUTTORE**

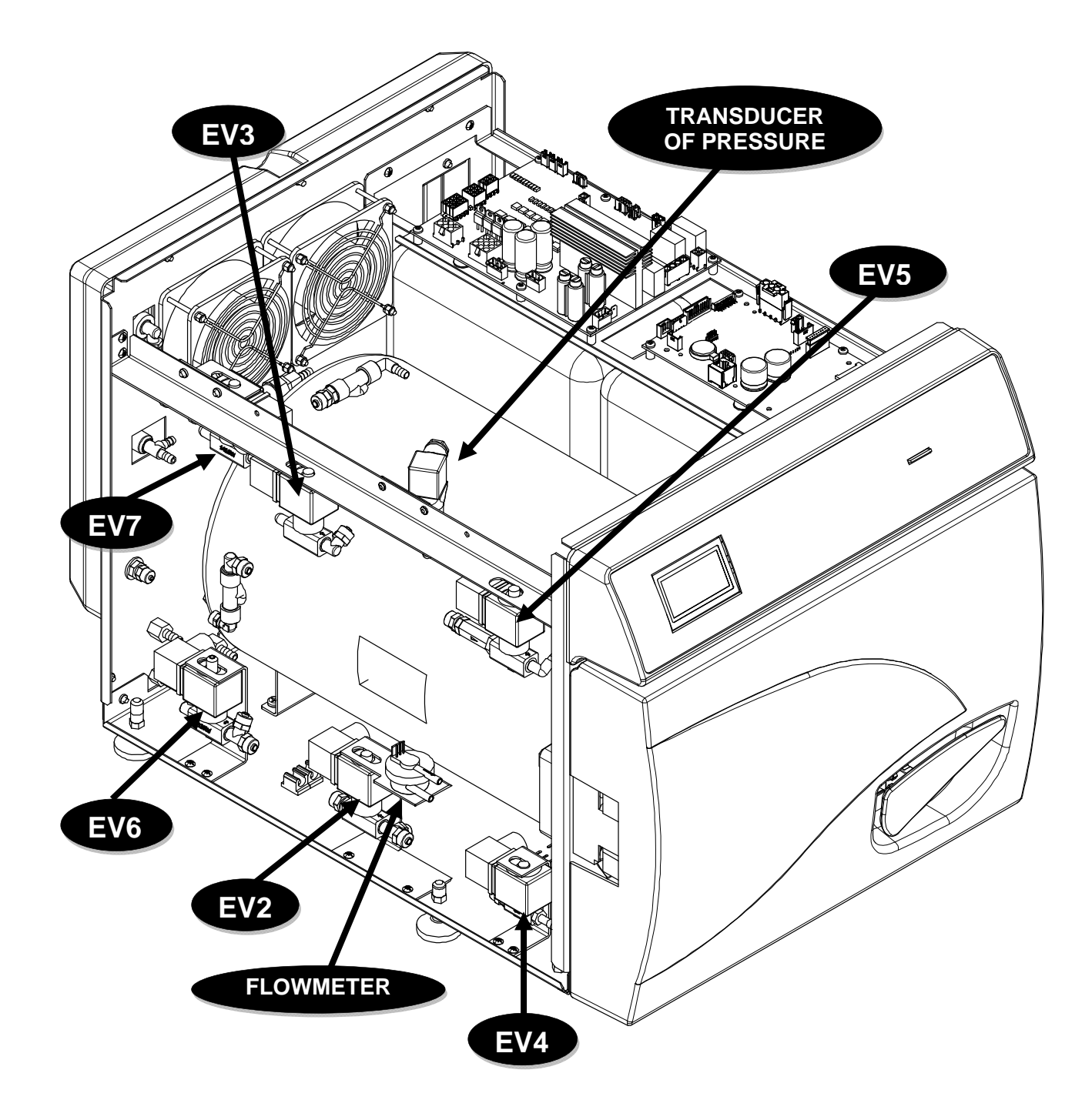

### PLANCIA COMANDI

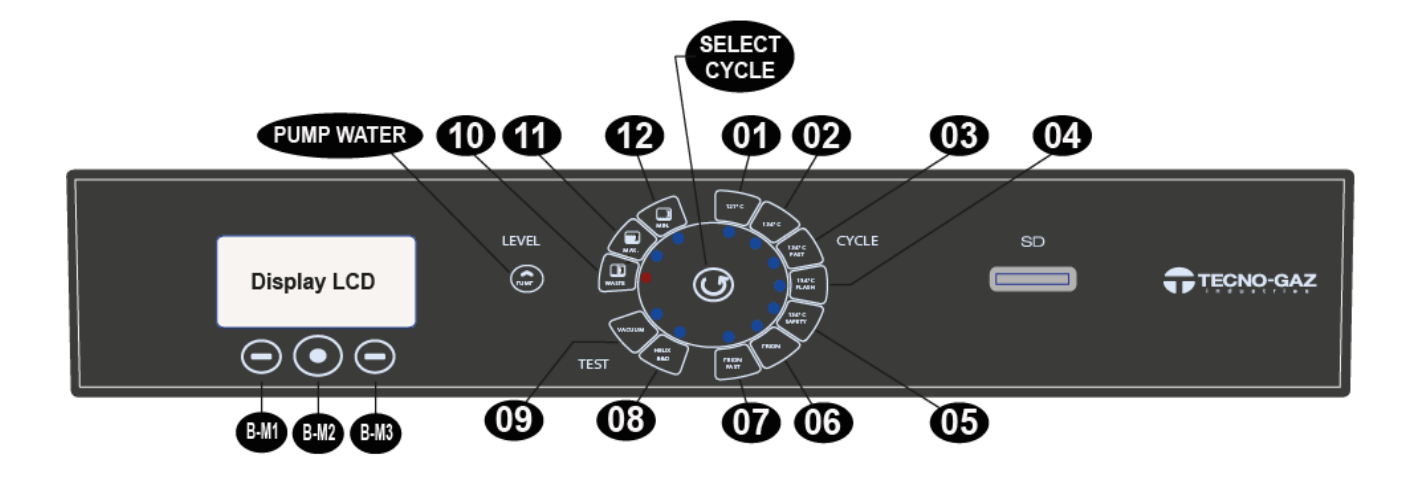

| 01           | Ciclo 121°C                           |
|--------------|---------------------------------------|
| 02           | Ciclo 134°C                           |
| 03           | Ciclo Fast 134°C                      |
| 04           | Ciclo Flash 134°C                     |
| 05           | Ciclo Safety 134°C                    |
| 06           | Ciclo Prion                           |
| 07           | Ciclo Prion Fast                      |
| 08           | Ciclo B&D / Helix test                |
| 09           | Vacuum test                           |
| 10           | Livello acqua utilizzata MAX          |
| 11           | Livello serbatoio acqua pulita MAX    |
| 12           | Livello serbatoio acqua pulita MIN    |
| BM-1         | Pulsante Multifunzione 1              |
| BM-2         | Pulsante Multifunzione 2              |
| BM-3         | Pulsante Multifunzione 3              |
| SELECT CYCLE | Pulsante Selezione Ciclo              |
| PUMP WATER   | Pulsante Carico Acqua Demineralizzata |

04

## INSTALLAZIONE

- > Installare l'autoclave in ambienti idonei alla sterilizzazione.
- > L'apparecchio non deve essere utilizzato in atmosfera potenzialmente esplosiva.
- Il dispositivo deve essere posto distante da apparecchi che generano forti emissioni di calore e radiazioni elettromagnetiche che possono danneggiare l'elettronica installata.
- > Il locale deve essere adeguatamente illuminato ed areato.
- > Installare l'autoclave lontano da fonti di calore e schizzi d'acqua.
- L'autoclave è supportata con un pallet in legno e racchiusa in un cartone ondulato e rinforzato internamente da composti di cartone. Per disimballare l'autoclave, aprire il cartone ondulato, rimuovere le parti di rinforzo ed estrarla utilizzando le cinghie in dotazione. La movimentazione deve avvenire solo con l'utilizzo delle cinghie in due persone. Non sollevare mai l'autoclave prendendola dalla parte inferiore del portello o del quadro comandi. Tale operazione errata potrebbe danneggiare l'apparecchiatura.

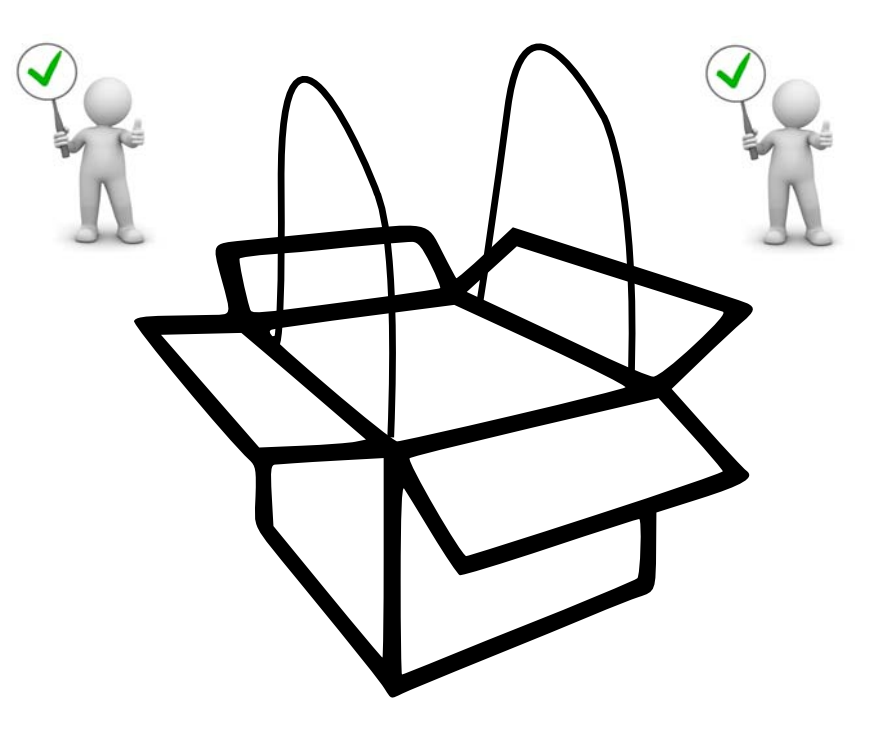

Posizionare l'autoclave su un piano idoneo a supportarne il peso (min.80 kg) e di adeguate dimensioni.

Il piano di appoggio

dell'autoclave.

dell'autoclave deve essere perfettamente orizzontale. Una errata pendenza potrebbe causare un malfunzionamento

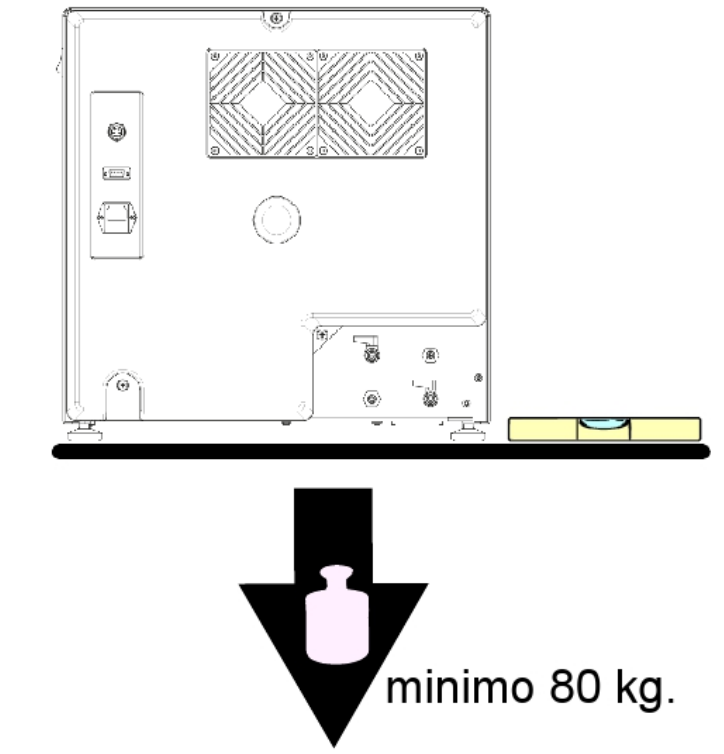

- Posizionare l'autoclave ad una altezza tale che l'utilizzatore possa ispezionare la totalità della camera di sterilizzazione e riesca a pulirla con facilità.
- > Aprire il portello dell'autoclave e togliere il kit accessori dalla camera
- Lasciare all'interno della camera di sterilizzazione solo il portatray con i trays, posizionare tutti gli altri accessori in un vano esterno a disposizione degli operatori.
- Lasciare all'interno della camera di sterilizzazione solo il portatray con i trays, posizionare tutti gli altri accessori in un vano esterno a disposizione degli operatori.
- > Non appoggiare nulla sull'autoclave.
- > Non appoggiarsi mai al portello quando è aperto.
- Lasciare uno spazio di almeno 5 cm nella parte posteriore utilizzando il piedino distanziale posteriore in plastica (incluso nel kit accessori) e nei fianchi dell'apparecchio in modo da garantire la ventilazione necessaria.

## **INSTALLAZIONE CORRETTA**

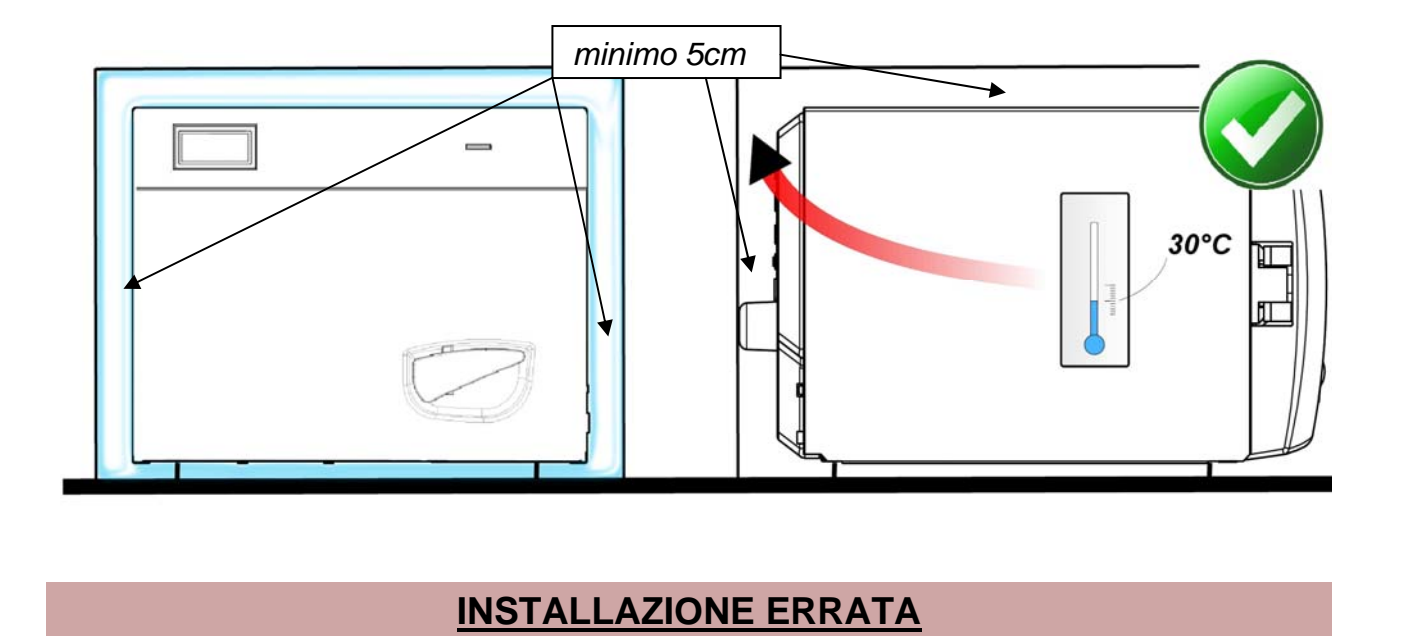

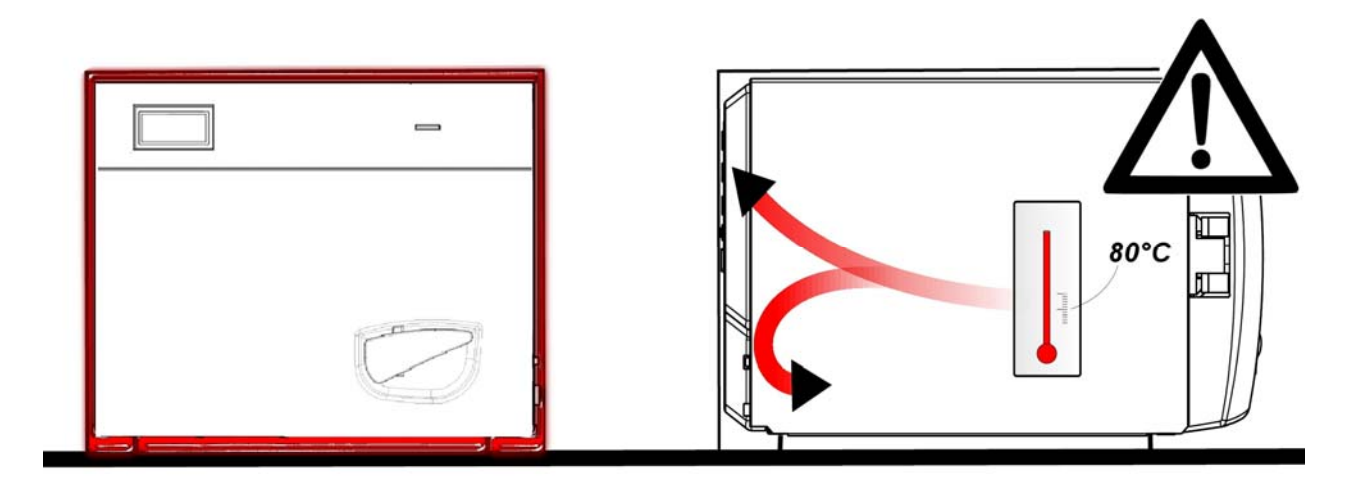

- Accertarsi sempre che l'impianto elettrico a cui si allaccia l'autoclave sia conforme alle norme vigenti e dimensionato in maniera adeguata alle caratteristiche dell'apparecchio.
- IMPORTANTE: Evitare di connettersi con prolunghe, riduzioni o adattatori; in caso contrario potrebbero crearsi microinterruzioni con conseguente segnalazione di allarme.

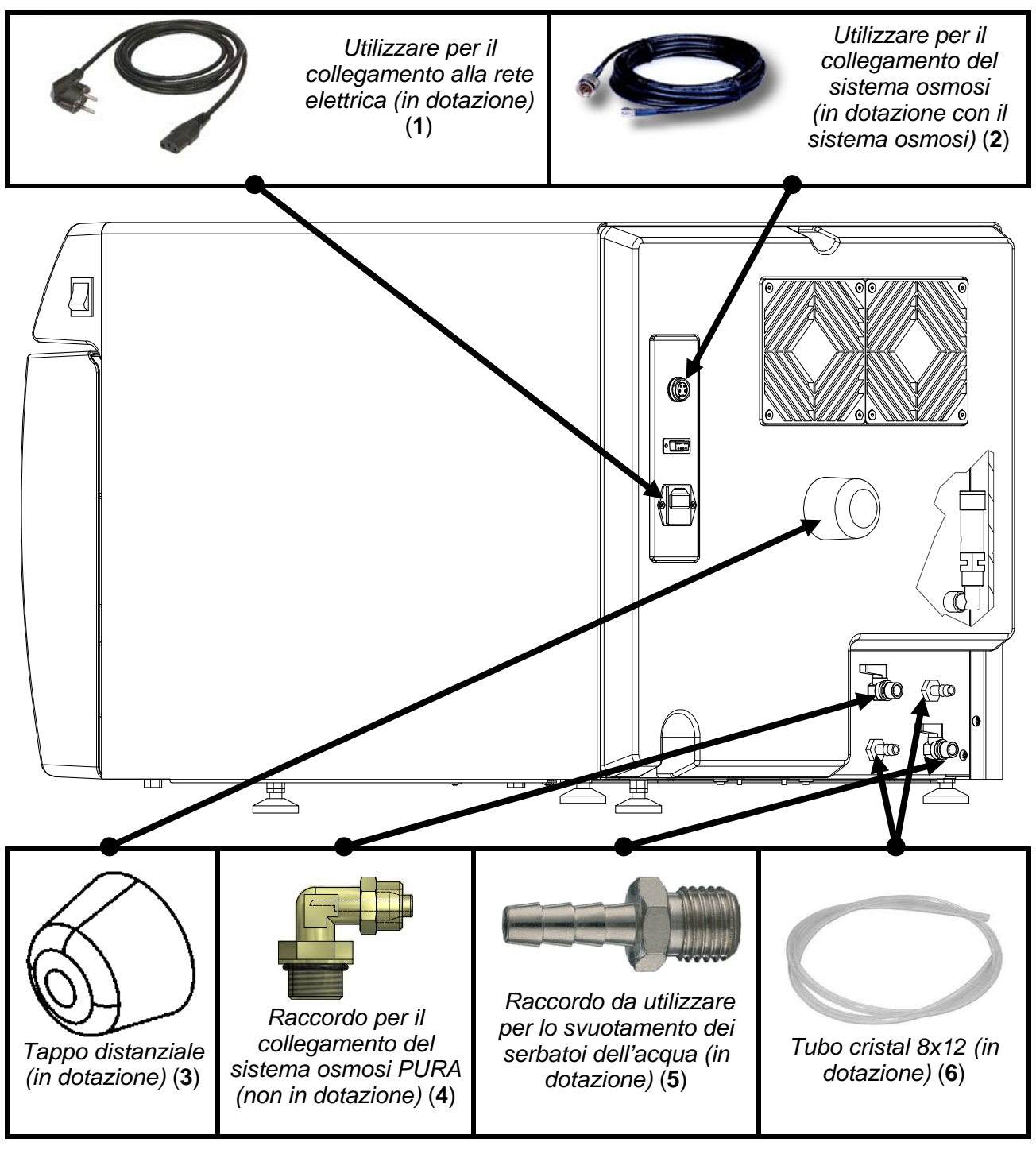

ALIMENTAZIONE AUTOCLAVE: collegare il cavo di alimentazione (1) alla presa I posta sul retro del dispositivo e la spina elettrica all'impianto elettrico del locale.

**TAPPO IN PLASTICA**: inserire il tappo distanziale (3) (contenuto nel kit accessori fornito in dotazione) nel foro posto sul carter posteriore della macchina.

**COLLEGAMENTI "TROPPO PIENO"**: effettuare i collegamenti dei tubi nei raccordi di troppo pieno nella parte posteriore **S/U** tramite tubo cristal 8 x 12 in dotazione (6). <u>Il produttore consiglia sempre di effettuare questo collegamento</u> (lo scarico dell'acqua può essere fatto indifferentemente in una tanica o direttamente nello scarico dell'impianto del locale).

**COLLEGAMENTI OSMOSI PURA**: nel caso in cui si utilizzi il caricamento con sistema a osmosi connettere sia la spina di alimentazione del sistema (2) alla presa elettrica dietro la macchina , che il tubo (non rappresentato) al rubinetto ratione del sistema il raccordo fornito (4) con il sistema ad osmosi, quindi aprire il rubinetto per permettere il passaggio dell'acqua. Nel caso in cui si voglia avere uno scarico continuo dell'acqua utilizzata connettere il portagomma maschio al rubinetto , collegare il tubo cristal (non rappresentato) e aprire il rubinetto per permettere il deflusso dell'acqua.

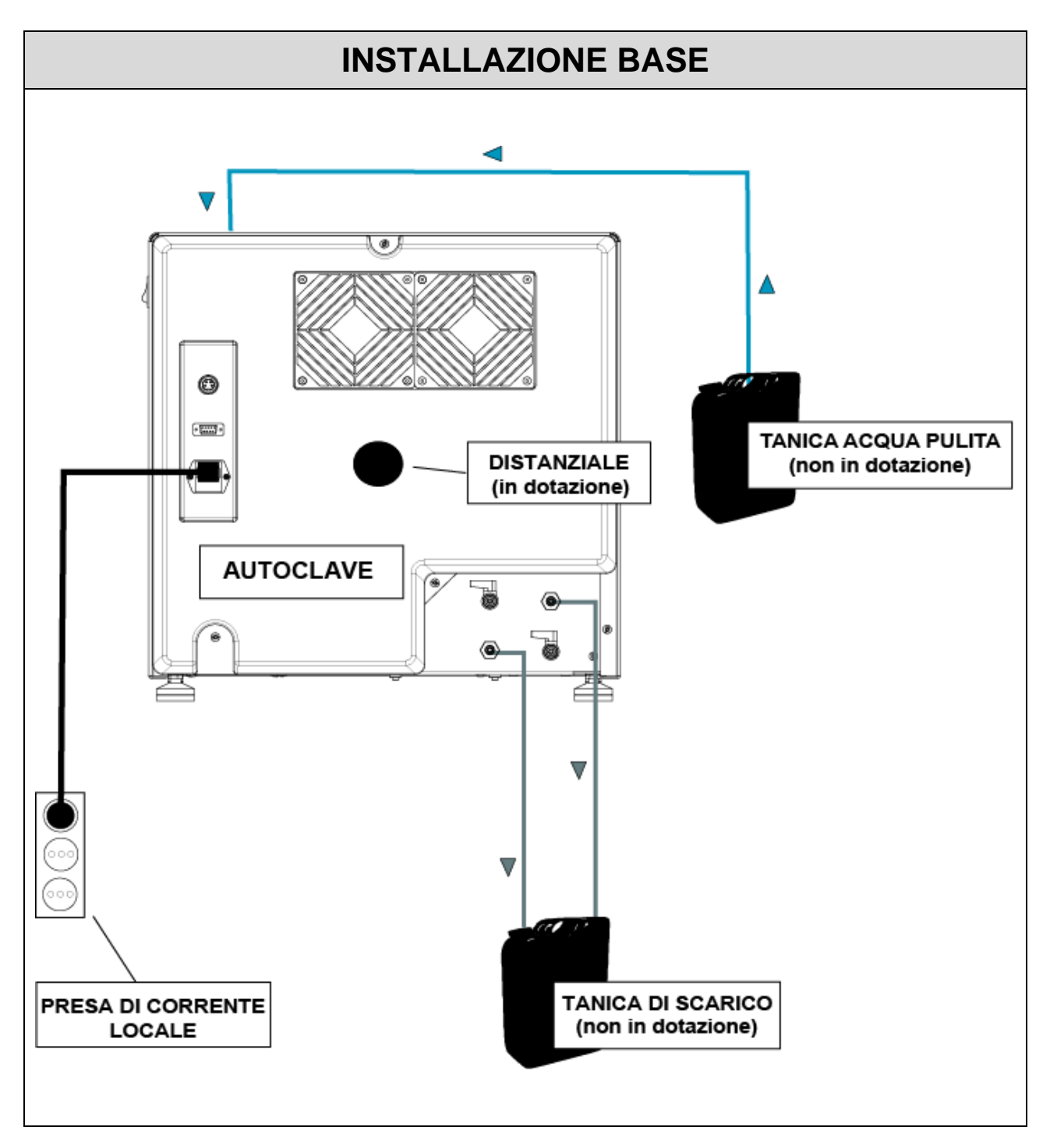

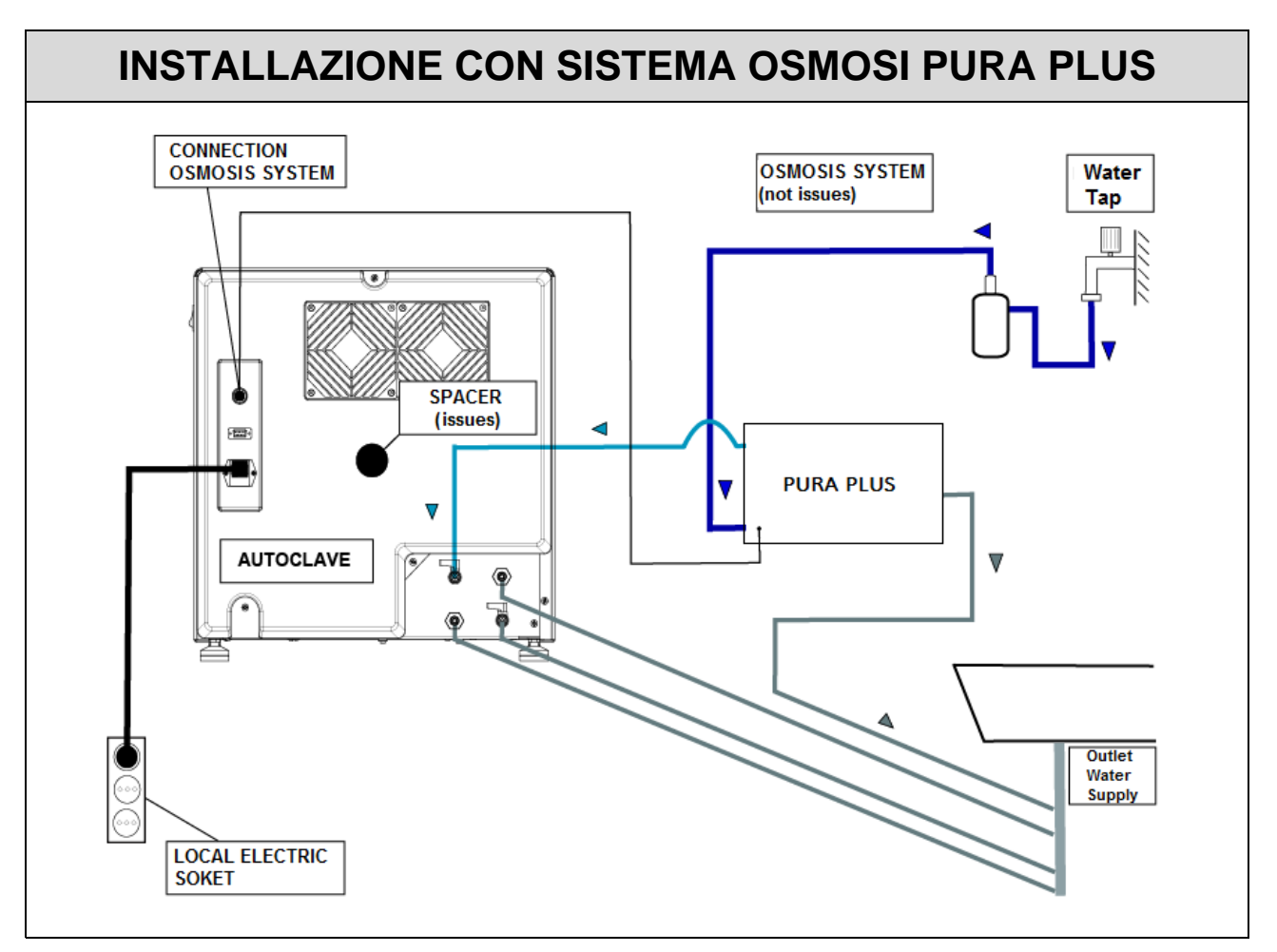

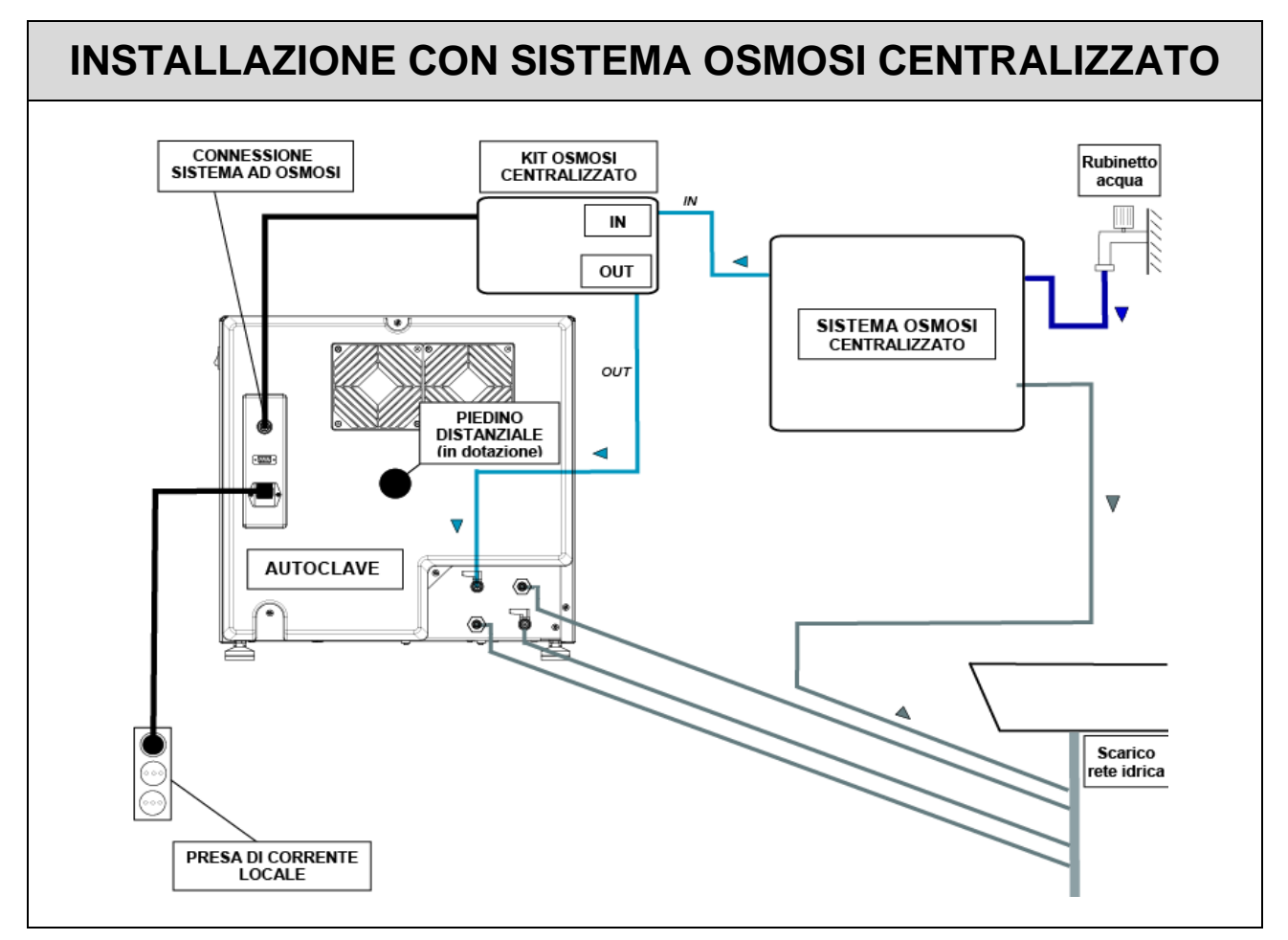

#### 05

## PRINCIPIO DI FUNZIONAMENTO

Di seguito viene descritto un *CICLO OPERATIVO* e un ciclo *VACUUM TEST* anticipati da una breve indicazione sul principio di *PRERISCALDO* (fare riferimento al manuale d'uso per avere le tempistiche di ogni ciclo che autoclave può svolgere).

#### PRERISCALDO

# L'autoclave è dotata di una funzione di preriscaldo completamente automatica che velocizza i cicli operativi dell'autoclave.

Dopo aver installato la macchina e tolto il kit accessori dall'interno della camera, accendere il dispositivo portando il pulsante  $\underline{AK}$  posto sul lato del quadro comandi  $\underline{AN}$  in posizione – I – e aprire il portello.

All'accensione viene visualizzato il nome della macchina e successivamente un check dello stato delle periferiche con la release del firmware.

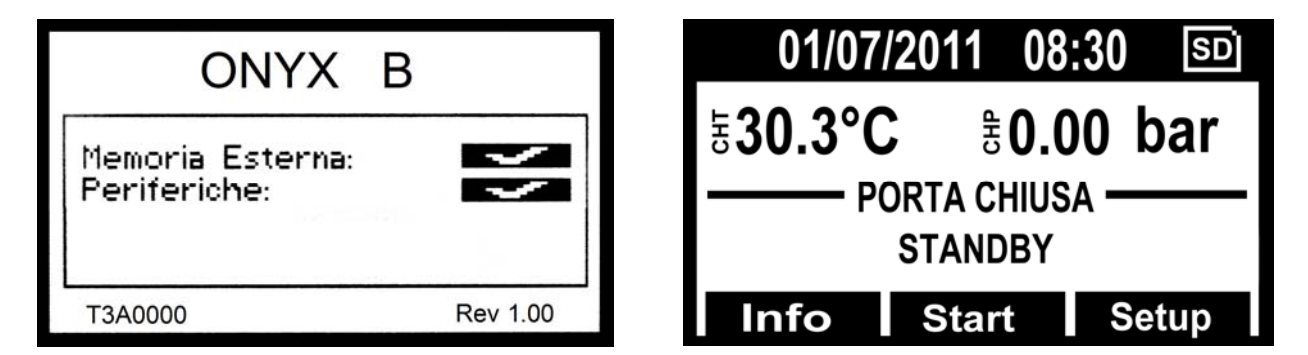

Dopo alcuni secondi viene visualizzata la schermata principale della macchina seguita da un segnale acustico, che indicano l'avvenuto allineamento barometrico.

<u>Il preriscaldo entra in funzione in tutti i cicli operativi e di test *ad eccezione del VACUUM* <u>*TEST* in cui rimarrà disinserito</u>. In questa fase la resistenza porta la temperatura della superficie della camera alla temperatura di 80°.</u>

Preparare gli strumenti da sterilizzare, posizionarli sopra gli appositi tray e sulle sedi dei portatray ed inserire tutto all'interno della camera e chiudere il portello manualmente ruotando la leva di chiusura.

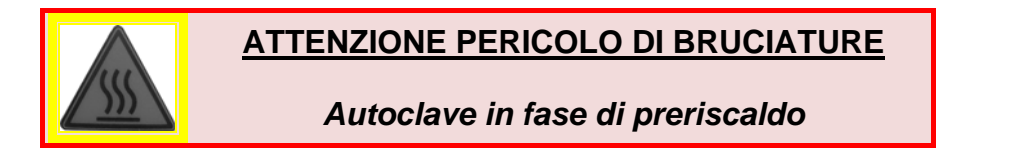

Selezionare il ciclo desiderato premendo il **SELECT** per scorrere i cicli. Quando si evidenzia il ciclo desiderato, premere il tasto **Start** in corrispondenza dei tasti multifunzione per dare avvio al ciclo.

#### <u>Tutti i cicli di sterilizzazione contemplano 3 fasi di vuoto (vacuum) ad eccezione del</u> <u>Ciclo Safety che ha solo 2 fasi di vuoto passando da vacuum 1 a vacuum 3.</u>

## CICLO OPERATIVO

## FASE 1: PRIMO VUOTO E INGRESSO ACQUA (VACUUM 1)

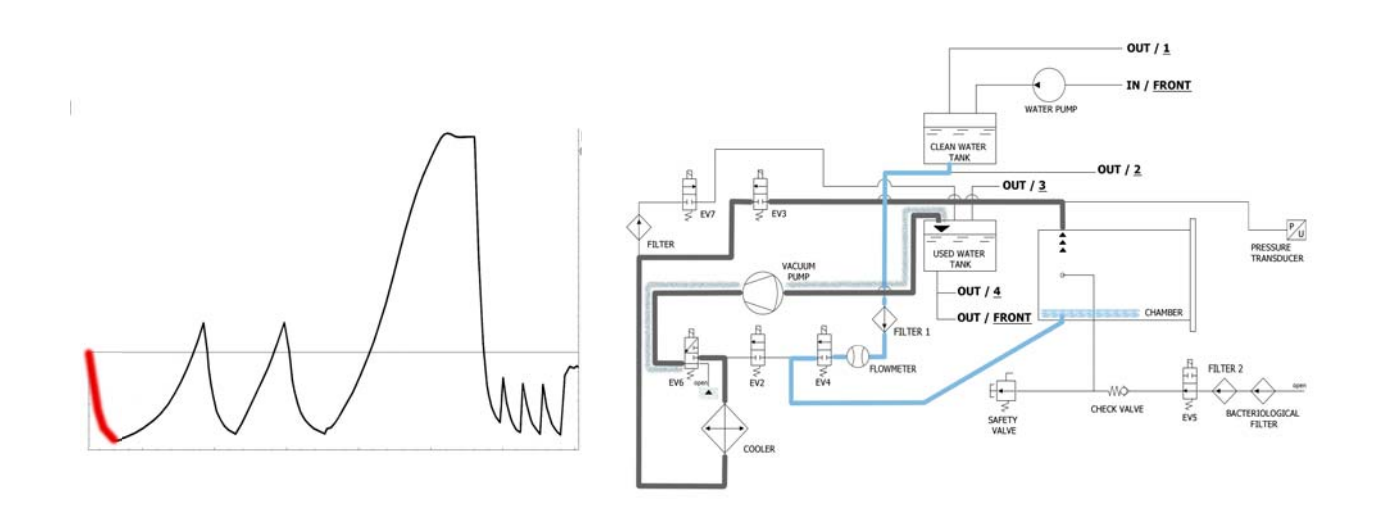

La macchina come prima operazione attiva la pompa del vuoto (F) e cambia lo stato di EV5 in <u>on</u>. Tramite il cambiamento di EV3 in <u>on</u> l'aria viene aspirata dall'interno della camera di sterilizzazione. Durante la fase di raggiungimento del vuoto EV6 si attiva e disattiva per raffreddare e pulire la superficie delle membrane della pompa del vuoto (il tempo medio di questa fase è di circa 2/3 minuti).

| EV2 | EV3 | EV4 | EV5 | EV6                                                      | EV7 |
|-----|-----|-----|-----|----------------------------------------------------------|-----|
| OFF | ON  | OFF | ON  | ON (3 volte agli intervalli -0.2bar / -0.4bar / -0.6bar) | OFF |

Raggiunta la pressione negativa di **-0.86 bar**, **EV3** si chiude (<u>off</u>), la pompa si ferma e sii apre l'elettrovalvola **EV4** (<u>on</u>) per permettere l'entrata in camera dell'acqua dal serbatoio di acqua pulita **(E)**. La quantità di acqua viene letta dal flussimetro; al raggiungimento della giusta quantità di acqua **EV4** si chiude (<u>off</u>).

| EV2 | EV3 | EV4 | EV5 | EV6 | EV7 |
|-----|-----|-----|-----|-----|-----|
| OFF | OFF | ON  | ON  | OFF | OFF |

| TABELLA INGRESSO ACQUA            |                                 |  |  |  |  |  |
|-----------------------------------|---------------------------------|--|--|--|--|--|
| Quantità acqua per fase : ~290ml. | Quantità acqua totale : ~290ml. |  |  |  |  |  |

# FASE 2 : PRIMO PRERISCALDO (HEATING 1)

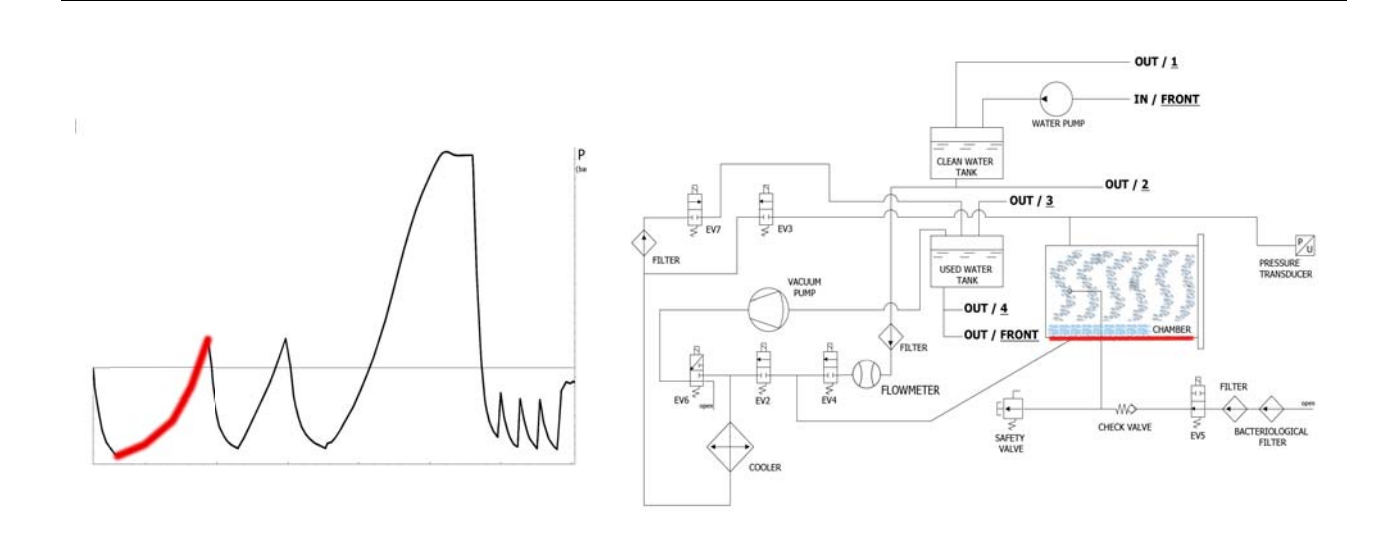

Chiusa la **EV4**, parte la fase di preriscaldo con l'entrata in funzione della resistenza attorno alla camera di sterilizzazione.

| EV2 | EV3 | EV4 | EV5 | EV6 | EV7 |
|-----|-----|-----|-----|-----|-----|
| OFF | OFF | OFF | ON  | OFF | OFF |

Il calore prodotto genera produzione di vapore all'interno della camera, con conseguente aumento della pressione, fino al valore di **+0.3 bar**.

# FASE 3 : SCARICO

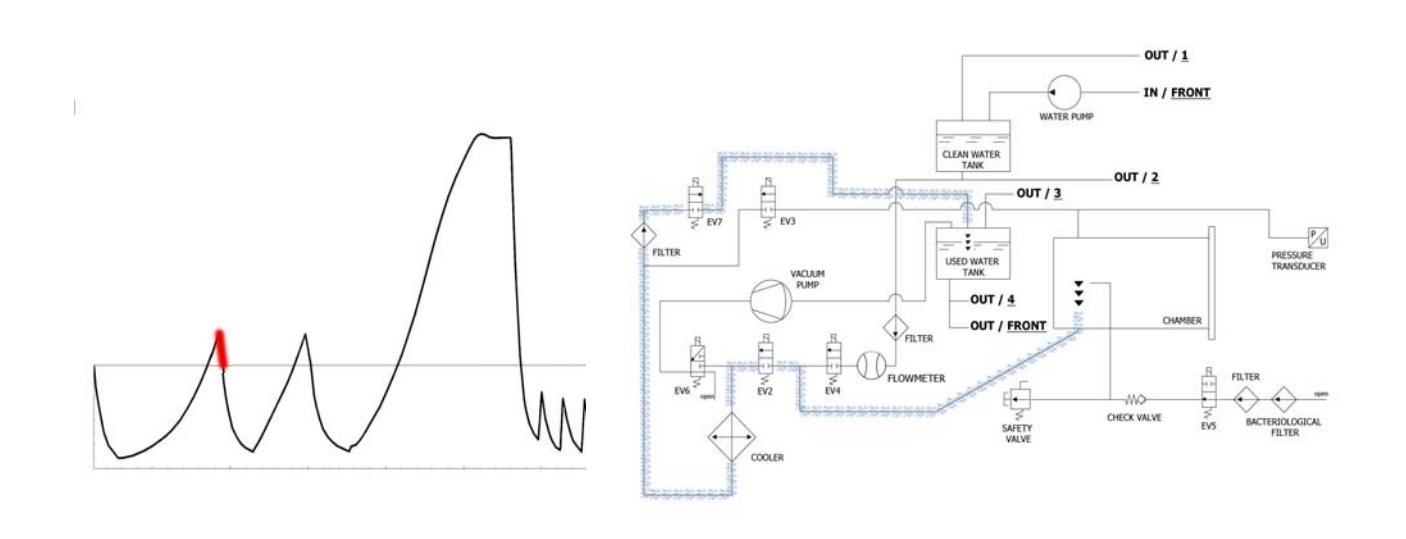

Quando la pressione arriva **+0.3 bar**, si apre la **EV2** (<u>on</u>) che permette di scaricare la pressione in camera fino a **0.00 bar**.

| EV2 | EV3 | EV4 | EV5 | EV6 | EV7 |
|-----|-----|-----|-----|-----|-----|
| ON  | OFF | OFF | ON  | OFF | ON  |

## FASE 4: SECONDO VUOTO E INGRESSO ACQUA (VACUUM 2)

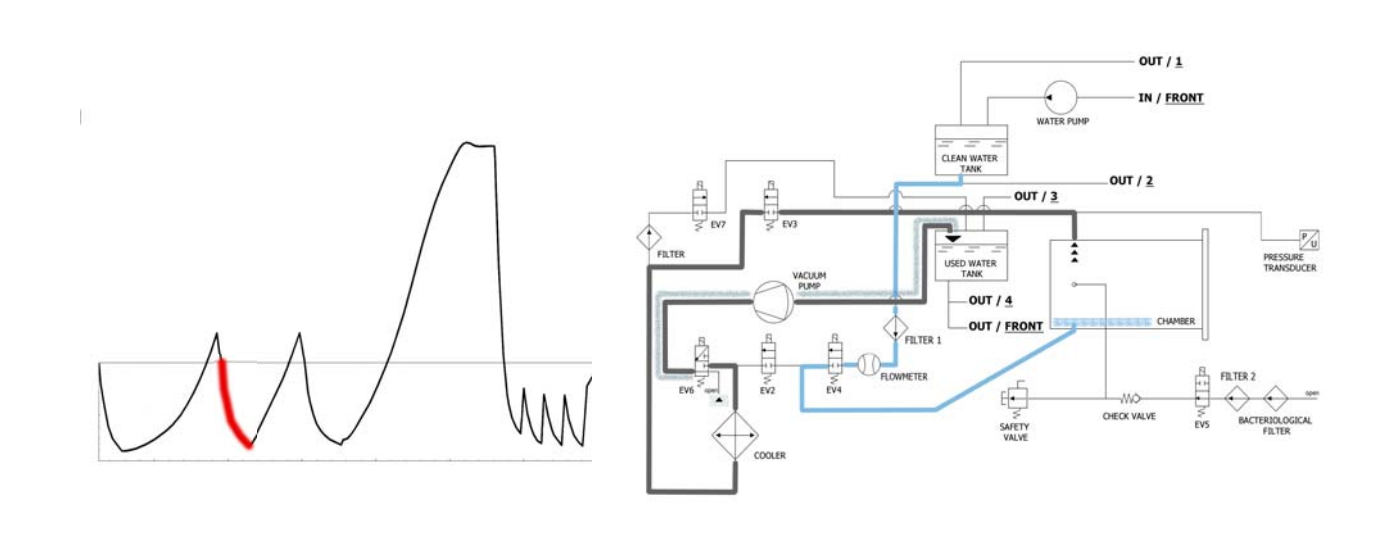

La macchina come prima operazione attiva la pompa del vuoto **(F)** e cambia lo stato di **EV5** in <u>on</u>. Tramite il cambiamento di **EV3** in <u>on</u> l'aria viene aspirata dall'interno della camera di sterilizzazione. Durante la fase di raggiungimento del vuoto **EV6** si attiva e disattiva per raffreddare e pulire la superficie delle membrane della pompa del vuoto.

| EV2 | EV3 | EV4 | EV5 | EV6                                                      | EV7 |
|-----|-----|-----|-----|----------------------------------------------------------|-----|
| OFF | ON  | OFF | ON  | ON (3 volte agli intervalli -0.2bar / -0.4bar / -0.6bar) | OFF |

Raggiunta la pressione negativa di **-0.84 bar**, **EV3** si chiude (<u>off</u>), la pompa si ferma e si apre l'elettrovalvola **EV4** (<u>on</u>) per permettere l'entrata in camera dell'acqua dal serbatoio di acqua pulita **(E)**. La quantità di acqua viene letta dal flussimetro; al raggiungimento della giusta quantità di acqua **EV4** si chiude (<u>off</u>).

| EV2 | EV3 | EV4 | EV5 | EV6 | EV7 |
|-----|-----|-----|-----|-----|-----|
| OFF | OFF | ON  | ON  | OFF | OFF |

| TABELLA INGRESSO ACQUA            |                                 |  |  |  |  |  |
|-----------------------------------|---------------------------------|--|--|--|--|--|
| Quantità acqua per fase : ~260ml. | Quantità acqua totale : ~550ml. |  |  |  |  |  |

# FASE 5 : SECONDO PRERISCALDO (HEATING 2)

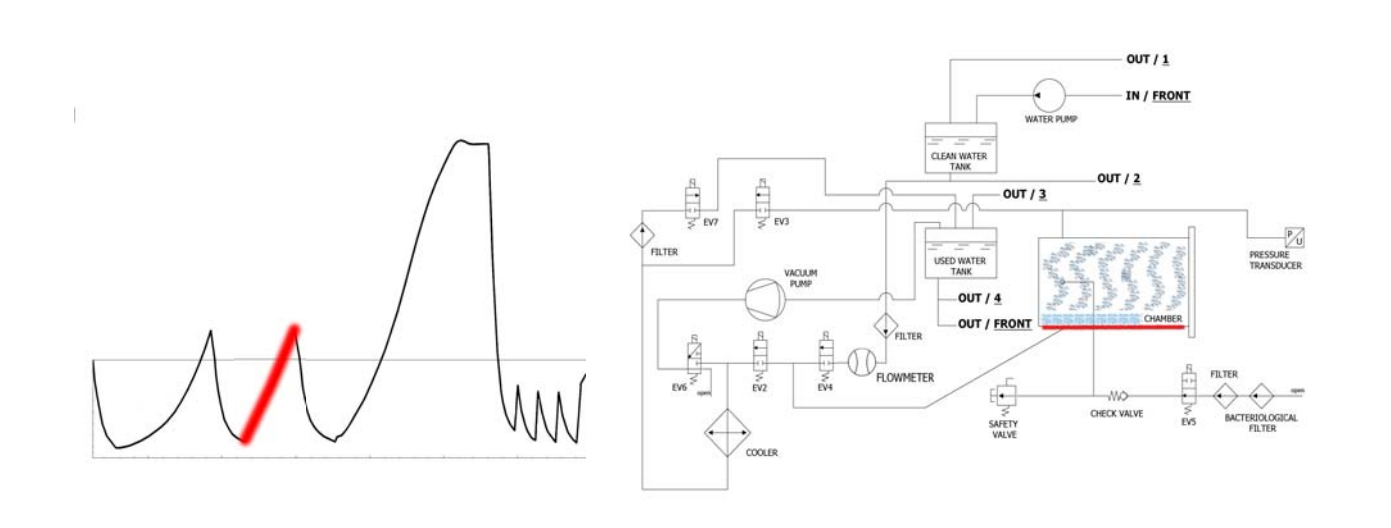

Chiusa la **EV4**, parte la fase di preriscaldo con l'entrata in funzione della resistenza attorno alla camera di sterilizzazione.

| EV2 | EV3 | EV4 | EV5 | EV6 | EV7 |
|-----|-----|-----|-----|-----|-----|
| OFF | OFF | OFF | ON  | OFF | OFF |

Il calore prodotto genera produzione di vapore all'interno della camera, con conseguente aumento della pressione, fino al valore di **+0.3 bar**.

# FASE 6 : SCARICO

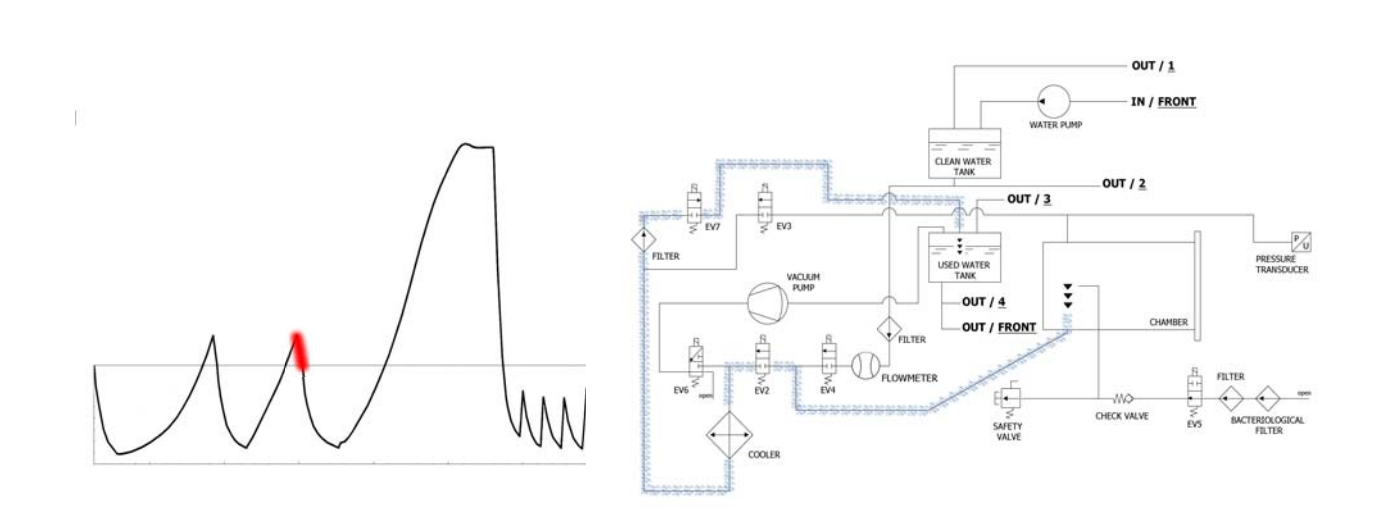

Quando la pressione arriva **+0.3 bar**, si apre la **EV2** (<u>on</u>) che permette di scaricare la pressione in camera fino a **0.00 bar**.

| EV2 | EV3 | EV4 | EV5 | EV6 | EV7 |
|-----|-----|-----|-----|-----|-----|
| ON  | OFF | OFF | ON  | OFF | ON  |

## FASE 7 : TERZO VUOTO E INGRESSO ACQUA (VACUUM 3)

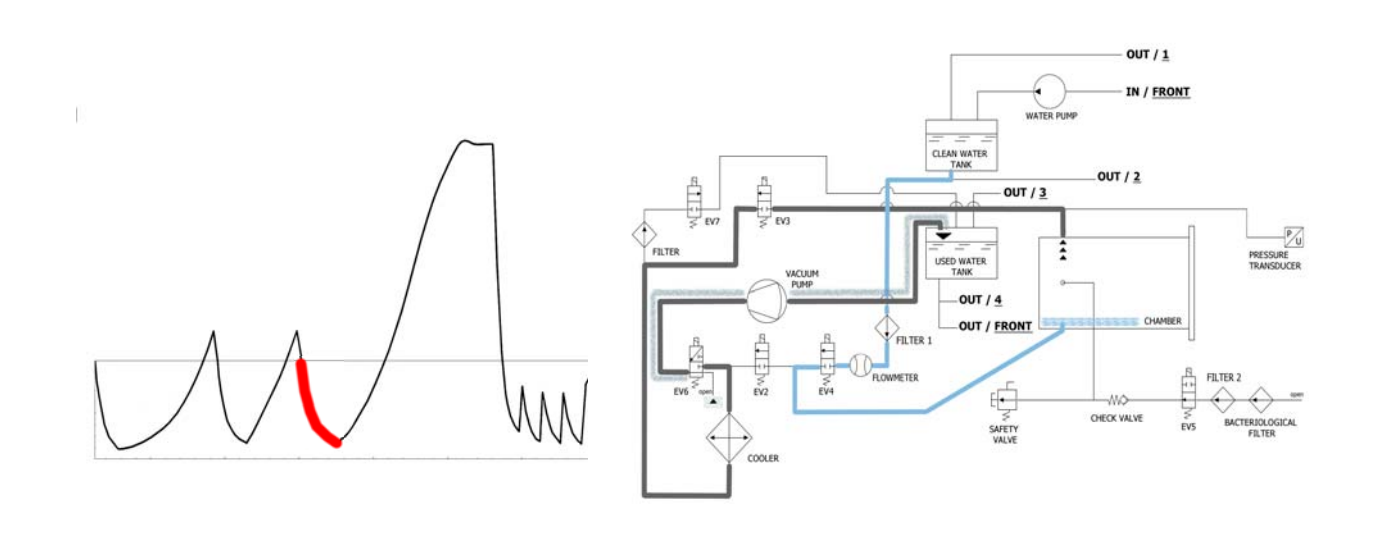

La macchina come prima operazione attiva la pompa del vuoto **(F)** e cambia lo stato di **EV5** in <u>on</u>. Tramite il cambiamento di **EV3** in <u>on</u> l'aria viene aspirata dall'interno della camera di sterilizzazione. Durante la fase di raggiungimento del vuoto **EV6** si attiva e disattiva per raffreddare e pulire la superficie delle membrane della pompa del vuoto (il tempo medio di questa fase è di circa 2/3 minuti).

| EV2 | EV3 | EV4 | EV5 | EV6                                                      | EV7 |
|-----|-----|-----|-----|----------------------------------------------------------|-----|
| OFF | ON  | OFF | ON  | ON (3 volte agli intervalli -0.2bar / -0.4bar / -0.6bar) | OFF |

Raggiunta la pressione negativa di **-0.84 bar**, **EV3** si chiude (<u>off</u>), la pompa si ferma e si apre l'elettrovalvola **EV4** (<u>on</u>) per permettere l'entrata in camera dell'acqua dal serbatoio di acqua pulita **(E)**. La quantità di acqua viene letta dal flussimetro; al raggiungimento della giusta quantità di acqua **EV4** si chiude (<u>off</u>).

| EV2 | EV3 | EV4 | EV5 | EV6 | EV7 |
|-----|-----|-----|-----|-----|-----|
| OFF | OFF | ON  | ON  | OFF | OFF |

| TABELLA INGRESSO ACQUA            |                                  |  |  |  |  |
|-----------------------------------|----------------------------------|--|--|--|--|
| Quantità acqua per fase : ~480ml. | Quantità acqua totale : ~1030ml. |  |  |  |  |

# FASE 8: TERZO PRERISCALDO (HEATING 3)

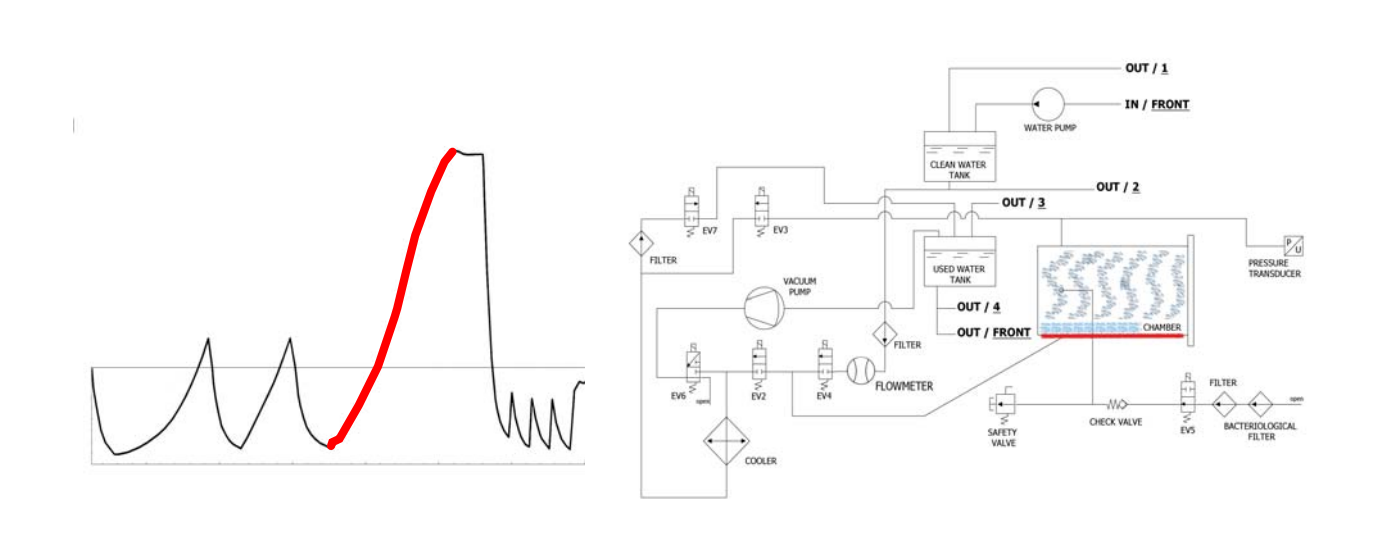

Chiusa la **EV4**, parte la fase di preriscaldo con l'entrata in funzione della resistenza attorno alla camera di sterilizzazione.

| EV2 | EV3 | EV4 | EV5 | EV6 | EV7 |
|-----|-----|-----|-----|-----|-----|
| OFF | OFF | OFF | ON  | OFF | OFF |

Il calore prodotto genera produzione di vapore all'interno della camera, con conseguente aumento della pressione, fino al valore di **+0.3 bar**.

# FASE 9: STERILIZZAZIONE

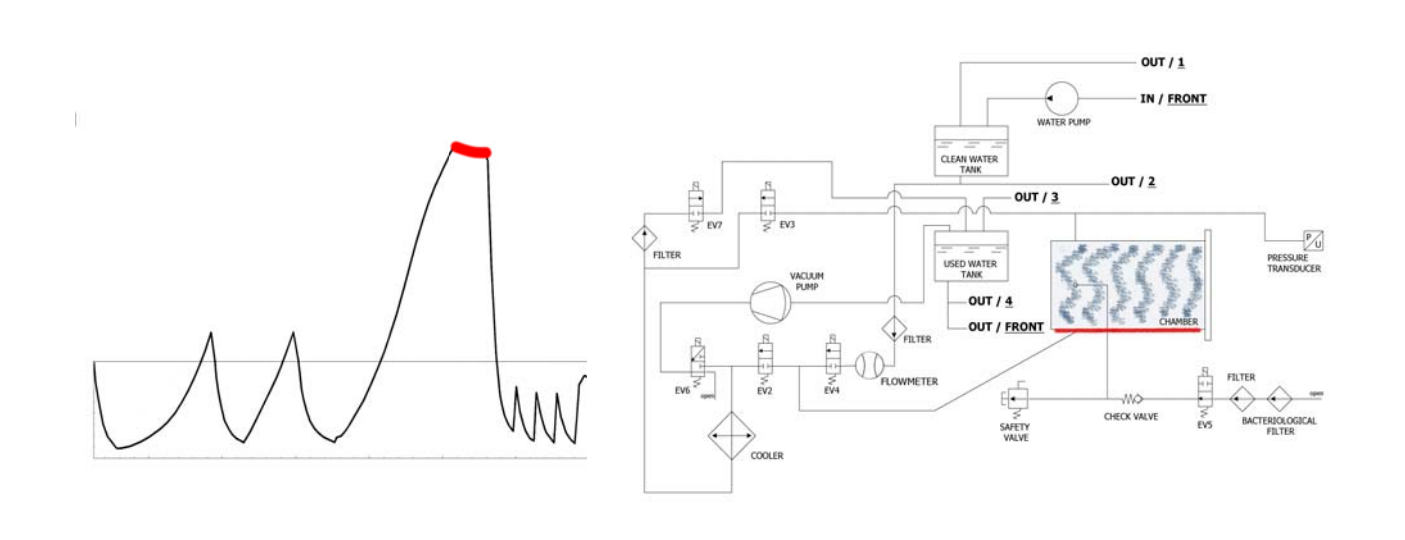

Quando si raggiungono i parametri corretti, la macchina entra in fase di sterilizzazione e vi rimane (mantenendo opportuni valori) per il tempo impostato. Durante questo periodo tutte le EV (ad eccezione della **EV5**) sono <u>off</u>. Il controllo elettronico parzializza la potenza della resistenza.

| EV2 | EV3 | EV4 | EV5 | EV6 | EV7 |
|-----|-----|-----|-----|-----|-----|
| OFF | OFF | OFF | ON  | OFF | OFF |

**<u>Nota fase 9</u>**: il tempo indicato in tabella si riferisce al tempo totale (in secondi) del tempo di sterilizzazione più quello di asciugatura (per cui il timer inizia a decrescere all'inizio della fase di sterilizzazione – vedere paragrafo *ESEMPIO REPORT DI STAMPA*).

## FASE 10: SCARICO

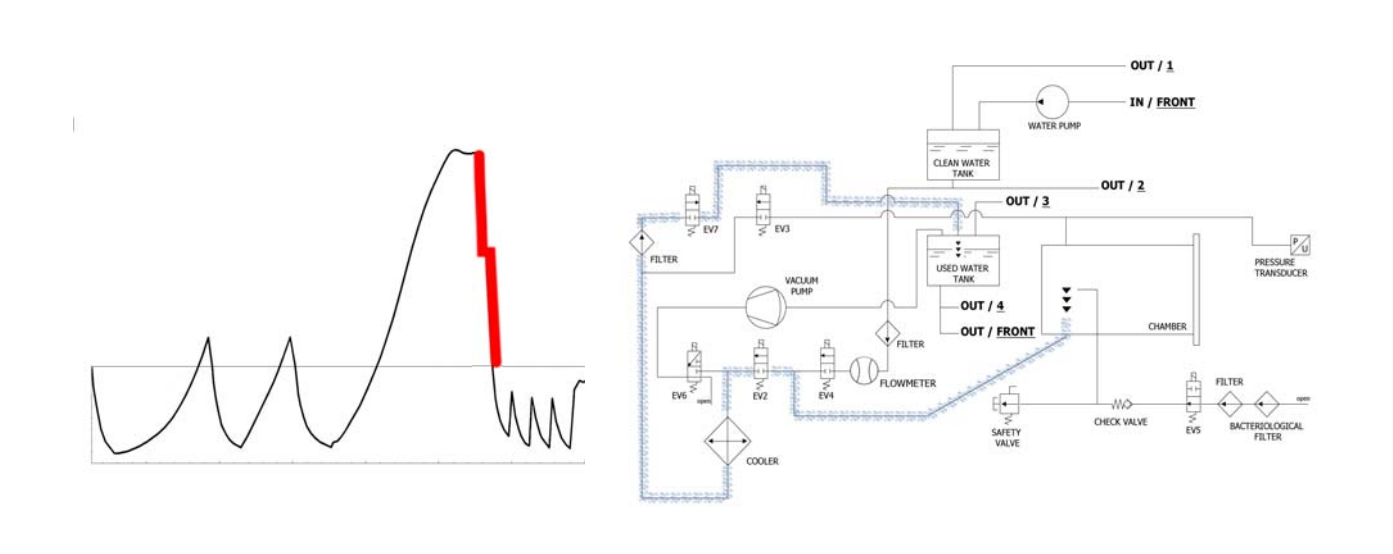

Quando il tempo della fase di sterilizzazione termina, si apre la **EV2** (<u>on</u>) che permette di scaricare la pressione in camera fino a **+0.8 bar**, rimanendo in questo stato per circa 2 minuti. **EV2** (<u>off</u>). Ultimata questa fase si riapre **EV2** (<u>on</u>) permettendo il completo scarico e il raggiungimento della pressione ambiente.

| EV2                      | EV3 | EV4 | EV5 | EV6 | EV7 |
|--------------------------|-----|-----|-----|-----|-----|
| ON (OFF per 2 minuti) ON | OFF | OFF | ON  | OFF | ON  |

# FASE 11 : ASCIUGATURA (DRYING)

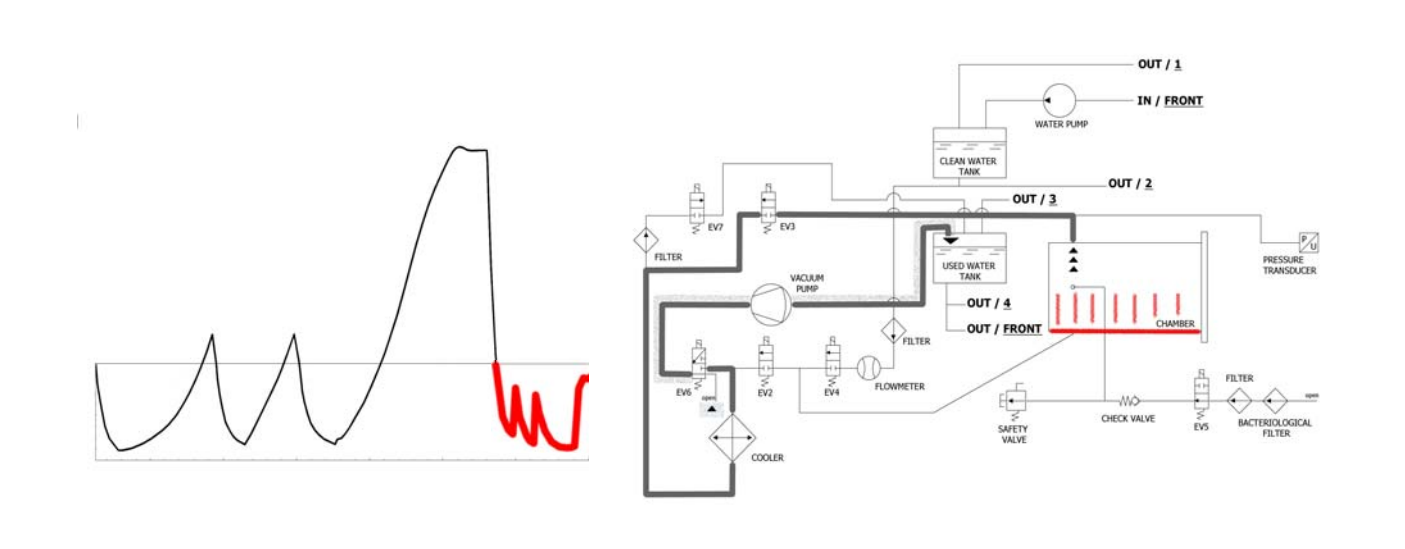

Ultimata la sterilizzazione, si passa infine alla fase di asciugatura: si apre l'elettrovalvola per scaricare il vapore dalla camera (passando sempre per radiatore e infine nel serbatoio) e quando la pressione arriva circa a 0 bar si mette in funzione la pompa del vuoto. Durante la fase di asciugatura per ottenere un migliore risultato ed evitare di avere il carico ancora umido alla fine dell'asciugatura, si procede ad un vuoto pulsato unito ad un costante riscaldamento della camera di sterilizzazione (la pompa funziona al massimo della potenza fino anche a superare il valore di -0.9 bar). Il vuoto pulsato si ottiene con l'ingresso dell'aria da **EV5**.

| EV2 | EV3 | EV4 | EV5         | EV6 | EV7 |
|-----|-----|-----|-------------|-----|-----|
| OFF | ON  | OFF | ON (OFF) ON | OFF | ON  |

# FASE 12 : FINE CICLO

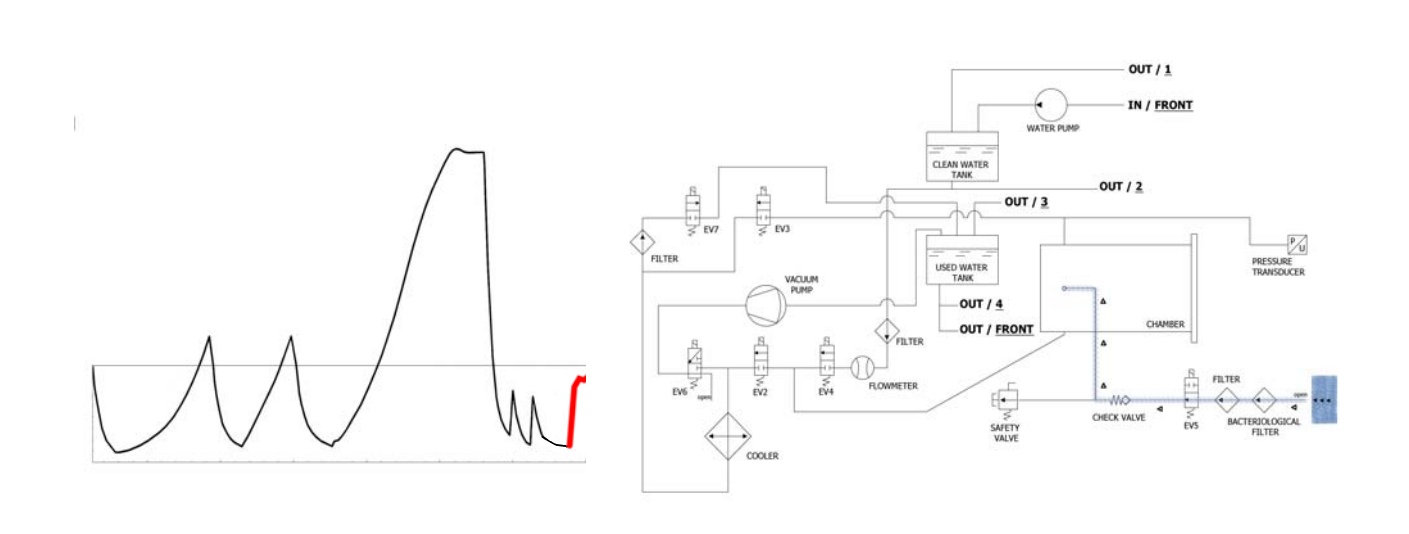

Alla fine del ciclo si apre l'elettrovalvola collegata al filtro batteriologico **(Y)** per permettere l'ingresso di aria in camera in modo tale da portare la pressione a 0.

Quando le condizioni di pressione sono di sicurezza (prossime allo 0) si può procedere a sbloccare il portello e ad aprire la macchina.

| EV2                            | EV3 | EV4 | EV5 | EV6 | EV7 |
|--------------------------------|-----|-----|-----|-----|-----|
| OFF (ON negli ultimo -0.15bar) | OFF | OFF | OFF | OFF | ON  |

#### **ITALIANO**

# ESEMPIO DEL REPORT DI STAMPA

## **TECNO-GAZ** Industries

Numero seriale: 01407ZXZ0137 Firmware:T3A0000 Release:100 Numero Ciclo: 6 Tipo Ciclo: CICLO PRION Data:23/07/2014 Steril. temp. max: 135,31°C Steril. temp. min: 134,52°C

| Ora                 | Timeleft | T1     | T2     | P1     | Vrete  | Fase ciclo    |    | Allarme     |                 |
|---------------------|----------|--------|--------|--------|--------|---------------|----|-------------|-----------------|
| 23/07/2014 11:52:53 | 00:00:00 | 73,61  | 57,78  | 0,061  | 217,30 | START         | L— |             |                 |
| 23/07/2014 11:56:05 | 00:35:00 | 83,19  | 80,13  | -0,861 | 213,80 | VACUUM 1      |    | FASE 1      | ]               |
| 23/07/2014 11:59:42 | 00:35:00 | 104,65 | 104,78 | 0,302  | 211,30 | HEATING 1     |    |             | <b>FASE 2-3</b> |
| 23/07/2014 12:02:35 | 00:35:00 | 55,26  | 54,60  | -0,843 | 211,60 | VACUUM 2 🗲    |    | FASE 4      |                 |
| 23/07/2014 12:06:18 | 00:35:00 | 105,81 | 106,02 | 0,305  | 209,70 | HEATING 2     |    |             | FASE 5-6        |
| 23/07/2014 12:10:16 | 00:35:00 | 54,11  | 54,37  | -0,843 | 206,80 | VACUUM 3 🗲    |    | FASE 7      |                 |
| 23/07/2014 12:21:45 | 00:35:00 | 134,33 | 134,49 | 2,163  | 212,00 | HEATING 3     |    |             | FASE 8          |
| 23/07/2014 12:21:55 | 00:35:00 | 134,52 | 134,68 | 2,180  | 216,90 | STERILIZATION |    |             |                 |
| 23/07/2014 12:22:57 | 00:33:58 | 135,21 | 135,31 | 2,239  | 218,10 | STERILIZATION |    |             |                 |
| 23/07/2014 12:23:57 | 00:32:58 | 134,76 | 134,86 | 2,195  | 216,90 | STERILIZATION |    |             |                 |
| 23/07/2014 12:24:57 | 00:31:57 | 134,76 | 134,92 | 2,197  | 217,40 | STERILIZATION |    |             |                 |
| 23/07/2014 12:25:57 | 00:30:57 | 135,05 | 135,15 | 2,224  | 217,00 | STERILIZATION |    |             |                 |
| 23/07/2014 12:26:57 | 00:29:57 | 135,15 | 135,31 | 2,229  | 217,10 | STERILIZATION |    |             |                 |
| 23/07/2014 12:27:57 | 00:28:57 | 135,00 | 135,15 | 2,217  | 217,50 | STERILIZATION |    |             |                 |
| 23/07/2014 12:28:57 | 00:27:57 | 135,00 | 135,10 | 2,214  | 216,80 | STERILIZATION |    |             |                 |
| 23/07/2014 12:29:57 | 00:26:57 | 135,00 | 135,15 | 2,219  | 218,10 | STERILIZATION |    |             |                 |
| 23/07/2014 12:30:57 | 00:25:57 | 135,05 | 135,21 | 2,221  | 218,70 | STERILIZATION | ┥  | - FASE      | 8-9             |
| 23/07/2014 12:31:57 | 00:24:57 | 135,00 | 135,10 | 2,214  | 219,30 | STERILIZATION |    |             |                 |
| 23/07/2014 12:32:57 | 00:23:57 | 135,00 | 135,10 | 2,217  | 217,90 | STERILIZATION |    |             |                 |
| 23/07/2014 12:33:57 | 00:22:57 | 135,00 | 135,15 | 2,219  | 219,40 | STERILIZATION |    |             |                 |
| 23/07/2014 12:34:57 | 00:21:57 | 135,00 | 135,15 | 2,218  | 218,90 | STERILIZATION |    |             |                 |
| 23/07/2014 12:35:57 | 00:20:57 | 135,00 | 135,15 | 2,215  | 219,10 | STERILIZATION |    |             |                 |
| 23/07/2014 12:36:57 | 00:19:57 | 134,92 | 135,10 | 2,214  | 218,60 | STERILIZATION |    |             |                 |
| 23/07/2014 12:37:57 | 00:18:57 | 135,05 | 135,21 | 2,220  | 218,70 | STERILIZATION |    |             |                 |
| 23/07/2014 12:38:57 | 00:17:57 | 135,00 | 135,15 | 2,217  | 218,10 | STERILIZATION |    |             |                 |
| 23/07/2014 12:40:07 | 00:16:47 | 135,00 | 135,15 | 2,219  | 213,70 | STERILIZATION |    |             |                 |
| 23/07/2014 12:41:07 | 00:15:47 | 135,05 | 135,21 | 2,224  | 214,10 | STERILIZATION |    |             |                 |
| 23/07/2014 12:41:47 | 00:15:07 | 135,05 | 135,15 | 2,223  | 216,80 | STERILIZATION |    |             |                 |
| 23/07/2014 12:41:55 | 00:15:00 | 135,05 | 135,21 | 2,224  | 213,10 | DRYING        |    |             |                 |
| 23/07/2014 12:43:27 | 00:13:28 | 120,23 | 120,42 | 1,068  | 214,50 | DRYING        |    |             |                 |
| 23/07/2014 12:45:03 | 00:11:52 | 84,47  | 88,86  | -0,501 | 216,60 | DRYING        |    |             |                 |
| 23/07/2014 12:46:43 | 00:10:12 | 52,68  | 52,94  | -0,850 | 206,00 | DRYING        |    |             |                 |
| 23/07/2014 12:48:23 | 00:08:32 | 58,33  | 82,04  | -0,586 | 212,90 | DRYING        |    |             |                 |
| 23/07/2014 12:50:03 | 00:06:52 | 108,84 | 115,18 | -0,799 | 217,30 | DRYING        | +  | FASE        | 10              |
| 23/07/2014 12:51:43 | 00:05:12 | 121,06 | 123,19 | -0,572 | 212,70 | DRYING        |    |             |                 |
| 23/07/2014 12:53:14 | 00:03:41 | 121,64 | 122,02 | -0,752 | 212,80 | DRYING        |    |             |                 |
| 23/07/2014 12:54:44 | 00:02:11 | 120,95 | 119,60 | -0,906 | 213,90 | DRYING        |    |             |                 |
| 23/07/2014 12:56:15 | 00:00:40 | 121,72 | 121,72 | -0,325 | 215,40 | DRYING        |    | F           | ]               |
| 23/07/2014 12:56:55 | 00:00:00 | 122,55 | 123,48 | -0,125 | 216,20 | DRYING        | Fi | ne Ciclo OK | FASE 11         |

VALUTATO DA: ANDREA

## VACUUM TEST

E' una prova di tenuta della camera o prova della perdita del vuoto (secondo la normativa EN13060 : 2009). Il controllo ha lo scopo di verificare che durante il ciclo non si verificano perdite di aria attraverso le tenute della camera (guarnizioni, valvole, ecc...) o attraverso la camera stessa o altri componenti sensibili (radiatore, impianto pneumatico, ecc...).

Il ciclo va eseguito con camera vuota. Si seleziona l'apposito ciclo indicato nel display dell'autoclave e si attiva. L'autoclave esegue automaticamente il ciclo seguendo precise procedure tecniche.

## FASE 1 : VUOTO (VACUUM)

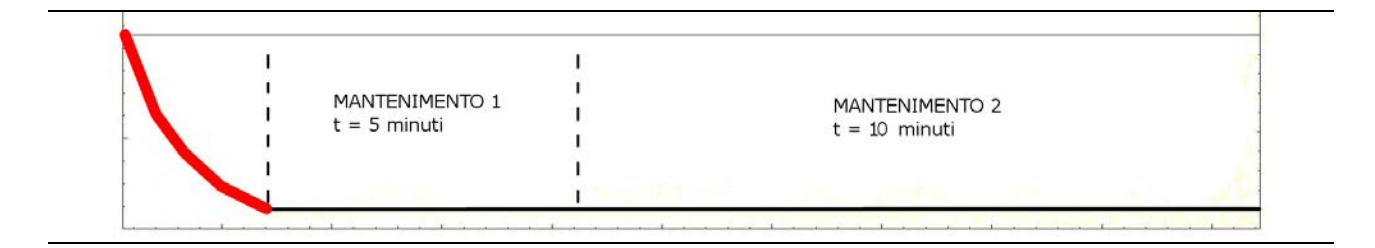

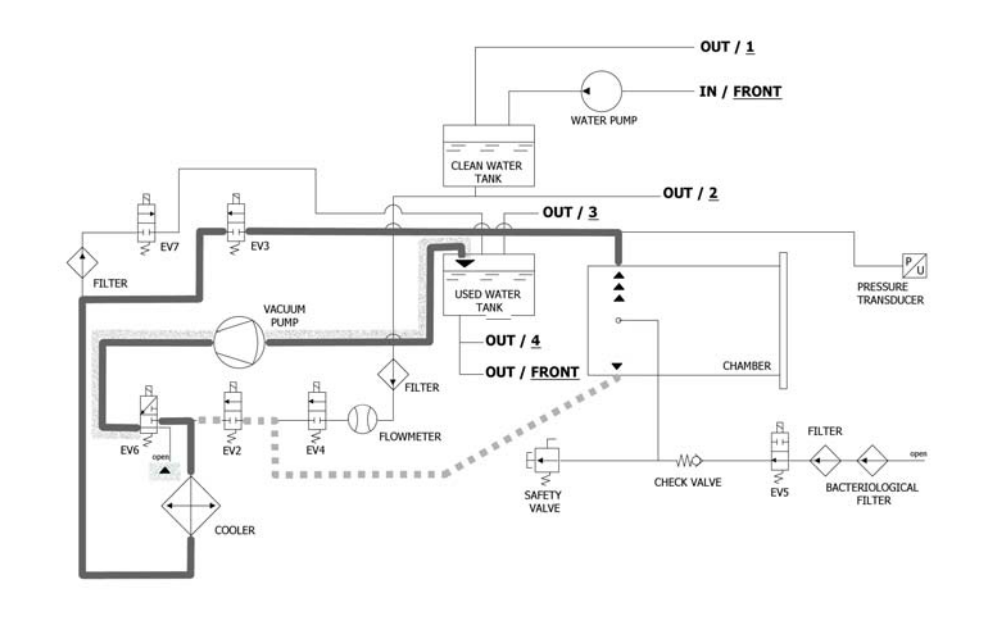

La macchina come prima operazione attiva la pompa del vuoto **(F)** e cambia lo stato di **EV5** in <u>on</u> (rimane in questo stato fino alla fine della fase del VACUUM TEST). Fino al raggiungimento di **-0,2 bar** l'aria viene aspirata dall'interno della camera di sterilizzazione da **EV2** (<u>on</u>). Successivamente, fino al raggiungimento di **-0,86 bar**, l'aria viene aspirata dall'interno della camera di sterilizzazione da **EV3** (<u>on</u> - **EV2** <u>off</u>). Durante la fase di raggiungimento del vuoto **EV6** si attiva e disattiva per raffreddare e pulire la superficie delle membrane.

| EV2 | EV3 | EV4 | EV5 | EV6 | EV7 |
|-----|-----|-----|-----|-----|-----|
| ON  | OFF | OFF | ON  | OFF | ON  |

## FASE 2: MANTENIMENTO 1 (HOLDING)

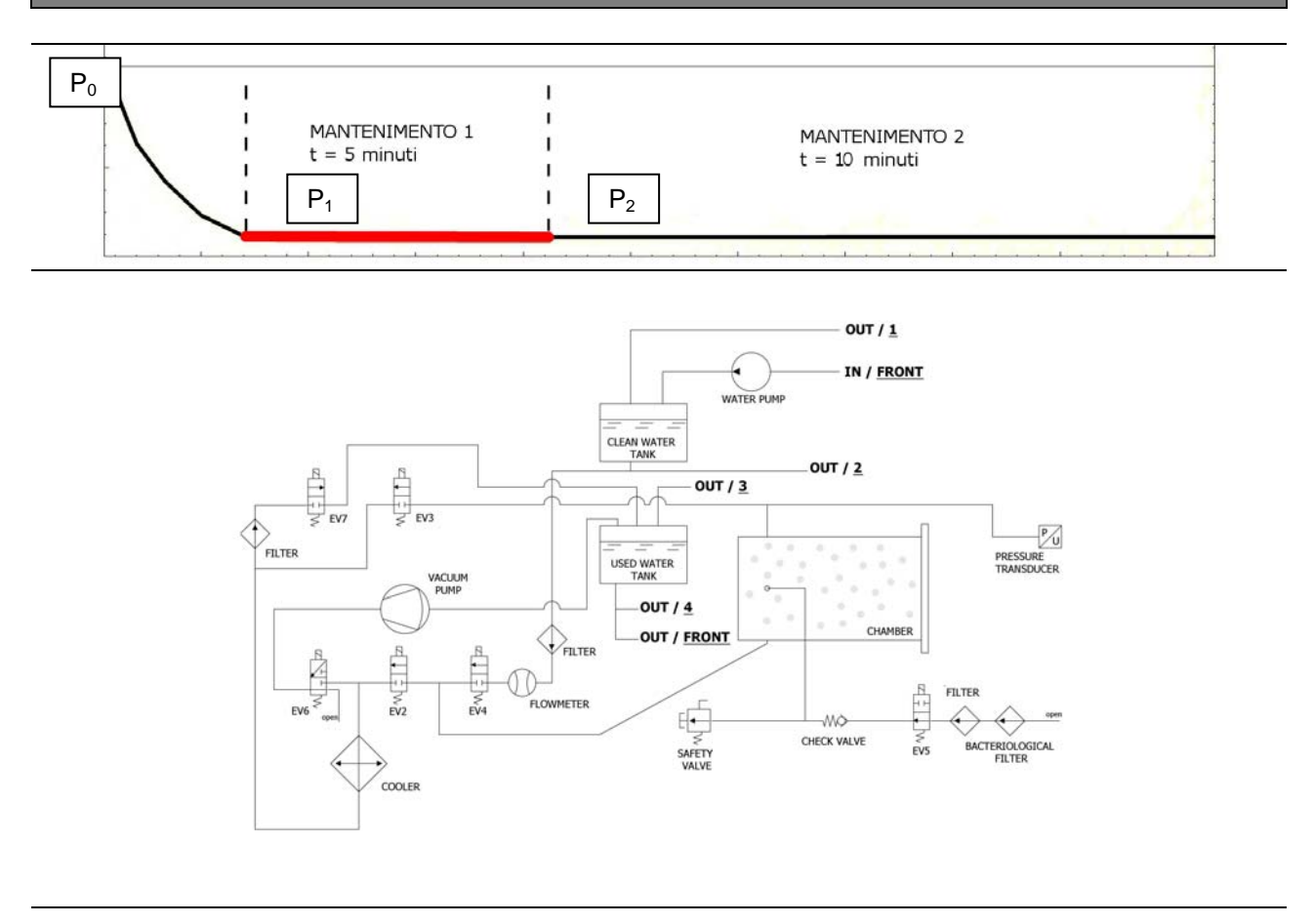

Raggiunta la pressione negativa di **-0.86 bar**, **EV3** si chiude (<u>off</u>), la pompa si ferma e parte il conto alla rovescia di 15 min. di durata effettiva del test.

Questo si compone di due fasi di mantenimento, ognuna delle quali ha dei presisi target di obiettivo.

Durante la fase di mantenimento 1, la condizione di superamento del test è che venga rispettata la formula :  $(P_2-P_1) = 0.1(P_1) \rightarrow$  in pratica non si deve verificare una perdita di pressione maggiore del 10% della pressione raggiunta.

| EV2 | EV3 | EV4 | EV5 | EV6 | EV7 |
|-----|-----|-----|-----|-----|-----|
| OFF | OFF | OFF | ON  | OFF | OFF |

# FASE 3: MANTENIMENTO 2 (HOLDING)

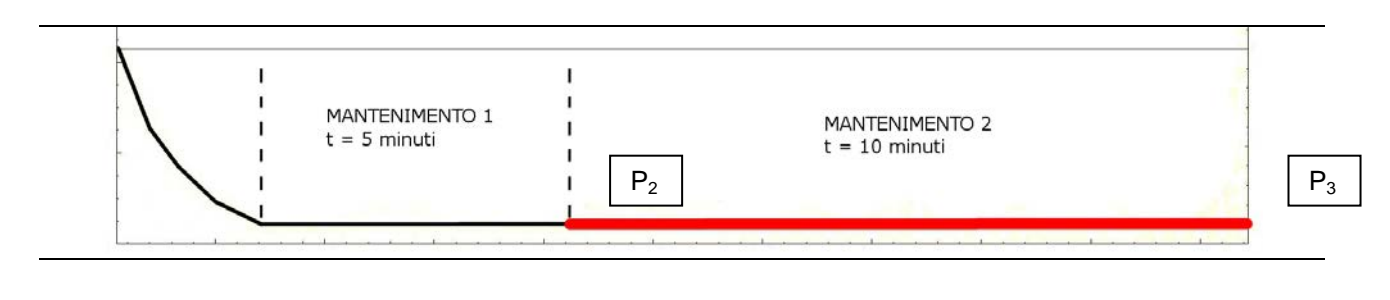

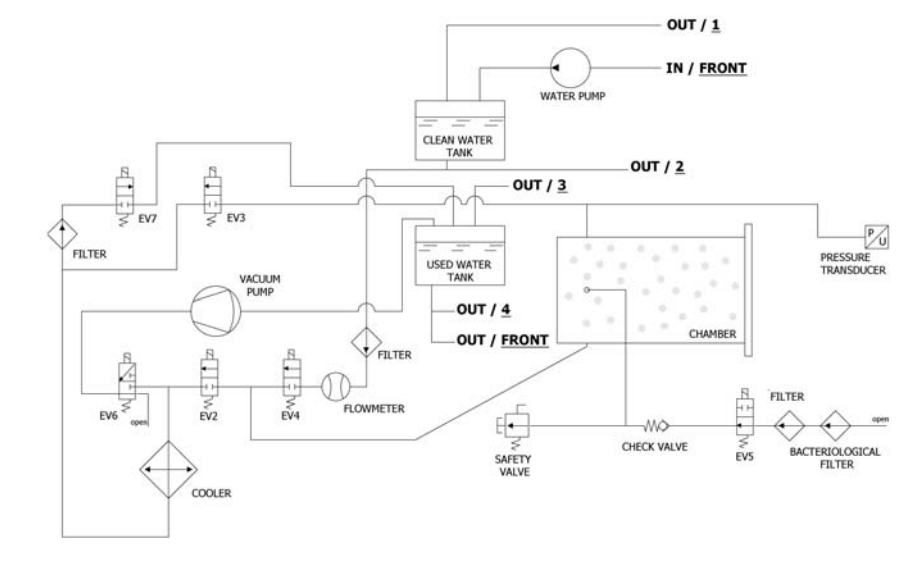

Durante la fase di mantenimento 2, la condizione di superamento del test è che non si verifichino perdite di pressione superiori a 0.13 kPa/min (0.13 mbar/min) rispetto alla  $P_{2}$ .

| EV2 | EV3 | EV4 | EV5 | EV6 | EV7 |
|-----|-----|-----|-----|-----|-----|
| OFF | OFF | OFF | ON  | OFF | OFF |

# FASE 4: FINE CICLO

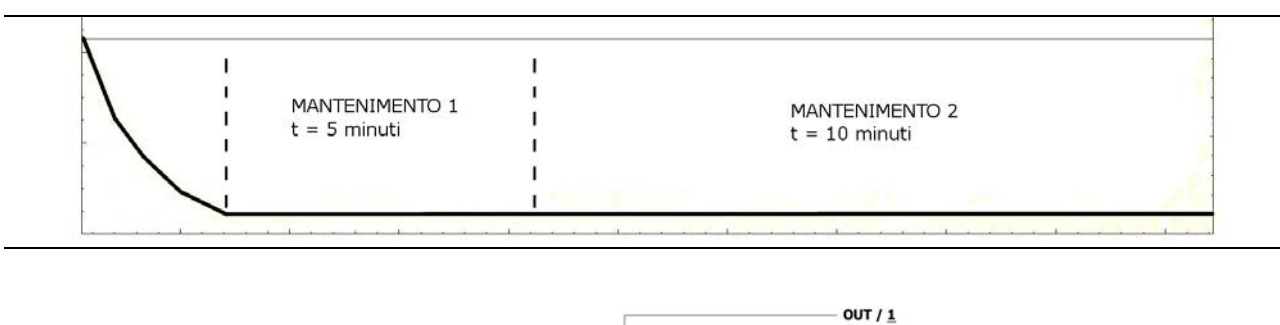

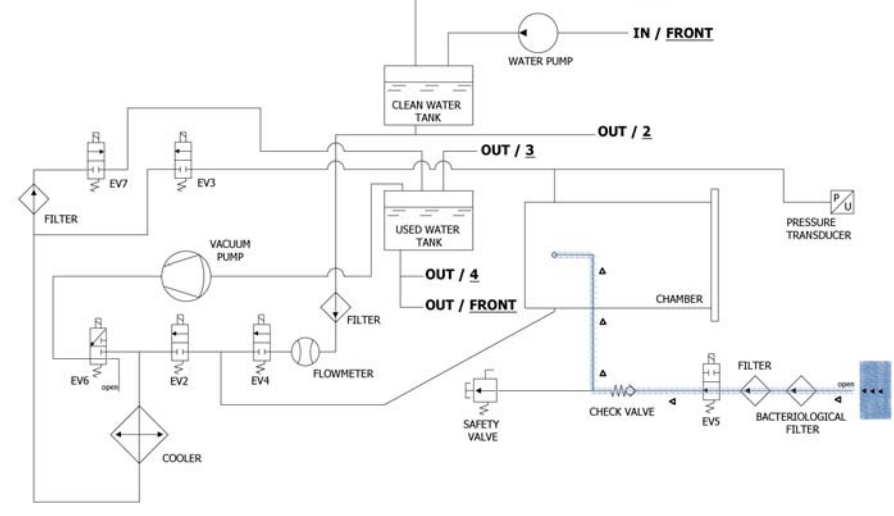

Alla fine del ciclo si apre **EV5** collegata al filtro batteriologico **(Y)** per permettere l'ingresso di aria in camera in modo tale da portare la pressione a 0.

Quando le condizioni di pressione sono di sicurezza (prossime allo 0) si può procedere a sbloccare il portello e ad aprire la macchina.

| EV2                               | EV3 | EV4 | EV5 | EV6 | EV7 |
|-----------------------------------|-----|-----|-----|-----|-----|
| OFF (ON negli<br>ultimo -0.15bar) | OFF | OFF | OFF | OFF | ON  |
06

# SETUP TECNICO

Per entrare nel menù tecnico, dalla schermata principale premere in corrispondenza del pulsante Setup.

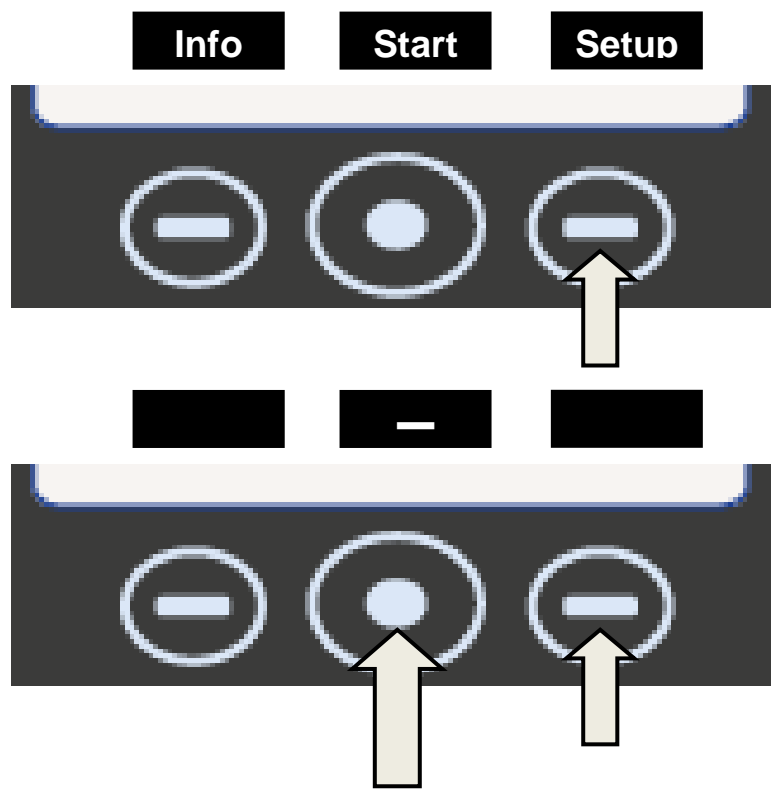

|                             | LINGUA: ITALIANO                                                                     |                                                                                                    |  |  |
|-----------------------------|--------------------------------------------------------------------------------------|----------------------------------------------------------------------------------------------------|--|--|
|                             | Premere il pulsante centrale per cambiare lingua dei menù e delle indicazioni vocali |                                                                                                    |  |  |
| - Sau                       | Premere la freccia per passare alla voce successiva                                  |                                                                                                    |  |  |
|                             | DATA E ORA                                                                           |                                                                                                    |  |  |
|                             | Premere il pulsante centrale per accedere al settaggio data/ora.                     |                                                                                                    |  |  |
| <u>0</u> 0:00               | )                                                                                    |                                                                                                    |  |  |
| 00/00/19                    | 900                                                                                  | Quando la casella lampeggia, premere<br>le frecce per scegliere il valore<br>desiderato.                                                                                                    |  |  |
| 00:00<br>00/00/ <u>1900</u> | - Sur                                                                                | Premere nuovamente il pulsante<br>centrale per avanzare nelle caselle e le<br>frecce per selezionare il valore. Procede<br>in questo modo fino all'ultimo valore.<br>Premere un'ultima volta il pulsante<br>centrale per visualizzare la schermata di<br>selezione finale. |  |  |

| Premere per tecnico.                                                                                                    | Premere per confermare la password composta e avere acceso al menù tecnico.                                                                                        |                                                                                                    |  |  |  |
|----------------------------------------------------------------------------------------------------|----------------------------------------------------------------------------------------------------|----------------------------------------------------------------------------------------------------|--|--|--|
| Premere per                                                                                                    | Premere per ricominciare la procedura                                                                                                    |                                                                                                    |  |  |  |
| Premere per                                                                                                    | Premere per annullare le selezioni e ritornare al menù di setup                                                                                                    |                                                                                                    |  |  |  |
| - Sal                                                                                                    | Premere la freccia per passare alla voce successiva                                                                                                    |                                                                                                    |  |  |  |
|                                                                                                    | ST                                                                                                    | AMPANTE ESTERNA                                                                                                    |  |  |  |
| - Ser                                                                                                    | Dopo avere inst<br>dalla schermata i<br>al menù pe<br>rintracciabilità d                                                                                           | tallato la stampante <i>(accessorio opzionale)</i> ,<br>iniziale premendo il pulsante <b>Label</b> si accede<br>er potere stampare etichette adesive di<br>la incollare sul pacchetto prima di iniziare la<br>sterilizzazione. |  |  |  |
|                                                                                                    | - Su                                                                                                    | Quando la casella lampeggia, premere le<br>frecce per scegliere il numero di etichette<br>da stampare.                                                                                                    |  |  |  |
|                                                                                                    | £ \                                                                                                    | Premere il pulsante centrale per passare alla selezione successiva                                                                                                    |  |  |  |
|                                                                                                    | - Ser                                                                                                    | Quando la casella lampeggia, premere le<br>frecce per scegliere il numero di mesi alla<br>scadenza. Premere un'ultima volta il<br>pulsante centrale per visualizzare la<br>schermata di selezione finale.                      |  |  |  |
| - And - And | Premere la freccia per passare alla voce successiva                                                                                                    |                                                                                                    |  |  |  |
|                                                                                                    | SISTEMA AD OSMOSI                                                                                                    |                                                                                                    |  |  |  |
| - Car                                                                                                    | Permette di attivare il sistema di alimentazione con<br>dispositivo ad osmosi (opzionale). Quando il sistema è<br>attivato la pompa di carico risulta disattivata. |                                                                                                    |  |  |  |
|                                                                                                    | Sono inoltre visualizzati i cicli effettuati dall'ultimo cambio di filtri.                                                                                         |                                                                                                    |  |  |  |
|                                                                                                    | E' infine possibile azzerare il contatore quando si effettua la sostituzione dei filtri stessi.                                                                    |                                                                                                    |  |  |  |
| - Jun                                                                                                    | Premere la freccia per passare alla voce successiva                                                                                                    |                                                                                                    |  |  |  |
|                                                                                                    | FILTRO BATTERIOLOGICO                                                                                                    |                                                                                                    |  |  |  |
| - Sa                                                                                                    | Permette di visualizzare il numero di cicli effettuati dall'ultimo cambio di filtro.                                                                               |                                                                                                    |  |  |  |
|                                                                                                    | E' infine possibile azzerare il contatore quando si effettua la sostituzione del filtro stesso.                                                                    |                                                                                                    |  |  |  |

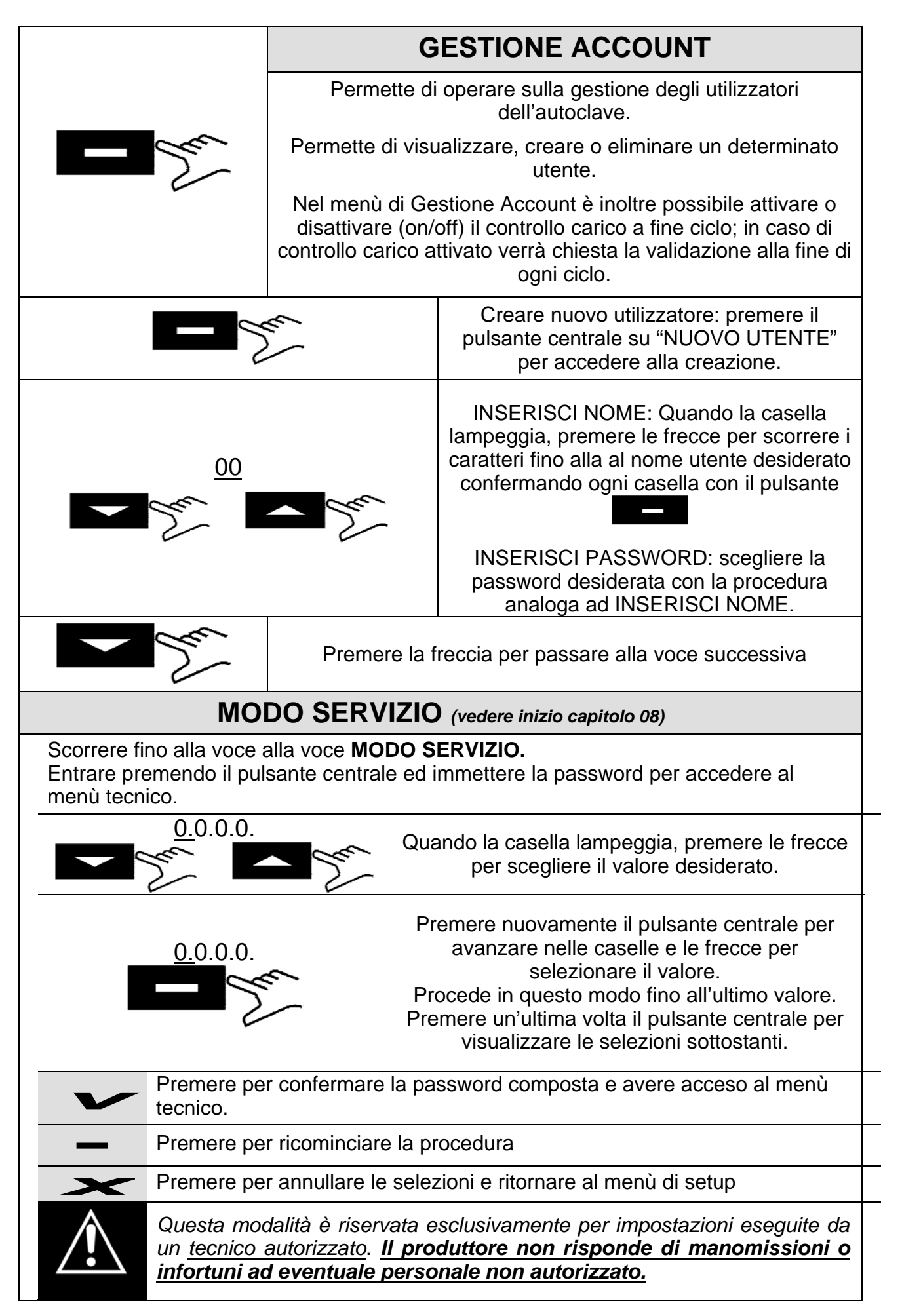

|                                                                                                    | CALIBRAZIONE PT1000                                                                                                    |  |  |  |  |
|----------------------------------------------------------------------------------------------------|----------------------------------------------------------------------------------------------------|--|--|--|--|
|                                                                                                    | Per eseguire la calibrazione delle PT1000 seguire la procedura <b>P12</b>                                                                                                    |  |  |  |  |
| and the                                                                                                    | OFFSET PARAMETRI                                                                                                    |  |  |  |  |
|                                                                                                    | Per eseguire l'offset parametri seguire la procedura P20                                                                                                    |  |  |  |  |
|                                                                                                    | SERVICE TEST                                                                                                    |  |  |  |  |
|                                                                                                    | Esegue un ciclo operativo ridotto (con una fase di vuoto) per testare rapidamente il funzionamento dell'autoclave.                                                                                                  |  |  |  |  |
|                                                                                                    | TEST FUNZIONAMENTO EV                                                                                                    |  |  |  |  |
|                                                                                                    | Effettua un test di controllo automatico sul funzionamento di tutte le elettrovalvole presenti sulla macchina.                                                                                                    |  |  |  |  |
| Nel display viene visualizzato l'elenco delle elettrovalvole controllate in successione con<br>a fianco di ognuna l'esito del test. In presenza del segnale il test sull'elettrovalvola<br>ha dato esito positivo, in presenza del segnale il test sull'elettrovalvola ha dato<br>esito negativo. In presenza del secondo segnale sarà cura del tecnico autorizzato<br>intervenire sull'elettrovalvola indicata come mal funzionante. Al termine del test su<br>display appare la scritta "Press a key to continue!", premere uno dei tre tasti per uscire<br>dal menù del test e tornare al menù principale |                                                                                                    |  |  |  |  |
| MODALITA' DI LOG                                                                                                    |                                                                                                    |  |  |  |  |
| - Ju                                                                                                    | Si ha la possibilità di scegliere la modalità :<br><i>NORMALE</i> : permette di memorizzare ogni 30s i dati del ciclo<br>in corso.<br><i>DEBUG</i> : permette di memorizzare ogni 10s i dati del ciclo in<br>corso. |  |  |  |  |
|                                                                                                    | TEST MAGNETE                                                                                                    |  |  |  |  |
|                                                                                                    | Premendo si avvia il test del magnete di sicurezza che<br>procede al blocco della porta (senza avviare il ciclo).<br>Premendo si ritorna alla schermata iniziale.                                                   |  |  |  |  |
|                                                                                                    | NOTIFICA MANUTENZIONE                                                                                                    |  |  |  |  |
|                                                                                                    | Messaggio di notifica ad intervalli di 800 cicli.                                                                                                    |  |  |  |  |
|                                                                                                    | ESCI                                                                                                    |  |  |  |  |
| - Sur                                                                                                    | Permette di ritornare al schermata operativa.                                                                                                    |  |  |  |  |
|                                                                                                    | Si consiglia al termine dell'intervento tecnico di spegnere<br>la macchina per uscire completamente dal menù tecnico                                                                                                |  |  |  |  |

| 07                                         |        | ALLARMI                                                                                                    |  |  |  |  |
|--------------------------------------------|--------|----------------------------------------------------------------------------------------------------|--|--|--|--|
|                                            | 1      |                                                                                                    |  |  |  |  |
|                                            | 1      | Controllo impianto alimentazione elettrico del locale                                                                                                    |  |  |  |  |
| IL DISPOSITIVO<br>NON SI ACCENDE           | 2      | Controllo integrità e continuità nel cavo di alimentazione                                                                                                    |  |  |  |  |
|                                            | 3      | Controllare l'integrità dei fusibili da 12A sulla Main Board                                                                                                    |  |  |  |  |
|                                            | 1      | Controllare cablaggio tra scheda J e pompa dell'acqua A                                                                                                    |  |  |  |  |
| IL DISPOSITIVO<br>NON CARICA<br>ACQUA      | 2      | Soffiare leggermente con aria compressa nel raccordo di ingres                                                                                                    |  |  |  |  |
|                                            | 3      | Controllare ostruzioni all'interno del circuito pneumatico                                                                                                    |  |  |  |  |
|                                            | 4      | Sostituire la pompa dell'acqua                                                                                                    |  |  |  |  |
|                                            | 1      | Aggiungere acqua nel serbatoio di carico                                                                                                    |  |  |  |  |
| LIVELLO MINIMO                             | 2      | Controllare il funzionamento della sonda di livello del serbatoio carico ed eventualmente sostituirla (procedura <b>P14</b> ).                                                             |  |  |  |  |
| CARICO                                     | 3      | Controllare le connessioni elettriche tra la sonda di livello e la Main Board                                                                                                    |  |  |  |  |
|                                            | 4      | Controllare e sostituire la Main Board J (procedura P10).                                                                                                    |  |  |  |  |
|                                            | 1      | Svuotare il serbatoio di scarico                                                                                                    |  |  |  |  |
|                                            |        |                                                                                                    |  |  |  |  |
| LIVELLO MASSIMO                            | 2      | Controllare il funzionamento della sonda di livello del serbatoio di scarico ed eventualmente sostituirla                                                                                  |  |  |  |  |
| LIVELLO MASSIMO<br>SERBATOIO DI<br>SCARICO | 2<br>3 | Controllare il funzionamento della sonda di livello del serbatoio di scarico ed eventualmente sostituirla<br>Controllare le connessioni elettriche tra la sonda di livello e la Main Board |  |  |  |  |

### **RESET ALLARMI**

Premere <u>contemporaneamente</u> i tasti multifunzione sotto la barra del Reset fino all'azzeramento della stessa.

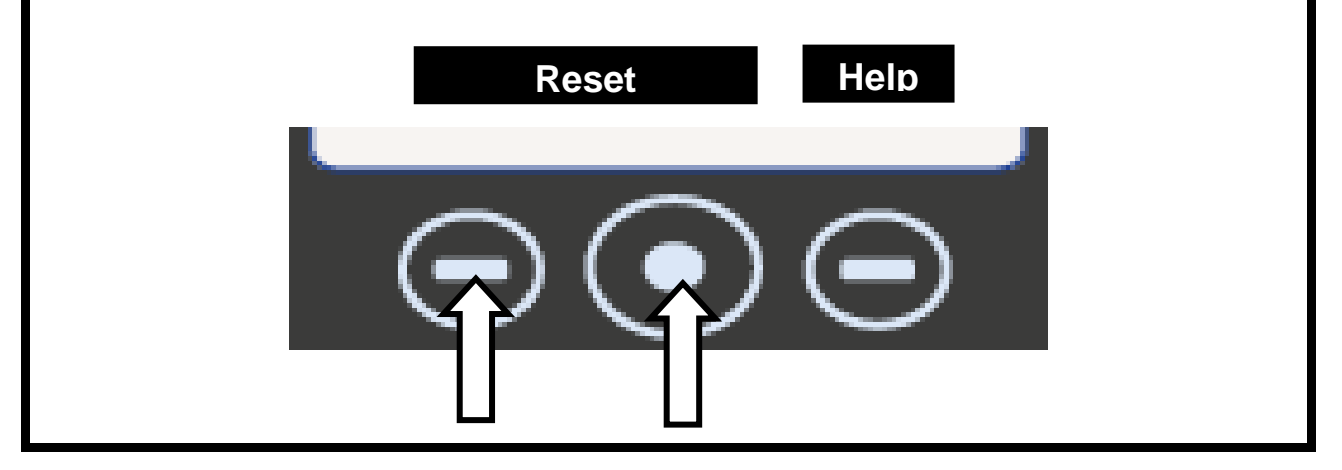

# CICLO INTERROTTO DALL'UTENTE

L'operatore ha interrotto il ciclo tenendo premuto il pulsante Stop

#### MODALITA' DI INTERVENTO

Resettare l'allarme è riavviare un ciclo

Sostituzione della PLANCIA COMANDI **(C)** (se questo allarme si verifica ogni volta che si avvia un ciclo è possibile che ci siano problemi sui pulsanti della plancia anteriore)

# A101

#### TIMEOUT VUOTO

L'autoclave impiega più di 10 minuti a raggiungere il vuoto

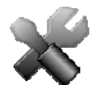

#### MODALITA' DI INTERVENTO

Attività preliminari : Accertarsi che la distanza minima tra il fondo della macchina e la parete sia stata rispettata (consultare **capitolo 06**); nel caso in cui le ventole non riescano ad espellere l'aria calda questo può provocare un surriscaldamento della pompa del vuoto con conseguente perdita prestazionale e danni sulle membrane.

Attività preliminari : Pulire la guarnizione del portello e il bordo esterno della camera in corrispondenza della battuta con la guarnizione ed asciugare perfettamente la camera.

#### Lanciare un VACUUM TEST

Verificare **EV6** che deve aprire e chiudere alternativamente mentre è in funzione la pompa del vuoto. Nel caso di anomalo funzionamento :

- controllare la bobina (procedura **P02**) ed eventualmente sostituirla (procedura **P12**)
- controllare ed eventualmente sostituire il corpo dell'elettrovalvola

Se durante il ciclo la macchina aspira aria del filtro batteriologico, controllare EV5

Se al termine del ciclo si riscontra acqua in camera, controllare ed eventualmente sostituire **EV4.** 

Controllare la pulizia interna della pompa del vuoto ed eventualmente sostituire i componenti usurati (procedura **P04**) o la pompa.

Se il problema non è stato ancora individuato, lanciare un SERVICE TEST (consultare paragrafo 08.3 punto 7).

Quando la macchina è in pressione, controllare eventuali perdite dai seguenti particolari (procedura **P06**):

- <u>Guarnizione portello</u> -> sostituire la guarnizione
- <u>Circuito pneumatico</u> -> sostituire la parte di tubo usurata
- <u>Raccordi sonde di temperatura</u> -> Sostituire le ogive (procedura **P05**)
- <u>Radiatore</u> -> Sostituire il radiatore bucato
- Raccordi e dado caldaia -> Sostituire eventuali raccordi usurati o rotti.
- Manicotti saldati sulla caldaia -> Sostituire la caldaia

# A111 TIMEOUT VUOTO (nel Vacuum Test durante la fase di mantenimento 1, la pressione risale di oltre 10% rispetto al valore di -0.9bar di inizio test) A121 TIMEOUT VUOTO (nel Vacuum Test durante la fase di mantenimento 2, la pressione risale di oltre 13mbar rispetto alla pressione letta alla fine del mantenimento 1)

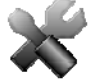

#### MODALITA' DI INTERVENTO

*Attività preliminari* : Pulire la guarnizione del portello e il bordo esterno della camera in corrispondenza della battuta con la guarnizione ed asciugare perfettamente la camera.

#### Lanciare un VACUUM TEST

#### Verificare la tenuta di EV2 / EV3

Se durante il ciclo la macchina aspira aria del filtro batteriologico, controllare EV5.

Se al termine del ciclo si riscontra acqua in camera, controllare ed eventualmente sostituire **EV4.** 

Se il problema non è stato ancora individuato, lanciare un SERVICE TEST

Quando la macchina è in pressione, controllare eventuali perdite dai seguenti particolari (procedura P06):

- <u>Guarnizione portello</u> -> sostituire la guarnizione
- <u>Circuito pneumatico</u> -> sostituire la parte di tubo usurata
- <u>Raccordi sonde di temperatura</u> -> Sostituire le ogive
- <u>Radiatore</u> -> Sostituire il radiatore bucato
- <u>Raccordi e dado caldaia</u> -> Sostituire eventuali raccordi usurati o rotti.
- <u>Manicotti saldati sulla caldaia</u> -> Sostituire la caldaia

# A131

#### TIMEOUT CARICAMENTO ACQUA

L'autoclave non ha caricato la quantità di acqua prevista in 60 secondi)

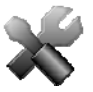

#### MODALITA' DI INTERVENTO

Controllare ed eventualmente sostituire il FLUSSIMETRO.

Potrebbero essersi verificati problemi di lettura dei dati dal flussimetro; sostituire la MAIN BOARD.

Controllare il corretto inserimento del connettore e la continuità elettrica sul cablaggio; eventualmente sostituirlo.

Controllare che non vi siano ostruzioni o strozzature nel tubo di collegamento tra serbatoio e ingresso flussimetro.

Nel caso ci fosse un problema di contatto (connettore staccato o difettoso) o una anomalia nella sonda di livello del serbatoio di carico acqua, l'autoclave potrebbe ugualmente ritenere corrette le condizioni per dare il via ad un ciclo. In questo caso controllare il cablaggio ed eventualmente sostituire la sonda di livello (procedura **P14**).

Verificare che il foro all'interno nel serbatoio non sia ostruito da impurità

A133

# FLUSSIMETRO NON AZZERATO

(prima di aprire EV4 per l'ingresso acqua in camera si dà il comando alla MAIN BOARD di resettare il contatore del flussimetro entro 2 secondi)

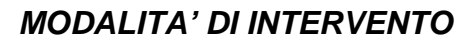

Sostituire la Main Board (procedura P10).

#### PRESSIONE DURANTE LA FASE DI RICHIAMO ACQUA TROPPO ALTA

(se P>-0.1bar in camera non si ha abbastanza depressione per richiamare acqua in camera dal serbatoio)

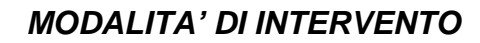

Potrebbe essere stato attivato un ciclo con camera troppo calda; attendere circa 15/20min a portello aperto che la temperatura della caldaia scenda

Controllare il cablaggio ed eventualmente sostituire il flussimetro.

Sostituire la MAIN BOARD

Controllare che non vi siano ostruzioni o strozzature nel tubo di collegamento tra serbatoio e ingresso flussimetro.

# A200

#### MALFUNZIONAMENTO DI UNA DELLE EV

(L'autoclave dopo avere dato un comando ad una EV, ne riceve un errata valutazione dell' analisi corrente)

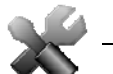

#### MODALITA' DI INTERVENTO

Eseguire dal Menù Tecnico : TEST FUNZIONAMENTO ELETTROVALVOLE per individuare eventuali problemi nelle elettrovalvole

Controllare l'inserimento del connettore, la continuità elettrica nel cablaggio ed eventualmente sostituirlo.

Sostituire la bobina (procedura P12).

# A400

#### PORTA APERTA

(dopo lo Start, non legge il cambio di stato del micro di chiusura porta, collocato dietro la leva di chiusura, rilevando quindi che il portello è aperto)

#### MODALITA' DI INTERVENTO

L'utente ha aperto il portello mentre la macchina era in fase di chiusura. Resettare l'allarme e ripetere l'operazione.

Il micro di chiusura porta non funziona correttamente. Sostituirlo.

La USER BOARD non riesce a riceve un corretto segnale dal micro interruttore. Sostituirla

# TIMEOUT CHIUSURA PORTA

(ci sono voluti più di 10 secondi per completare la fase di bloccaggio del portello)

#### MODALITA' DI INTERVENTO

Verificare il corretto funzionamento degli interruttori ed eventualmente sostituirli (procedura **P03**).

Verificare le connessioni elettriche tra gli interruttori e la USER BOARD.

Verificare il corretto allineamento tra il perno e l'interruttore.

Verificare se il micro interruttore non sia montato troppo all'interno del pannello metallico di supporto (e quindi fa contatto in modo anomalo).

La USER BOARD non esegue correttamente il comando. Sostituirla.

La MAIN BOARD non alimenta correttamente l'elettromagnete. Sostituire la MAIN BOARD.

# A403

## PORTELLO NON BLOCCATO CORRETTAMENTE

(al termine della procedura di chiusura del portello i micro non sono in uno stato corretto)

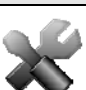

#### MODALITA' DI INTERVENTO

La USER BOARD non rileva il corretto stato dei micro; controllare il cablaggio ed eventualmente sostituire la USER BOARD.

Controllare il cablaggio ed i micro interruttori; sostituire i componenti difettosi.

# A405

# ERRORE GENERICO PORTELLO

(al termine della procedura di chiusura del portello i micro non sono in uno stato corretto)

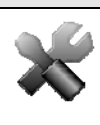

#### MODALITA' DI INTERVENTO

Si è verificato un problema relativa ai micro della serratura non prevista dal software. Ripetere l'operazione ed eventualmente sostituire la USER BOARD

# A551

# TRASDUTTORE DI PRERSSIONE FUORI SCALA

(la pressione è oltre i 2.5bar in qualsiasi momento del ciclo)

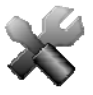

#### MODALITA' DI INTERVENTO

Controllare che il connettore sia collegato sulla MAIN BOARD e che il cablaggio del trasduttore sia integro; eventualmente sostituirlo.

Sostituire il trasduttore.

La MAIN BOARD legge un errato valore della pressione. Sostituire la MAIN BOARD.

Controllore EV3 e EV6; eventualmente sostituirle.

## ERRORE ACCESSO SD CARD

(se in qualunque momento del ciclo l'autoclave non riesce ad accedere alla SD card)

#### MODALITA' DI INTERVENTO

Sostituire SD CARD con una nuova.

Controllare il cablaggio di comunicazione tra SD BOARD e USER BOARD ed eventualmente sostituirlo.

Sostituire la USER BOARD.

# T1 IN STERILIZZAZIONE FUORI DAL LIMITE SUPERIORE

(T1 fuori dal limite superiore per +10s / ciclo 121°C -> limite = 125°C / ciclo 134°C -> limite = 138°C)

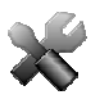

A651

A653

#### MODALITA' DI INTERVENTO

Eseguire dal Menù Tecnico : CALIBRAZIONE SONDE PT1000 per procedere a riallineare le sonde PT1000

Sostituire le PT1000 (sonde di temperatura).

La MAIN BOARD non legge correttamente il segnale inviato dalle PT1000; sostituirla.

La MAIN BOARD non gestisce correttamente la resistenza; sostituirla.

Errata conduzione del calore dovuto ad un fenomeno di assestamento dell'elemento riscaldante. Provare a stringere la fascia o eventualmente a sostituirla (procedura **P13-P17**).

# T2 IN STERILIZZAZIONE FUORI DAL LIMITE SUPERIORE

(T2 fuori dal limite superiore per +10s / ciclo 121°C -> limite = 125°C / ciclo 134°C -> limite = 138°C)

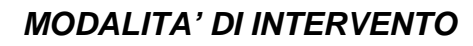

Eseguire dal Menù Tecnico : CALIBRAZIONE SONDE PT1000 per procedere a riallineare le sonde PT1000

Sostituire le PT1000 (sonde di temperatura)

La MAIN BOARD non legge correttamente il segnale inviato dalle PT1000; sostituirla.

La MAIN BOARD non gestisce correttamente la resistenza; sostituirla.

Errata conduzione del calore dovuto ad un fenomeno di assestamento dell'elemento riscaldante. Provare a stringere la fascia o eventualmente a sostituirla (procedura **P13-P17**).

A662

#### T1-T2 IN STERILIZZAZIONE FUORI DAL LIMITE SUPERIORE

(|T1-T2| fuori dal limite superiore per +10s - il limite è di 2°C)

#### MODALITA' DI INTERVENTO

Eseguire dal Menù Tecnico : CALIBRAZIONE SONDE PT1000 per procedere a riallineare le sonde PT1000

Sostituire le PT1000 (sonde di temperatura)

La MAIN BOARD non legge correttamente il segnale inviato dalle PT1000; sostituirla.

La MAIN BOARD non gestisce correttamente la resistenza; sostituirla.

Errata conduzione del calore dovuto ad un fenomeno di assestamento dell'elemento riscaldante. Provare a stringere la fascia o eventualmente a sostituirla (procedura **P13-P17**).

# A701

## TIMEOUT PRERISCALDAMENTO

(se l'autoclave impiega di 25min fare i pre-riscaldamenti 1 e 2)

#### MODALITA' DI INTERVENTO

Verificare il corretto funzionamento della resistenza ed eventualmente sostituirla.

Controllare che il termostato a riarmo manuale non sia in posizione aperta (per ripristinare la corretta funzionalità spingere il pulsante che si trova sul termostato).

Controllare il circuito pneumatico nel caso fossero evidenti perdite di pressione.

Controllare ed eventualmente sostituire il trasduttore di pressione (procedura P18).

La MAIN BOARD non legge correttamente il segnale inviato dal trasduttore; sostituirla.

# A711

#### TIMEOUT ULTIMO PRERISCALDAMENTO

(se l'autoclave impiega di 45min fare l'ultimo riscaldamento)

#### MODALITA' DI INTERVENTO

Verificare il corretto funzionamento della resistenza ed eventualmente sostituirla.

Controllare che il termostato a riarmo manuale non sia in posizione aperta (per ripristinare la corretta funzionalità spingere il pulsante che si trova sul termostato).

Controllare il circuito pneumatico nel caso fossero evidenti perdite di pressione.

Controllare ed eventualmente sostituire il trasduttore di pressione (procedura P18).

La MAIN BOARD non legge correttamente il segnale inviato dal trasduttore; sostituirla.

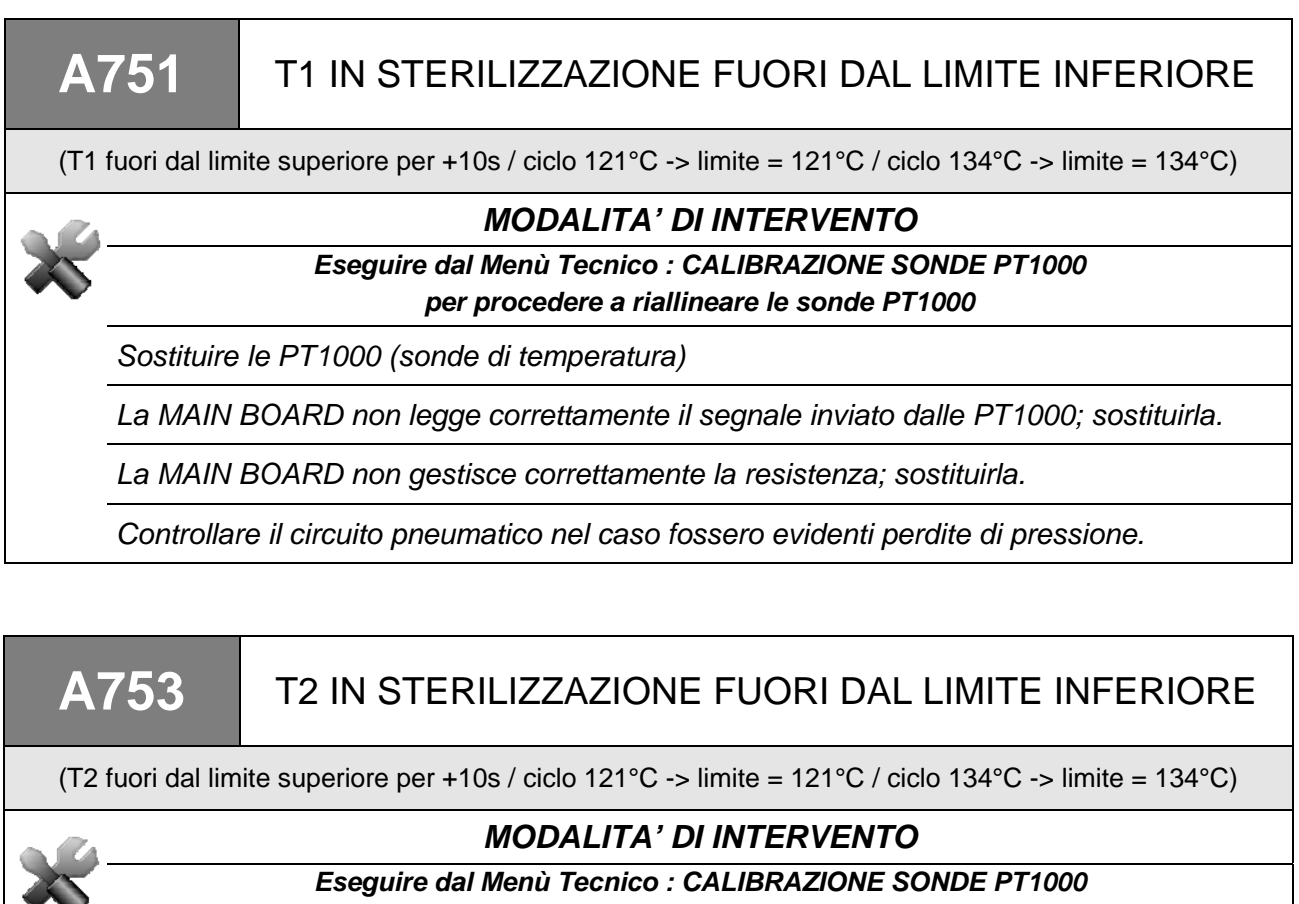

per procedere a riallineare le sonde PT1000

Sostituire le PT1000 (sonde di temperatura)

La MAIN BOARD non legge correttamente il segnale inviato dalle PT1000; sostituirla.

La MAIN BOARD non gestisce correttamente la resistenza; sostituirla.

Controllare il circuito pneumatico nel caso fossero evidenti perdite di pressione.

A781

#### TEMPERATURA CICLO 121°C FUORI LIMITE MASSIMO

(T1 è salita oltre i 125.5°C in qualsiasi momento del ciclo)

#### MODALITA' DI INTERVENTO

Sostituire le PT1000 (sonde di temperatura - procedura P05).

La MAIN BOARD non legge correttamente il segnale inviato dalle PT1000; sostituirla.

La MAIN BOARD non gestisce correttamente la resistenza; sostituirla.

#### TEMPERATURA CICLO 134°C FUORI LIMITE MASSIMO

(T1 è salita oltre i 138.5°C in qualsiasi momento del ciclo)

#### MODALITA' DI INTERVENTO

Sostituire le PT1000 (sonde di temperatura - procedura **P05**).

La MAIN BOARD non legge correttamente il segnale inviato dalle PT1000; sostituirla.

La MAIN BOARD non gestisce correttamente la resistenza; sostituirla.

# A801

## TIME OUT FASE DI SCARICO

(L'autoclave non ha scaricato la pressione sotto 0.1bar durante i preriscaldamenti in meno di 30 secondi)

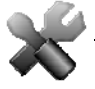

#### MODALITA' DI INTERVENTO

Eseguire dal Menù Tecnico : TEST FUNZIONAMENTO ELETTROVALVOLE per individuare eventuali problemi nelle elettrovalvole

Controllare l'integrità dei cablaggi delle EV

Sostituire l'elettrovalvola difettosa

Pulire ed eventualmente sostituire il filtro su EV7

Pulire il filtro in camera

Sostituire la MAIN BOARD

# A811

# TIME OUT ASCIUGATURA

(L'autoclave non ha scaricato la pressione sotto 0.1bar durante i preriscaldamenti in meno di 30 secondi)

#### MODALITA' DI INTERVENTO

Eseguire dal Menù Tecnico : TEST FUNZIONAMENTO ELETTROVALVOLE per individuare eventuali problemi nelle elettrovalvole

Sostituire EV2 difettosa (procedura P19).

Controllare il circuito pneumatico nel caso fossero evidenti ostruzioni.

| A901                                                                                                    |                                                                                                    | CICLO NON COMPLETATO CON SUCCESSO                              |  |  |  |  |
|----------------------------------------------------------------------------------------------------|----------------------------------------------------------------------------------------------------|----------------------------------------------------------------|--|--|--|--|
| (E' possibile che vi sia un errore sulla linea elettrica o che qualcuno abbia staccato il cavo di alimentazione<br>o spento l'unità durante il ciclo)                                                                                                    |                                                                                                    |                                                                |  |  |  |  |
| <ul> <li>A</li> <li>A</li></ul> |                                                                                                    | MODALITA' DI INTERVENTO                                        |  |  |  |  |
|                                                                                                    | <ul> <li>L'autoclave è stata spenta mentre era in funzione. Resettare l'allarme e riavviare il ciclo.</li> <li>La rete ha avuto un'interruzione di tensione durante il funzionamento. Resettare l'allarme e riavviare il ciclo.</li> <li>Controllare i fusibili da 10A sul retro dell'autoclave (procedura P01)</li> <li>Controllare il funzionamento pulsante di accensione (L-AK) (procedura P03)</li> </ul> |                                                                |  |  |  |  |
|                                                                                                    |                                                                                                    |                                                                |  |  |  |  |
|                                                                                                    |                                                                                                    |                                                                |  |  |  |  |
|                                                                                                    |                                                                                                    |                                                                |  |  |  |  |
|                                                                                                    | Controllare l'integrità del cablaggio di alimentazione interno alla macchina<br>Controllare la tensione sulla rete di alimentazione del locale. Ripristinare l'aliment<br>sulla rete e resettare la macchina.                                                                                                    |                                                                |  |  |  |  |
|                                                                                                    |                                                                                                    |                                                                |  |  |  |  |
|                                                                                                    | Controllar                                                                                                    | re l'integrità del cavo di alimentazione esterno alla macchina |  |  |  |  |
|                                                                                                    |                                                                                                    |                                                                |  |  |  |  |

#### **80**

# **PROCEDURE OPERATIVE**

ATTENZIONE PERICOLO DI FOLGORAZIONE

Scollegare il dispositivo dall'alimentazione elettrica prima di intervenire.

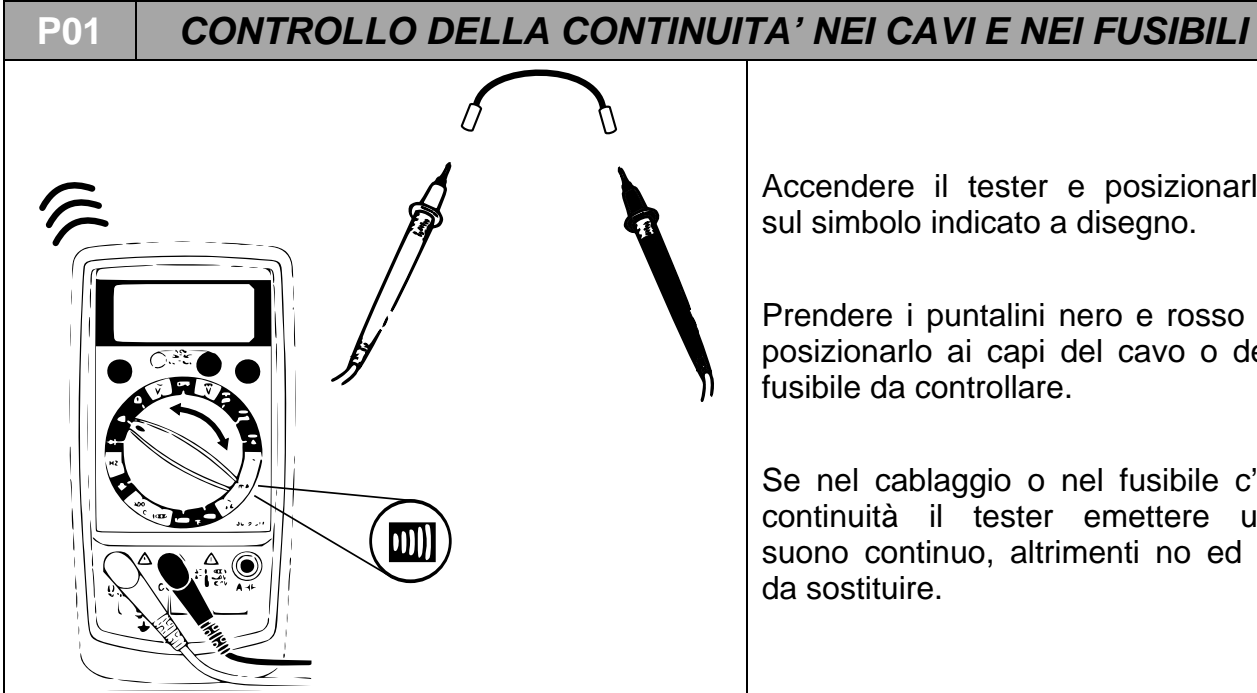

Accendere il tester e posizionarlo sul simbolo indicato a disegno.

Prendere i puntalini nero e rosso e posizionarlo ai capi del cavo o del fusibile da controllare.

Se nel cablaggio o nel fusibile c'è continuità il tester emettere un suono continuo, altrimenti no ed è da sostituire.

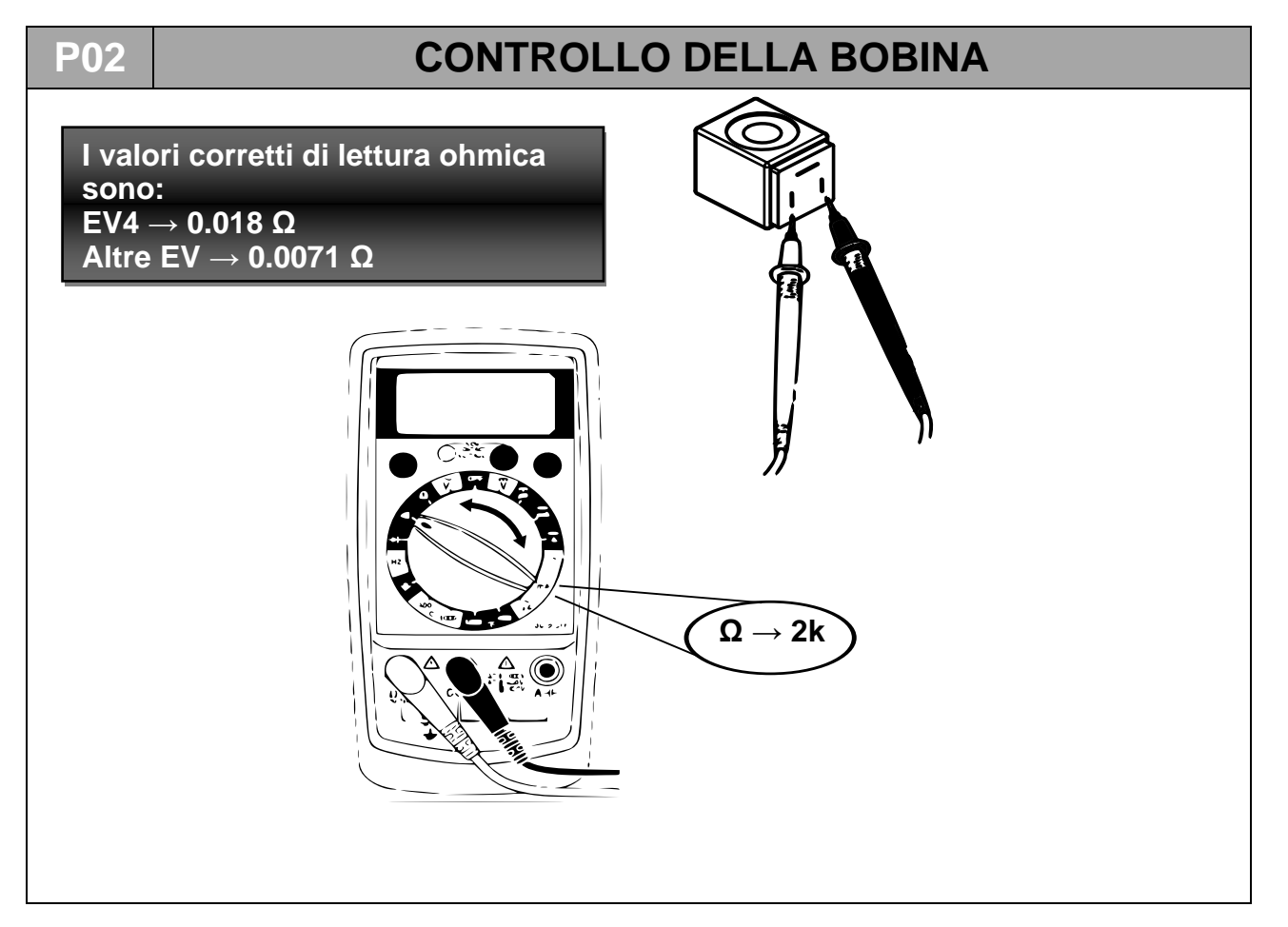

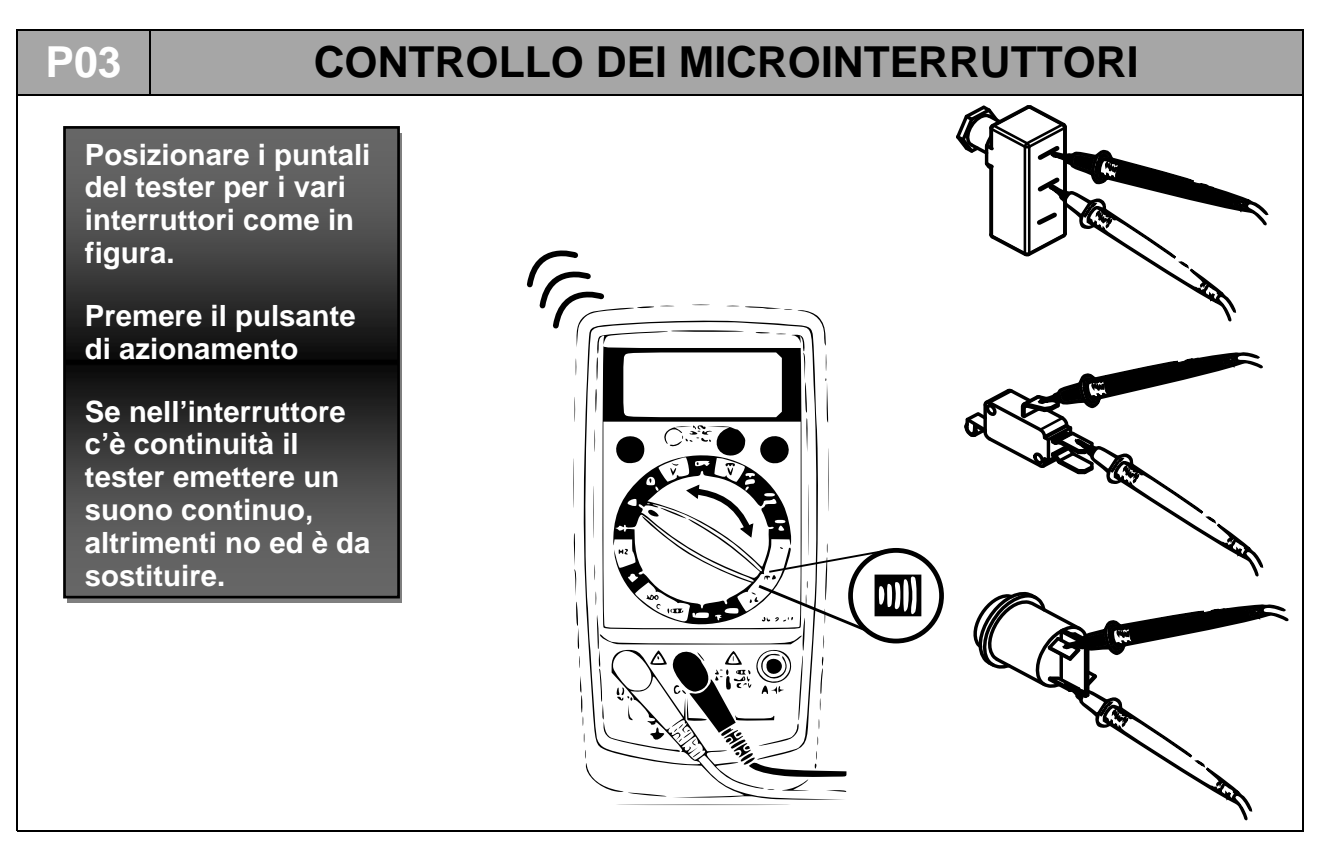

#### P04

# MANUTENZIONE DELLA POMPA DEL VUOTO

- 1. Provvedere alla rimozione del coperchio (P07).
- 2. Disconnettere i tubi a cui è connessa la pompa.
- 3. Staccare i connettori dal morsetto attaccato alla pompa.

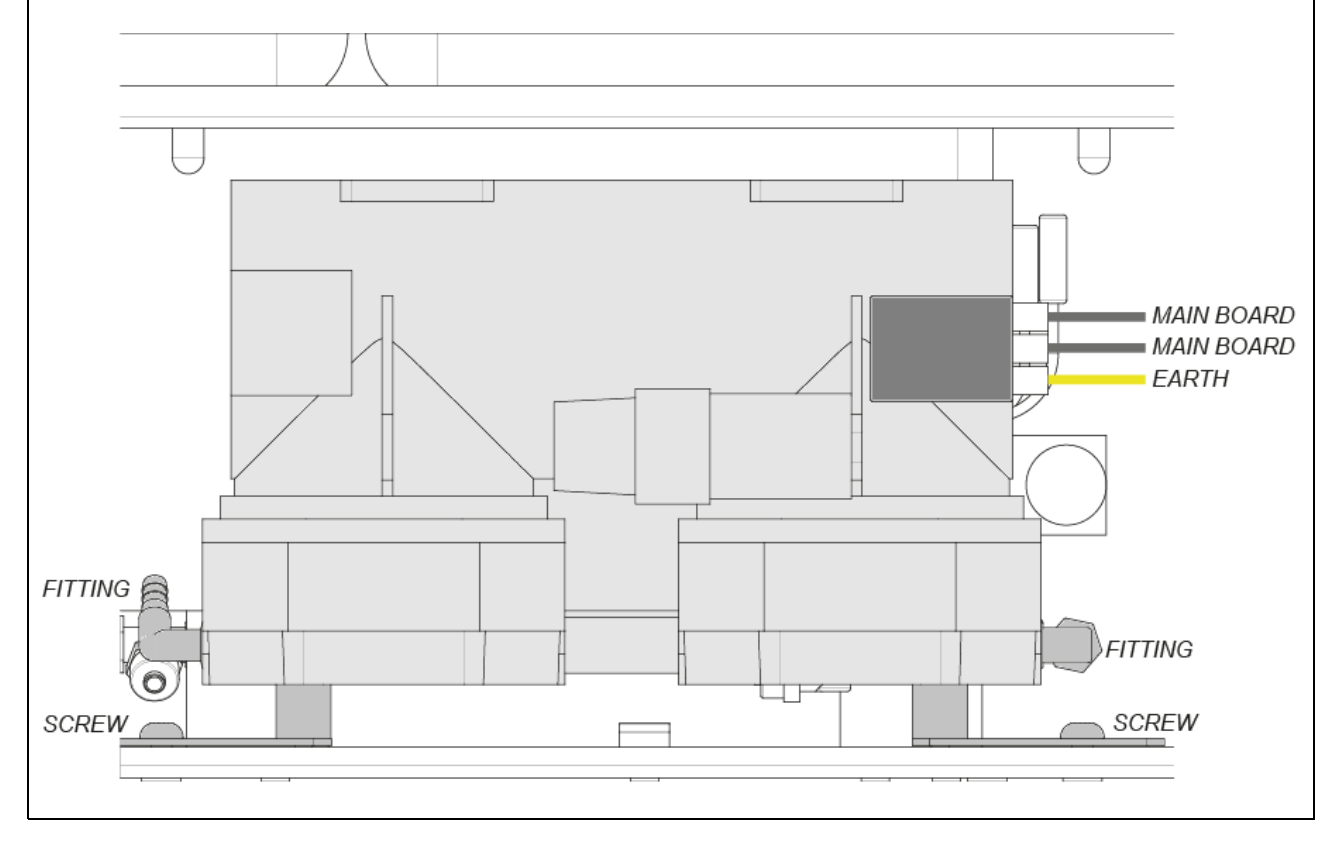

 Svitare le due viti di fissaggio ed estrarre la pompa dal suo vano, sfilare verso l'esterno i 2 serbatoi quel tanto che basta per poter accedere alle 2 viti mediante un cacciavite lungo (1). La vite verso l'anteriore è accessibile anche dal fianco della macchina con un cacciavite corto, senza necessità di estrarre il serbatoio di scarico (2). Una volta rimosse le viti è possibile estrarre la pompa.

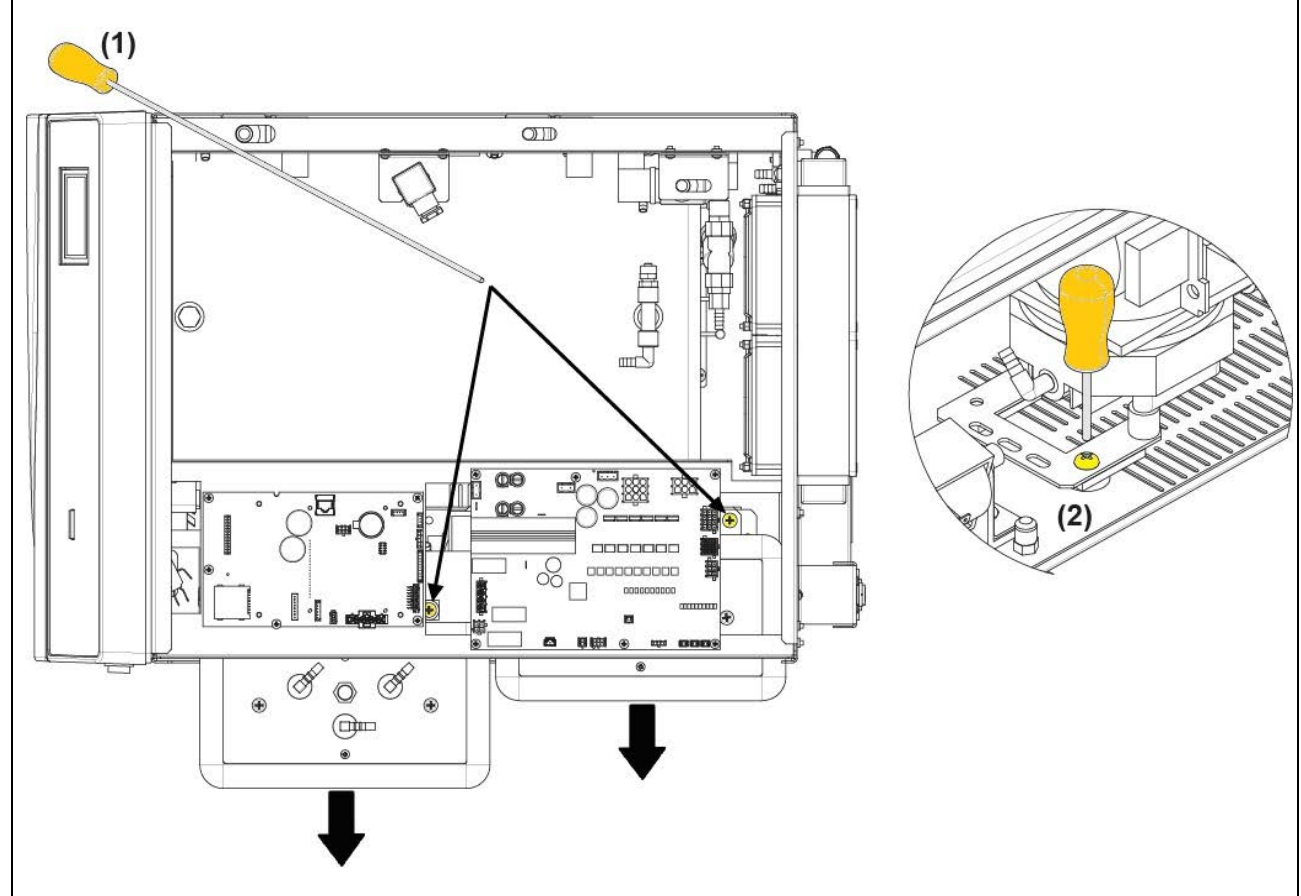

- 5. Rovesciare la pompa e posizionarla su un piano di lavoro relativamente grande e ben pulito.
- 6. Procedere all'apertura della pompa svitando le quattro viti esterne di ogni testata (in totale otto viti).

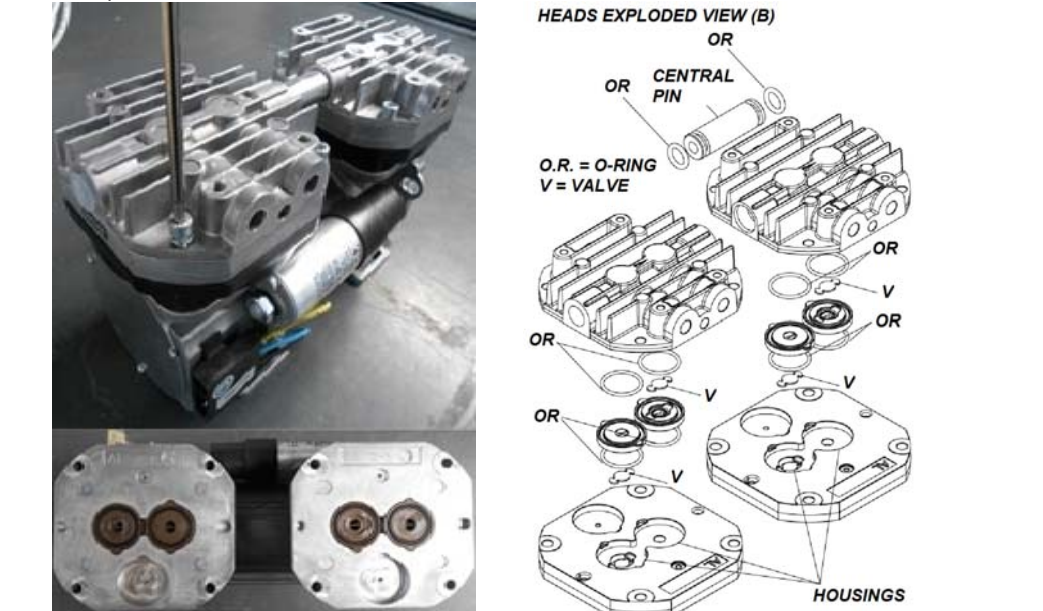

- 7. Sollevare e separare le due testate unite da un canale centrale.
- 8. Una volta disassemblate le testate (B) è possibile procedere alla pulizia/sostituzione di O-Ring e valvole ed alla pulizia di membrane e piastre metalliche. La pulizia deve essere eseguita con prodotti non aggressivi (ad esempio alcool). Per un corretto funzionamento è fondamentale procedere alla pulizia di tutti gli organi della pompa e non solo delle membrane. In caso di sostituzione di O-Ring e valvole, procedere solo dopo la pulizia delle membrane.

IMPORTANTE: non invertire le testate al momento del riassemblaggio.

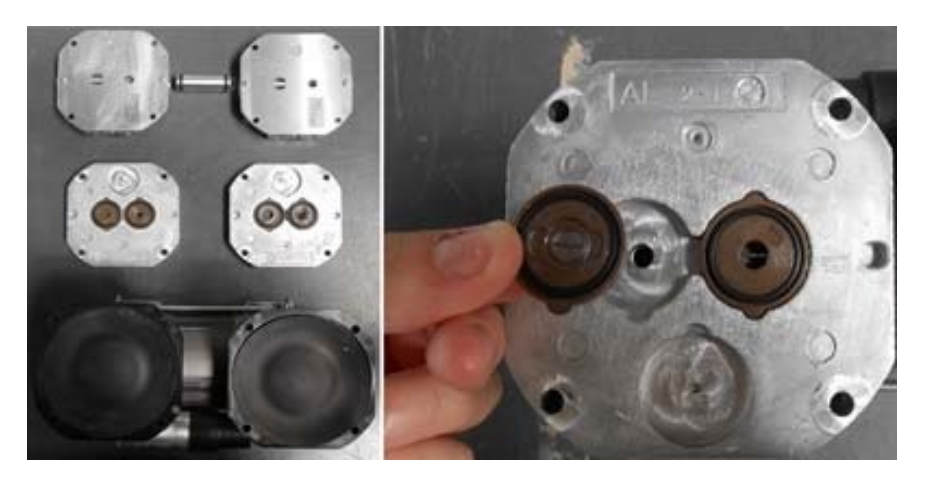

9. <u>Sostituzione delle membrane</u>: per la sostituzione delle membrane è necessario svitare la piastra di chiusura (A) per poter accedere alla biella che è connessa alla membrana. Svitare le 2 viti (per membrana) che troviamo sulla biella e sul contrappeso, dopodiché sfilare la biella connessa alla membrana.

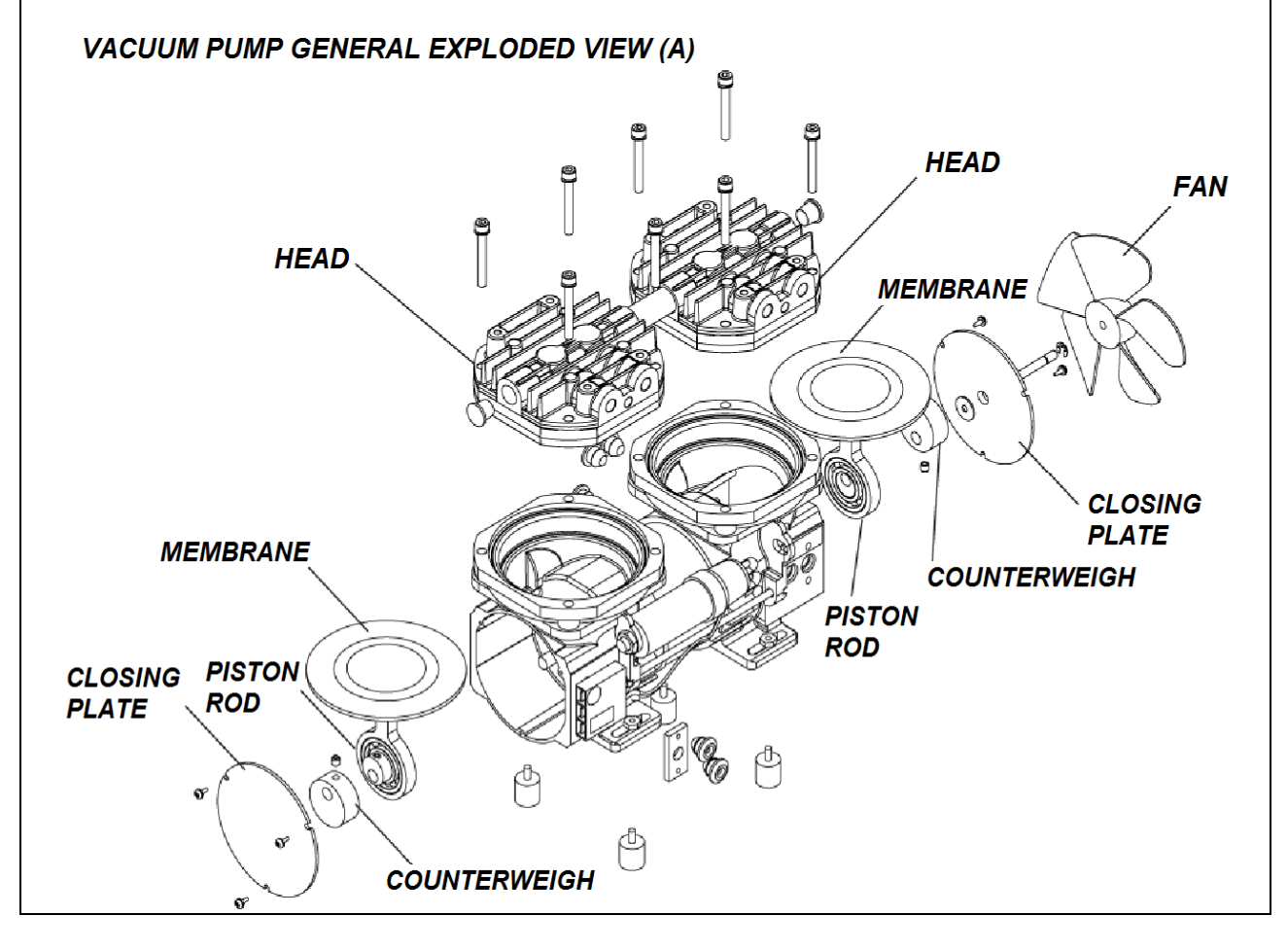

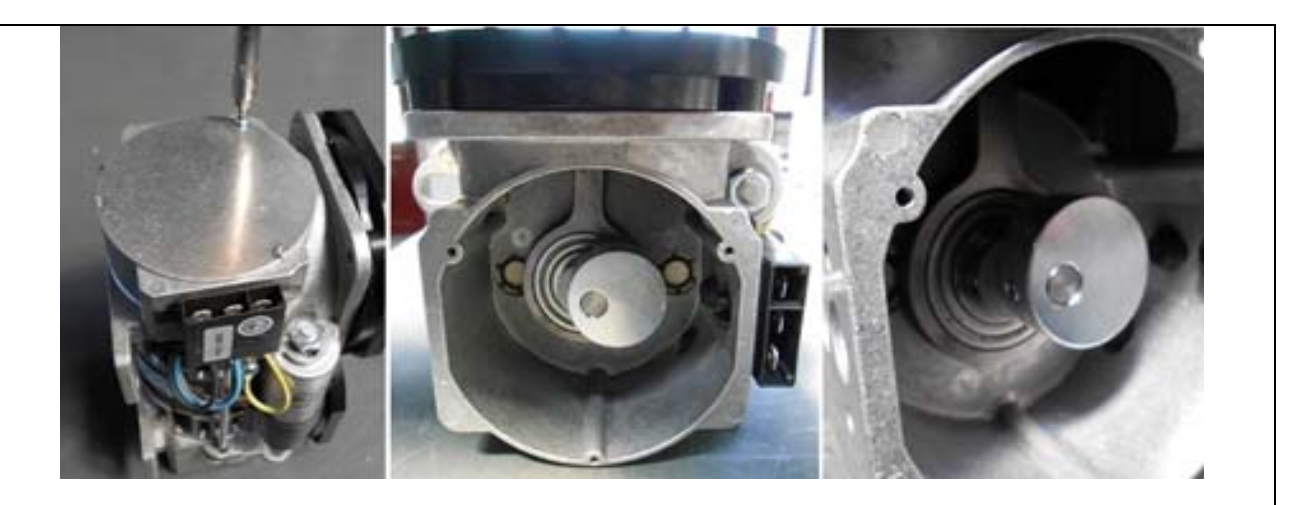

- 10. Posizionare le piastre intermedie sulla pompa. In questa fase bisognerà avere cura di riposizionare gli organi in questione nella loro posizione e direzione originale.
- **11.** Inserire le guarnizioni comprese di O-Ring e valvole negli appositi alloggiamenti.
- **12.** Unire le testate in metallo e riporle con attenzione sulla pompa.
- **13.** Avvitare le quattro viti centrali sulla piastra più esterna della testata senza serrarle al massimo.
- **14.** Avvitare le quattro viti esterne stringendole a fondo.
- **15.** Proseguire alla regolazione definitiva delle quattro viti centrali.
- **16.** Rimontare la pompa sull'autoclave.

#### P04.1

#### Test di funzionamento

Verificare la funzionalità della pompa collegando (come indicato nello schema) in aspirazione un trasduttore di pressione o ad un vuotometro di precisione (con scala di -1 / 0 bar) ed alimentandola per non più di cinque secondi (facendo partire un VACUUM TEST). In questo lasso di tempo la pompa raggiunge generalmente una pressione intorno a -0,95 bar.

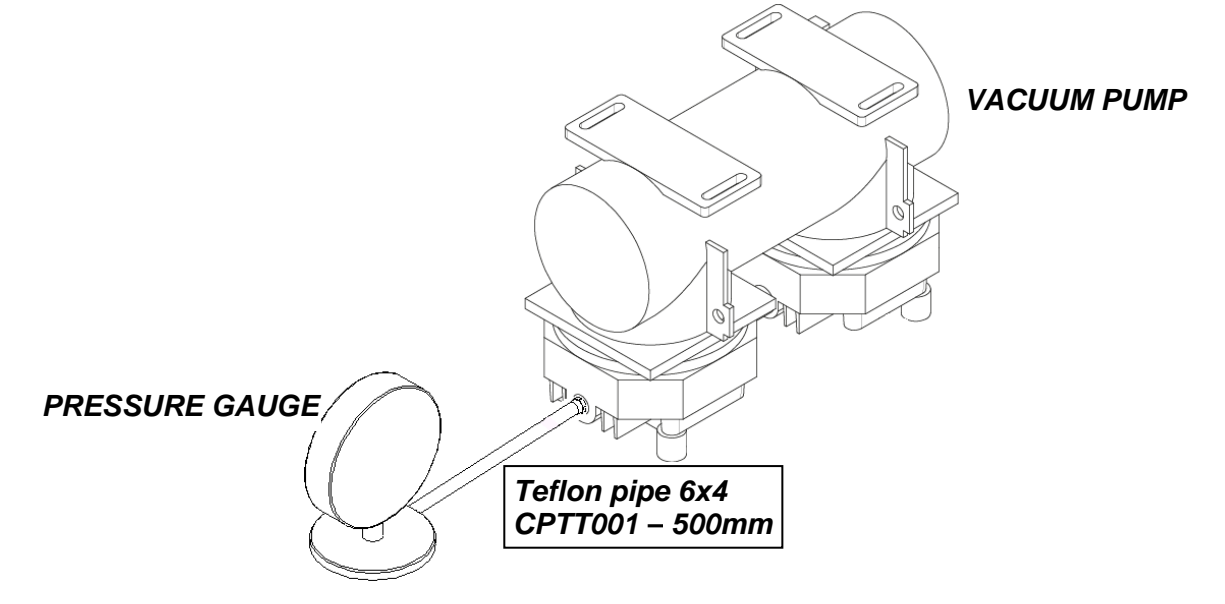

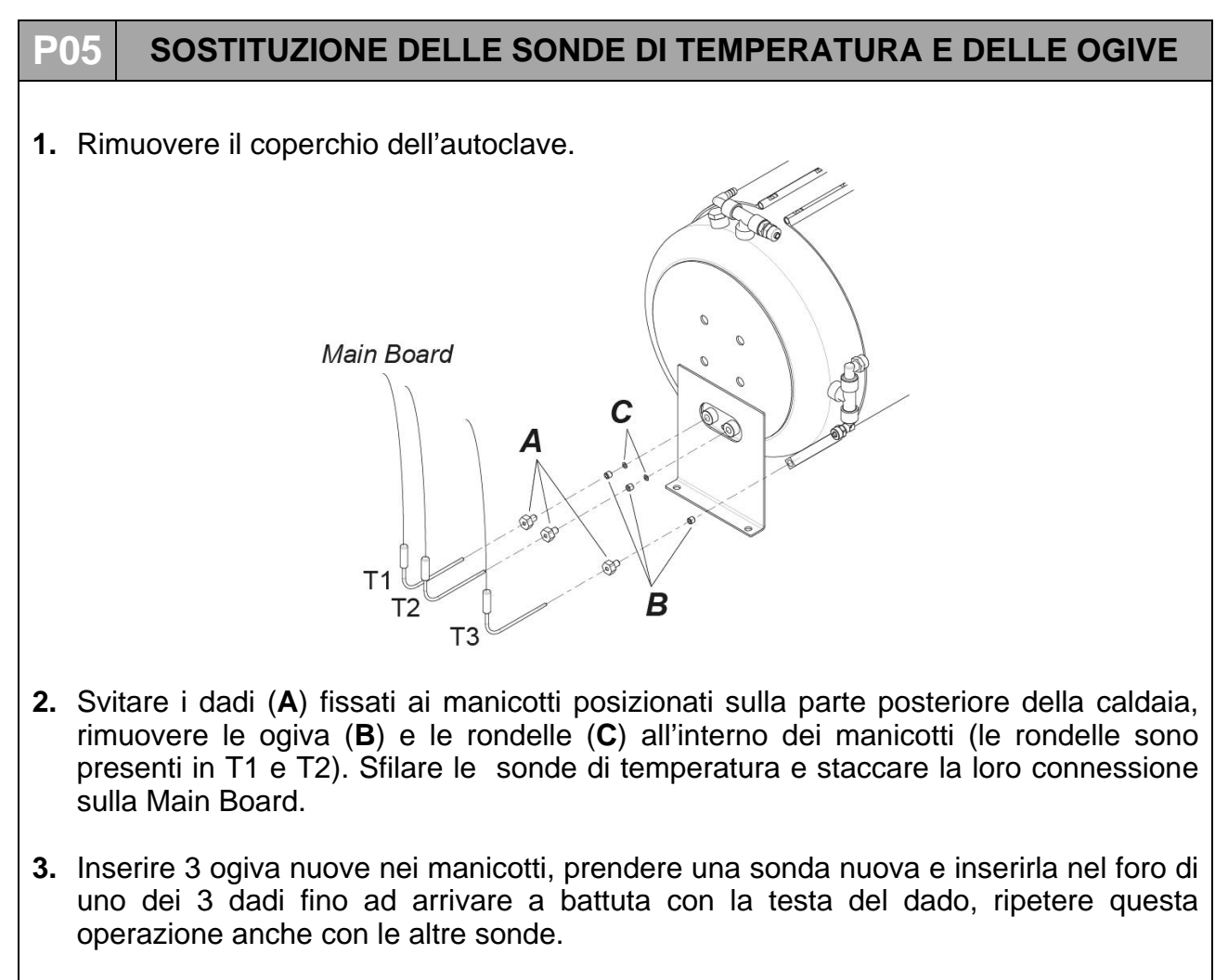

**4.** Avvitare i dadi nei manicotti della caldaia, mantenendo in posizione verticale le sonde, fino a che le sonde siano ben fissate e non si riescano più a sfilare. Collegare le sonde agli appositi connettori sulla Main Board.

# P06

# PERDITA D'ARIA DAI RACCORDI

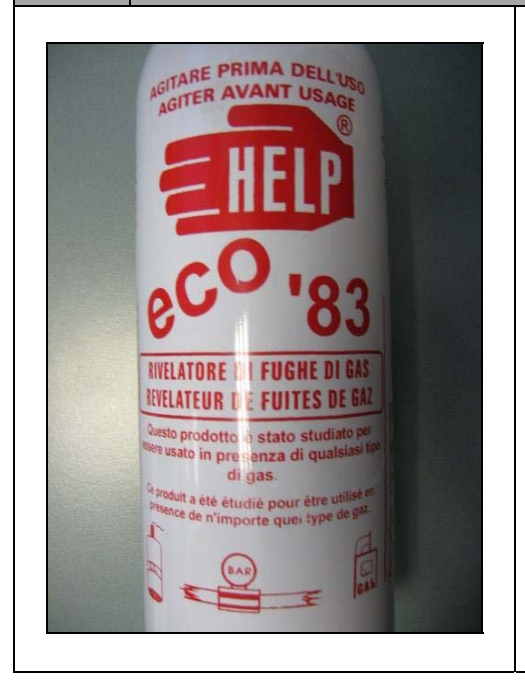

Per individuare piccoli fori o connessioni rovinate che causano il fallimento del *VACUUM TEST* è possibile utilizzare prodotti speciali come quello riportato a titolo esemplificativo nella figura seguente:

Durante il ciclo occorre applicare una buona dose del prodotto sulla connessione o sulla parte sospetta: se è presente un piccolo foro la schiuma sarà risucchiata (fase di vuoto) o spruzzata (camera in pressione).

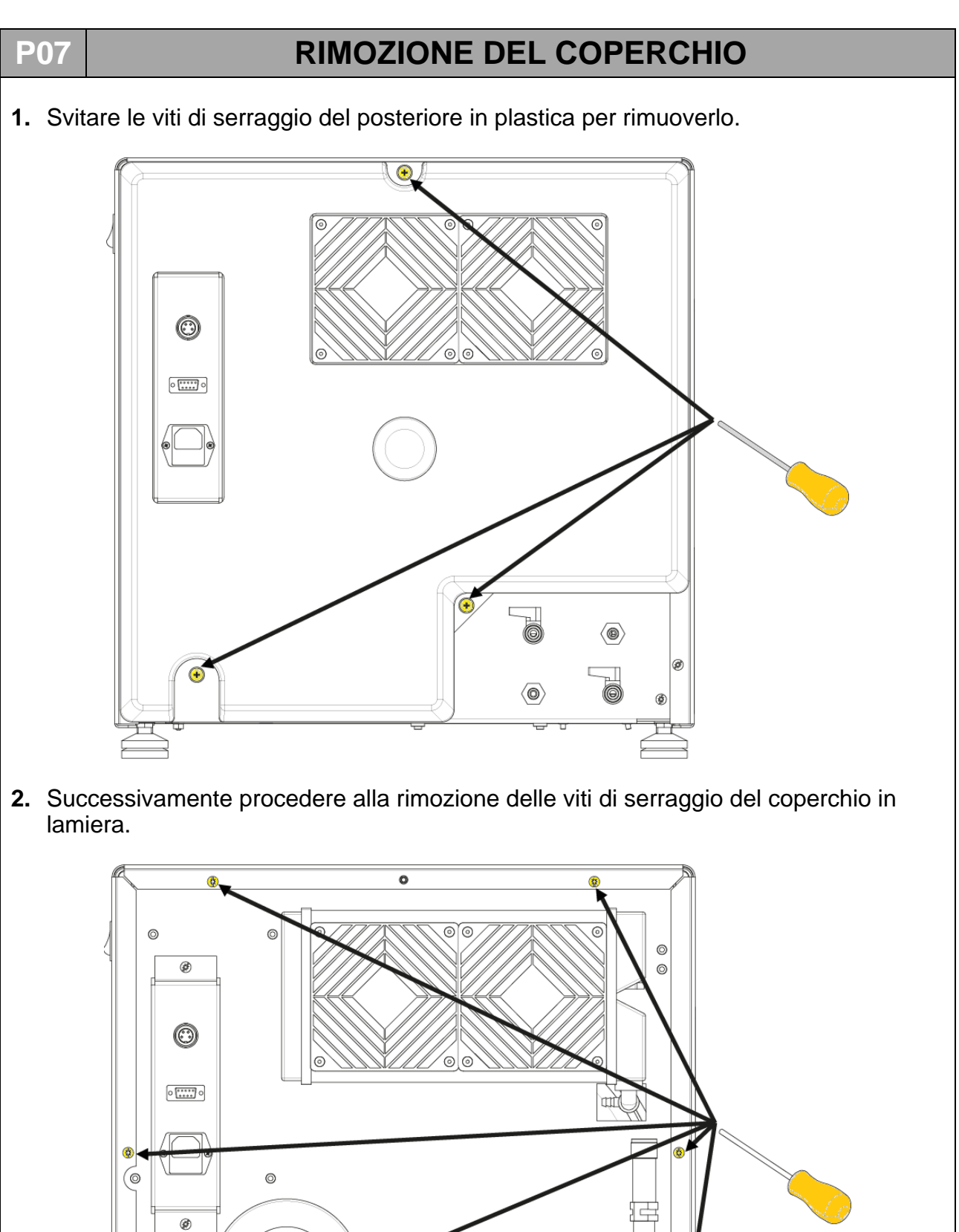

 $\langle \mathbf{0} \rangle$ 

**3.** Sfilare il coperchio e rimuoverlo dalla macchina.

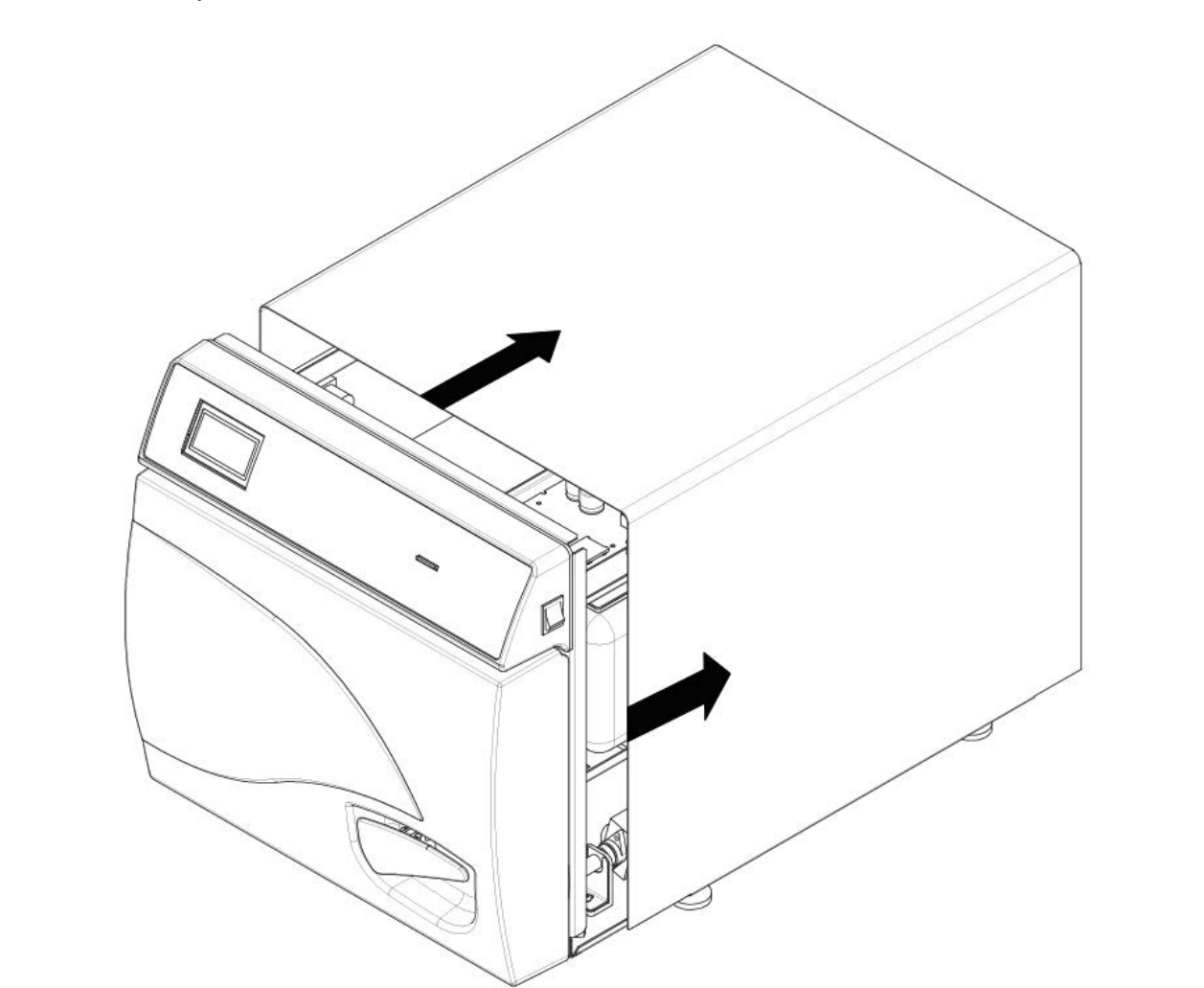

IMPORTANTE: Durante la fase di rimontaggio del coperchio, prima di fissare il coperchio con le viti di fissaggio, fare bene attenzione che le alette poste sotto il coperchio si vadano ad incastrare con le flange del telaio.

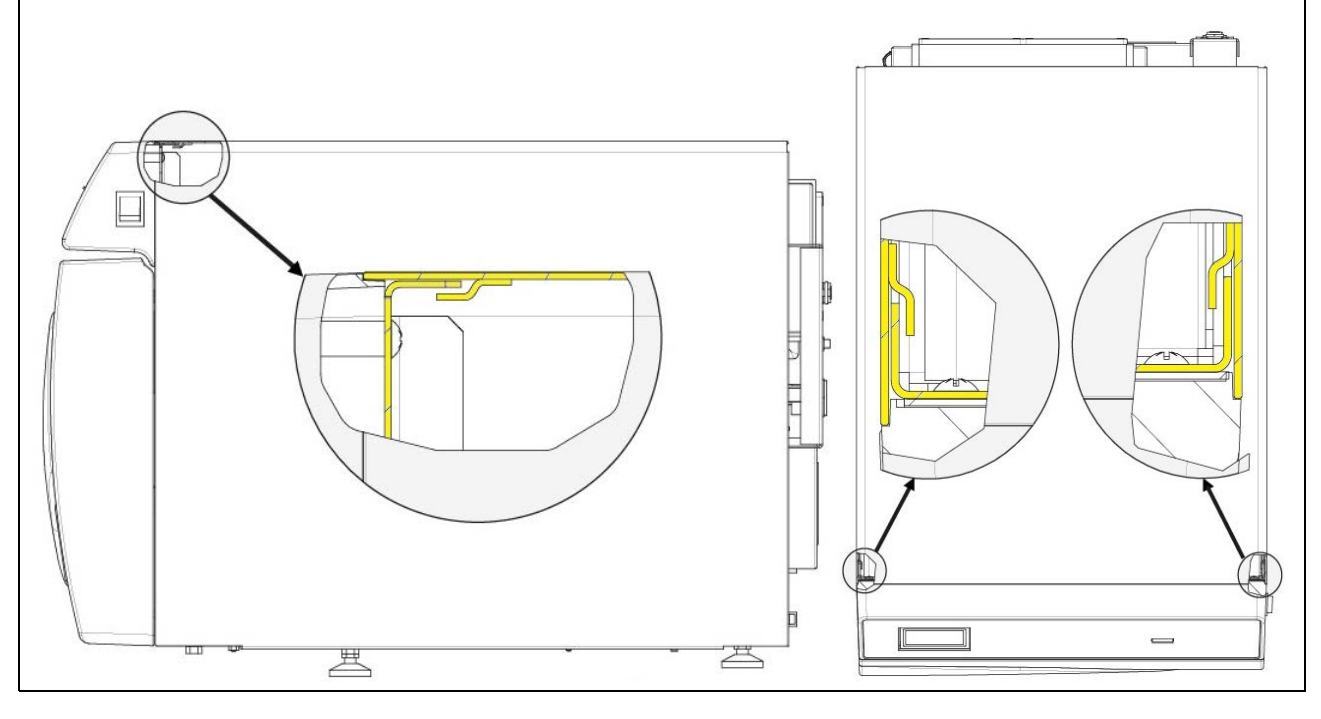

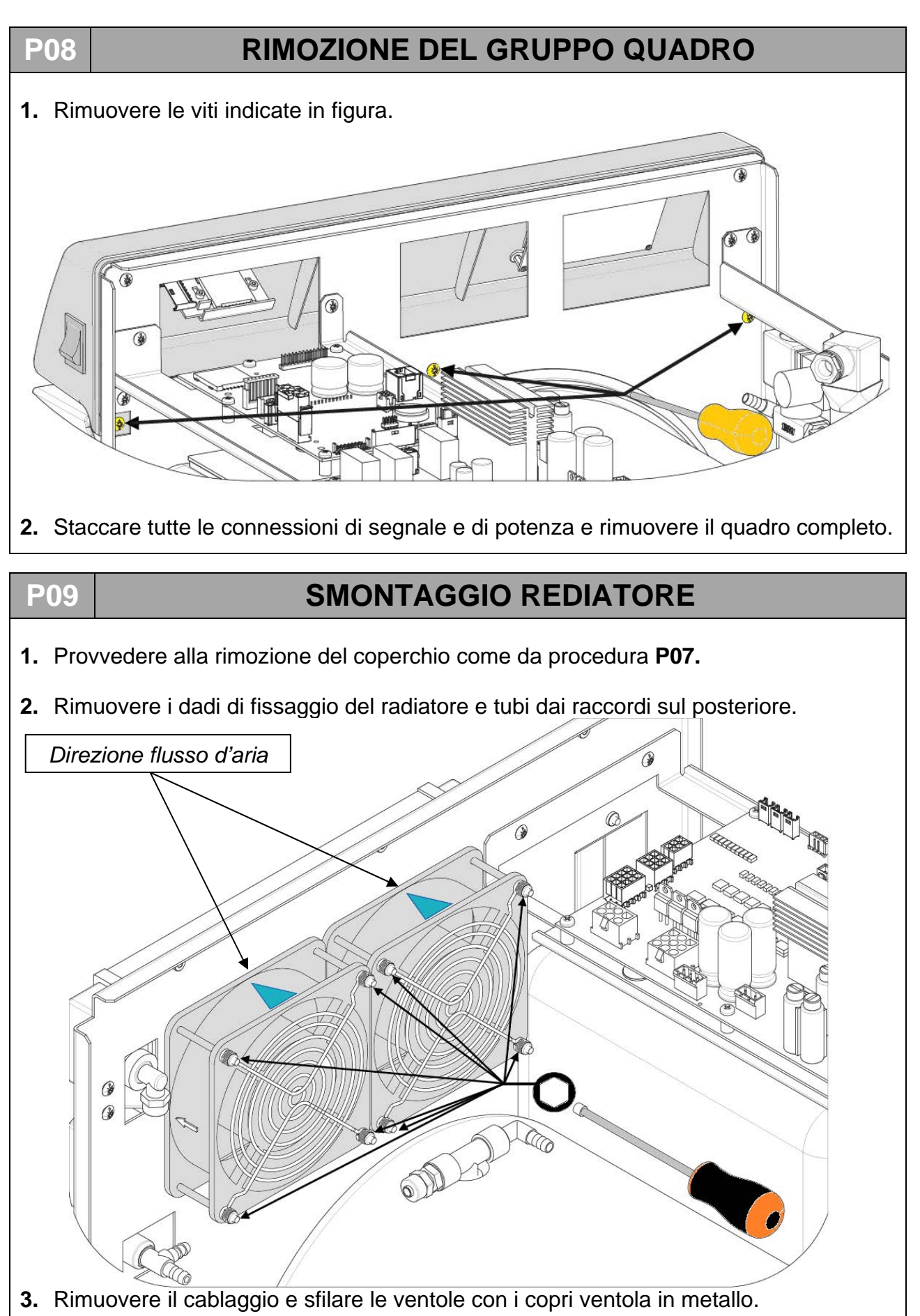

**4.** Sostituire il radiatore rimontando correttamente tutti i particolari e facendo attenzione alla corretta connessione dei tubi.

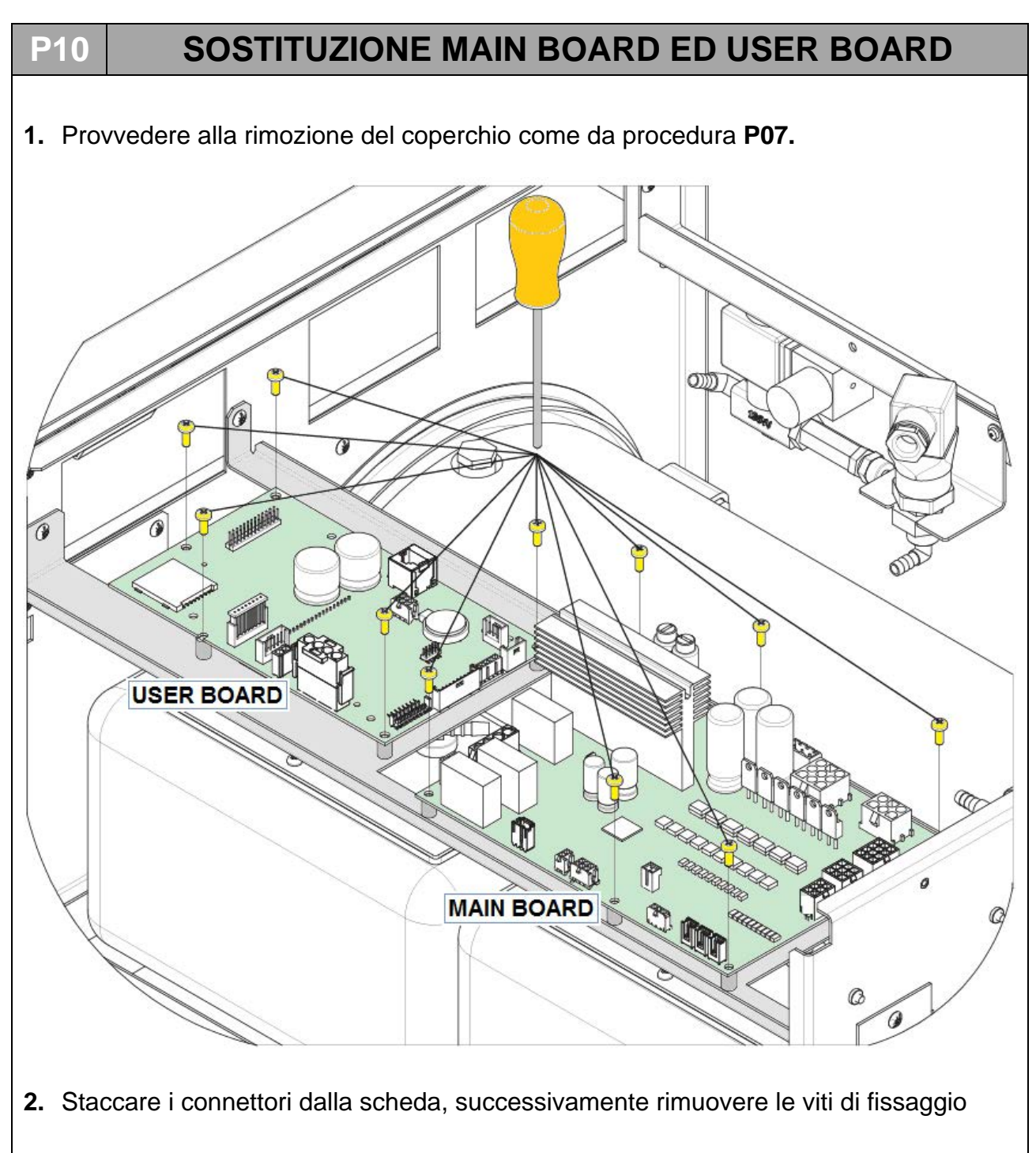

**3.** Fissare a questo punto la nuova scheda facendo attenzione a rispettare le ubicazioni dei connettori.

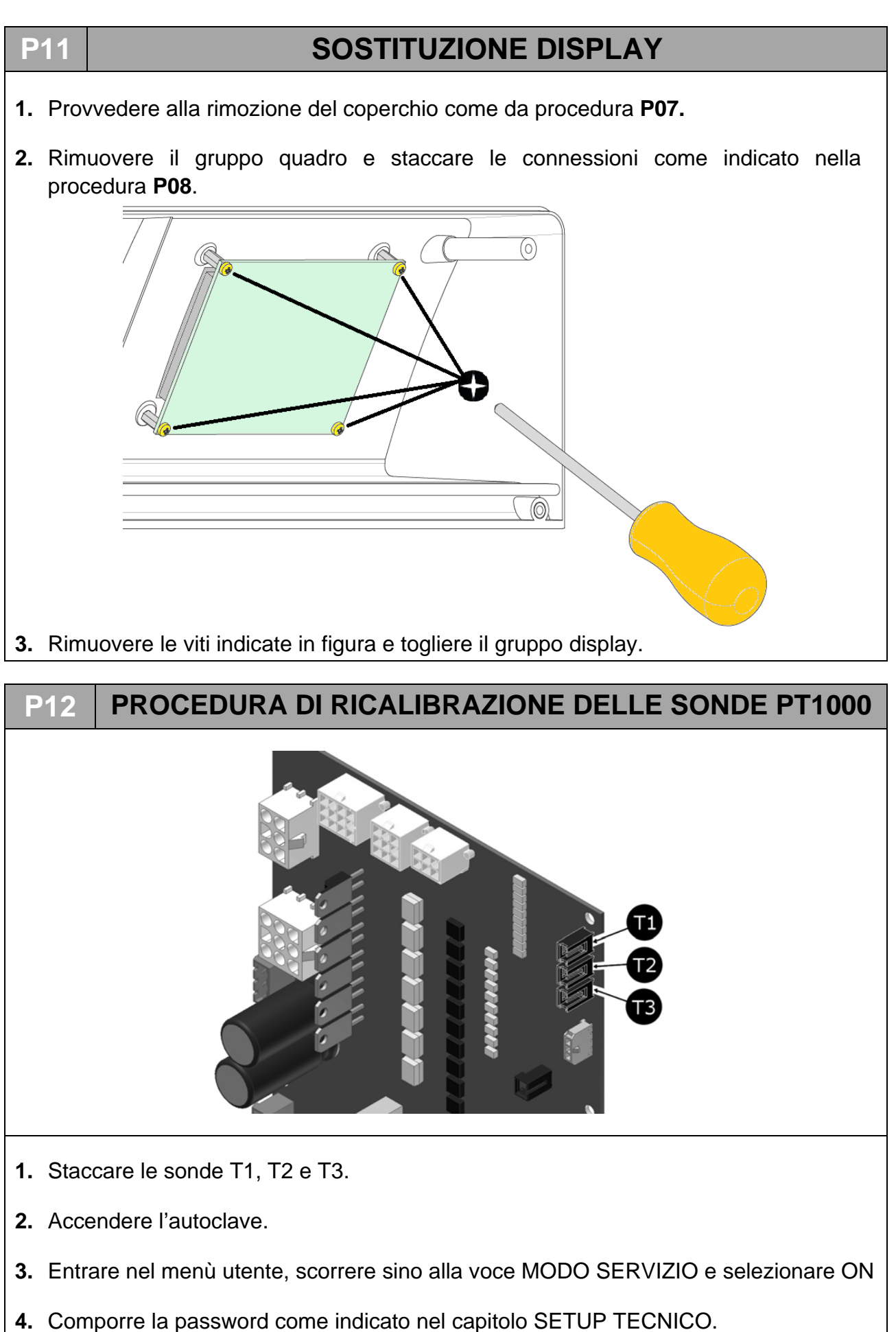

- 5. Confermare premendo con tasto
- 6. Scorrere il menù sino alla voce calibrazione PT1000 e selezionare il comando
- 7. Sul display compare la scritta PUT 1117 OHM ON T1
- **8.** Inserire la sonda con resistenza 1117  $\Omega$  sulla scheda di potenza in pos. T1
- 9. Confermare premendo con tasto
- 10. Sul display compare la scritta PUT 1117 OHM ON T2
- **11.** Inserire la sonda con resistenza 1117  $\Omega$  sulla scheda di potenza in pos. T2
- 12. Confermare premendo con tasto
- 13. Sul display compare la scritta PUT 1117 OHM ON T3
- 14. Inserire la sonda con resistenza 1117  $\Omega$  sulla scheda di potenza in pos. T3
- 15. Confermare premendo con tasto
- 16. A questo punto sul display compare la scritta PUT 1536 OHM ON T1
- **17.** Ripetere le operazioni dal punto 7, inserendo la sonda 1536  $\Omega$  prima in T1 poi in T2 e infine in T3
- **18.** Al termine delle operazioni sul display compare la scritta SAVE CALIBRATION DATA T1
- 19. Confermare premendo il tasto
- 20. Al termine di questa operazione sul display compare la scritta SAVE CALIBRATION DATA T2
- 21. Confermare premendo il tasto
- 22. Al termine di questa operazione sul display compare la scritta SAVE CALIBRATION DATA T3
- 23. Confermare premendo il tasto
- 24. Al termine dell'operazione la macchina ritorna automaticamente al menù tecnico
- **25.** Selezionare ESCI e confermare per ritornare alla pagina iniziale.

| TABELLA RESISTENZA Pt1000 (Ω) |      |      |      |      |      |      |      |      |  |
|-------------------------------|------|------|------|------|------|------|------|------|--|
| °C                            | 0    | 20   | 30   | 121  | 125  | 134  | 138  | 140  |  |
| Ω                             | 1000 | 1078 | 1117 | 1464 | 1479 | 1513 | 1528 | 1536 |  |

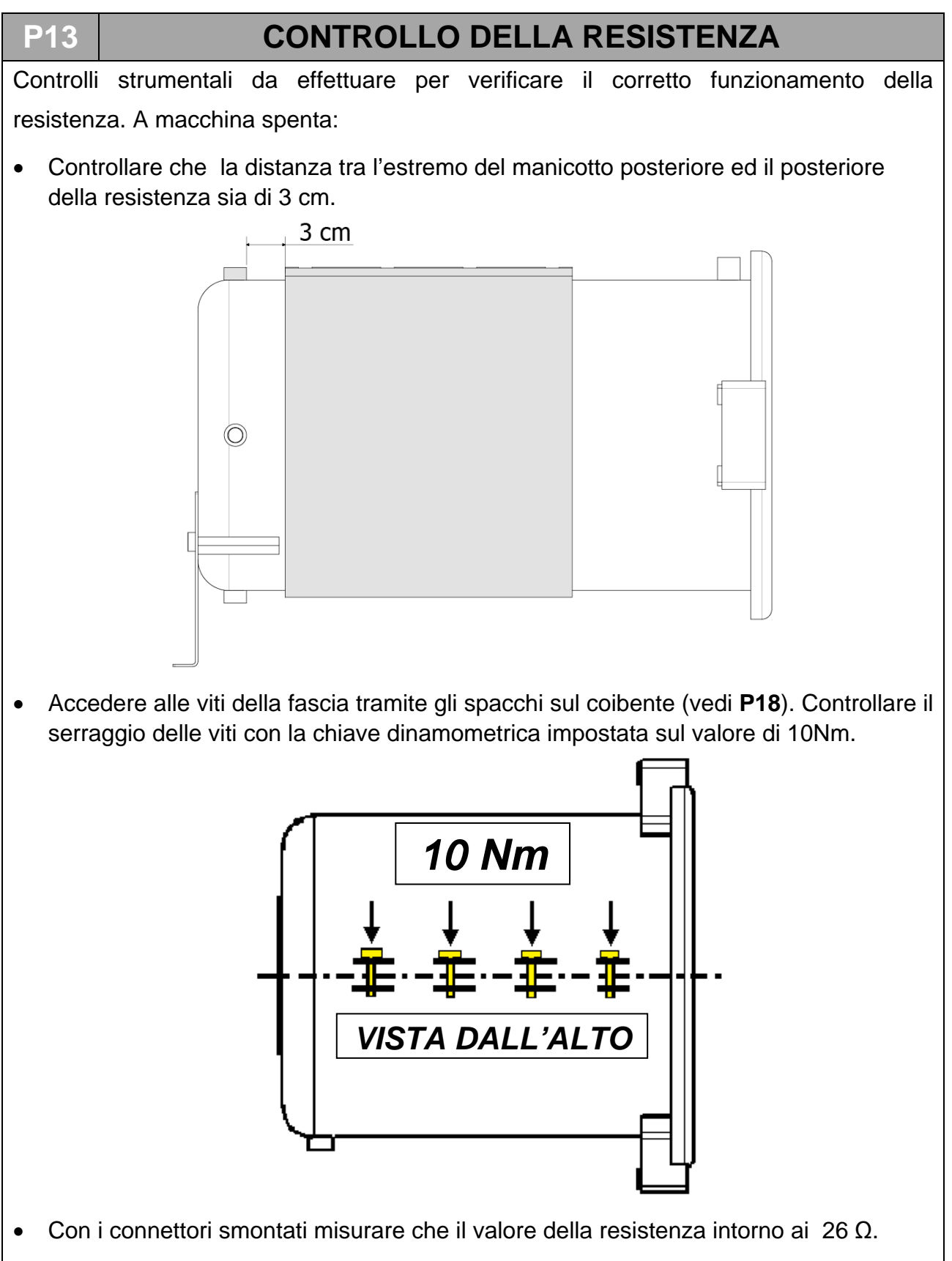

A macchina funzionante:

• a macchina funzionante durante le fasi di preriscaldo e sterilizzazione, utilizzare una pinza amperometrica per misurare il valore dell'intensità di corrente; questo dovrà essere circa 8.5*A* (+5% -10%).

#### P14

# CONTROLLO SONDE DI LIVELLO

Le sonde di livello sono due:

- una nel serbatoio acqua pulita (E) che chiameremo LEVEL1

- una nel serbatoio acqua utilizzata (D) che chiameremo LEVEL2

**LEVEL1** - segnala il LIVELLO MIN e LIVELLO MAX del serbatoio dell'acqua pulita **LEVEL2** - segnala il LIVELLO MAX del serbatoio acqua utilizzata

Per controllare il funzionamento delle sonde occorre rimuovere la piastra in acciaio del serbatoio e procedere in due modi:

1) con l'autoclave accesa, fare scorrere il galleggiante per verificare, sui led della plancia comandi l'avvenuta lettura del segnale.

Agendo sul galleggiante di LEVEL1 si dovranno accendere i seguenti indicatori luminosi:

- LEVEL MIN (12) : quando il galleggiante si trova in fondo all'asta della sonda.
- LEVEL MAX (11) : quando il galleggiante si trova sulla sommità della sonda.

Agendo sul galleggiante di LEVEL2 si dovrà accendere l'indicatore luminoso WASTE LEVEL (10) quando il galleggiante si trova alla sommità dell'asta della sonda.

2) con il tester verificare la continuità nel modo seguente: ARANCIONE – BIANCO --> LEVEL MAX ARANCIONE – MARRONE --> LEVEL MIN

Per i collegamenti dei cavi di **LEVEL1** sul connettore che va all'impianto elettrico principale fare riferimento alle seguenti foto:

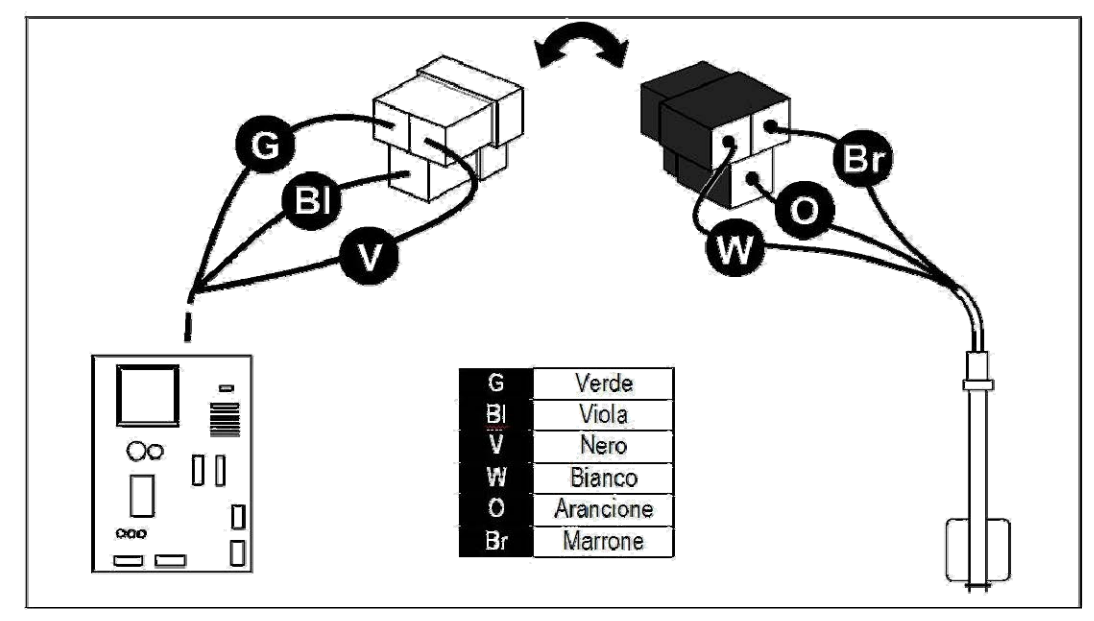

Per i collegamenti dei cavi di **LEVEL2** sul connettore che va all'impianto elettrico principale collegare i due faston femmina ai relativi faston maschio.

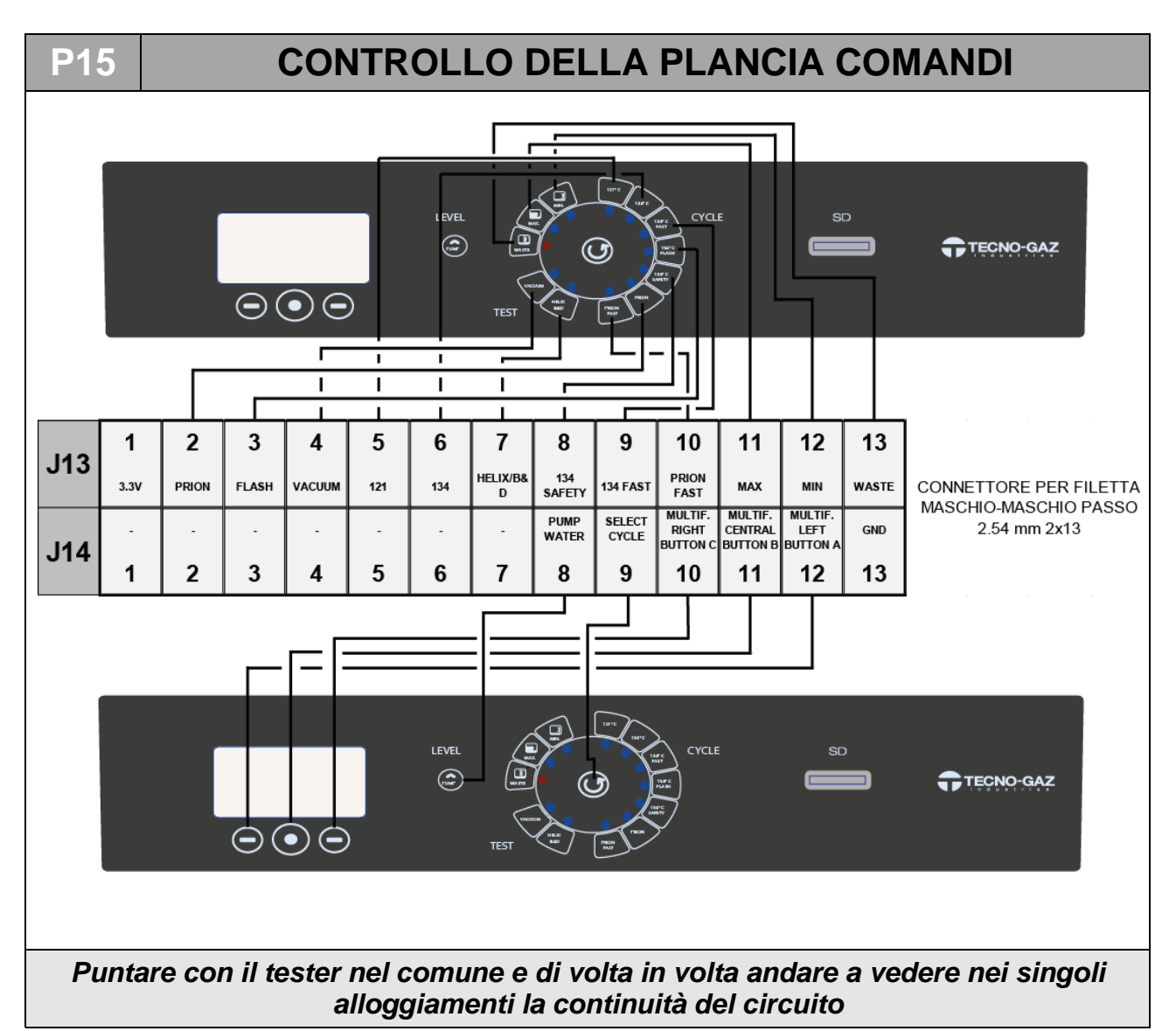

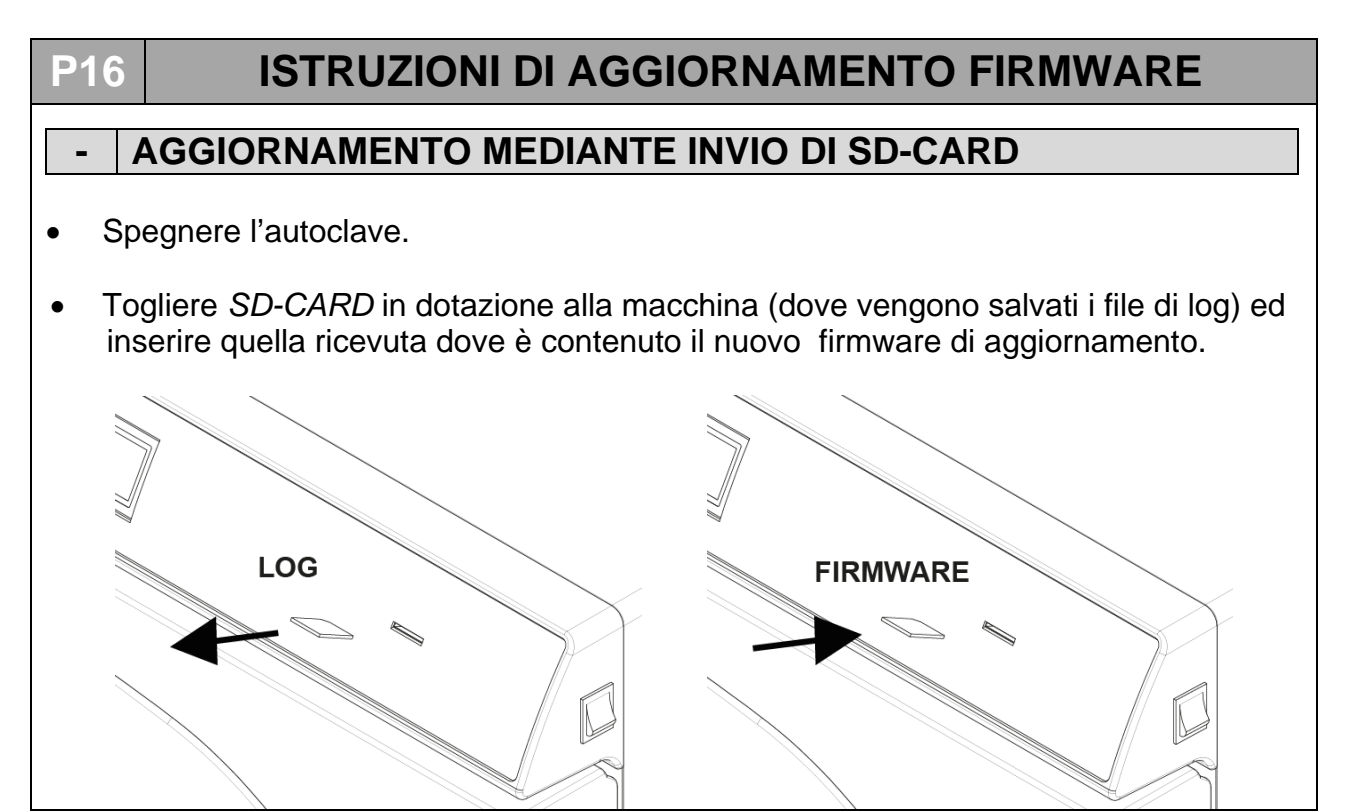

- Accendere la macchina
- Attendere circa 10s. / 15s. che la macchina faccia in automatico l'aggiornamento e che si riavvii fino a visualizzare la schermata di standby (3).

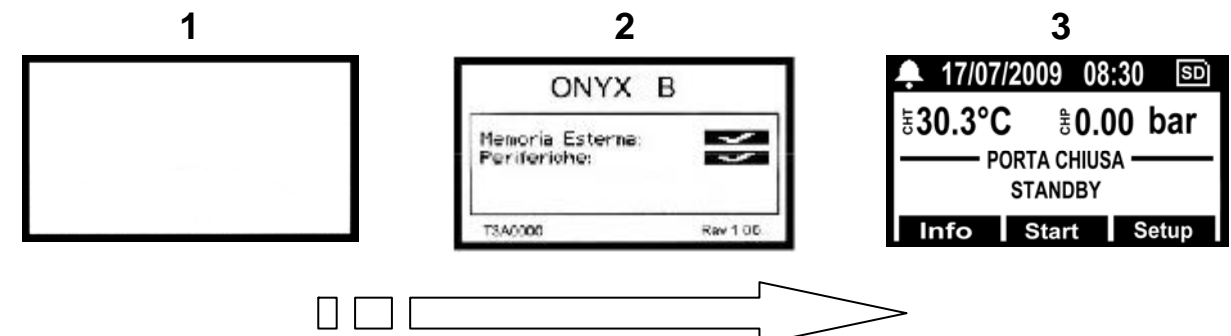

- Spegnere la macchina.
- Rimuovere la *SD-CARD* con l'aggiornamento e sostituirla con quella in dotazione per il salvataggio dei log di ciclo.
- La procedura di aggiornamento è terminata.

#### AGGIORNAMENTO MEDIANTE INVIO DI ALLEGATO MAIL

- Spegnere la macchina.
- Togliere *SD-CARD* in dotazione alla macchina (dove vengono salvati i file di log) e inserirla nel lettore di scheda di memoria sul vostro PC.

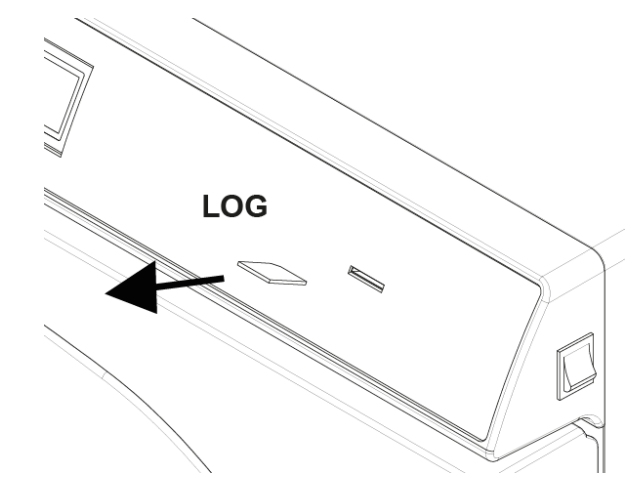

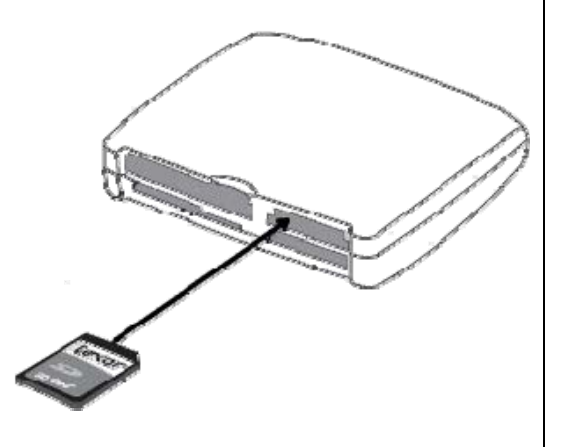

- Aprire la mail con allegato.
- Cliccare con il pulsante destro sul file chiamato "T3A0000.bin" e rinominarlo in "beforce.bin".
- Cliccare con il pulsante destro sul file "*bforce.bin*" -> Salva con nome -> scegliere la directory relativa alla scheda di memoria -> Salva
- Togliere la scheda dal PC ed inserirla sull'autoclave.

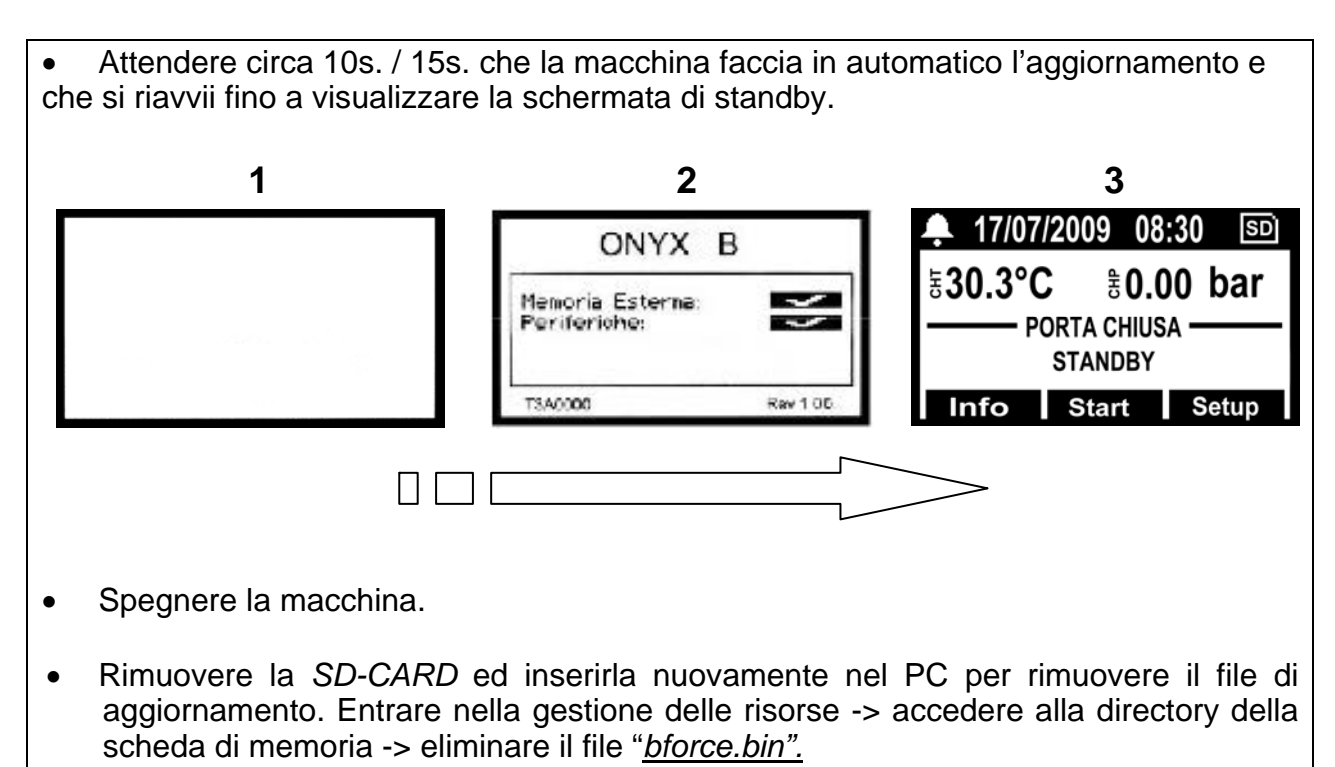

Inserire la scheda sulla macchina. La procedura di aggiornamento è terminata.

#### **P17**

# **REGOLAZIONE DELLA FASCIA RISCALDANTE**

1. Tramite gli spacchi nel coibente (o applicando dei tagli nel coibente per quelli più vecchi) si procede a stringere la fascia tramite le quattro viti sulla parte superiore della fascia.

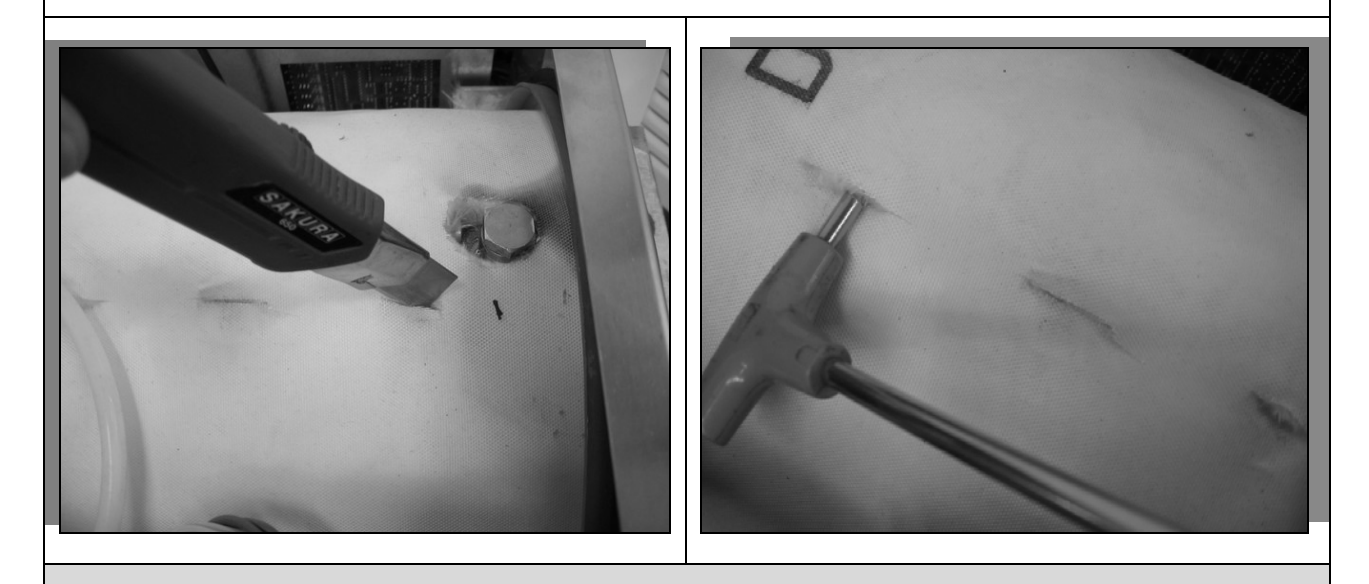

**NOTA** : La coppia di serraggio di ognuna delle tre viti deve essere di 10Nm.

# P18 SOSTITUZIONE DEL TRASDUTTORE DI PRESSIONE

- 1. Rimuovere il coperchio seguendo la procedura P07.
- 2. Staccare il connettore e il tubo di collegamento alla caldaia.

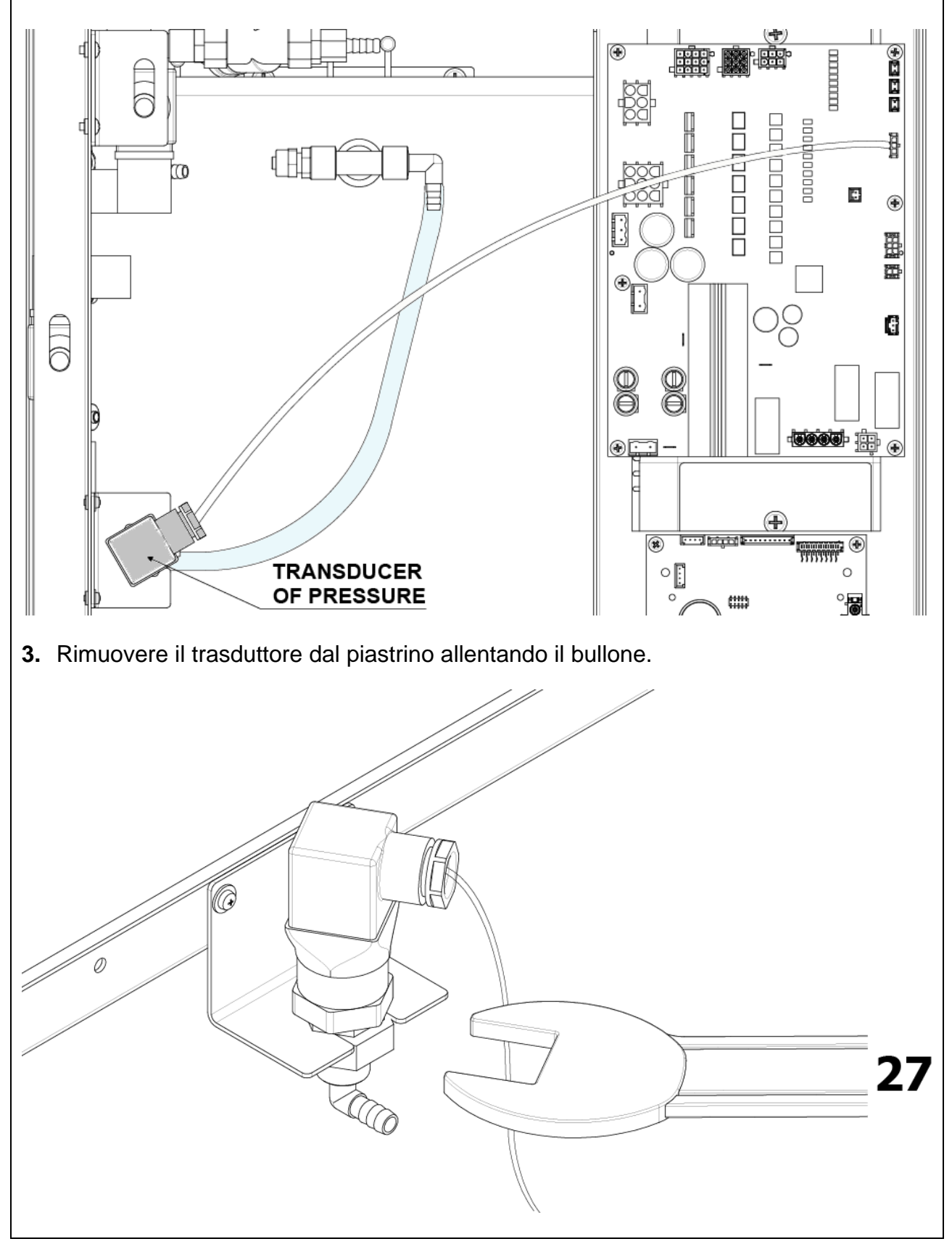

- 4. Svitare il trasduttore dal suo adattatore in ottone.
- **5.** Rimontare il nuovo trasduttore facendo attenzione a rimettere correttamente la guarnizione all'interno dell'adattatore.

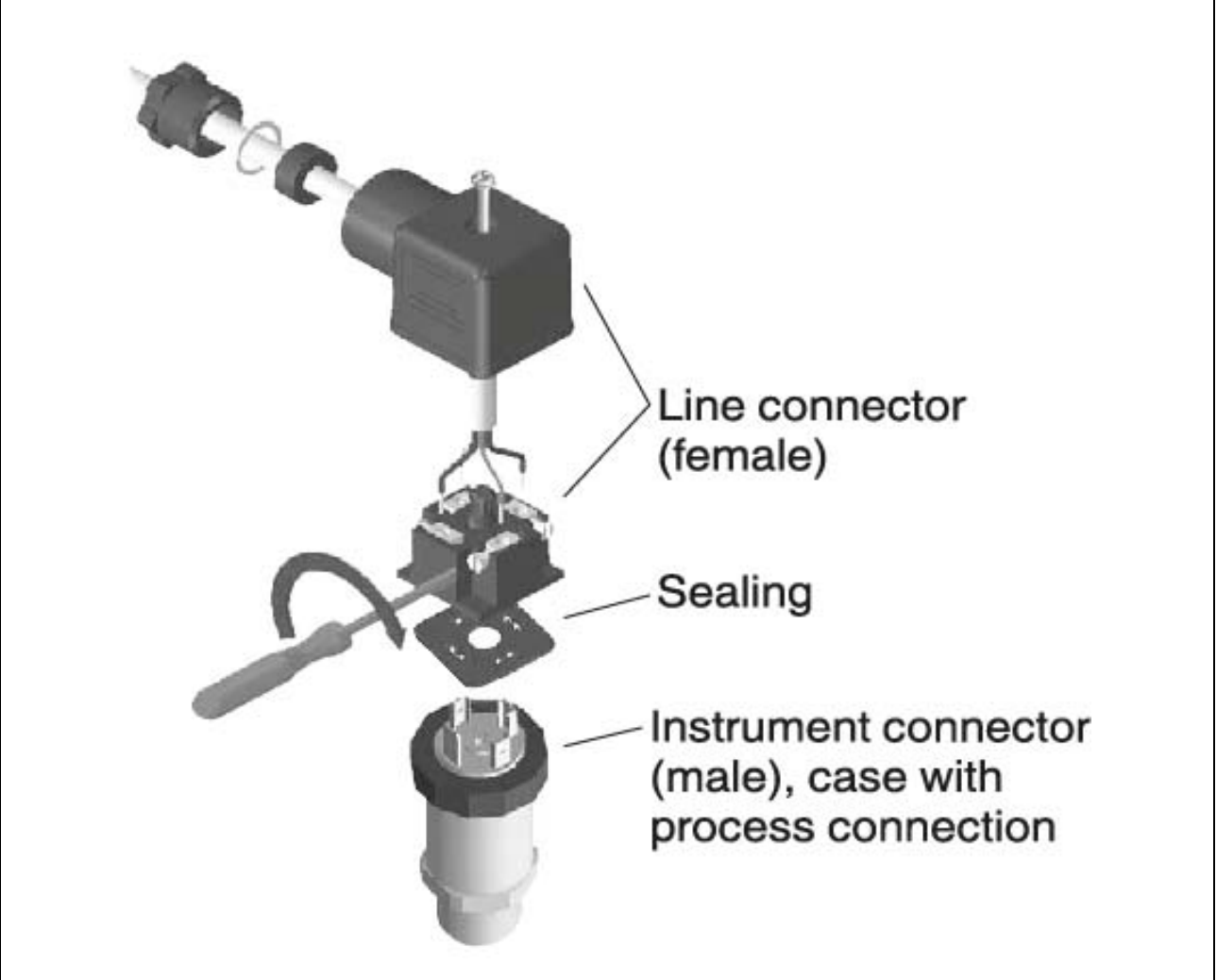

**6.** Alloggiare il nuovo trasduttore nel suo supporto e stringere il dado assicurandosi che il raccordo e la direzione del trasduttore siano nelle posizioni di partenza.

7. Ricollegare tubo e cablaggio.

<u>**NOTA**</u> : i collegamenti elettrici all'interno del connettore sul trasduttore devono essere come indicati in figura.

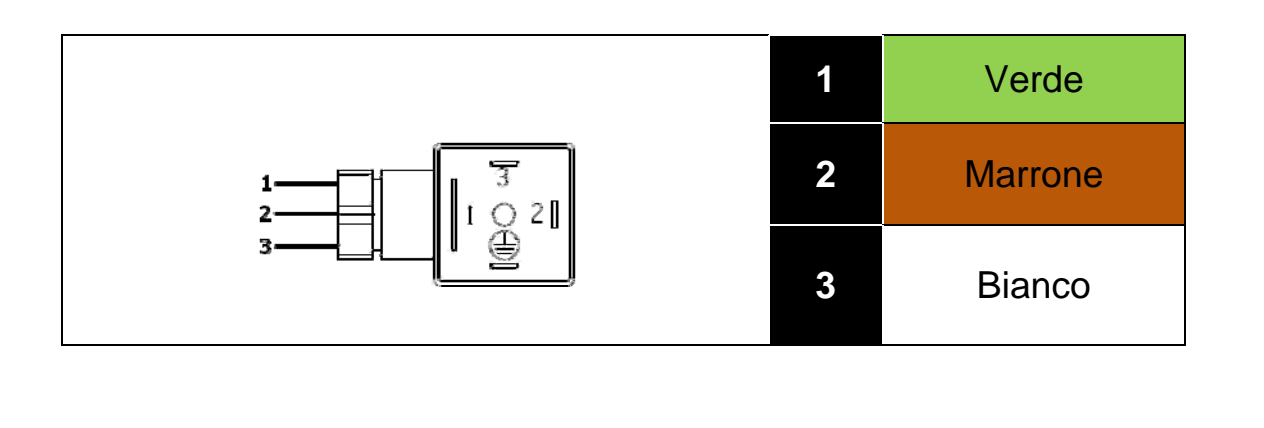

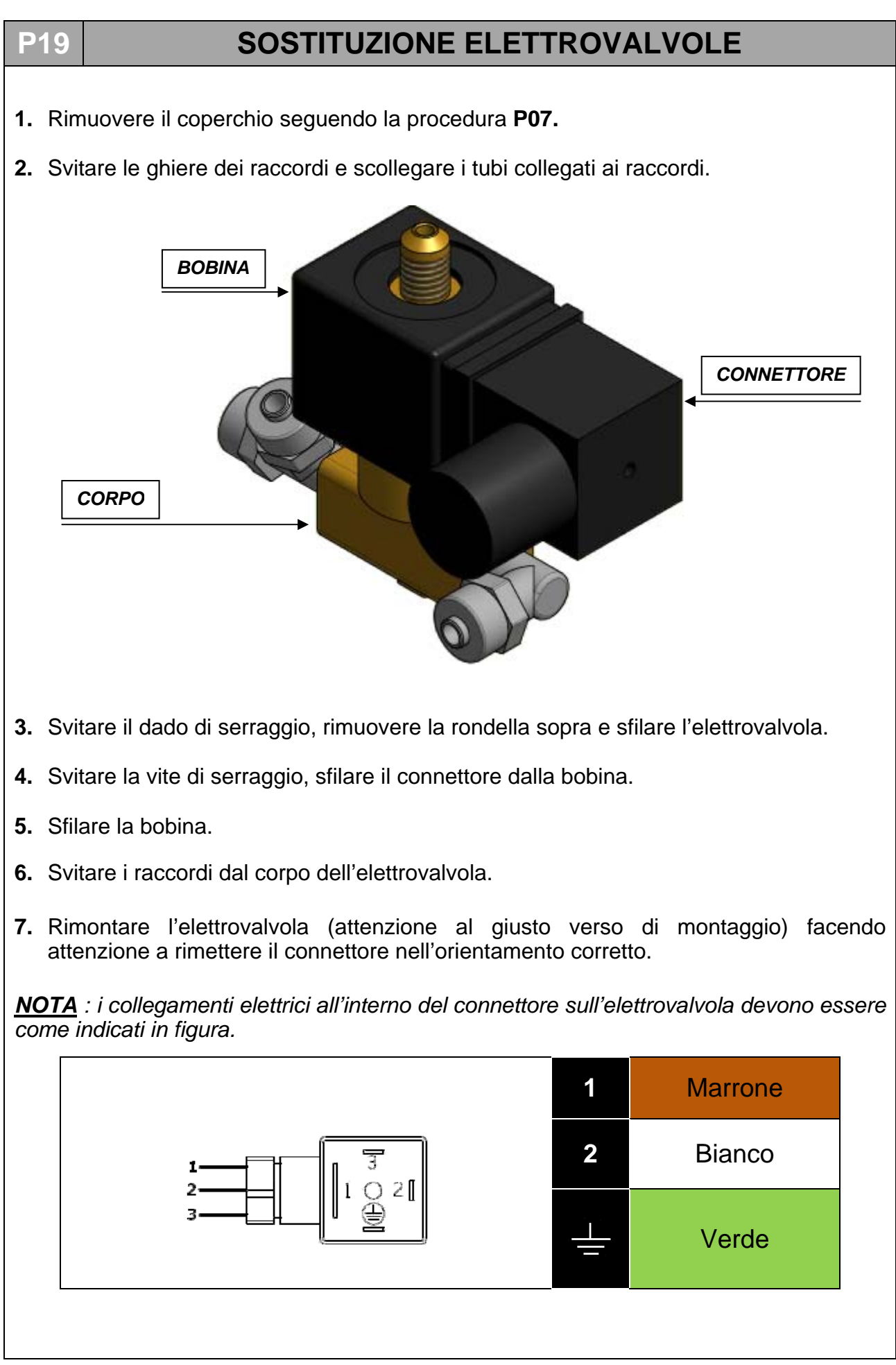

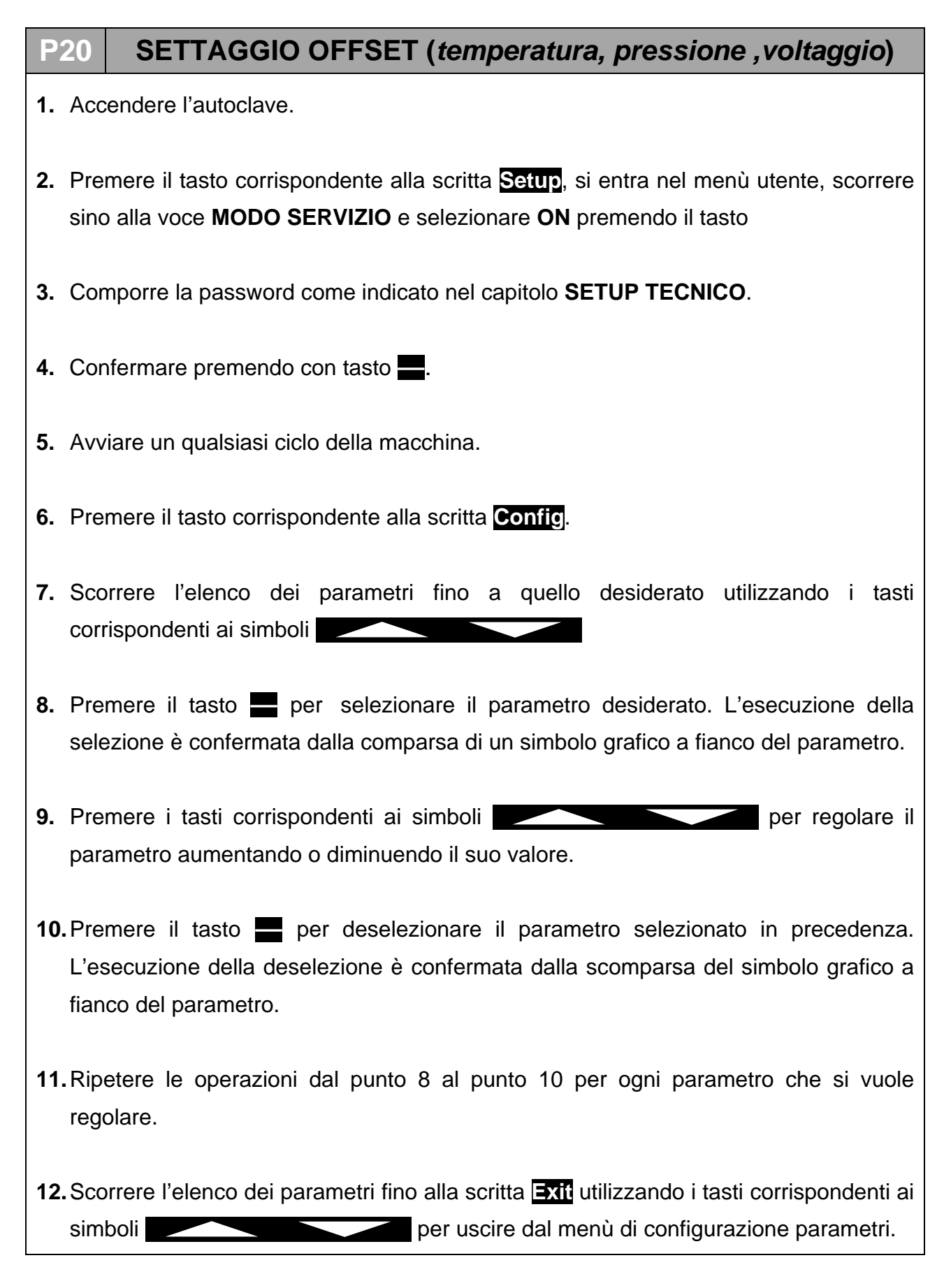

#### **ITALIANO**

#### 09

Α

# PROCEDURA DI COLLAUDO

Al termine di un qualsiasi intervento di assistenza è buona regola provvedere ad alcuni cicli operativi per testare il buon esito dell'operazione.

Assieme ai cicli operativi sarebbe bene provvedere anche a fare un test elettrico (*EN 61010*).

Infine, dove previsto dalle normative regionali / nazionali vigenti, provvedere ad una nuova validazione della macchina.

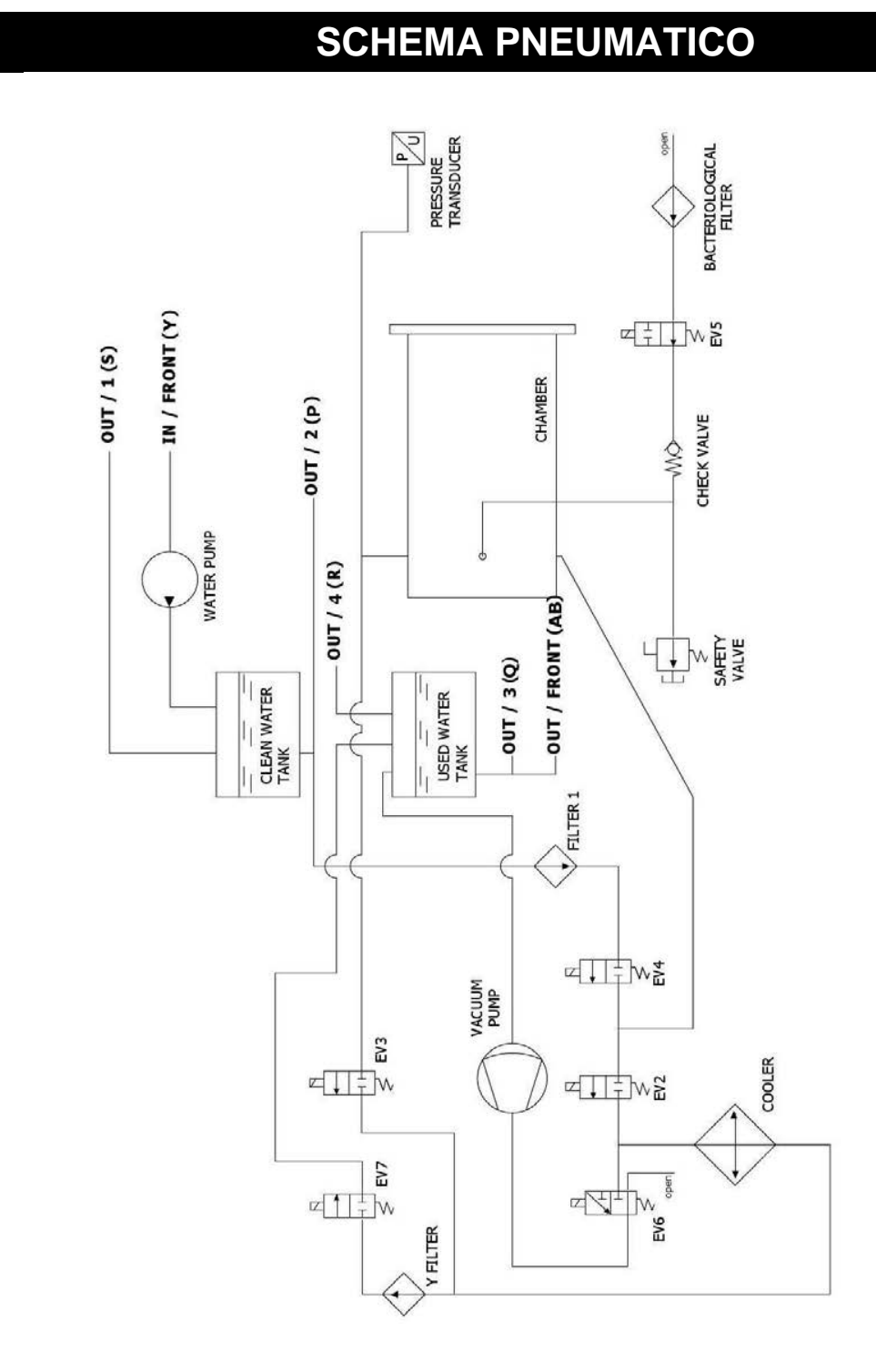
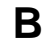

# SCHEMA ELETTRICO E CONNESSIONI

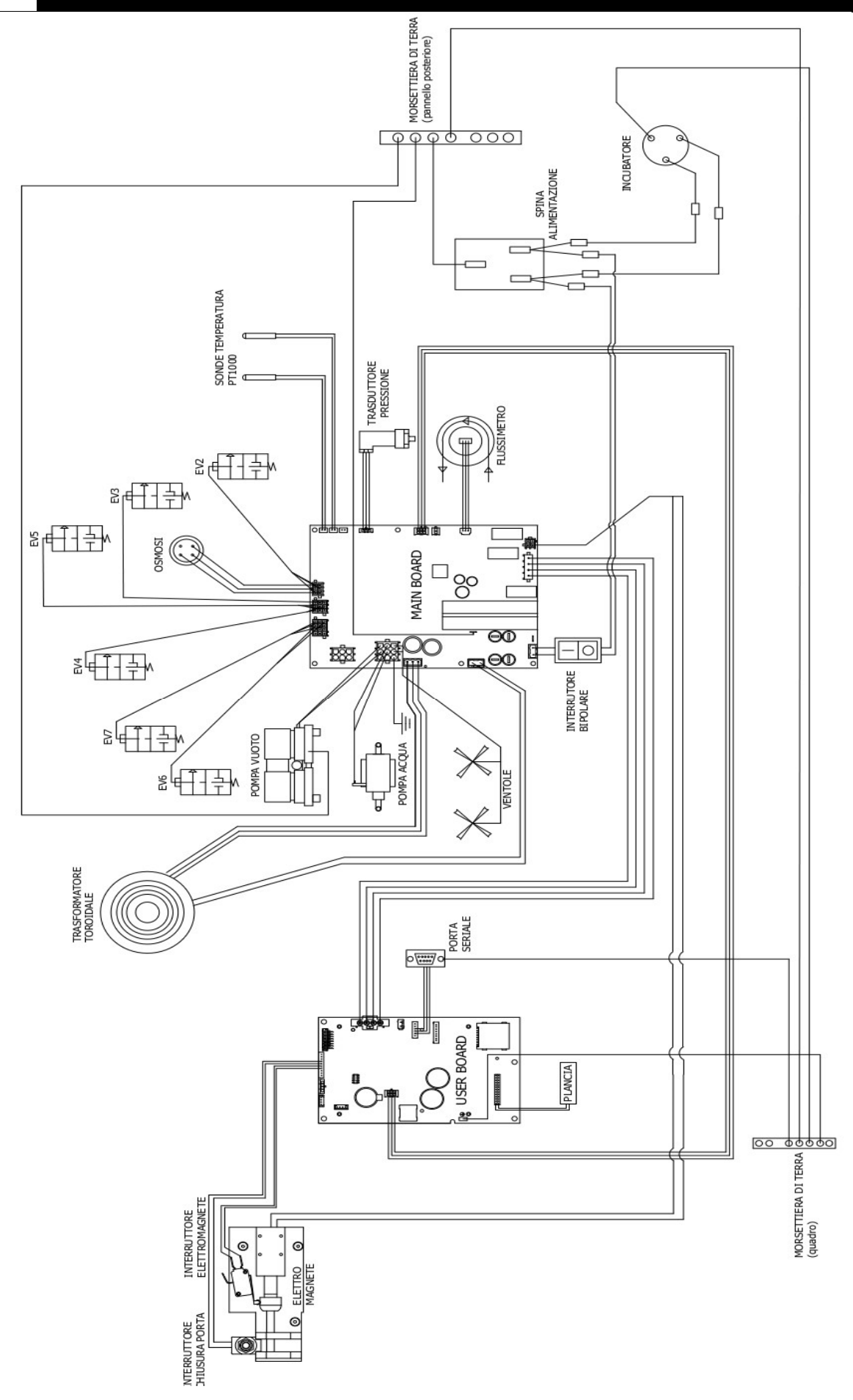

MAIN BOARD

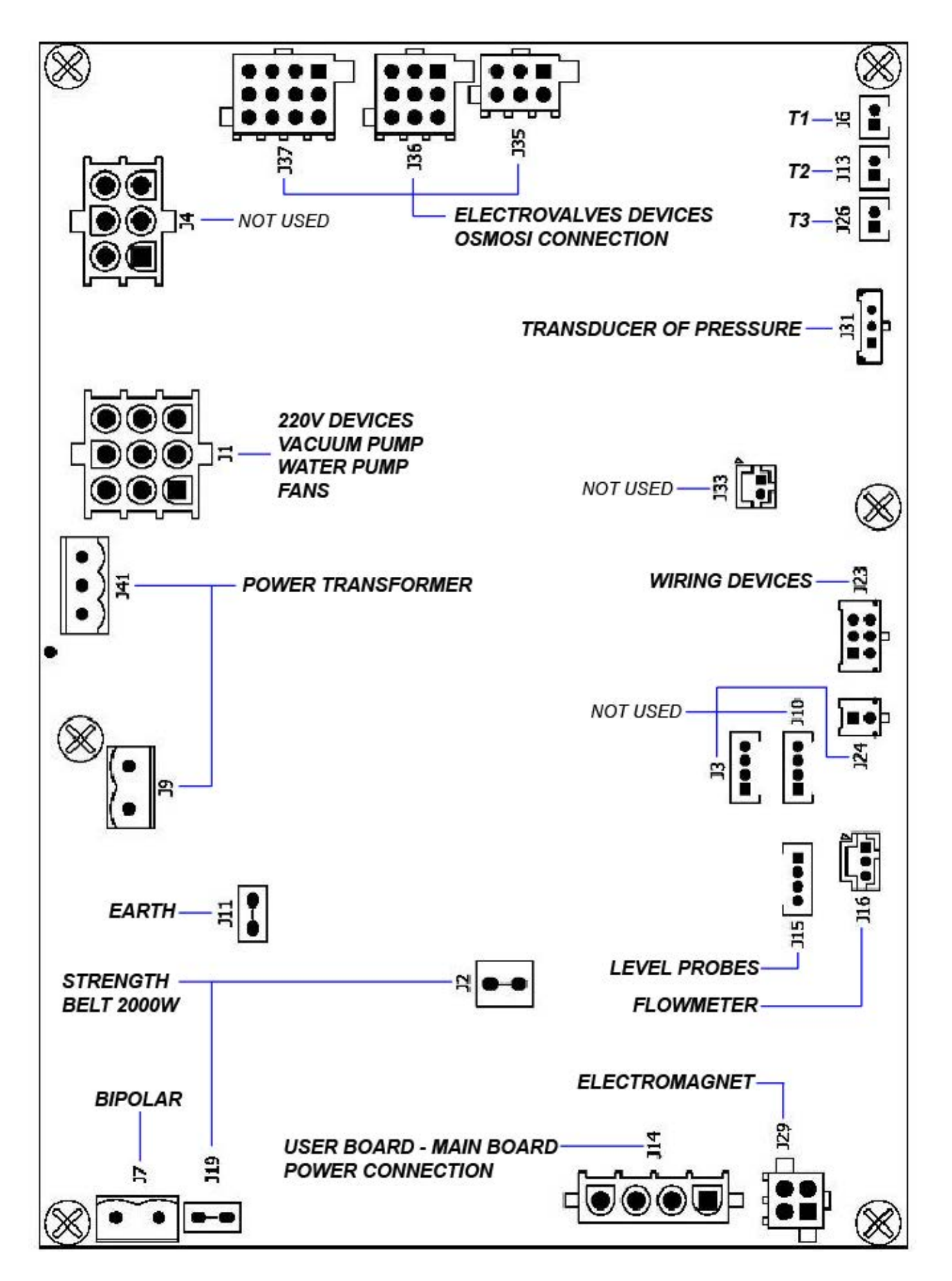

| REFERENCE | TYPE<br>CONNECTOR | PIN<br>NUMBERS                      | N°                                                          | SIGNAL NAME                                                                                                    |
|-----------|-------------------|-------------------------------------|-------------------------------------------------------------|----------------------------------------------------------------------------------------------------|
| J7        | $\bullet \bullet$ | 1<br>2                              | 1<br>2                                                      | FASE 220VAC<br>NEUTRO 220VAC                                                                                                    |
| J19       |                   | 1                                   | 1                                                           | NEUTRO 2000W                                                                                                    |
| J9        |                   | 1 2                                 | 1<br>2                                                      | FASE 220VAC<br>FILTERED<br>NEUTRO 220VAC<br>FILTERED                                                                                |
| J11       | <b>—</b> —        | 1                                   | 1                                                           | PE                                                                                                    |
| J41       |                   | 321                                 | 1<br>2<br>3                                                 | 24VAC-<br>GNDL<br>24VAC+                                                                                                    |
| J1        |                   | 789<br>456<br>123                   | 1<br>2<br>3<br>4<br>5<br>6<br>7<br>8<br>9                   | OUT_AC6<br>OUT_AC5<br>OUT_AC4<br>NEUTRO_100W<br>NEUTRO_100W<br>NEUTRO_100W<br>PE<br>PE<br>PE<br>PE                                  |
| J4        |                   | 456<br>123                          | 1<br>2<br>3<br>4<br>5<br>6                                  | OUT_AC2<br>OUT_AC1<br>PE<br>NEUTRO_100W<br>NEUTRO_100W<br>PE                                                                        |
| J37       |                   | 12 8 4<br>11 7 3<br>10 6 2<br>9 5 1 | 1<br>2<br>3<br>4<br>5<br>6<br>7<br>8<br>9<br>10<br>11<br>12 | OUT_EV7 +<br>OUT_EV6 +<br>OUT_EV9 +<br>OUT_EV8 +<br>PE<br>PE<br>PE<br>OUT_EV6 -<br>OUT_EV6 -<br>OUT_EV7 -<br>OUT_EV8 -<br>OUT_EV9 - |

| J36 | 9 6 3<br>8 5 2<br>7 4 1 | 1<br>2<br>3<br>4<br>5<br>6<br>7<br>8<br>9 | OUT_EV3 +<br>OUT_EV5 +<br>OUT_EV4 +<br>PE<br>PE<br>OUT_EV3 -<br>OUT_EV4 -<br>OUT_EV5 - |
|-----|-------------------------|-------------------------------------------|----------------------------------------------------------------------------------------|
| J35 | 6 3<br>5 2<br>4 1       | 1<br>2<br>3<br>4<br>5<br>6                | OUT_EV2 +<br>OUT_EV1 +<br>PE<br>OUT_EV1 -<br>OUT_EV2 -<br>PE                           |
| J26 | 12                      | 1<br>2                                    | PT1000_2_A<br>PT1000_2_B                                                               |
| J13 | 1 2                     | 1<br>2                                    | PT1000_1_A<br>PT1000_1_B                                                               |
| J6  | 12                      | 1<br>2                                    | PT1000_3_A<br>PT1000_3_B                                                               |
| J31 | 123                     | 1<br>2<br>3                               | 5V_J5<br>PRESSURE_1<br>GND_J5                                                          |
| J33 | 2 1                     | 1<br>2                                    | CONDUC_1_A<br>CONDUC_1_B                                                               |
| J23 | 123<br>456              | 1<br>2<br>3<br>4<br>5<br>6                | 485_B<br>485_B<br>485_A<br>485_A<br>GNDL<br>POWER_FAIL                                 |
| J24 | 1<br>2                  | 1<br>2                                    | 485_B<br>485_A                                                                         |
| J10 | 1234                    | 1<br>2<br>3<br>4                          | 5V_J10<br>PWM2<br>SW2<br>GND_J10                                                       |
| J3  | 1234                    | 1<br>2<br>3<br>4                          | 5V_J3<br>PWM1<br>SW1<br>GND_J3                                                         |

| J16 |             | 321              | 1<br>2<br>3      | 5V_J16<br>PWM4<br>GND_J16            |
|-----|-------------|------------------|------------------|--------------------------------------|
| J29 |             | 3 4<br>1 2       | 1<br>2<br>3<br>4 | MOT1_A<br>MOT1_B<br>MOT2_A<br>MOT2_B |
| J14 |             | 4<br>3<br>2<br>1 | 1<br>2<br>3<br>4 | 5V<br>GNDL<br>+12V_RAD<br>GNDL       |
| J2  |             | 1                | 1                | FASE_2000W                           |
| J15 | <b>●●●■</b> | 4321             | 1<br>2<br>3<br>4 | SW4<br>SW5<br>SW6<br>GND_J15         |

(

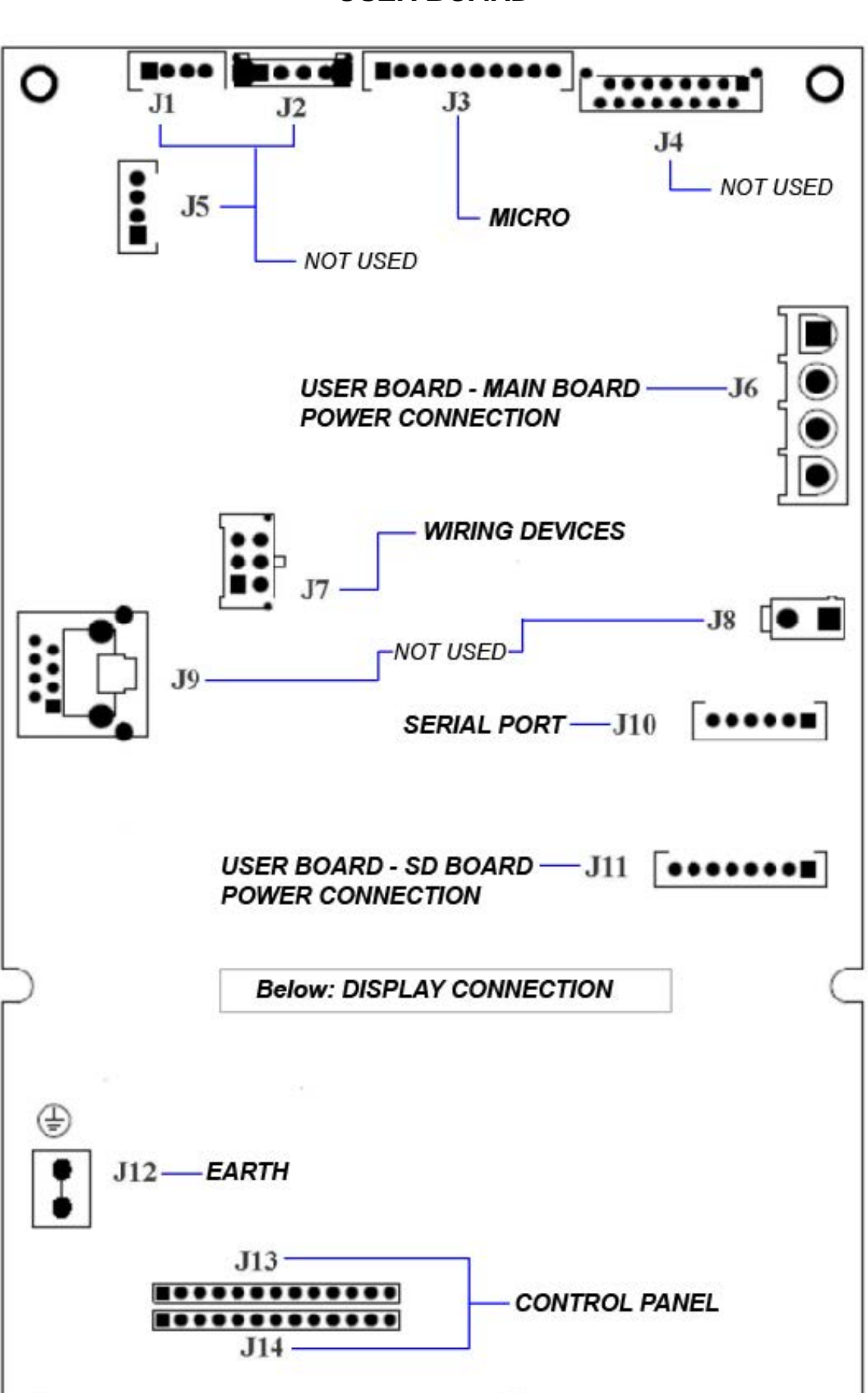

**USER BOARD** 

 $\mathbf{O}$ 

| REFERENCE | TYPE<br>CONNECTOR | PIN<br>NUMBERS                            | N°                                                                                  | SIGNAL<br>NAME                                                                                                    |
|-----------|-------------------|-------------------------------------------|-------------------------------------------------------------------------------------|----------------------------------------------------------------------------------------------------|
| J1        |                   | 1234                                      | 1<br>2<br>3<br>4                                                                    | 5V_J1<br>PWM2<br>SW2<br>GND_J1                                                                                                    |
| J2        |                   | 1234                                      | 1<br>2<br>3<br>4                                                                    | 5V_J2<br>SW3<br>SW4<br>GND_J2                                                                                                    |
| J3        |                   | 1 2 3 4 5 6 7 8 9 10                      | 1<br>2<br>3<br>4<br>5<br>6<br>7<br>8<br>9<br>10                                     | 5V_J3<br>NC<br>PWM3<br>GND_J3<br>PWM4<br>GND_J3<br>SW5<br>GND_J3<br>SW6<br>GND_J3                                                                 |
| J4        |                   | 15 13 11 9 7 5 3 1<br>16 14 12 10 8 6 4 2 | 1<br>2<br>3<br>4<br>5<br>6<br>7<br>8<br>9<br>10<br>11<br>12<br>13<br>14<br>15<br>16 | QSPI_DIN<br>QSPI_DOUT<br>SDA<br>QSPI_CLK<br>SCL<br>AUDIO1<br>5V<br>AUDIO2<br>5V<br>12V_RAD<br>3V3<br>12V_RAD<br>3V3<br>GND_J4<br>GND_J4<br>GND_J4 |
| J5        |                   | 4<br>3<br>2<br>1                          | 1<br>2<br>3<br>4                                                                    | 5V_J5<br>PWM1<br>SW1<br>GND_J5                                                                                                    |

| J6         |                  | 1<br>2<br>3<br>4  | 1<br>2<br>3<br>4                     | 5V<br>GNDL<br>12V_RAD<br>GNDL                                                                     |
|------------|------------------|-------------------|--------------------------------------|---------------------------------------------------------------------------------------------------|
| J7         |                  | 3 6<br>2 5<br>1 4 | 1<br>2<br>3<br>4<br>5<br>6           | 485_B<br>485_B<br>485_A<br>485_A<br>GNDL<br>POWER_FAIL                                            |
| J8         |                  | 2 1               | 1<br>2                               | + ALIM_PRINTER<br>GNDL                                                                            |
| <b>J</b> 9 |                  |                   |                                      | RETE                                                                                              |
| J10        | <b>[●●●●●■</b> ] | 654321            | 1<br>2<br>3<br>4<br>5<br>6           | CTS_232<br>TX_232<br>RX_232<br>GND<br>NC<br>NC                                                    |
| J11        |                  | 87654321          | 1<br>2<br>3<br>4<br>5<br>6<br>7<br>8 | 3V3<br>CS_SDCARD2<br>QSPI_DOUT<br>QSPI_CLK<br>QSPI_DIN<br><b>CD_SDCARD2</b><br>WP_SDCARD2<br>GNDL |
| J12        | •                |                   |                                      | PE                                                                                                |

| J13 | 1 2 3 4 5 6 7 8 9 10 11 12 13 | 1<br>2<br>3<br>4<br>5<br>6<br>7<br>8<br>9<br>10<br>11<br>12<br>13 | 3V3<br>LED1<br>LED2<br>LED3<br>LED4<br>LED5<br>LED6<br>LED7<br>LED8<br>LED9<br>LED10<br>LED11<br>LED11                          |
|-----|-------------------------------|-------------------------------------------------------------------|----------------------------------------------------------------------------------------------------|
| J14 | 1 2 3 4 5 6 7 8 9 10 11 12 13 | 1<br>2<br>3<br>4<br>5<br>6<br>7<br>8<br>9<br>10<br>11<br>12<br>13 | TASTO1<br>TASTO2<br>TASTO3<br>TASTO4<br>TASTO5<br>TASTO6<br>TASTO7<br>TASTO8<br>TASTO9<br>TASTO10<br>TASTO11<br>TASTO12<br>GNDL |

|    | INDEX                                                      |    |
|----|------------------------------------------------------------|----|
| 01 | GENERAL WARNING                                            | 3  |
| 02 | GENERAL INFORMATION                                        | 4  |
| •  | TECHNICAL CHARACTERISTICS                                  |    |
| ٠  | DIMENSIONS                                                 |    |
| 03 | COMPONENTS DESCRIPTION                                     | 6  |
| •  | SOLENOID VALVE AND FLUXIMETER LAYOUT                       |    |
| ٠  | CONTROL PANEL                                              |    |
| 04 | INSTALLATION                                               | 13 |
| •  | BASIC INSTALLATION                                         |    |
| •  | INSTALLATION WITH PURA OSMOSYS SYSTEM                      |    |
| 07 | WORKING PRINCIPLE                                          | 19 |
| •  | PREHEATING                                                 |    |
| •  | OPERATIVE CYCLE                                            |    |
|    | EXAMPLE OF THE REPORT OF PRINT                             |    |
| •  | VACUUM TEST                                                |    |
| 08 | TECHNICAL SETUP                                            | 37 |
| 09 | ALARMS                                                     | 41 |
| 10 | OPERATIVE PROCEDURES                                       | 51 |
| •  | CABLES AND FUSES CONTINUITY CHECK                          |    |
| •  |                                                            |    |
| •  | VACUUM PUMP MAINTENANCE                                    |    |
|    | ► FUNCTION TEST                                            |    |
| •  | TEMPERATURE PROBES AND RELEVANT SEALS REPLACEMENT          |    |
| •  | AIR LEAKAGE FROM THE FITTINGS                              |    |
| •  |                                                            |    |
| •  | PANEL GROUP REMOVAL                                        |    |
|    | RADIATOR REMOVAL<br>MAIN BOARD AND LISER BOARD REPLACEMENT |    |
| •  | DISPLAY REPLACEMENT                                        |    |
| •  | PT1000 CALIBRATION PROCEDURE                               |    |
| •  | HEATING BAND CHECK                                         |    |
| •  | LEVEL PROBES CHECK                                         |    |
| •  | CONTROL PANEL CHECK                                        |    |
| •  | FIRMWARE UPDATING INSTRUCTIONS                             |    |
| •  | HEATING BAND REGULATION                                    |    |
| •  | PRESSURE TRANSDUCER REPLACEMENT                            |    |
| •  | OFFSET SETTINGS                                            |    |
| 09 | TEST PROCEDURE                                             | 72 |
| Α  | PNEUMATIC CIRCUIT                                          | 72 |
| В  | ELECTRIC WIRING                                            | 73 |

## 01

## **GENERAL WARNING**

Tecno-Gaz s.p.a. takes upon themselves the responsibility for the safety, the reliability and the performances of the device, in the following cases:

- The installation, eventual modifications, calibrations or repairs are carried out by authorized technical Staff, with the use of original spare parts.
- The electric installation of the relative room is in conformity to the laws in force.
- The device is used following the instructions indicated in the user's manual 0ZXZI0001.

Further indication:

- Make sure that the device is feeded with suitable wiring put to earth and with correct tension, as indicated in the silver label
- Do not remove the silver label
- > Before starting any intervention, remove the electric plug from the socket
- Before proceeding with the installation, verify the condition of the device in order to check eventual damages from the transport

### Use exclusively original spare parts

02

# **GENERAL INFORMATION**

The ONYX B 7.0 autoclave is a device able to carry out vapour sterilization on all loads of B type, hollow, porous, and solid.

| TECHNICAL FEATURES                        |                                 |  |  |
|-------------------------------------------|---------------------------------|--|--|
| Working temperature                       | +5°C ∻ +40°C                    |  |  |
| MAX altitude                              | 2.000 m (s.l.m.)                |  |  |
| MAX relative humidity at 30°C             | 80%                             |  |  |
| MAX relative humidity at 40°C             | 50%                             |  |  |
| Dimension (L x H x P) (mm)                | 474 x 497 x 720                 |  |  |
| MAX weight (with full tanks+full chamber) | 74kg.                           |  |  |
| Sonorous power level                      | < 70 dbA                        |  |  |
| Feeding tension                           | 230 V a.c. +/-10 % single phase |  |  |
| Power                                     | 2,2 kW                          |  |  |
| Frequency                                 | 50 / 60 Hz                      |  |  |
| Feeding wire                              | 2 + 1 x 1mm <sup>2</sup>        |  |  |
| Fuses                                     | 5x20 12A                        |  |  |
| Transmitted meat                          | 3.6 E <sup>6</sup> J/ora        |  |  |
| MAX working pressure                      | 2.4 bar (relativi)              |  |  |
| MAX vacuum                                | - 0.9 bar (relativi)            |  |  |
| MAX working temperature                   | 138 °C                          |  |  |
| Material of the chamber                   | Inox AISI 304                   |  |  |
| Chamber dimension (mm)                    | Ø 245 x 460                     |  |  |

# OVERALL DIMENSIONS

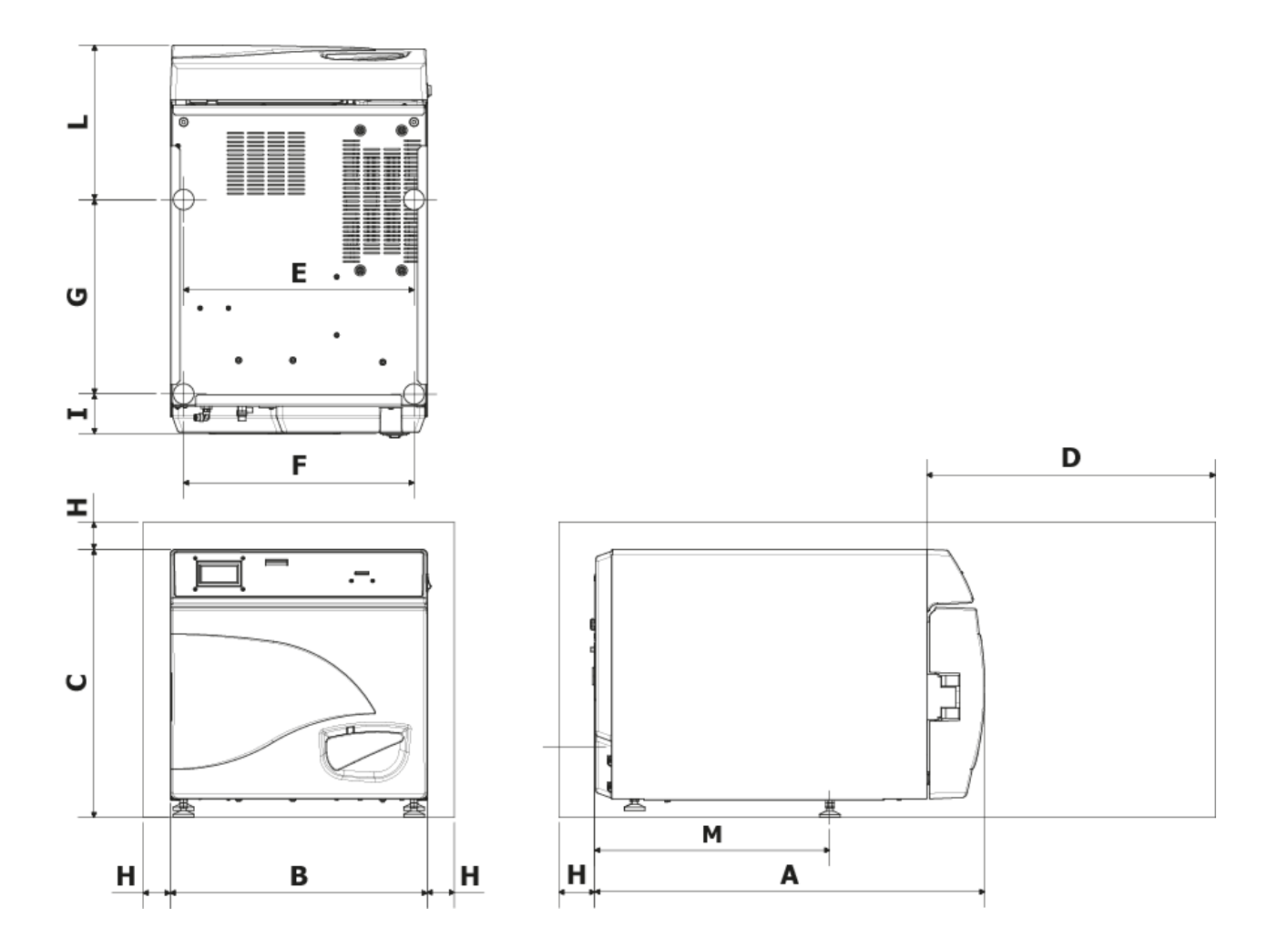

| Α                        | 720 mm     |
|--------------------------|------------|
| B                        | 474 mm     |
| С                        | 497 mm     |
| D<br>Max door<br>opening | 495 mm     |
| E                        | 425 mm     |
| F                        | 425 mm     |
| G                        | 360 mm     |
| H                        | min. 50 mm |
|                          | 74 mm      |
| L                        | 286 mm     |
| Μ                        | 434 mm     |

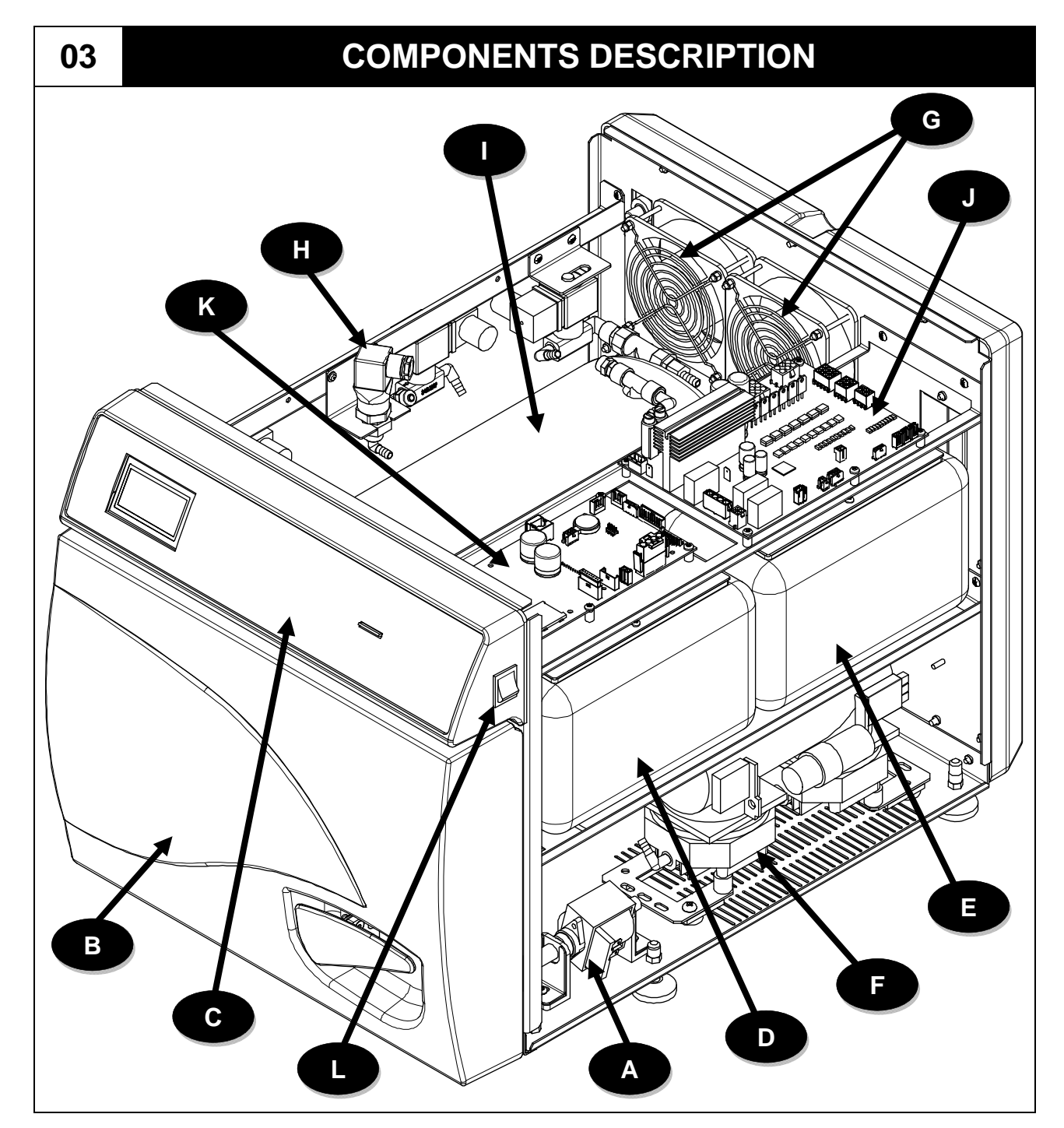

| Α | Water filling pump                     |
|---|----------------------------------------|
| С | Control panel                          |
| Ε | Clean water filling tank               |
| G | Sofety grid and fond                   |
| G | Salety gliu and lans                   |
| l | Boiler insulation with heating element |

| В | Front guard                |
|---|----------------------------|
| D | Waste water discharge tank |
| F | Vacuum pump                |
| Н | Pressure transducer        |
| J | Main Board                 |
| L | Main switch                |

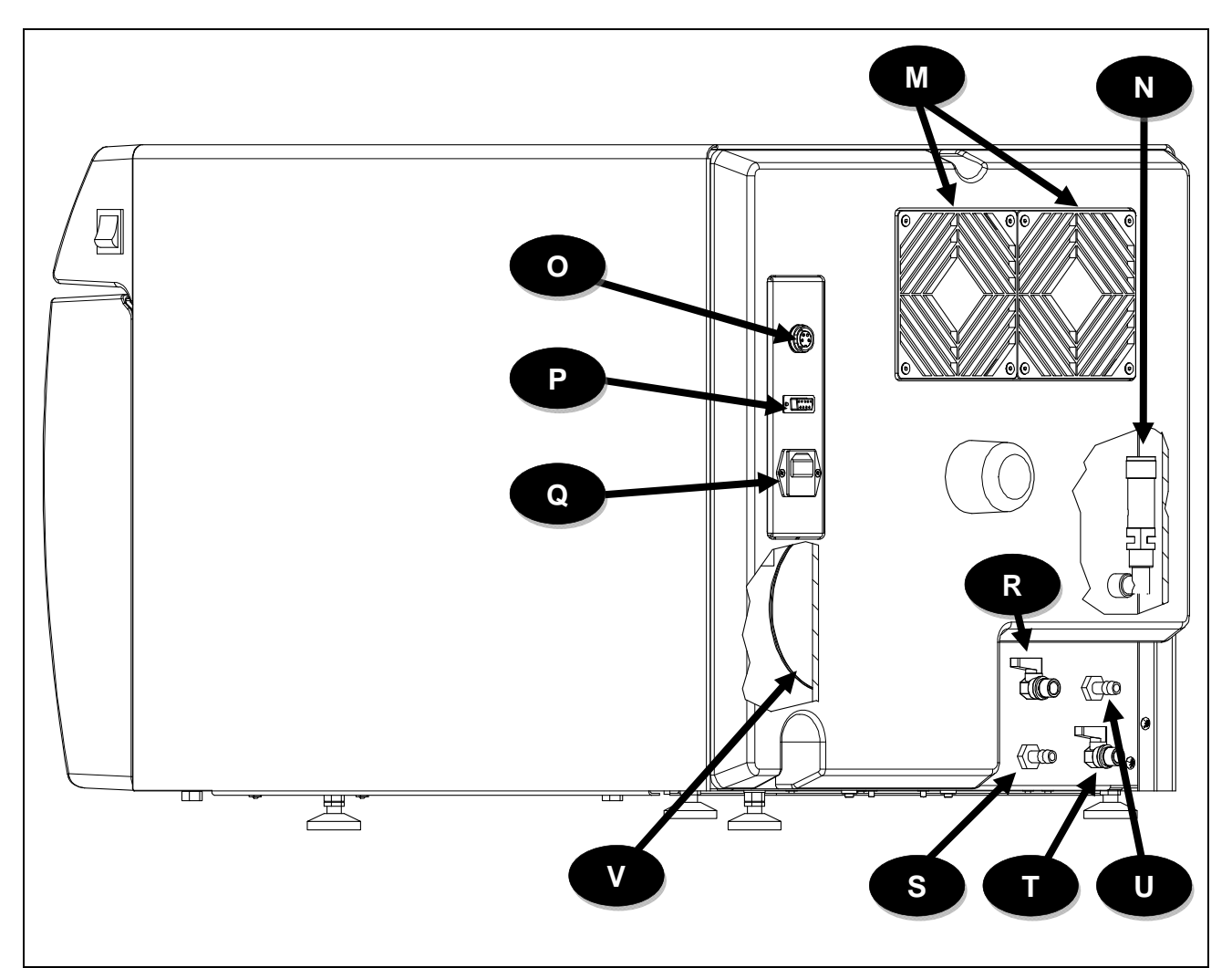

| Μ | Radiator with protection grating        |
|---|-----------------------------------------|
| 0 | Socket for connection of osmosis system |
| Q | Feeding socie with fuses                |
| S | Exceeding full for used water tank      |
| U | Exceeding full for clean water tank     |

| Ν | Safety valve                                                          |
|---|-----------------------------------------------------------------------|
| Ρ | Serial Port RS232                                                     |
| R | Tap for emptying clean water tank<br>/ Tap filling up trought osmosis |
| Т | Tap for emptying used water tank                                      |
| V | Toroidal transformer                                                  |

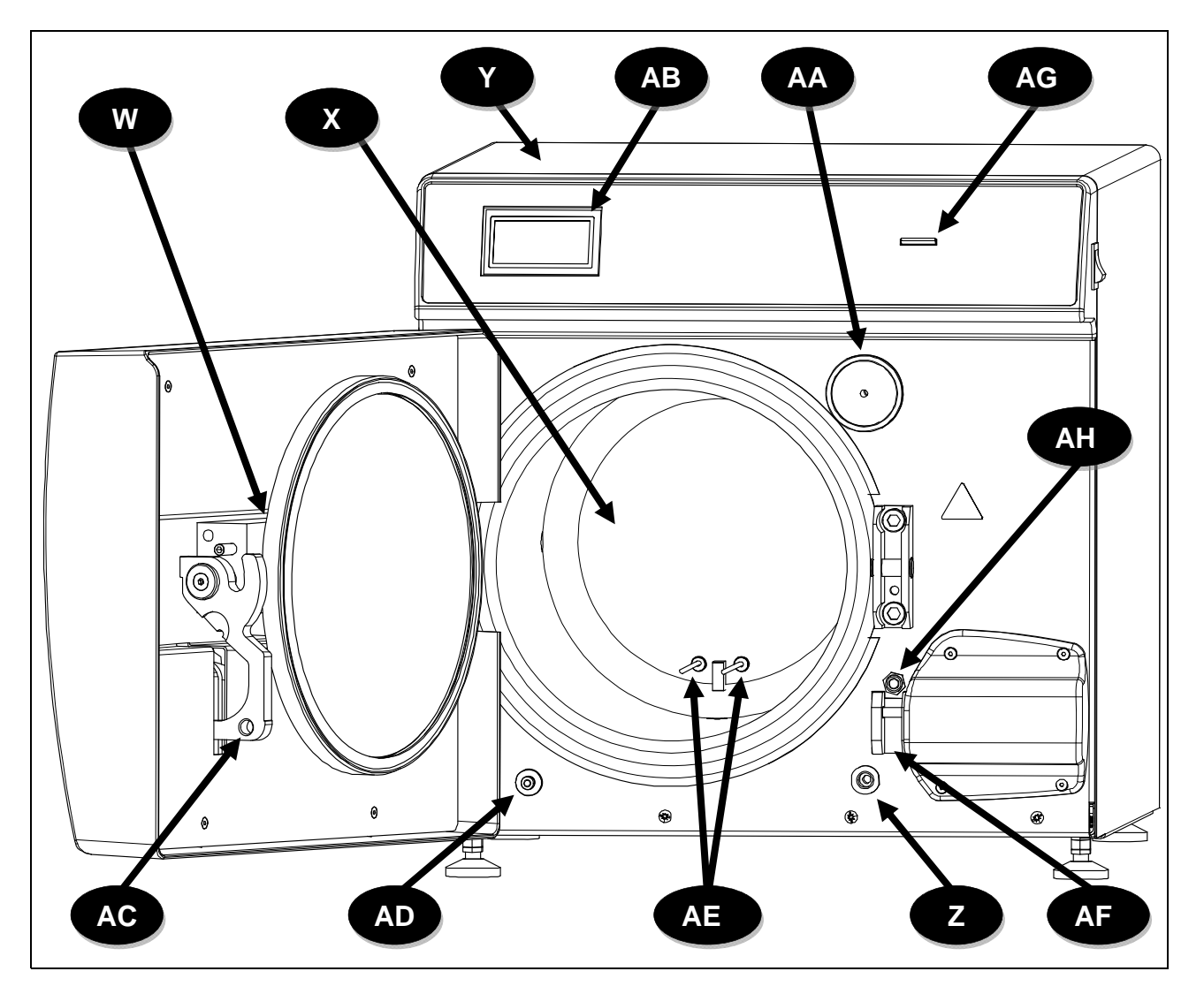

| W  | Closing arm with door                 |  |  |  |
|----|---------------------------------------|--|--|--|
| Y  | Metal cover                           |  |  |  |
| AA | Bacterial filter                      |  |  |  |
| AC | Closing lever                         |  |  |  |
| AE | Temperature probes<br>(TEMP1 / TEMP2) |  |  |  |
| AG | SD CARD Slot                          |  |  |  |

| Χ  | Chamber                                           |
|----|---------------------------------------------------|
| Ζ  | Pipe fitting for manual willing up of clean water |
| AB | Display                                           |
| AD | Pipe fitting for emptying used water tank         |
| AF | Safety device with elecrtomagnet                  |
| AH | Door switch                                       |

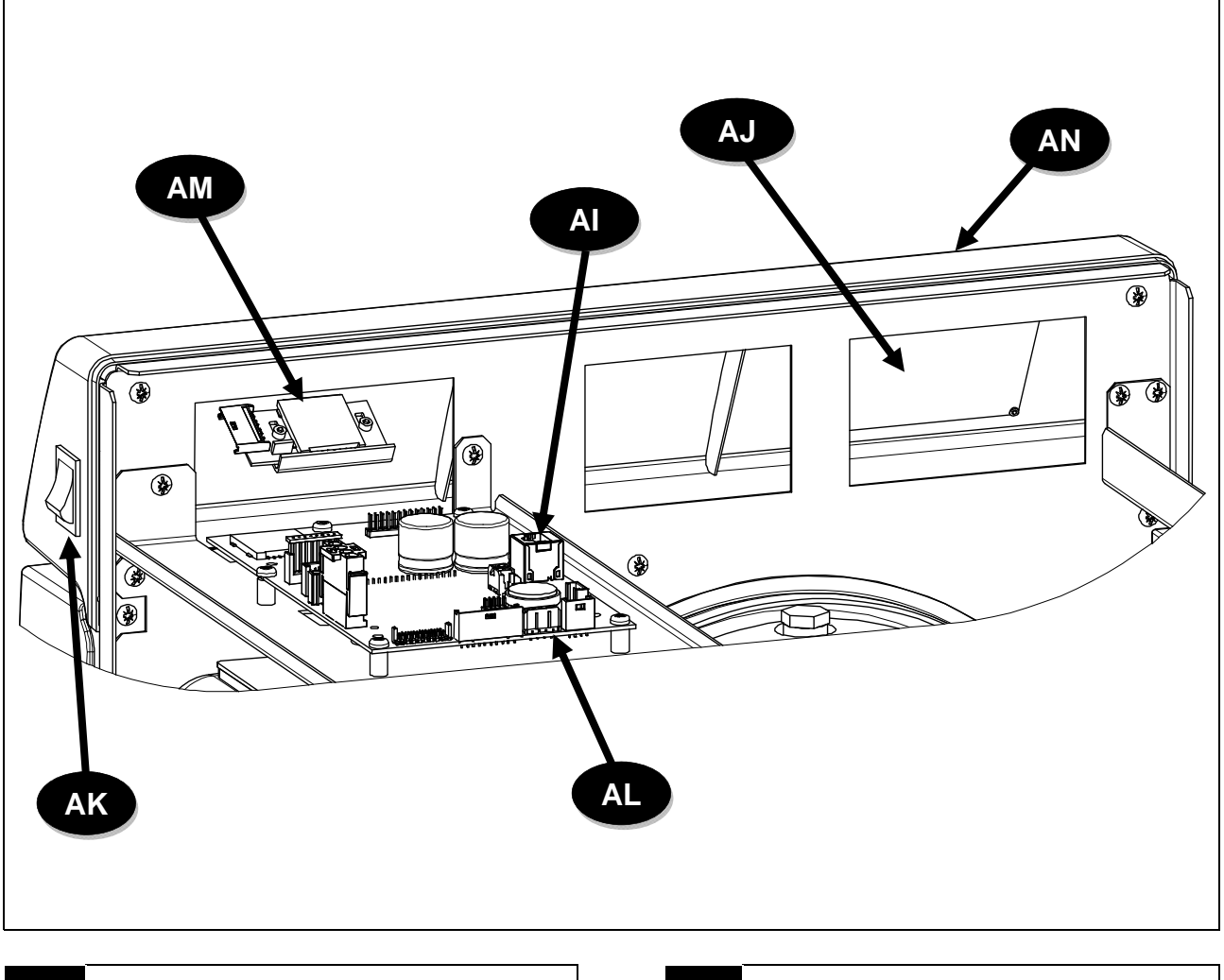

| ΑΙ | Buffer battery |  |
|----|----------------|--|
| AK | Main switch    |  |
| AM | SD Card reader |  |

| AJ | Display connector |
|----|-------------------|
| AL | User Board        |
| AN | Control Panel     |

### ENGLISH

## **ELECTROVALVES DISPOSITION - FLOWMETER - TRANSDUCER**

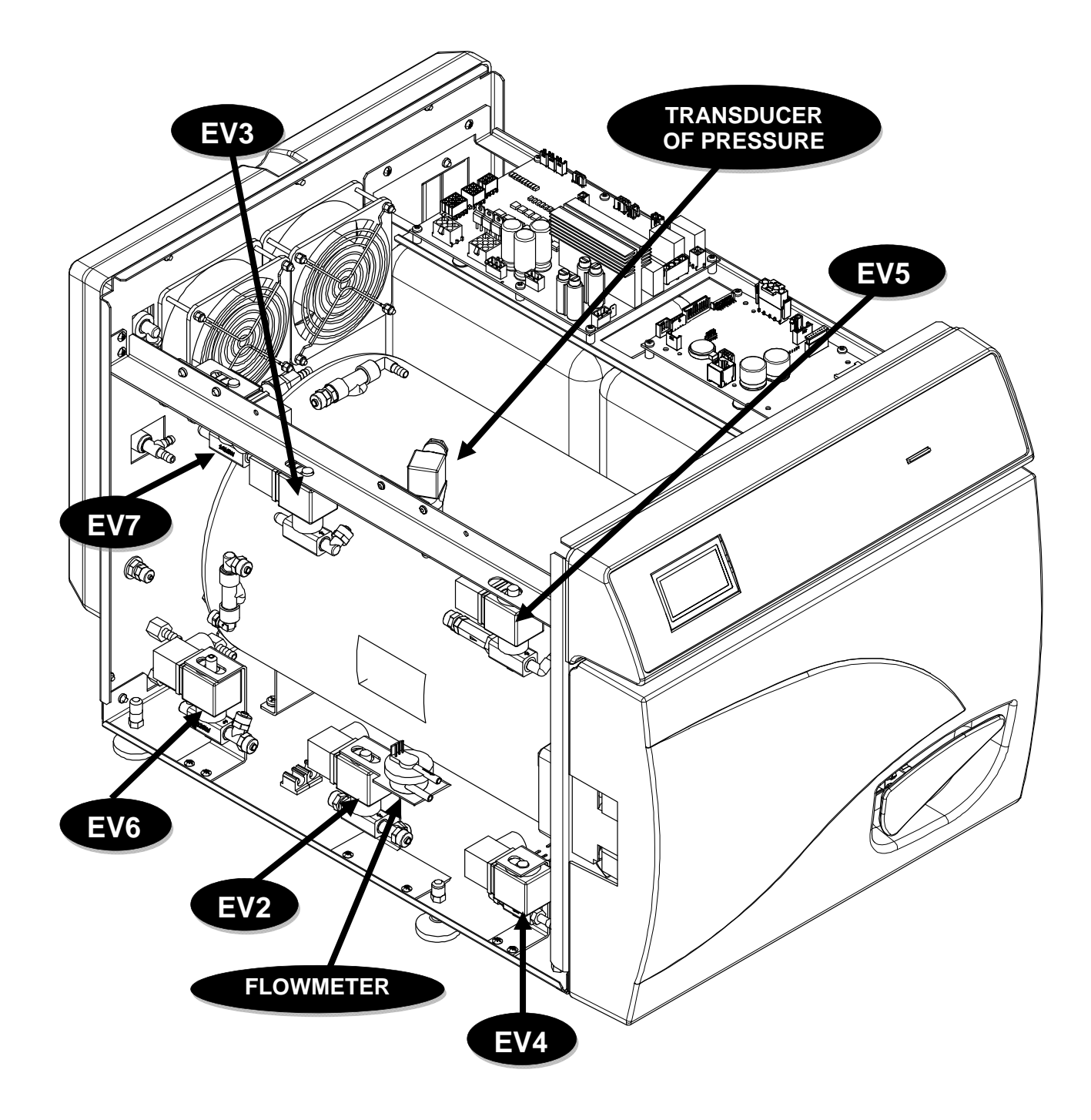

## **CONTROL PANEL**

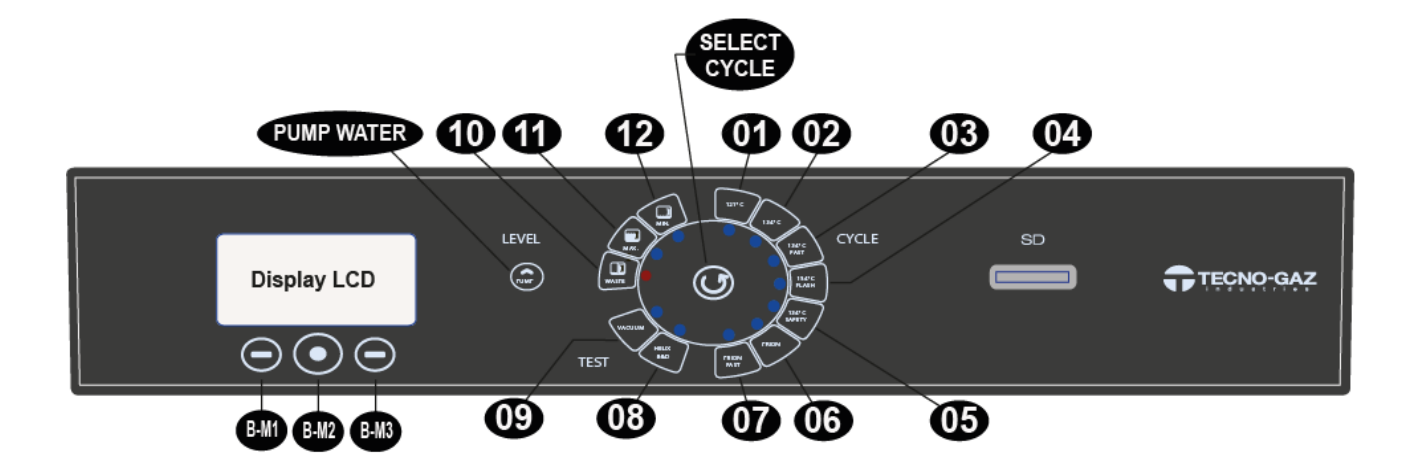

| 01           | Cycle 121°C                |
|--------------|----------------------------|
| 02           | Cycle 134°C                |
| 03           | Cycle Fast 134°C           |
| 04           | Cycle Flash 134°C          |
| 05           | Cycle Safety 134°C         |
| 06           | Cycle Prion                |
| 07           | Cycle Prion Fast           |
| 08           | Cycle B&D / Helix test     |
| 09           | Vacuum test                |
| 10           | Water used level MAX       |
| 11           | Clean water tank level MAX |
| 12           | Clean water tank level MIN |
| BM-1         | Multifunction button 1     |
| BM-2         | Multifunction button 2     |
| BM-3         | Multifunction button 3     |
| SELECT CYCLE | Selection Cycle button     |
| PUMP WATER   | Clean water charge button  |

04

## INSTALLATION

- > Install the autoclave in environments suitable for sterilisation.
- > The device must not be used in potentially explosive atmospheres.
- The device must be installed away from devices generating strong emissions of heat and electromagnetic radiations that may damage the installed electronics.
- > The room must be adequately lit and ventilated.
- Install the autoclave away from sources of heat and water splashes.
- The autoclave is supported by a wooden pallet and enclosed in corrugated cardboard, reinforced internally with cardboard compounds. To unpack the autoclave, open the corrugated cardboard, remove the reinforcement parts and remove it using the straps provided. The unit must necessarily be handled by two people, using the straps. Never lift the autoclave by the lower part of the door or of the control panel. This incorrect operation could damage the unit.

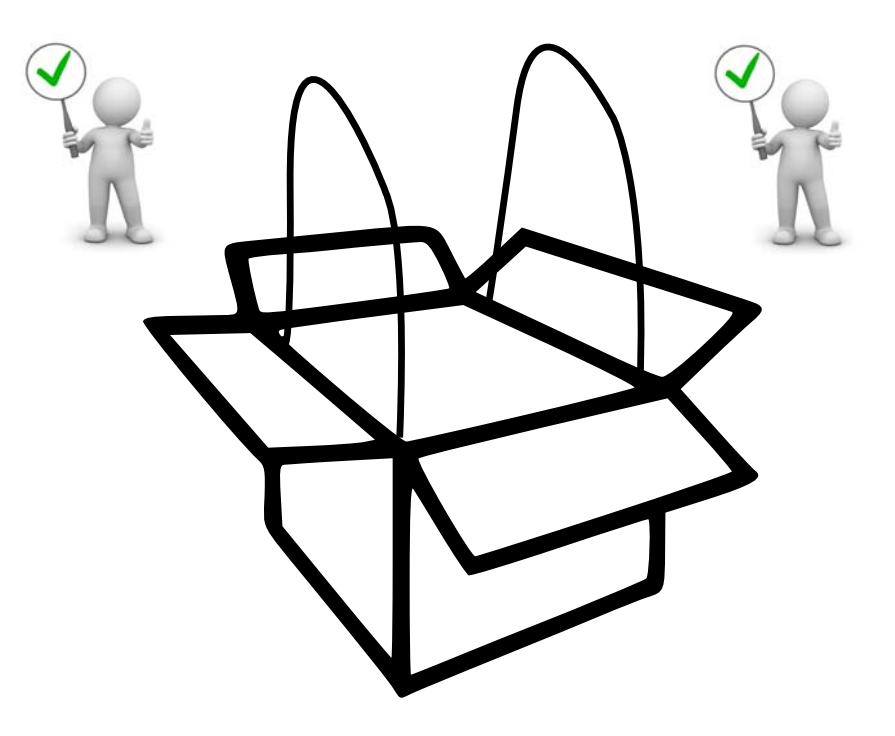

Position the autoclave on a surface, suitable to support the weight (80 Kgs.) and with adequate dimensions

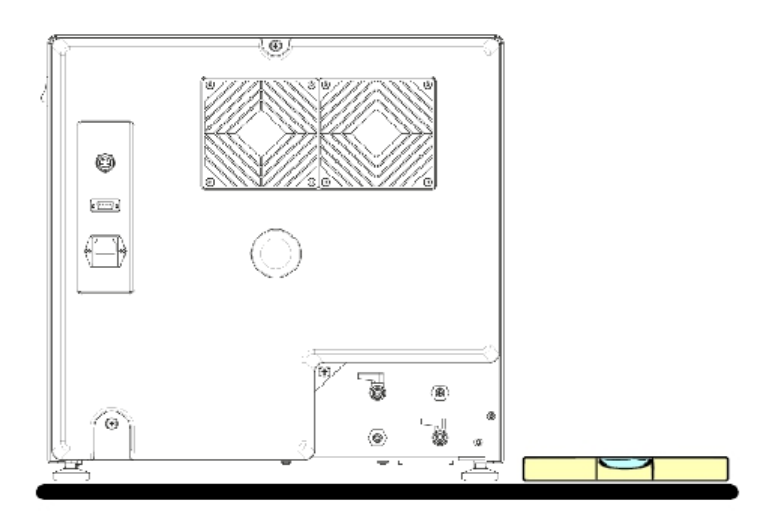

'min 80 kg.

- The supporting surface has to be perfectly horizontal. A wrong inclination may cause a bad working of the autoclave.
- Position the autoclave to the suitable height to allow an easy intervention from the operator for the inspection and cleaning of the complete sterilization chamber.
- Open the door of the autoclave and remove the complete kit of accessories from the chamber.
- Put into the chamber only the tray-holder with the trays. All the other accessories has to be positioned in a separate area available to the operators.
- Don't put anything on the autoclave.
- > Never lean to the door, when open.
- Leave a space of at least 5 cm. between the back of the autoclave and the wall. To do this, use the proper plastic spacer (included in the kit of accessories). Leave the same space in the sides of the device, in order to assure the required ventilation.

## **CORRECT INSTALLATION**

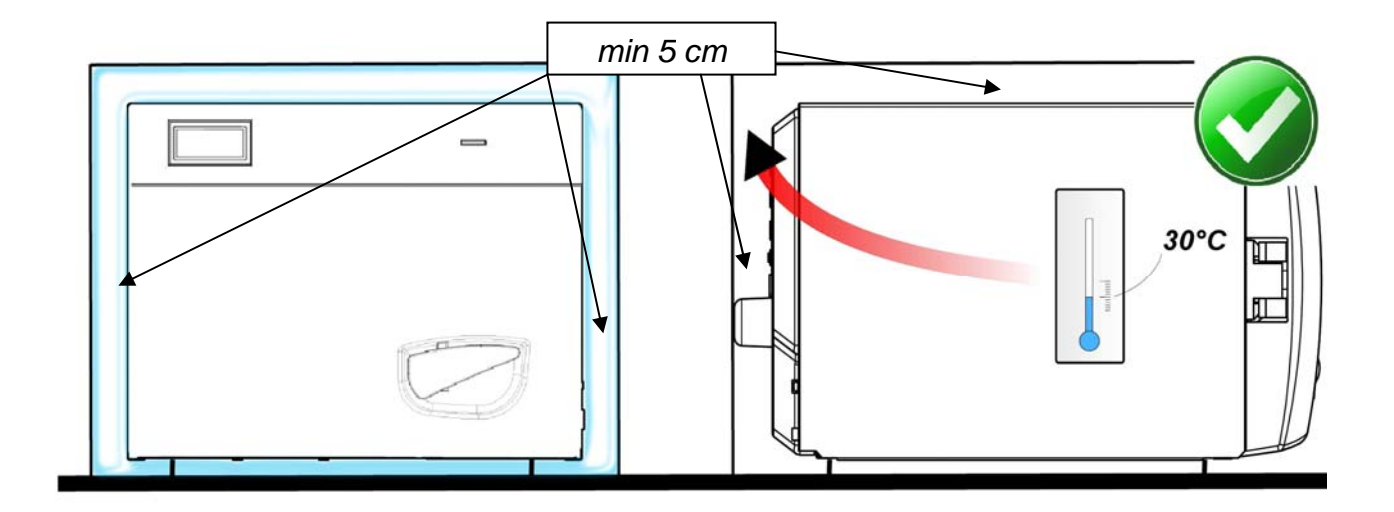

### WRONG INSTALLATION

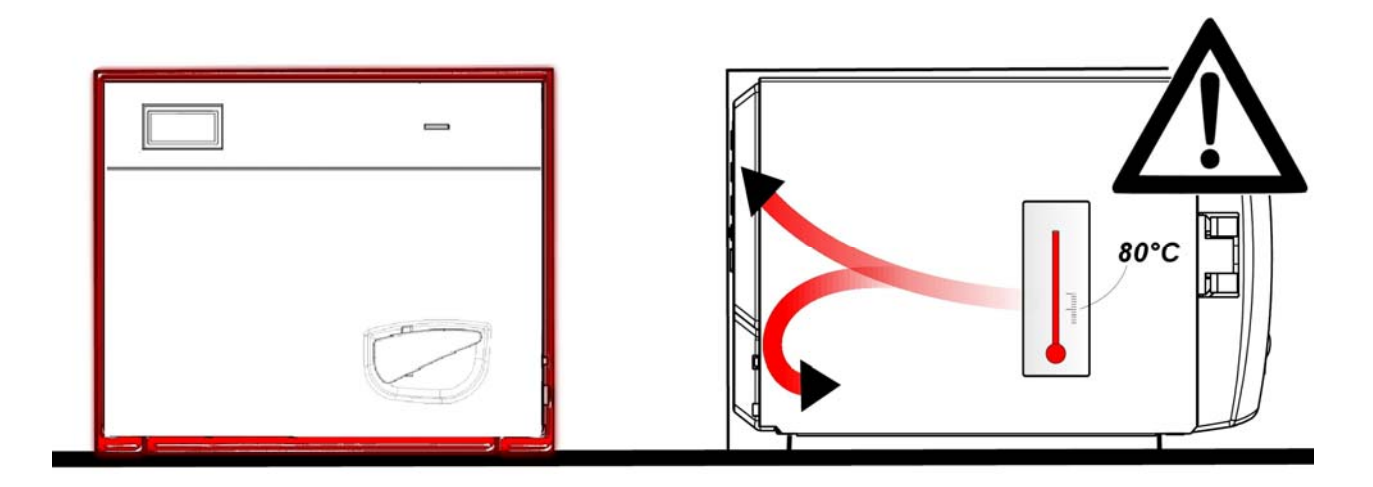

- Always make sure that the electric wiring to which the autoclave has to be connected, is in conformity to the laws in force and with the necessary and suitable dimension for the autoclave's characteristics.
- IMPORTANT: avoid to connect the autoclave to patch cords, reductions or adapters, otherwise micro interruption may occur with consequent indication of alarm on the autoclave.

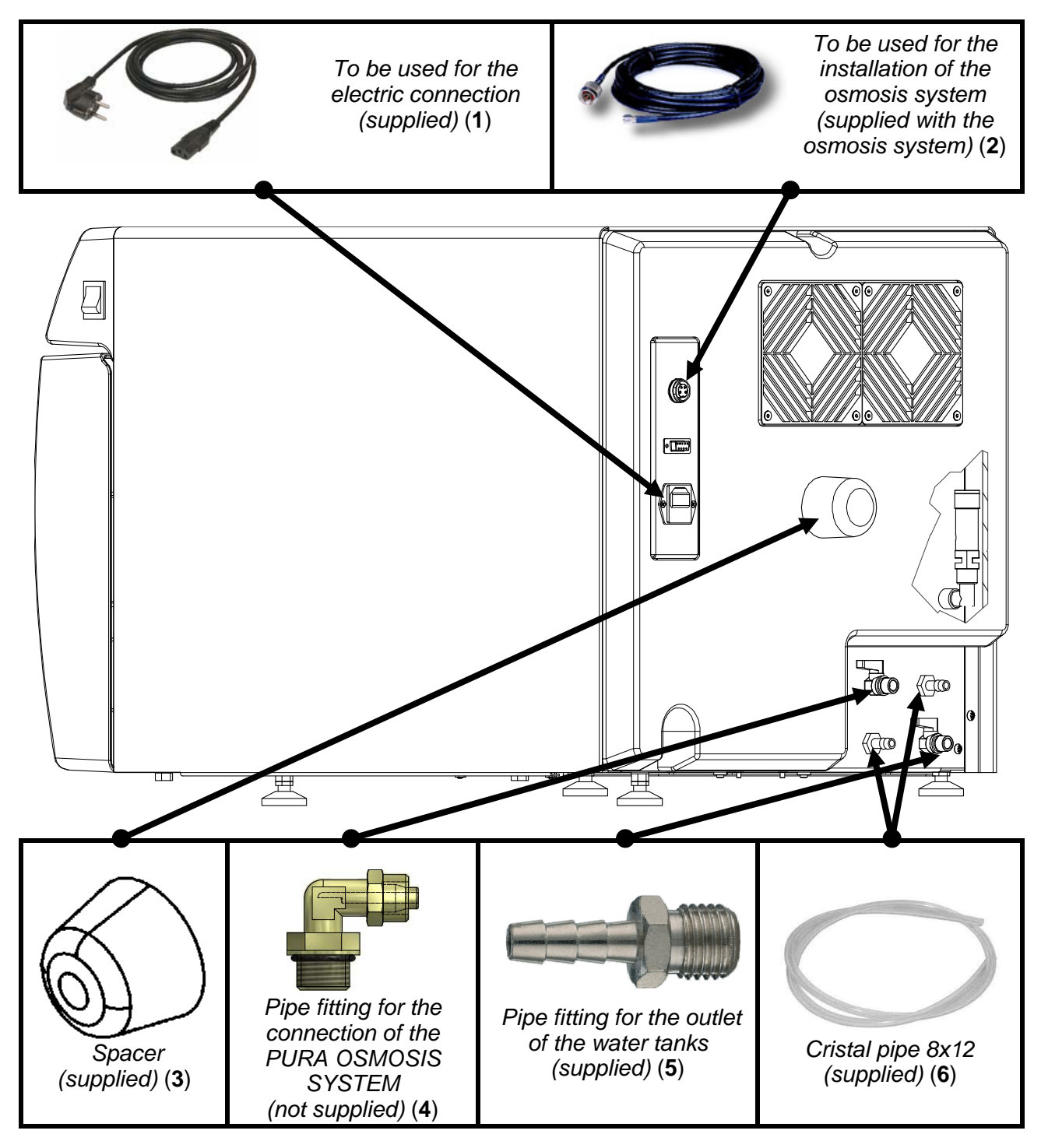

**AUTOCLAVE POWER SUPPLY**: connect the power cable (1) to the socket **Q** at the back of the device and the plug to the electrical system.

**PLASTIC CAP**: insert the spacer cap (3) (included in the supplied accessories kit) into the hole located on the machine's rear carter.

**"OVERFLOW" CONNECTION**: connect the pipes to the overflow fittings at the back **S/U** using the supplied 8 X 12 crystal pipe (6). <u>The manufacturer recommends that this connection is always</u> <u>made</u> (water can be drained either into a tank or directly into the plant's waste water system).

**PURA OSMOSIS CONNECTIONS**: if an osmosis filling system is used, connect the system power plug (2) to the electric socket behind the machine  $\Box$ , and the hose (not shown) to the tap  $\mathbb{R}$  by means of the supplied fitting (4) with the osmosis system, then open the tap to allow water to flow. For continuous drainage of the used water, connect the male tubing connector to the tap  $\overline{\Box}$ , connect the crystal pipe (not shown) and open the tap to allow the water to flow out.

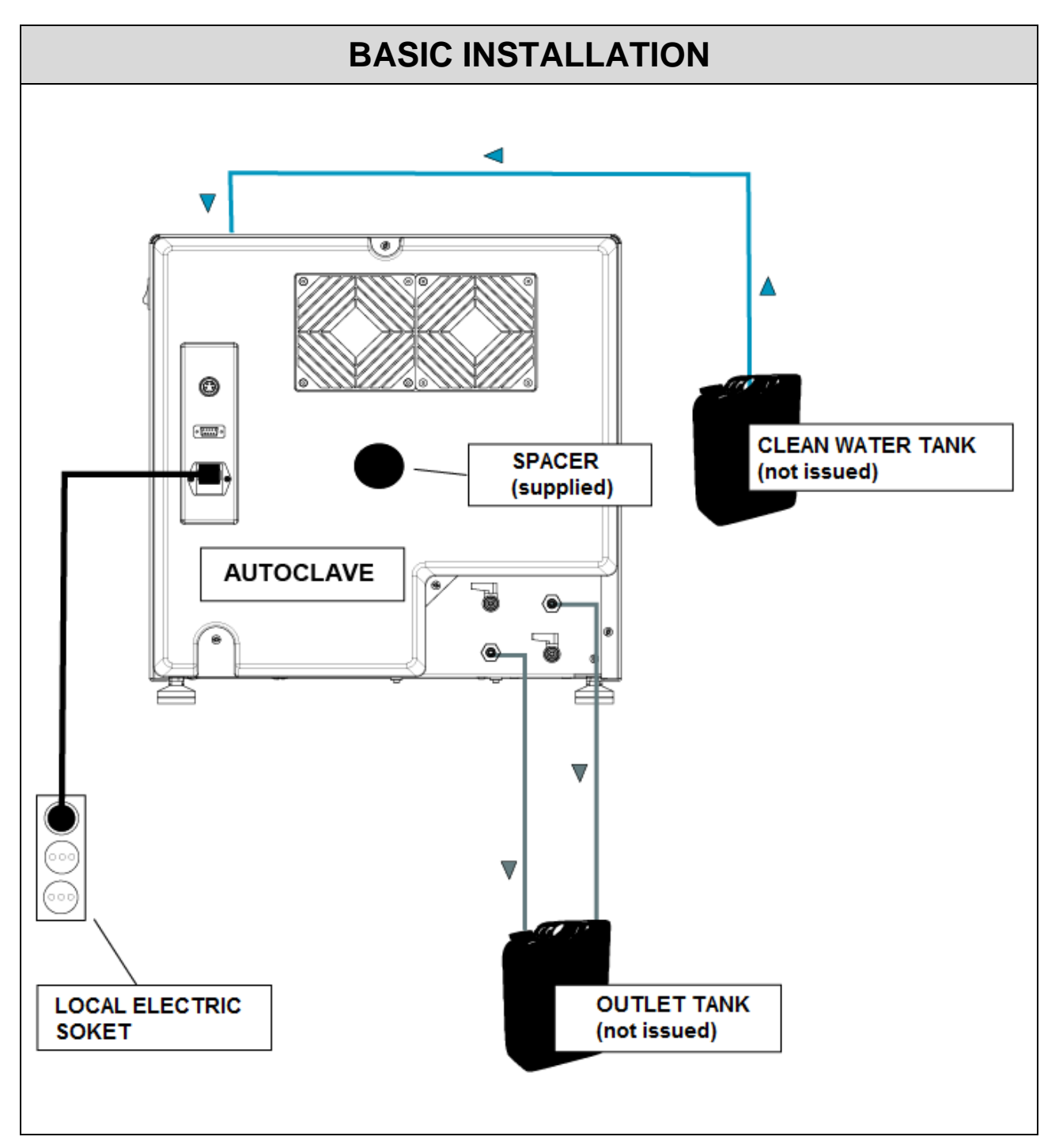

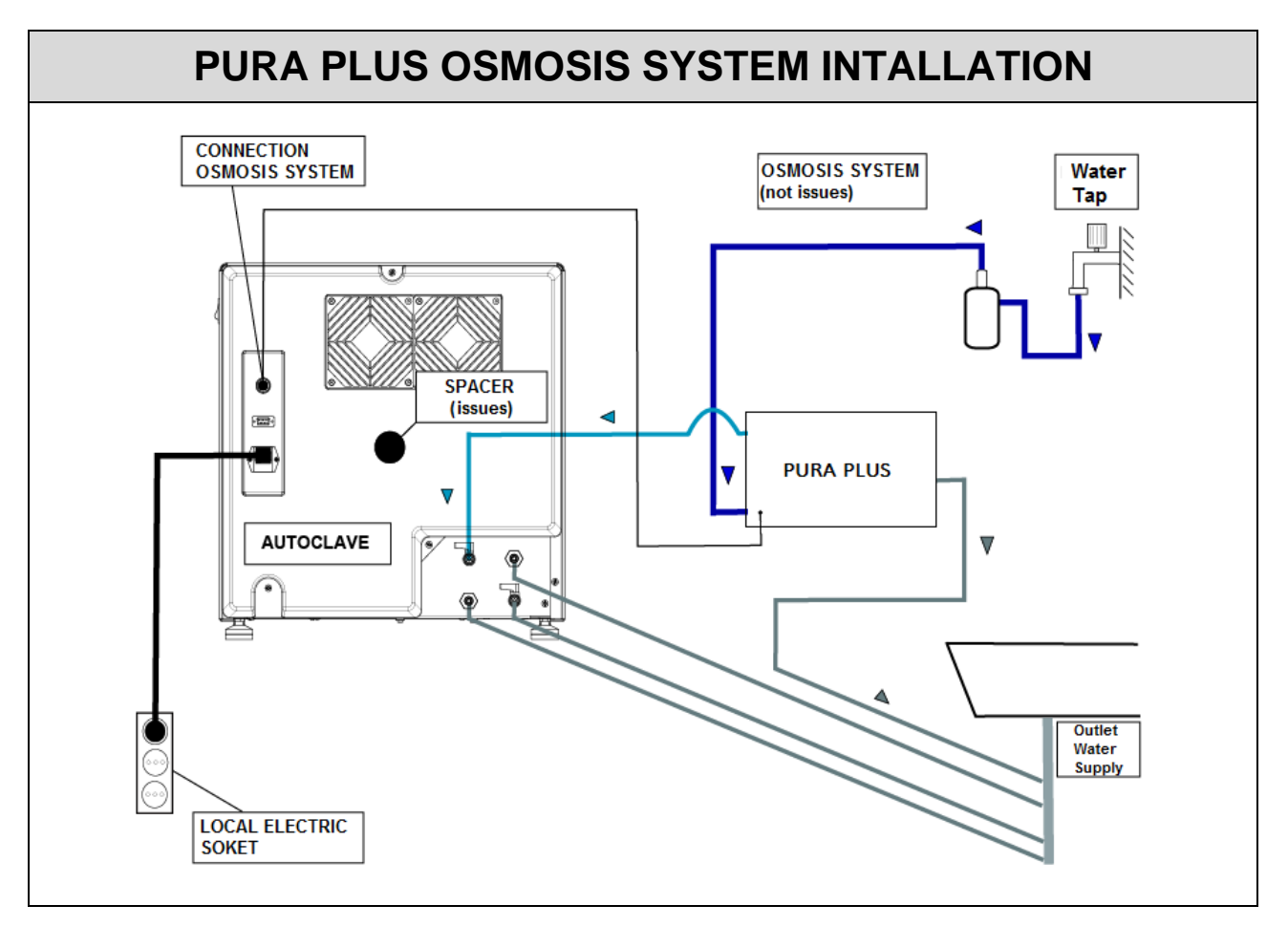

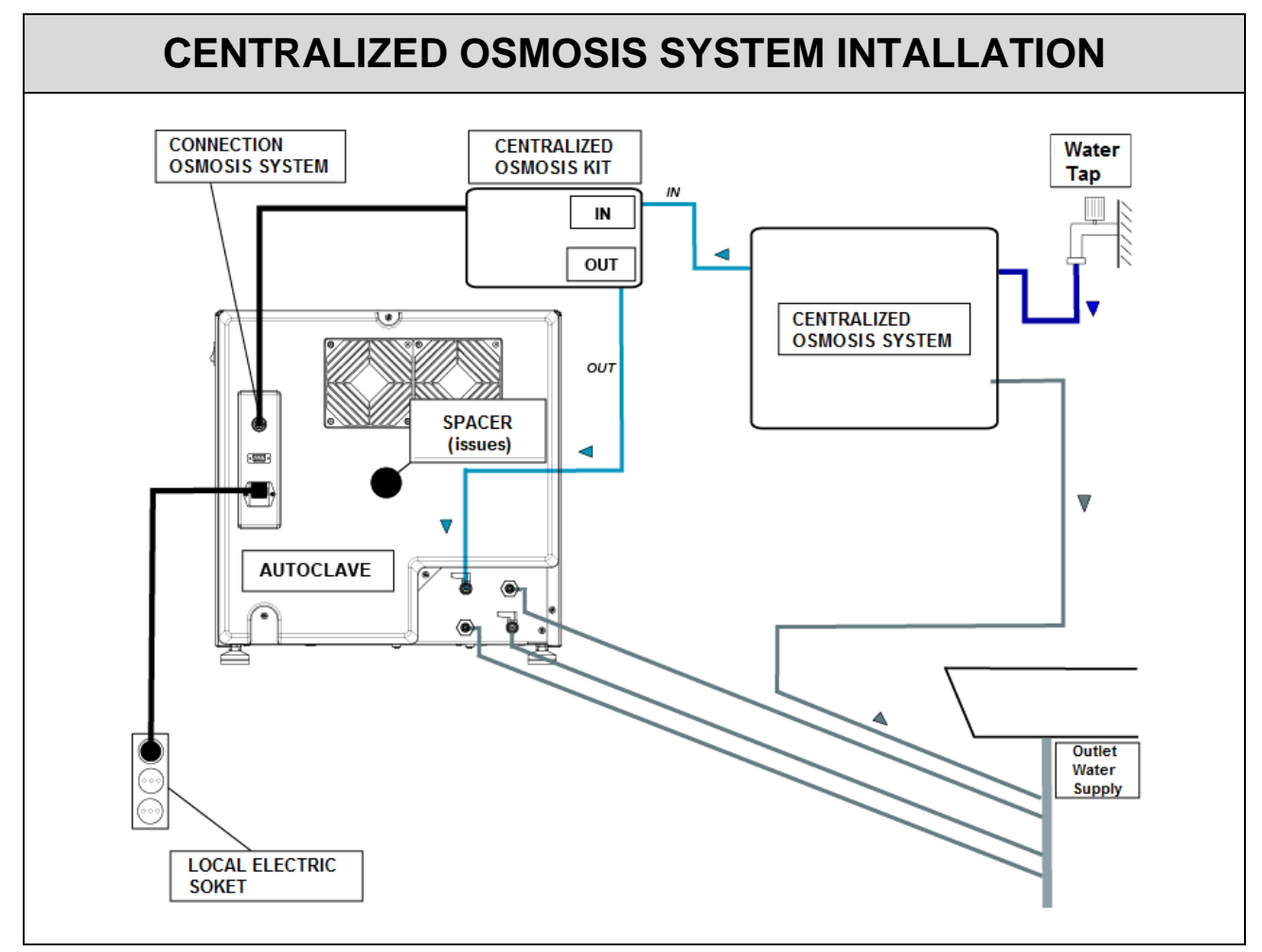

05

## PRINCIPLE OF OPERATION

The following describes an *OPERATING CYCLE* and a *VACUUM TEST* cycle, preceded by a short description of the *PRE-HEATING* principle (refer to the user manual for the times of each cycle that the autoclave can perform).

### **PRE-HEATING**

# The autoclave features a completely automatic pre-heating function which speeds up the operating cycles of the autoclave.

After having installed the machine and removed the accessory kit from inside the chamber, switch on the device by setting the button  $\overline{AK}$  located on the side of the control panel  $\overline{AN}$  at -I – and open the door.

Upon start-up the name of the machine is displayed followed by a status check of the peripherals with the firmware release.

| ONYX                       | В |          |
|----------------------------|---|----------|
| External memory<br>Devices |   | λk       |
| T3A0000                    |   | Rev 0.01 |

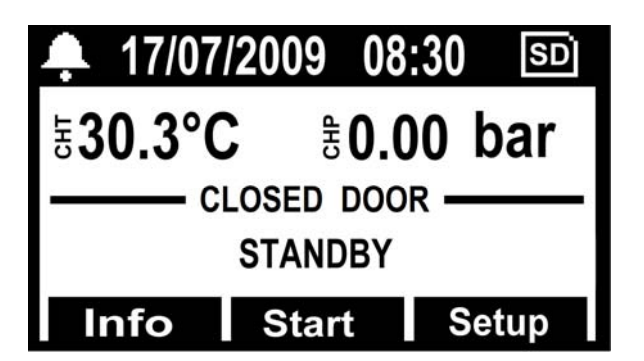

After a few seconds the main screen of the machine is displayed followed by an acoustic signal, indicating the successful barometric alignment.

<u>The pre-heating function is active in all operating and test cycles *except for the VACUUM* <u>*TEST* in which it is disabled</u>. During this stage the heating element raises the temperature of the chamber surface to 80°.</u>

Prepare the instruments to be sterilized, put them on the special trays and on the seats of the tray holders, insert them into the chamber and close the door manually, by turning the closing lever.

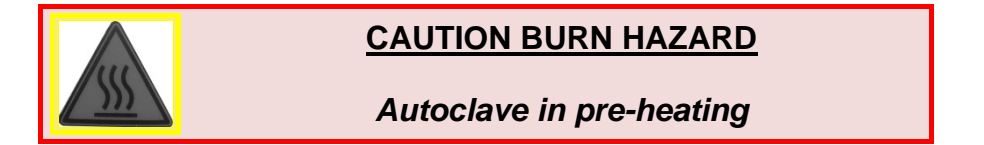

Select the desired cycle by pressing **SELECT** to scroll the cycles.

When the desired cycle is highlighted, press the **Start** key in correspondence of the multifunction keys to start the cycle.

#### <u>All the sterilisation cycles involve 3 vacuum stages except for the Safety Cycle that</u> only features 2 vacuum stages, switching from vacuum 1 to vacuum 3.

## **OPERATIVE CYCLE**

## PHASE 1: FIRST VACUUM AND WATER INLET (VACUUM 1)

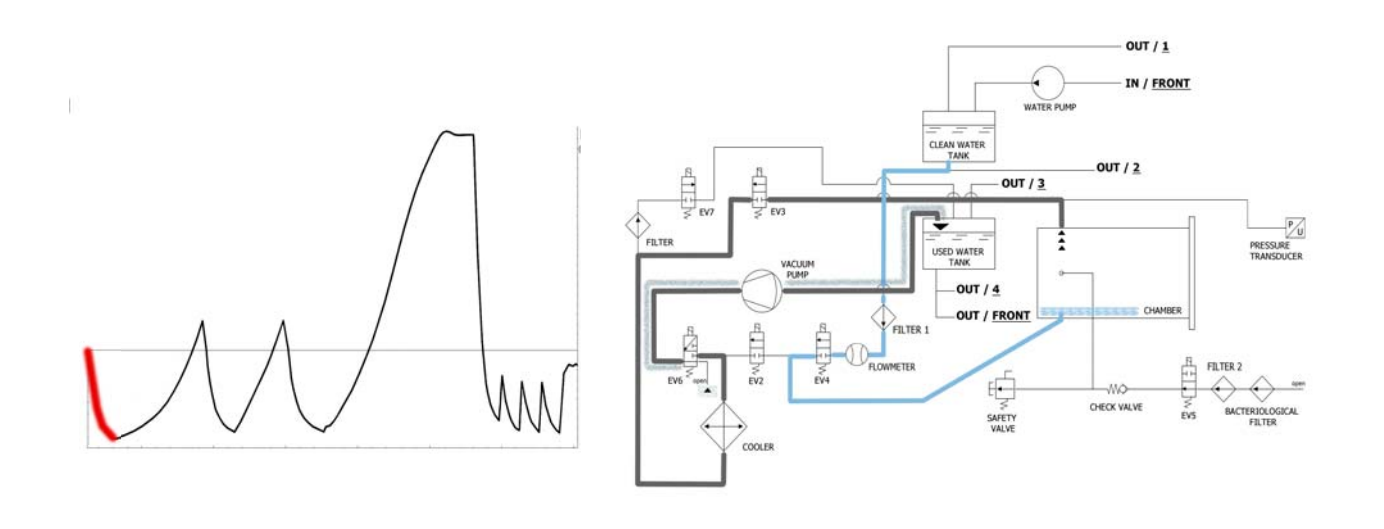

As a first operation, the autoclave activates the vacuum pump (F) and the status of EV5 change in <u>on</u>. Thanks to the change of EV3 in <u>on</u>, the air is suctioned from the chamber of sterilization. During the phase of reaching of vacuum, EV6 activates and deactivates for cooling and for cleaning the surface of the membranes of the vacuum pump (the average time of this phase is about 2 / 3 minutes).

| EV2 | EV3 | EV4 | EV5 | EV6                                                         |     |
|-----|-----|-----|-----|-------------------------------------------------------------|-----|
| OFF | ON  | OFF | ON  | ON (3 volte agli intervalli -0.2bar /    -0.4bar / -0.6bar) | OFF |

Once the negative pressure o **-0.86 bar** is reached, **EV3** closes (<u>off</u>), the vacuum pump stops working and the valve **EV4** opens (<u>on</u>) to enable the inlet of water into the chamber from the clean water tank (**E**). The quantity of water is read by the flowmeter; when the correct quantity of water is reached, **EV4** closes (<u>off</u>).

| EV2 | EV3 | EV4 | EV5 | EV6 | EV7 |
|-----|-----|-----|-----|-----|-----|
| OFF | OFF | ON  | ON  | OFF | OFF |

| WATER TABLE INLET                    |                                  |  |  |  |
|--------------------------------------|----------------------------------|--|--|--|
| Quantity of water for phase: ~290ml. | Total quantity of water: ~290ml. |  |  |  |

# PHASE 2 : FIRST PREHEATING (HEATING 1)

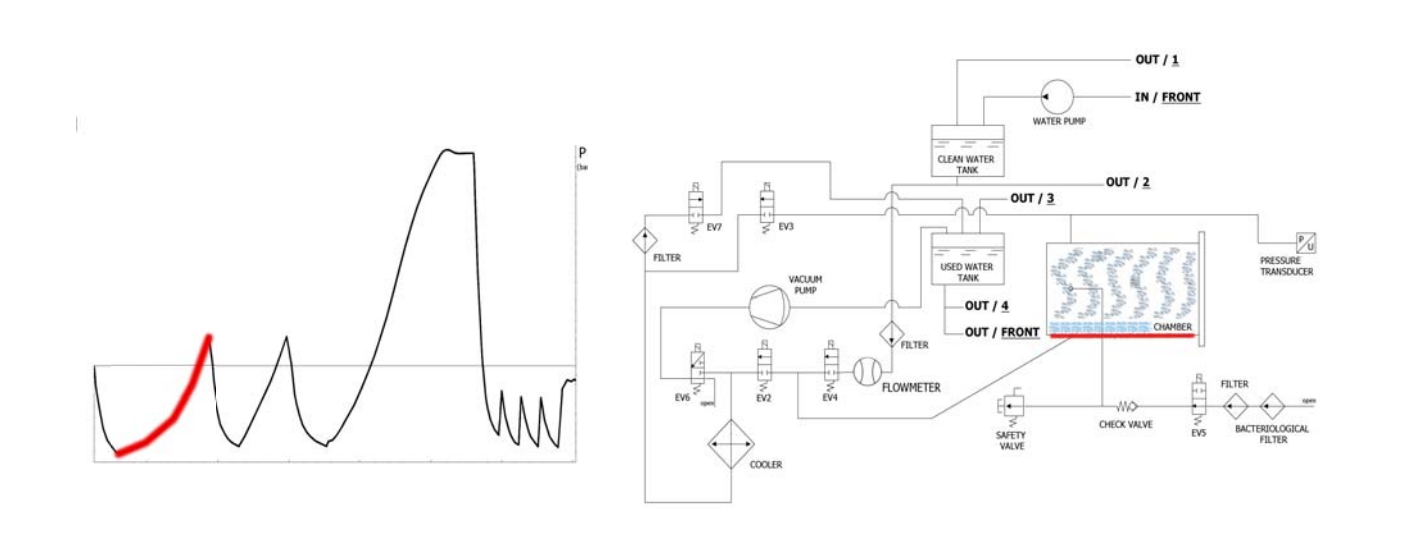

When **EV4** is closed, the preheating phase with the working of the heating element (positioned around the chamber) starts.

| EV2 | EV3 | EV4 | EV5 | EV6 | EV7 |
|-----|-----|-----|-----|-----|-----|
| OFF | OFF | OFF | ON  | OFF | OFF |

The produced heat generates steam production inside the chamber, with conseguent raise of the pressure, up to the value of **+ 0.3 bar**.

# PHASE 3 : DISCARGE

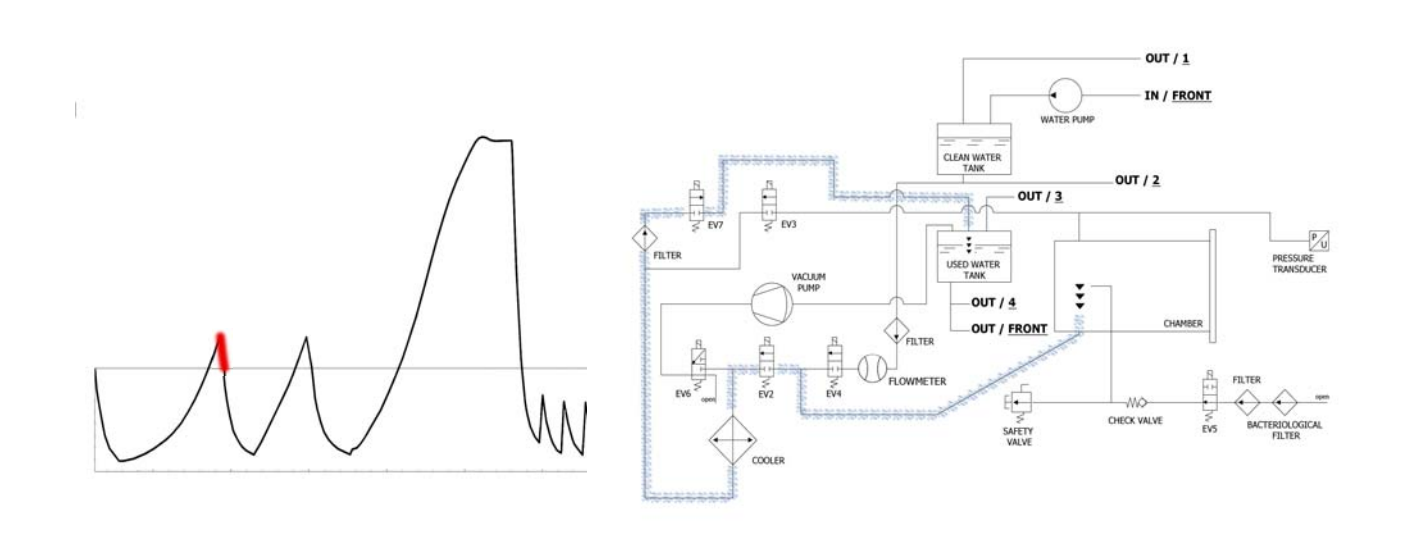

When the pressure reaches **+ 0.3 bar**, the valve **EV2** opens (<u>on</u>), allowing the discharge of the pressure from the chamber up to **0.00 bar**.

| EV2 | EV3 | EV4 | EV5 | EV6 | EV7 |
|-----|-----|-----|-----|-----|-----|
| ON  | OFF | OFF | ON  | OFF | ON  |

# PHASE 4: SECOND VACUUM AND WATER INLET (VACUUM 2)

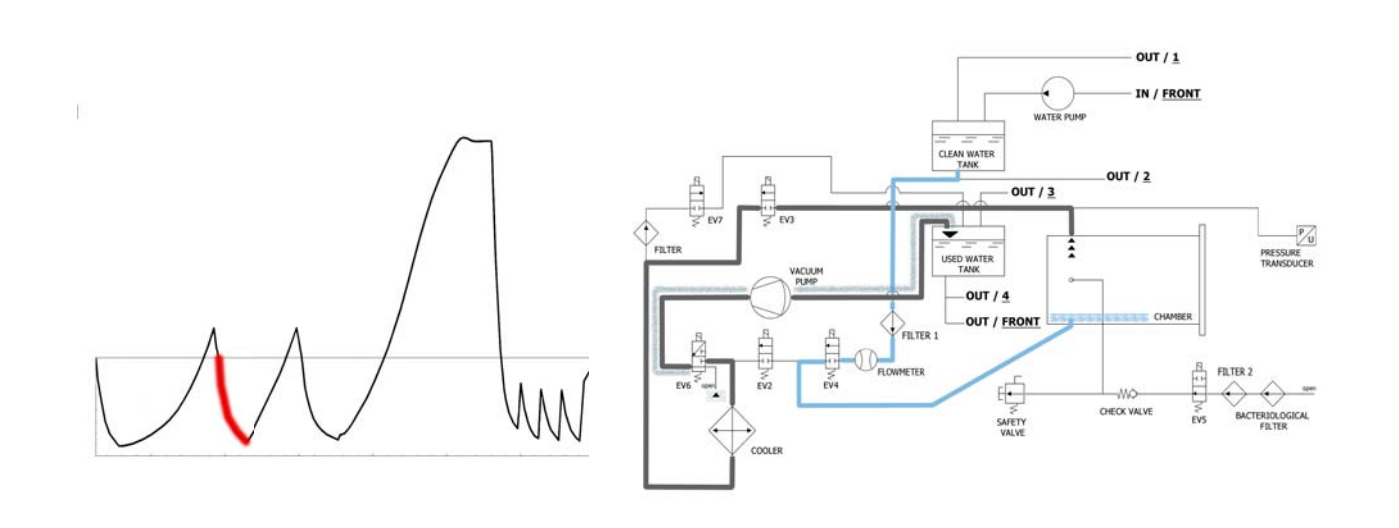

The autoclave activates the vacuum pump (F) and the status of EV5 change in <u>on</u>. Thanks to the change of EV3 in <u>on</u>, the air is suctioned from the chamber of sterilization. During the phase of reaching of vacuum, EV6 activates and deactivates for cooling and for cleaning the surface of the membranes of the vacuum pump.

| EV2 | EV3 | EV4 | EV5 | EV6                                                   | EV7 |
|-----|-----|-----|-----|-------------------------------------------------------|-----|
| OFF | ON  | OFF | ON  | ON (3 times at intervals -0.2bar / -0.4bar / -0.6bar) | OFF |

Once the negative pressure to **-0.84** bar is reached, **EV3** closes (<u>off</u>), the vacuum pump stops working and the valve **EV4** opens (<u>on</u>) to enable the inlet of water into the chamber from the clean water tank (**E**). The quantity of water is read by the flowmeter; when the correct quantity of water is reached, **EV4** closes (<u>off</u>).

| EV2 | EV3 | EV4 | EV5 | EV6 | EV7 |
|-----|-----|-----|-----|-----|-----|
| OFF | OFF | ON  | ON  | OFF | OFF |

| WATER TABLE INLET                    |                                  |  |  |  |
|--------------------------------------|----------------------------------|--|--|--|
| Quantity of water for phase: ~260ml. | Total quantity of water: ~550ml. |  |  |  |

# PHASE 5: SECOND PREHEATING (HEATING 2)

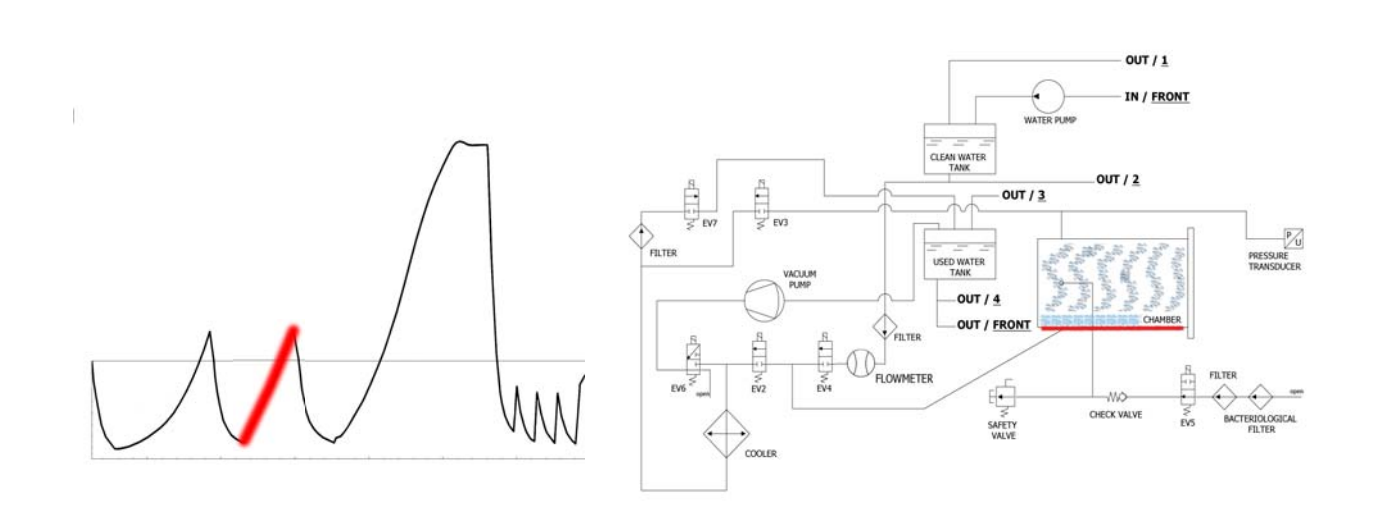

When **EV4** is closed, the preheating phase with the working of the heating element (positioned around the chamber) starts.

| EV2 | EV3 | EV4 | EV5 | EV6 | EV7 |
|-----|-----|-----|-----|-----|-----|
| OFF | OFF | OFF | ON  | OFF | OFF |

The produced heat generates steam production inside the chamber, with consequent raise of the pressure, up to the value of **+ 0.3 bar**.

# PHASE 6 : DISCHARGE

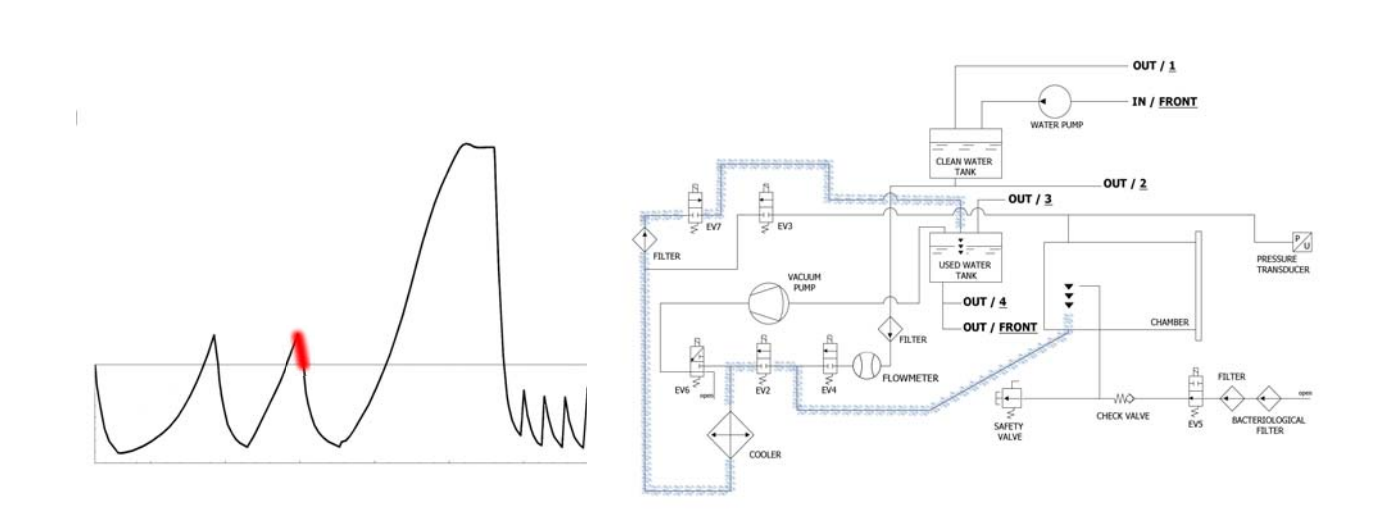

When the pressure reaches + 0.3 bar, the value EV2 opens (<u>on</u>), allowing the discharge of the pressure from the chamber up to 0.00 bar.

| EV2 | EV3 | EV4 | EV5 | EV6 | EV7 |
|-----|-----|-----|-----|-----|-----|
| ON  | OFF | OFF | ON  | OFF | ON  |

# PHASE 7 : THIRD VACUUM AND WATER INLET (VACUUM 3)

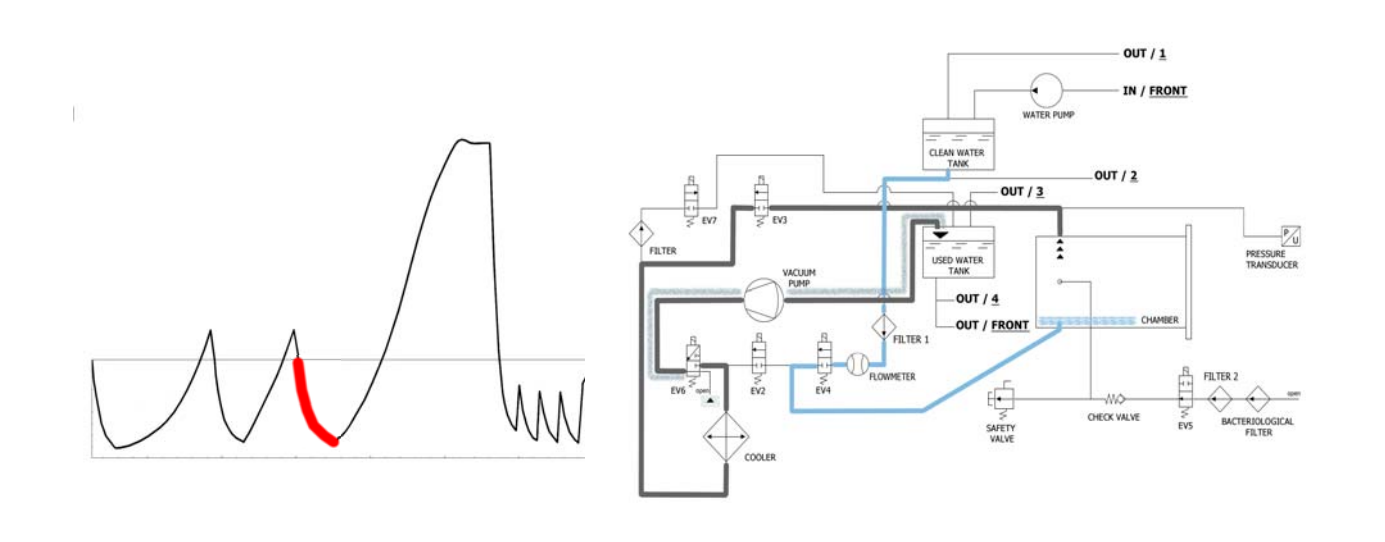

The autoclave activates the vacuum pump (F) and the status of EV5 change in <u>on</u>. Thanks to the change of EV3 in <u>on</u>, the air is suctioned from the chamber of sterilization. During the phase of reaching of vacuum, EV6 activates and deactivates for cooling and for cleaning the surface of the membranes of the vacuum pump.

| EV2 | EV3 | EV4 | EV5 | EV6                                                   | EV7 |
|-----|-----|-----|-----|-------------------------------------------------------|-----|
| OFF | ON  | OFF | ON  | ON (3 times at intervals -0.2bar / -0.4bar / -0.6bar) | OFF |

Once the negative pressure o **-0.84 bar** is reached, **EV3** closes (<u>off</u>), the vacuum pump stops working and the valve **EV4** opens (<u>on</u>) to enable the inlet of water into the chamber from the clean water tank (**E**). The quantity of water is read by the flowmeter; when the correct quantity of water is reached, **EV4** closes (<u>off</u>).

| EV2 | EV3 | EV4 | EV5 | EV6 | EV7 |
|-----|-----|-----|-----|-----|-----|
| OFF | OFF | ON  | ON  | OFF | OFF |

| WATER TABLE INLET                                                      |  |  |  |  |
|------------------------------------------------------------------------|--|--|--|--|
| Quantity of water for phase: ~480ml. Total quantity of water: ~1030ml. |  |  |  |  |

# PHASE 8: THIRD PREHEATING (HEATING 3)

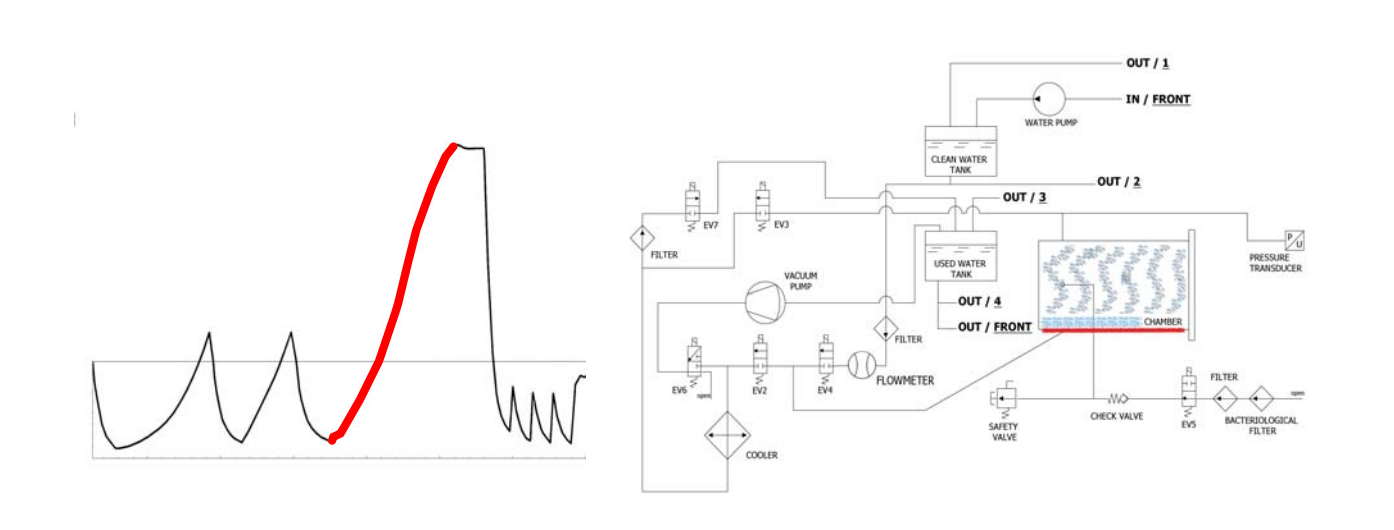

When **EV4** is closed, the preheating phase with the working of the heating element (positioned around the chamber) starts.

| EV2 | EV3 | EV4 | EV5 | EV6 | EV7 |
|-----|-----|-----|-----|-----|-----|
| OFF | OFF | OFF | ON  | OFF | OFF |

The produced heat generates steam production inside the chamber, with consequent raise of pressure and temperature, up to the reaching of the sterilization's values of +0.3 bar.

# PHASE 9: STERILIZATION

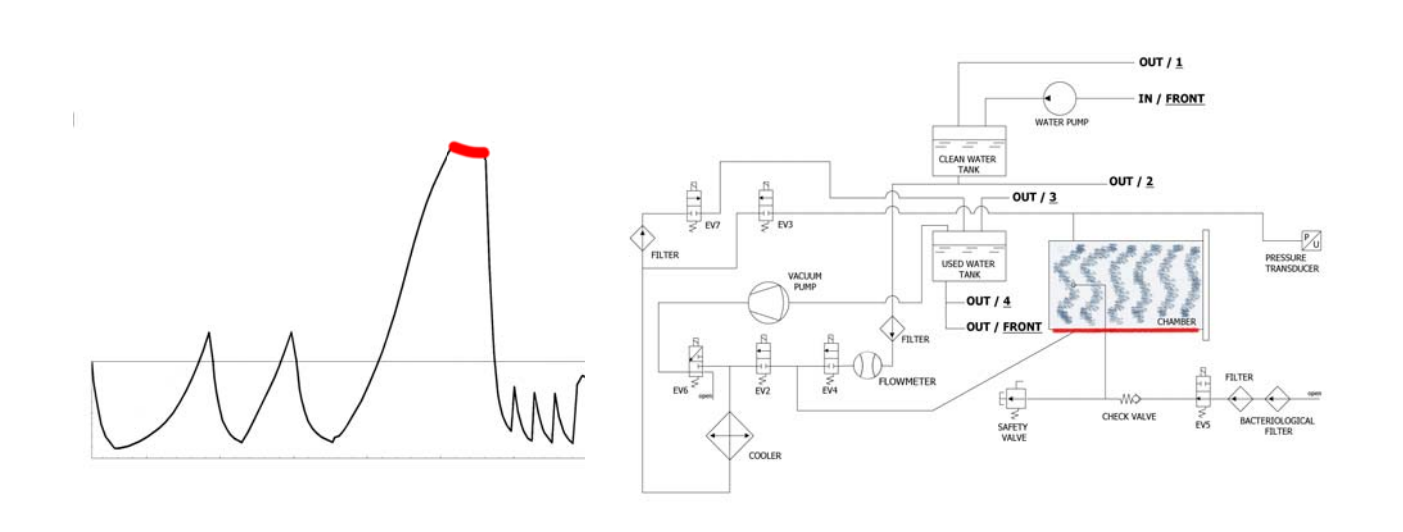

When the sterilization's parameters are correct, the autoclave enters into the sterilization's phase and maintain this condition for the set time (keeping the correct values).

During this period, all the EV (with the exception of **EV5**) are <u>off</u>. The electronic control chokes the power of the heating element.

| EV2 | EV3 | EV4 | EV5 | EV6 | EV7 |
|-----|-----|-----|-----|-----|-----|
| OFF | OFF | OFF | ON  | OFF | OFF |

<u>**Phase 9 note</u>** : the time indicated in the table refers to the total time (in seconds) of the sterilization time longer to dry (so the timer starts to decrease at the beginning of the sterilization phase - see section *EXAMPLE REPORT OF PRINT*).</u>

# PHASE 10 : DISCHARGE

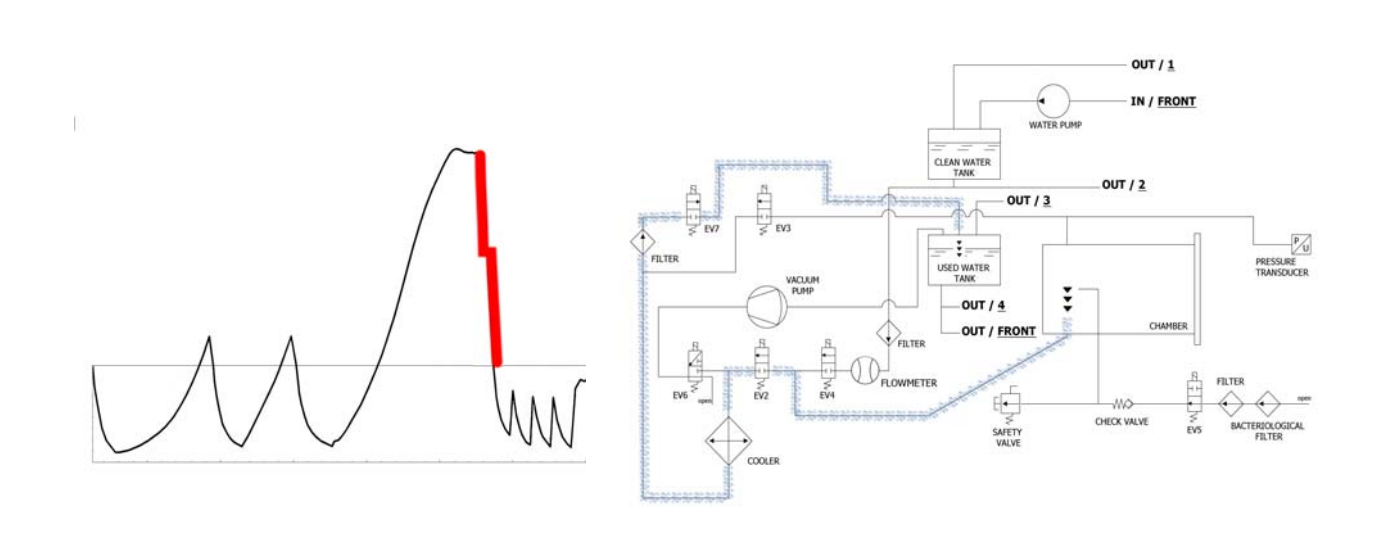

When the time of the sterilization's phase ends, the valve **EV2** opens (<u>on</u>), allowing the pressure's discharge from the chamber up to **+0.8 bar**. This condition is activated for 2 minutes time (**EV2** <u>off</u>). At the end of this phase the valve **EV2** opens again (<u>on</u>), allowing the complete discharge and the reaching of the environment pressure.

| EV2                       | EV3 | EV4 | EV5 | EV6 | EV7 |
|---------------------------|-----|-----|-----|-----|-----|
| ON (OFF for 2 minutes) ON | OFF | OFF | ON  | OFF | ON  |
# PHASE 11 : DRYING

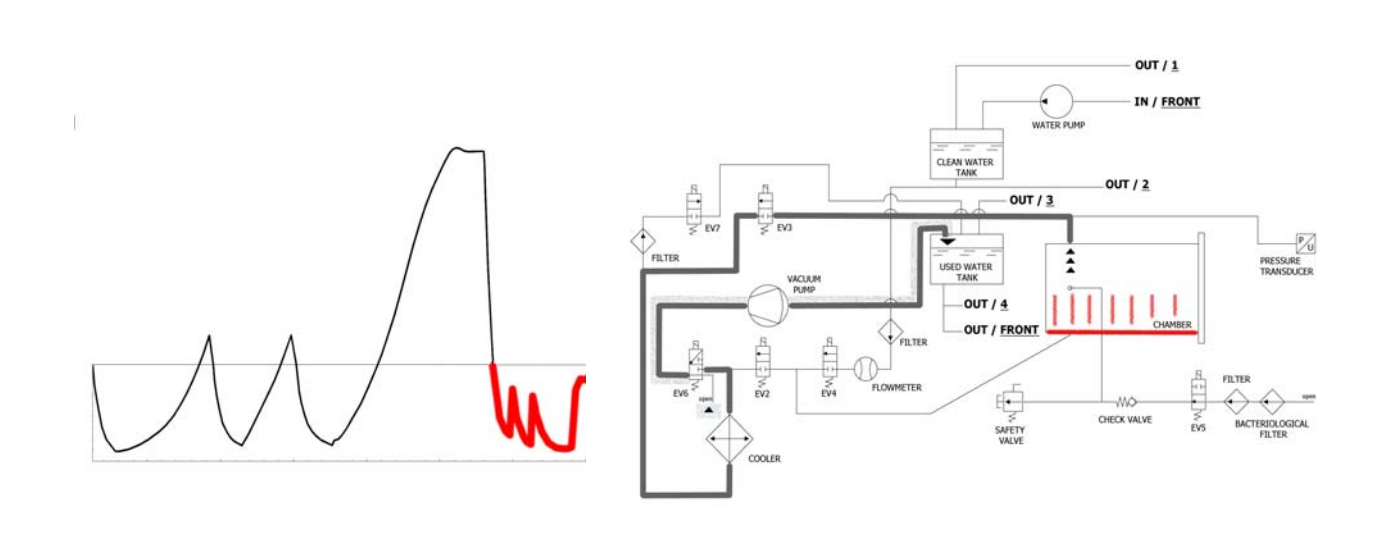

Once the sterilization is ultimate, the autoclave reaches the drying's phase: the valve to discharge the steam from the chamber opens (through the radiator up to the tank). When the pressure reaches 0 bar, the vacuum pump starts working again. During the drying, in order to reach the best result, the pump makes a pulsed vacuum, together with a constant heating of the chamber of sterilization (the vacuum pump works at the maximum power, reaching even more than -0.9 bar). The pulsed vacuum is obtained with air inlet from **EV5**.

| EV2 | EV3 | EV4 | EV5         | EV6 | EV7 |
|-----|-----|-----|-------------|-----|-----|
| OFF | ON  | OFF | ON (OFF) ON | OFF | ON  |

# PHASE 12 : END OF CYCLE

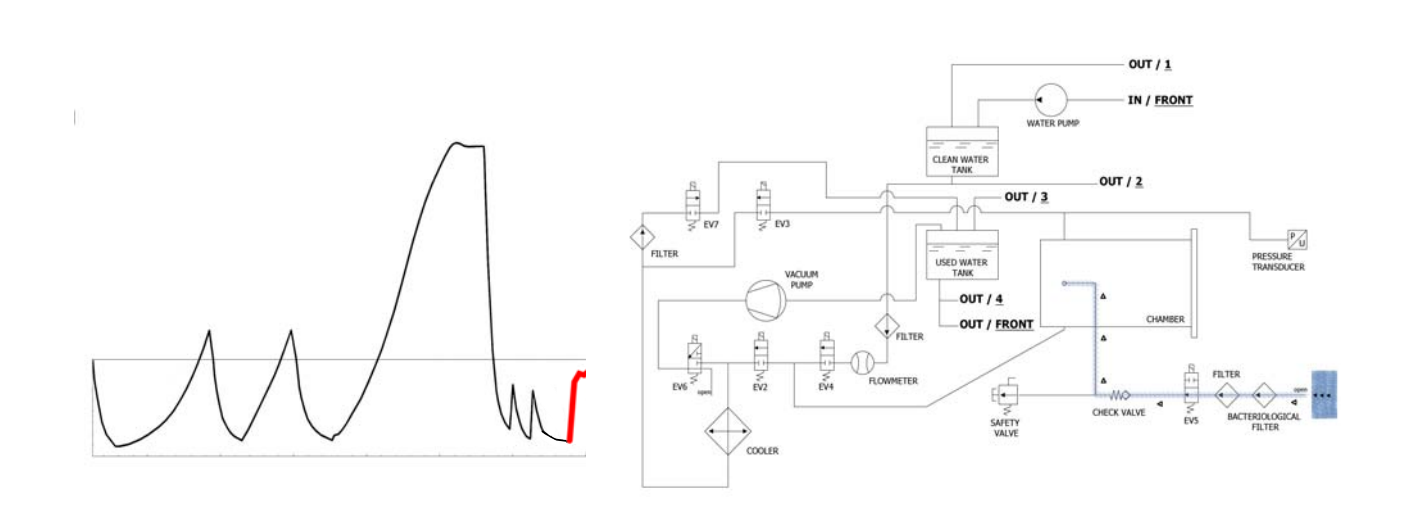

At the end of the cycle the valve connected to the bacterial filter opens **(Y)**, allowing the entry of air into the chamber to reach the 0 value of pressure.

When the safety condition of pressure (closed to zero) are reached, it is possible to unlock the door and open it.

| EV2                       | EV3 | EV4 | EV5 | EV6 | EV7 |
|---------------------------|-----|-----|-----|-----|-----|
| OFF (ON in last -0.15bar) | OFF | OFF | OFF | OFF | ON  |

#### ENGLISH

# EXAMPLE OF THE REPORT OF PRINT

### **TECNO-GAZ** Industries

Numero seriale: 01407ZXZ0137 Firmware:T3A0000 Release:100 Numero Ciclo: 6 Tipo Ciclo: CICLO PRION Data:23/07/2014 Steril. temp. max: 135,31°C Steril. temp. min: 134,52°C

| Ora                 | Timeleft | T1     | T2     | P1     | Vrete  | Fase ciclo    | Allarme       | ]        |
|---------------------|----------|--------|--------|--------|--------|---------------|---------------|----------|
| 23/07/2014 11:52:53 | 00:00:00 | 73,61  | 57,78  | 0,061  | 217,30 | START         | L             |          |
| 23/07/2014 11:56:05 | 00:35:00 | 83,19  | 80,13  | -0,861 | 213,80 | VACUUM 1      | FASE 1        |          |
| 23/07/2014 11:59:42 | 00:35:00 | 104,65 | 104,78 | 0,302  | 211,30 | HEATING 1     |               | FASE 2-3 |
| 23/07/2014 12:02:35 | 00:35:00 | 55,26  | 54,60  | -0,843 | 211,60 | VACUUM 2 🗲    | FASE 4        |          |
| 23/07/2014 12:06:18 | 00:35:00 | 105,81 | 106,02 | 0,305  | 209,70 | HEATING 2     |               | FASE 5-6 |
| 23/07/2014 12:10:16 | 00:35:00 | 54,11  | 54,37  | -0,843 | 206,80 | VACUUM 3 🗲    | FASE 7        |          |
| 23/07/2014 12:21:45 | 00:35:00 | 134,33 | 134,49 | 2,163  | 212,00 | HEATING 3     |               | FASE 8   |
| 23/07/2014 12:21:55 | 00:35:00 | 134,52 | 134,68 | 2,180  | 216,90 | STERILIZATION |               |          |
| 23/07/2014 12:22:57 | 00:33:58 | 135,21 | 135,31 | 2,239  | 218,10 | STERILIZATION |               |          |
| 23/07/2014 12:23:57 | 00:32:58 | 134,76 | 134,86 | 2,195  | 216,90 | STERILIZATION |               |          |
| 23/07/2014 12:24:57 | 00:31:57 | 134,76 | 134,92 | 2,197  | 217,40 | STERILIZATION |               |          |
| 23/07/2014 12:25:57 | 00:30:57 | 135,05 | 135,15 | 2,224  | 217,00 | STERILIZATION |               |          |
| 23/07/2014 12:26:57 | 00:29:57 | 135,15 | 135,31 | 2,229  | 217,10 | STERILIZATION |               |          |
| 23/07/2014 12:27:57 | 00:28:57 | 135,00 | 135,15 | 2,217  | 217,50 | STERILIZATION |               |          |
| 23/07/2014 12:28:57 | 00:27:57 | 135,00 | 135,10 | 2,214  | 216,80 | STERILIZATION |               |          |
| 23/07/2014 12:29:57 | 00:26:57 | 135,00 | 135,15 | 2,219  | 218,10 | STERILIZATION |               |          |
| 23/07/2014 12:30:57 | 00:25:57 | 135,05 | 135,21 | 2,221  | 218,70 | STERILIZATION | FASE          | 8-9      |
| 23/07/2014 12:31:57 | 00:24:57 | 135,00 | 135,10 | 2,214  | 219,30 | STERILIZATION |               |          |
| 23/07/2014 12:32:57 | 00:23:57 | 135,00 | 135,10 | 2,217  | 217,90 | STERILIZATION |               |          |
| 23/07/2014 12:33:57 | 00:22:57 | 135,00 | 135,15 | 2,219  | 219,40 | STERILIZATION |               |          |
| 23/07/2014 12:34:57 | 00:21:57 | 135,00 | 135,15 | 2,218  | 218,90 | STERILIZATION |               |          |
| 23/07/2014 12:35:57 | 00:20:57 | 135,00 | 135,15 | 2,215  | 219,10 | STERILIZATION |               |          |
| 23/07/2014 12:36:57 | 00:19:57 | 134,92 | 135,10 | 2,214  | 218,60 | STERILIZATION |               | ]        |
| 23/07/2014 12:37:57 | 00:18:57 | 135,05 | 135,21 | 2,220  | 218,70 | STERILIZATION |               |          |
| 23/07/2014 12:38:57 | 00:17:57 | 135,00 | 135,15 | 2,217  | 218,10 | STERILIZATION |               |          |
| 23/07/2014 12:40:07 | 00:16:47 | 135,00 | 135,15 | 2,219  | 213,70 | STERILIZATION |               |          |
| 23/07/2014 12:41:07 | 00:15:47 | 135,05 | 135,21 | 2,224  | 214,10 | STERILIZATION |               |          |
| 23/07/2014 12:41:47 | 00:15:07 | 135,05 | 135,15 | 2,223  | 216,80 | STERILIZATION |               |          |
| 23/07/2014 12:41:55 | 00:15:00 | 135,05 | 135,21 | 2,224  | 213,10 | DRYING        |               |          |
| 23/07/2014 12:43:27 | 00:13:28 | 120,23 | 120,42 | 1,068  | 214,50 | DRYING        |               |          |
| 23/07/2014 12:45:03 | 00:11:52 | 84,47  | 88,86  | -0,501 | 216,60 | DRYING        |               |          |
| 23/07/2014 12:46:43 | 00:10:12 | 52,68  | 52,94  | -0,850 | 206,00 | DRYING        |               |          |
| 23/07/2014 12:48:23 | 00:08:32 | 58,33  | 82,04  | -0,586 | 212,90 | DRYING        |               | 1        |
| 23/07/2014 12:50:03 | 00:06:52 | 108,84 | 115,18 | -0,799 | 217,30 | DRYING        | 🗲 FASE        | 10       |
| 23/07/2014 12:51:43 | 00:05:12 | 121,06 | 123,19 | -0,572 | 212,70 | DRYING        |               |          |
| 23/07/2014 12:53:14 | 00:03:41 | 121,64 | 122,02 | -0,752 | 212,80 | DRYING        |               | ]        |
| 23/07/2014 12:54:44 | 00:02:11 | 120,95 | 119,60 | -0,906 | 213,90 | DRYING        |               | ]        |
| 23/07/2014 12:56:15 | 00:00:40 | 121,72 | 121,72 | -0,325 | 215,40 | DRYING        |               | <u> </u> |
| 23/07/2014 12:56:55 | 00:00:00 | 122,55 | 123,48 | -0,125 | 216,20 | DRYING        | Fine Ciclo OK | FASE 11  |

VALUTATO DA: ANDREA

### VACUUM TEST

It is a test to verify the seal of the chamber or the vacuum leakages (accordingly to the EN 13060: 2009). The aim of the test is to verify that, during the cycle, there are no air leakages through the seals of the chamber (gaskets, valves, etc.) or through the same chamber or other critical components (radiator, pneumatic circuit, etc.)

The cycle has to be carried out with empty chamber. The proper cycle has to be selected. The autoclave carries out the cycle automatically, following accurate technical procedures.

### PHASE 1 : VACUUM

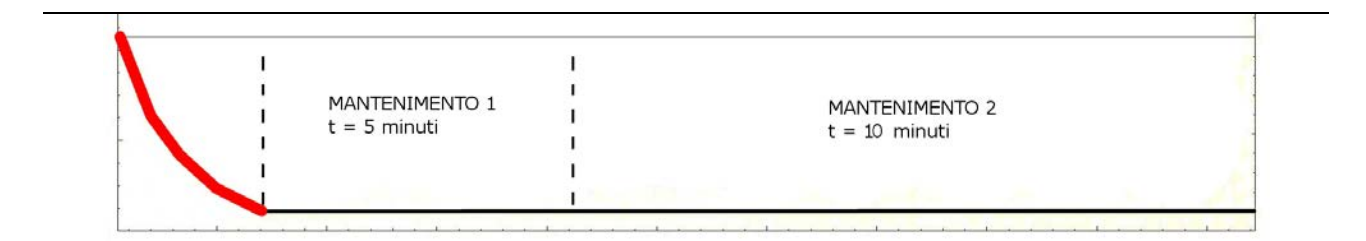

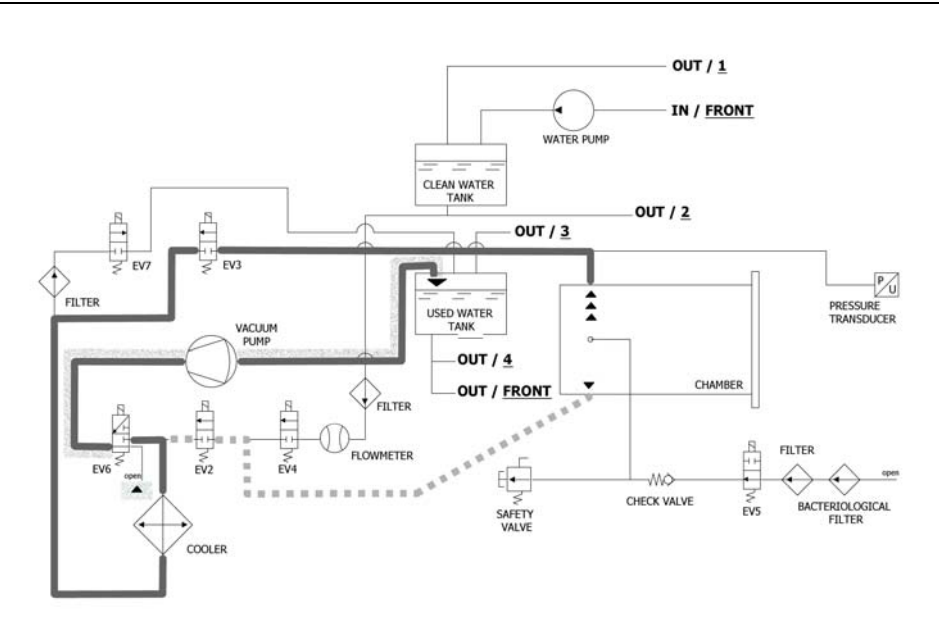

As a first operation, the autoclave activates the vacuum pump **(F)** and the status of **EV5** change in on, until the end of the phase of the VACUUM TEST.

Up to the reaching of **-0.2 bar**, the air is suctioned from the chamber of sterilization, through **EV2** (<u>on</u>). Then, after the reaching of **-0.86 bar**, the air is suctioned from the chamber of sterilization, through **EV3** (<u>on</u> – **EV2** <u>off</u>). During the phase of reaching of vacuum, **EV6** activates and deactivates for cooling and for cleaning the surface of the membranes of the vacuum pump.

| EV2 | EV3 | EV4 | EV5 | EV6 | EV7 |
|-----|-----|-----|-----|-----|-----|
| ON  | OFF | OFF | ON  | OFF | ON  |

# PHASE 2: HOLDING 1

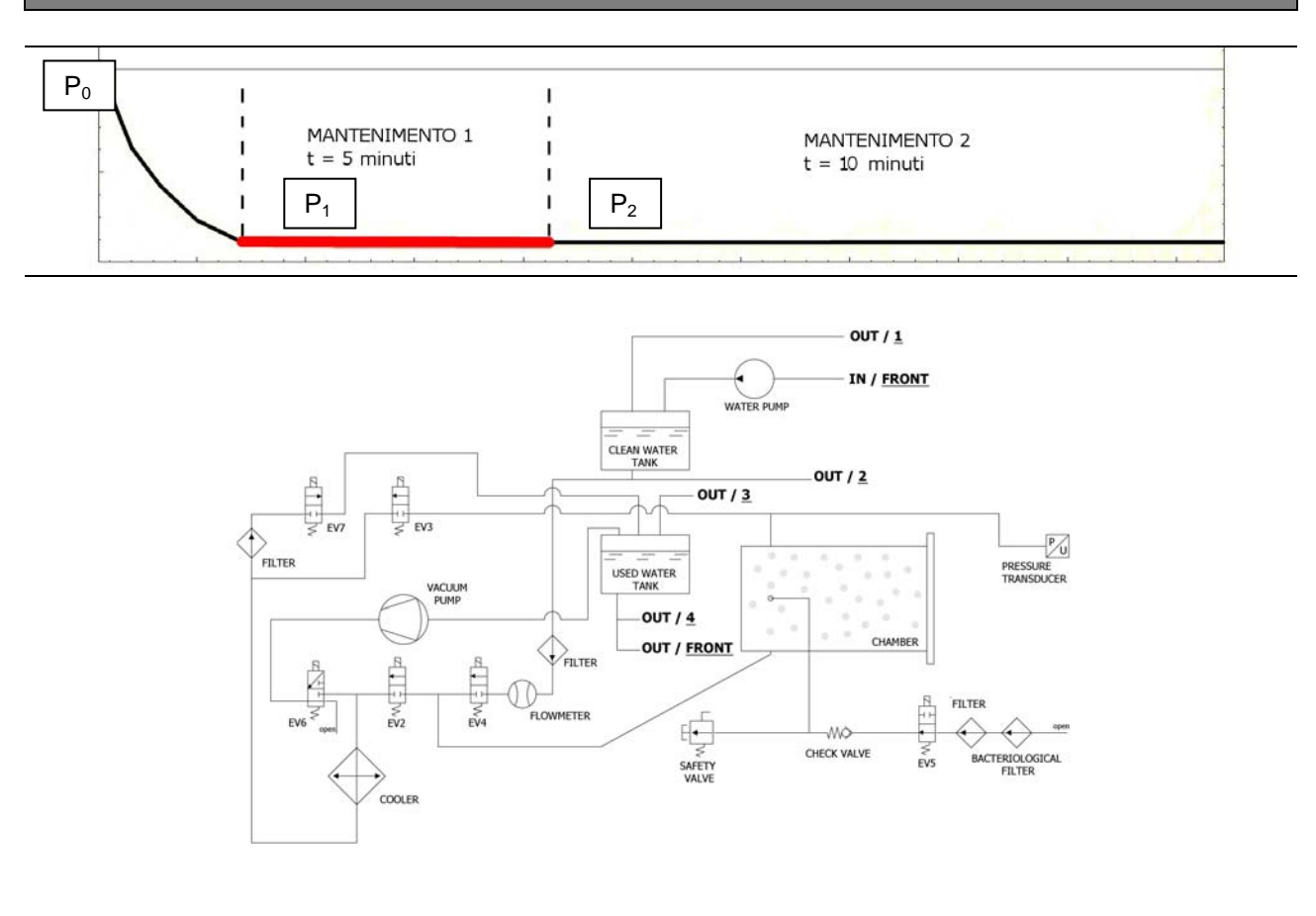

Reached the negative pressure of **-0,86 bar**, **EV3** is going to close (<u>off</u>), the pump stops and start the countdown of 15 min of real test duration.

This is composed by two phase of maintenance, each one have a precise target.

During maintenance phase 1, the premium condition for the test is the respecting of formula:  $(P_2 - P_1) = 0.1(P_1) \rightarrow in practice$  it mustn't be a loss of pressure higher than 10% of reached pressure.

| EV2 | EV3 | EV4 | EV5 | EV6 | EV7 |
|-----|-----|-----|-----|-----|-----|
| OFF | OFF | OFF | ON  | OFF | OFF |

#### <u>ENGLISH</u>

# PHASE 3: HOLDING 2

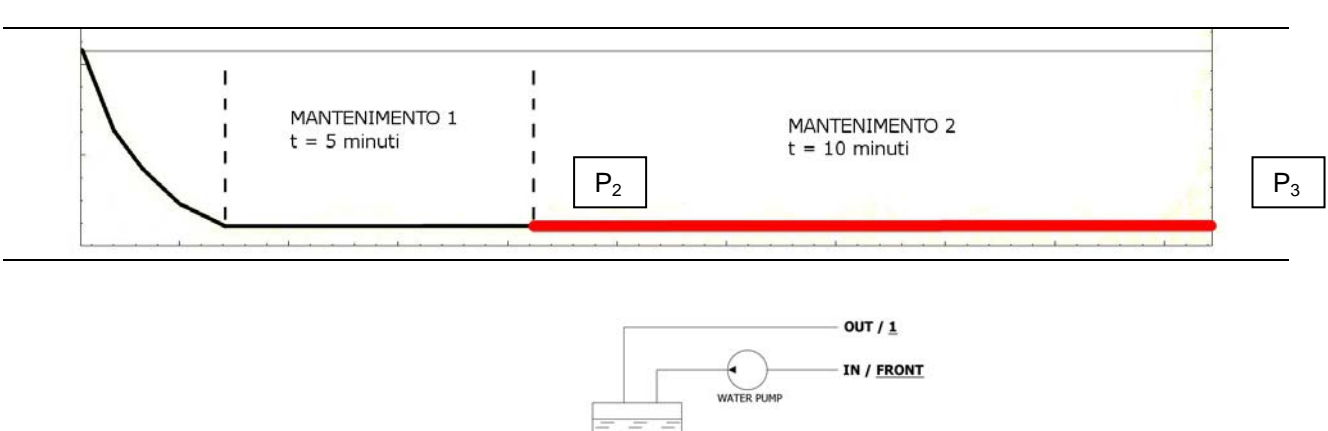

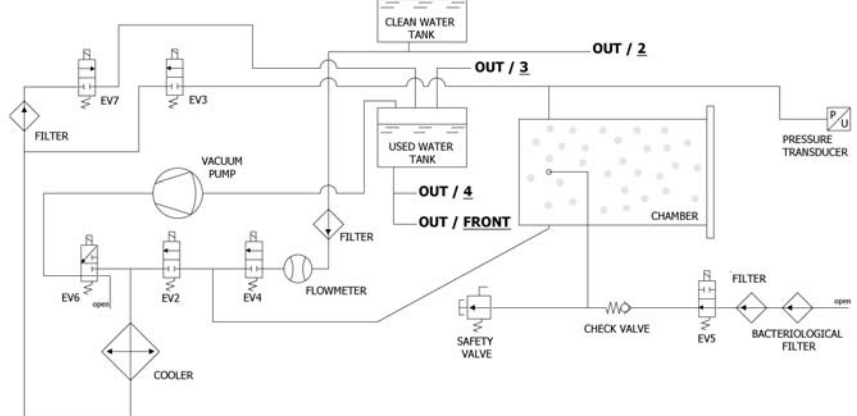

During the phase of holding 2, the condition of success of the Test is the missing of pressure leakages more then 0.13 kPa/min (0.13 mbar/min), compared to P<sub>2</sub>.

| EV2 | EV3 | EV4 | EV5 | EV6 | EV7 |
|-----|-----|-----|-----|-----|-----|
| OFF | OFF | OFF | ON  | OFF | OFF |

#### <u>ENGLISH</u>

# PHASE 4: END OF CYCLE

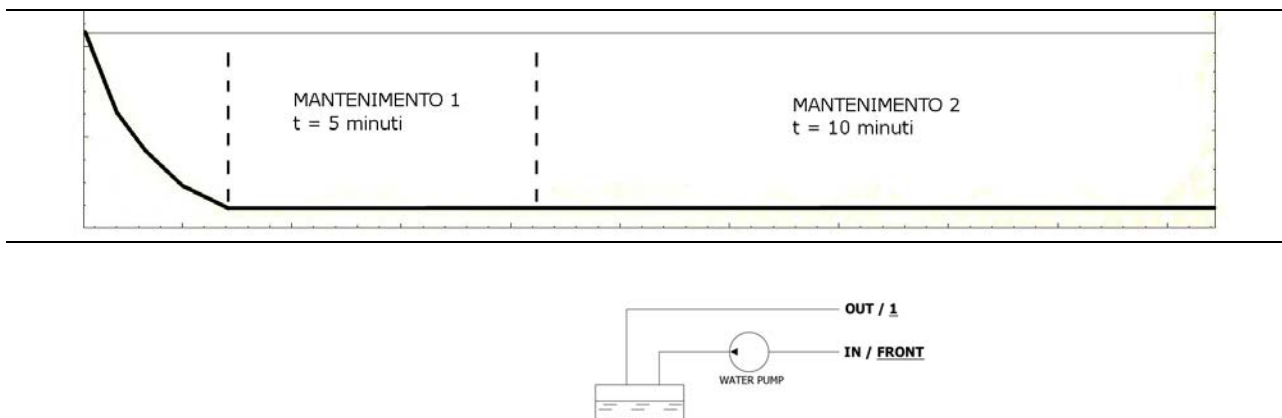

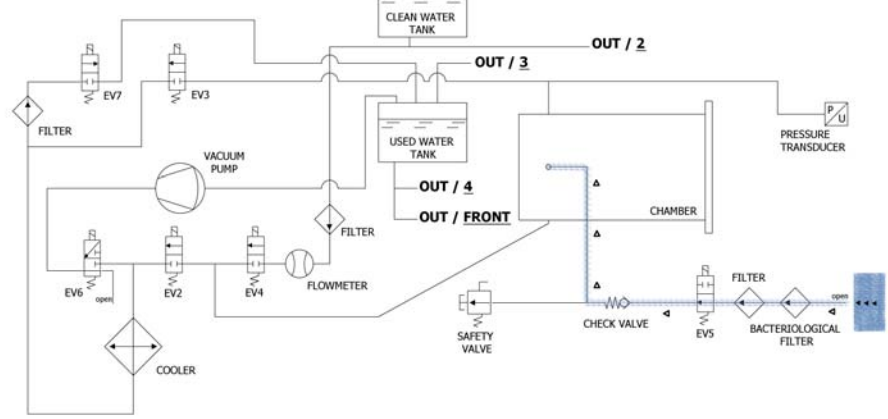

At the end of the cycle, **EV5**, connected to the bacterial filter **(Y)** opens, allowing the entry of air into the chamber in order to reach zero pressure.

When the safety condition of pressure (closed to zero) are reached, it is possible to unlock the door and open it.

| EV2                       | EV3 | EV4 | EV5 | EV6 | EV7 |
|---------------------------|-----|-----|-----|-----|-----|
| OFF (ON in last -0.15bar) | OFF | OFF | OFF | OFF | ON  |

#### ENGLISH

06

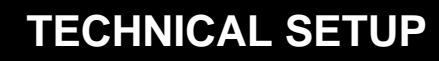

To access the technical menu, on the main screen press the Setup button.

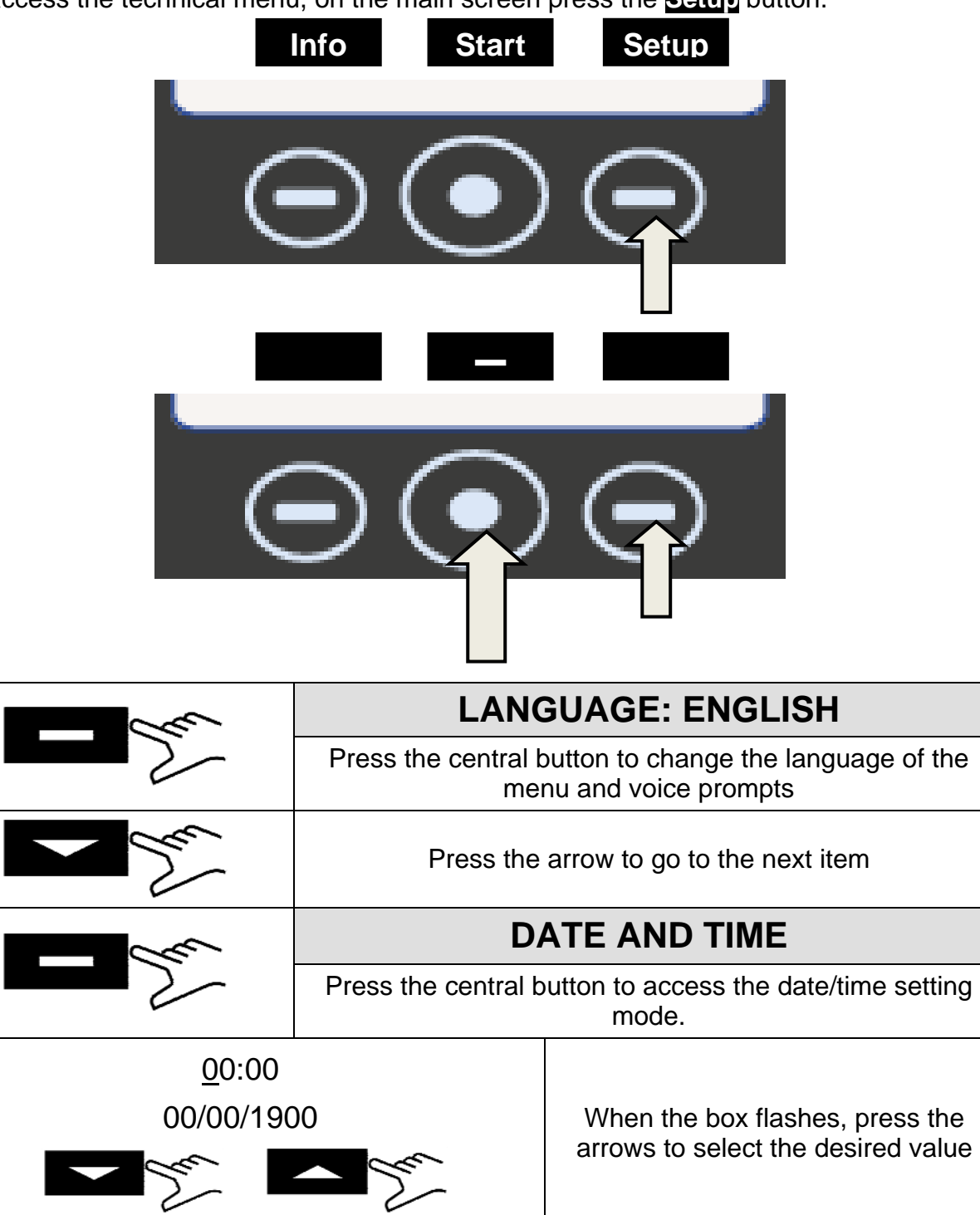

Press the central button again to go through the boxes and press the arrows to select the value. Continue in this manner up to the last value. Press the central button again to display the final selection screen.

00:00

00/00/1900

### ENGLISH

| Press to confirm | the password                                              | and access the technical menu.                                                                                                    |
|------------------|-----------------------------------------------------------|----------------------------------------------------------------------------------------------------|
| Press to restart | the procedure.                                            |                                                                                                    |
| Press to cancel  | the selections a                                          | and go back to the setup menu                                                                                                    |
| - Sur            | Pre                                                       | ess the arrow to go to the next item                                                                                                    |
|                  |                                                           | EXTERNAL PRINTER                                                                                                    |
| - Sur            | After having<br>press the La<br>menu in ord<br>glued onto | g installed the printer <i>(optional accessory)</i> ,<br>bel button on the main screen to access the<br>er to print adhesive traceability labels to be<br>o the pack before starting the sterilization<br>process. |
|                  | La                                                        | When the box flashes, press the arrows to select the number of labels to be printed.                                                                                                    |
| - Su             | •                                                         | Press the central button to go to the next selection                                                                                                    |
|                  | Ser.                                                      | When the box flashes, press the arrows to<br>select the number of months until expiry.<br>Press the central button again to display<br>the final selection screen                                                  |
|                  |                                                           |                                                                                                    |
| - Sur            | Pre                                                       | ess the arrow to go to the next item                                                                                                    |
|                  |                                                           | OSMOSIS SYSTEM                                                                                                    |
|                  | lt allows y<br>osmosis devi                               | ou to activate the supply system with the<br>ice (optional). When the system is active the<br>filling pump is disabled.                                                                                            |
|                  | The cycles pe                                             | erformed since the last filter replacement are also displayed.                                                                                                    |
|                  | It is also pos                                            | sible to reset the counter while replacing the filters.                                                                                                    |
| - Sau            | Pre                                                       | ess the arrow to go to the next item                                                                                                    |
|                  |                                                           | BACTERIAL FILTER                                                                                                    |
|                  | It allows you                                             | to display the number of cycles performed since the last filter replacement.                                                                                                    |
|                  | It is also pos                                            | sible to reset the counter while replacing the filter.                                                                                                    |

|                                                                                                    | AC                                                                                                    | COUNT MANAGEMENT                                                                                                    |  |  |
|----------------------------------------------------------------------------------------------------|----------------------------------------------------------------------------------------------------|----------------------------------------------------------------------------------------------------|--|--|
|                                                                                                    | It allow                                                                                                    | rs you to manage the autoclave users.                                                                                                    |  |  |
| - San                                                                                                    | It gives the possibility to display, create or delete a certain user.                                                                                                    |                                                                                                    |  |  |
| C                                                                                                    | In the Account Management menu it is also possi<br>activate or disable (on/off) the load control at the<br>the cycle; in the event that the control is active, val<br>will be requested at the end of each cycle. |                                                                                                    |  |  |
| - Su                                                                                                    | -                                                                                                    | Create new user: press the central button on "NEW USER" to create the new user.                                                                                                    |  |  |
| <u>00</u>                                                                                                    |                                                                                                    | ENTER NAME: When the box flashes,<br>press the arrows to scroll the characters up<br>to the desired username, confirming each                                                                                          |  |  |
|                                                                                                    | Car                                                                                                    | box with the button                                                                                                    |  |  |
|                                                                                                    |                                                                                                    | ENTER PASSWORD: select the desired<br>password with a similar procedure to<br>ENTER NAME.                                                                                                    |  |  |
| - Sur                                                                                                    | Press the arrow to go to the next item                                                                                                    |                                                                                                    |  |  |
| SERVICE MODE (see beginning of chapter 08)                                                                                            |                                                                                                    |                                                                                                    |  |  |
| Scroll to the item <b>SERVICE MODE</b> .<br>Access by pressing the central button and enter the password to access the technical menu |                                                                                                    |                                                                                                    |  |  |
| <u>0.</u> 0.0.0.                                                                                                    | Ser V                                                                                                    | When the box flashes, press the arrows to select the desired value.                                                                                                    |  |  |
| <u>0.</u> 0.0.0.                                                                                                    | Pre<br>box<br>C<br>Pre                                                                                                    | ess the central button again to go through the<br>kes and press the arrows to select the value.<br>ontinue in this manner up to the last value.<br>ss the central button for again to display the<br>selections below. |  |  |
| Press to confirm                                                                                                    | n the password                                                                                                    | and access the technical menu.                                                                                                    |  |  |
| Press to restart                                                                                                    | the procedure.                                                                                                    |                                                                                                    |  |  |
| Press to cancel                                                                                                    | the selections                                                                                                    | and go back to the setup menu                                                                                                    |  |  |
| This mode is in technician. The any unauthoris                                                                                        | reserved exclu<br>manufacture<br>sed personnel                                                                                                    | sively for settings made by an <u>authorized</u><br>r is not liable for tampering or injuries to<br><u>-</u>                                                                                                    |  |  |

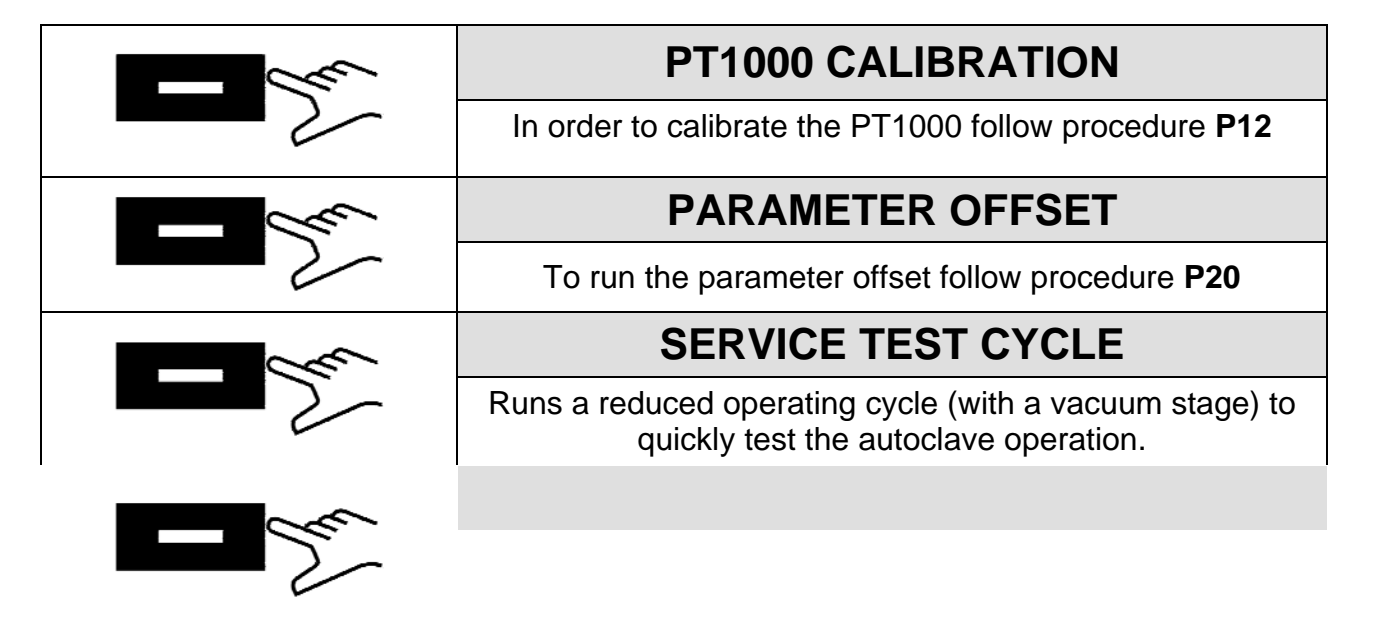

|    | INDEX                                                                       |    |
|----|-----------------------------------------------------------------------------|----|
| 01 | MISES EN GARDE GÉNÉRALES                                                    | 4  |
| 02 | INFORMATIONS GÉNÉRALES                                                      | 5  |
| •  | CARACTÉRISTIQUES TECHNIQUES                                                 |    |
| ٠  | DIMENSIONS ET ENCOMBREMENTS                                                 |    |
| 03 | DESCRIPTION DES COMPOSANTS                                                  | 7  |
| •  | DISPOSITION DES ÉLECTROVANNES                                               |    |
| •  | PANNEAU DE COMMANDE                                                         |    |
| 04 | INSTALLATION                                                                | 13 |
| •  | INSTALLATION DE BASE                                                        |    |
| •  | INSTALLATION AVEC SYSTÈME À OSMOSE PURA                                     |    |
| ٠  | INSTALLATION AVEC SYSTÈME À OSMOSE CENTRALISEE                              |    |
| 05 | PRINCIPE DE FONCTIONNEMENT                                                  | 19 |
| •  | PRÉCHAUFFAGE                                                                |    |
| •  | CYCLE DE FONCTIONNEMENT                                                     |    |
|    | EXEMPLE DU RAPPORT D'IMPRESSION                                             |    |
| ٠  | VACUUM TEST                                                                 |    |
| 06 | INSTALLATION TECHNIQUE                                                      | 37 |
| 07 | ALARMES                                                                     | 41 |
| 08 | PROCÉDURES D'INTERVENTION                                                   | 51 |
| •  | CONTRÔLE DE LA CONTINUITÉ DANS LES CÂBLES ET DANS LES FUSIBLES              |    |
| •  | CONTRÔLE DE LA BOBINE                                                       |    |
| ٠  | CONTRÔLE DES MICRO-INTERRUPTEURS                                            |    |
| ٠  | MAINTENANCE DE LA POMPE À VIDE                                              |    |
|    | ► TEST DE FONCTIONNEMENT                                                    |    |
| •  | REMPLACEMENT DES SONDES DE TEMPERATURE ET DES OGIVES                        |    |
| •  | POTE D'AIR AU NIVEAU DES RACCORDS                                           |    |
| •  | RETRAIT DU GROUPE TABLEAU                                                   |    |
| •  | DÉMONTAGE DU RADIATEUR                                                      |    |
| •  | REMPLACEMENT DE LA MAIN BOARD E DE L'USER BOARD                             |    |
| •  | REMPLACEMENT DE L'ÉCRAN                                                     |    |
| ٠  | PROCÉDURE DE RECALIBRAGE DES SONDES PT1000                                  |    |
| ٠  | CONTRÔLE DE LA RÉSISTANCE                                                   |    |
| •  | CONTRÔLE DES SONDES DE NIVEAU                                               |    |
| •  |                                                                             |    |
| •  | INSTRUCTIONS DE MISE À JOUR DU MICROPROGRAMME                               |    |
| •  | REGLAGE DE LA DANDE GRAGFFANTE<br>REMPI ACEMENT DI TRANSDUCTEUR DE PRESSION |    |
| •  | REMPLACEMENT DES ÉLECTROVANNES                                              |    |
| •  | RÉGLAGE DU DÉCALAGE                                                         |    |
| 09 | PROCÉDURE POUR L'ESSAI                                                      | 72 |
| Α  | SCHÉMA PNEUMATIQUE                                                          | 72 |
| -  |                                                                             |    |

#### 01

# MISES EN GARDE GÉNÉRALES

Tecno-Gaz s.p.a. assume la responsabilité quant à la sécurité, la fiabilité et les prestations de l'appareil, à condition que :

- le montage, les éventuelles modifications, les réglages et les réparations soient effectués par un Technicien autorisé et en utilisant des pièces originales.
- l'installation électrique du local corresponde aux normes en vigueur
- L'appareil doit être utilisé conformément aux instructions indiquées dans le manuel d'utilisation 0ZX ZI0001.

Autres mises en gardes:

- Vérifier que l'appareil est alimenté par une installation adaptée, dotée de mise à la terre et ayant une tension correcte (voir sur la plaque argentée).
- Ne pas retirer l'étiquette argentée.
- > Avant toute intervention, débrancher le câble d'alimentation de la prise de courant.
- Avant de procéder à l'installation, vérifier l'intégrité du dispositif pour vérifier qu'il n'a subi aucun dommage durant le transport.
- N'utiliser que des pièces originales.

#### 02

# INFORMATIONS GÉNÉRALES

L'autoclave ONYX B 7.0 est un dispositif permettant de stériliser par la vapeur tous les objets de type B, creux, poreux et pleins.

| CARACTÉRISTIQUES                                            | CARACTÉRISTIQUES TECHNIQUES     |  |  |  |
|-------------------------------------------------------------|---------------------------------|--|--|--|
| Température de service                                      | +5°C ÷ +40°C                    |  |  |  |
| Altitude MAX                                                | 2.000 m (s.l.m.)                |  |  |  |
| Humidité relative MAX à 30°C                                | 80%                             |  |  |  |
| Humidité relative MAX à 40°C                                | 50%                             |  |  |  |
| Dimensions                                                  | 474 x 497 x 720                 |  |  |  |
| Poids MAX de la charge (réservoirs pleins + chambre pleine) | 74kg.                           |  |  |  |
| Niveau de puissance sonore                                  | < 70 dbA                        |  |  |  |
| Tension d'alimentation                                      | 230 V a.c. +/-10 % single phase |  |  |  |
| Puissance                                                   | 2,2 kW                          |  |  |  |
| Fréquence                                                   | 50 / 60 Hz                      |  |  |  |
| Câble d'alimentation                                        | 2 + 1 x 1mm <sup>2</sup>        |  |  |  |
| Fusibles                                                    | 5x20 12A                        |  |  |  |
| Chaleur transmise                                           | 3.6 $E^6$ J/heure               |  |  |  |
| Pression de service MAX                                     | 2.4 bar (relatif)               |  |  |  |
| Vide MAX                                                    | - 0.9 bar (relatif)             |  |  |  |
| Température MAX de fonctionnement                           | 138 °C                          |  |  |  |
| Matériel de la chambre                                      | Inox AISI 304                   |  |  |  |
| Dimensions de la chambre (mm)                               | Ø 245 x 460                     |  |  |  |

# DIMENSIONS ET ENCOMBREMENTS

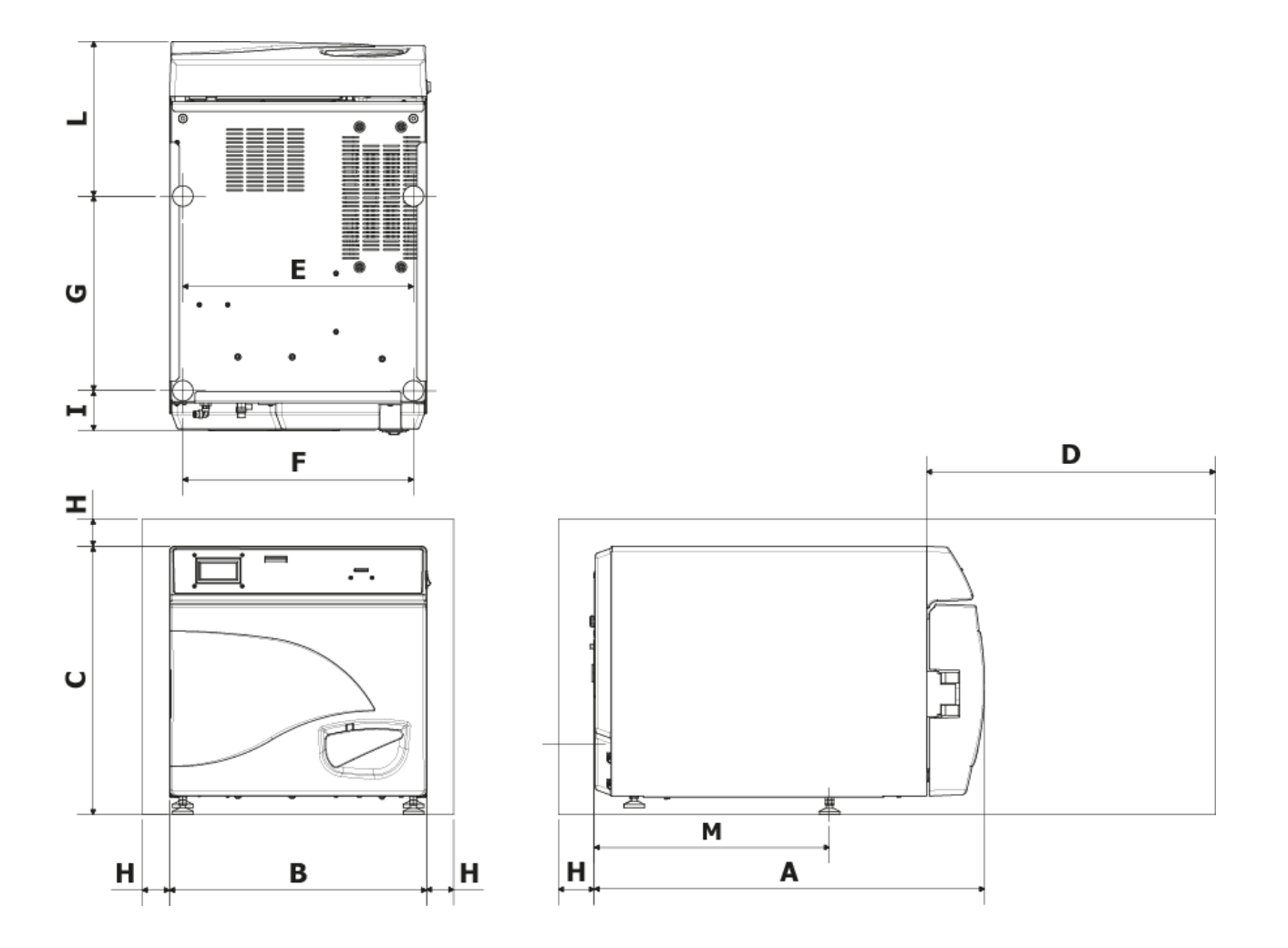

| Α                           | 720 mm     |
|-----------------------------|------------|
| B                           | 474 mm     |
| С                           | 497 mm     |
| D<br>Ouverture<br>max. port | 495 mm     |
| E                           | 425 mm     |
| F                           | 425 mm     |
| G                           | 360 mm     |
| Н                           | min. 50 mm |
|                             | 74 mm      |
| L                           | 286 mm     |
| Μ                           | 434 mm     |

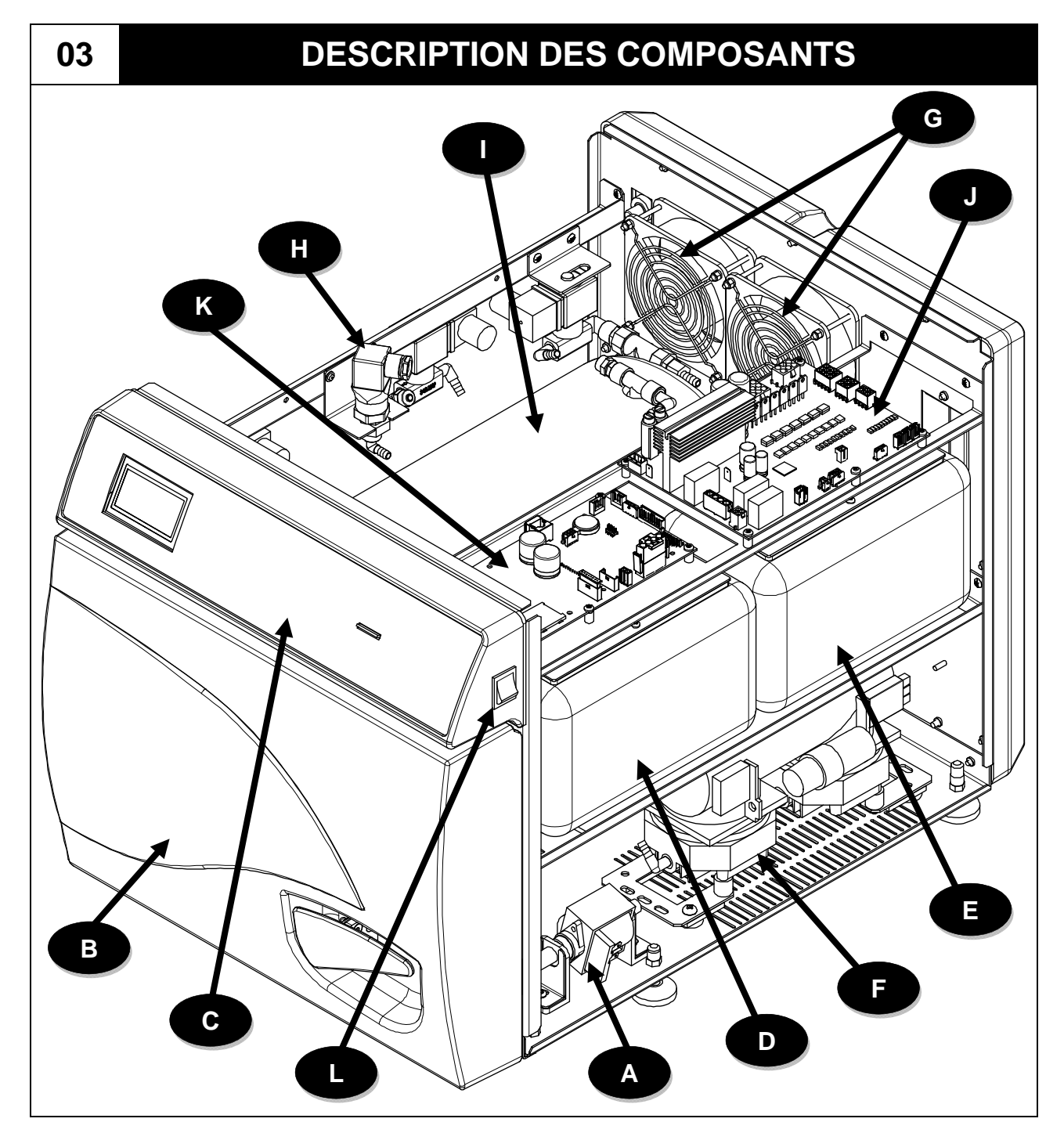

| Α | Pompe de chargement de l'eau                      |  |  |  |  |  |  |
|---|---------------------------------------------------|--|--|--|--|--|--|
| С | Tableau de commandes                              |  |  |  |  |  |  |
| Ε | Réservoir de chargement de l'eau propre           |  |  |  |  |  |  |
| G | Grilles de protection et buses<br>d'aération      |  |  |  |  |  |  |
| I | Isolant de chaudière avec<br>élément de chauffage |  |  |  |  |  |  |
| Κ | User Board                                        |  |  |  |  |  |  |

| В | Carter avant                         |
|---|--------------------------------------|
| D | Réservoir d'évacuation de l'eau sale |
| F | Pompe à vide                         |
| Η | Transducteur de pression             |
| J | Carte électronique Main              |
| L | Bouton d'alimentation principale     |

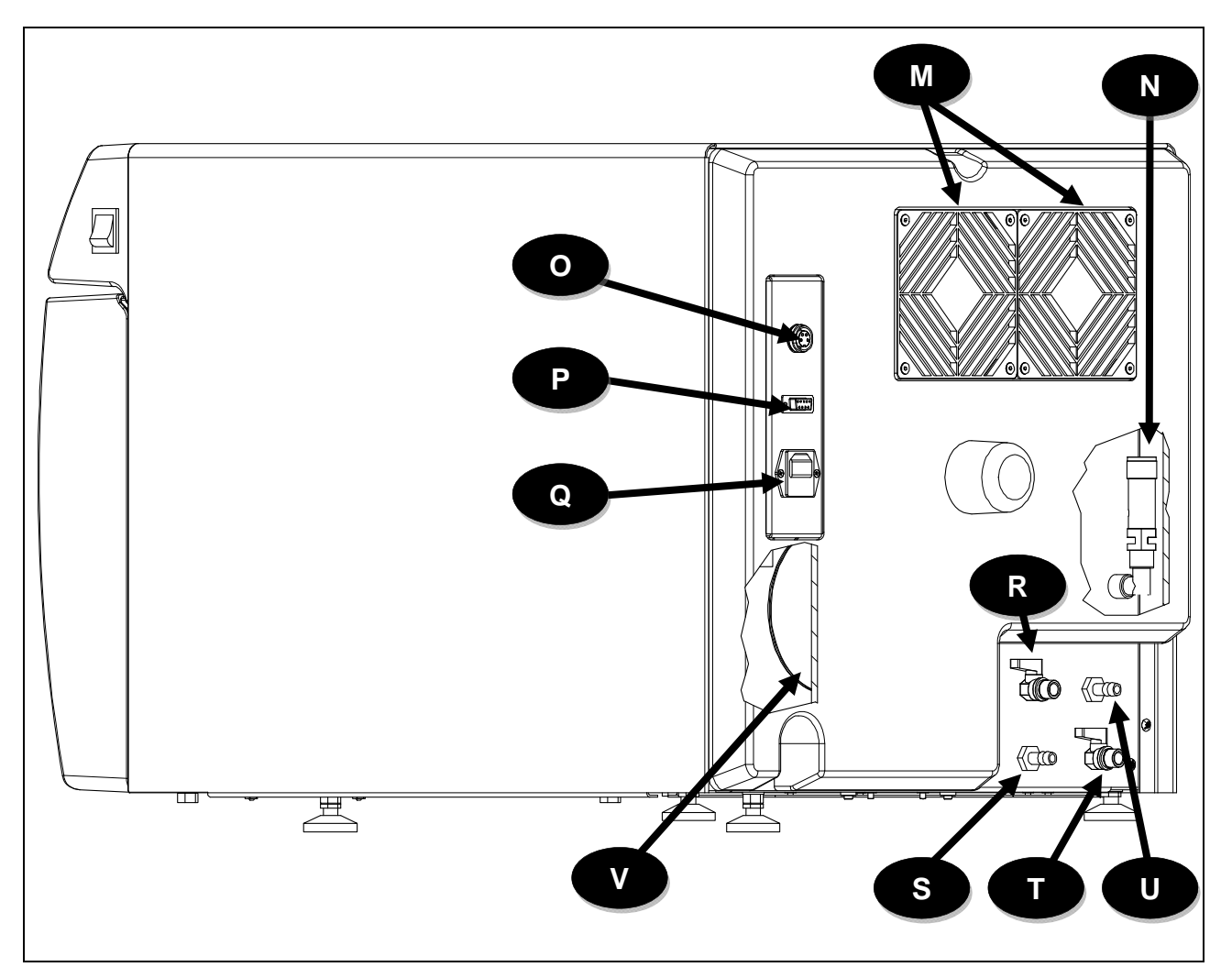

| Μ | Radiateur avec grilles de protection                    |
|---|---------------------------------------------------------|
| 0 | Prise de connexion du système à osmose                  |
| Q | Prise d'alimentation avec bac porte-fusibles            |
| S | Trop plein du réservoir<br>d'évacuation de l'eau usée   |
| U | Trop plein de réservoir<br>d'alimentation en eau propre |

| Ν | Vanne de sécurité                                                                                                    |  |  |  |  |  |  |
|---|----------------------------------------------------------------------------------------------------|--|--|--|--|--|--|
| Ρ | port série RS232                                                                                                    |  |  |  |  |  |  |
| R | Robinet de vidange du réservoir<br>d'alimentation en eau propre /<br>Robinet d'évacuation de l'eau du<br>système à osmose |  |  |  |  |  |  |
| Т | Robinet de vidange du réservoir<br>d'évacuation de l'eau usée                                                             |  |  |  |  |  |  |
| V | Transformateur toroïdal                                                                                                   |  |  |  |  |  |  |

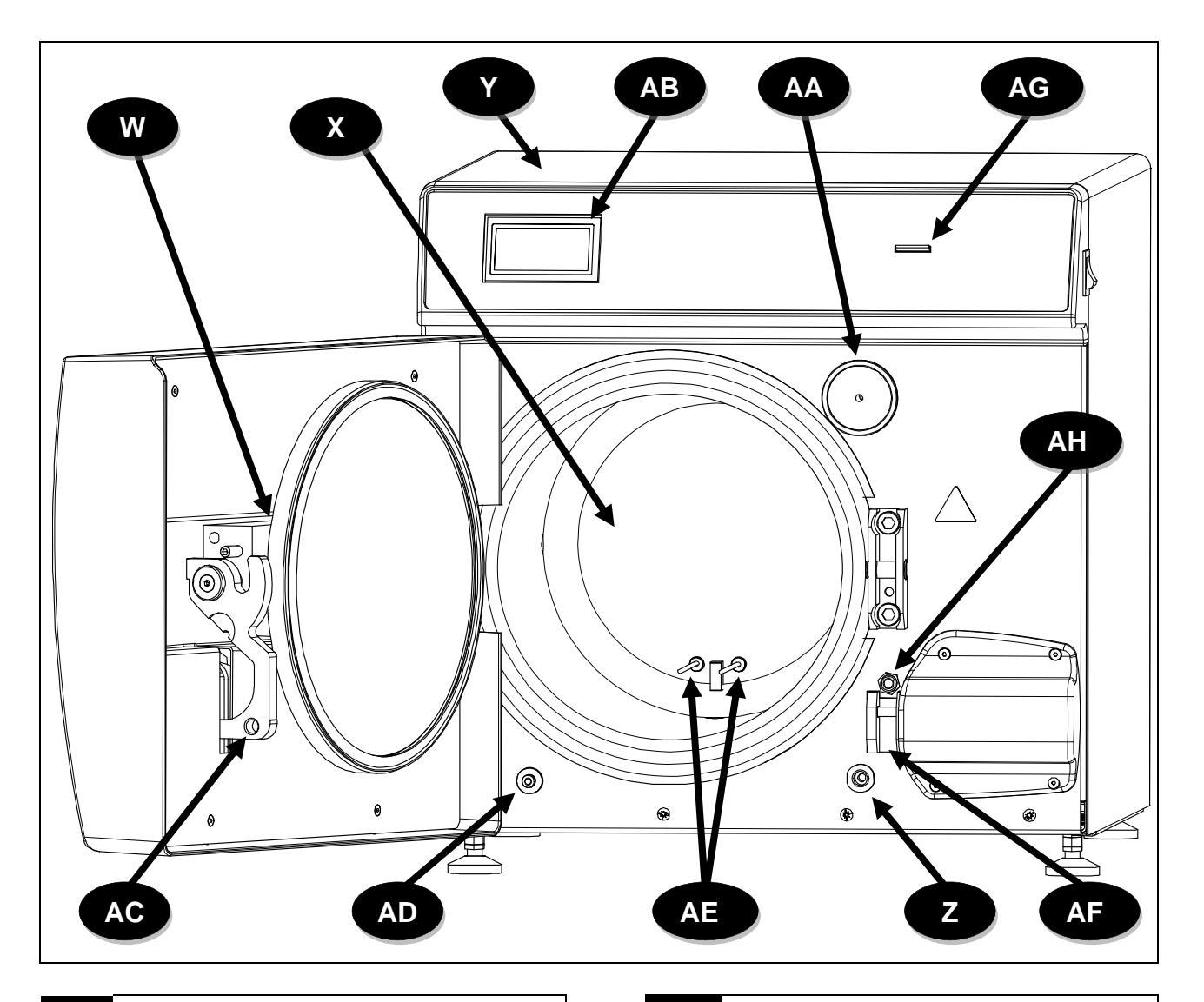

| W  | Groupe bras avec porte                   |  |  |  |  |  |  |
|----|------------------------------------------|--|--|--|--|--|--|
| Υ  | Capot en tôle                            |  |  |  |  |  |  |
| AA | -iltre bactériologique                   |  |  |  |  |  |  |
| AC | Poignée de fermeture                     |  |  |  |  |  |  |
| AE | Sondes de température<br>(TEMP1 / TEMP2) |  |  |  |  |  |  |
| AG | Fente carte SD                           |  |  |  |  |  |  |

| Χ  | Chaudière                                     |  |  |  |  |  |  |
|----|-----------------------------------------------|--|--|--|--|--|--|
| Ζ  | Raccord d'alimentation manuelle en eau propre |  |  |  |  |  |  |
| AB | Écran                                         |  |  |  |  |  |  |
| AD | Raccord d'évacuation de l'eau<br>usée         |  |  |  |  |  |  |
| AF | Bloc de sécurité avec<br>électroaimant        |  |  |  |  |  |  |
| AH | Interrupteur de la porte                      |  |  |  |  |  |  |

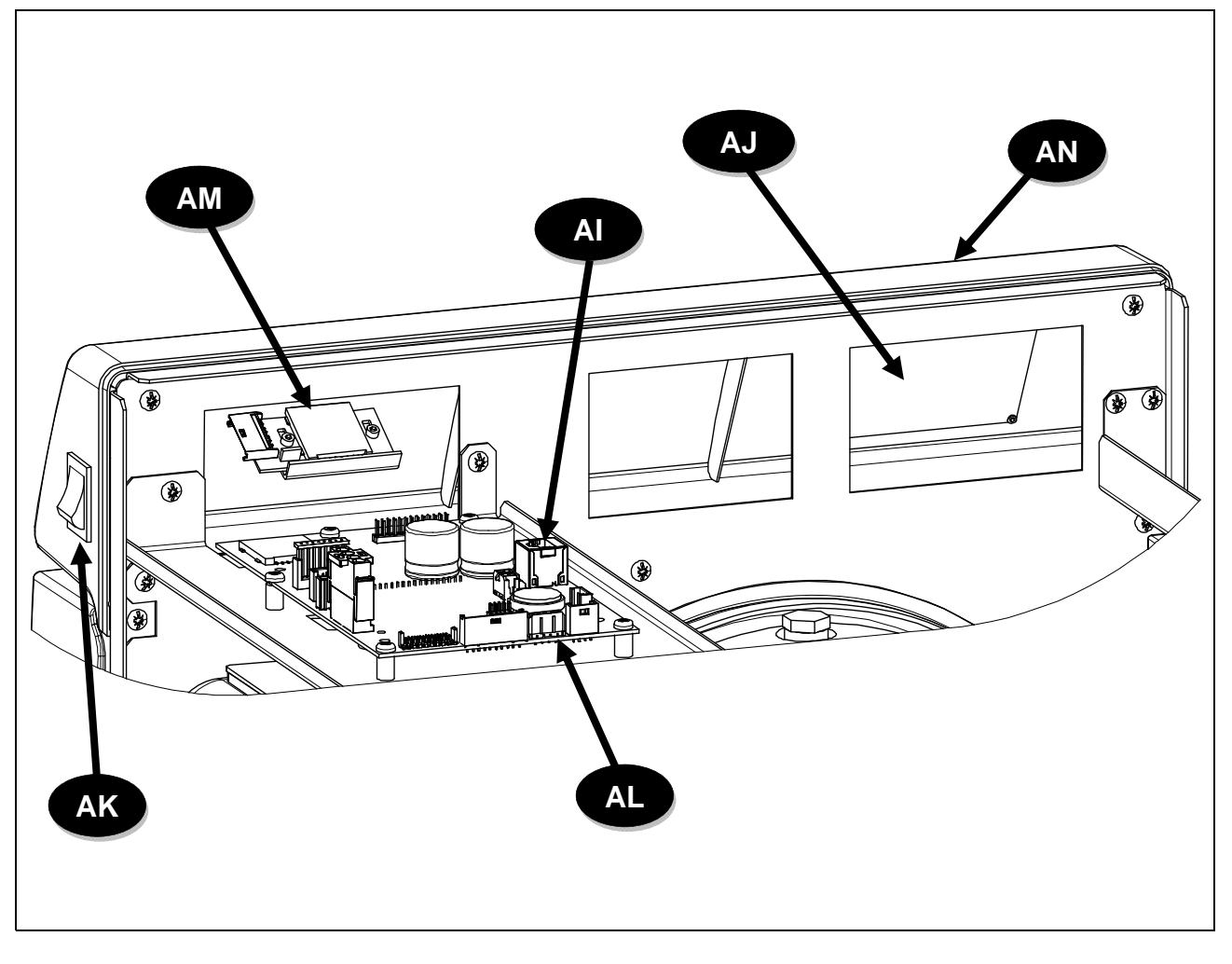

| ΑΙ | Batterie tampon                  |  |  |  |  |  |  |
|----|----------------------------------|--|--|--|--|--|--|
| AK | Bouton d'alimentation principale |  |  |  |  |  |  |
| AM | Lecteur carte SD                 |  |  |  |  |  |  |

| AJ | Lien écran         |
|----|--------------------|
| AL | User Board         |
| AN | Panneau de boutons |

### **DISPOSITION DES ÉLECTROVANNES - FLUXMETRE - TRANSDUCTEUR**

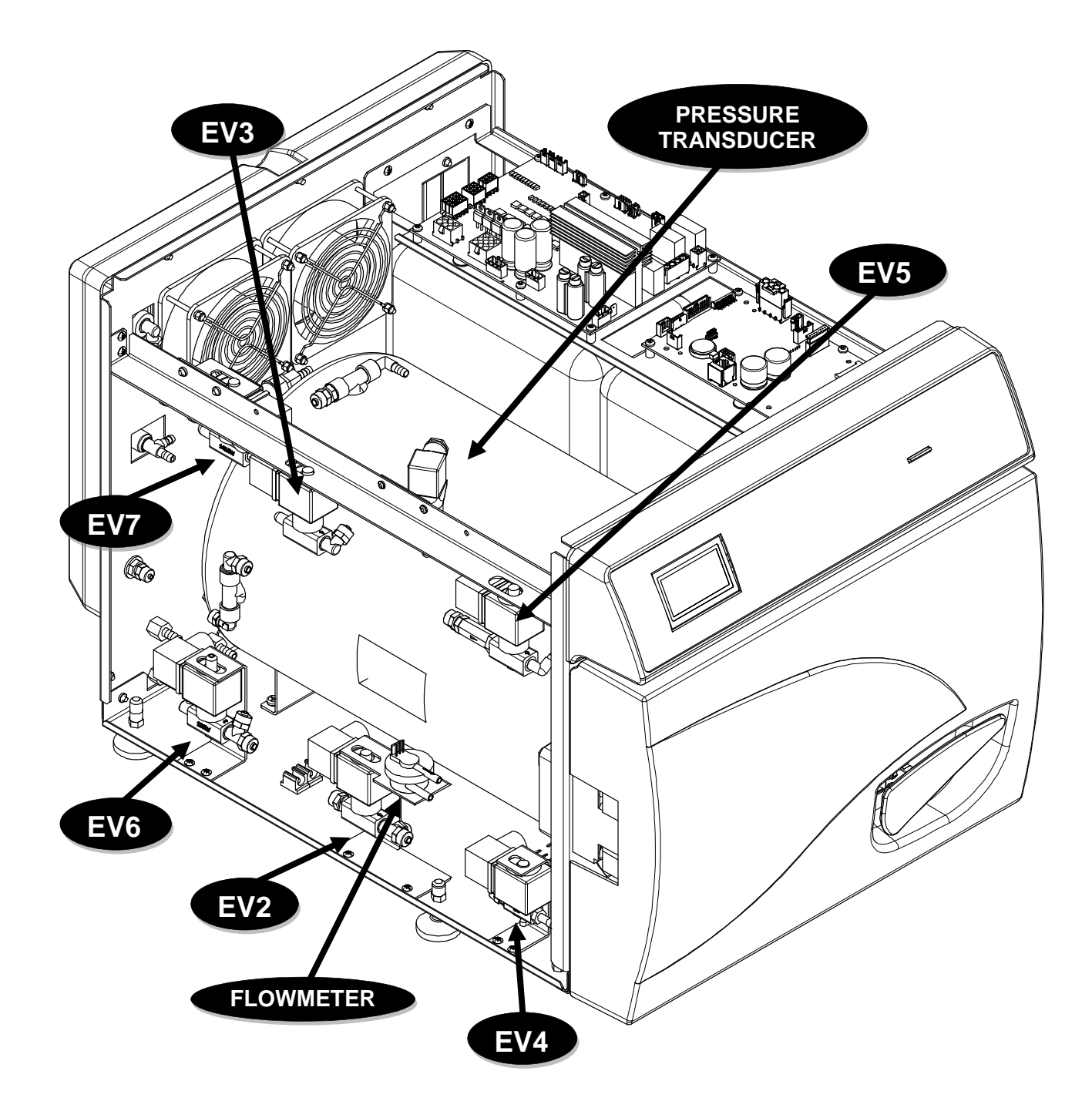

## PANNEAU DE COMMANDE

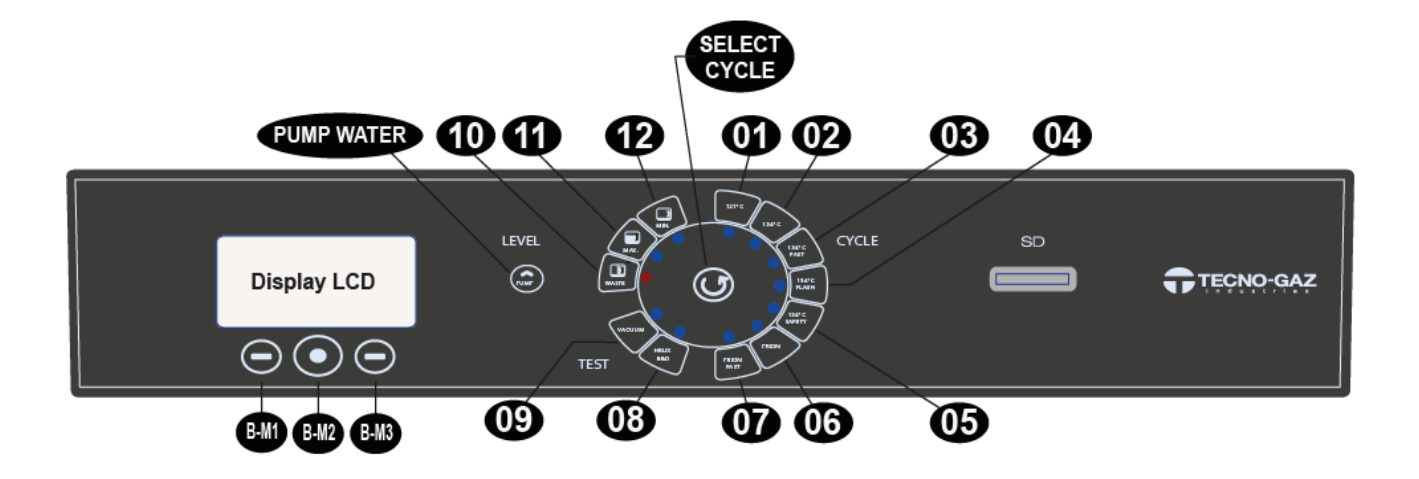

| 01                | Cycle 121°C                              |
|-------------------|------------------------------------------|
| 02                | Cycle 134°C                              |
| 03                | Cycle Fast 134°C                         |
| 04                | Cycle Flash 134°C                        |
| 05                | Cycle Safety 134°C                       |
| 06                | Cycle Prion                              |
| 07                | Cycle Prion Fast                         |
| 08                | Cycle B&D / Helix test                   |
| 09                | Vacuum test                              |
| 10                | Niveau du réservoir d'eau usée MAX       |
| 11                | Niveau du réservoir d'eau propre MAX.    |
| 12                | Niveau du réservoir d'eau propre MIN.    |
| BM-1              | Bouton Multifonction 1                   |
| BM-2              | Bouton Multifonction 2                   |
| BM-3              | Bouton Multifonction 3                   |
| SELECT CYCLE      | Bouton Sélection Cycle                   |
| <b>PUMP WATER</b> | Bouton de Chargement d'Eau déminéralisée |

#### 04

# INSTALLATION

- > Installer l'autoclave dans des lieux adaptés à la stérilisation.
- > L'appareil ne doit pas être utilisé dans une atmosphère potentiellement explosive.
- Le dispositif doit être placé à distance des appareils qui génèrent de fortes émission de chaleur et des radiations électromagnétiques qui peuvent endommag l'électronique installée.
- > Le local doit être correctement illuminé et aéré.
- > Installer l'autoclave loin des sources de chaleur et des giclées d'eau.
- L'autoclave est soutenue par une palette en bois et enfermé dans un carton ondulé carton composés renforcés en interne. Pour déballer l'autoclave, ouvrez le carto ondulé, retirer les pièces de renfort et à l'aide des sangles fournies. La mouvemnts r devrait être avec l'utilisation de la ceinture et deux personnes. Ne soulevez jama l'autoclave prendre à partir du bas de la porte ou du panneau de commande. Cet opération erronée peuvent endommager le matériel.

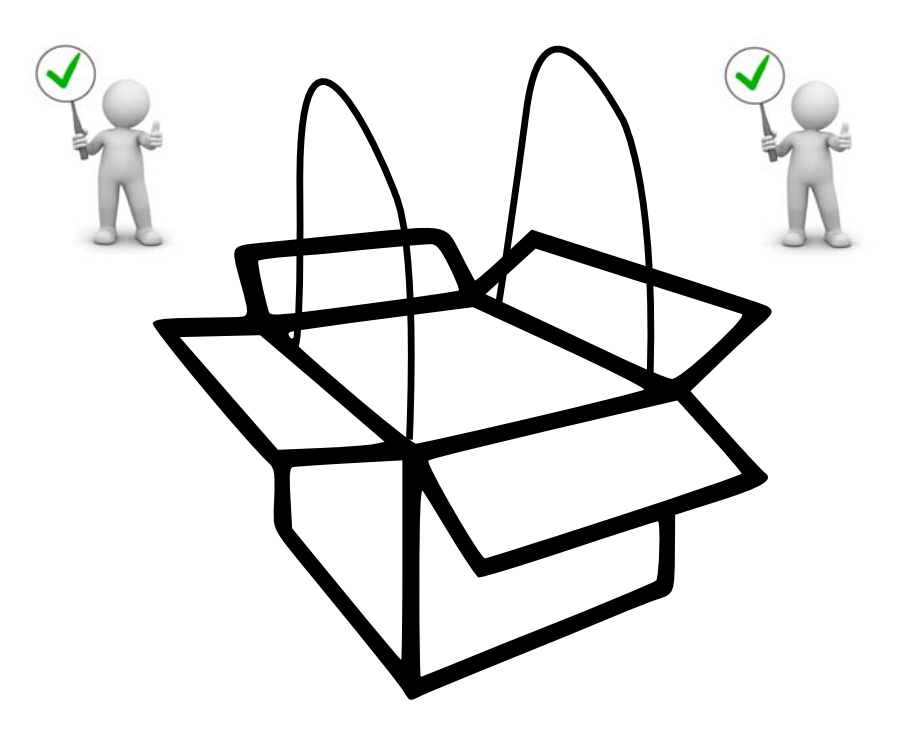

- Placer l'autoclave sur un plan en mesure d'en supporter le poids (min.80 kg) et aux dimensions adaptées.
- Le plan d'appui de l'autoclave doit être <u>parfaitement horizontal</u>. <u>Une</u> <u>mauvaise inclinaison pourrait</u> <u>causer un dysfonctionnement de</u> <u>l'autoclave.</u>

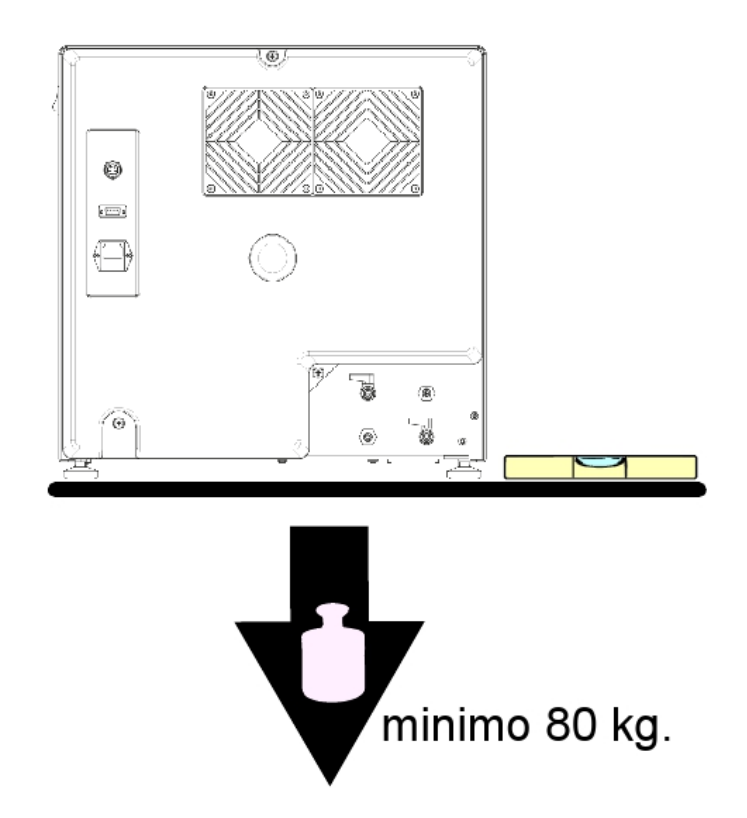

- Placer l'autoclave à une hauteur permettant à l'utilisateur d'inspecter la totalité de la chambre de stérilisation et de la nettoyer avec facilité.
- > Ouvrir la porte de l'autoclave et retirer le kit d'accessoires de la chambre
- Laisser à l'intérieur de la chambre le porte-plateau avec les plateaux, placer tous les autres accessoires dans un endroit, à l'extérieur et à la disposition des opérateurs.
- Laisser à l'intérieur de la chambre le porte-plateau avec les plateaux, placer tous les autres accessoires dans un endroit, à l'extérieur et à la disposition des opérateurs
- > Ne rien poser sur l'autoclave.
- > Ne jamais s'appuyer sur la porte quand elle est ouverte.

### **INSTALLATION CORRECTE**

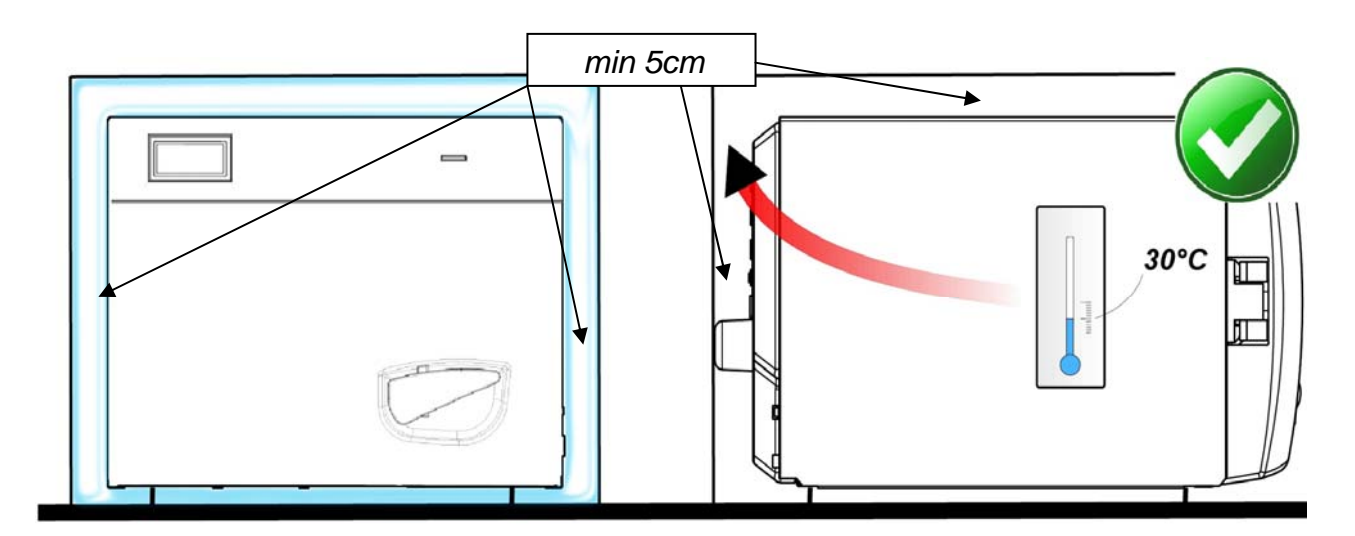

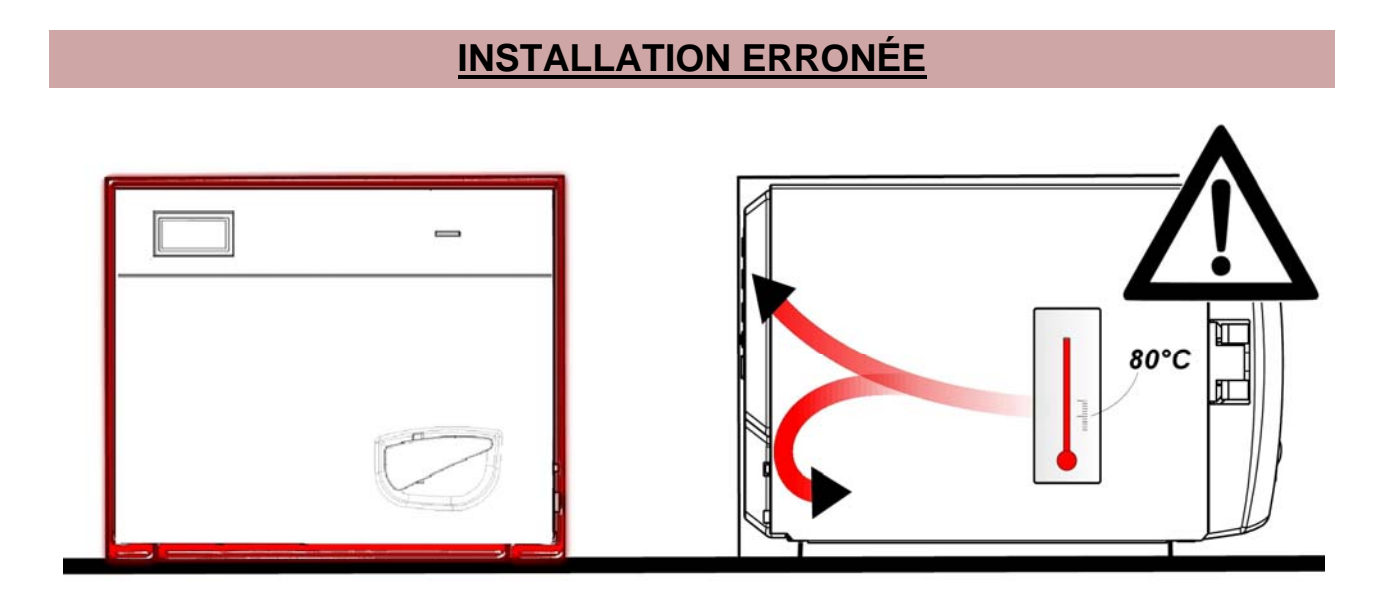

- Toujours vérifier que le système électrique auquel l'autoclave est raccordé est conforme aux normes en vigueur et adaptées aux caractéristiques de l'appareil.
- IMPORTANT: éviter de se connecter à l'aide de rallonges, de réductions ou d'adaptateurs; autrement, des micro-interruptions (indiquées par une alarme) pourraient se produire.

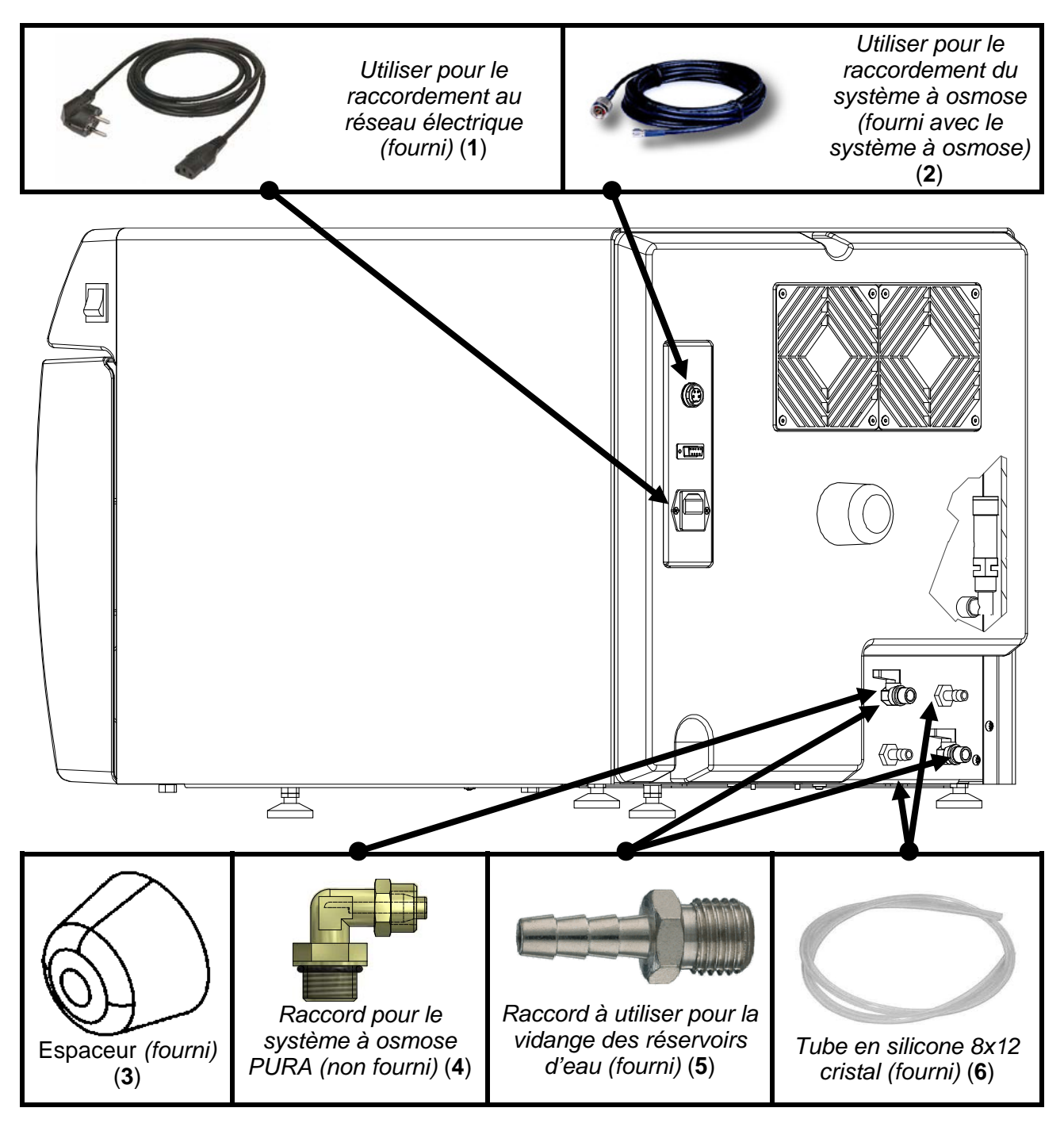

**ALIMENTATION AUTOCLAVE** : relier le câble d'alimentation (1) à la prise Située à l'arrière du dispositif et la prise électrique au circuit électrique du local.

**BOUCHON EN PLASTIQUE** : insérer le bouchon entretoise (3) (contenu dans le kit accessoires fourni en dotation) dans le trou situé sur le carter arrière de la machine.

**RACCORDEMENTS** « **TROP PLEIN** » : effectuer les raccordements des tuyaux dans les raccords de trop plein dans la partie arrière **S/U** par le tuyau cristal 8 x 12 fourni (6). <u>Le fabricant conseille toujours d'effectuer ce raccordement</u> (le vidage de l'eau peut être fait indifféremment dans un bidon ou directement dans l'évacuation de l'installation du local).

**RACCORDEMENTS OSMOSE PURE** : si on utilise le chargement avec un système à osmose, relier la fiche d'alimentation du système (2) à la prise électrique derrière la machine , et le tuyau (non représenté) au robinet représenté au robinet représenté le passage de l'eau. Si on veut avoir un vidage continu de l'eau utilisée, relier l'embout mâle au robinet , relier le tuyau cristal (non représenté) et ouvrir le robinet pour permettre le passage de l'eau.

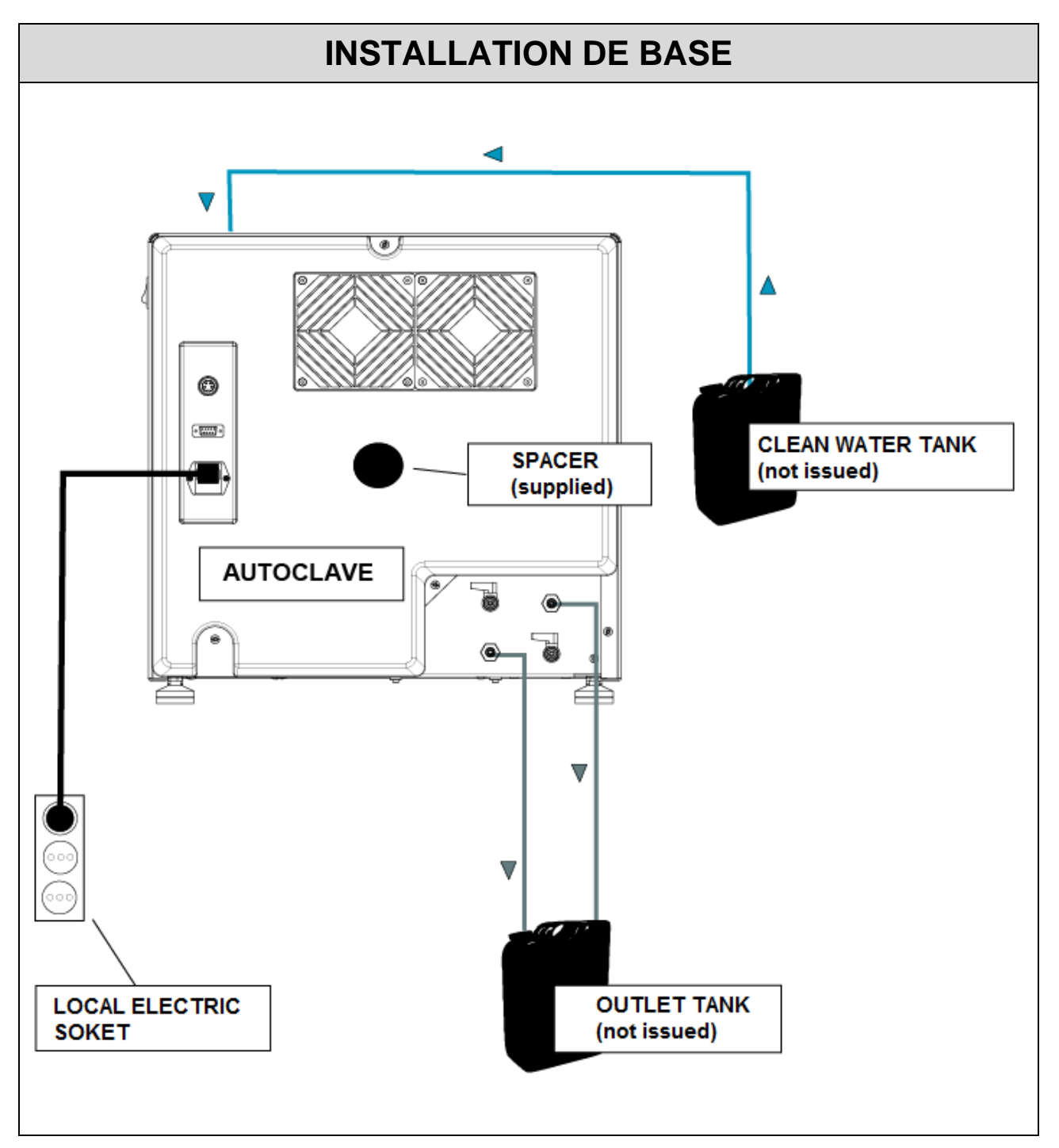

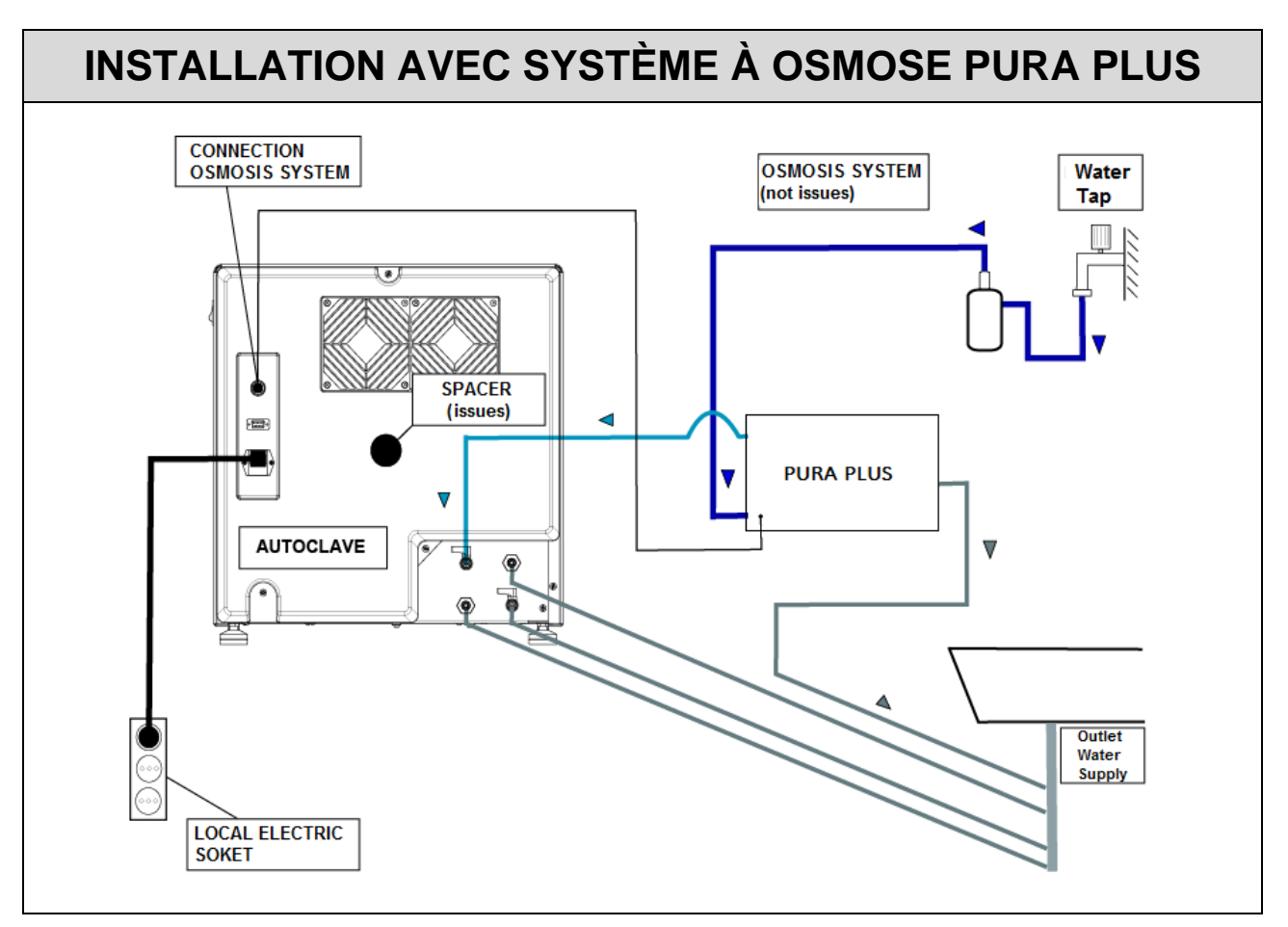

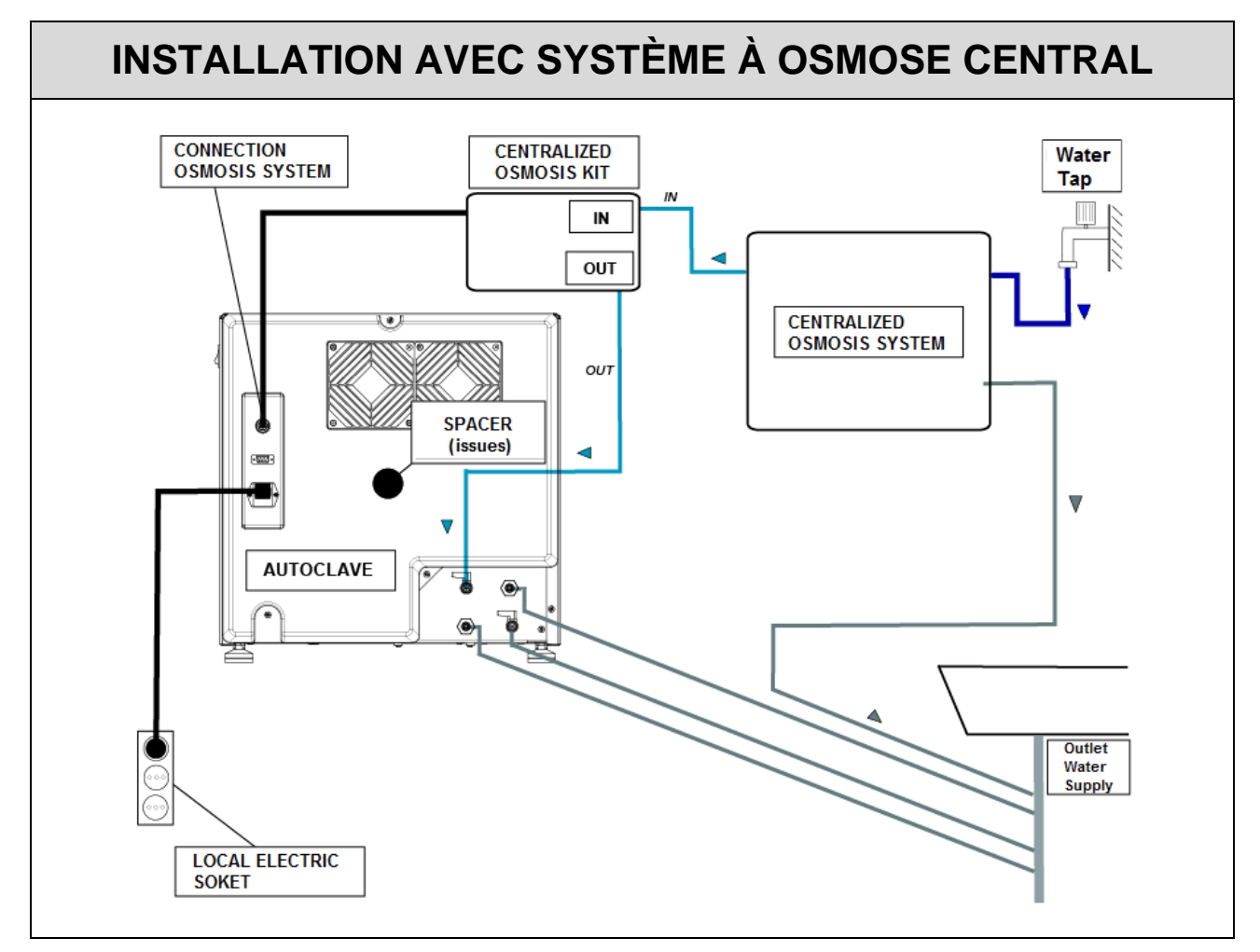

#### 05

## PRINCIPE DE FONCTIONNEMENT

Voici la description d'un CYCLE DE FONCTIONNEMENT et d'un cycle VACUUM TEST (se reporter au manuel d'utilisation pour connaitre les temps de réalisation de chaque cycle que l'autoclave peut effectuer).

### PRÉCHAUFFAGE

# L'autoclave est muni d'une fonction de préchauffage entièrement automatique qui permet d'accélérer les cycles de fonctionnement de l'autoclave.

Après avoir installé la machine, allumer le dispositif en mettant le bouton **AK** placé sur le côté du tableau de commande **AN** sur – I –.

Au moment de l'allumage le nom de la machine s'affiche et la version du programme.

| ONYX B                       | 🐥 17/07/2009 08:30 🖻                         |
|------------------------------|----------------------------------------------|
| mémoire externe<br>appareils | 동30.3°C 용0.00 bar<br>PORTE FERMEE<br>STANDBY |
| T3A0000 Rev 1.00             | Info Start Setup                             |

Au bout de quelques secondes, l'écran principal de la machine apparait, suivi d'un signal sonore indiquant que l'alignement barométrique a été effectué.

<u>Le préchauffage entrer en fonction dans tous les cycles d'exploitation et test, sauf VIDE</u> <u>ESSAI où il restera éteint</u>. Dans cette phase, la résistance amène la température à la surface de la chambre à une température de 80°.

Préparer les instruments à stériliser, de les placer sur le plateau approprié, et dans les locaux du titulaire du plateau et insérer tout l'intérieur de la chambre et fermer manuellement la porte en tournant la poignée de fermeture.

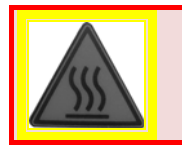

ATTENTION RISQUE DE BRÛLURES

Autoclave pendant la phase de préchauffage

Sélectionner le cycle désiré en appuyant sur **SELECT CYCLE** pour parcourir les cycles.

Quand on met le cycle souhaité en évidence, appuyer sur la touche Start correspondant aux touches multifonctions, pour démarrer le cycle.

#### <u>Tous les cycles de stérilisation à vide prévoient trois phases de vide à l'exception</u> <u>du Cycle Safety qui a seulement deux phases de vide allant de vide 1 à vide 3.</u>

### CYCLE D'EXPLOITATION

# PHASE 1: PREMIÈRE MISE SOUS VIDE ET ENTRÉE D'EAU

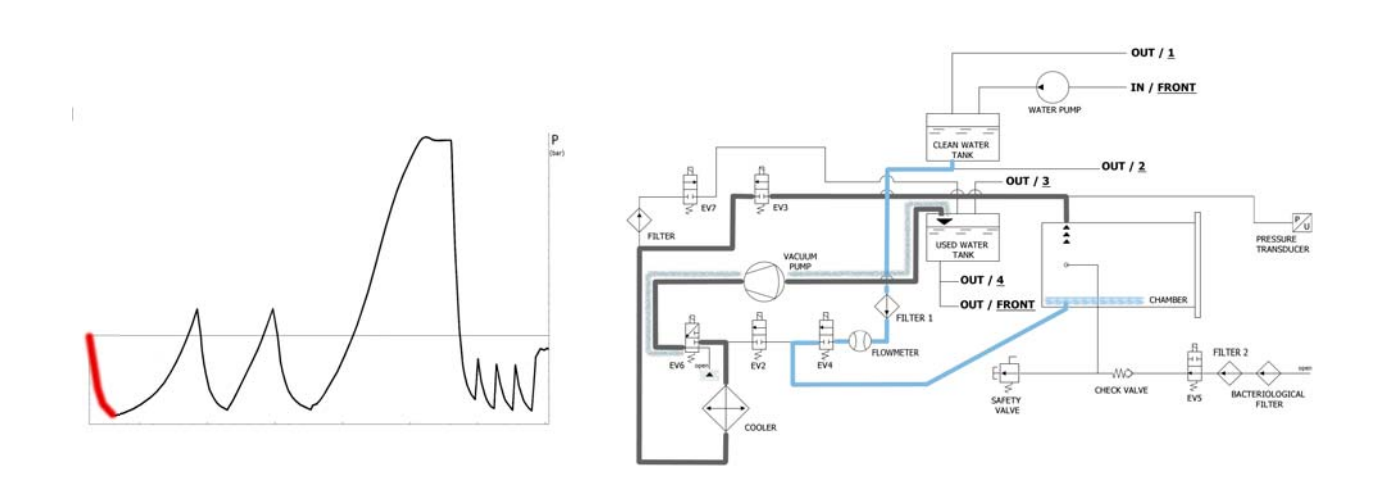

La machine, comme première opération, active la pompe à vide (F) et change l'état de EV5 en <u>on</u>. Avec le changement de EV3 en <u>on</u>, l'air est aspiré depuis l'intérieur de la chambre de stérilisation. Durant la phase de mise sous vide, EV6 s'active et se désactive pour refroidir et nettoyer la surface des membranes de la pompe à vide. (cette phase dure environ 2/3 minutes).

| EV2 | EV3 | EV4 | EV5 | EV6                                                     | EV7 |
|-----|-----|-----|-----|---------------------------------------------------------|-----|
| OFF | ON  | OFF | ON  | ON (3 fois aux intervalles -0.2bar / -0.4bar / -0.6bar) | OFF |

Une fois la pression négative de **-0.86 bar** atteinte, **EV3** se ferme (<u>off</u>), la pompa s'arrête et l'électrovanne **EV4** s'allume (<u>on</u> – pendant environ 6s.) pour permette l'entrée de l'eau du réservoir d'eau propre **(E)** dans la chambre. La quantité d'eau est lue par le fluxmètre; à la réalisation de la quantité d'eau juste, **EV4** se ferme (<u>off</u>).

| EV2 | EV3 | EV4 | EV5 | EV6 | EV7 |
|-----|-----|-----|-----|-----|-----|
| OFF | OFF | ON  | ON  | OFF | OFF |

| TABLEAU ENTRÉE EAU                     |                               |  |
|----------------------------------------|-------------------------------|--|
| Quantité d'eau pour la phase : ~290ml. | Quantité d'eau totale ~290ml. |  |

# PHASE 2 : PREMIER PRÉCHAUFFAGE

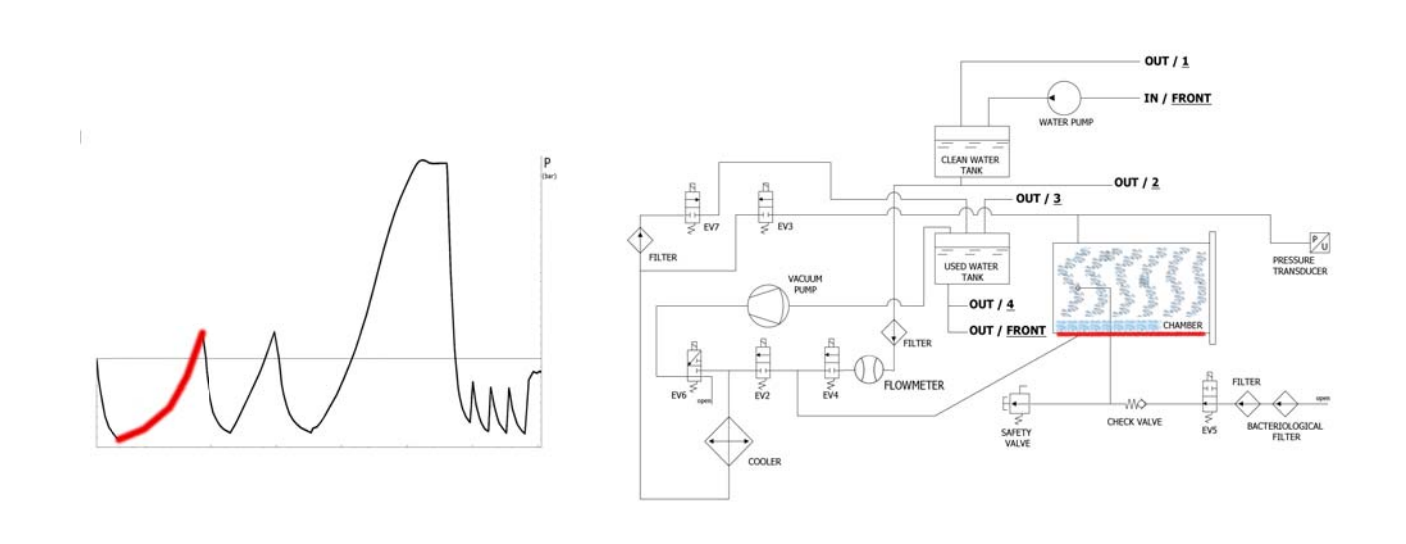

Une fois l'**EV4** fermée, commence la phase de préchauffage avec l'entrée en fonction de la résistance autour de la chambre de stérilisation.

| EV2 | EV3 | EV4 | EV5 | EV6 | EV7 |
|-----|-----|-----|-----|-----|-----|
| OFF | OFF | OFF | ON  | OFF | OFF |

La chaleur produite entraîne la production de vapeur à l'intérieur de la chambre, augmentant ainsi la pression jusqu'à la valeur de **+0.3 bar**.

# PHASE 3 : ÉVACUATION

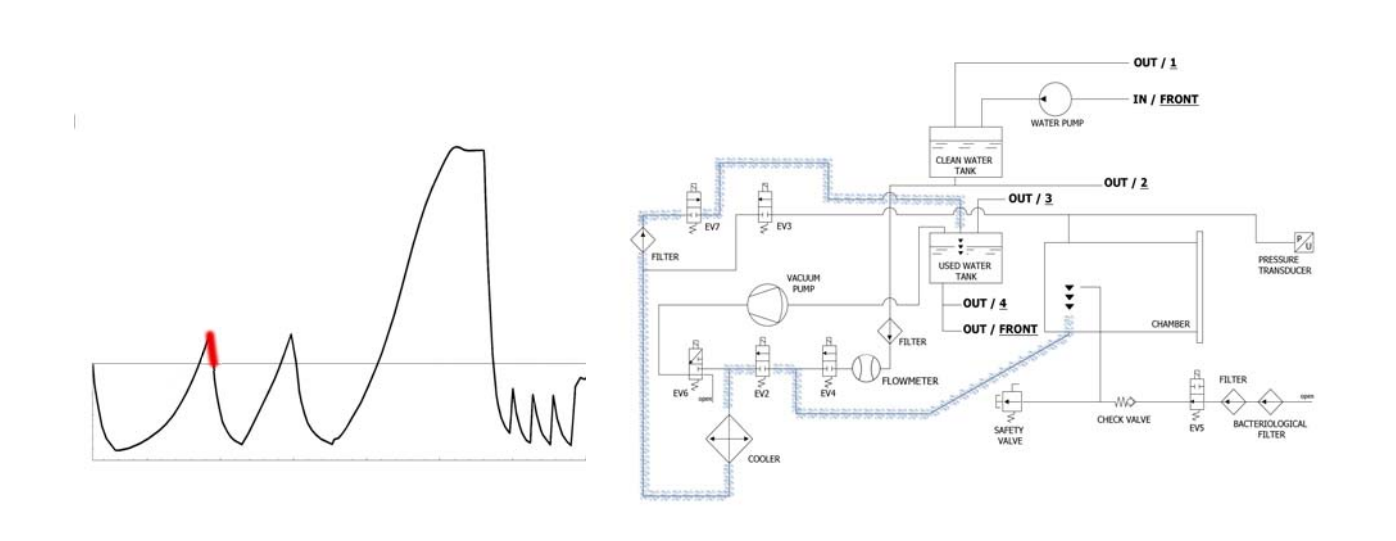

Quand la pression atteint **+0.3 bar**, l'**EV2** (*on*) s'ouvre pour permettre l'évacuation de la pression dans la chambre jusqu'à ce qu'elle atteigne **0.00 bar**.

| EV2 | EV3 | EV4 | EV5 | EV6 | EV7 |
|-----|-----|-----|-----|-----|-----|
| ON  | OFF | OFF | ON  | OFF | ON  |

# PHASE 4: DEUXIÈME MISE SOUS VIDE ET ENTRÉE D'EAU

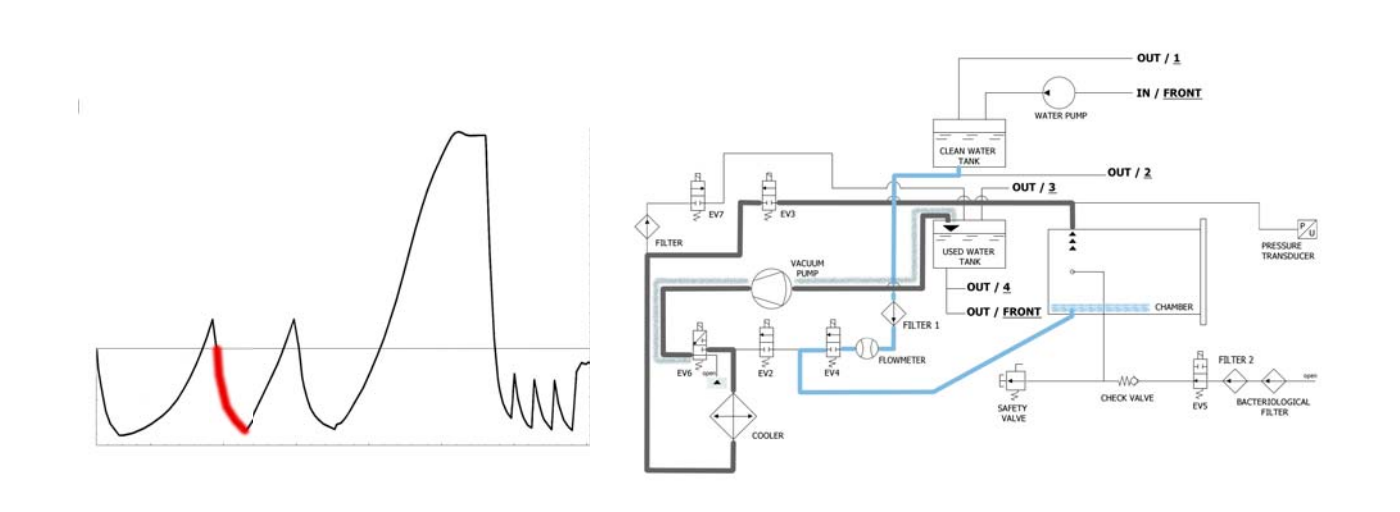

La machine, comme première opération, active la pompe à vide (F) et change l'état de EV5 sur <u>on</u>. Avec le changement de EV3 sur <u>on</u>, l'air est aspiré de l'intérieur de la chambre de stérilisation. Durant la phase de mise sous vide, EV6 s'active et se désactive pour refroidir et nettoyer la surface des membranes de la pompe à vide.

| EV2 | EV3 | EV4 | EV5 | EV6                                                     | EV7 |
|-----|-----|-----|-----|---------------------------------------------------------|-----|
| OFF | ON  | OFF | ON  | ON (3 fois aux intervalles -0.2bar / -0.4bar / -0.6bar) | OFF |

Une fois la pression négative de **-0.84 bar** atteinte, **EV3** se ferme (<u>off</u>), la pompe s'arrête et l'électrovanne **EV4** s'ouvre (<u>on</u> – pendant environ 6s.) pour permettre l'entrée de l'eau du réservoir d'eau propre **(E)** dans la chambre. La quantité d'eau est lue par le fluxmètre; à la réalisation de la quantité d'eau juste, **EV4** se ferme (<u>off</u>).

| EV2 | EV3 | EV4 | EV5 | EV6 | EV7 |
|-----|-----|-----|-----|-----|-----|
| OFF | OFF | ON  | ON  | OFF | OFF |

| TABLEAU ENTRÉE EAU                     |                               |  |
|----------------------------------------|-------------------------------|--|
| Quantité d'eau pour la phase : ~260ml. | Quantité d'eau totale ~550ml. |  |

# PHASE 5: DEUXIÈME PRÉCHAUFFAGE

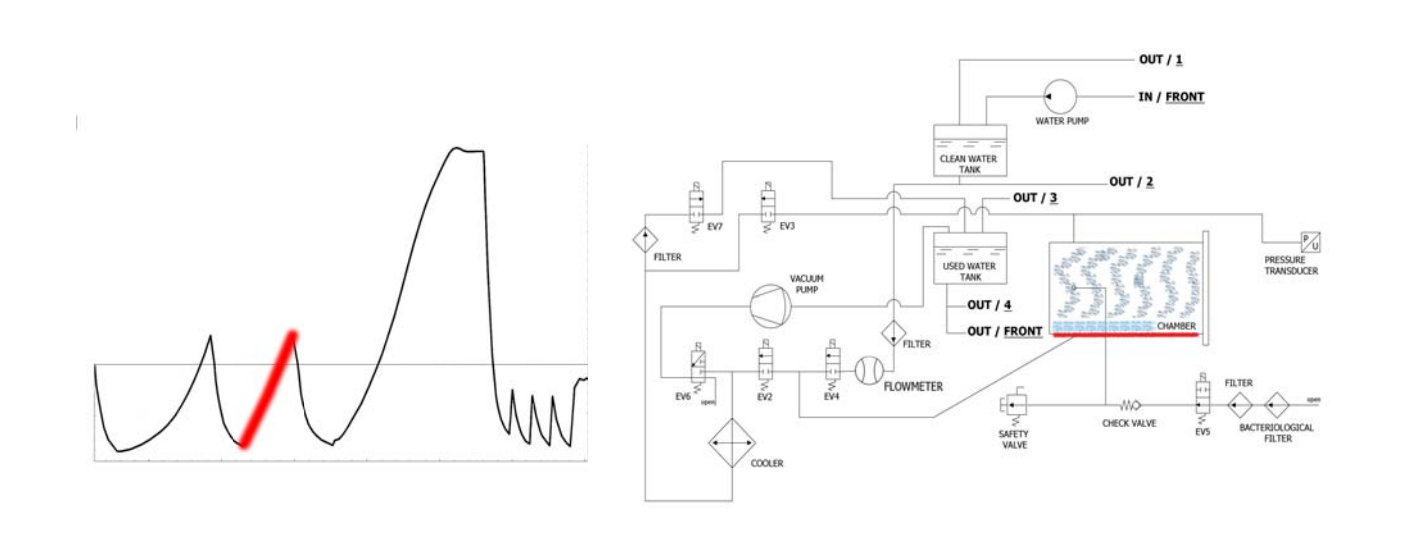

Une fois l'**EV4** fermée, commence la phase de préchauffage avec l'entrée en marche de la résistance autour de la chambre de stérilisation.

| EV2 | EV3 | EV4 | EV5 | EV6 | EV7 |
|-----|-----|-----|-----|-----|-----|
| OFF | OFF | OFF | ON  | OFF | OFF |

La chaleur produite entraîne la production de vapeur à l'intérieur de la chambre, augmentant ainsi la pression, jusqu'à la valeur de **+0.3 bar**.

# PHASE 6 : ÉVACUATION

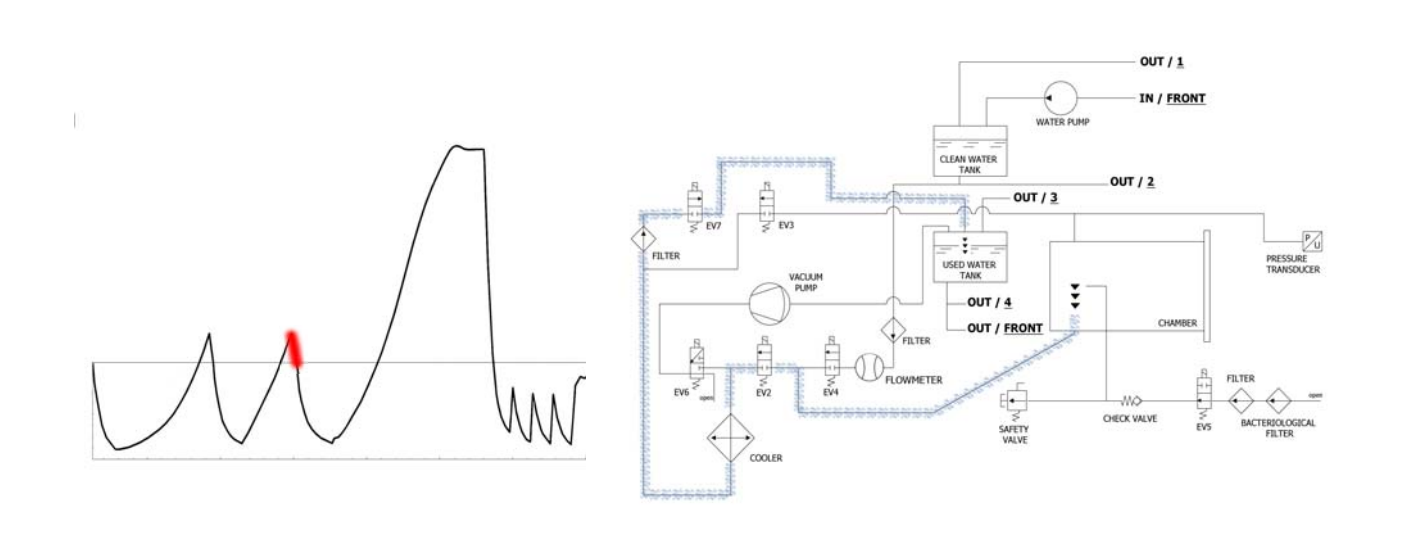

Quand la pression atteint **+0.3 bar**, l'**EV2** (<u>on</u>) s'ouvre et permet d'évacuer la pression dans la chambre jusqu'à ce qu'elle atteigne **0.00 bar**.

| EV2 | EV3 | EV4 | EV5 | EV6 | EV7 |
|-----|-----|-----|-----|-----|-----|
| ON  | OFF | OFF | ON  | OFF | ON  |

# PHASE 7 : TROISIÈME MISE SOUS VIDE ET ENTRÉE D'EAU

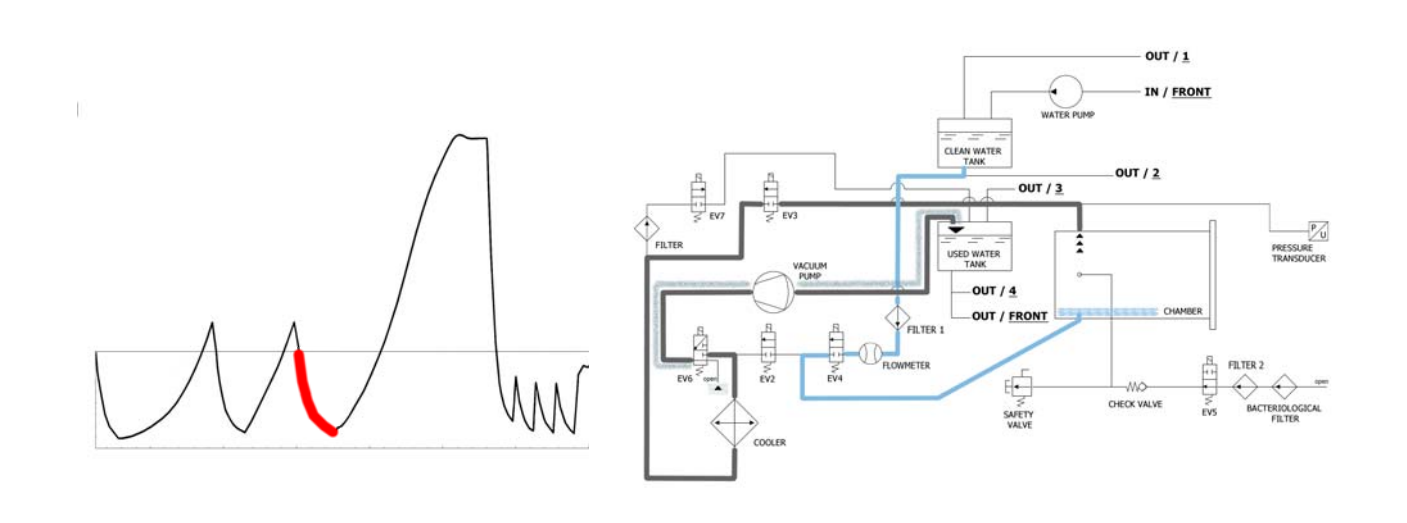

La machine, comme première opération, active la pompe à vide **(E)** et change l'état de **EV5** en <u>on</u>. Avec le changement de **EV3** en <u>on</u>. l'air est aspiré de l'intérieur de la chambre de stérilisation. Durant la phase de mise sous vide, **EV6** s'active et se désactive pour refroidir et nettoyer la surface des membranes de la pompe à vide.

| EV2 | EV3 | EV4 | EV5 | EV6                                                     | EV7 |
|-----|-----|-----|-----|---------------------------------------------------------|-----|
| OFF | ON  | OFF | ON  | ON (3 fois aux intervalles -0.2bar / -0.4bar / -0.6bar) | OFF |

Une fois la pression négative de **-0.84 bar** atteinte, **EV3** se ferme (<u>off</u>), la pompe s'arrête et l'électrovanne **EV4** s'ouvre (<u>on</u> – pendant environ 15s.) pour permettre l'entrée de l'eau du réservoir d'eau propre **(E)** dans la chambre. La quantité d'eau est lue par le fluxmètre ; à la réalisation de la quantité d'eau juste, **EV4** se ferme (<u>off)</u>.

| EV2 | EV3 | EV4 | EV5 | EV6 | EV7 |
|-----|-----|-----|-----|-----|-----|
| OFF | OFF | ON  | ON  | OFF | OFF |

| TABLEAU ENTRÉE EAU                     |                                |  |  |
|----------------------------------------|--------------------------------|--|--|
| Quantité d'eau pour la phase : ~480ml. | Quantité d'eau totale ~1030ml. |  |  |

# PHASE 8: TROISIÈME PRÉCHAUFFAGE

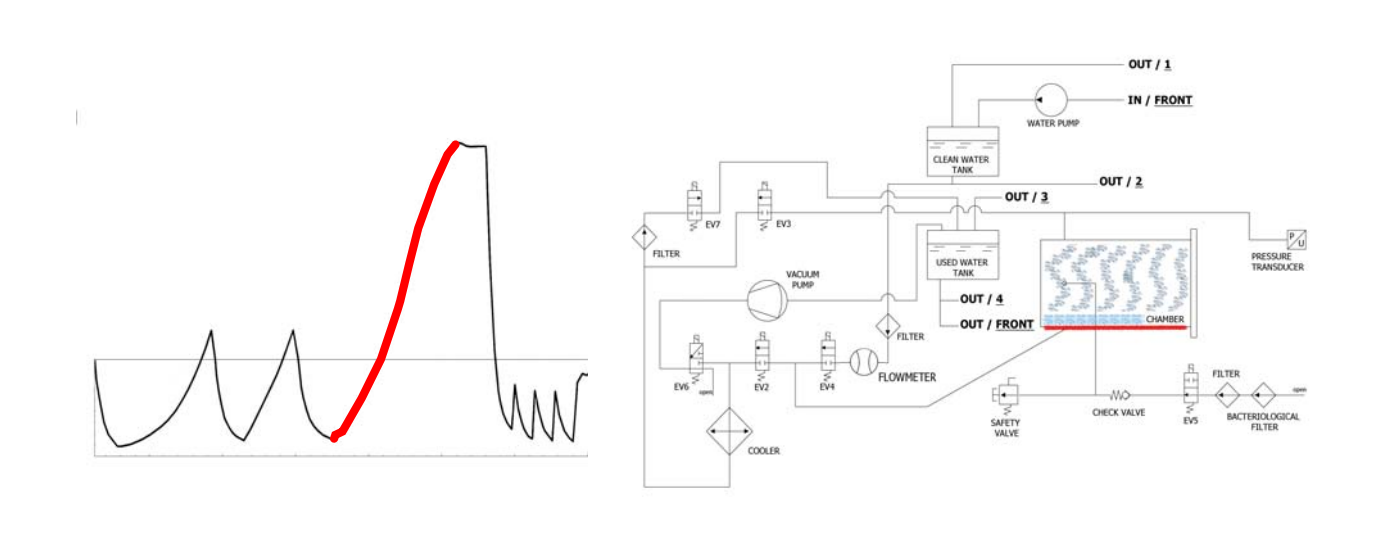

Une fois l'**EV4** fermée, commence la phase de préchauffage avec l'entrée en fonction de la résistance autour de la chambre de stérilisation. La chaleur produite entraîne la production de vapeur à l'intérieur de la chambre, augmentant ainsi la pression et la température, jusqu'aux valeurs de stérilisation. Dans cette phase, la résistance est pilotée par partialisation de la puissance.

| EV2 | EV3 | EV4 | EV5 | EV6 | EV7 |
|-----|-----|-----|-----|-----|-----|
| OFF | OFF | OFF | ON  | OFF | OFF |

La chaleur produite engendre la production de vapeur à l'intérieur de la chambre, avec une augmentation consécutive de la pression, jusqu'à la valeur de **+0.3 bar**.
# PHASE 9: STÉRILISATION

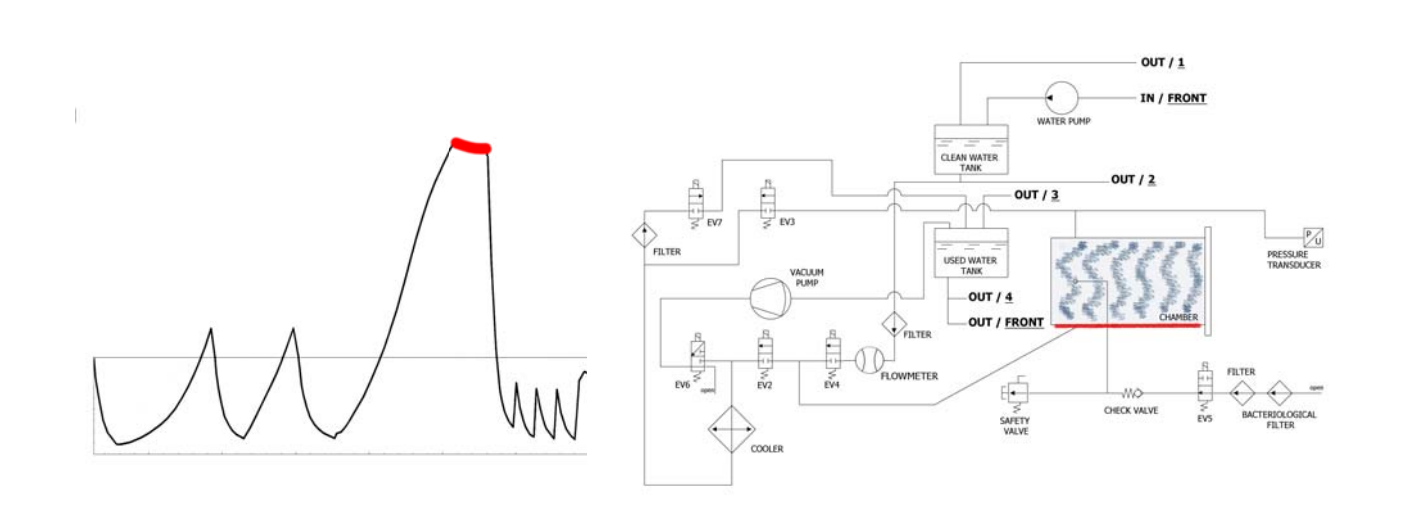

Une fois que les paramètres sont corrects, la machine entre en phase de stérilisation et y reste (en maintenant les valeurs qu'il convient) pendant la durée définie. Durant cette période, toutes les EV (à l'exception de **EV5**) sont sur <u>off</u>. Le contrôle électronique partialise la puissance de la résistance.

| EV2 | EV3 | EV4 | EV5 | EV6 | EV7 |
|-----|-----|-----|-----|-----|-----|
| OFF | OFF | OFF | ON  | OFF | OFF |

**<u>Remarque phase 9</u>**: le temps indiqué dans le tableau se réfère au temps total (en secondes) du temps de stérilisation plus celui de séchage (c'est pourquoi la minuterie commence à diminuer au début de la phase de stérilisation – voir le paragraphe *EXEMPLE DU RAPPORT D'IMPRESSION.*)

# PHASE 10 : ÉVACUATION

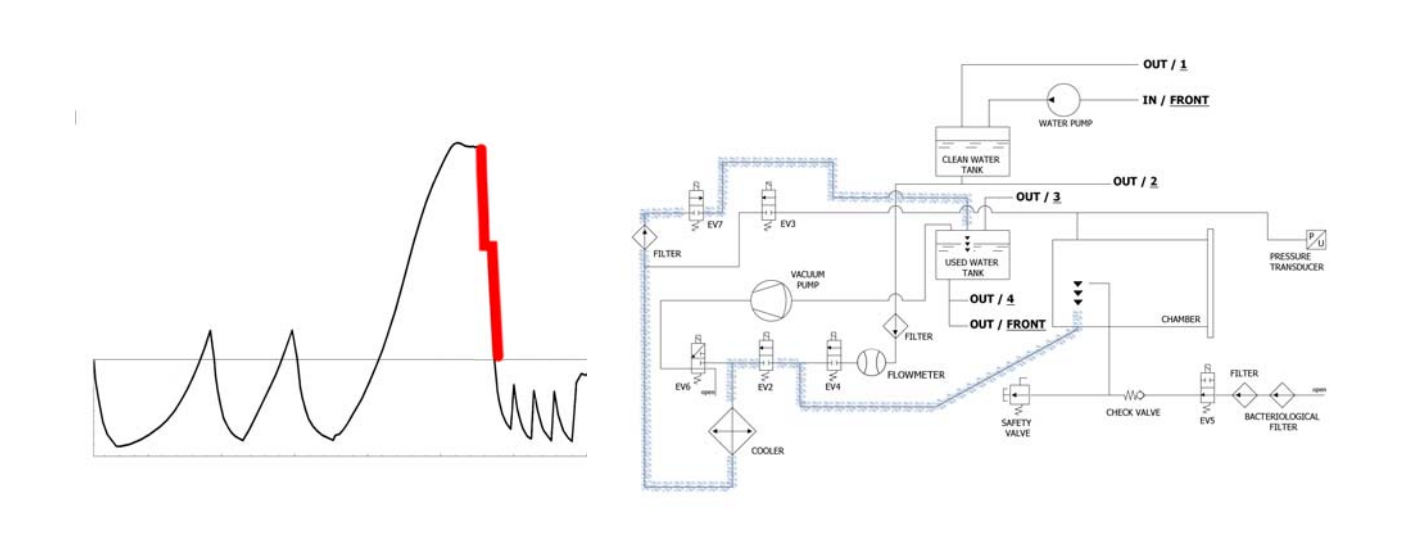

Une fois la durée de la phase terminée, l'EV2 (<u>on</u>) s'ouvre et permet d'évacuer la pression dans la chambre jusqu'à la valeur de **+0.8 bar**, et reste dans cet état pendant environ 2 minutes. (EV2 <u>off</u>). Une fois cette phase terminée, EV2 (<u>on</u>) s'ouvre à nouveau, permettant l'évacuation totale et d'atteindre la pression ambiante.

| EV2                           | EV3 | EV4 | EV5 | EV6 | EV7 |
|-------------------------------|-----|-----|-----|-----|-----|
| ON (OFF pendant 2 minutes) ON | OFF | OFF | ON  | OFF | ON  |

# PHASE 11 : SÉCHAGE

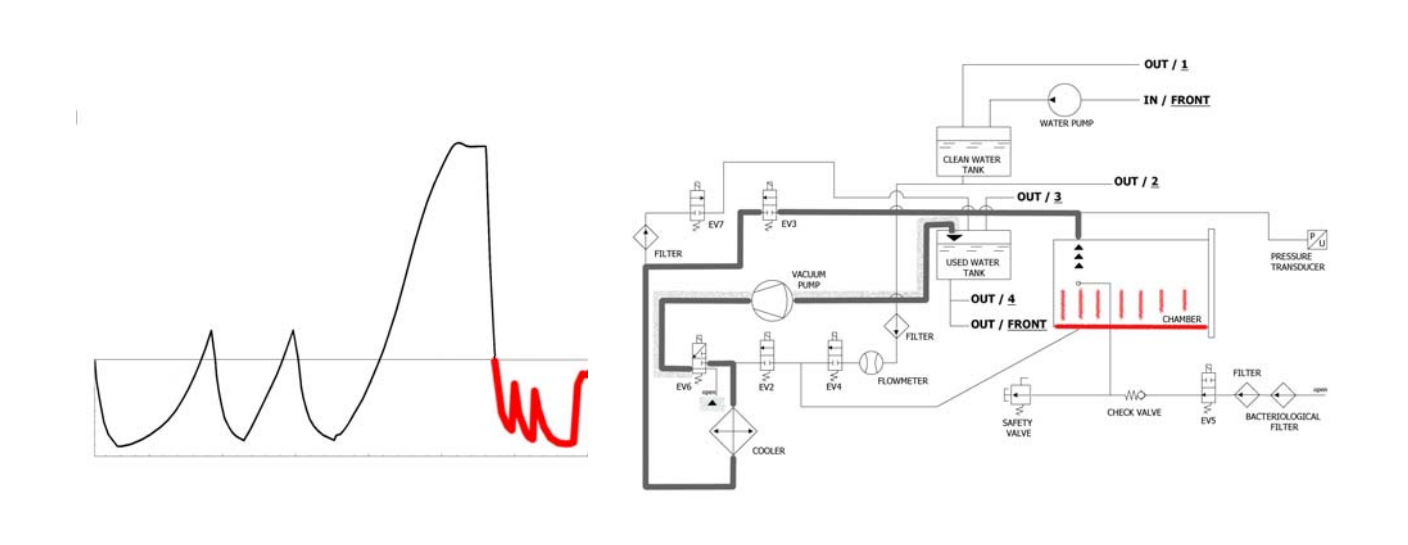

Une fois la stérilisation terminée, il y a la phase de séchage : l'électrovanne s'ouvre pour évacuer la vapeur de la chambre (passant toujours par le radiateur puis dans le réservoir) et quand la pression atteint environ 0 bar, la pompe à vide se met en marche. Durant la phase de séchage, pour obtenir un meilleur résultat et éviter d'avoir le chargement encore humide à la fin de séchage, la mise sous vide est pulsée et accompagnée d'un chauffage constant de la chambre de stérilisation (la pompe fonctionne au maximum de sa puissance jusqu'à même dépasser la valeur de -0.9 bar). Le vide pulsé s'obtient avec l'entrée de l'air par **EV5**.

| EV2 | EV3 | EV4 | EV5         | EV6 | EV7 |
|-----|-----|-----|-------------|-----|-----|
| OFF | ON  | OFF | ON (OFF) ON | OFF | ON  |

# PHASE 12 : FINE CICLO

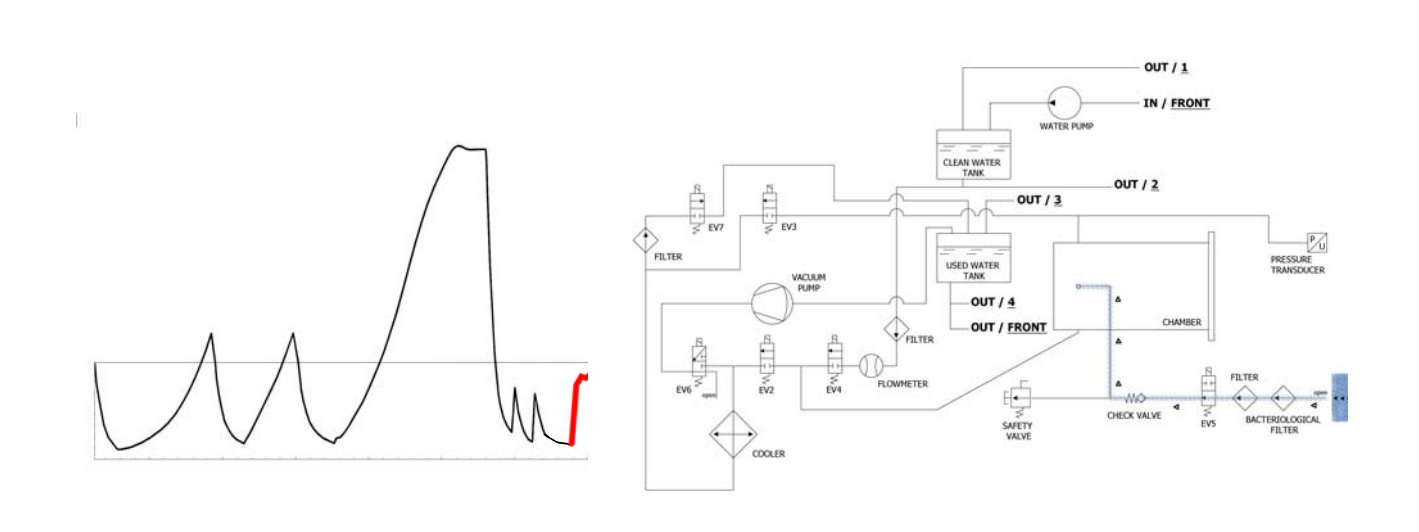

À la fin du cycle, l'électrovanne reliée au filtre bactériologique **(Y)** s'ouvre pour permettre l'entrée d'air dans la chambre, de façon à amener la pression à 0.

Quand les conditions de pression sont sures (proches de 0), il est possible de débloquer la porte et d'ouvrir la machine.

| EV2                                 | EV3 | EV4 | EV5 | EV6 | EV7 |
|-------------------------------------|-----|-----|-----|-----|-----|
| OFF (ON pour les derniers -0.15bar) | OFF | OFF | OFF | OFF | ON  |

# EXEMPLE DU RAPPORT D'IMPRESSION

### **TECNO-GAZ** Industries

Numero seriale: 01407ZXZ0137 Firmware:T3A0000 Release:100 Numero Ciclo: 6 Tipo Ciclo: CICLO PRION Data:23/07/2014 Steril. temp. max: 135,31°C Steril. temp. min: 134,52°C

| Ora                 | Timeleft | T1     | T2     | P1     | Vrete  | Fase ciclo    | Allarme       |          |
|---------------------|----------|--------|--------|--------|--------|---------------|---------------|----------|
| 23/07/2014 11:52:53 | 00:00:00 | 73,61  | 57,78  | 0,061  | 217,30 | START         |               |          |
| 23/07/2014 11:56:05 | 00:35:00 | 83,19  | 80,13  | -0,861 | 213,80 | VACUUM 1      | FASE 1        |          |
| 23/07/2014 11:59:42 | 00:35:00 | 104,65 | 104,78 | 0,302  | 211,30 | HEATING 1     |               | FASE 2-3 |
| 23/07/2014 12:02:35 | 00:35:00 | 55,26  | 54,60  | -0,843 | 211,60 | VACUUM 2 🗲    | FASE 4        |          |
| 23/07/2014 12:06:18 | 00:35:00 | 105,81 | 106,02 | 0,305  | 209,70 | HEATING 2     |               | FASE 5-6 |
| 23/07/2014 12:10:16 | 00:35:00 | 54,11  | 54,37  | -0,843 | 206,80 | VACUUM 3 🗲    | FASE 7        |          |
| 23/07/2014 12:21:45 | 00:35:00 | 134,33 | 134,49 | 2,163  | 212,00 | HEATING 3     |               | FASE 8   |
| 23/07/2014 12:21:55 | 00:35:00 | 134,52 | 134,68 | 2,180  | 216,90 | STERILIZATION |               |          |
| 23/07/2014 12:22:57 | 00:33:58 | 135,21 | 135,31 | 2,239  | 218,10 | STERILIZATION |               |          |
| 23/07/2014 12:23:57 | 00:32:58 | 134,76 | 134,86 | 2,195  | 216,90 | STERILIZATION |               | ]        |
| 23/07/2014 12:24:57 | 00:31:57 | 134,76 | 134,92 | 2,197  | 217,40 | STERILIZATION |               |          |
| 23/07/2014 12:25:57 | 00:30:57 | 135,05 | 135,15 | 2,224  | 217,00 | STERILIZATION |               | ]        |
| 23/07/2014 12:26:57 | 00:29:57 | 135,15 | 135,31 | 2,229  | 217,10 | STERILIZATION |               |          |
| 23/07/2014 12:27:57 | 00:28:57 | 135,00 | 135,15 | 2,217  | 217,50 | STERILIZATION |               |          |
| 23/07/2014 12:28:57 | 00:27:57 | 135,00 | 135,10 | 2,214  | 216,80 | STERILIZATION |               |          |
| 23/07/2014 12:29:57 | 00:26:57 | 135,00 | 135,15 | 2,219  | 218,10 | STERILIZATION |               |          |
| 23/07/2014 12:30:57 | 00:25:57 | 135,05 | 135,21 | 2,221  | 218,70 | STERILIZATION | FASE          | 8-9      |
| 23/07/2014 12:31:57 | 00:24:57 | 135,00 | 135,10 | 2,214  | 219,30 | STERILIZATION |               |          |
| 23/07/2014 12:32:57 | 00:23:57 | 135,00 | 135,10 | 2,217  | 217,90 | STERILIZATION |               |          |
| 23/07/2014 12:33:57 | 00:22:57 | 135,00 | 135,15 | 2,219  | 219,40 | STERILIZATION |               |          |
| 23/07/2014 12:34:57 | 00:21:57 | 135,00 | 135,15 | 2,218  | 218,90 | STERILIZATION |               |          |
| 23/07/2014 12:35:57 | 00:20:57 | 135,00 | 135,15 | 2,215  | 219,10 | STERILIZATION |               |          |
| 23/07/2014 12:36:57 | 00:19:57 | 134,92 | 135,10 | 2,214  | 218,60 | STERILIZATION |               |          |
| 23/07/2014 12:37:57 | 00:18:57 | 135,05 | 135,21 | 2,220  | 218,70 | STERILIZATION |               |          |
| 23/07/2014 12:38:57 | 00:17:57 | 135,00 | 135,15 | 2,217  | 218,10 | STERILIZATION |               |          |
| 23/07/2014 12:40:07 | 00:16:47 | 135,00 | 135,15 | 2,219  | 213,70 | STERILIZATION |               |          |
| 23/07/2014 12:41:07 | 00:15:47 | 135,05 | 135,21 | 2,224  | 214,10 | STERILIZATION |               |          |
| 23/07/2014 12:41:47 | 00:15:07 | 135,05 | 135,15 | 2,223  | 216,80 | STERILIZATION |               |          |
| 23/07/2014 12:41:55 | 00:15:00 | 135,05 | 135,21 | 2,224  | 213,10 | DRYING        |               |          |
| 23/07/2014 12:43:27 | 00:13:28 | 120,23 | 120,42 | 1,068  | 214,50 | DRYING        |               |          |
| 23/07/2014 12:45:03 | 00:11:52 | 84,47  | 88,86  | -0,501 | 216,60 | DRYING        |               |          |
| 23/07/2014 12:46:43 | 00:10:12 | 52,68  | 52,94  | -0,850 | 206,00 | DRYING        |               |          |
| 23/07/2014 12:48:23 | 00:08:32 | 58,33  | 82,04  | -0,586 | 212,90 | DRYING        |               |          |
| 23/07/2014 12:50:03 | 00:06:52 | 108,84 | 115,18 | -0,799 | 217,30 | DRYING        | 🗲 FASE        | 10       |
| 23/07/2014 12:51:43 | 00:05:12 | 121,06 | 123,19 | -0,572 | 212,70 | DRYING        |               |          |
| 23/07/2014 12:53:14 | 00:03:41 | 121,64 | 122,02 | -0,752 | 212,80 | DRYING        |               |          |
| 23/07/2014 12:54:44 | 00:02:11 | 120,95 | 119,60 | -0,906 | 213,90 | DRYING        |               |          |
| 23/07/2014 12:56:15 | 00:00:40 | 121,72 | 121,72 | -0,325 | 215,40 | DRYING        | r             | <u> </u> |
| 23/07/2014 12:56:55 | 00:00:00 | 122,55 | 123,48 | -0,125 | 216,20 | DRYING        | Fine Ciclo OK | FASE 11  |

VALUTATO DA: ANDREA

### VACUUM TEST

C'est un test d'étanchéité de la chambre ou un test de la perte du vide (selon la norme EN13060 : 2009).

Le contrôle a pour objectif de vérifier qu'il n'y ait pas, durant le cycle, de fuites d'air au niveau des joints de la chambre (joints, vannes, etc...) ou au niveau de la chambre ellemême ou d'autres composants sensibles (radiateur, système pneumatique, etc.)

Le cycle doit être effectué avec la chambre vide. Sélectionner le cycle indiqué à l'écran de l'autoclave pour qu'il s'active. L'autoclave effectue automatiquement le cycle en suivant des procédures techniques précises.

# PHASE 1 : MISE SOUS VIDE

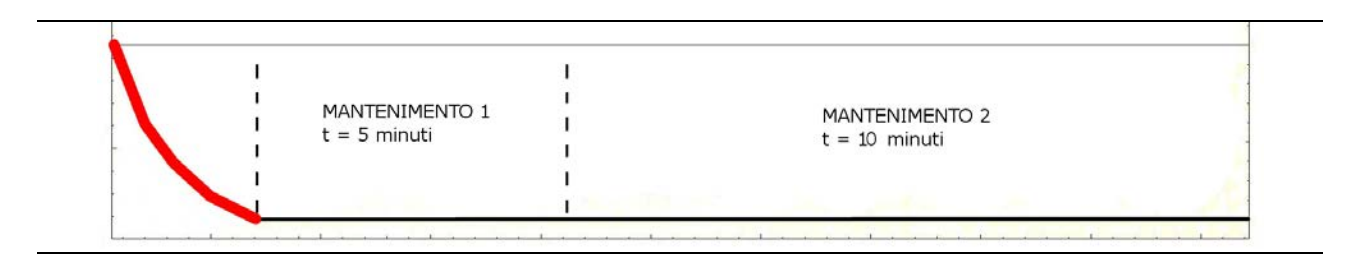

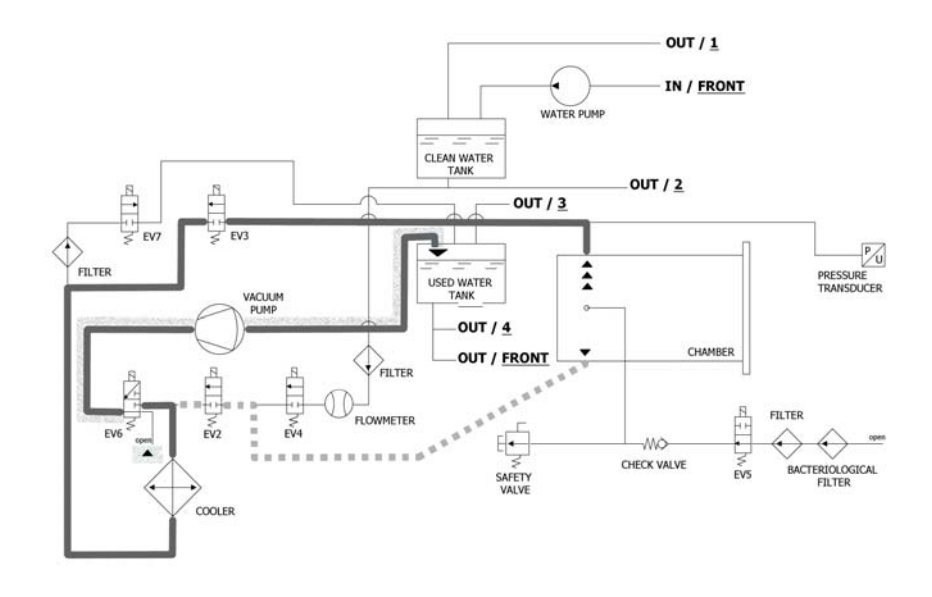

La machine, comme première opération, active la pompe à vide **(F)** et change l'état de **EV5** en <u>on</u> (elle reste dans cet état jusqu'à la fin de la phase du VACUUM TEST). Jusqu'à **-0,2 bar**, l'air est aspiré de l'intérieur de la chambre de stérilisation par **EV2** (<u>on</u>). Ensuite, jusqu'à **-0,86 bar**, l'air est aspiré de l'intérieur de la chambre de stérilisation par **EV3** (<u>on</u> - **EV2** <u>off</u>). Durant la phase de mise sous vide, **EV6** s'active et se désactive pour refroidir et nettoyer la surface des membranes.

| EV2 | EV3 | EV4 | EV5 | EV6 | EV7 |
|-----|-----|-----|-----|-----|-----|
| ON  | OFF | OFF | ON  | OFF | ON  |

# PHASE 2: MAINTIEN 1

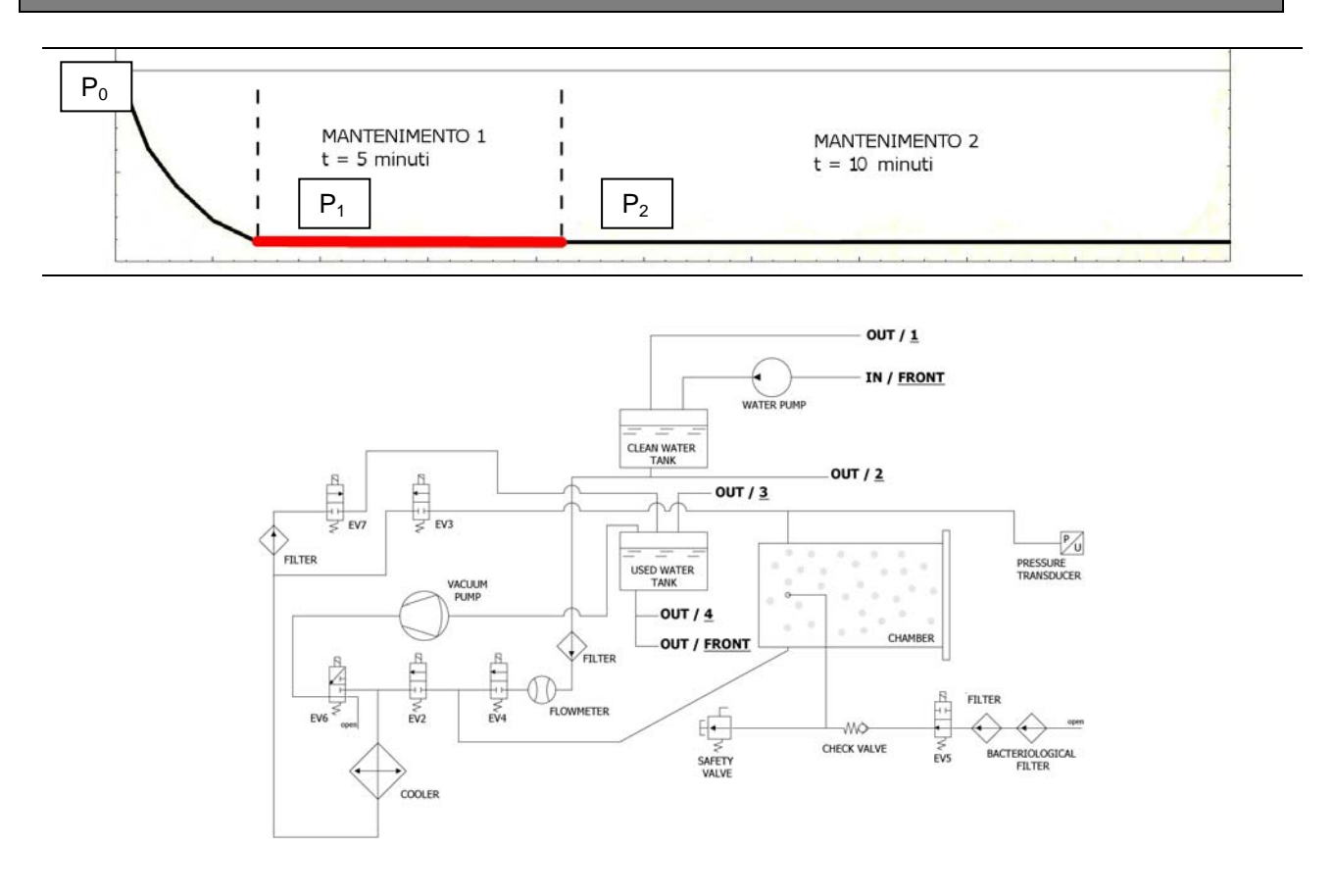

Une fois la pression négative de **-0.86 bar** atteinte, **EV3** se ferme (<u>off</u>), la pompa s'arrête et commence un compte à rebours de 15mn indiquant la durée effective du test.

Celui-ci se compose de deux phases de maintien, chacune desquelles ayant des objectifs particuliers.

Durant la phase de maintien 1, pour que l'issue du test soit positive, il faut respecter la formule suivante:  $(P_2-P_1) = 0.1(P_1) \rightarrow P_1$  en pratique, il ne doit pas y avoir de perte de pression supérieure à 10% de la pression atteinte.

| EV2 | EV3 | EV4 | EV5 | EV6 | EV7 |
|-----|-----|-----|-----|-----|-----|
| OFF | OFF | OFF | ON  | OFF | OFF |

# PHASE 3: MAINTIEN 2

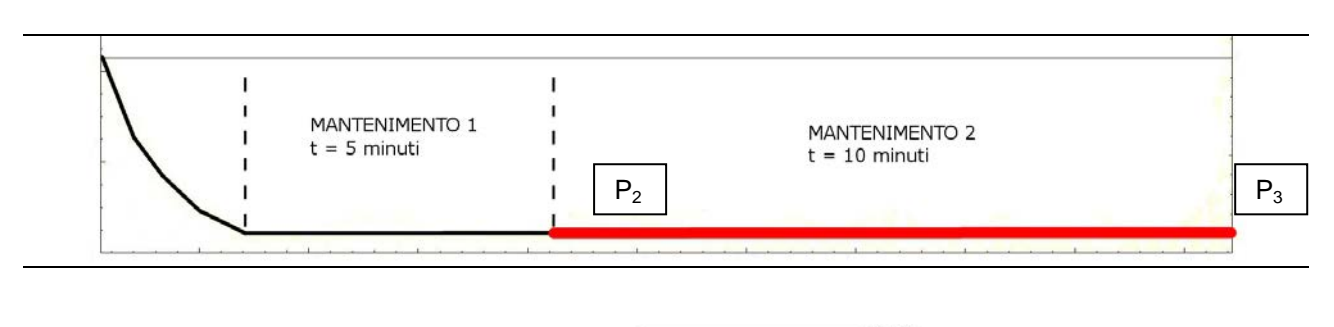

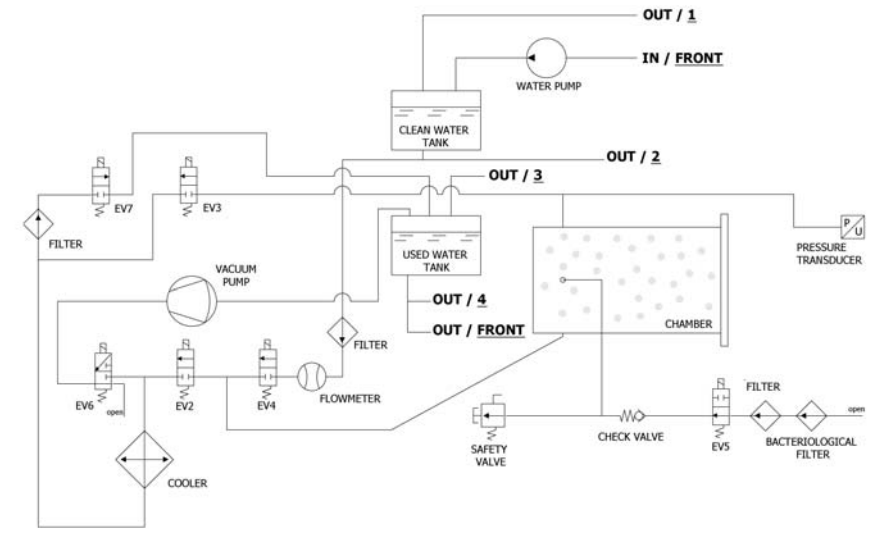

Durant la phase de maintien 2, pour que l'issue test soit positif, il ne doit pas y avoir de perte de pression supérieure à 0.13 kPa/mn (0.13 mbar/mn) par rapport à la  $P_2$ 

| EV2 | EV3 | EV4 | EV5 | EV6 | EV7 |
|-----|-----|-----|-----|-----|-----|
| OFF | OFF | OFF | ON  | OFF | OFF |

# PHASE 4: FIN DU CYCLE

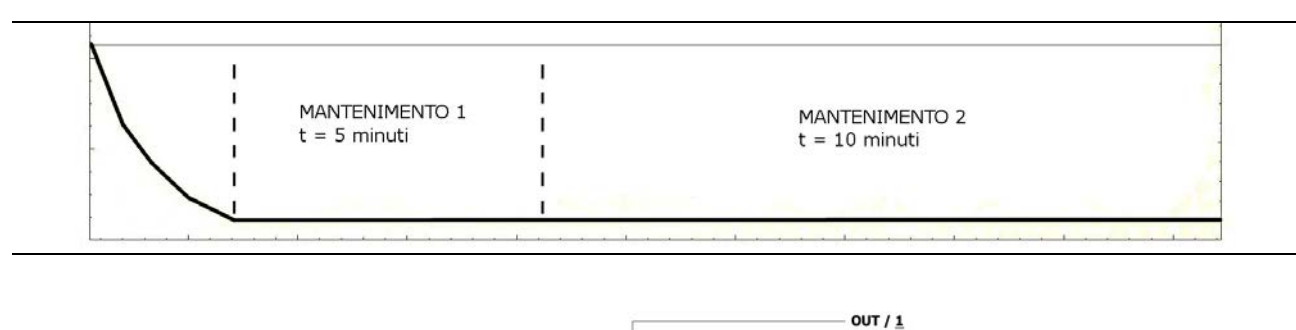

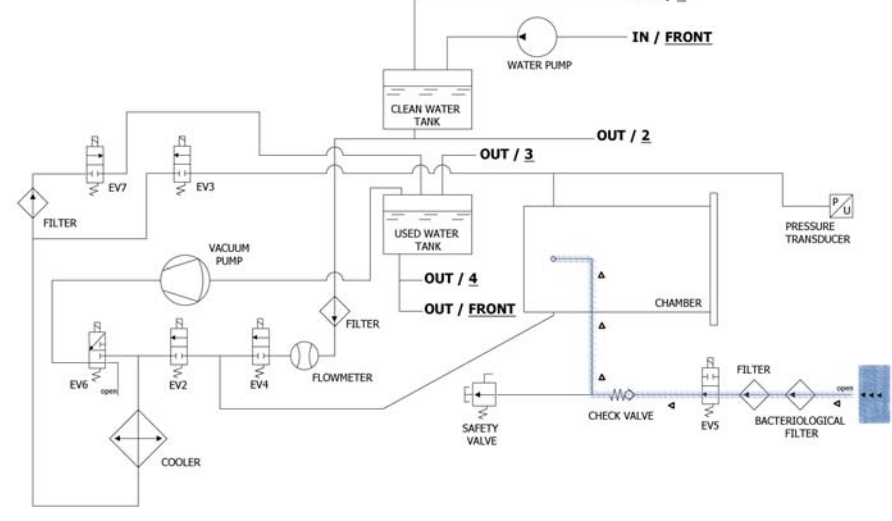

À la fin du cycle, **EV5** reliée au filtre bactériologique **(Y)** s'ouvre pour permettre l'entrée d'air dans la chambre, de façon à amener la pression à 0.

Quand les conditions de pression sont sures (proches du 0), il est possible de débloquer la porte et d'ouvrir la machine.

| EV2                                        | EV3 | EV4 | EV5 | EV6 | EV7 |
|--------------------------------------------|-----|-----|-----|-----|-----|
| OFF (ON pour<br>les derniers -<br>0.15bar) | OFF | OFF | OFF | OFF | ON  |

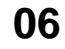

# **CONFIGURATION TECHNIQUE**

Pour entrer dans le menu technique, appuyer au niveau du bouton Setup de la pageécran principale.

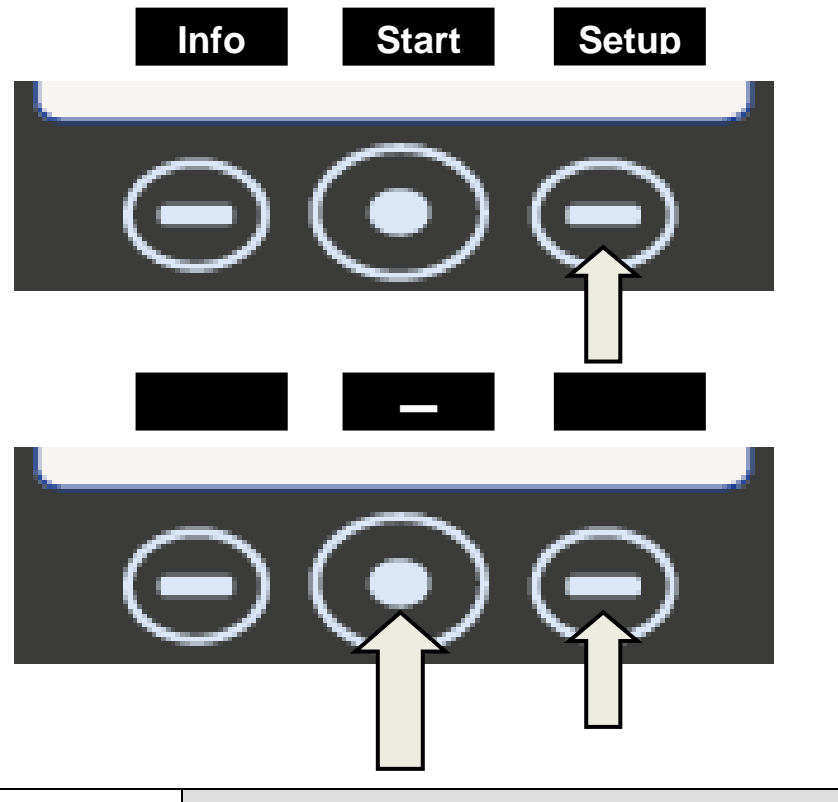

|                             | LANGUE : FRANÇAIS                                                                        |                                                                                                    |  |  |
|-----------------------------|------------------------------------------------------------------------------------------|----------------------------------------------------------------------------------------------------|--|--|
|                             | Appuyer sur le bout<br>menus e                                                           | Appuyer sur le bouton central pour changer la langue des menus et des indications vocales.                                                                                                    |  |  |
| - Jan                       | che pour passer à l'option suivante.                                                     |                                                                                                    |  |  |
|                             | DA                                                                                       | ATE ET HEURE                                                                                                    |  |  |
|                             | Appuyer sur le bouton central pour accéder au réglage de la date et de l'heure.          |                                                                                                    |  |  |
| <u>0</u> 0:00<br>00/00/190  | Lorsque la case clignote, appuyer<br>sur les flèches pour choisir la valeur<br>souhaitée |                                                                                                    |  |  |
| 00:00<br>00/00/ <u>1900</u> | - Sur                                                                                    | Appuyer de nouveau sur le bouton<br>central pour avancer dans les cases<br>et sur les flèches pour sélectionner<br>la valeur. Procéder de la sorte<br>jusqu'à la dernière valeur.<br>Appuyer une dernière fois sur le<br>bouton central pour afficher la page-<br>écran de sélection finale. |  |  |

| Appuyer pour co<br>menu technique         | Appuyer pour confirmer le mot de passe composé et pour avoir accès au menu technique.                                                                                                    |                                                                                                    |  |  |  |
|-------------------------------------------|----------------------------------------------------------------------------------------------------|----------------------------------------------------------------------------------------------------|--|--|--|
| Appuyer pour re                           | Appuyer pour recommencer la procédure.                                                                                                    |                                                                                                    |  |  |  |
| Appuyer pour ar                           | nuler les                                                                                                    | sélections et revenir au menu de réglage.                                                                                                    |  |  |  |
| - Sur                                     | Арриу                                                                                                    | ver sur la flèche pour passer à l'option suivante.                                                                                                    |  |  |  |
|                                           |                                                                                                    | IMPRIMANTE EXTERNE                                                                                                    |  |  |  |
| - Sa                                      | Après avoir installé l'imprimante <i>(accessoire en optio</i><br>appuyer sur le bouton <b>Labe</b> de la page-écran initiale<br>accéder au menu qui permet d'imprimer des étiquett<br>adhésives de traçabilité à coller sur le paquet avant<br>commencer la stérilisation. |                                                                                                    |  |  |  |
|                                           | Sh                                                                                                    | Lorsque la case clignote, appuyer sur les<br>flèches pour choisir le nombre d'étiquettes à<br>imprimer.                                                                |  |  |  |
| - And And And And And And And And And And |                                                                                                    | Appuyer sur le bouton central pour passer à la sélection suivante.                                                                                                    |  |  |  |
|                                           | Ser .                                                                                                    | Lorsque la case clignote, appuyer sur les<br>flèches pour choisir le nombre de mois avant la<br>date de péremption.<br>Appuyer une dernière fois sur le bouton central |  |  |  |
|                                           |                                                                                                    | pour afficher la page-écran de sélection finale.                                                                                                    |  |  |  |
|                                           | Арриу                                                                                                    | ver sur la flèche pour passer à l'option suivante.                                                                                                    |  |  |  |
|                                           |                                                                                                    | SYSTÈME PAR OSMOSE                                                                                                    |  |  |  |
|                                           | ll perr<br>dispositi<br>activé, l                                                                                                    | met d'activer le système d'alimentation avec un<br>if par osmose (en option). Lorsque le système est<br>a pompe de chargement s'avère être désactivée.                 |  |  |  |
|                                           | De plus                                                                                                    | , le système affiche les cycles effectués depuis le<br>dernier changement de filtres.                                                                                  |  |  |  |
|                                           | Enfin                                                                                                    | , il est possible de remettre le compteur à zéro<br>lorsque vous remplacez les filtres.                                                                                |  |  |  |
| - Sur                                     | Appuy                                                                                                    | ver sur la flèche pour passer à l'option suivante.                                                                                                    |  |  |  |
|                                           |                                                                                                    | FILTRE BACTÉRIOLOGIQUE                                                                                                    |  |  |  |
| - Sa                                      | Permet                                                                                                    | d'afficher le nombre de cycles effectués depuis le dernier changement de filtre.                                                                                       |  |  |  |
|                                           | Enfin                                                                                                    | , il est possible de remettre le compteur à zéro<br>lorsque vous remplacez le filtre.                                                                                  |  |  |  |

|                                                                     | GESTION DU COMPTE                                                                                                    |  |  |  |
|---------------------------------------------------------------------|----------------------------------------------------------------------------------------------------|--|--|--|
|                                                                     | Permet d'intervenir sur la gestion des utilisateurs de l'autoclave. Permet de visualiser, de créer ou d'éliminer un utilisateur déterminé.                                                                                                    |  |  |  |
|                                                                     | Le menu de gestion du compte permet également<br>d'activer ou de désactiver (on/off) le contrôle du<br>chargement en fin de cycle ; si le contrôle de chargement<br>est activé, le système demande la validation à la fin de<br>chaque cycle.                                        |  |  |  |
| - Su                                                                | Créer un nouvel utilisateur : appuyer sur le<br>bouton central « NOUVEL UTILISATEUR »<br>pour accéder à la création.                                                                                                    |  |  |  |
|                                                                     | SAISIR LE NOM : Lorsque la case clignote,<br>appuyer sur les flèches pour faire défiler<br>les caractères jusqu'au nom de l'utilisateur<br>souhaité en confirmant chaque case à<br>l'aide du bouton                                                                                  |  |  |  |
|                                                                     | SAISIR LE MOT DE PASSE : choisir le mot<br>de passe souhaité avec la procédure<br>identique à celle de SAISIR LE NOM.                                                                                                    |  |  |  |
| - Sur                                                               | Appuyer sur la flèche pour passer à l'option suivante.                                                                                                    |  |  |  |
| MODE DE SERVICE (voir le début du chapitre 08)                      |                                                                                                    |  |  |  |
| <u>0.</u> 0.0.0.                                                    | Lorsque la case clignote, appuyer sur les flèches pour choisir la valeur souhaitée.                                                                                                    |  |  |  |
| <u>0.</u> 0.0.0.                                                    | Appuyer de nouveau sur le bouton central<br>pour avancer dans les cases et sur les<br>flèches pour sélectionner la valeur.<br>Procéder de la sorte jusqu'à la dernière<br>valeur.<br>Appuyer une dernière fois sur le bouton<br>central pour afficher les sélections ci-<br>dessous. |  |  |  |
| Appuyer pour co<br>menu technique                                   | onfirmer le mot de passe composé et pour avoir accès au                                                                                                    |  |  |  |
| Appuyer pour re                                                     | ecommencer la procédure.                                                                                                    |  |  |  |
| Appuyer pour a                                                      | nnuler les sélections et revenir au menu de réglage                                                                                                    |  |  |  |
| Ce mode est ré<br><u>technicien auto</u><br><u>altérations fran</u> | éservé exclusivement aux configurations effectuées par un<br>orisé. Le fabricant n'est pas tenu responsable des<br>uduleuses ou des accidents au personnel non autorisé.                                                                                                    |  |  |  |

|                                                                                                    | ETALLONAGE PT1000                                                                                                    |  |  |  |  |
|----------------------------------------------------------------------------------------------------|----------------------------------------------------------------------------------------------------|--|--|--|--|
|                                                                                                    | Pour effectuer le calibrage PT1000, suivre la procédure P12                                                                                                    |  |  |  |  |
|                                                                                                    | PARAMETER OFFSET                                                                                                    |  |  |  |  |
|                                                                                                    | Pour effectuer l'offset des paramètres, suivre la procédure<br><b>P20</b>                                                                                                    |  |  |  |  |
|                                                                                                    | ESSAY DU SERVICE                                                                                                    |  |  |  |  |
|                                                                                                    | Il exécute un cycle opérationnel réduit (avec une phase de vide) pour tester rapidement le fonctionnement de l'autoclave.                                                                                                |  |  |  |  |
|                                                                                                    | TEST FUNCTIONNEMENT EV                                                                                                    |  |  |  |  |
| - Sai                                                                                                    | Effectue un test de contrôle automatique sur le<br>fonctionnement de toutes les électrovannes présentes sur la<br>machine.                                                                                               |  |  |  |  |
| résultat du test à c-ôté de chaque électrovannes controlees rune après rautre, ainsi que le résultat du test à c-ôté de chaque électrovanne. En présence du signal le test sur l'électrovanne a donné un résultat positif, en présence du signal le test sur l'électrovanne a donné un résultat négatif. En présence du second signal, un technicien autorisé doit intervenir sur l'électrovanne indiquée comme fonctionnant mal. Au terme du test, l'inscription « <u>Press a key to continue!</u> » apparaît sur l'écran, presser une des trois touches pour sortir du menu du test et revenir au menu principal |                                                                                                    |  |  |  |  |
|                                                                                                    | LOG MODALITE'                                                                                                    |  |  |  |  |
|                                                                                                    | Vous avez la possibilité de choisir le mode- :<br>NORMAL : permet d'enregistrer les données du cycle en<br>cours toutes les 30 secondes.<br>DEBUG : permet d'enregistrer les données du cycle toutes<br>les 10 secondes. |  |  |  |  |
| - Car                                                                                                    | MAGNETE TEST                                                                                                    |  |  |  |  |
|                                                                                                    | Appuyer sur pour lancer le test de l'aimant de sécurité qui procède au blocage de la porte (sans démarrer le cycle). Appuyer sur <b>Unlock</b> pour revenir à la page-écran initiale.                                    |  |  |  |  |
|                                                                                                    | AVIS DE MANTAINANCE                                                                                                    |  |  |  |  |
|                                                                                                    | Message de notification par intervalles de 800 cycles.                                                                                                    |  |  |  |  |
|                                                                                                    | SORTIE                                                                                                    |  |  |  |  |
| - Car                                                                                                    | Permet de revenir à la page-écran opérationnelle.                                                                                                    |  |  |  |  |
|                                                                                                    | <u>À la fin de l'intervention technique, il est conseillé</u><br><u>d'éteindre la machine et de quitter complètement le menu</u><br><u>technique</u>                                                                     |  |  |  |  |

| 07                                          |                                    | ALARMES |                                                                                                    |  |  |  |  |
|---------------------------------------------|------------------------------------|---------|----------------------------------------------------------------------------------------------------|--|--|--|--|
| LE DISPOSITIF NE<br>S'ALLUME PAS            |                                    | 1       | Contrôle de l'installation d'alimentation électrique du local.                                                                    |  |  |  |  |
|                                             |                                    | 2       | Contrôle de l'intégrité et de la continuité dans le câble d'alimentation                                                          |  |  |  |  |
|                                             |                                    | 3       | Contrôler l'intégrité des fusibles de 12 A sur la carte Main                                                                      |  |  |  |  |
| LE DISPOSITIF NE<br>CHARGE PAS<br>D'EAU     |                                    | 1       | Contrôler le câblage entre la carte J et la pompe de l'eau A                                                                      |  |  |  |  |
|                                             |                                    | 2       | Souffler légèrement avec de l'air comprimé dans le raccord d'entrée                                                               |  |  |  |  |
|                                             |                                    | 3       | Contrôler les obstructions à l'intérieur du circuit pneumatique.                                                                  |  |  |  |  |
|                                             |                                    | 4       | Remplacer la pompe de l'eau                                                                                                    |  |  |  |  |
|                                             |                                    | 1       | Ajouter de l'eau dans le réservoir de chargement                                                                                  |  |  |  |  |
| NIVEAU MINIMU<br>DU RÉSERVOI<br>DE CHARGEME |                                    | 2       | Contrôler le fonctionnement de la sonde de niveau du réservoir chargement et la remplacer éventuellement (procédure <b>P14</b> ). |  |  |  |  |
|                                             | ESERVOIR<br>IARGEMENT              | 3       | Contrôler les connexions électriques entre la sonde de niveau e la carte électronique Main                                        |  |  |  |  |
|                                             |                                    | 4       | Contrôler et remplacer la carte électronique Main [] (procédu P10).                                                               |  |  |  |  |
|                                             |                                    | 1       | Vider le réservoir d'évacuation D                                                                                                 |  |  |  |  |
| NIVEA<br>DU R<br>D'ÉV                       | U MAXIMUM<br>RÉSERVOIR<br>ACUATION | 2       | Contrôler le fonctionnement de la sonde de niveau du réservo<br>d'évacuation et la remplacer éventuellement.                      |  |  |  |  |
|                                             |                                    | 3       | Contrôler les connexions électriques entre la sonde de niveau la carte électronique Main                                          |  |  |  |  |
|                                             |                                    | 4       | Contrôler et remplacer la carte électronique Main J (procédure                                                                    |  |  |  |  |

### **RESET DES ALARMES**

Appuyer <u>simultanément</u> sur les touches multifonction en dessous de la barre du Reset jusqu'à sa réinitialisation.

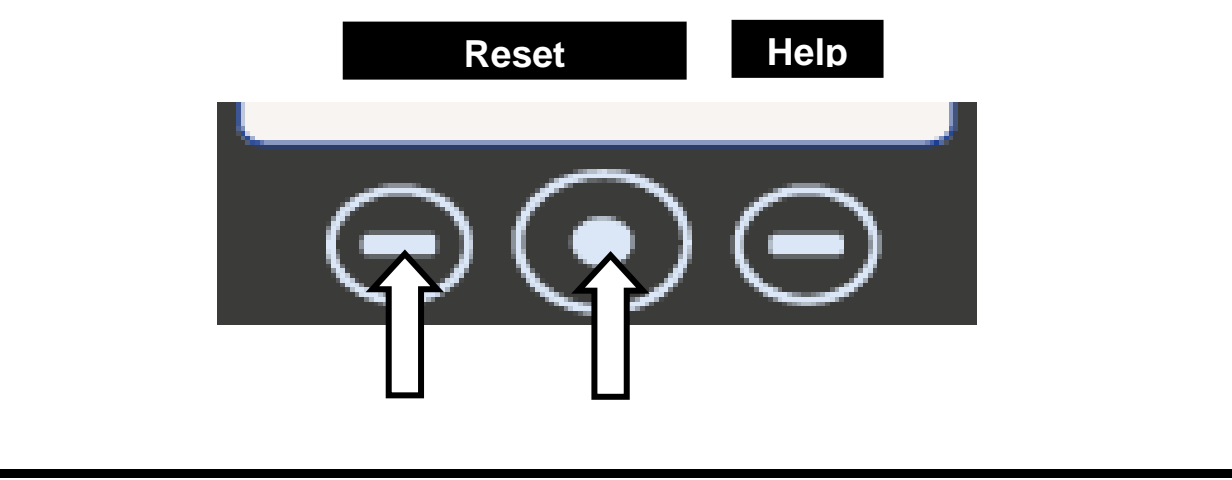

# A001

### CYCLE INTERROMPU PAR L'UTILISATEUR

L'opérateur a interrompu le cycle en maintenant le bouton START enfoncé

#### MODALITÉS D'INTERVENTION

Réinitialiser l'alarme et relancer un cycle

Remplacement du PANNEAU DE COMMANDE **(B)** (si cette alarme se déclenche à chaque fois qu'un cycle est lancé, il se peut qu'il y ait des problèmes sur les boutons du panneau avant)

# A101

### DÉLAI MISE SOUS VIDE

L'autoclave met plus de 10 minutes pour atteindre le vide

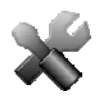

#### MODALITÉS D'INTERVENTION

Activités préalables : Vérifier que la distance minimum entre le fond de la machine et la paroi ait été respectée (consulter le **chapitre 06**); si les ventilateurs n'arrivent pas à envoyer de l'air chaud, cela pourrait entraîner une surchauffe de la pompe à vide avec pour conséquence une perte de performance et des dommages aux membranes.

Activités préalables: Nettoyer le joint de la porte et le bord extérieur de la chambre au niveau du point de contact avec le joint, et sécher parfaitement la chambre.

#### Lancer un VACUUM TEST

Vérifier **EV6** qui doit s'ouvrir et se fermer en alternance pendant que la pompe à vide est en marche. En cas de fonctionnement anormal :

- contrôler la bobine (procédure P02) et éventuellement la remplacer (procédure P12)
- contrôler et éventuellement remplacer le corps de l'électrovanne

Si durant le cycle, la machine aspire de l'air du filtre bactériologique, contrôler EV5

Si au terme du cycle, de l'eau est présente dans la chambre, contrôler et éventuellement remplacer **EV4.** 

Contrôler la propreté interne de la pompe à vide et éventuellement remplacer les composants usés (procédure **P04**) ou la pompe.

Si le problème n'a pas encore été identifié, lancer un SERVICE TEST (consulter le paragraphe 08.3 point 7)

Quand la machine est sous pression, contrôler les éventuelles fuites au niveau des éléments suivants (procédure **P06**):

- <u>Joint de la porte</u> -> remplacer le joint
- <u>Circuit pneumatique</u> -> remplacer la partie usée du tuyau
- <u>Raccords des sondes de température</u> -> Remplacer les ogives (procédure **P05**)
- <u>Radiateur</u> -> Remplacer le radiateur troué
- <u>Raccord et écrou de la chaudière</u> -> Remplacer les éventuels raccords usés ou cassés.
- <u>Manchons soudés sur la chaudière</u> -> Remplacer la chaudière

| A111       |                                                                                                    | DÉLAI MISE SOUS VIDE                                                                                                    |  |  |  |  |
|------------|----------------------------------------------------------------------------------------------------|----------------------------------------------------------------------------------------------------|--|--|--|--|
|            |                                                                                                    | (dans le Vacuum Test durant la phase de maintien 1, la pression remonte de plus de 10% par rapport à la valeur de début de test de -0.9bar)                      |  |  |  |  |
|            |                                                                                                    | DÉLAI MISE SOUS VIDE                                                                                                    |  |  |  |  |
| A          | 121                                                                                                    | (dans le Vacuum Test durant la phase di maintien 2, la pression remonte de plus de<br>13mbar par rapport à la pression lue à la fin du maintien 1)               |  |  |  |  |
|            |                                                                                                    | MODALITÉS D'INTERVENTION                                                                                                    |  |  |  |  |
|            | Activités<br>niveau du                                                                                                    | p <b>réalables</b> : Nettoyer le joint de la porte et le bord extérieur de la chambre au<br>l point de contact avec le joint, et sécher parfaitement la chambre. |  |  |  |  |
|            | Lancer un VACUUM TEST                                                                                                    |                                                                                                    |  |  |  |  |
|            | Vérifier l'é                                                                                                    | étanchéité de l' <b>EV2 / EV3</b>                                                                                                    |  |  |  |  |
|            | Si durant                                                                                                    | nt le cycle, la machine aspire de l'air du filtre bactériologique, contrôler <b>EV5.</b>                                                                         |  |  |  |  |
|            | Si au terr<br>remplace                                                                                                    | ne du cycle, de l'eau est présente dans la chambre, contrôler et éventuellement<br>r <b>EV4.</b>                                                                 |  |  |  |  |
|            |                                                                                                    | Si le problème n'a pas encore été identifié, lancer un SERVICE TEST                                                                                              |  |  |  |  |
|            | <ul> <li>Quand la machine est sous pression, contrôler les éventuelles fuites au niveau des éléments suivants (procédure P06):</li> <li><u>Joint de la porte</u> -&gt; remplacer le joint</li> <li><u>Circuit pneumatique</u> -&gt; remplacer la partie usée du tuyau</li> <li><u>Raccords des sondes de température</u> -&gt; Remplacer les ogives</li> <li><u>Radiateur</u> -&gt; Remplacer le radiateur troué</li> </ul> |                                                                                                    |  |  |  |  |
|            | cassé                                                                                                    | ýs.                                                                                                    |  |  |  |  |
|            | • <u>Manc</u>                                                                                                    | hons soudés sur la chaudière -> Remplacer la chaudière                                                                                                    |  |  |  |  |
| <b>A</b> 1 | 131                                                                                                    | TEMPORISATION DU CHARGEMENT DE L'EAU                                                                                                    |  |  |  |  |
|            | (                                                                                                    | L'autoclave n'a pas chargé la quantité d'eau prévue en 60 secondes)                                                                                              |  |  |  |  |
|            |                                                                                                    | MODALITÉS D'INTERVENTION                                                                                                    |  |  |  |  |
|            | Contrôler                                                                                                    | et éventuellement remplacer le FLUXMÈTRE.                                                                                                    |  |  |  |  |
| -          | Des problèmes de lecture des données du fluxmètre pourraient s'être vérifiés ; remplace<br>la CARTE-MÈRE.                                                                                                    |                                                                                                    |  |  |  |  |
|            | Contrôler que le connecteur soit correctement introduit et qu'il y ait continuité éle sur le câblage ; éventuellement le remplacer.                                                                                                    |                                                                                                    |  |  |  |  |
| _          | Contrôler qu'il n'y ait pas d'obstructions ou d'étranglements dans le tuyau de raccordement, entre le réservoir et l'entrée du fluxmètre.                                                                                                    |                                                                                                    |  |  |  |  |
|            | S'il y a un problème de contact (connecteur débranché ou défectueux) ou une anomalie dans la sonde de niveau du réservoir de chargement de l'eau, l'autoclave pourrait quand même considérer les conditions comme correctes pour démarrer un cycle. Dans ce cas, contrôler le câblage et éventuellement remplacer la sonde de niveau (procédure <b>P14</b> .)                                                               |                                                                                                    |  |  |  |  |
|            | Vérifier qu                                                                                                    | e le trou à l'intérieur du réservoir ne soit pas bouché par des impuretés                                                                                        |  |  |  |  |

A132

A133

# FLUXMÈTRE PAS MIS À ZÉRO

(avant d'ouvrir EV4, pour l'entrée de l'eau dans la chambre, commander à la CARTE-MÈRE de réinitialiser le compteur du fluxmètre dans les 2 secondes)

#### MODALITÉS D'INTERVENTION

Remplacer la Carte-Mère (procédure P10.)

#### PRESSION TROP HAUTE PENDANT LA PHASE DE RENVOI DE L'EAU

(si P>-0.1bar dans la chambre, il n'y a pas assez de dépression pour renvoyer l'eau dans la chambre du réservoir)

#### **MODALITÉS D'INTERVENTION**

On pourrait avoir activé un cycle avec la chambre trop chaude ; attendre environ 15/20min que la température de la chaudière descende, avec la porte ouverte

Contrôler le câblage et éventuellement remplacer le fluxmètre.

Remplacer la CARTE-MÈRE

Contrôler qu'il n'y ait pas d'obstructions ou d'étranglements dans le tuyau de raccordement, entre le réservoir et l'entrée du fluxmètre.

# A200

### DYSFONCTIONNEMENT D'UNE DES EV

(Après avoir donné une commande à une EV, l'autoclave reçoit une évaluation erronée de l'analyse courante)

# ×

#### MODALITÉS D'INTERVENTION

Effectuer depuis le Menu Technique : TEST DU FONCTIONNEMENT DES ÉLECTROVANNES pour identifier d'éventuels problèmes dans les électrovannes

Contrôler l'introduction du connecteur, la continuité électrique dans le câblage et éventuellement le remplacer.

Remplacer la bobine (procédure P12.)

# A400

### PORTE OUVERTE

(après le Start, il ne lit pas le changement d'état du micro de fermeture de la porte, placé derrière le levier de fermeture, détectant ainsi que la porte est ouverte)

# ×

### MODALITÉS D'INTERVENTION

L'utilisateur a ouvert la porte pendant que la machine était en phase de fermeture. Réinitialiser l'alarme et répéter l'opération.

Micro de fermeture de la porte ne fonctionne pas correctement. Le remplacer.

L'USER BOARD ne reçoit pas un signal correct du micro interrupteur. La remplacer

# A401

### TIMEOUT FERMETURE DE LA PORTE

(la phase de fermeture de la porte a durée plus que 10 sec.)

#### MODALITÉS D'INTERVENTION

Vérifier le bon fonctionnement des interrupteurs et éventuellement les remplacer (procédure **P03**)

Vérifier les connexions électriques entre les interrupteurs et la USER BOARD.

Vérifier le bon fonctionnement entre l'axe et l'interrupteur

Vérifier que le micro interrupteur soit monté correctement sur le panneau antérieur

L'USER BOARD n'effectue pas correctement la commande. La remplacer.

La CARTE-MÈRE n'alimente pas correctement l'électro-aimant. Remplacer la CARTE-MÈRE

# A403

# PORTE PAS CORRECTEMENT BLOQUÉE

(à la fin de la procédure de fermeture de la porte, les micros ne sont pas dans un état correct)

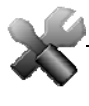

### MODALITÉS D'INTERVENTION

L'USER BOARD ne relève pas l'état correct des micros ; contrôler le câblage et éventuellement remplacer l'USER BOARD.

Contrôler le câblage et les micros interrupteurs ; remplacer les composants défectueux

A405

# ERREUR GÉNÉRIQUE DE LA PORTE

(à la fin de la procédure de fermeture de la porte, les micros ne sont pas dans un état correct)

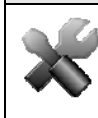

### MODALITÉS D'INTERVENTION

Un problème s'est produit au niveau des micros de la serrure non prévue par le logiciel. Répéter l'opération et éventuellement remplacer l'USER BOARD

# A551

# TRANSDUCTEUR DE PRESSION HORS ÉCHELLE

(la pression est supérieure à 2.5bar à n'importe quel moment du cycle)

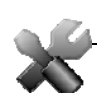

### MODALITÉS D'INTERVENTION

Contrôler que le connecteur soit relié sur la CARTE-MÈRE et que le câblage du transducteur soit intègre ; éventuellement le remplacer

Remplacer le transducteur

La CARTE-MÈRE lit une valeur erronée de la pression. Remplacer la CARTE-MÈRE.

Contrôler EV3 et EV6 ; éventuellement les remplacer.

A637

# ERREUR ACCÈS CARTE SD

(si l'autoclave ne réussit pas à accéder à la carte SD, à n'importe quel moment du cycle)

#### **MODALITÉS D'INTERVENTION**

Remplacer la CARTE SD par une neuve.

Contrôler le câblage de communication entre SD BOARD et USER BOARD, et éventuellement le remplacer.

Remplacer l'USER BOARD.

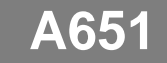

### T1 EN STÉRILISATION HORS DE LA LIMITE SUPÉRIEURE

(T1 hors de la limite supérieure pendant +10s/cycle 121°C - > limite = 125°C/cycle 134°C - > limite = 138°C)

MODALITÉS D'INTERVENTION

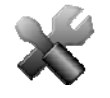

Effectuer depuis le Menu Technique : CALIBRAGE DES SONDES PT1000 pour réaligner les sondes PT1000

Remplacer les PT1000 (sondes de température)

La CARTE-MÈRE ne lit pas correctement le signal envoyé par les PT1000 ; la remplacer.

La CARTE-MÈRE ne gère pas correctement la résistance ; la remplacer.

Mauvaise conduction de la chaleur, due à un phénomène de liaison de l'élément chauffant. Essayer de serrer la bande ou éventuellement à la remplacer (procédure **P3-P17**.)

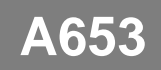

### T2 EN STÉRILISATION HORS DE LA LIMITE SUPÉRIEURE

(T2 hors de la limite supérieure pendant +10s/cycle 121°C - > limite = 125°C/cycle 134°C - > limite = 138°C)

**MODALITÉS D'INTERVENTION** 

Effectuer depuis le Menu Technique : CALIBRAGE DES SONDES PT1000 pour réaligner les sondes PT1000

Remplacer les PT1000 (sondes de température)

La CARTE-MÈRE ne lit pas correctement le signal envoyé par les PT1000 ; la remplacer.

La CARTE-MÈRE ne gère pas correctement la résistance ; la remplacer.

Mauvaise conduction de la chaleur, due à un phénomène de liaison de l'élément chauffant. Essayer de serrer la bande ou éventuellement à la remplacer (procédure **P13-P17**.)

A662

### T1-T2 EN STÉRILISATION HORS DE LA LIMITE SUPÉRIEURE

(|T1-T2| hors de la limite supérieur pendant +10s - la limite est de 2°C)

#### MODALITÉS D'INTERVENTION

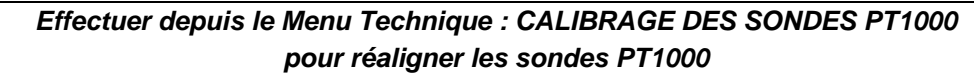

Remplacer les PT1000 (sondes de température)

La CARTE-MÈRE ne lit pas correctement le signal envoyé par les PT1000 ; la remplacer.

La CARTE-MÈRE ne gère pas correctement la résistance ; la remplacer.

Mauvaise conduction de la chaleur, due à un phénomène de liaison de l'élément chauffant. Essayer de serrer la bande ou éventuellement à la remplacer (procédure **P13-P17**.)

# A701

### TEMPORISATION DU PRÉCHAUFFAGE

(si l'autoclave met 25min, faire les préchauffages 1 et 2)

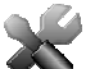

#### MODALITÉS D'INTERVENTION

Vérifier le bon fonctionnement de la résistance et éventuellement la remplacer.

Contrôler que le thermostat à réarmement manuel ne soit pas sur la position ouverte (pour restaurer la bonne fonction, appuyer sur le bouton qui se trouve sur le thermostat.)

Contrôler le circuit pneumatique, en cas de pertes évidentes de pression.

Contrôler et éventuellement remplacer le transducteur de pression (procédure P18).

La CARTE-MÈRE ne lit pas correctement le signal envoyé par le transducteur ; la remplacer.

711

### TEMPORISATION DU DERNIER PRÉCHAUFFAGE

(si l'autoclave met 45min, faire le dernier chauffage)

#### MODALITÉS D'INTERVENTION

Vérifier le bon fonctionnement de la résistance et éventuellement la remplacer.

Contrôler que le thermostat à réarmement manuel ne soit pas sur la position ouverte (pour restaurer la bonne fonction, appuyer sur le bouton qui se trouve sur le thermostat.)

Contrôler le circuit pneumatique, en cas de pertes évidentes de pression.

Contrôler et éventuellement remplacer le transducteur de pression (procédure P18).

La CARTE-MÈRE ne lit pas correctement le signal envoyé par le transducteur ; la remplacer.

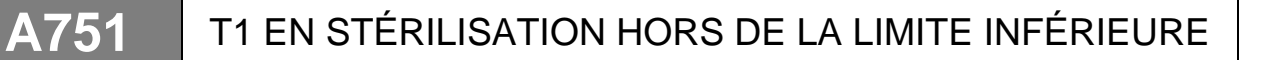

(T1 hors de la limite supérieure pour +10s/cycle 121°C - > limite = 121°C/cycle 134°C - > limite = 134°C)

#### MODALITÉS D'INTERVENTION

Effectuer depuis le Menu Technique : CALIBRAGE DES SONDES PT1000 pour réaligner les sondes PT1000

Remplacer les PT1000 (sondes de température)

La CARTE-MÈRE ne lit pas correctement le signal envoyé par les PT1000 ; la remplacer.

La CARTE-MÈRE ne gère pas correctement la résistance ; la remplacer.

Contrôler le circuit pneumatique, en cas de pertes évidentes de pression.

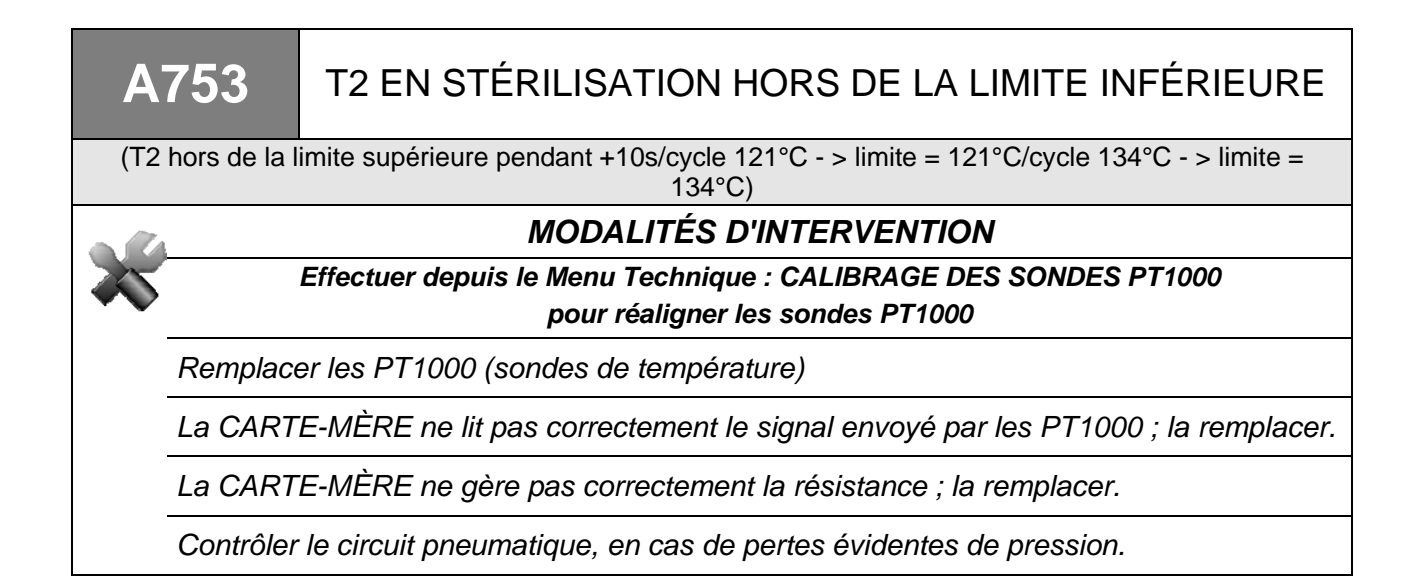

A781

TEMPÉRATURE CYCLE 121°C HORS LIMITE MAXIMALE

(T1 est montée au-delà des 125.5°C à n'importe quel moment du cycle)

#### MODALITÉS D'INTERVENTION

Remplacer les PT1000 (sondes de température - procédure P05.)

La CARTE-MÈRE ne lit pas correctement le signal envoyé par les PT1000 ; la remplacer.

La CARTE-MÈRE ne gère pas correctement la résistance ; la remplacer.

A782

### TEMPÉRATURE CYCLE 134°C HORS LIMITE MAXIMALE

(T1 est montée au-delà des 138.5°C à n'importe quel moment du cycle)

#### MODALITÉS D'INTERVENTION

Remplacer les PT1000 (sondes de température - procédure **P05**.)

La CARTE-MÈRE ne lit pas correctement le signal envoyé par les PT1000 ; la remplacer.

La CARTE-MÈRE ne gère pas correctement la résistance ; la remplacer.

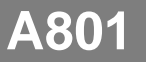

A811

### TEMPORISATION DE LA PHASE DE DÉCHARGEMENT

(L'autoclave n'a pas déchargé la pression sous 0.1bar pendant les préchauffages en moins de 30 secondes)

#### **MODALITÉS D'INTERVENTION**

Effectuer depuis le Menu Technique : TEST DU FONCTIONNEMENT DES ÉLECTROVANNES pour identifier d'éventuels problèmes dans les électrovannes

Contrôler l'intégrité des câblages des EV

Remplacer l'électrovanne défectueuse

Nettoyer et éventuellement remplacer le filtre sur EV7

Nettoyer le filtre dans la chambre

Remplacer la CARTE-MÈRE

# TEMPORISATION DU SÉCHAGE

(L'autoclave n'a pas déchargé la pression sous 0.1bar pendant les préchauffages en moins de 30 secondes)

#### MODALITÉS D'INTERVENTION

Effectuer depuis le Menu Technique : TEST DU FONCTIONNEMENT DES ÉLECTROVANNES

pour identifier d'éventuels problèmes dans les électrovannes

Remplacer l'EV2 défectueuse (procédure **P19**.)

Contrôler le circuit pneumatique, en cas d'obstructions évidentes.

| A901 C |                                                                                                    | CYCLE PAS COMPLÉTÉ AVEC SUCCÈS                                                                             |  |  |  |  |  |
|--------|----------------------------------------------------------------------------------------------------|----------------------------------------------------------------------------------------------------|--|--|--|--|--|
| (11    | (Il est possible qu'il y ait une erreur sur la ligne électrique ou que quelqu'un ait débranché le câble<br>d'alimentation ou éteint l'unité pendant le cycle) |                                                                                                    |  |  |  |  |  |
|        | MODALITÉS D'INTERVENTION                                                                                                    |                                                                                                    |  |  |  |  |  |
|        | L'autoclave a été éteint pendant qu'il était en marche. Réinitialiser l'alarme et redémarrer le cycle.                                                        |                                                                                                    |  |  |  |  |  |
|        | Il y a eu une coupure de courant pendant le fonctionnement. Réinitialiser l'alarme et redémarrer le cycle.                                                    |                                                                                                    |  |  |  |  |  |
|        | Contrôler les fusibles de 10A à l'arrière de l'autoclave (procédure <b>P01</b> )                                                                              |                                                                                                    |  |  |  |  |  |
|        | Contrôler le fonctionnement du bouton d'allumage (L-AK) (procédure P03)                                                                                       |                                                                                                    |  |  |  |  |  |
|        | Contrôler l'intégrité du câblage d'alimentation à l'intérieur de la machine                                                                                   |                                                                                                    |  |  |  |  |  |
|        | Contrôler<br>réseau et                                                                                                    | la tension sur le réseau d'alimentation du local. Rétablir l'alimentation sur le réinitialiser la machine. |  |  |  |  |  |
|        | Contrôler                                                                                                    | l'intégrité du câblage d'alimentation à l'extérieur de la machine                                          |  |  |  |  |  |

### FRANCAIS

80

# PROCÉDURES OPÉRATIONNELLES

# **ATTENTION RISQUE D'ÉLECTROCUTION**

Débrancher le dispositif du système d'alimentation électrique avant d'intervenir..

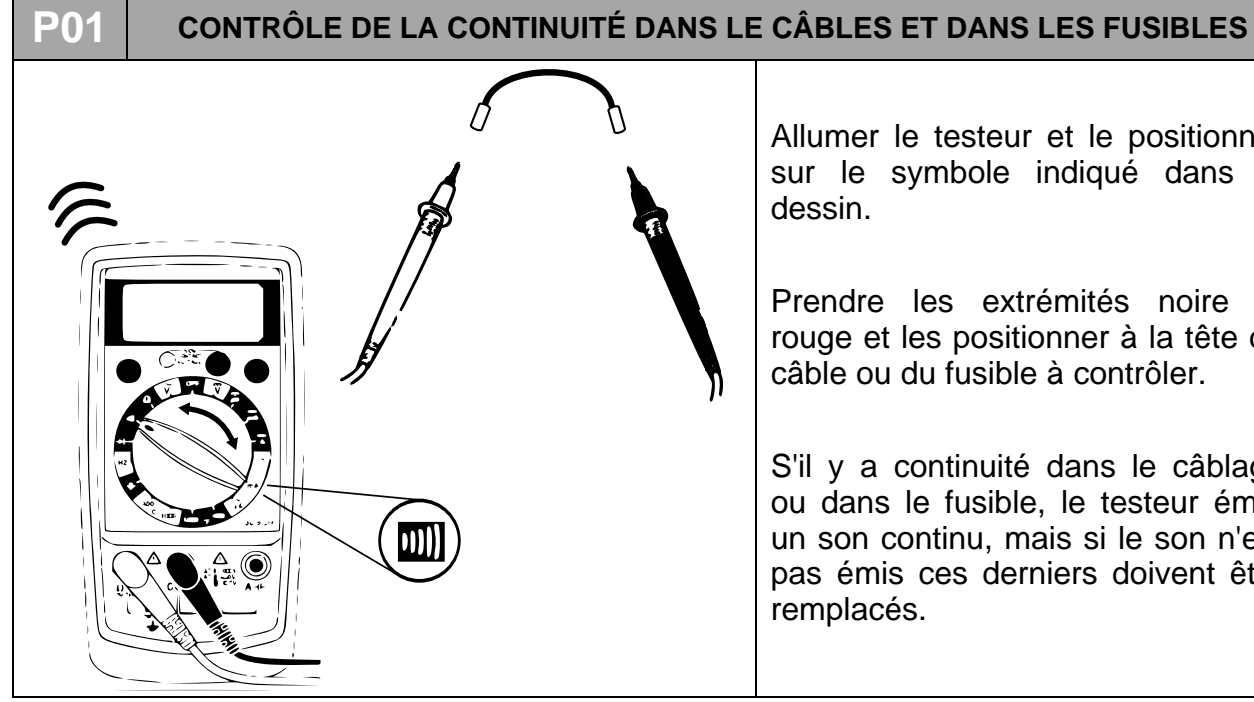

Allumer le testeur et le positionner sur le symbole indiqué dans le dessin.

Prendre les extrémités noire et rouge et les positionner à la tête du câble ou du fusible à contrôler.

S'il y a continuité dans le câblage ou dans le fusible, le testeur émet un son continu, mais si le son n'est pas émis ces derniers doivent être remplacés.

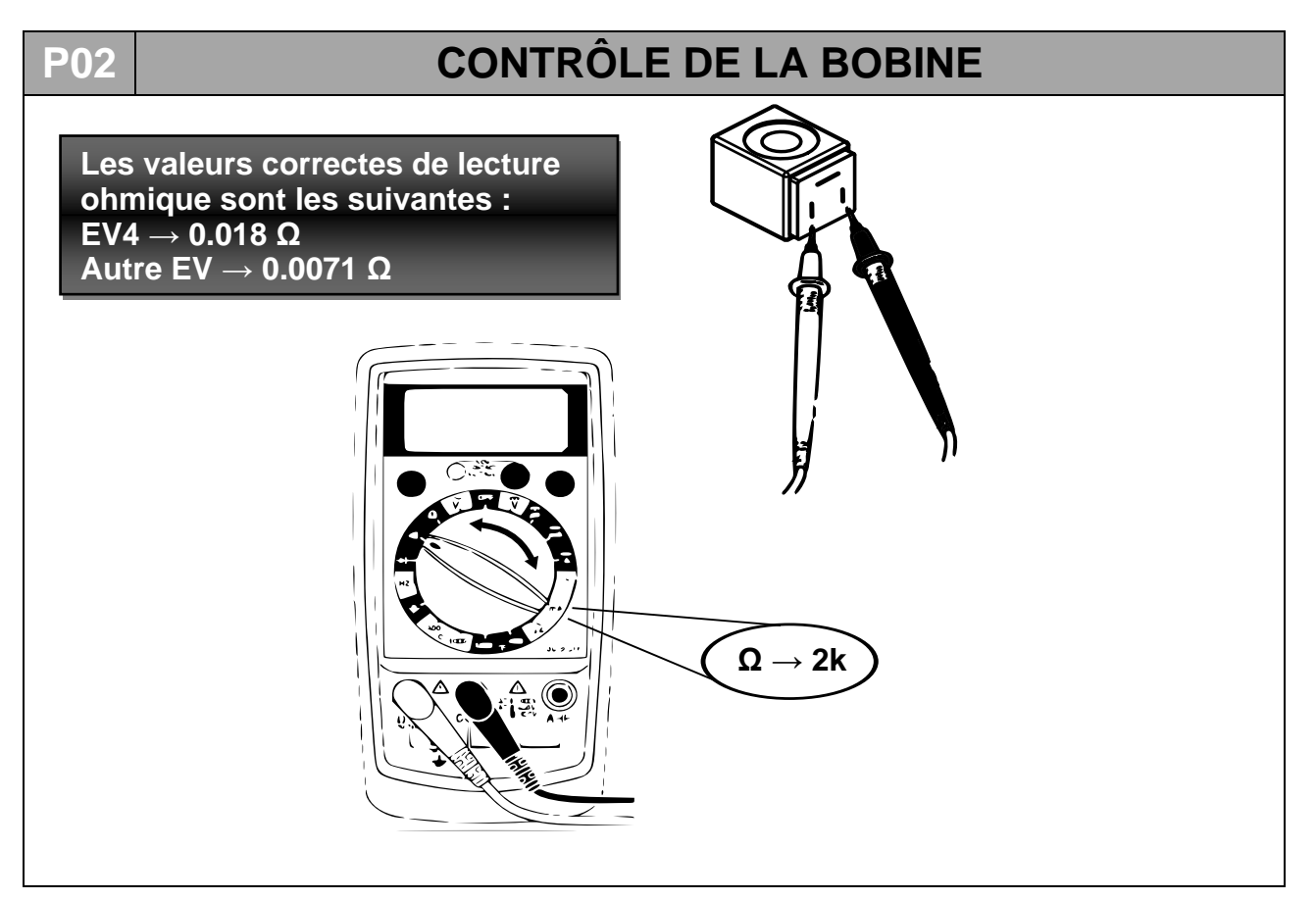

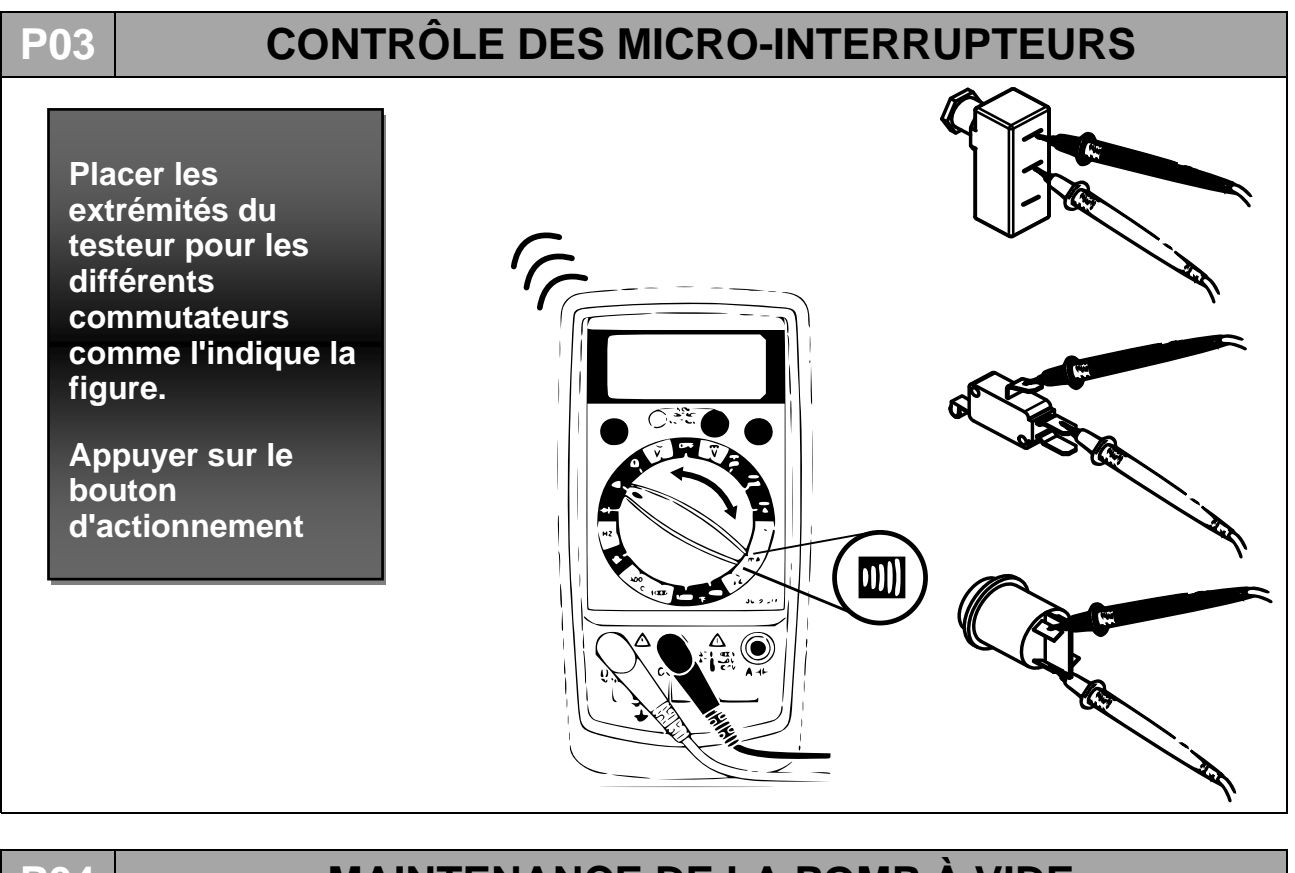

### **P04**

# MAINTENANCE DE LA POMP À VIDE

- 1. Enlever le couvercle (P07)
- 2. Déconnecter les tuyaux auxquels la pompe est connectée.
- 3. Détacher les connecteurs de la borne fixée à la pompe.

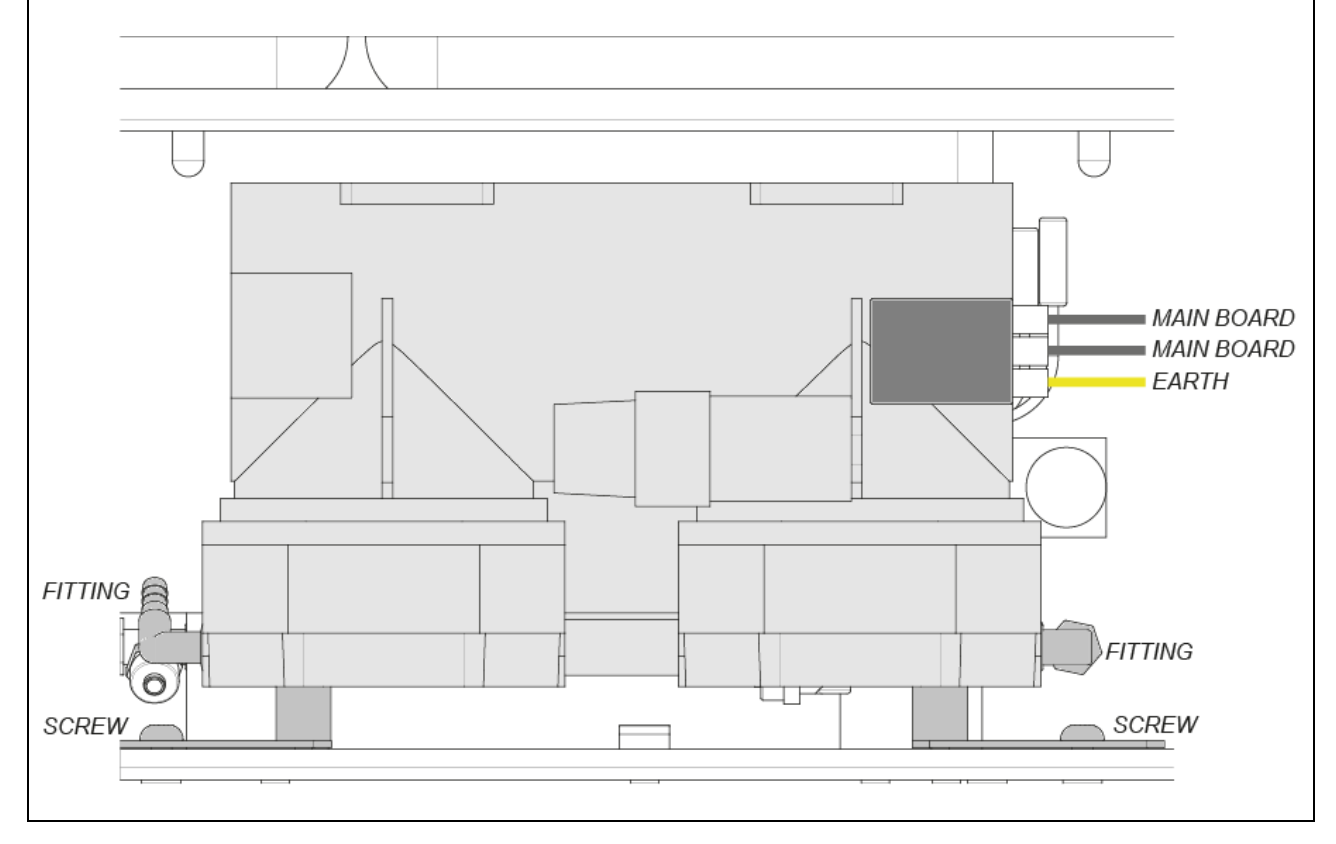

 Dévisser les deux vis de fixation et extraire la pompe de son compartiment : sortir un peu les 2 réservoirs juste pour pouvoir accéder aux 2 vis avec un tournevis long (1). La vis vers l'avant est également accessible par le côté de la machine avec un tournevis court, sans extraire le réservoir d'évacuation (2). Les vis retirées, il est possible d'extraire la pompe.

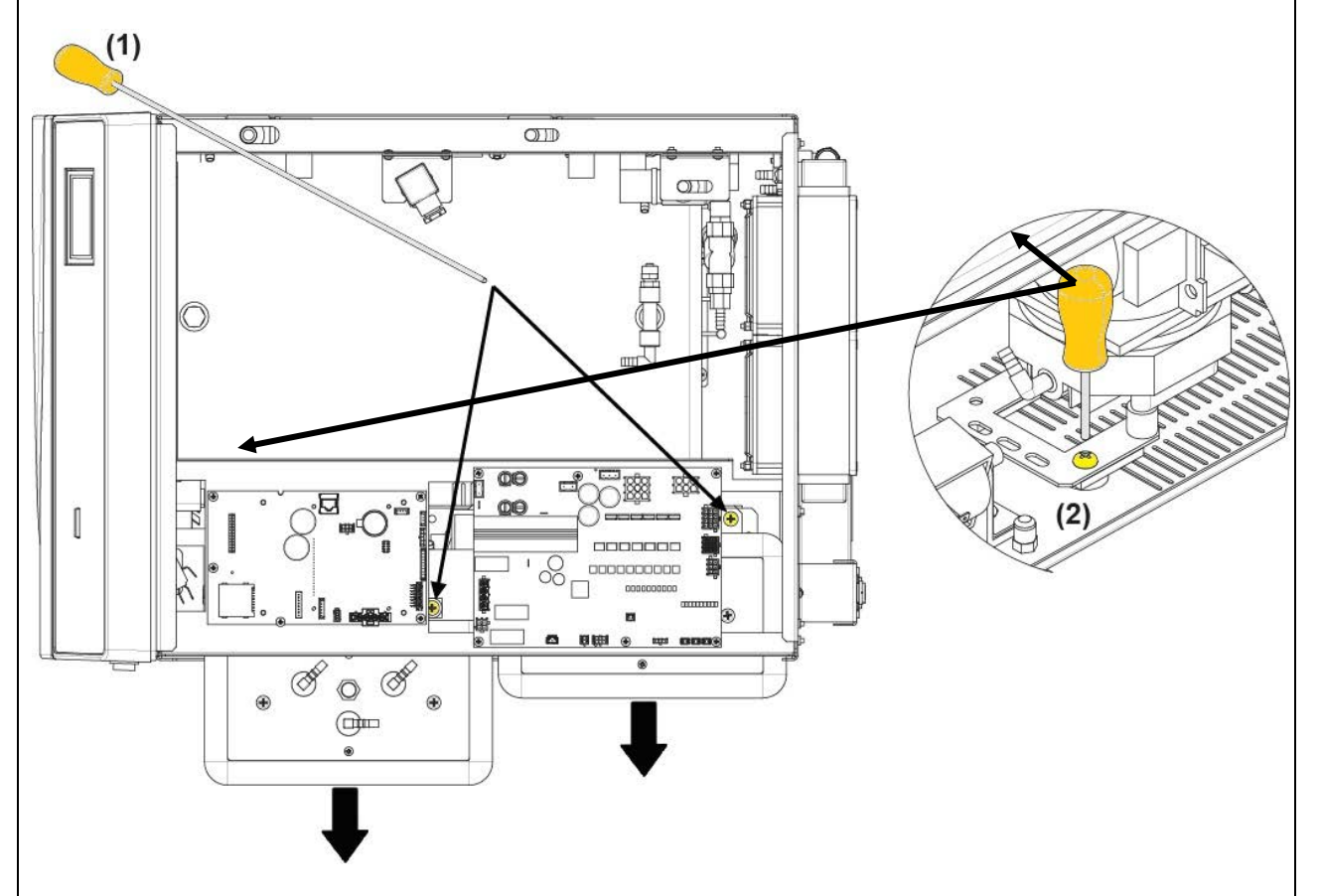

- 5. Renverser la pompe et la placer sur un plan de travail assez grand et bien propre.
- 6. Procéder à l'ouverture de la pompe en dévissant les quatre vis extérieures de chaque tête (huit vis au total).

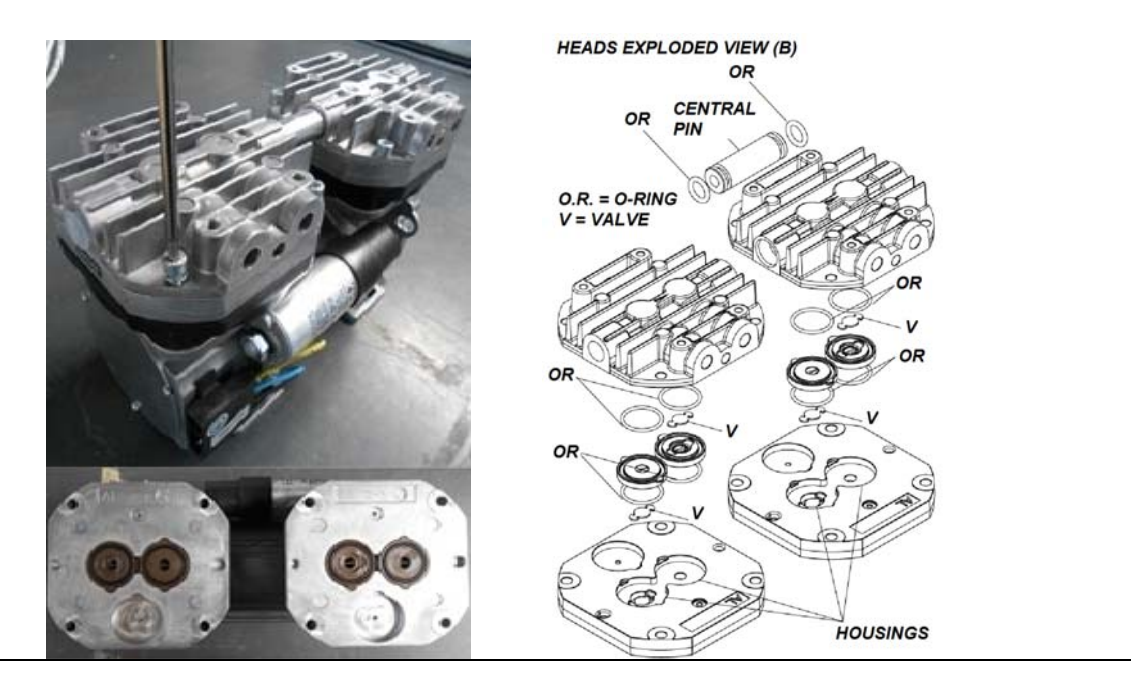

- 7. Soulever et séparer les deux têtes assemblées par un canal centra.
- 8. Après avoir désassemblé les têtes, (B) il est possible de procéder au **nettoyage ou** au remplacement du *joint torique* et des vannes et au **nettoyage des** *membranes et des plaques métalliques*. Effectuer le nettoyage avec des produits non agressifs (de l'alcool par exemple). Pour obtenir un fonctionnement correct, il est fondamental de procéder au nettoyage de tous les organes de la pompe et pas seulement à celui des *membranes*. En cas de remplacement du *joint torique* et des vannes, procéder seulement après avoir nettoyé les *membranes*.

IMPORTANT : ne pas inverser les têtes au moment de les assembler à nouveau.

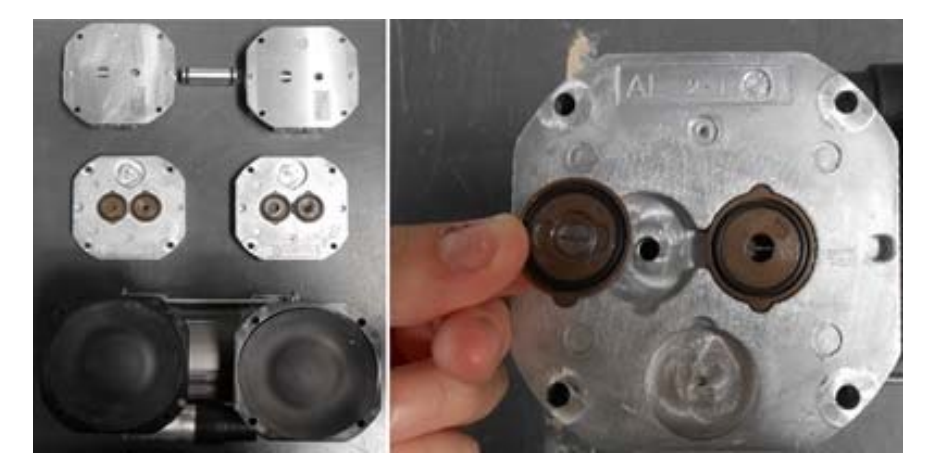

9. <u>Remplacement des membranes</u>: pour le remplacement des membranes, il est nécessaire de dévisser la plaque de fermeture (A) pour pouvoir accéder à la bielle qui est connectée à la membrane. Dévisser les 2 vis (par membrane) que nous trouvons sur la bielle et sur le contre-poids, puis retirer la bielle connectée à la membrane.

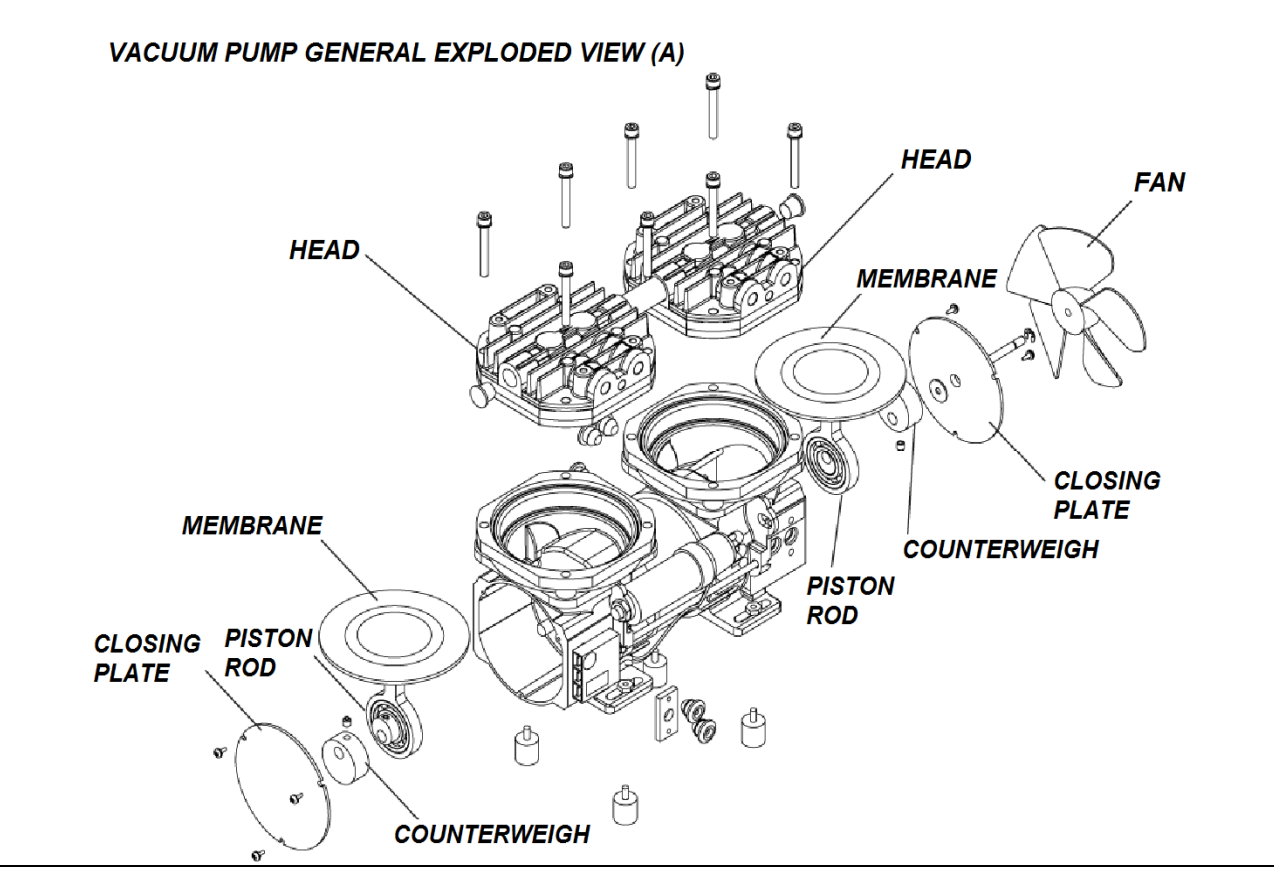

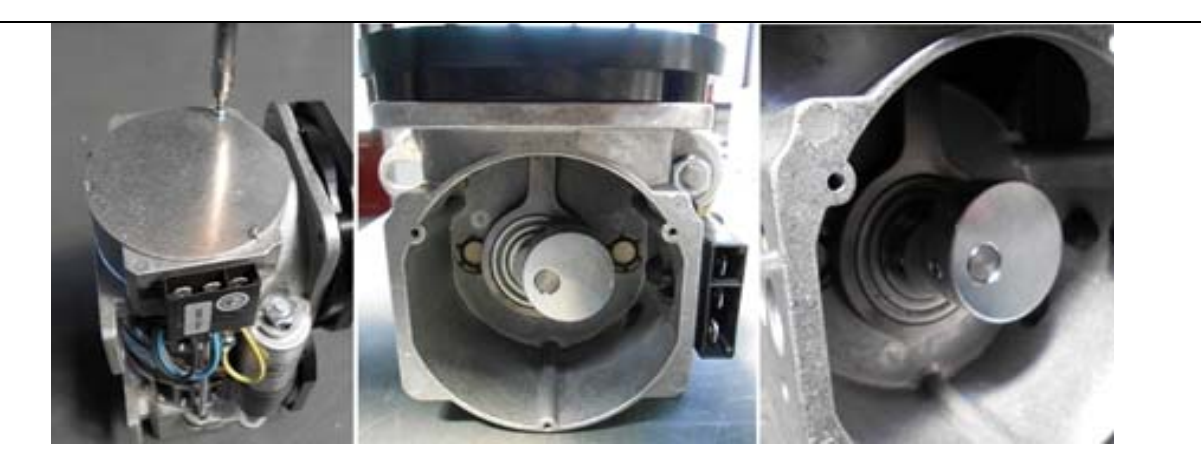

- 10. Positionner les plaques intermédiaires sur la pompe. Au cours de cette phase, il faut veiller à repositionner les organes en question dans leur position et dans leur direction d'origine.
- **11.** Insérer les joints y compris le *joint torique* et les *vannes* dans leurs logements respectifs.
- **12.** Assembler les têtes en métal et les replacer attentivement sur la pompe
- **13.** Visser les quatre vis centrales sur la plaque la plus extérieure de la tête sans les serrer au maximum.
- **14.** Visser les quatre vis extérieures en les serrant à fond.
- **15.** Procéder au réglage définitif des quatre vis centrales.
- **16.** Remonter la pompe sur l'autoclave.

#### P04.1

#### **Test de fonctionnement**

Vérifier le fonctionnement de la pompe en connectant (comme illustré dans le schéma), en aspiration, un transducteur de pression ou un manomètre de dépression précis (ayant une échelle de -1 / 0 bar) et en l'alimentant cinq secondes maximum (en faisant partir un VACUUM TEST). Dans ce laps de temps, la pompe atteint généralement une pression qui se situe autour de -0,95 bar.

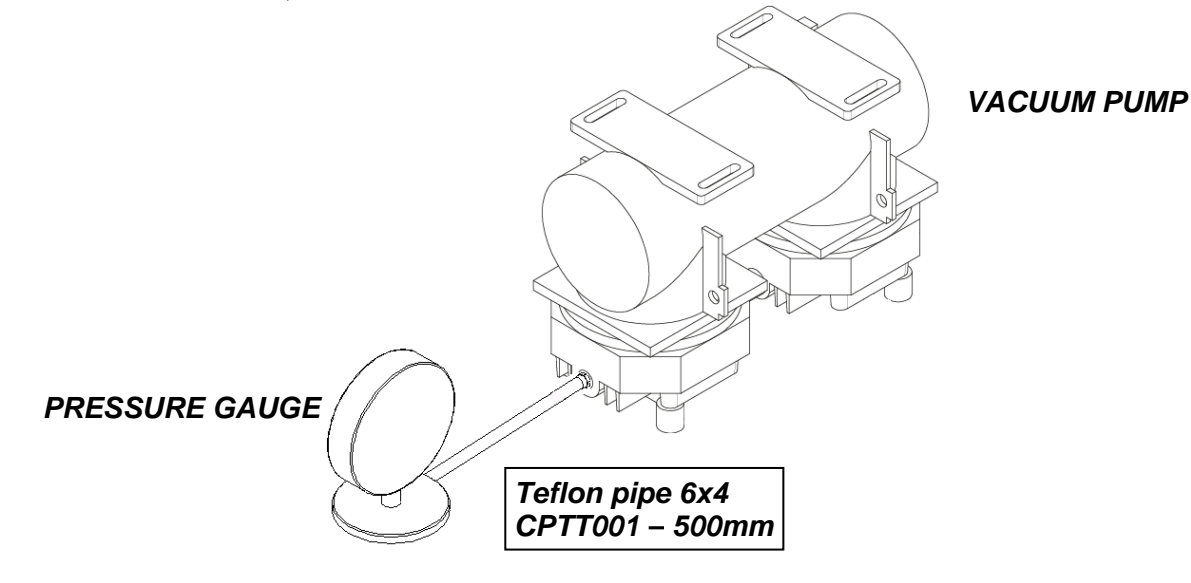

55

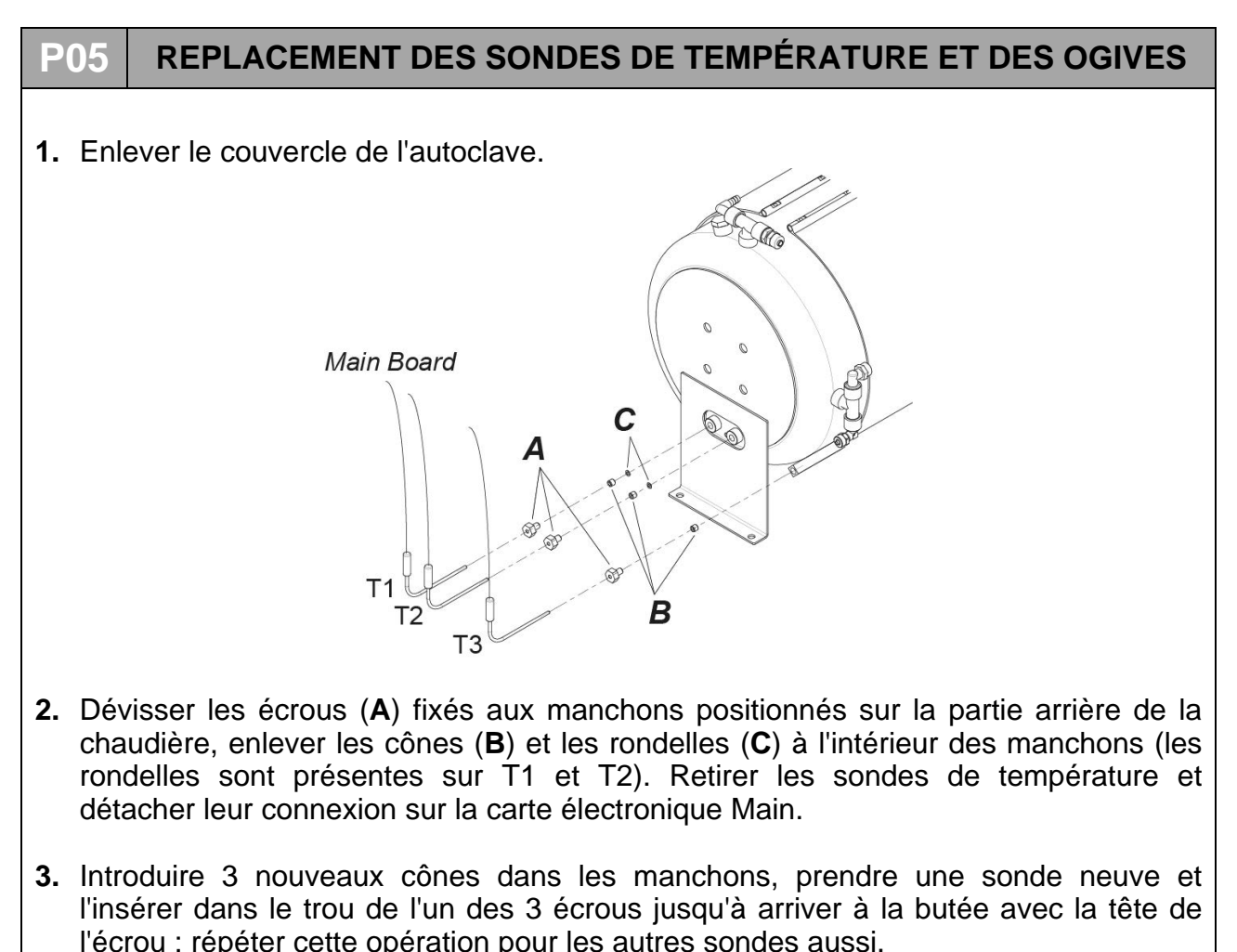

Visser les écrous dans les manchons de la chaudière en maintenant les sondes à la verticale jusqu'à ce qu'elles soient bien fixées et que l'on arrive plus à les retirer. Connecter les sondes aux connecteurs prévus à cet effet sur la carte électronique Main..

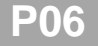

### FUITE D'AIR AU NIVEAU DES RACCORDS

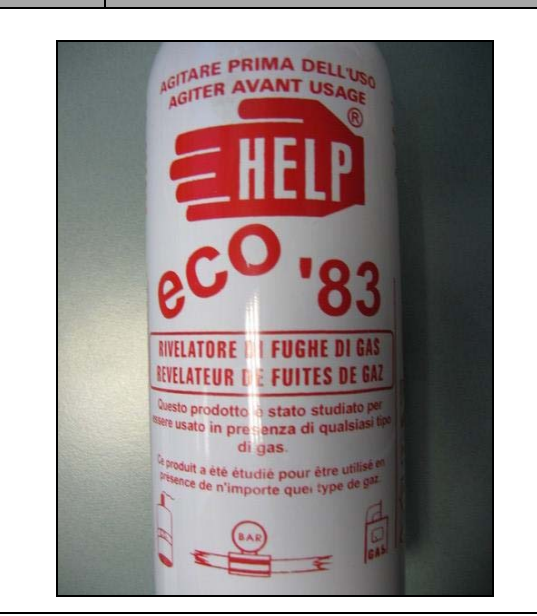

Pour identifier les petits trous ou les connexions endommagées qui causent l'échec du VACUUM TEST, il est possible d'utiliser des produits spécifiques comme celui reporté à titre exemplaire dans la figure suivante :

Durant le cycle, il faut appliquer une bonne dose de produit sur la connexion ou sur la partie suspecte : s'il y a un petit trou, la mousse sera aspirée (phase de vide) ou pulvérisée (chambre sous pression).

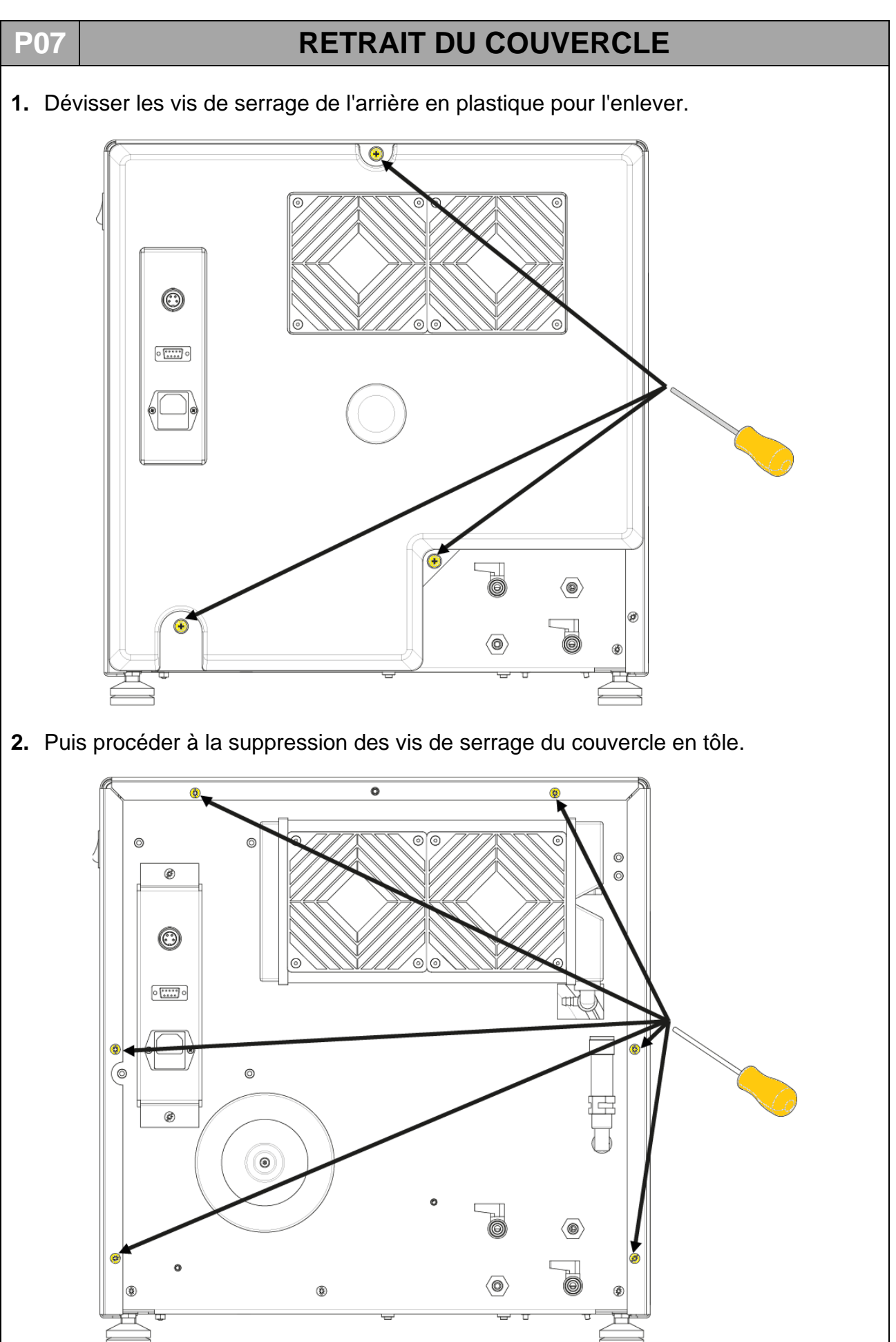

3. Retirer le couvercle et l'enlever de la machine.

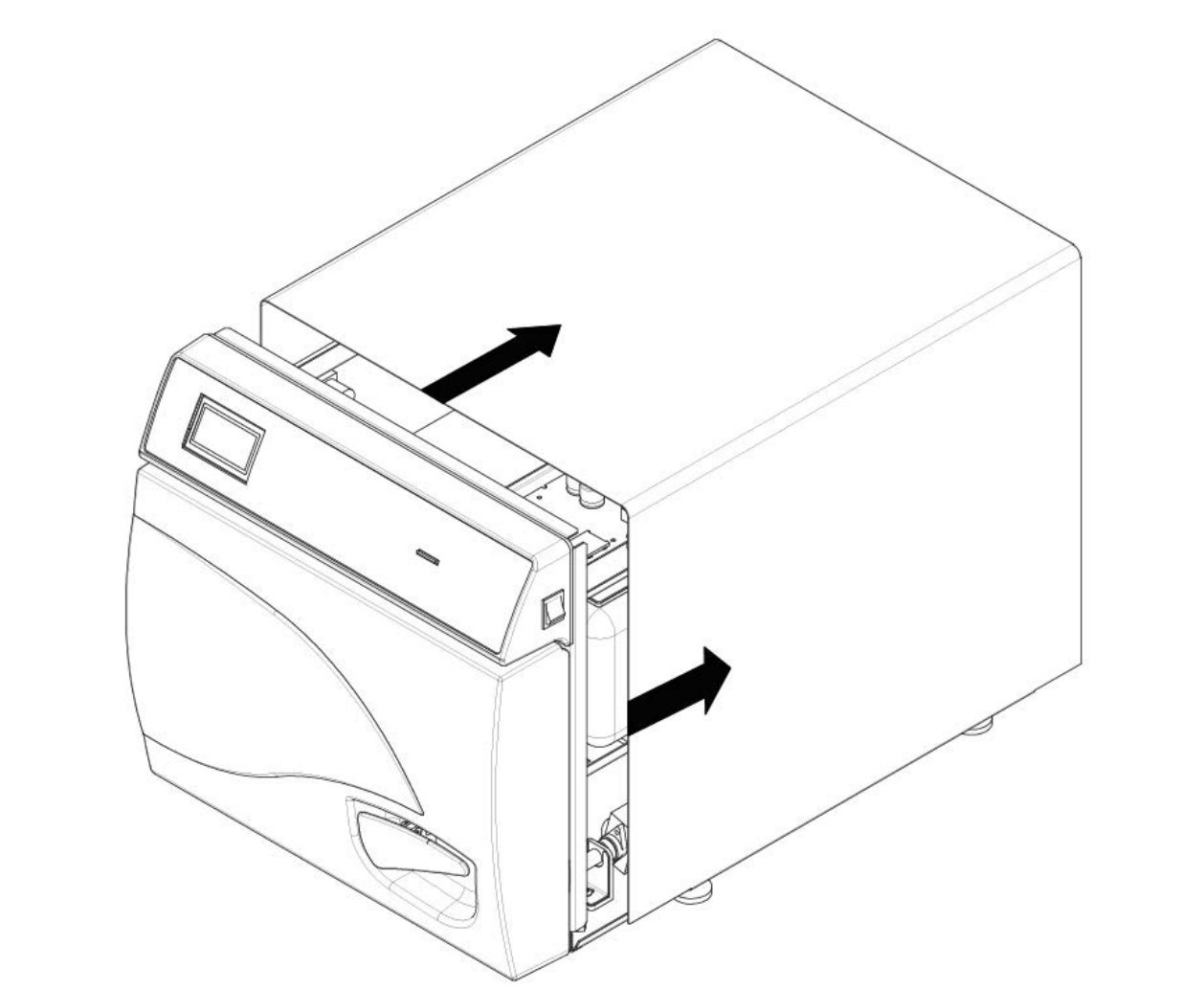

*IMPORTANT: Durant la phase de remontage du couvercle, avant de le fixer avec les vis de fixation, bien veiller à ce que que les ailettes situées sous le couvercle s'encastrent bien avec les brides du châssis.* 

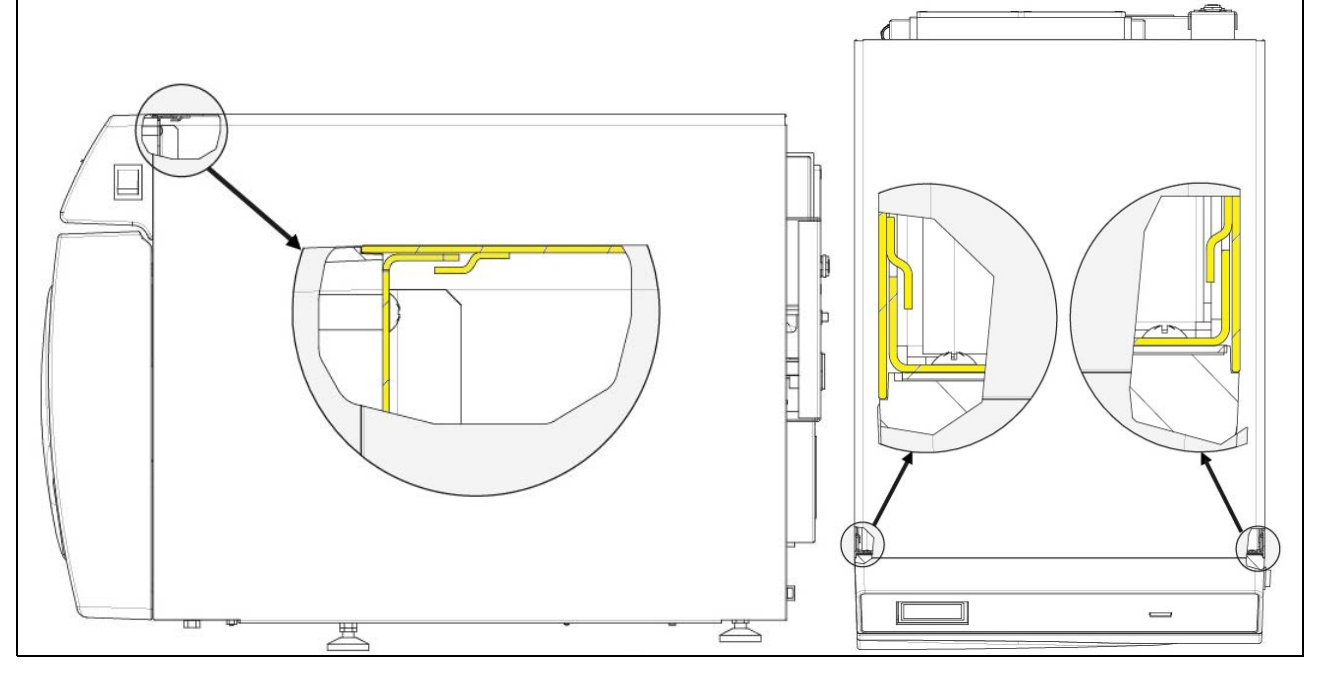

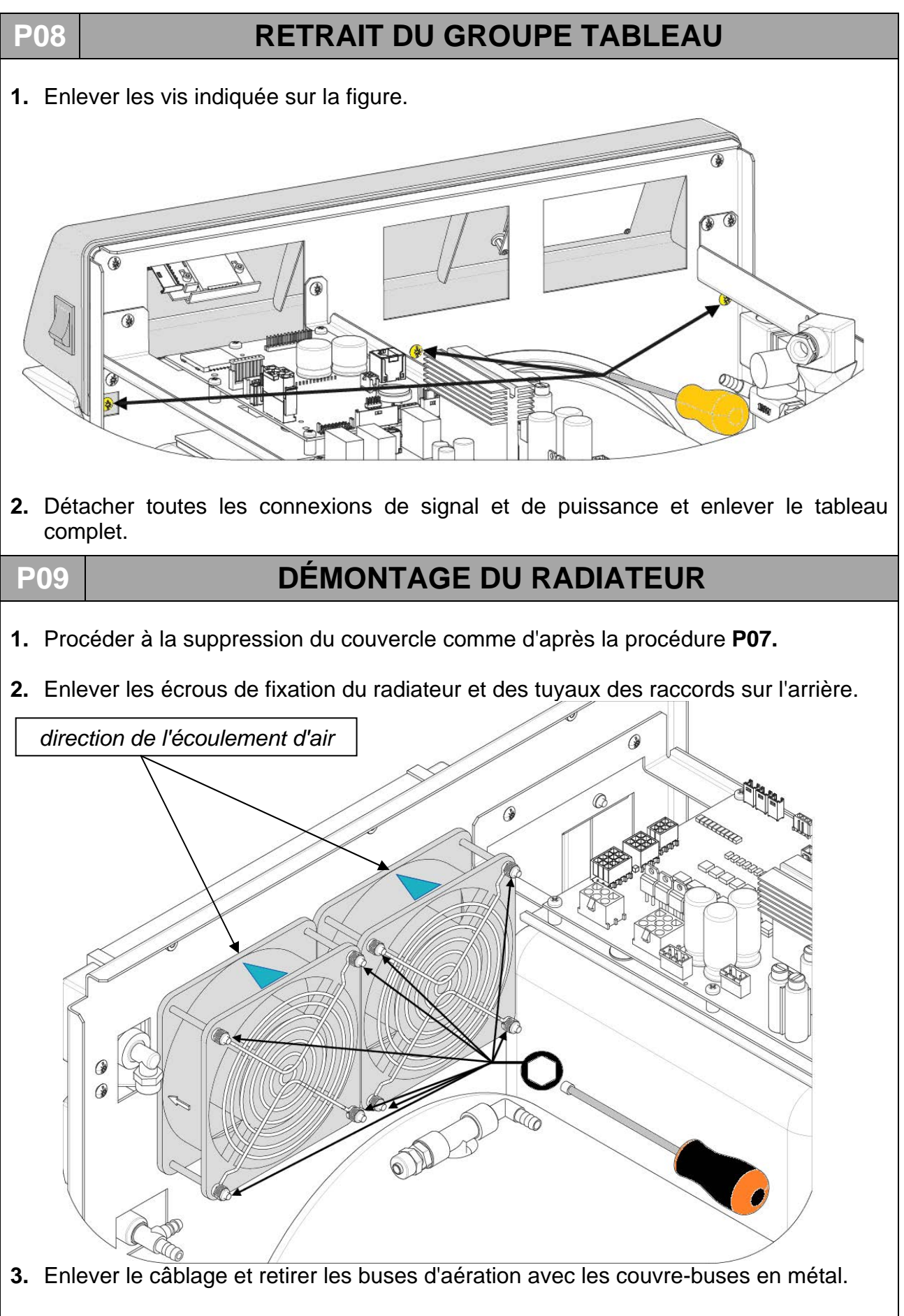

 Remplacer le radiateur en remontant correctement toutes les pièces et en faisant attention à la bonne connexion des tuyaux.

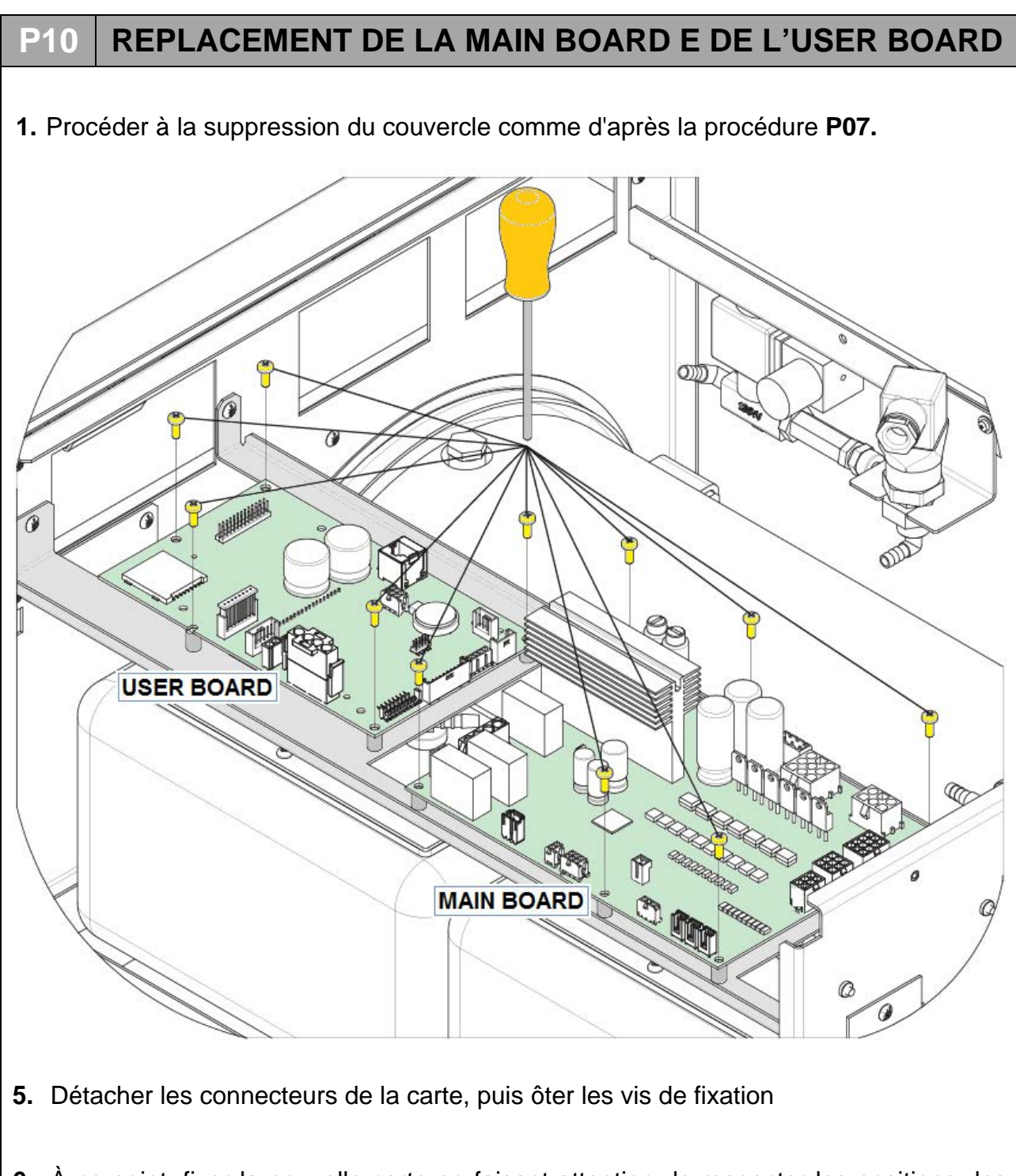

6. À ce point, fixer la nouvelle carte en faisant attention de respecter les positions des connecteurs

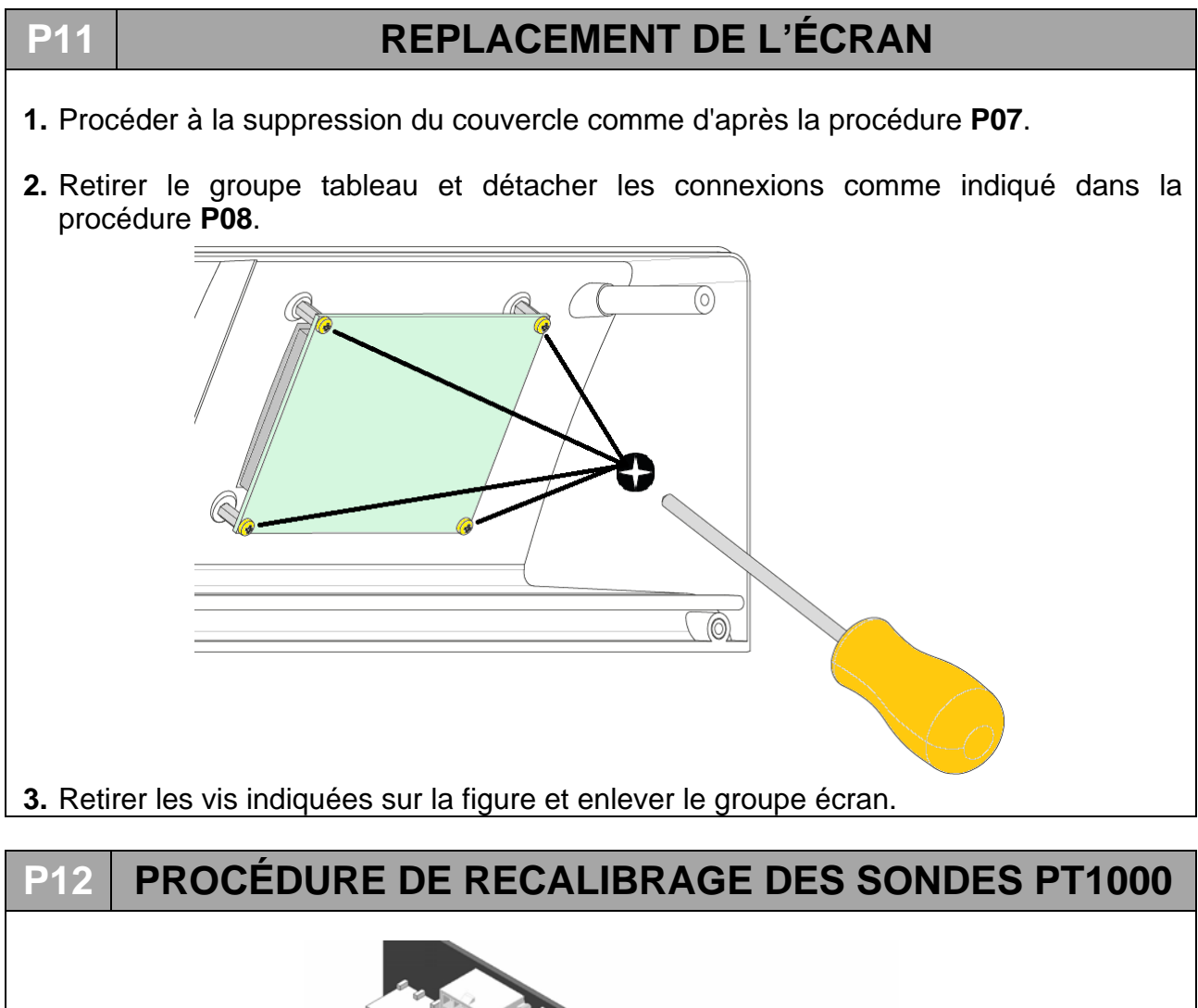

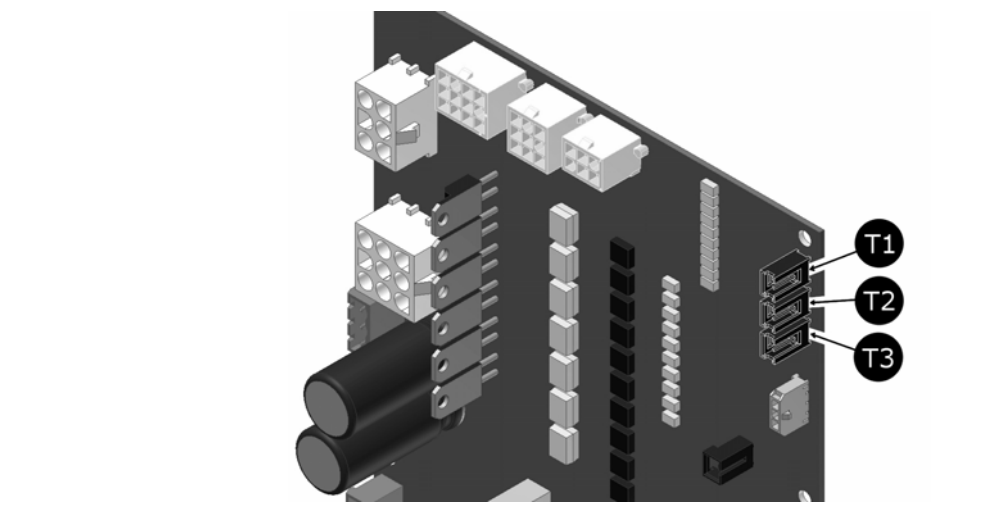

- 1. Détacher les sondes T1, T2 e T3
- 2. Allumer l'autoclave.
- **3.** Entrer dans le menu utilisateur, faire défiler jusqu'à l'option MODE SERVICE et sélectionner ON
- **4.** Composer le mot de passe comme indiqué au chapitre CONFIGURATION TECHNIQUE.

- 5. Confirmer en appuyant avec la touche
- **6.** Faire défiler le menu jusqu'à l'option étalonnage PT1000 et sélectionner la commande
- 7. L'écran affiche la mention PUT 1117 OHM ON T1
- 8. Insérer la sonde avec une résistance de 1117  $\Omega$  sur la carte de puissance en pos. T1
- 9. Confirmer en appuyant avec la touche
- 10. L'écran affiche la mention PUT 1117 OHM ON T2
- **11.** Insérer la sonde avec une résistance de 1117  $\Omega$  sur la carte de puissance en pos. T2
- **12.** Confirmer en appuyant avec la touche
- 13. L'écran affiche la mention PUT 1117 OHM ON T3.
- **14.** Insérer la sonde avec une résistance de 1117  $\Omega$  sur la carte de puissance en pos. T3
- **15.**Confirmer en appuyant avec la touche
- 16. À ce stade, l'écran affiche la mention PUT 1536 OHM ON T1.
- **17.** Répéter les opérations à partir du point 7, en insérant la sonde 1536  $\Omega$  d'abord sur T1 puis sur T2 et pour finir sur T3.
- 18. À la fin des opérations, l'écran affiche la mention SAVE CALIBRATION DATA T1.

**19.** Confirmer en appuyant sur la touche

- **20.** À la fin de cette opération, l'écran affiche la mention SAVE CALIBRATION DATA T2.
- 21. Confirmer en appuyant sur la touche
- 22. À la fin de cette opération, l'écran affiche la mention SAVE CALIBRATION DATA T3.
- 23. Confirmer en appuyant sur la touche
- 24. À la fin de l'opération, la machine revient automatiquement au menu technique.
- 25. Sélectionner QUITTER et confirmer pour revenir à la page initiale

| TABLEAU RÉSISTANCE Pt1000 (Ω) |      |      |      |      |      |      |      |      |
|-------------------------------|------|------|------|------|------|------|------|------|
| °C                            | 0    | 20   | 30   | 121  | 125  | 134  | 138  | 140  |
| Ω                             | 1000 | 1078 | 1117 | 1464 | 1479 | 1513 | 1528 | 1536 |

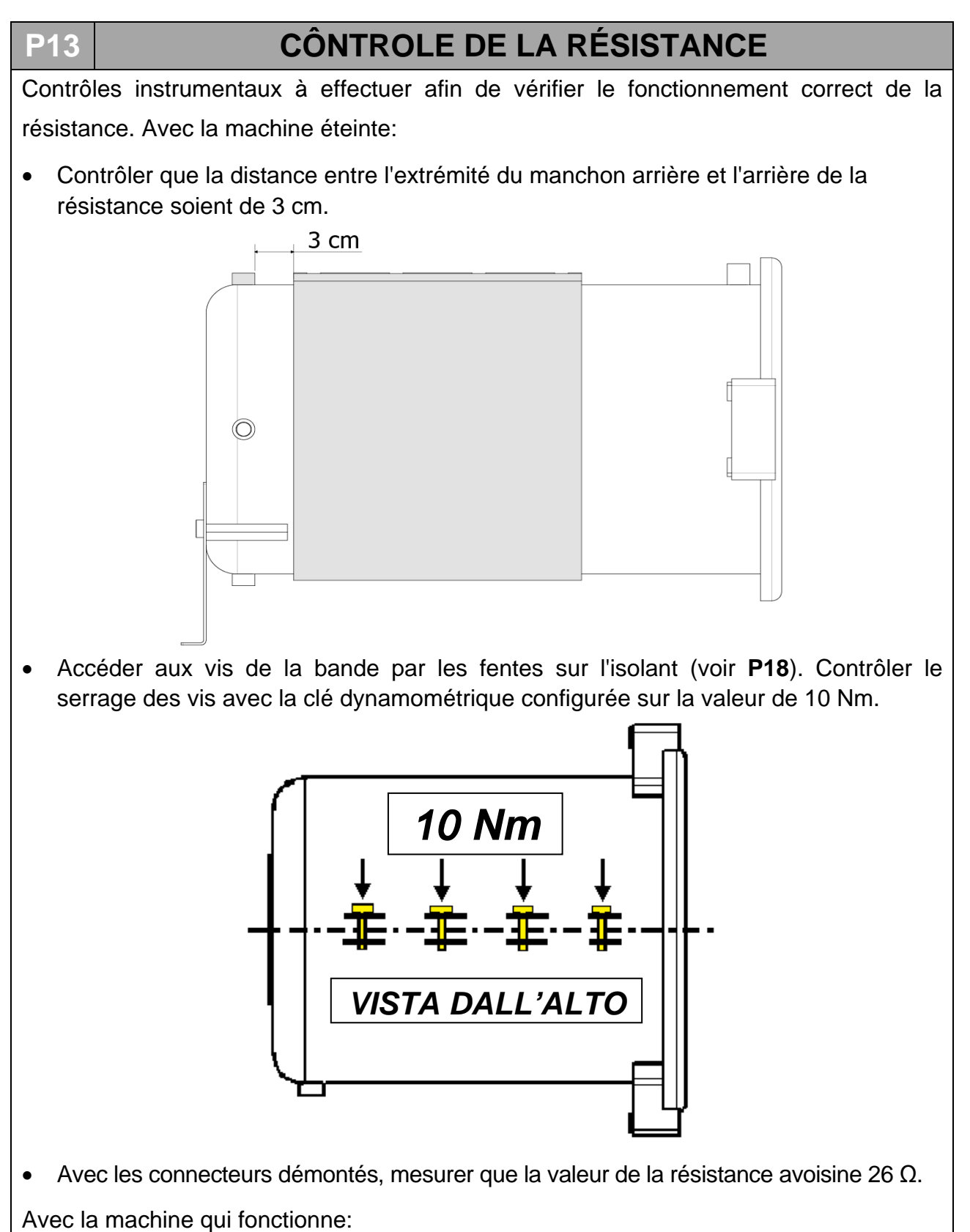

lorsque la machine est en marche, durant les phases de préchauffage et de stérilisation, utiliser une pince ampèremétrique afin de mesurer la valeur de l'intensité du courant ; celle-ci doit correspondre à environ 8,5 A (+5 % -10 %).
P14

## CÔNTROLE DES SONDES DE NIVEAU

Les sondes de niveau sont au nombre de deux :

- une dans le réservoir d'eau propre (E) que nous appellerons LEVEL1 - une dans le réservoir d'eau utilisée (D) que nous appellerons LEVEL2 :

**LEVEL1** - signale le NIVEAU MIN et le NIVEAU MAX du réservoir de l'eau propre. **LEVEL2** - signale le NIVEAU MAX du réservoir de l'eau utilisée.

Pour contrôler le fonctionnement des sondes, il faut enlever la plaque en acier du réservoir et procéder de deux façons:

**1)** avec l'autoclave allumée, faire glisser le flotteur pour vérifier, sur les LED du tableau de bord que le signal a été lu.

En intervenant sur le flotteur de **LEVEL1**, les indicateurs lumineux suivants doivent s'allumer:

- LEVEL MIN (12) : lorsque le flotteur se trouve au fond de la tige de la sonde.
- LEVEL MAX (11) : lorsque le flotteur se trouve sur le sommet de la sonde.

<u>En intervenant sur le flotteur de LEVEL2</u>, l'indicateur lumineux WASTE LEVEL (10) doit s'allumer lorsque le flotteur se trouve sur le sommet de la tige de la sonde.

2) à l'aide du testeur, vérifier la continuité de la façon suivante : ORANGE – BLANC --> NIVEAU MAX. ORANGE – MARRON --> NIVEAU MIN.

Pour les connexions des câbles de **LEVEL1** sur le connecteur qui va à l'installation électrique principale, se reporter aux photos suivantes:

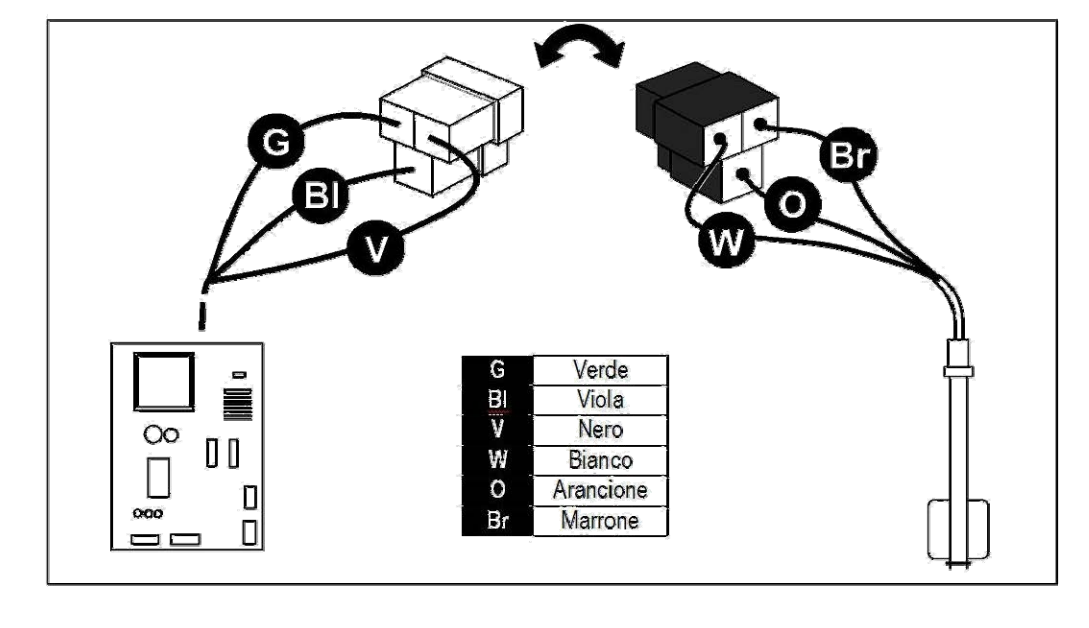

Pour les connexions de câbles **LEVEL2** sur le connecteur qui va à la principale électrique pour relier les deux récipients à son connecteur mâle.

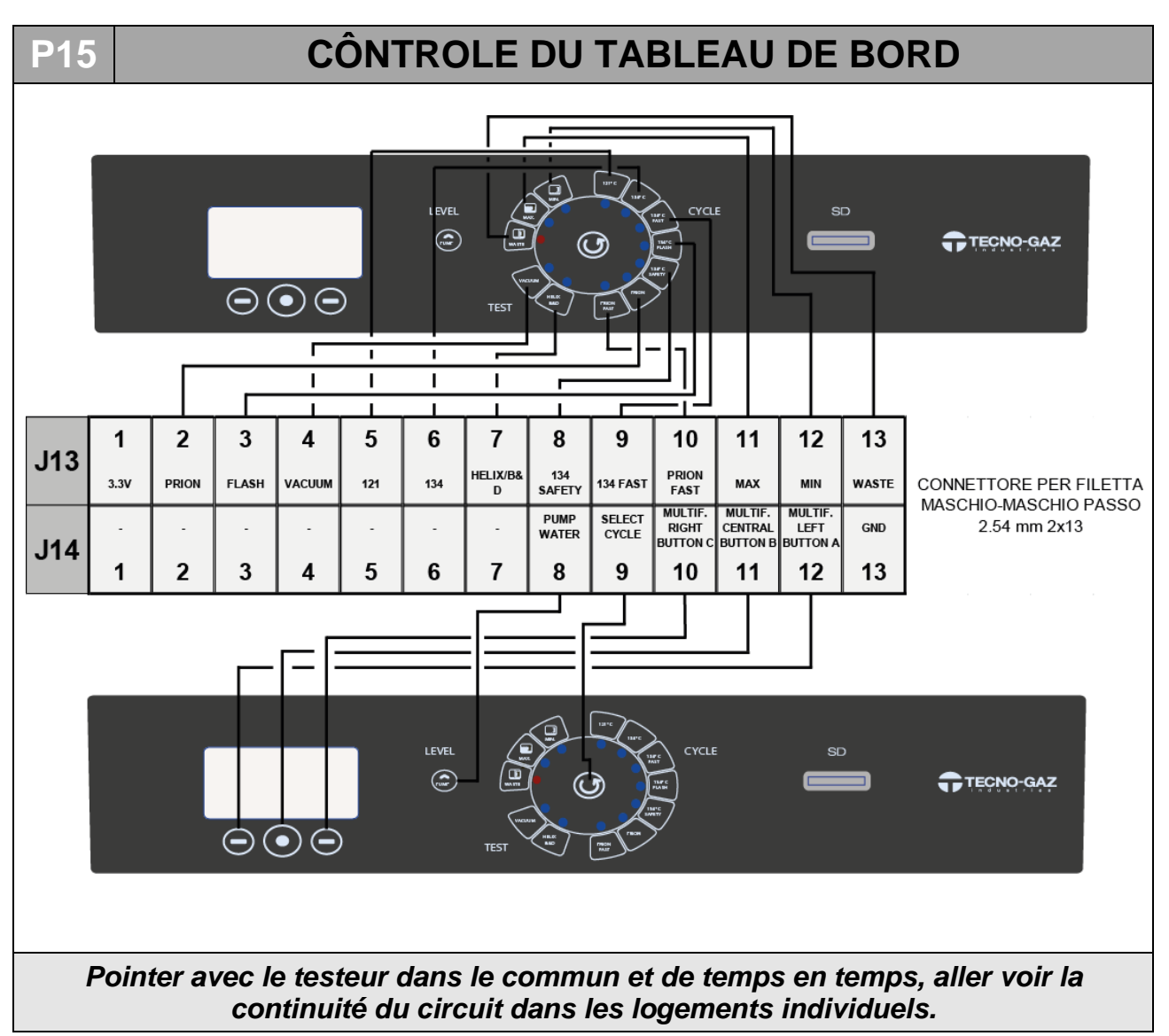

# P16 INSTRUCTIONS DE MISE À JOUR DU MICROPROGRAMME

## MISE À JOUR PAR ENVOI DE LA CARTE SD

• Éteindre l'autoclave.

-

• Enlevez la *CARTE-SD* fournie avec la machine (sur laquelle les fichiers de log sont enregistrés) et insérez celle que vous avez reçue, contenant le nouveau micrologiciel de mise à jour.

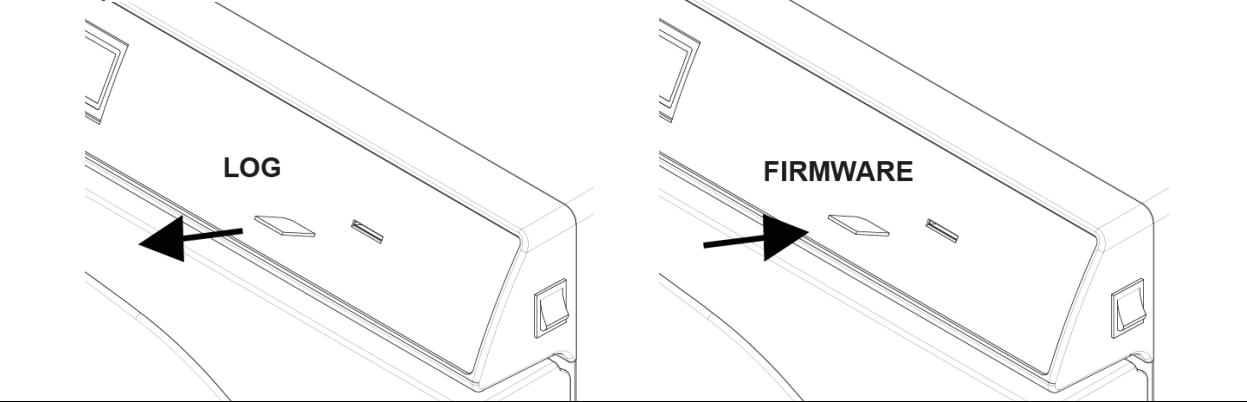

- Allumer la machine.
- Attendre 10 / 15 secondes environ que la machine fasse automatiquement la mise à jour et qu'elle redémarre jusqu'à afficher la page-écran de veille (3).

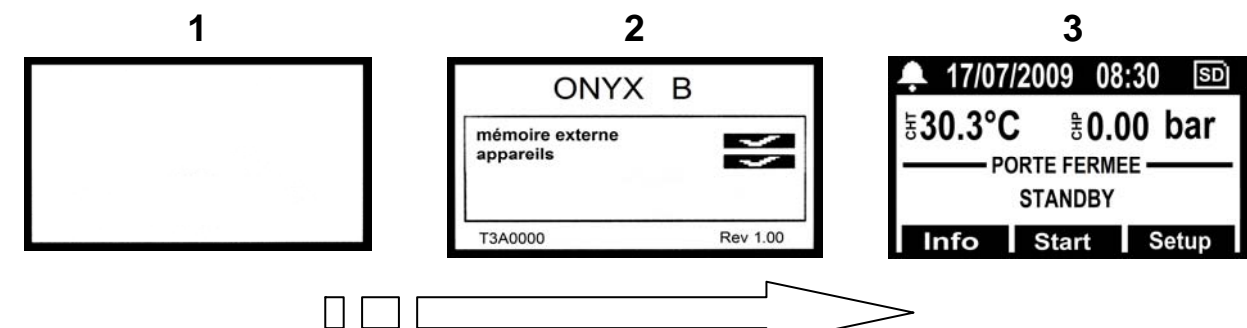

- Éteindre la machine.
- Enlever la *CARTE-SD* avec la mise à jour et la remplacer par celle fournie en équipement pour l'enregistrement des logs de cycle.
- La procédure de mise à jour est terminée.

#### - MISE À JOUR PAR ENVOI DE FICHIER JOINT AU COURRIER MAIL

- Éteindre la machine.
- Enlevez la *CARTE-SD* fournie avec la machine (sur laquelle les fichiers de log sont enregistrés) et introduisez-la dans le lecteur de la carte mémoire de votre PC.

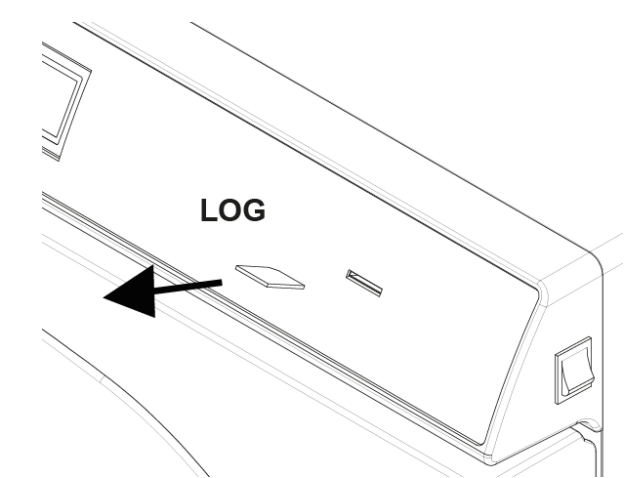

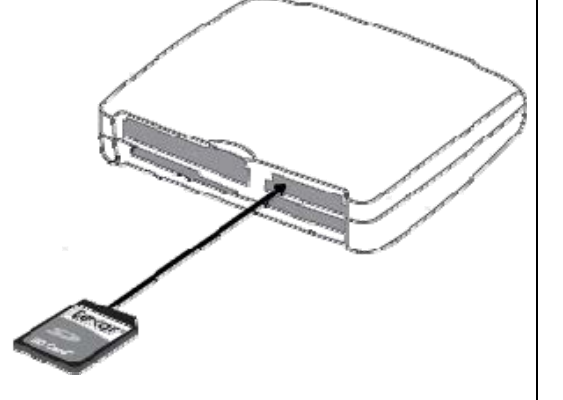

- Ouvrir le mail avec le ficher joint.
- Faire un clic droit sur le fichier appelé « T3A0000.bin » et le renommer en beforce.bin.
- Cliquer, avec le bouton droit, sur le fichier "bforce.bin" -> Enregistrer sous -> choisir

la directory relative à la carte mémoire -> Enregistrer

- Enlever la carte du PC et l'insérer sur l'autoclave.
- Attendre 10 / / 15 secondes que la machine fasse automatiquement la mise à jour et qu'elle redémarre jusqu'à afficher la page-écran de veille.

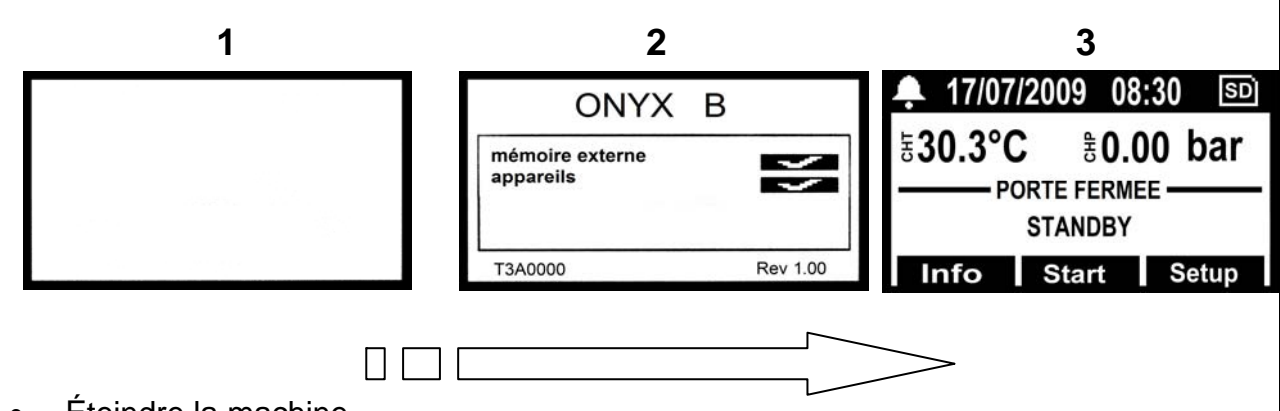

Éteindre la machine.

• Enlever la *CARTE-SD* et la réintroduire dans le PC pour supprimer le fichier de mise à jour. Entrer dans la gestion des ressources -> accéder à la carte mémoire-> éliminer le fichier <u>bforce.bin.</u>

Insérer la carte sur la machine. La procédure de mise à jour est terminée.

#### **P17**

## **RÉGLAGE DE LA BANDE CHAUFFANTE**

1. Au moyen des fentes dans l'isolant (ou en coupant dans les isolants les plus vieux), serrer la bande à l'aide des quatre vis sur la partie supérieure de la bande

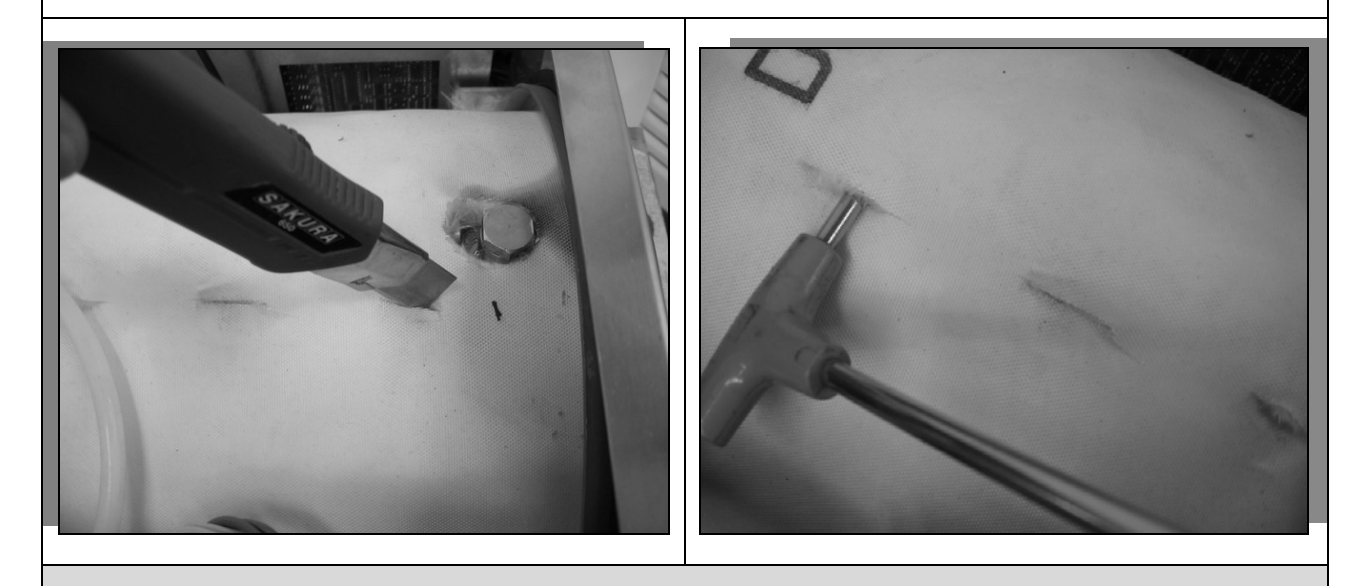

**<u>REMARQUE</u>** : Le couple de serrage de chaque vis doit être de 10 Nm.

## P18 REMPLACEMENT DU TRANSDUCTEUR DE PRESSION

- 1. Retirer le couvercle en suivant la procédure P07.
- 2. Détacher le connecteur et le tuyau de raccordement avec la chaudière.

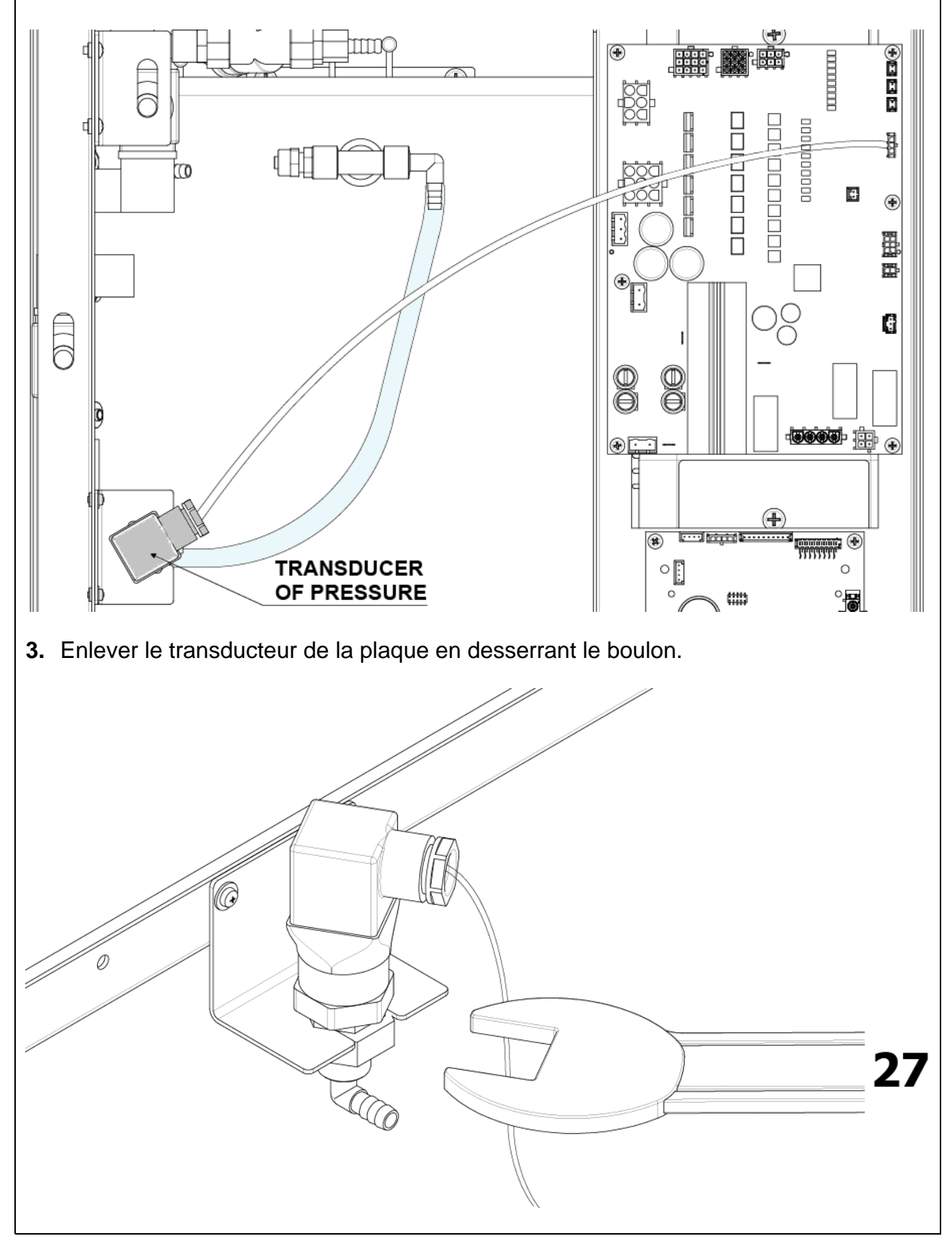

- 4. Dévisser le transducteur de son adaptateur en laiton.
- 5. Remonter le nouveau transducteur en veillant à bien replacer le joint à l'intérieur de l'adaptateur.

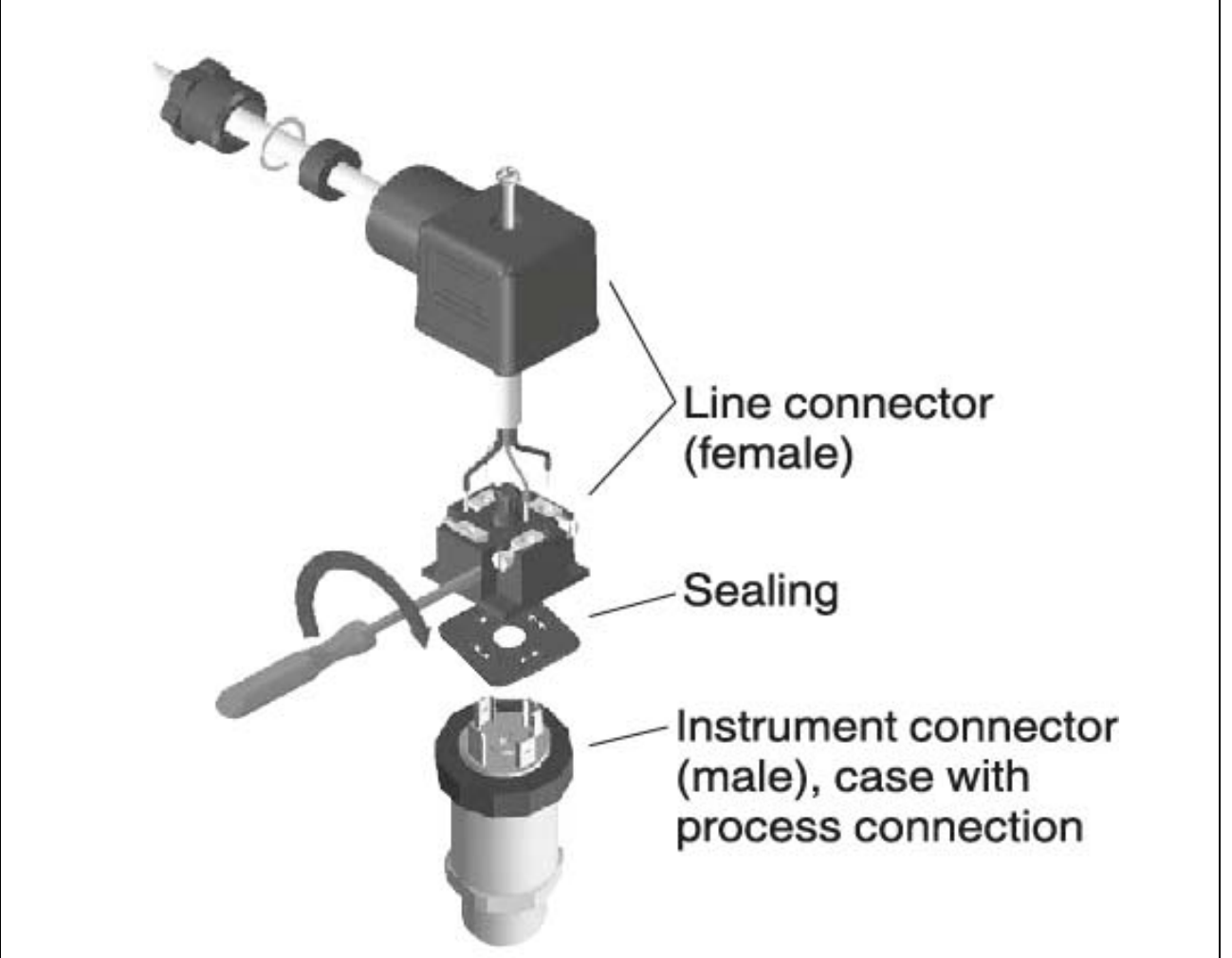

- 6. Loger le nouveau transducteur dans son support et serrer l'écrou en s'assurant que le raccord et la direction du transducteur soient dans les positions de départ.
- 7. Relier à nouveau le tuyau et le câblage.

<u>**REMARQUE**</u> : les connexions électriques à l'intérieur du connecteur sur le transducteur doivent être comme l'indique la figure.

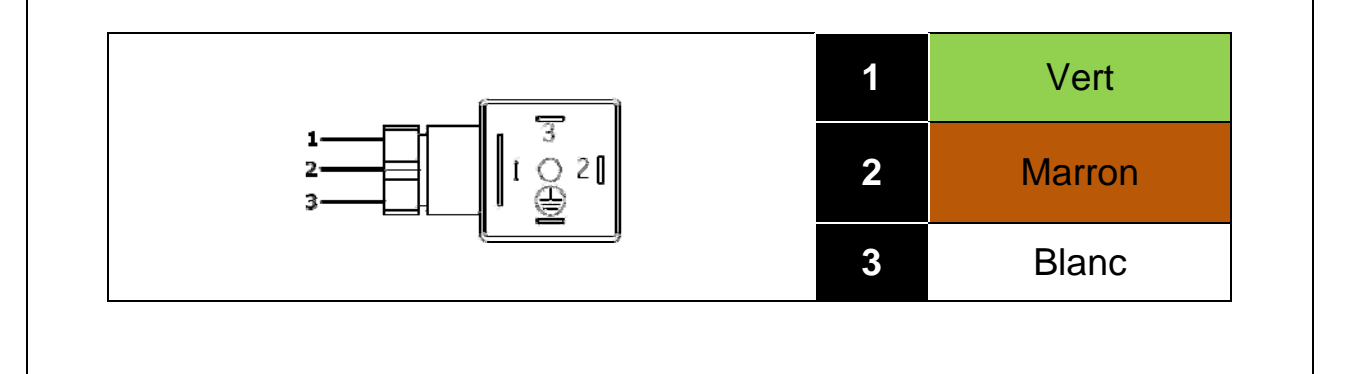

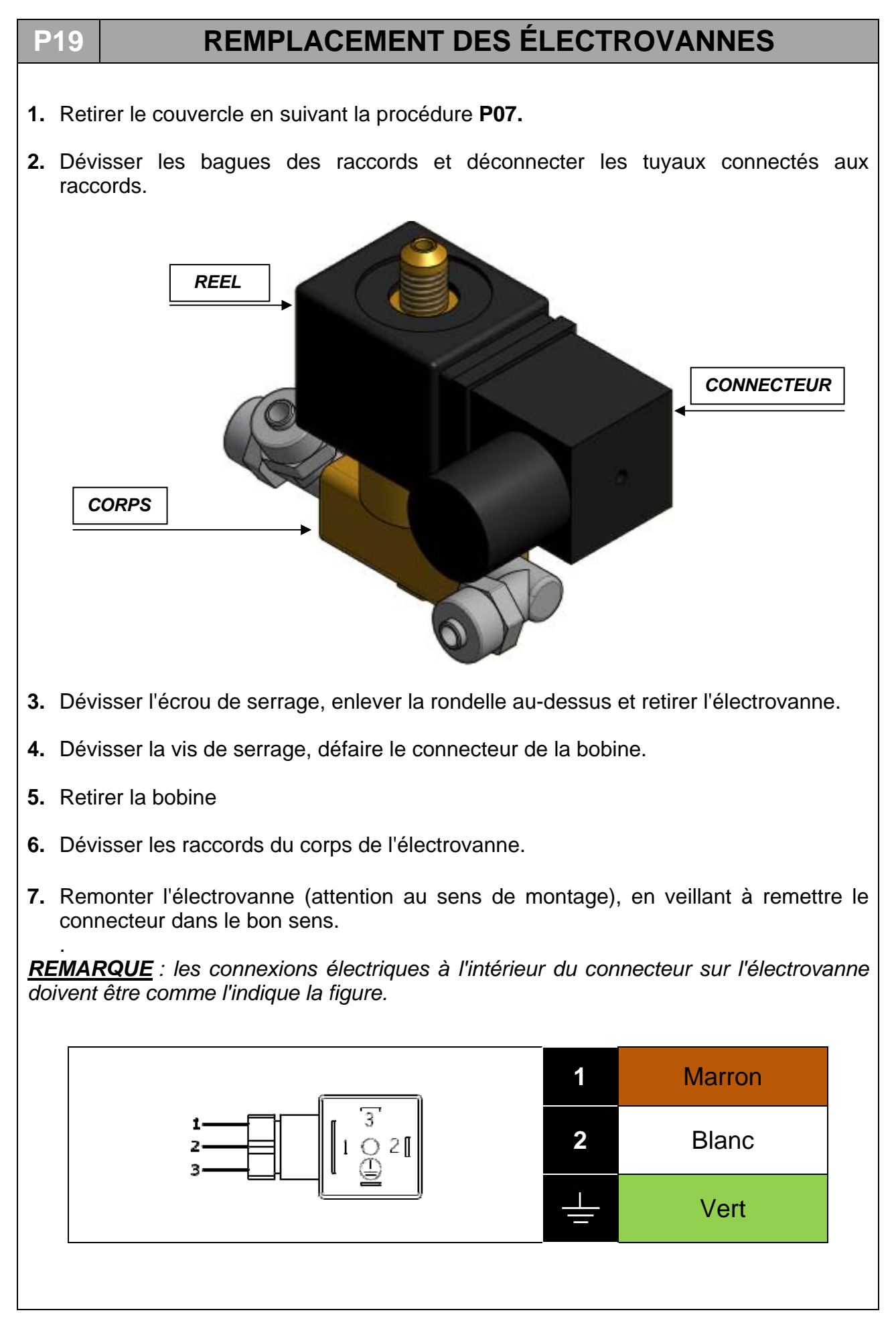

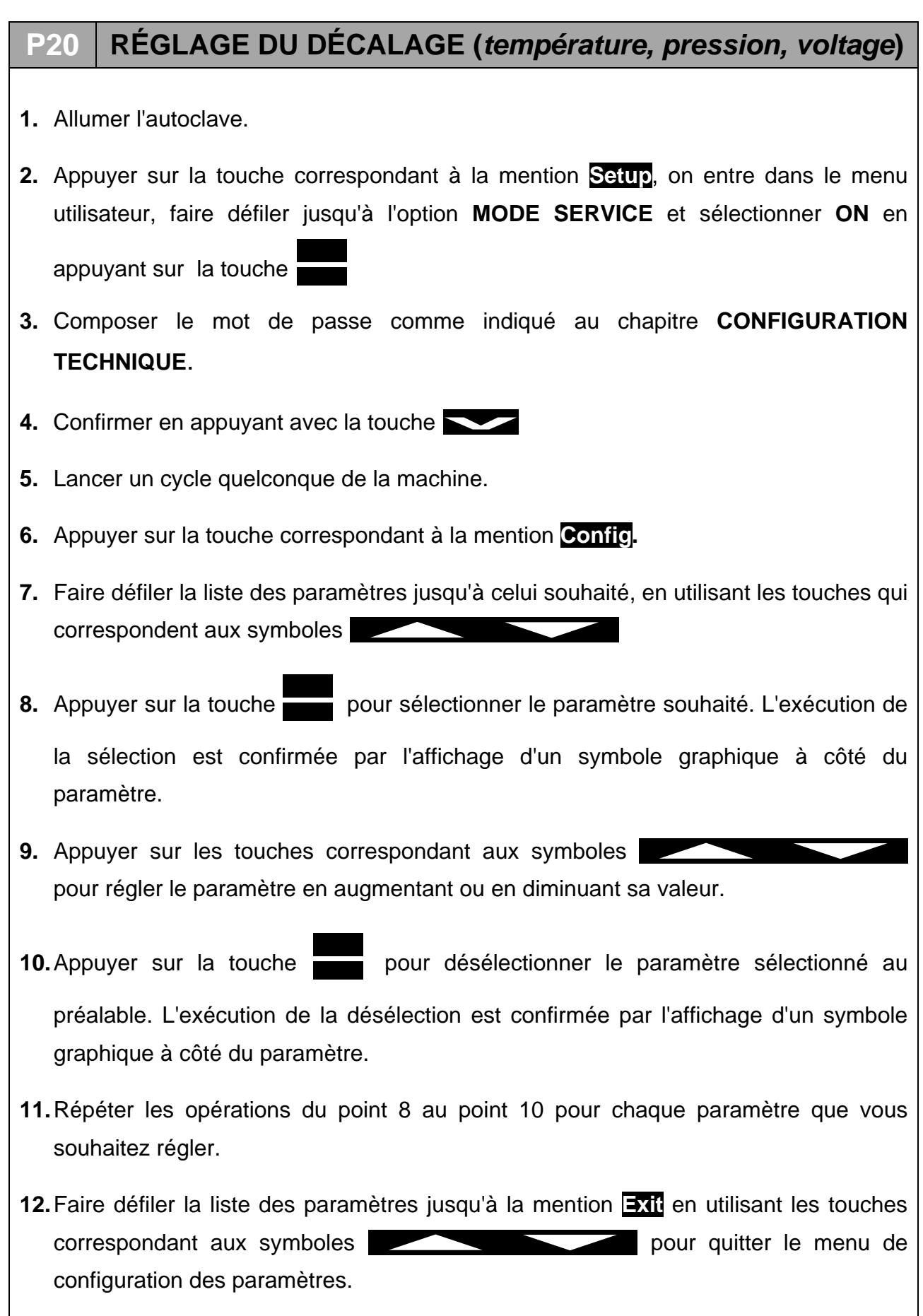

#### 09

## PROCÉDURE DE CONTRÔLE

À la fin de toute intervention d'assistance, il est bon de procéder à quelques cycles opérationnels pour tester la réussite de l'opération.

En plus des cycles opérationnels, il serait bon d'effectuer aussi un test électrique (EN 61010).

Enfin, lorsque requis par les normes régionales / nationales en vigueur, procéder à une nouvelle validation de la machine.

## Α

## SCHÉMA PNEUMATIQUE

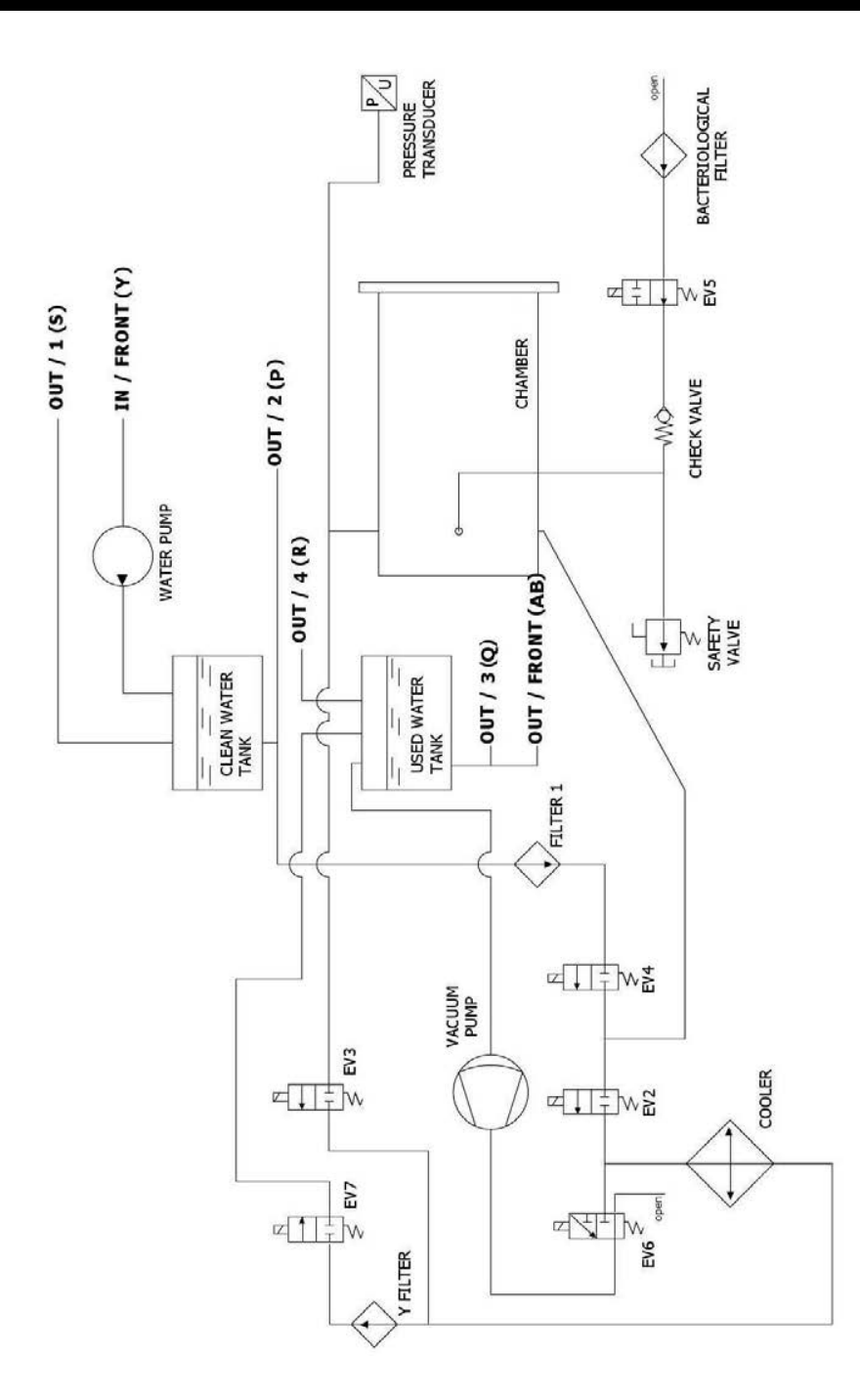

В

# SCHÉMA ELECTRIQUE ET CONNEXIONS

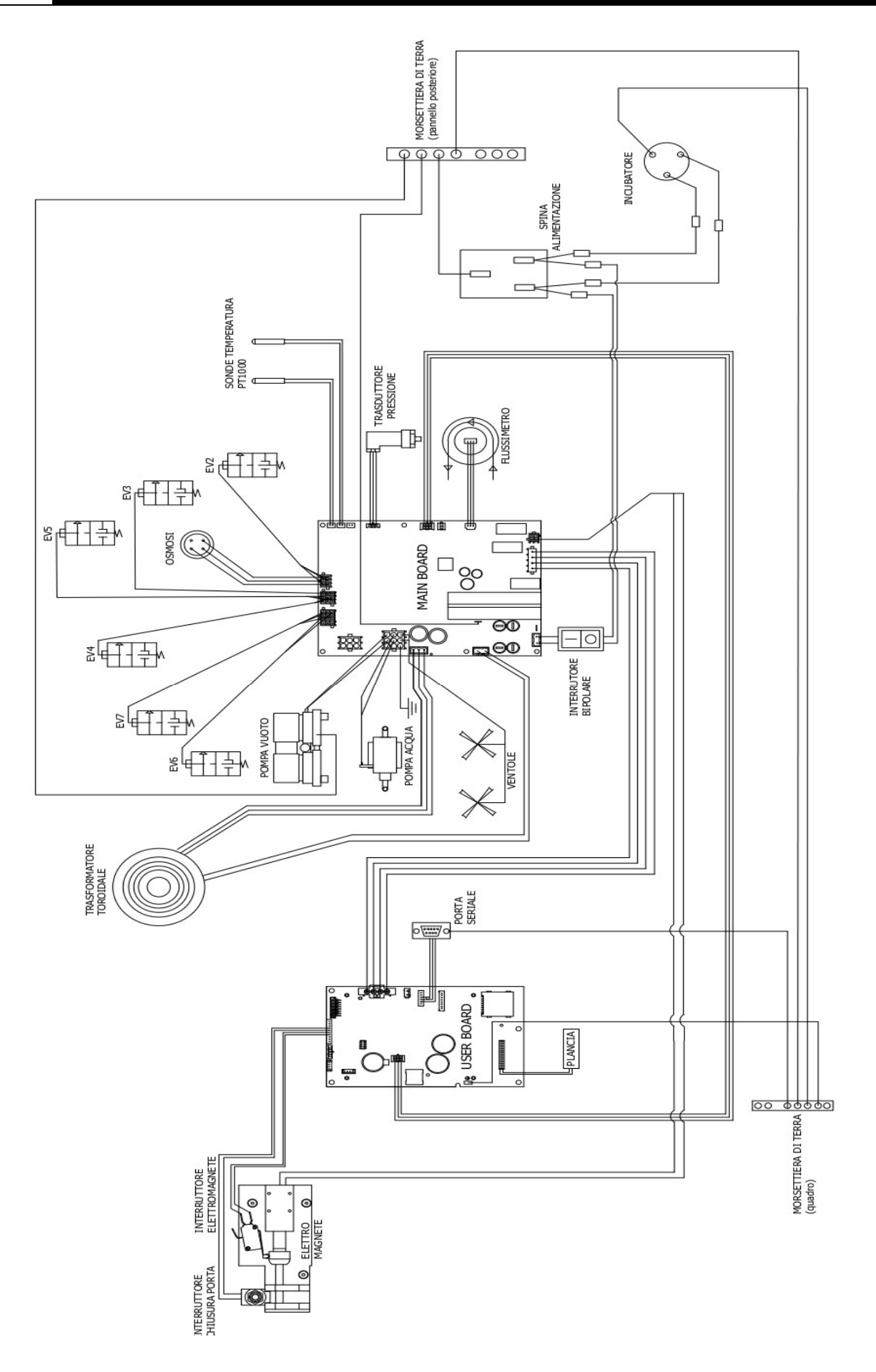

MAIN BOARD

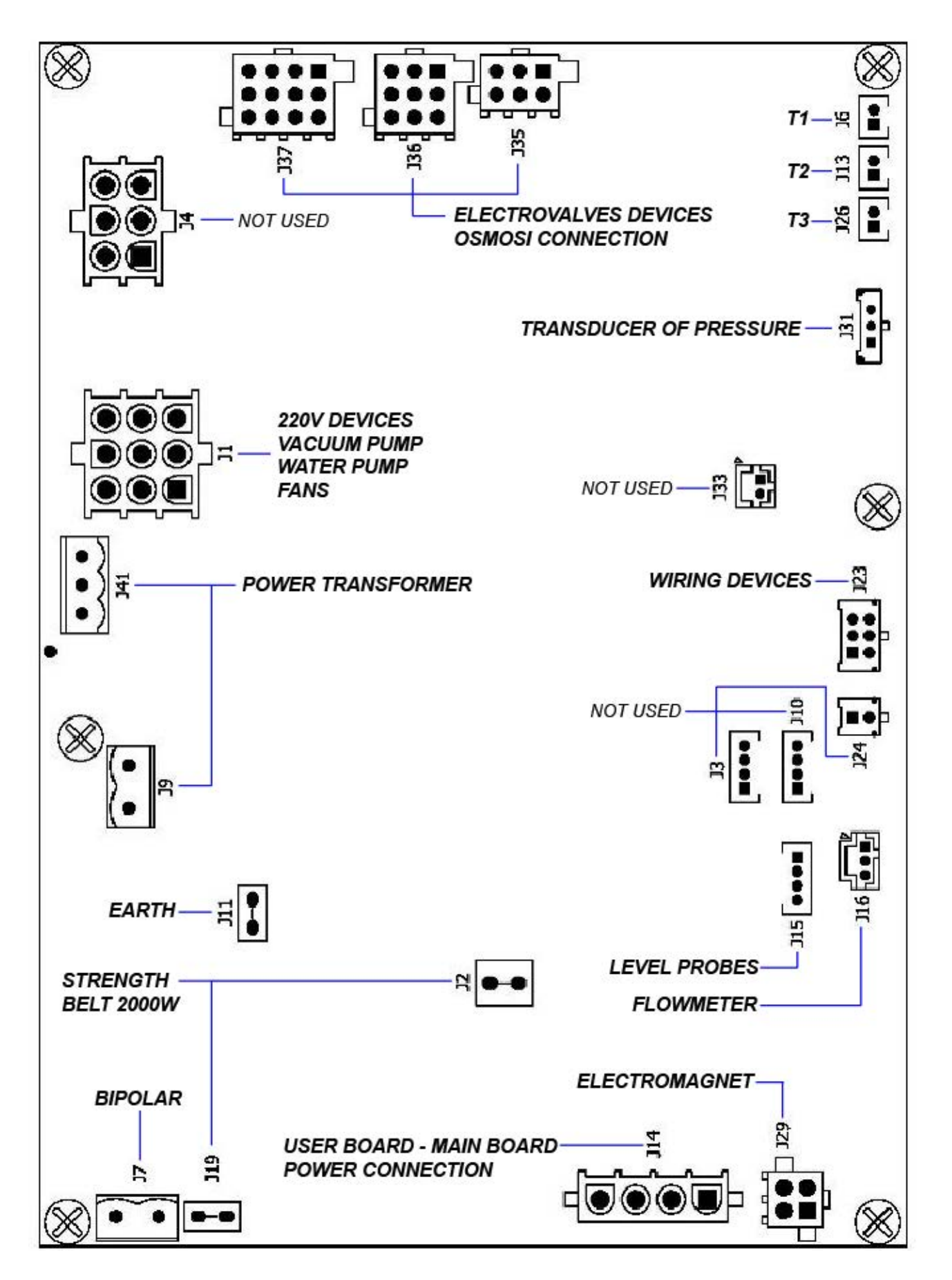

| REFERENCE | TYPE<br>CONNECTOR | PIN<br>NUMBERS                      | N°                                                          | SIGNAL NAME                                                                                                    |
|-----------|-------------------|-------------------------------------|-------------------------------------------------------------|----------------------------------------------------------------------------------------------------|
| J7        | $\bullet$         | 1<br>2                              | 1<br>2                                                      | FASE 220VAC<br>NEUTRO 220VAC                                                                                                    |
| J19       |                   | 1                                   | 1                                                           | NEUTRO 2000W                                                                                                    |
| J9        |                   | 12                                  | 1<br>2                                                      | FASE 220VAC<br>FILTERED<br>NEUTRO 220VAC<br>FILTERED                                                                                |
| J11       | ●─●               | 1                                   | 1                                                           | PE                                                                                                    |
| J41       |                   | 321                                 | 1<br>2<br>3                                                 | 24VAC-<br>GNDL<br>24VAC+                                                                                                    |
| J1        |                   | 789<br>456<br>123                   | 1<br>2<br>3<br>4<br>5<br>6<br>7<br>8<br>9                   | OUT_AC6<br>OUT_AC5<br>OUT_AC4<br>NEUTRO_100W<br>NEUTRO_100W<br>NEUTRO_100W<br>PE<br>PE<br>PE<br>PE                                  |
| J4        |                   | 456<br>123                          | 1<br>2<br>3<br>4<br>5<br>6                                  | OUT_AC2<br>OUT_AC1<br>PE<br>NEUTRO_100W<br>NEUTRO_100W<br>PE                                                                        |
| J37       |                   | 12 8 4<br>11 7 3<br>10 6 2<br>9 5 1 | 1<br>2<br>3<br>4<br>5<br>6<br>7<br>8<br>9<br>10<br>11<br>12 | OUT_EV7 +<br>OUT_EV6 +<br>OUT_EV9 +<br>OUT_EV8 +<br>PE<br>PE<br>PE<br>OUT_EV6 -<br>OUT_EV6 -<br>OUT_EV7 -<br>OUT_EV8 -<br>OUT_EV9 - |

| J36 | 9 6 3<br>8 5 2<br>7 4 1 | 1<br>2<br>3<br>4<br>5<br>6<br>7<br>8<br>9 | OUT_EV3 +<br>OUT_EV5 +<br>OUT_EV4 +<br>PE<br>PE<br>OUT_EV3 -<br>OUT_EV4 -<br>OUT_EV5 - |
|-----|-------------------------|-------------------------------------------|----------------------------------------------------------------------------------------|
| J35 | 6 3<br>5 2<br>4 1       | 1<br>2<br>3<br>4<br>5<br>6                | OUT_EV2 +<br>OUT_EV1 +<br>PE<br>OUT_EV1 -<br>OUT_EV2 -<br>PE                           |
| J26 | 1 2                     | 1<br>2                                    | PT1000_2_A<br>PT1000_2_B                                                               |
| J13 | 12                      | 1<br>2                                    | PT1000_1_A<br>PT1000_1_B                                                               |
| J6  | 1 2                     | 1<br>2                                    | PT1000_3_A<br>PT1000_3_B                                                               |
| J31 | 123                     | 1<br>2<br>3                               | 5V_J5<br>PRESSURE_1<br>GND_J5                                                          |
| J33 | 2 1                     | 1<br>2                                    | CONDUC_1_A<br>CONDUC_1_B                                                               |
| J23 | 123<br>456              | 1<br>2<br>3<br>4<br>5<br>6                | 485_B<br>485_B<br>485_A<br>485_A<br>GNDL<br>POWER_FAIL                                 |
| J24 | 1<br>2                  | 1<br>2                                    | 485_B<br>485_A                                                                         |
| J10 | 1234                    | 1<br>2<br>3<br>4                          | 5V_J10<br>PWM2<br>SW2<br>GND_J10                                                       |
| J3  | 1234                    | 1<br>2<br>3<br>4                          | 5V_J3<br>PWM1<br>SW1<br>GND_J3                                                         |

| J16 |             | 321              | 1<br>2<br>3      | 5V_J16<br>PWM4<br>GND_J16            |
|-----|-------------|------------------|------------------|--------------------------------------|
| J29 |             | 3 4<br>1 2       | 1<br>2<br>3<br>4 | MOT1_A<br>MOT1_B<br>MOT2_A<br>MOT2_B |
| J14 |             | 4<br>3<br>2<br>1 | 1<br>2<br>3<br>4 | 5V<br>GNDL<br>+12V_RAD<br>GNDL       |
| J2  |             | 1                | 1                | FASE_2000W                           |
| J15 | <b>●●●■</b> | 4321             | 1<br>2<br>3<br>4 | SW4<br>SW5<br>SW6<br>GND_J15         |

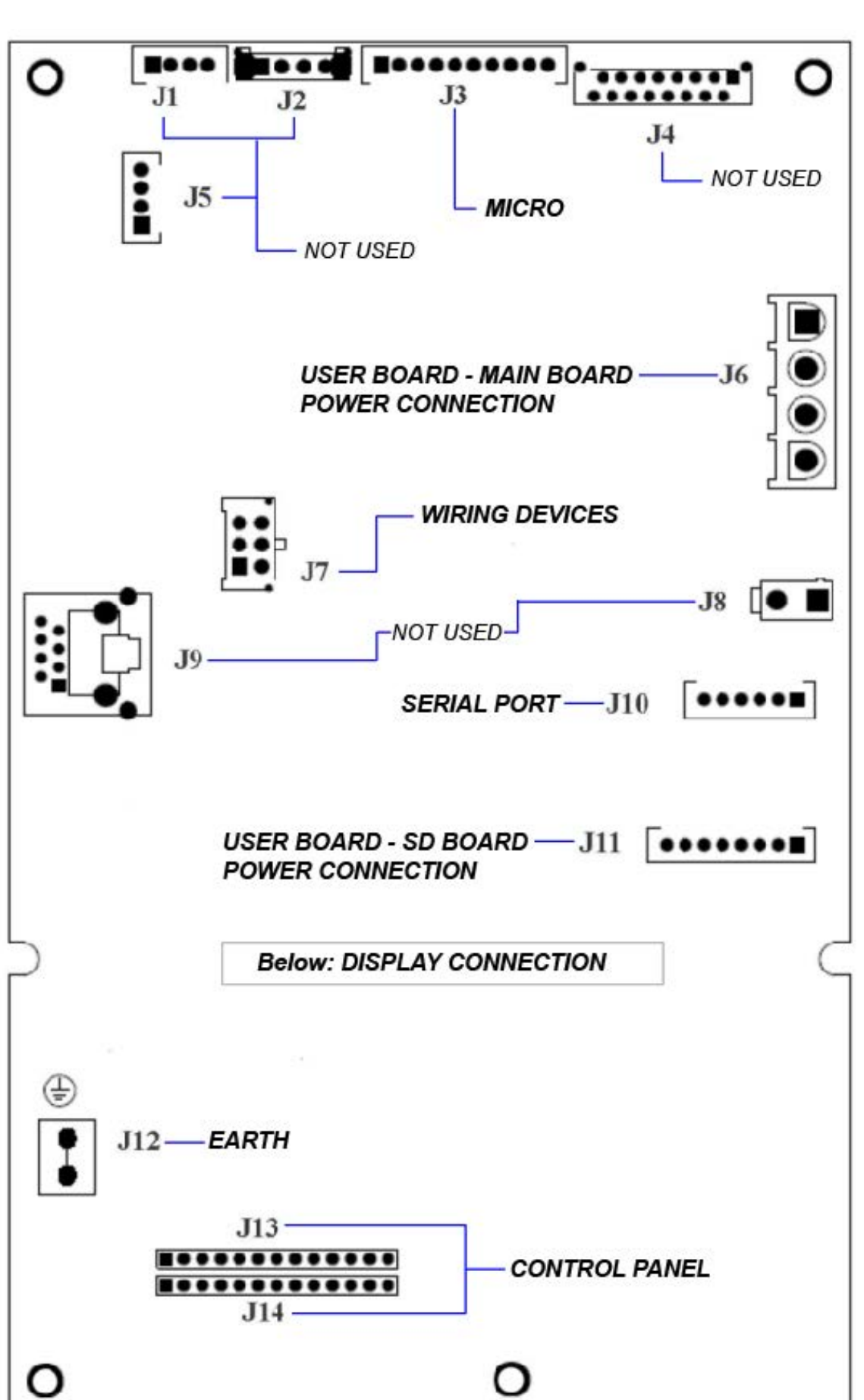

**USER BOARD** 

| REFERENCE | TYPE<br>CONNECTOR | PIN<br>NUMBERS                            | N°                                                                                  | SIGNAL<br>NAME                                                                                                    |
|-----------|-------------------|-------------------------------------------|-------------------------------------------------------------------------------------|----------------------------------------------------------------------------------------------------|
| J1        |                   | 1234                                      | 1<br>2<br>3<br>4                                                                    | 5V_J1<br>PWM2<br>SW2<br>GND_J1                                                                                                    |
| J2        |                   | 1234                                      | 1<br>2<br>3<br>4                                                                    | 5V_J2<br>SW3<br>SW4<br>GND_J2                                                                                                    |
| J3        |                   | 1 2 3 4 5 6 7 8 9 10                      | 1<br>2<br>3<br>4<br>5<br>6<br>7<br>8<br>9<br>10                                     | 5V_J3<br>NC<br>PWM3<br>GND_J3<br>PWM4<br>GND_J3<br>SW5<br>GND_J3<br>SW6<br>GND_J3                                                                           |
| J4        |                   | 15 13 11 9 7 5 3 1<br>16 14 12 10 8 6 4 2 | 1<br>2<br>3<br>4<br>5<br>6<br>7<br>8<br>9<br>10<br>11<br>12<br>13<br>14<br>15<br>16 | QSPI_DIN<br>QSPI_DOUT<br>SDA<br>QSPI_CLK<br>SCL<br>AUDIO1<br>5V<br>AUDIO2<br>5V<br>12V_RAD<br>3V3<br>12V_RAD<br>3V3<br>GND_J4<br>GND_J4<br>GND_J4<br>GND_J4 |
| J5        |                   | 4<br>3<br>2<br>1                          | 1<br>2<br>3<br>4                                                                    | 5V_J5<br>PWM1<br>SW1<br>GND_J5                                                                                                    |

| J6         |               | 1<br>2<br>3<br>4  | 1<br>2<br>3<br>4                     | 5V<br>GNDL<br>12V_RAD<br>GNDL                                                              |
|------------|---------------|-------------------|--------------------------------------|--------------------------------------------------------------------------------------------|
| J7         |               | 3 6<br>2 5<br>1 4 | 1<br>2<br>3<br>4<br>5<br>6           | 485_B<br>485_B<br>485_A<br>485_A<br>GNDL<br>POWER_FAIL                                     |
| J8         |               | 2 1               | 1<br>2                               | + ALIM_PRINTER<br>GNDL                                                                     |
| <b>J</b> 9 |               |                   |                                      | RETE                                                                                       |
| J10        | <b>●●●●●■</b> | 654321            | 1<br>2<br>3<br>4<br>5<br>6           | CTS_232<br>TX_232<br>RX_232<br>GND<br>NC<br>NC                                             |
| J11        |               | 87654321          | 1<br>2<br>3<br>4<br>5<br>6<br>7<br>8 | 3V3<br>CS_SDCARD2<br>QSPI_DOUT<br>QSPI_CLK<br>QSPI_DIN<br>CD_SDCARD2<br>WP_SDCARD2<br>GNDL |
| J12        | •             |                   |                                      | PE                                                                                         |

| J13 | 1 2 3 4 5 6 7 8 9 10 11 12 13 | 1<br>2<br>3<br>4<br>5<br>6<br>7<br>8<br>9<br>10<br>11<br>12<br>13 | 3V3<br>LED1<br>LED2<br>LED3<br>LED4<br>LED5<br>LED6<br>LED7<br>LED8<br>LED9<br>LED10<br>LED11<br>LED11                                    |
|-----|-------------------------------|-------------------------------------------------------------------|----------------------------------------------------------------------------------------------------|
| J14 | 1 2 3 4 5 6 7 8 9 10 11 12 13 | 1<br>2<br>3<br>4<br>5<br>6<br>7<br>8<br>9<br>10<br>11<br>12<br>13 | TASTO1<br>TASTO2<br>TASTO3<br>TASTO4<br>TASTO5<br>TASTO6<br>TASTO7<br>TASTO7<br>TASTO8<br>TASTO9<br>TASTO10<br>TASTO11<br>TASTO12<br>GNDL |

|                                                                                             | ÍNDICE                                                                                                    |    |
|---------------------------------------------------------------------------------------------|----------------------------------------------------------------------------------------------------|----|
| 01                                                                                          | ADVERTENCIAS GENERALES                                                                                                    | 4  |
| 02                                                                                          | INFORMACIONES GENERALES                                                                                                    | 5  |
| •                                                                                           | CARACTERÍSTICAS TÉCNICAS                                                                                                    |    |
| •                                                                                           | DIMENSIONES Y ESPACIO TOTAL NECESARIO                                                                                                    |    |
| 03                                                                                          | DESCRIPCIÓN DE LOS COMPONENTES                                                                                                    | 7  |
| •                                                                                           | DISPOSICIÓN DE LA ELECTROVÁLVULA Y DEL CAUDALÍMETRO                                                                                                    |    |
| •                                                                                           | PLACA DE MANDOS                                                                                                    |    |
| 04                                                                                          | INSTALACIÓN                                                                                                    | 12 |
| •                                                                                           | INSTALACIÓN BÁSICA                                                                                                    |    |
| •                                                                                           | INSTALACIÓN CON SISTEMA DE ÓSMOSIS PURA                                                                                                    |    |
| •                                                                                           | INSTALACIÓN CON SISTEMA DE ÓSMOSIS CENTRALIZADO                                                                                                    |    |
| 05                                                                                          | PRINCIPIO DE FUNCIONAMIENTO                                                                                                    | 19 |
| •                                                                                           | PRECALENTAMIENTO                                                                                                    |    |
| ٠                                                                                           | CICLO OPERATIVO                                                                                                    |    |
| ٠                                                                                           | EJEMPLO DE INFORME IMPRESO                                                                                                    |    |
| •                                                                                           | PRUEBA VACUUM                                                                                                    | _  |
| 06                                                                                          | SETUP TÉCNICO                                                                                                    | 37 |
| 07                                                                                          | ALARMAS                                                                                                    | 41 |
| 08                                                                                          | PROCESOS OPERATIVOS                                                                                                    | 51 |
|                                                                                             |                                                                                                    | JI |
| •                                                                                           | CONTROL DE LA CONTINUIDAD EN LOS CABLES Y EN LOS FUSIBLES                                                                                                    |    |
| •                                                                                           | CONTROL DE LA CONTINUIDAD EN LOS CABLES Y EN LOS FUSIBLES<br>CONTROL DE LA BOBINA                                                                                                    |    |
| •                                                                                           | CONTROL DE LA CONTINUIDAD EN LOS CABLES Y EN LOS FUSIBLES<br>CONTROL DE LA BOBINA<br>CONTROL DE LOS MICROINTERRUPTORES                                                                                                    | 51 |
| • • •                                                                                       | CONTROL DE LA CONTINUIDAD EN LOS CABLES Y EN LOS FUSIBLES<br>CONTROL DE LA BOBINA<br>CONTROL DE LOS MICROINTERRUPTORES<br>MANTENIMIENTO DE LA BOMBA DE VACÍO                                                                                                    | 51 |
| •<br>•                                                                                      | CONTROL DE LA CONTINUIDAD EN LOS CABLES Y EN LOS FUSIBLES<br>CONTROL DE LA BOBINA<br>CONTROL DE LOS MICROINTERRUPTORES<br>MANTENIMIENTO DE LA BOMBA DE VACÍO<br>PRUEBA DE FUNCIONAMIENTO                                                                                                    | 51 |
| •<br>•<br>•                                                                                 | CONTROL DE LA CONTINUIDAD EN LOS CABLES Y EN LOS FUSIBLES<br>CONTROL DE LA BOBINA<br>CONTROL DE LOS MICROINTERRUPTORES<br>MANTENIMIENTO DE LA BOMBA DE VACÍO<br>▶ PRUEBA DE FUNCIONAMIENTO<br>SUSTITUCIÓN DE LAS SONDAS DE TEMPERATURA Y DE LAS OJIVAS                                                                                                    | 51 |
| •                                                                                           | CONTROL DE LA CONTINUIDAD EN LOS CABLES Y EN LOS FUSIBLES<br>CONTROL DE LA BOBINA<br>CONTROL DE LOS MICROINTERRUPTORES<br>MANTENIMIENTO DE LA BOMBA DE VACÍO<br>▶ PRUEBA DE FUNCIONAMIENTO<br>SUSTITUCIÓN DE LAS SONDAS DE TEMPERATURA Y DE LAS OJIVAS<br>PERDIDA DE AIRE DESDE LOS EMPALMES<br>PEMOCIÓN DE LA CUBIERTA                                                                                                    | 51 |
| •                                                                                           | CONTROL DE LA CONTINUIDAD EN LOS CABLES Y EN LOS FUSIBLES<br>CONTROL DE LA BOBINA<br>CONTROL DE LOS MICROINTERRUPTORES<br>MANTENIMIENTO DE LA BOMBA DE VACÍO<br>▶ PRUEBA DE FUNCIONAMIENTO<br>SUSTITUCIÓN DE LAS SONDAS DE TEMPERATURA Y DE LAS OJIVAS<br>PERDIDA DE AIRE DESDE LOS EMPALMES<br>REMOCIÓN DE LA CUBIERTA<br>REMOCIÓN DE LA CUBIERTA                                                                                                    | 51 |
| •                                                                                           | CONTROL DE LA CONTINUIDAD EN LOS CABLES Y EN LOS FUSIBLES<br>CONTROL DE LA BOBINA<br>CONTROL DE LOS MICROINTERRUPTORES<br>MANTENIMIENTO DE LA BOMBA DE VACÍO<br>► PRUEBA DE FUNCIONAMIENTO<br>SUSTITUCIÓN DE LAS SONDAS DE TEMPERATURA Y DE LAS OJIVAS<br>PERDIDA DE AIRE DESDE LOS EMPALMES<br>REMOCIÓN DE LA CUBIERTA<br>REMOCIÓN DEL GRUPO DEL CUADRO<br>DESMONTAJE DEL RADIADOR                                                                                                    | 51 |
| •<br>•<br>•<br>•<br>•                                                                       | CONTROL DE LA CONTINUIDAD EN LOS CABLES Y EN LOS FUSIBLES<br>CONTROL DE LA BOBINA<br>CONTROL DE LOS MICROINTERRUPTORES<br>MANTENIMIENTO DE LA BOMBA DE VACÍO<br>▶ PRUEBA DE FUNCIONAMIENTO<br>SUSTITUCIÓN DE LAS SONDAS DE TEMPERATURA Y DE LAS OJIVAS<br>PERDIDA DE AIRE DESDE LOS EMPALMES<br>REMOCIÓN DE LA CUBIERTA<br>REMOCIÓN DE LA CUBIERTA<br>REMOCIÓN DEL GRUPO DEL CUADRO<br>DESMONTAJE DEL RADIADOR<br>SUSTITUCIÓN DE LA MAIN BOARD Y USER BOARD                                                                                                    | 51 |
| •<br>•<br>•<br>•<br>•<br>•                                                                  | CONTROL DE LA CONTINUIDAD EN LOS CABLES Y EN LOS FUSIBLES<br>CONTROL DE LA BOBINA<br>CONTROL DE LOS MICROINTERRUPTORES<br>MANTENIMIENTO DE LA BOMBA DE VACÍO<br>▶ PRUEBA DE FUNCIONAMIENTO<br>SUSTITUCIÓN DE LAS SONDAS DE TEMPERATURA Y DE LAS OJIVAS<br>PERDIDA DE AIRE DESDE LOS EMPALMES<br>REMOCIÓN DE LA CUBIERTA<br>REMOCIÓN DEL GRUPO DEL CUADRO<br>DESMONTAJE DEL RADIADOR<br>SUSTITUCIÓN DE LA MAIN BOARD Y USER BOARD<br>SUSTITUCIÓN DEL VISUALIZADOR                                                                                                    | 51 |
| •<br>•<br>•<br>•<br>•<br>•<br>•<br>•                                                        | CONTROL DE LA CONTINUIDAD EN LOS CABLES Y EN LOS FUSIBLES<br>CONTROL DE LA BOBINA<br>CONTROL DE LOS MICROINTERRUPTORES<br>MANTENIMIENTO DE LA BOMBA DE VACÍO<br>▶ PRUEBA DE FUNCIONAMIENTO<br>SUSTITUCIÓN DE LAS SONDAS DE TEMPERATURA Y DE LAS OJIVAS<br>PERDIDA DE AIRE DESDE LOS EMPALMES<br>REMOCIÓN DE LA CUBIERTA<br>REMOCIÓN DE LA CUBIERTA<br>REMOCIÓN DEL GRUPO DEL CUADRO<br>DESMONTAJE DEL RADIADOR<br>SUSTITUCIÓN DE LA MAIN BOARD Y USER BOARD<br>SUSTITUCIÓN DEL VISUALIZADOR<br>PROCEDIMIENTO DE RECALIBRACIÓN DE LAS SONDAS PT1000                                                                                                    | 51 |
| •<br>•<br>•<br>•<br>•<br>•<br>•                                                             | CONTROL DE LA CONTINUIDAD EN LOS CABLES Y EN LOS FUSIBLES<br>CONTROL DE LA BOBINA<br>CONTROL DE LOS MICROINTERRUPTORES<br>MANTENIMIENTO DE LA BOMBA DE VACÍO<br>▶ PRUEBA DE FUNCIONAMIENTO<br>SUSTITUCIÓN DE LAS SONDAS DE TEMPERATURA Y DE LAS OJIVAS<br>PERDIDA DE AIRE DESDE LOS EMPALMES<br>REMOCIÓN DE LA CUBIERTA<br>REMOCIÓN DEL GRUPO DEL CUADRO<br>DESMONTAJE DEL RADIADOR<br>SUSTITUCIÓN DE LA MAIN BOARD Y USER BOARD<br>SUSTITUCIÓN DEL VISUALIZADOR<br>PROCEDIMIENTO DE RECALIBRACIÓN DE LAS SONDAS PT1000<br>CONTROL DE LA RESISTENCIA                                                                                                    | 51 |
| •<br>•<br>•<br>•<br>•<br>•<br>•<br>•<br>•<br>•<br>•<br>•<br>•<br>•<br>•<br>•<br>•<br>•<br>• | CONTROL DE LA CONTINUIDAD EN LOS CABLES Y EN LOS FUSIBLES<br>CONTROL DE LA BOBINA<br>CONTROL DE LA BOBINA<br>CONTROL DE LOS MICROINTERRUPTORES<br>MANTENIMIENTO DE LA BOMBA DE VACÍO<br>▶ PRUEBA DE FUNCIONAMIENTO<br>SUSTITUCIÓN DE LAS SONDAS DE TEMPERATURA Y DE LAS OJIVAS<br>PERDIDA DE AIRE DESDE LOS EMPALMES<br>REMOCIÓN DE LA CUBIERTA<br>REMOCIÓN DEL GRUPO DEL CUADRO<br>DESMONTAJE DEL RADIADOR<br>SUSTITUCIÓN DE LA MAIN BOARD Y USER BOARD<br>SUSTITUCIÓN DEL VISUALIZADOR<br>PROCEDIMIENTO DE RECALIBRACIÓN DE LAS SONDAS PT1000<br>CONTROL DE LA RESISTENCIA<br>CONTROL DE LAS SONDAS DE NIVEL                                                                                                    | 51 |
| •<br>•<br>•<br>•<br>•<br>•<br>•<br>•<br>•<br>•<br>•<br>•<br>•<br>•<br>•<br>•<br>•<br>•<br>• | CONTROL DE LA CONTINUIDAD EN LOS CABLES Y EN LOS FUSIBLES<br>CONTROL DE LA BOBINA<br>CONTROL DE LOS MICROINTERRUPTORES<br>MANTENIMIENTO DE LA BOMBA DE VACÍO<br>▶ PRUEBA DE FUNCIONAMIENTO<br>SUSTITUCIÓN DE LAS SONDAS DE TEMPERATURA Y DE LAS OJIVAS<br>PERDIDA DE AIRE DESDE LOS EMPALMES<br>REMOCIÓN DE LA CUBIERTA<br>REMOCIÓN DE LA CUBIERTA<br>REMOCIÓN DEL GRUPO DEL CUADRO<br>DESMONTAJE DEL RADIADOR<br>SUSTITUCIÓN DE LA MAIN BOARD Y USER BOARD<br>SUSTITUCIÓN DE LA MAIN BOARD Y USER BOARD<br>SUSTITUCIÓN DEL VISUALIZADOR<br>PROCEDIMIENTO DE RECALIBRACIÓN DE LAS SONDAS PT1000<br>CONTROL DE LA RESISTENCIA<br>CONTROL DE LAS SONDAS DE NIVEL<br>CONTROL DE LA PALANCA DE MANDOS                                                                                                    | 51 |
| •<br>•<br>•<br>•<br>•<br>•<br>•<br>•<br>•<br>•<br>•<br>•<br>•<br>•<br>•<br>•<br>•<br>•<br>• | CONTROL DE LA CONTINUIDAD EN LOS CABLES Y EN LOS FUSIBLES<br>CONTROL DE LA BOBINA<br>CONTROL DE LOS MICROINTERRUPTORES<br>MANTENIMIENTO DE LA BOMBA DE VACÍO<br>► PRUEBA DE FUNCIONAMIENTO<br>SUSTITUCIÓN DE LAS SONDAS DE TEMPERATURA Y DE LAS OJIVAS<br>PERDIDA DE AIRE DESDE LOS EMPALMES<br>REMOCIÓN DE LA CUBIERTA<br>REMOCIÓN DEL GRUPO DEL CUADRO<br>DESMONTAJE DEL RADIADOR<br>SUSTITUCIÓN DE LA MAIN BOARD Y USER BOARD<br>SUSTITUCIÓN DE LA MAIN BOARD Y USER BOARD<br>SUSTITUCIÓN DEL VISUALIZADOR<br>PROCEDIMIENTO DE RECALIBRACIÓN DE LAS SONDAS PT1000<br>CONTROL DE LA RESISTENCIA<br>CONTROL DE LA SONDAS DE NIVEL<br>CONTROL DE LA PALANCA DE MANDOS<br>INSTRUCCIONES PARA LA ACTUALIZACIÓN DEL FIRMWARE                                                                                                    | 51 |
| •<br>•<br>•<br>•<br>•<br>•<br>•<br>•<br>•<br>•<br>•<br>•<br>•<br>•<br>•<br>•<br>•<br>•<br>• | CONTROL DE LA CONTINUIDAD EN LOS CABLES Y EN LOS FUSIBLES<br>CONTROL DE LA BOBINA<br>CONTROL DE LA BOBINA<br>CONTROL DE LOS MICROINTERRUPTORES<br>MANTENIMIENTO DE LA BOMBA DE VACÍO<br>► PRUEBA DE FUNCIONAMIENTO<br>SUSTITUCIÓN DE LAS SONDAS DE TEMPERATURA Y DE LAS OJIVAS<br>PERDIDA DE AIRE DESDE LOS EMPALMES<br>REMOCIÓN DE LA CUBIERTA<br>REMOCIÓN DE LA CUBIERTA<br>REMOCIÓN DEL GRUPO DEL CUADRO<br>DESMONTAJE DEL RADIADOR<br>SUSTITUCIÓN DE LA MAIN BOARD Y USER BOARD<br>SUSTITUCIÓN DE LA MAIN BOARD Y USER BOARD<br>SUSTITUCIÓN DE LA RESISTENCIA<br>CONTROL DE LA RESISTENCIA<br>CONTROL DE LA SONDAS DE NIVEL<br>CONTROL DE LA PALANCA DE MANDOS<br>INSTRUCCIONES PARA LA ACTUALIZACIÓN DEL FIRMWARE<br>REGULACIÓN DE LA BANDA DE CALENTAMIENTO                                                                                                    | 51 |
| •<br>•<br>•<br>•<br>•<br>•<br>•<br>•<br>•<br>•<br>•<br>•<br>•<br>•<br>•<br>•<br>•<br>•<br>• | CONTROL DE LA CONTINUIDAD EN LOS CABLES Y EN LOS FUSIBLES<br>CONTROL DE LA BOBINA<br>CONTROL DE LOS MICROINTERRUPTORES<br>MANTENIMIENTO DE LA BOMBA DE VACÍO<br>► PRUEBA DE FUNCIONAMIENTO<br>SUSTITUCIÓN DE LAS SONDAS DE TEMPERATURA Y DE LAS OJIVAS<br>PERDIDA DE AIRE DESDE LOS EMPALMES<br>REMOCIÓN DE LA CUBIERTA<br>REMOCIÓN DE LA CUBIERTA<br>REMOCIÓN DEL GRUPO DEL CUADRO<br>DESMONTAJE DEL RADIADOR<br>SUSTITUCIÓN DE LA MAIN BOARD Y USER BOARD<br>SUSTITUCIÓN DE LA MAIN BOARD Y USER BOARD<br>SUSTITUCIÓN DE LA RESISTENCIA<br>CONTROL DE LA RESISTENCIA<br>CONTROL DE LAS SONDAS DE NIVEL<br>CONTROL DE LA PALANCA DE MANDOS<br>INSTRUCCIONES PARA LA ACTUALIZACIÓN DEL FIRMWARE<br>REGULACIÓN DEL TRANSDUCTOR DE PRESIÓN<br>SUSTITUCIÓN DEL TRANSDUCTOR DE PRESIÓN                                                                                                    | 51 |
| •<br>•<br>•<br>•<br>•<br>•<br>•<br>•<br>•<br>•<br>•<br>•<br>•<br>•<br>•<br>•<br>•<br>•<br>• | CONTROL DE LA CONTINUIDAD EN LOS CABLES Y EN LOS FUSIBLES<br>CONTROL DE LA BOBINA<br>CONTROL DE LOS MICROINTERRUPTORES<br>MANTENIMIENTO DE LA BOMBA DE VACÍO<br>► PRUEBA DE FUNCIONAMIENTO<br>SUSTITUCIÓN DE LAS SONDAS DE TEMPERATURA Y DE LAS OJIVAS<br>PERDIDA DE AIRE DESDE LOS EMPALMES<br>REMOCIÓN DE LA CUBIERTA<br>REMOCIÓN DEL GRUPO DEL CUADRO<br>DESMONTAJE DEL RADIADOR<br>SUSTITUCIÓN DE LA MAIN BOARD Y USER BOARD<br>SUSTITUCIÓN DE LA MAIN BOARD Y USER BOARD<br>SUSTITUCIÓN DE LA RESISTENCIA<br>CONTROL DE LA RESISTENCIA<br>CONTROL DE LAS SONDAS DE NIVEL<br>CONTROL DE LA PALANCA DE MANDOS<br>INSTRUCCIONES PARA LA ACTUALIZACIÓN DEL FIRMWARE<br>REGULACIÓN DEL TRANSDUCTOR DE PRESIÓN<br>SUSTITUCIÓN DE LAS ELECTROVÁLVULAS<br>CONFIGURACIÓN OFFSET                                                                                                    | 51 |
| •<br>•<br>•<br>•<br>•<br>•<br>•<br>•<br>•<br>•<br>•<br>•<br>•<br>•<br>•<br>•<br>•<br>•<br>• | CONTROL DE LA CONTINUIDAD EN LOS CABLES Y EN LOS FUSIBLES<br>CONTROL DE LA BOBINA<br>CONTROL DE LOS MICROINTERRUPTORES<br>MANTENIMIENTO DE LA BOMBA DE VACÍO<br>► PRUEBA DE FUNCIONAMIENTO<br>SUSTITUCIÓN DE LAS SONDAS DE TEMPERATURA Y DE LAS OJIVAS<br>PERDIDA DE AIRE DESDE LOS EMPALMES<br>REMOCIÓN DE LA CUBIERTA<br>REMOCIÓN DEL GRUPO DEL CUADRO<br>DESMONTAJE DEL RADIADOR<br>SUSTITUCIÓN DE LA MAIN BOARD Y USER BOARD<br>SUSTITUCIÓN DEL VISUALIZADOR<br>PROCEDIMIENTO DE RECALIBRACIÓN DE LAS SONDAS PT1000<br>CONTROL DE LA SONDAS DE NIVEL<br>CONTROL DE LA SONDAS DE NIVEL<br>CONTROL DE LA PALANCA DE MANDOS<br>INSTRUCCIONES PARA LA ACTUALIZACIÓN DEL FIRMWARE<br>REGULACIÓN DEL TRANSDUCTOR DE PRESIÓN<br>SUSTITUCIÓN DEL TRANSDUCTOR DE PRESIÓN<br>SUSTITUCIÓN DEL TRANSDUCTOR DE PRESIÓN<br>SUSTITUCIÓN DEL AS ELECTROVÁLVULAS<br>CONFIGURACIÓN OFFSET<br>PROCEDIMIENTO DE DESBLOQUEO DE LA PUERTA POR FALTA DE CORRIENTE                                               | 51 |
|                                                                                             | CONTROL DE LA CONTINUIDAD EN LOS CABLES Y EN LOS FUSIBLES<br>CONTROL DE LA BOBINA<br>CONTROL DE LOS MICROINTERRUPTORES<br>MANTENIMIENTO DE LA BOMBA DE VACÍO<br>► PRUEBA DE FUNCIONAMIENTO<br>SUSTITUCIÓN DE LAS SONDAS DE TEMPERATURA Y DE LAS OJIVAS<br>PERDIDA DE AIRE DESDE LOS EMPALMES<br>REMOCIÓN DE LA CUBIERTA<br>REMOCIÓN DE LA CUBIERTA<br>REMOCIÓN DEL GRUPO DEL CUADRO<br>DESMONTAJE DEL RADIADOR<br>SUSTITUCIÓN DE LA MAIN BOARD Y USER BOARD<br>SUSTITUCIÓN DE LA MAIN BOARD Y USER BOARD<br>SUSTITUCIÓN DE LA RESISTENCIA<br>CONTROL DE LA RESISTENCIA<br>CONTROL DE LA RESISTENCIA<br>CONTROL DE LA SONDAS DE NIVEL<br>CONTROL DE LA BANDA DE CALENTAMIENTO<br>SUSTITUCIÓN DEL A ACTUALIZACIÓN DEL FIRMWARE<br>REGULACIÓN DE LA BANDA DE CALENTAMIENTO<br>SUSTITUCIÓN DEL TRANSDUCTOR DE PRESIÓN<br>SUSTITUCIÓN DEL TRANSDUCTOR DE PRESIÓN<br>SUSTITUCIÓN DE LAS ELECTROVÁLVULAS<br>CONFIGURACIÓN OFFSET<br>PROCEDIMIENTO DE DESBLOQUEO DE LA PUERTA POR FALTA DE CORRIENTE | 72 |

| ~ |                                |
|---|--------------------------------|
| В | ESQUEMA ELÉCTRICO Y CONEXIONES |

#### 01

## ADVERTENCIAS GENERALES

Tecno-Gaz s.p.a. asume la responsabilidad de la seguridad, la fiabilidad y las prestaciones del aparato, con las siguientes condiciones:

- Que el montaje, posibles modificaciones, calibraciones o reparaciones hayan sido realizados por personal técnico autorizado, con el uso de piezas de repuesto originales.
- Que la instalación eléctrica del local respete las normas en vigor.
- Que el aparato se use según las instrucciones del manual de uso 0ZXZI0001.

Otras advertencias:

- Asegúrese de que el aparato se encuentre correctamente alimentado por una instalación con puesta a tierra y con una tensión correcta, según lo indicado en la placa plateada.
- No elimine la placa plateada.
- Antes de realizar cualquier operación, extraiga el cable de alimentación del tomacorriente.
- Antes de iniciar la instalación, compruebe que el dispositivo esté en óptimas condiciones, para verificar que no se hayan producido daños durante el transporte.
- > Utilice exclusivamente piezas de repuesto originales.

02

# INFORMACÍON GENERAL

La autoclave ONYX B 7.0 es un dispositivo que permite la esterilización a vapor de todas las cargas de tipo *B*, cóncavas, porosas y solidas.

| CARACTERÍSTICAS TÉCNICAS                             |                                 |  |  |
|------------------------------------------------------|---------------------------------|--|--|
| Temperatura de trabajo                               | +5°C ÷ +40°C                    |  |  |
| Altitud máx.                                         | 2.000 m (s.l.m.)                |  |  |
| Humedad relativa MÁX. a 30°C                         | 80%                             |  |  |
| Humedad relativa MÁX. a 40°C                         | 50%                             |  |  |
| Dimensiones totales (L x A x P) (mm)                 | 474 x 497 x 720                 |  |  |
| Peso máx. carga (depósitos llenos + cámara<br>llena) | 74kg.                           |  |  |
| Nivel de potencia sonora                             | < 70 dbA                        |  |  |
| Tensión de alimentación                              | 230 V a.c. +/-10 % single phase |  |  |
| Potencia                                             | 2,2 kW                          |  |  |
| Frecuencia                                           | 50 / 60 Hz                      |  |  |
| Cable de alimentación                                | 2 + 1 x 1mm <sup>2</sup>        |  |  |
| Fusibles                                             | 5x20 12A                        |  |  |
| Calor transmitido                                    | 3.6 E <sup>6</sup> J/ora        |  |  |
| Presión de trabajo máx.                              | 2.4 bar (relativi)              |  |  |
| Vacío máx.                                           | - 0.9 bar (relativi)            |  |  |
| Temperatura máx. de funcionamiento                   | 138 °C                          |  |  |
| Material de la cámara                                | Inox AISI 304                   |  |  |
| Dimensiones de la cámara (mm)                        | Ø 245 x 460                     |  |  |

## DIMENSIONES Y ESPACIO TOTAL NECESARIO

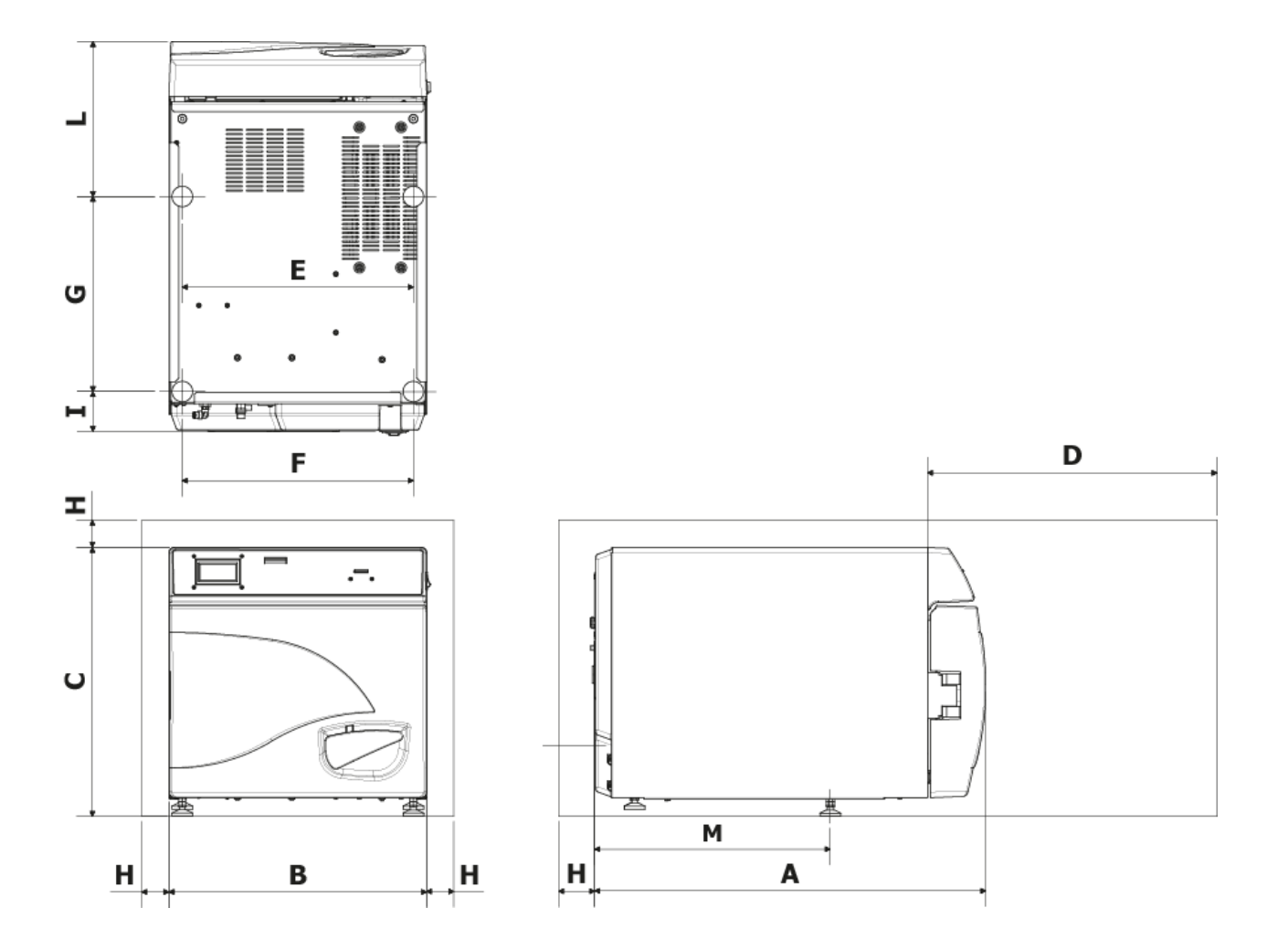

| Α                            | 720 mm     |
|------------------------------|------------|
| B                            | 474 mm     |
| С                            | 497 mm     |
| D<br>Apertura<br>máx. puerta | 495 mm     |
| E                            | 425 mm     |
| F                            | 425 mm     |
| G                            | 360 mm     |
| H                            | min. 50 mm |
|                              | 74 mm      |
|                              | 286 mm     |
| Μ                            | 434 mm     |

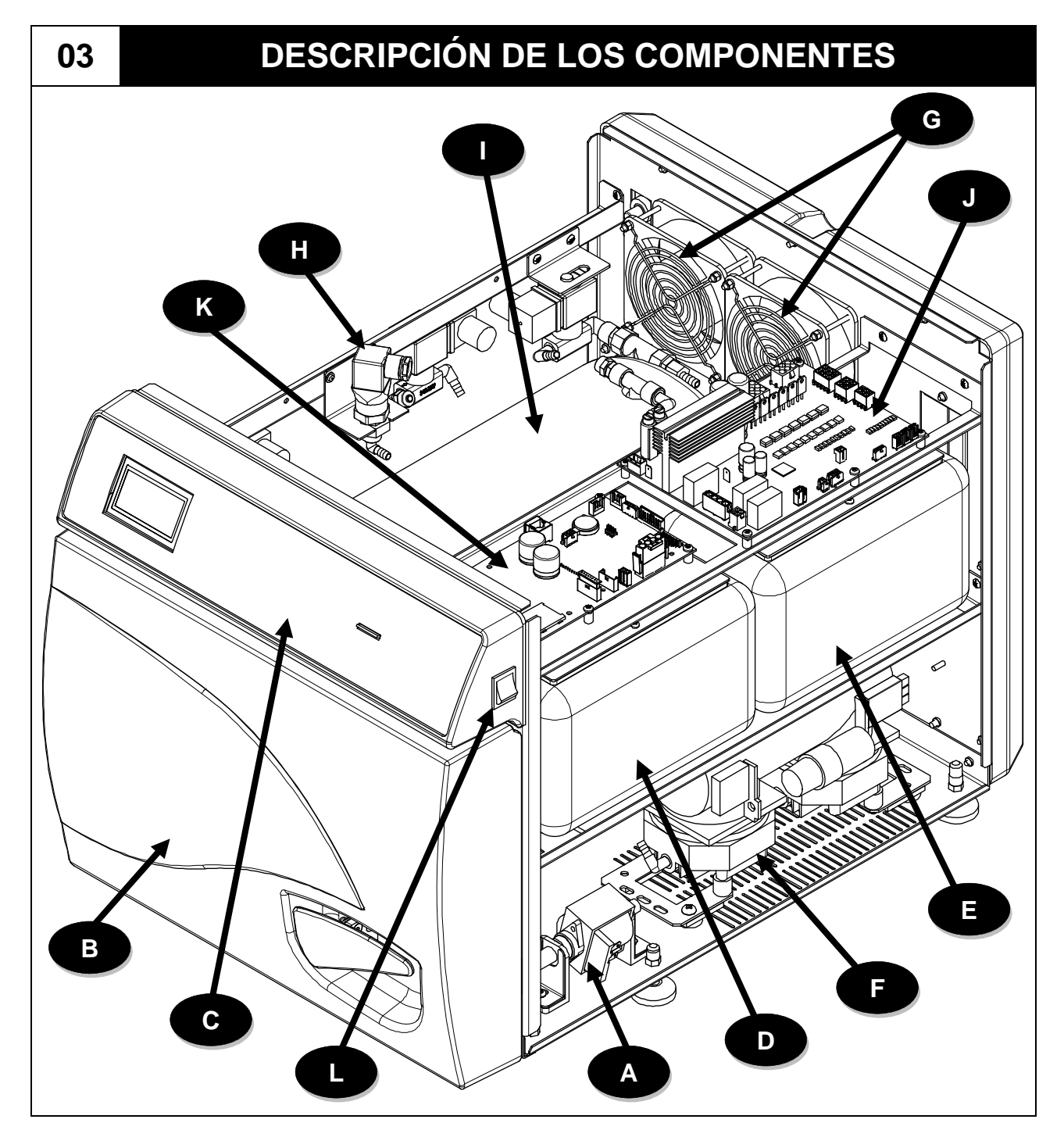

| Α | Bomba entrada agua                                   |
|---|------------------------------------------------------|
| С | Placa de mandos                                      |
| Ε | Depósito de carga agua limpia                        |
| G | Rejillas de protección y ventilador                  |
|   | Aislante de la caldera con elemento de calentamiento |
| K | User Board                                           |

| В | Carter anteriore                         |
|---|------------------------------------------|
| D | Depósito de descarga agua sucia          |
| F | Bomba de vacío                           |
| Н | Transductor de presión                   |
| J | Main Board                               |
| L | Interruptor de alimentación<br>principal |

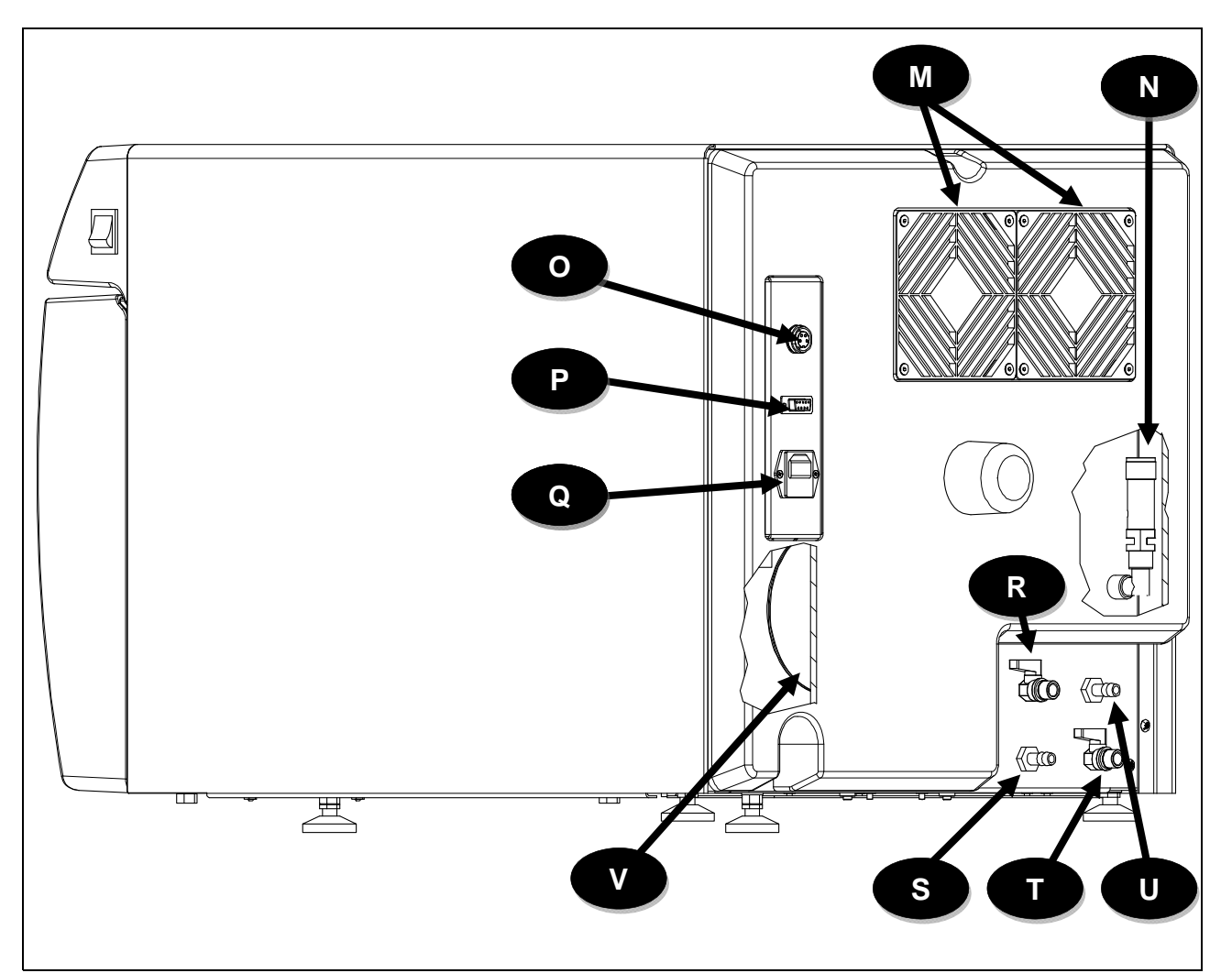

| Μ | Radiador con rejilla de protección            |
|---|-----------------------------------------------|
| 0 | Toma de conexión del sistema de<br>ósmosis    |
| Q | Toma de conexión del sistema de<br>ósmosis    |
| S | Rebosadero grifo de entrada de<br>agua sucia  |
| U | Rebosadero grifo de entrada de<br>agua limpia |

| Ν | Válvula de seguridad                                                                             |  |  |  |  |  |
|---|--------------------------------------------------------------------------------------------------|--|--|--|--|--|
| Ρ | Puerto serial RS232                                                                              |  |  |  |  |  |
| R | Grifo de vaciado del depósito de<br>carga de agua limpia/ grifo de<br>carga de agua para ósmosis |  |  |  |  |  |
| Т | Grifo de vaciado del depósito de<br>descarga del agua sucia                                      |  |  |  |  |  |
| V | Transformador toroidal                                                                           |  |  |  |  |  |

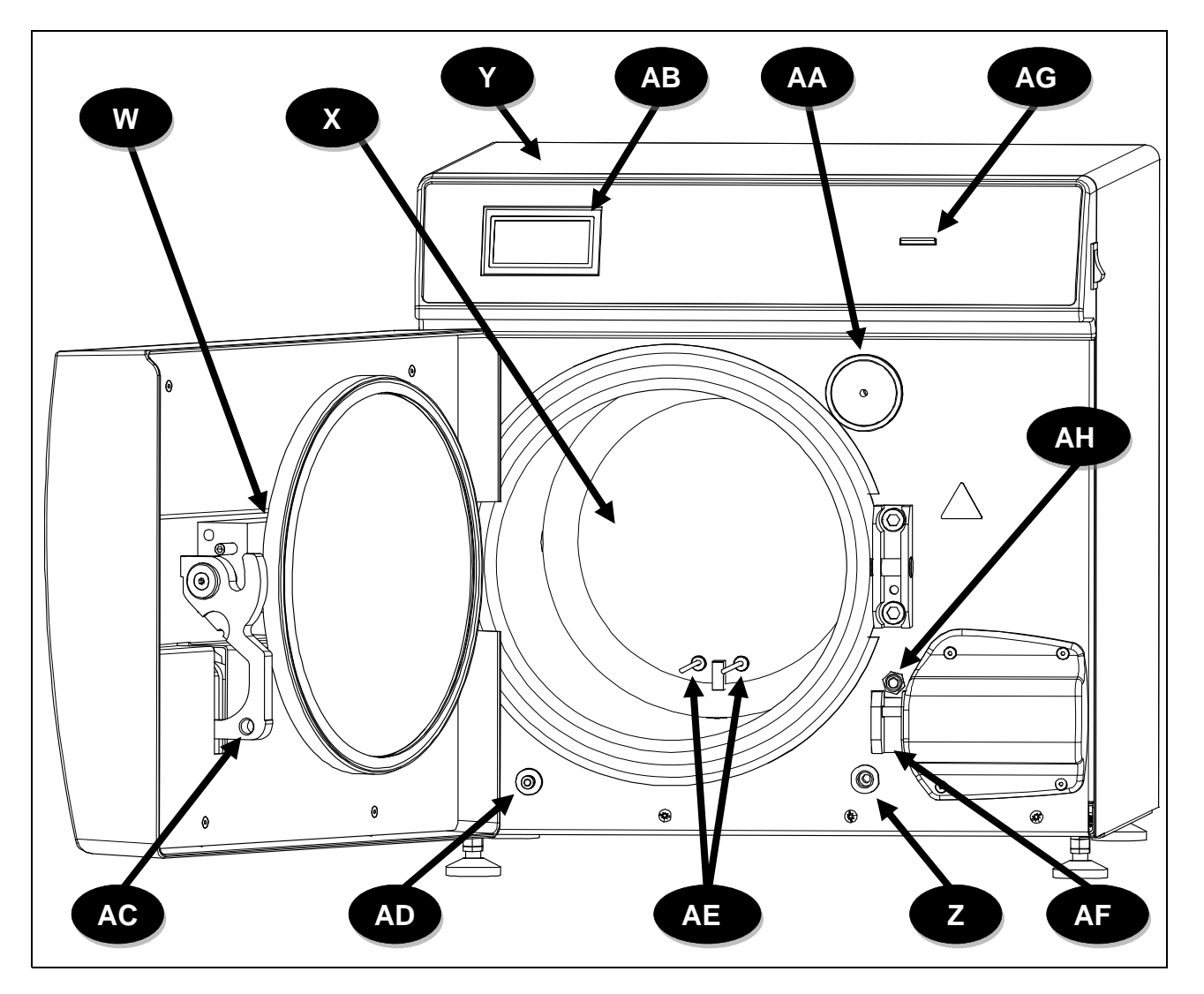

| W  | Grupo brazo y puerta                     |  |  |  |
|----|------------------------------------------|--|--|--|
| Υ  | Cubierta de chapa                        |  |  |  |
| AA | -iltro batteriologico                    |  |  |  |
| AC | Palanca de cierre                        |  |  |  |
| AE | Sondas de temperatura<br>(TEMP1 / TEMP2) |  |  |  |
| AG | Ranura para tarjeta SD                   |  |  |  |

| Χ  | Caldera                                 |
|----|-----------------------------------------|
| Ζ  | Empalme de carga manual del agua limpia |
| AB | Visualizador                            |
| AD | Empalme descarga de agua<br>sucia       |
| AF | Clavija de seguridad con<br>electroimán |
| AH | Interruptor de la puerta                |

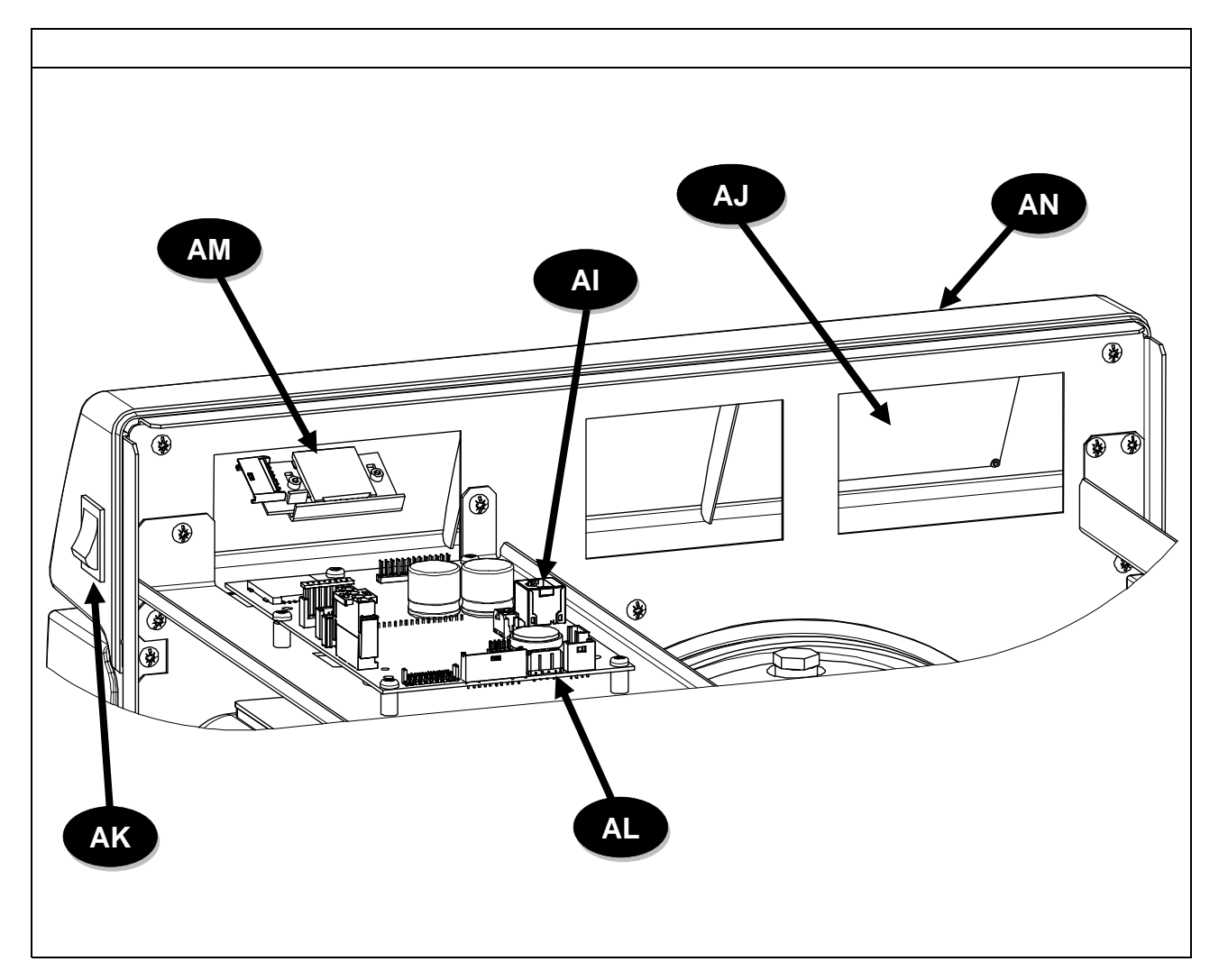

| AI                      | Batería tampón                           |  |  |  |
|-------------------------|------------------------------------------|--|--|--|
| AK                      | Interruptor de alimentación<br>principal |  |  |  |
| AM Lector de tarjeta SD |                                          |  |  |  |

| AJ | Conector de la pantalla |
|----|-------------------------|
| AL | User Board              |

AN Placa de mandos

## DISPOSICIÓN ELECTROVÁLVULAS - CAUDALÍMETRO - TRANSDUCTOR

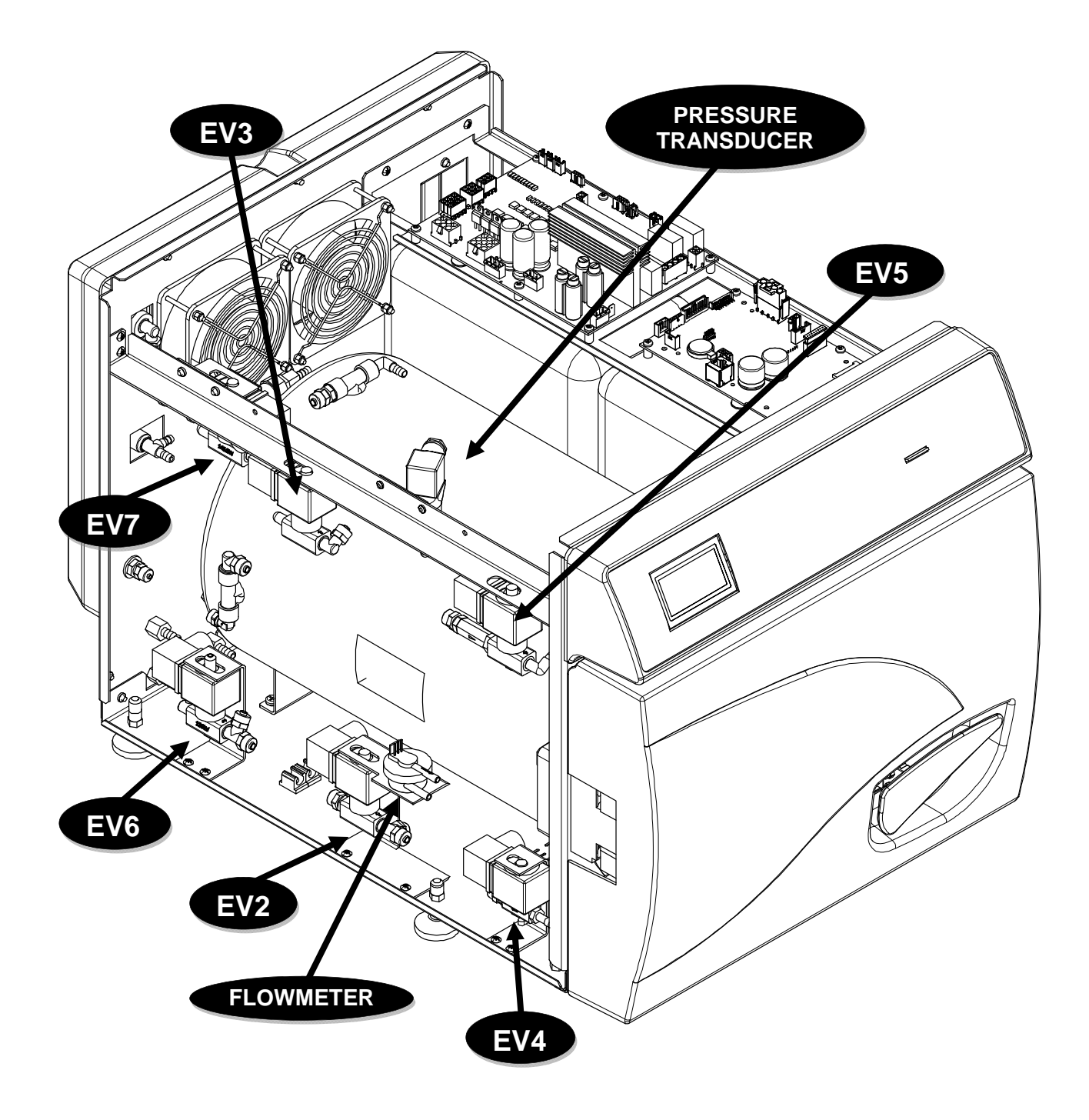

### PLANCIA COMANDI

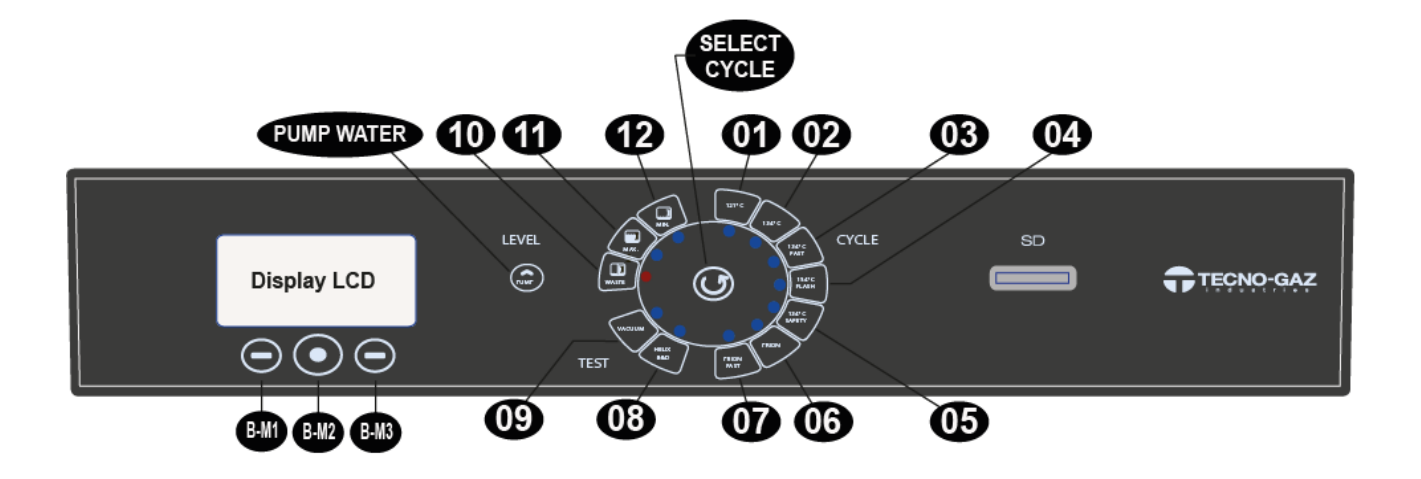

| 01                | Ciclo 121°C                           |
|-------------------|---------------------------------------|
| 02                | Ciclo 134°C                           |
| 03                | Ciclo Fast 134°C                      |
| 04                | Ciclo Flash 134°C                     |
| 05                | Ciclo Safety 134°C                    |
| 06                | Ciclo Prion                           |
| 07                | Ciclo Prion Fast                      |
| 08                | Ciclo B&D / Helix test                |
| 09                | Vacuum test                           |
| 10                | Livello acqua utilizzata MAX          |
| 11                | Livello serbatoio acqua pulita MAX    |
| 12                | Livello serbatoio acqua pulita MIN    |
| <b>BM-1</b>       | Pulsante Multifunzione 1              |
| BM-2              | Pulsante Multifunzione 2              |
| BM-3              | Pulsante Multifunzione 3              |
| SELECT CYCLE      | Pulsante Selezione Ciclo              |
| <b>PUMP WATER</b> | Pulsante Carico Acqua Demineralizzata |

#### 04

## INSTALACIÓN

- > Instalación en ambientes idóneos para la esterilización.
- > El aparato no debe utilizarse en atmósferas potencialmente explosivas.
- Es dispositivo se debe colocar separado de aparatos que generan fuertes emisiones de calor y radiaciones electromagnéticas, que pueden dañar la electrónica instalada.
- > El local debe estar correctamente iluminado y ventilado.
- Instale el dispositivo alejado de fuentes de calor y de salpicaduras de agua.
- La autoclave está sostenida por un palet de madera dentro de una caja de cortan ondulado y reforzado internamente por elementos de cartón. Para desempacar la autoclave, abra la caja de cartón ondulado, retire las piezas de refuerzo y extraigala utilizando las correas suministradas. El desplazamiento debe realizarse por dos personas y solamente con las correas. Nunca levante la autoclave sujetándola de la parte inferior de la puerta o del cuadro de mandos. Esta operación errónea podría estropear el aparato.

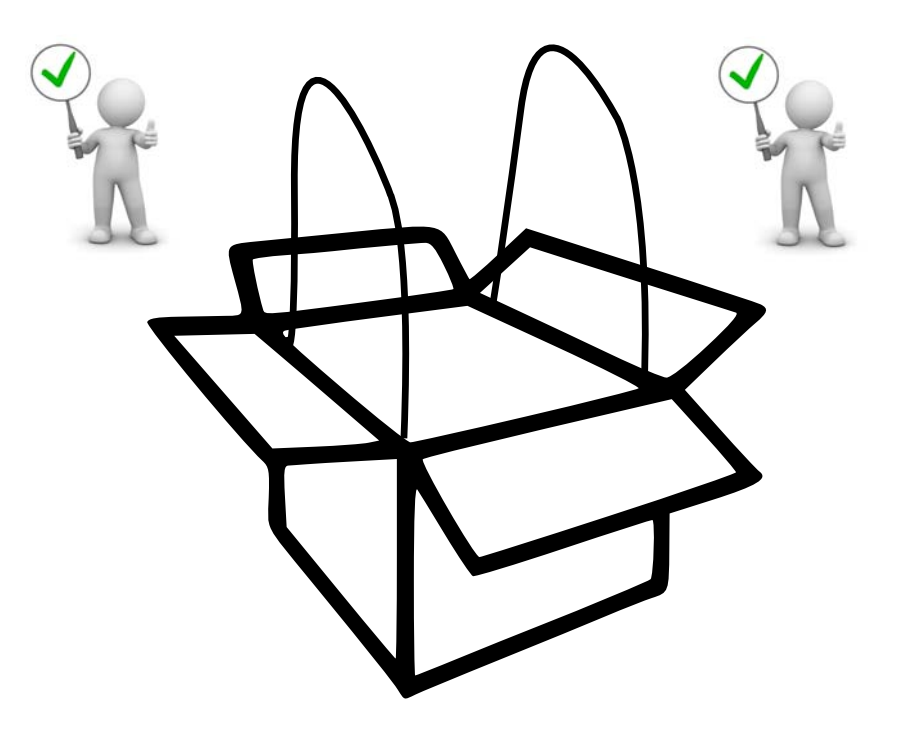

- Coloque la autoclave sobre una superficie que pueda soportar el peso (mín. 80 kg) y de dimensiones adecuadas.
- La superficie de apoyo debe ser perfectamente horizontal. Una inclinación errada podría causar un funcionamiento incorrecto de la autoclave.

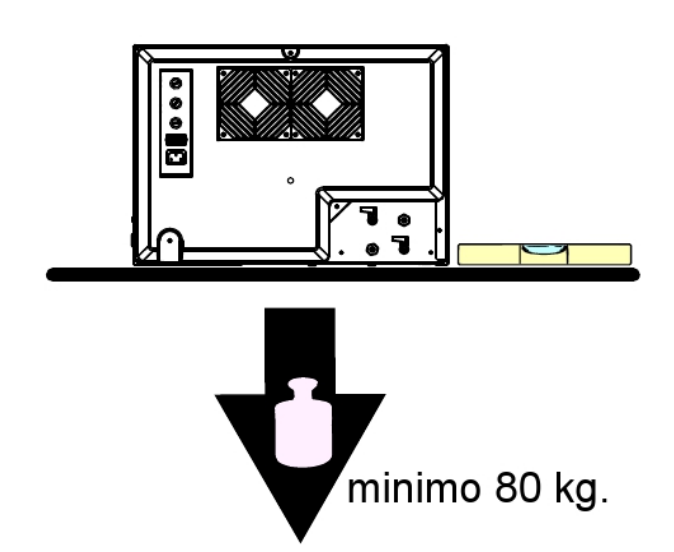

- Coloque la autoclave a una altura que permita al usuario la inspección de toda la cámara de esterilización, así como su fácil limpieza.
- > Abra la puerta de la autoclave y extraiga el kit de accesorios de la cámara.
- Deje unicamente al interior de la cámara de esterilización, el porta-bandeja con las bandejas y coloque todos los demás accesorios en un recipiente externo a disposición de los operadores.
- Deje unicamente al interior de la cámara de esterilización, el porta-bandeja con las bandejas y coloque todos los demás accesorios en un recipiente externo a disposición de los operadores.
- > No se apoye nunca sobre la autoclave.
- > No se apoye nunca en la puerta cuando esté abierta.
- Deje un espacio de al menos 5 cm en la parte trasera, utilizando el pie de separación trasero de plástico (incluido en el kit de accesorios), y en los lados del aparato, de manera que se garantice la ventilación necesaria.

## **CORRECTA INSTALACIÓN**

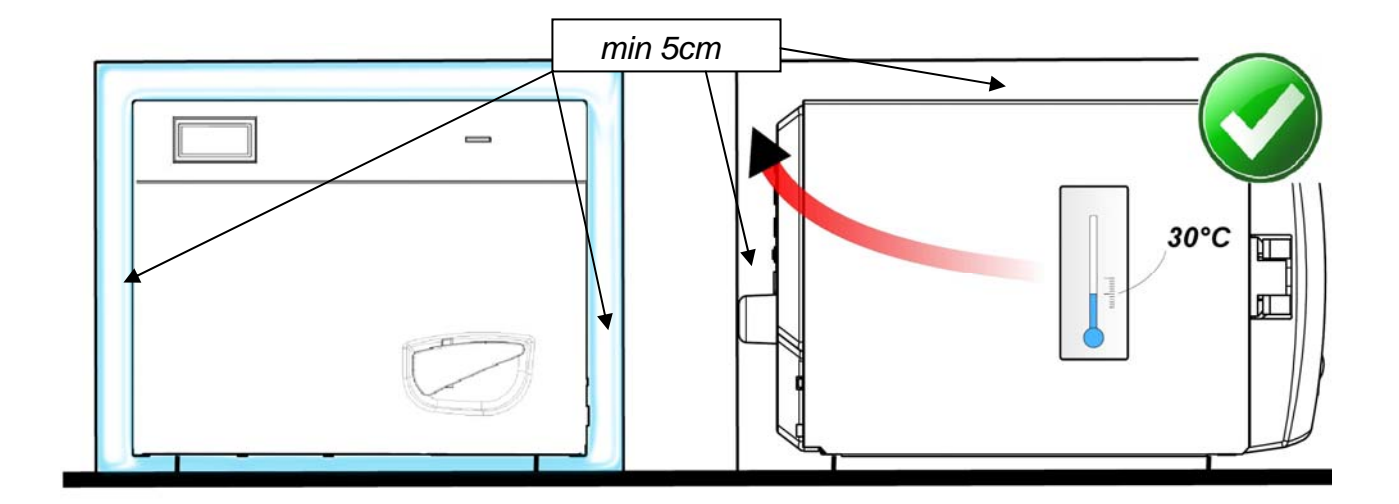

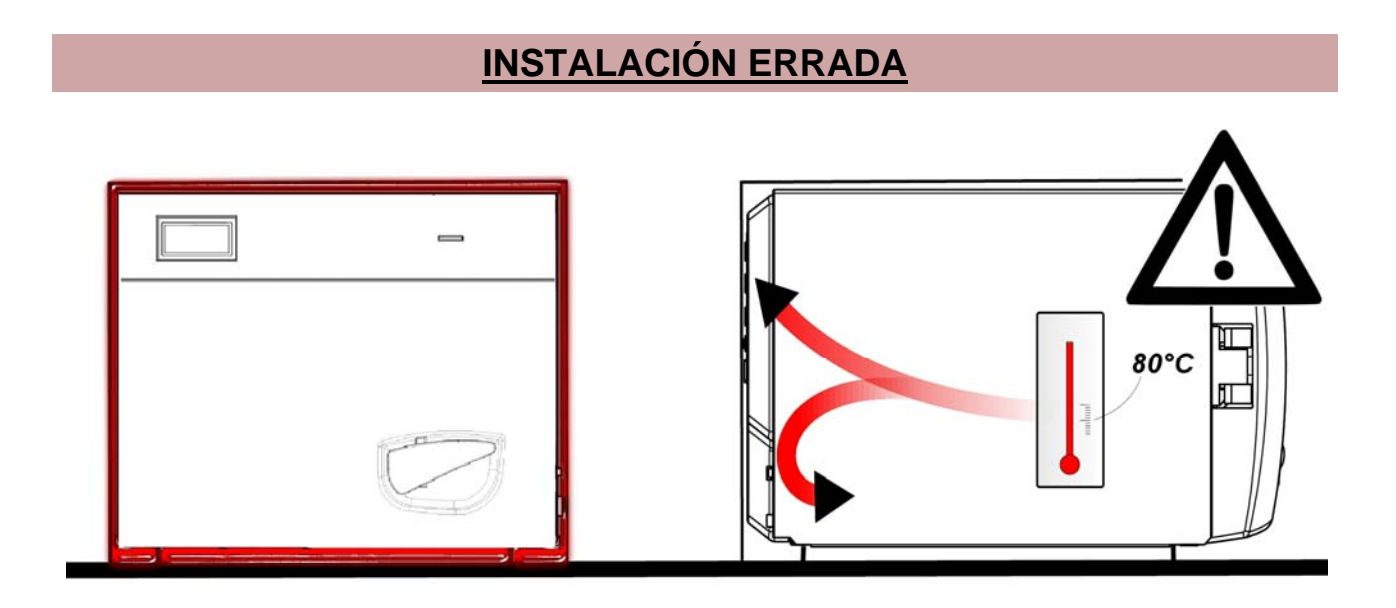

- Accertarsi sempre che l'impianto elettrico a cui si allaccia l'autoclave sia conforme alle norme vigenti e dimensionato in maniera adeguata alle caratteristiche dell'apparecchio.
- IMPORTANTE: Evitare di connettersi con prolunghe, riduzioni o adattatori; in caso contrario potrebbero crearsi microinterruzioni con conseguente segnalazione di allarme.

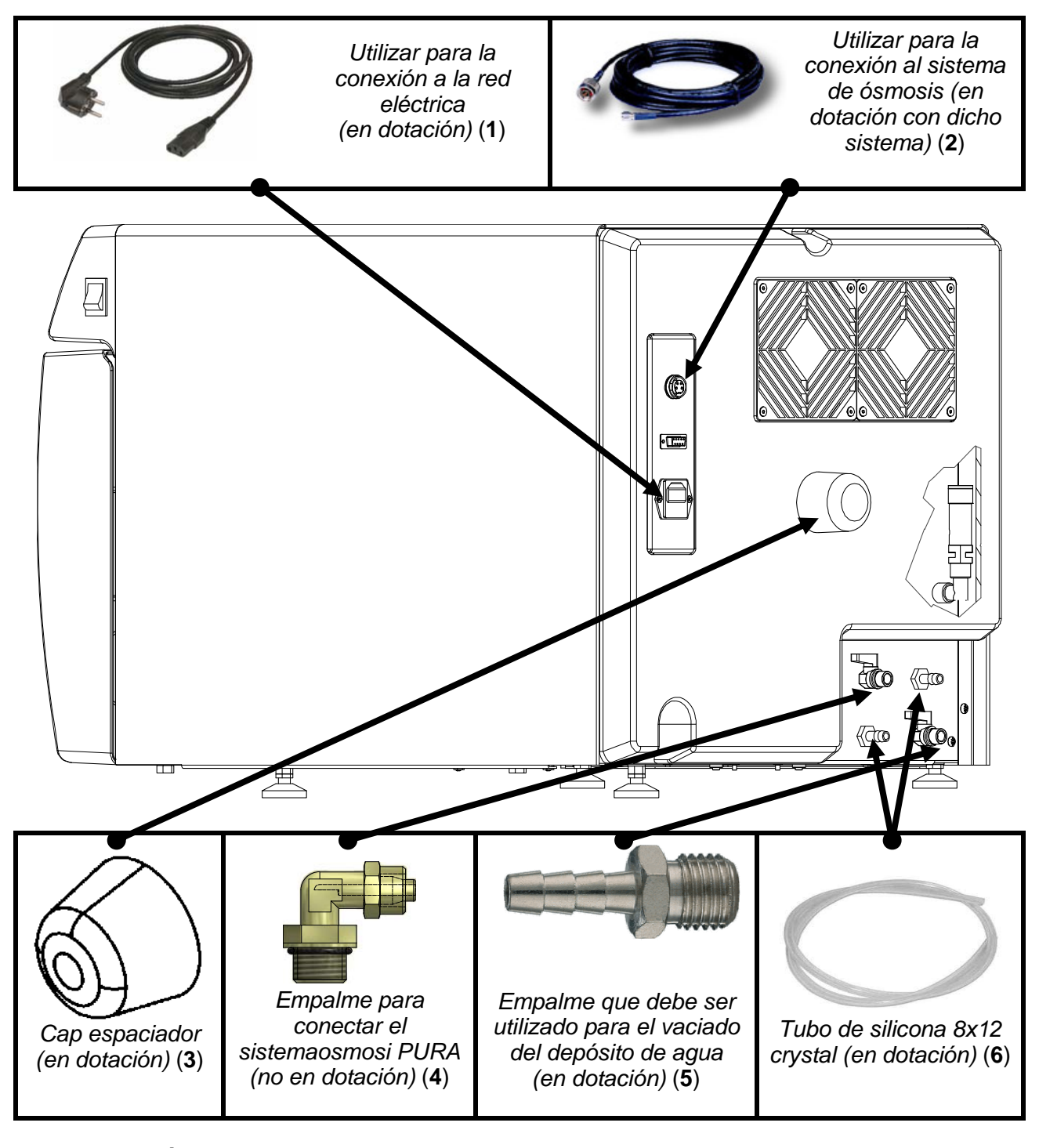

ALIMENTACIÓN DE AUTOCLAVE: conecte el cable de alimentación (1) a la toma Q ubicada en la parte trasera del dispositivo y el enchufe a la instalación eléctrica del local.

**TAPÓN DE PLÁSTICO:** introduzca el tapón separador (3) (presente en el kit de accesorios suministrado) en el orificio ubicado en el cárter trasero de la máquina.

**CONEXIONÉS "REBOSE":** realice las conexiones de los tubos en los racores de rebose en la parte trasera **S/U** mediante el tubo cristal 8 x 12 suministrado (6). <u>El fabricante recomienda llevar</u> <u>a cabo siempre esta conexión</u> (el desagüe del agua se puede realizar ya sea en un bidón o directamente en el desagüe de la instalación del local).

**CONEXIONES ÓSMOSIS PURA**: Si se utiliza la carga con el sistema de ósmosis, conecte el enchufe de alimentación del sistema (2) al tomacorrientes detrás de la máquina , o el tubo (no mostrado) al grifo por medio del racor suministrado (4) con el sistema de ósmosis, y luego abra el grifo para permitir el paso del agua. Si se desea un desagüe continuo del agua utilizada, conecte la manguera macho al grifo , conecte el tubo cristal (no mostrado) y abra el grifo para facilitar el flujo del agua.

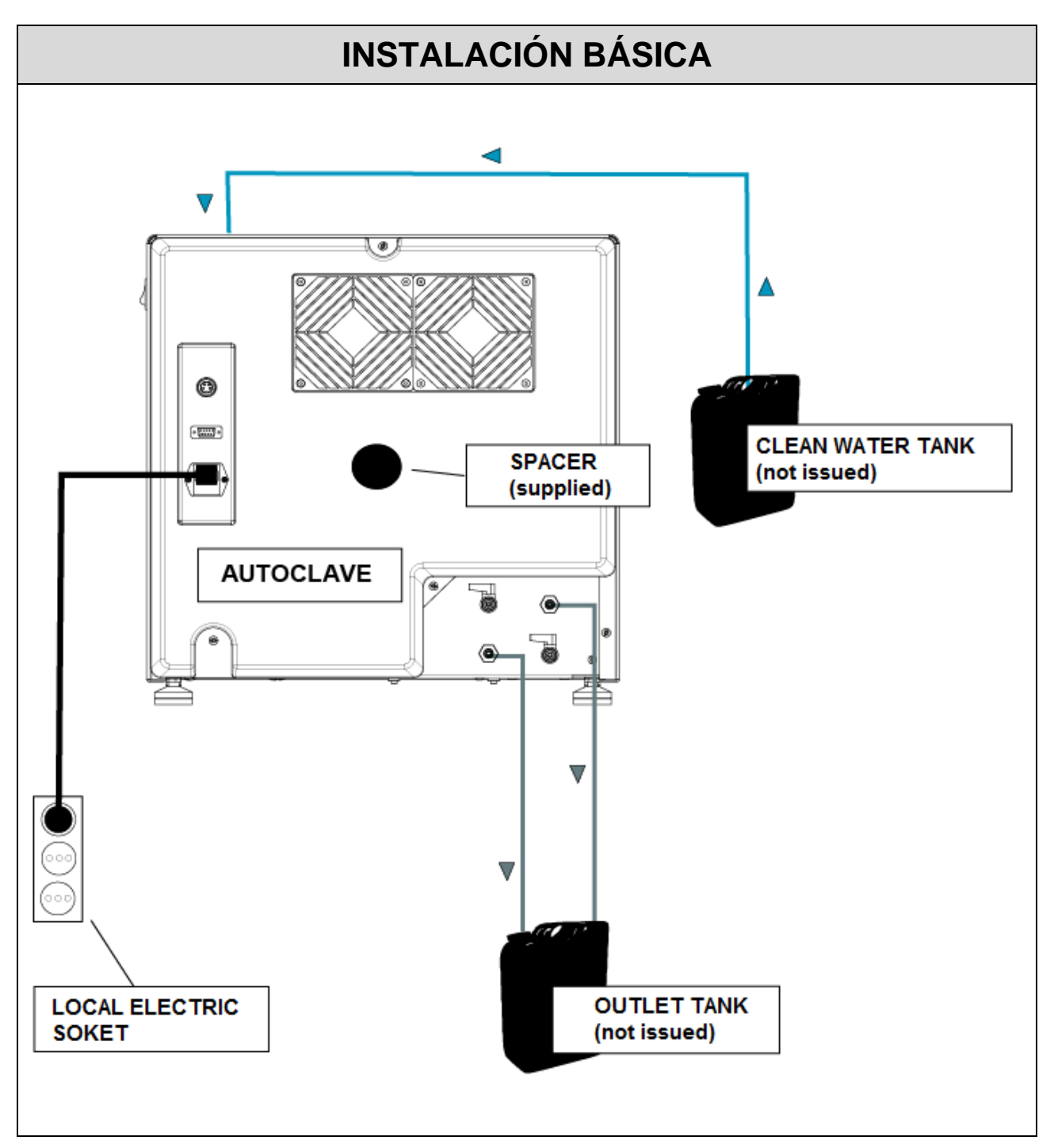

## **ESPAÑOL**

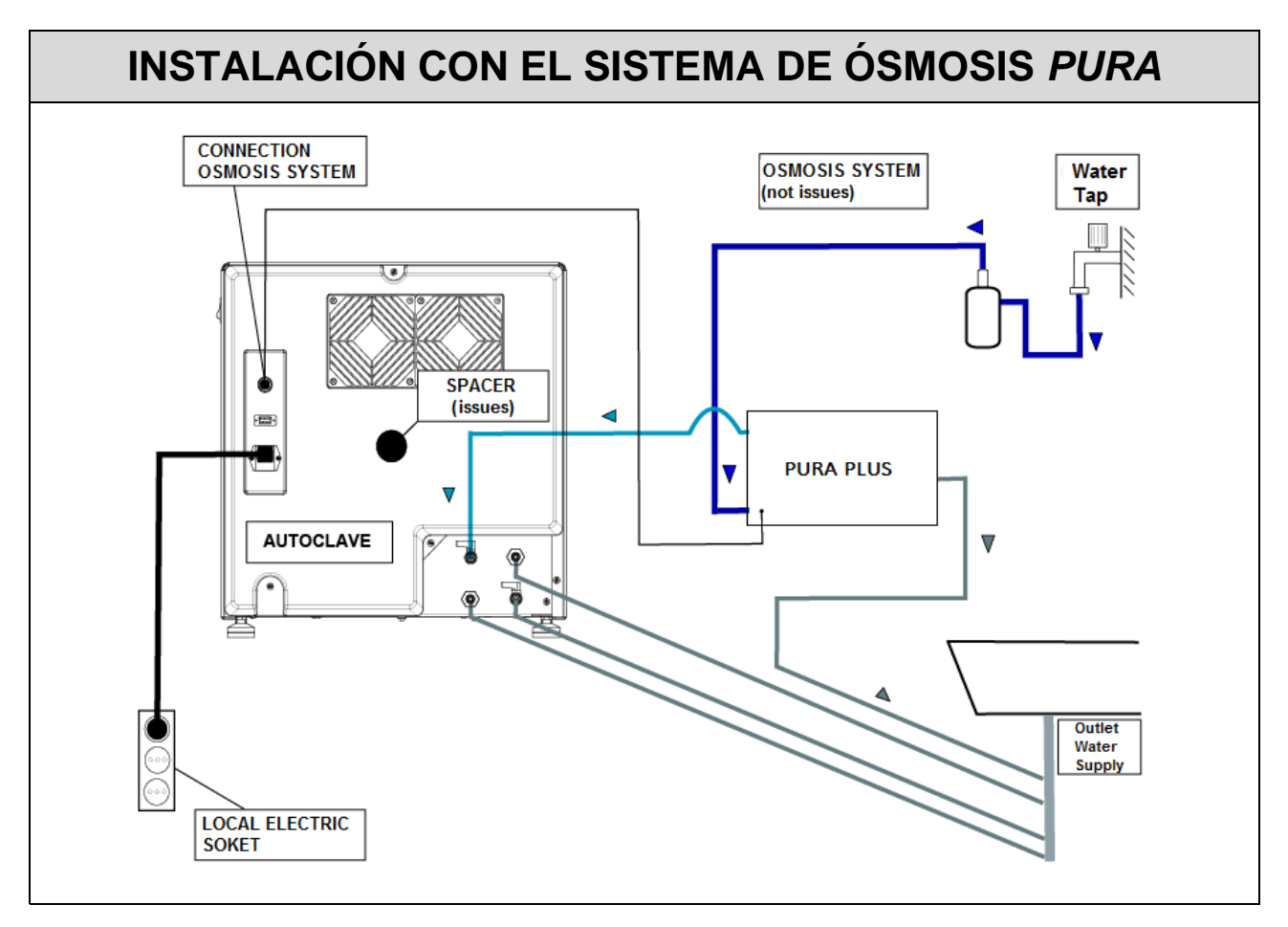

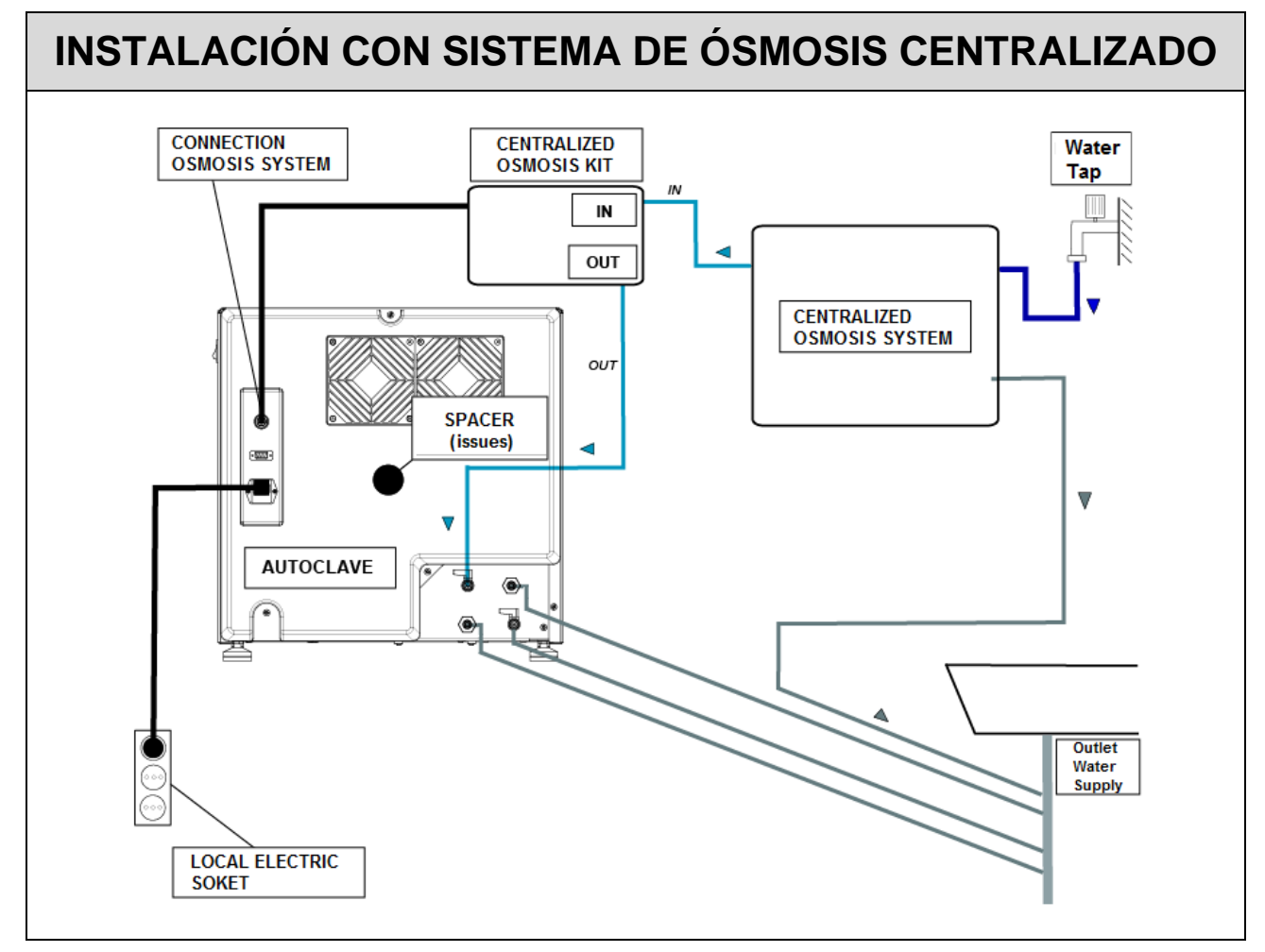

#### 05

## PRINCIPIO DI FUNZIONAMENTO

A continuación se describe un CICLO OPERATIVO y un ciclo PRUEBA VACUUM (consulte el manual de uso para conocer el tiempo de cada ciclo realizado por la autoclave).

#### PRECALIENTAMENTO

# La autoclave está dotada por una función de precalentamiento completamente automática que agiliza los ciclos operativos de la autoclave.

Tras haber instalado la máquina y retirado el kit de accesorios del interior de la cámara, encienda el dispositivo colocando el pulsador  $\overrightarrow{AK}$  situado en la parte lateral del cuadro de mandos  $\overrightarrow{AN}$  en posición – I – y abra la puerta.

Al encenderse se visualiza el nombre de la máquina y luego un control del estado de los dispositivos periféricos con el lanzamiento del firmware.

| ONYX B          |          | 01/07/2011 08:30 SD |
|-----------------|----------|---------------------|
| memoria externa |          | 530.3°C             |
| aispositivos    | ~        | PUERTA SERRADA      |
|                 |          | STANDBY             |
| T3A0000         | Rev 1.00 | Info Start Setup    |

Después de algunos segundos, se visualiza la pantalla principal de la máquina seguida de una señal acústica, que indica que el alineamiento barométrico se ha realizado.

El precalentamiento entra en funcionamiento en todos los ciclos operativos y de prueba <u>con el encendido de la PRUEBA VACUUM</u> durante el cual permanecerá desconectado. El esta fase, la resistencia lleva la temperatura de la superficie de la cámara a la temperatura de 80°C.

Prepare el instrumento que se debe esterilizar, colóquelo sobre las bandejas y sobre los alojamientos del porta-bandejas e introduzca todo al interior de la cámara. Cierre la puerta manualmente girando la palanca de cierre.

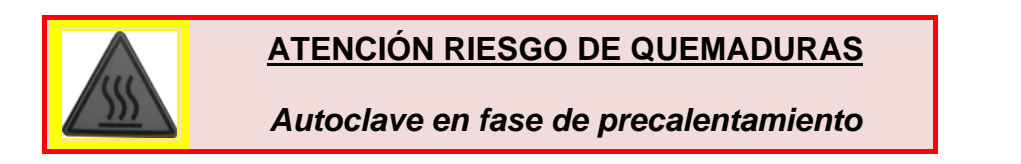

Seleccione el ciclo deseado presionando **SELECT** para avanzar por los ciclos. Cuando se encuentre resaltado el ciclo deseado, presione **Start** por medio de los pulsadores multifuncionales para iniciar el ciclo.

#### <u>En todos los ciclos se hacen 3 fases de vacìo (VACUUM) menos que en el ciclo</u> <u>Safety, donde las fases de vacìo son solamente 2, pasando del Vacuum 1 al Vacuum</u> <u>3.</u>

## CICLO OPERATIVO

## FASE 1: PRIMER VACIADO Y ENTRADA DEL AGUA (VACUUM 1)

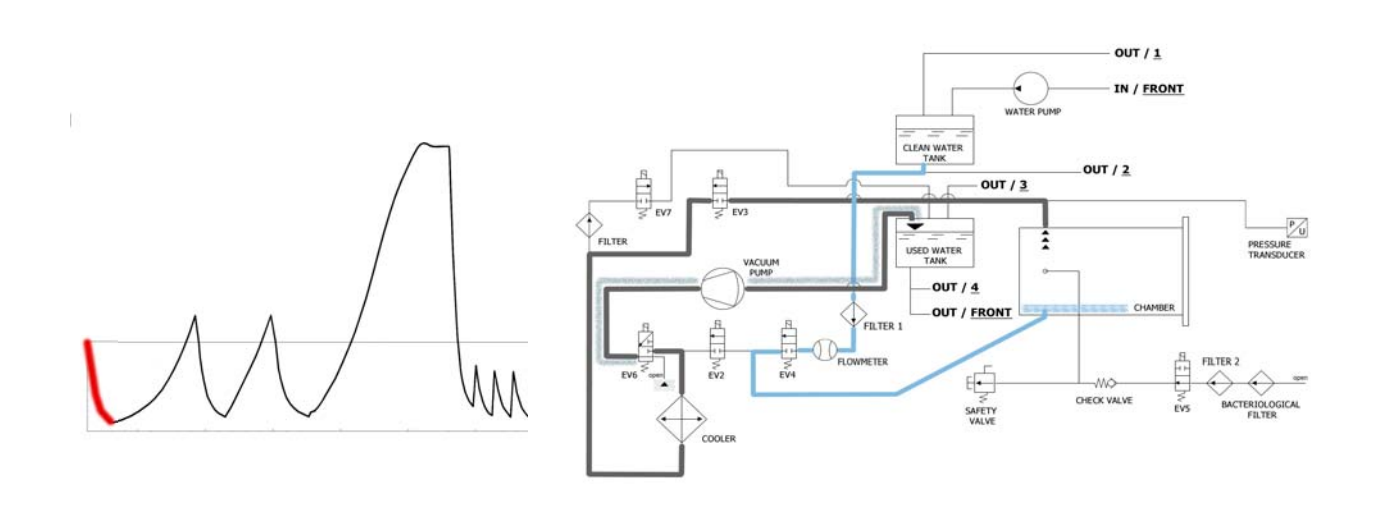

La máquina activa primero que todo la bomba de vacío **(F)**y cambia el estado de **EV5** a <u>on</u> Por medio del cambio de **EV3** a <u>on</u> el aire es aspirado desde el interior de la cámara de esterilización. Durante la fase de alcance del vacío**EV6** se activa y desactiva para enfriar y limpiar la superficie de las membranas de la bomba de vacío (el tiempo medio de esta fase es de aproximadamente 2/3 minutos).

| EV2 | EV3 | EV4 | EV5 | EV6                                                           | EV7 |
|-----|-----|-----|-----|---------------------------------------------------------------|-----|
| OFF | ON  | OFF | ON  | ON (3 veces en los intervalos -0.2 bar / -0.4 bar / -0.6 bar) | OFF |

Alcanza la presión negativa de **-0.86 bar**, **EV3** se cierra (<u>off</u>), la bomba se cierra y se abre la electroválvula **EV4** (<u>off</u>) para permitir la entrada del agua del depósito de agua limpia en la cámara (**E**). La cantidad de agua es detectada por el caudalímetro. Cuando se alcanza la cantidad correcta de agua **EV4** se cierra (<u>off</u>).

| EV2 | EV3 | EV4 | EV5 | EV6 | EV7 |
|-----|-----|-----|-----|-----|-----|
| OFF | OFF | ON  | ON  | OFF | OFF |

| TABLA INGRESO DE AGUA                   |                                  |  |  |  |
|-----------------------------------------|----------------------------------|--|--|--|
| Cantidad de agua para la fase: ~290 ml. | Cantidad de agua total: ~290 ml. |  |  |  |
## FASE 2: PRIMER PRECALENTAMIENTO (HEATING 1)

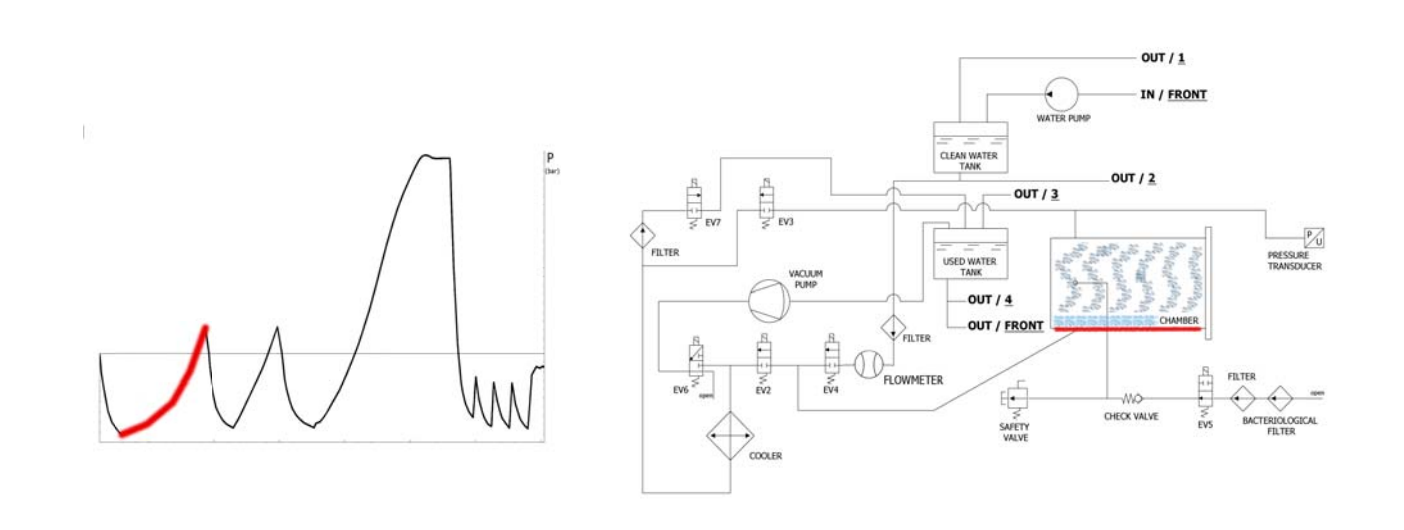

Al cerrarse la **EV4**, inicia la fase de precalentamiento con la puesta en función de la resistencia al rededor de la cámara de esterilización.

| EV2 | EV3 | EV4 | EV5 | EV6 | EV7 |
|-----|-----|-----|-----|-----|-----|
| OFF | OFF | OFF | ON  | OFF | OFF |

El calor producido genera producción de vapor en el interior de la cámara, y el consiguiente aumento de la presión, hasta el valor de **+0.3 bar**.

# FASE 3: DESCARGA

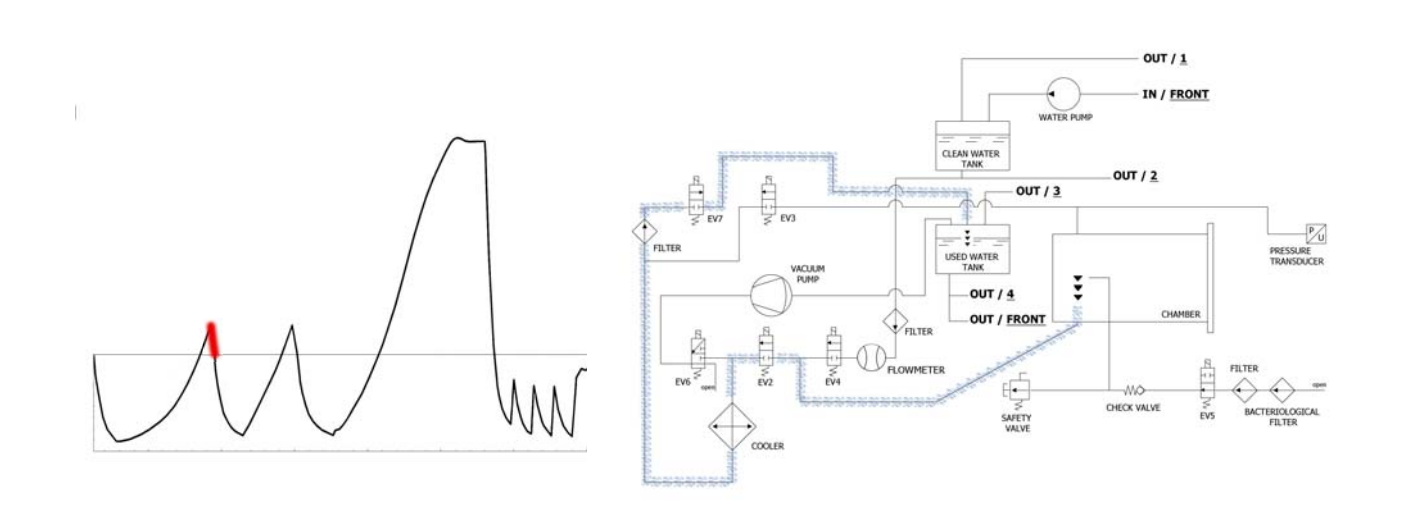

Cuando la presión llega a **+0.3 bar**, se abre la **EV2** (<u>on</u>) que permite la descarga de la presión de la cámara hasta **0.00 bar**.

| EV2 | EV3 | EV4 | EV5 | EV6 | EV7 |
|-----|-----|-----|-----|-----|-----|
| ON  | OFF | OFF | ON  | OFF | ON  |

## FASE 4: SEGUNDO VACIADO Y ENTRADA DEL AGUA (VACUUM 2)

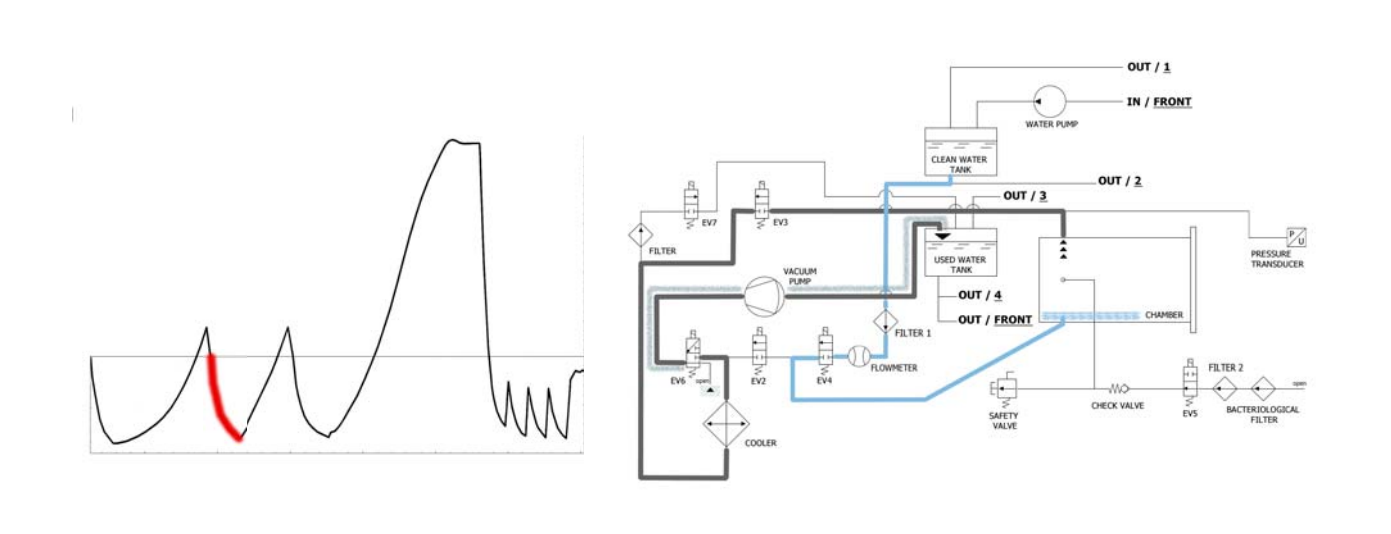

La máquina activa primero que todo la bomba de vacío **(F)** y cambia el estado de **EV5** a <u>on</u>. Por medio del cambio de **EV3** a <u>on</u> el aire es aspirado desde el interior de la cámara de esterilización. Durante la fase de alcance del vacío **EV6** se activa y desactiva para enfriar y limpiar la superficie de las membranas de la bomba de vacío.

| EV2 | EV3 | EV4 | EV5 | EV6                                                           | EV7 |
|-----|-----|-----|-----|---------------------------------------------------------------|-----|
| OFF | ON  | OFF | ON  | ON (3 veces en los intervalos -0.2 bar / -0.4 bar / -0.6 bar) | OFF |

Alcanza la presión negativa de **-0.84 bar**, **EV3** se cierra (<u>off</u>), la bomba se cierra y se abre la electroválvula **EV4** (<u>on</u>) para permitir la entrada del agua del depósito de agua limpia en la cámara **(E)**. La cantidad de agua es detectada por el caudalímetro. Cuando se alcanza la cantidad correcta de agua **EV4** se cierra (<u>off</u>).

| EV2 | EV3 | EV4 | EV5 | EV6 | EV7 |
|-----|-----|-----|-----|-----|-----|
| OFF | OFF | ON  | ON  | OFF | OFF |

| TABLA INGRESO DE AGUA                   |                                  |  |  |  |
|-----------------------------------------|----------------------------------|--|--|--|
| Cantidad de agua para la fase: ~260 ml. | Cantidad de agua total: ~550 ml. |  |  |  |

## **ESPAÑOL**

# FASE 5: PRIMER PRECALENTAMIENTO (HEATING 2)

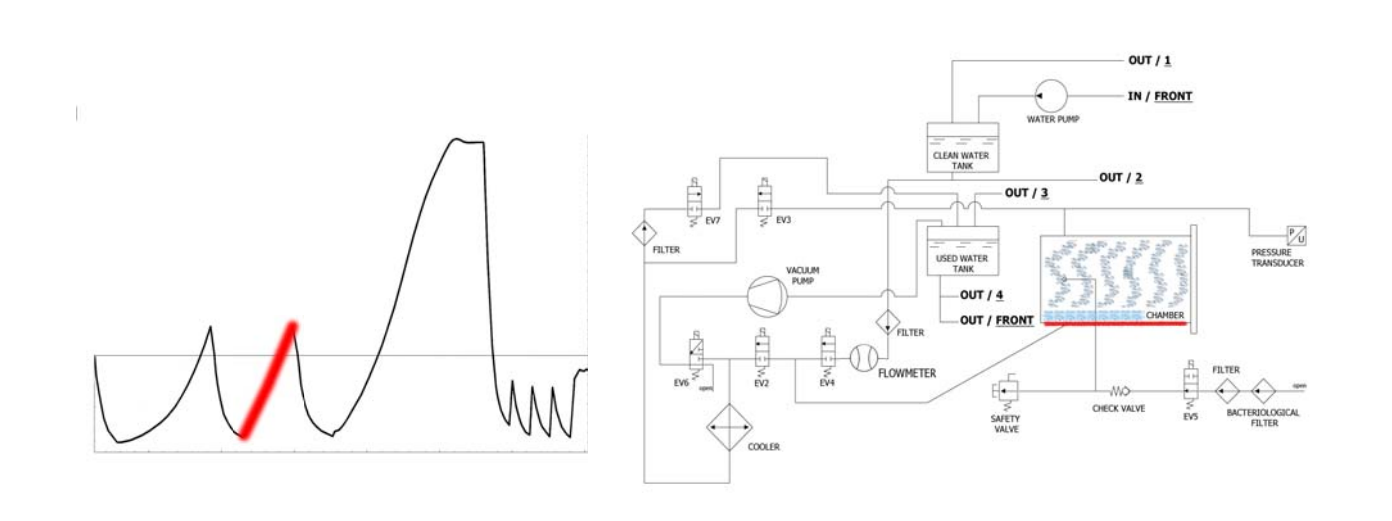

Al cerrarse la **EV4**, inicia la fase de precalentamiento con la puesta en función de la resistencia al rededor de la cámara de esterilización.

| EV2 | EV3 | EV4 | EV5 | EV6 | EV7 |
|-----|-----|-----|-----|-----|-----|
| OFF | OFF | OFF | ON  | OFF | OFF |

El calor producido genera producción de vapor en el interior de la cámara, y el consiguiente aumento de la presión, hasta el valor de **+0.3 bar**.

# FASE 6: DESCARGA

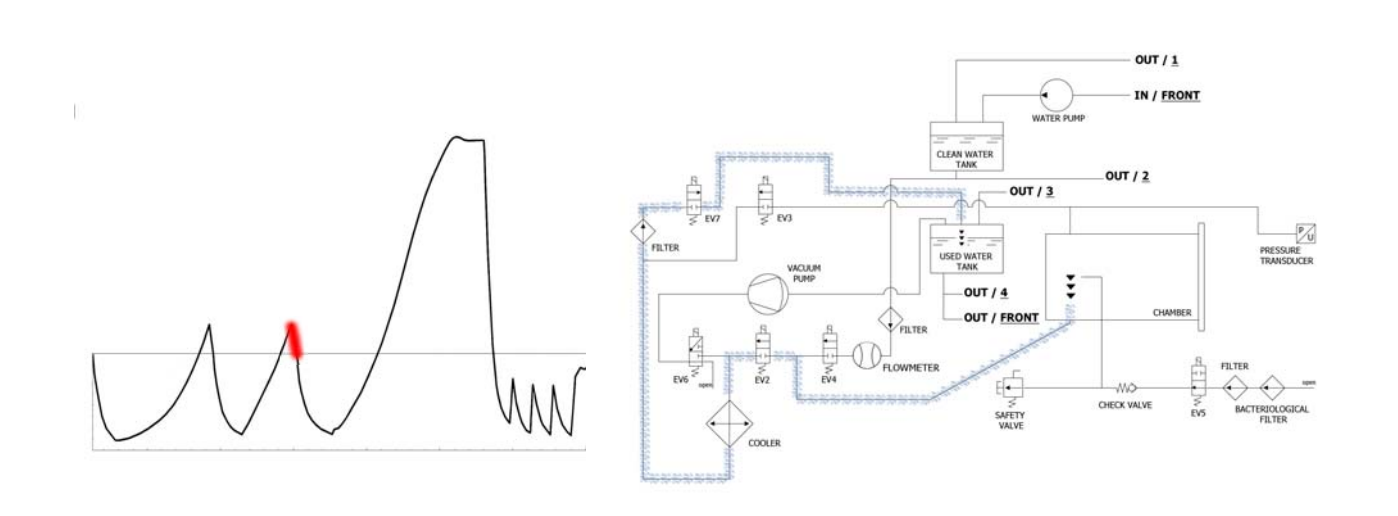

Cuando la presión llega a **+0.3 bar**, se abre la **EV2** (<u>on</u>) que permite la descarga de la presión de la cámara hasta **0.00 bar**.

| EV2 | EV3 | EV4 | EV5 | EV6 | EV7 |
|-----|-----|-----|-----|-----|-----|
| ON  | OFF | OFF | ON  | OFF | ON  |

## FASE 7: SEGUNDO VACIADO Y ENTRADA DEL AGUA (VACUUM 3)

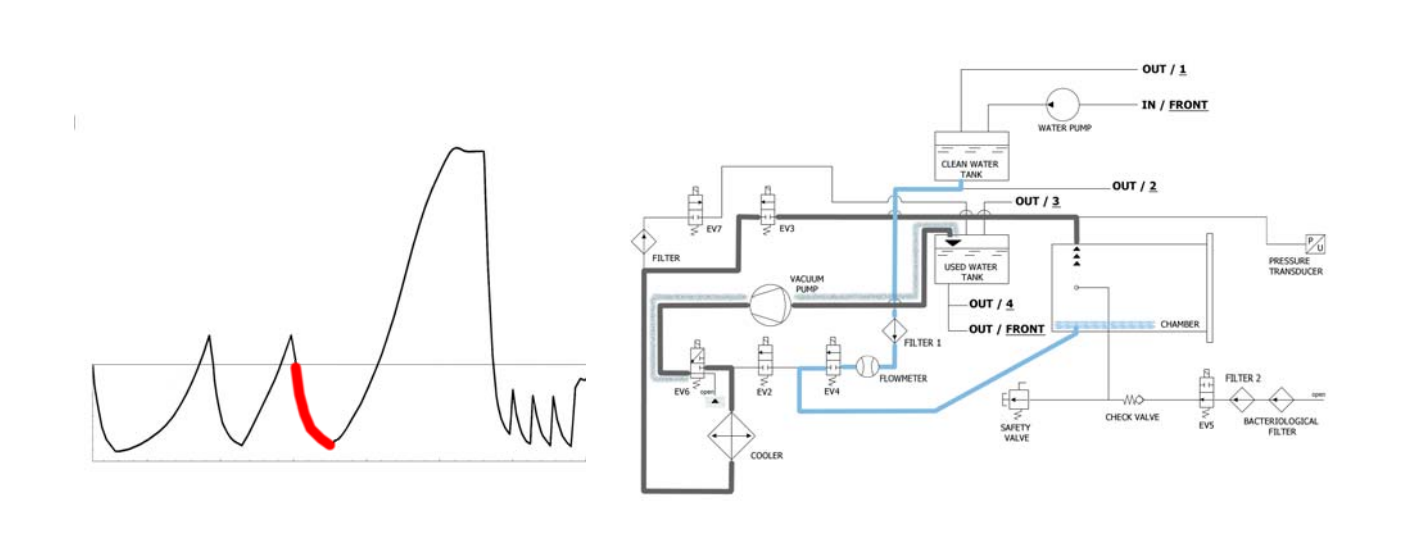

La máquina activa primero que todo la bomba de vacío **(F)** y cambia el estado de **EV5** a <u>on</u>. Por medio del cambio de **EV3** a <u>on</u> el aire es aspirado desde el interior de la cámara de esterilización. Durante la fase de alcance del vacío **EV6** se activa y desactiva para enfriar y limpiar la superficie de las membranas de la bomba de vacío (el tiempo medio de esta fase es de aproximadamente 2/3 minutos).

| EV2 | EV3 | EV4 | EV5 | EV6                                                           | EV7 |
|-----|-----|-----|-----|---------------------------------------------------------------|-----|
| OFF | ON  | OFF | ON  | ON (3 veces en los intervalos -0.2 bar / -0.4 bar / -0.6 bar) | OFF |

Alcanza la presión negativa de **-0.84 bar**, **EV3** se cierra (<u>off</u>), la bomba se cierra y se abre la electroválvula **EV4** (<u>on</u>) para permitir la entrada del agua del depósito de agua limpia en la cámara **(E)**. La cantidad de agua es detectada por el caudalímetro. Cuando se alcanza la cantidad correcta de agua **EV4** se cierra (<u>off</u>).

| EV2 | EV3 | EV4 | EV5 | EV6 | EV7 |
|-----|-----|-----|-----|-----|-----|
| OFF | OFF | ON  | ON  | OFF | OFF |

| TABLA INGRESO DE AGUA                   |                                   |  |  |  |
|-----------------------------------------|-----------------------------------|--|--|--|
| Cantidad de agua para la fase: ~480 ml. | Cantidad de agua total: ~1030 ml. |  |  |  |

## **ESPAÑOL**

# FASE 8: TERCER PRECALENTAMIENTO (HEATING 3)

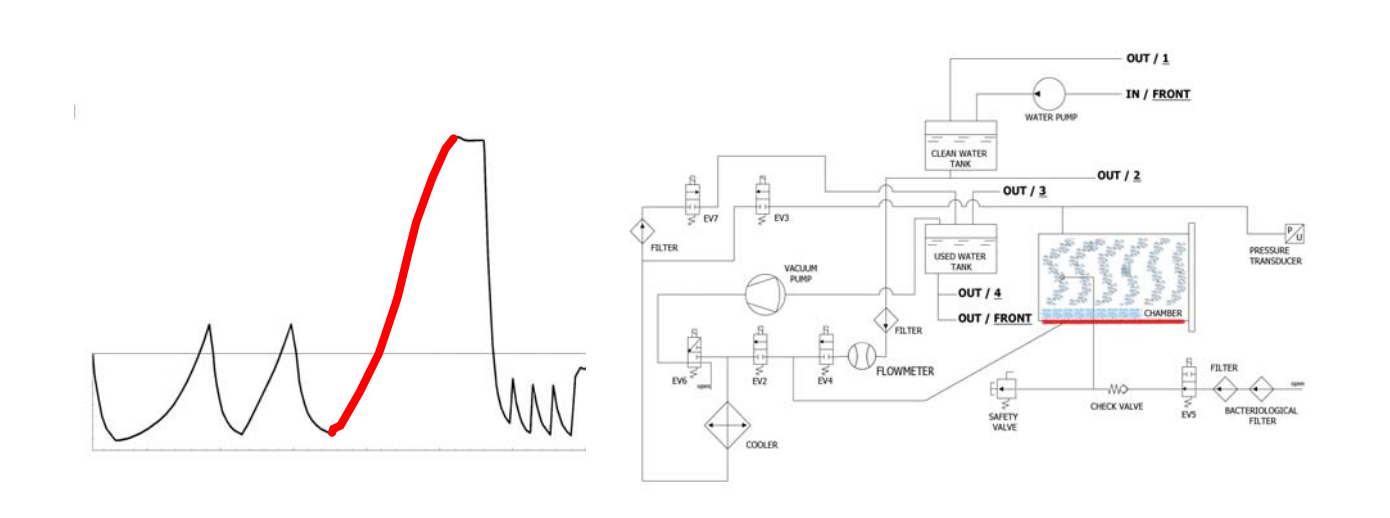

Al cerrarse la **EV4**, inicia la fase de precalentamiento con la puesta en función de la resistencia al rededor de la cámara de esterilización.

| EV2 | EV3 | EV4 | EV5 | EV6 | EV7 |
|-----|-----|-----|-----|-----|-----|
| OFF | OFF | OFF | ON  | OFF | OFF |

El calor producido genera producción de vapor en el interior de la cámara, y el consiguiente aumento de la presión, hasta el valor de **+0.3 bar**.

## FASE 9: ESTERILIZACIÓN

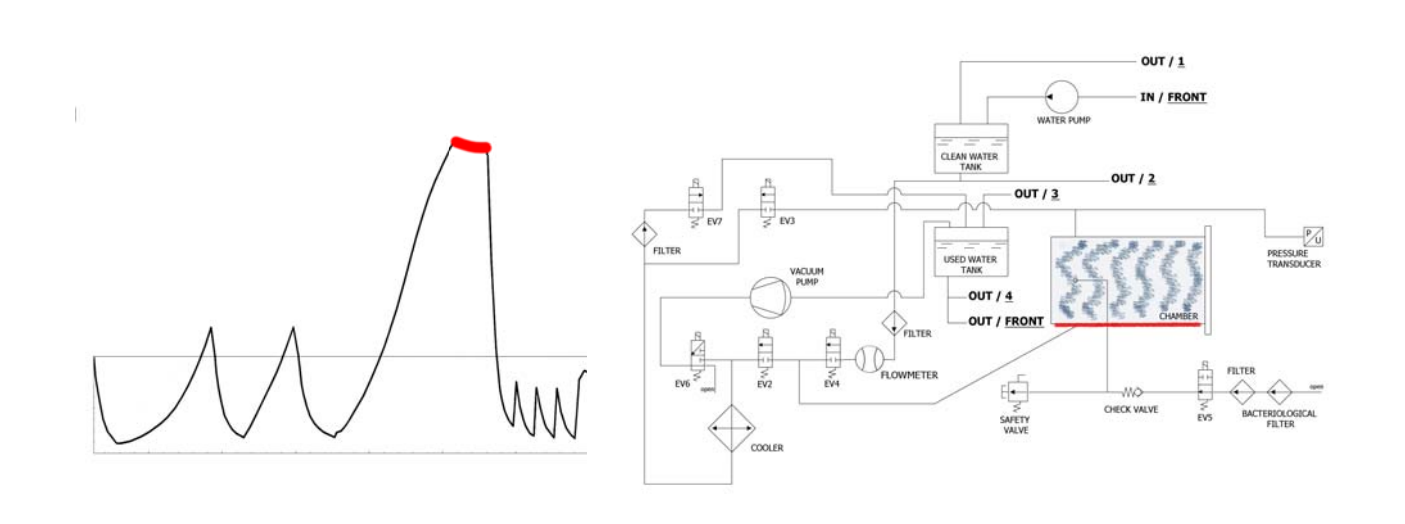

Cuando se obtienen los parámetros correctos, la máquina entra en fase de esterilización y permanece en dicha fase (manteniendo los valores adecuados) durante el tiempo configurado. Durante este periodo todas las EV (con el encendido de la **EV5**) están en <u>off</u>. El control electrónico fracciona la potencia de la resistencia.

| EV2 | EV3 | EV4 | EV5 | EV6 | EV7 |
|-----|-----|-----|-----|-----|-----|
| OFF | OFF | OFF | ON  | OFF | OFF |

**Nota fase 9**: el tiempo indicado en la table se refiere al tiempo total (en segundos) del tiempo de esterilización más aquel del secado (por lo cual el temporizador entra en cuenta regresiva al inicio de la fase de esterilización - vea parágrafo *EJEMPLO INFORME IMPRESO*).

## FASE 10: DESCARGA

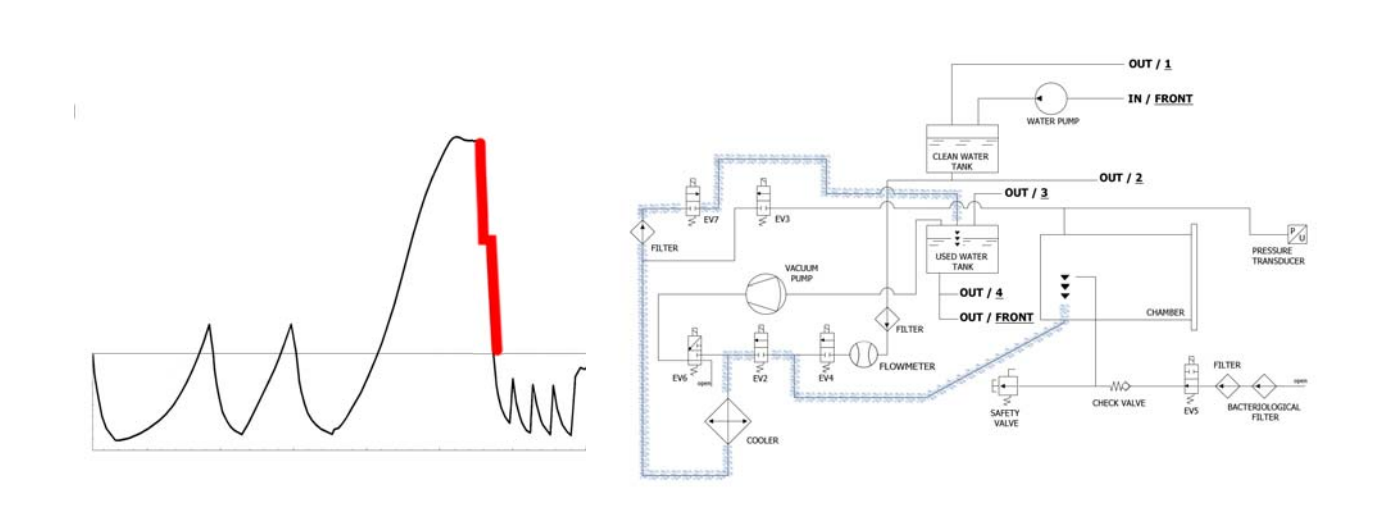

Cuando el tiempo de la fase de esterilización termina, se abre la **EV2** (<u>on</u>) que permite la descarga de la presión de la cámara hasta **+0.8 bar**, permaneciendo en este estado durante aproximadamente 2 minutos. **EV2** (<u>off</u>). Terminada esta fase se abre de nuevo la **EV2** (<u>off</u>) permitiendo la descarga completa y el alcance de la presión ambiente.

| EV2                       | EV3 | EV4 | EV5 | EV6 | EV7 |
|---------------------------|-----|-----|-----|-----|-----|
| ON (OFF por 2 minutos) ON | OFF | OFF | ON  | OFF | ON  |

## FASE 11: SECADO (DRYING)

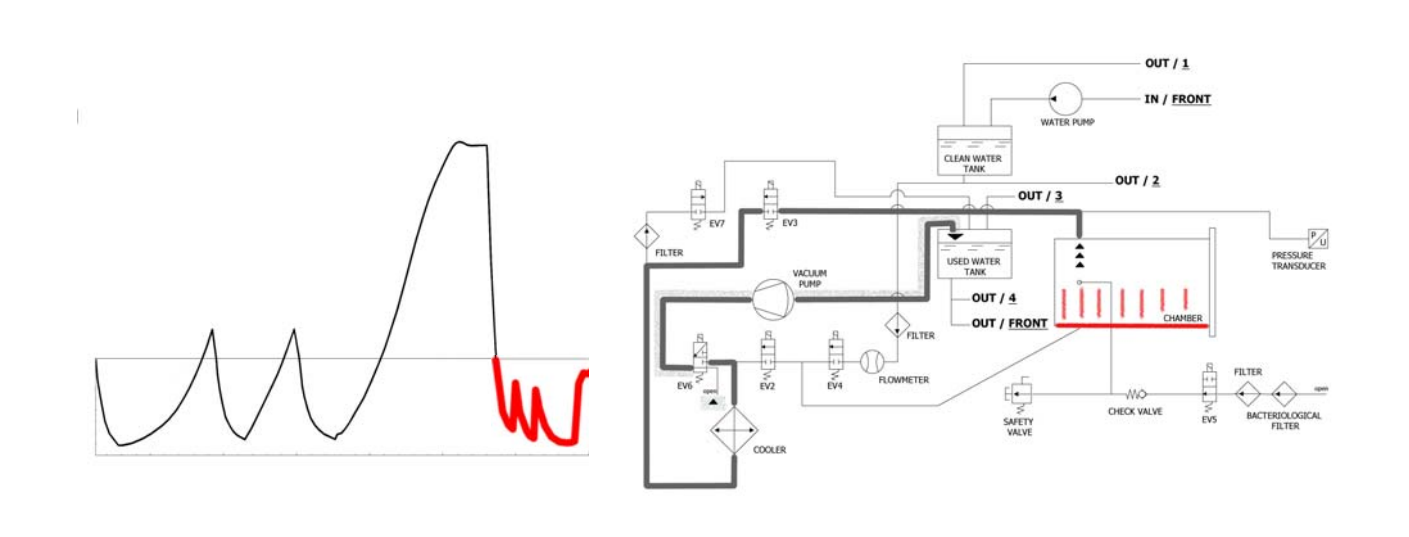

Terminada la esterilización, se pasa finalmente a la fase de secado: se abre la electroválvula para descargar el vapor de la cámara (pasando siempre por el radiador y luego por el depósito) y cuando la presión se acerca a los 0 bar se pone en funcionamiento la bomba de vacío. Durante la fase de secado, para obtener un mejor resultado y evitar que la carga siga húmeda al final del secado, se procede al vaciado pulsátil y al calentamiento constante de la cámara de esterilización (la bomba funciona a la potencia máxima hasta superar el valor de -0.9 bar). El vaciado pulsátil se obtiene con la entrada del aire desde **EV5**.

| EV2 | EV3 | EV4 | EV5         | EV6 | EV7 |
|-----|-----|-----|-------------|-----|-----|
| OFF | ON  | OFF | ON (OFF) ON | OFF | ON  |

# FASE 12: FINAL DEL CICLO

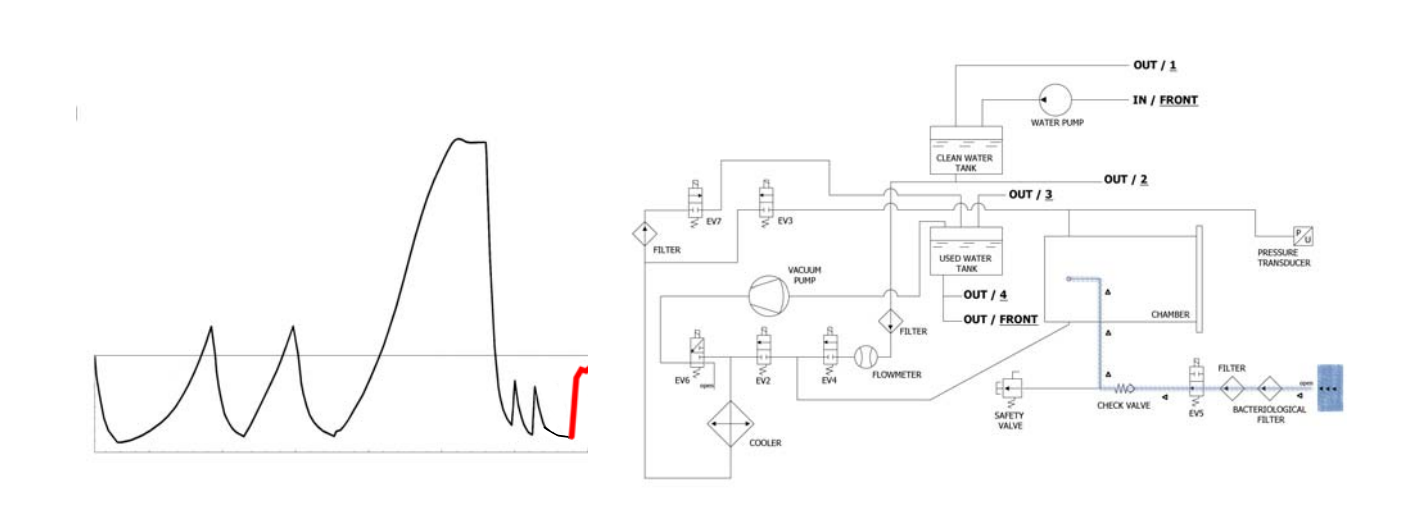

Al final del ciclo se abre la electroválvula conectada al filtro bacteriológico **(Y)**para permitir la entrada del aire en la cámara de manera que la presión llegue a 0.

Cuando las condiciones de presión son de seguridad (próximas a 0) se puede proceder al desbloqueo de la puerta y a la apertura de la maquina.

| EV2                             | EV3 | EV4 | EV5 | EV6 | EV7 |
|---------------------------------|-----|-----|-----|-----|-----|
| OFF (ON en el último -0.15 bar) | OFF | OFF | OFF | OFF | ON  |

# EJEMPLO DE INFORME IMPRESO

## **TECNO-GAZ** Industries

Numero seriale: 01407ZXZ0137 Firmware:T3A0000 Release:100 Numero Ciclo: 6 Tipo Ciclo: CICLO PRION Data:23/07/2014 Steril. temp. max: 135,31°C Steril. temp. min: 134,52°C

| Ora                 | Timeleft | T1     | T2     | P1     | Vrete  | Fase ciclo    | Allarme       | ]        |
|---------------------|----------|--------|--------|--------|--------|---------------|---------------|----------|
| 23/07/2014 11:52:53 | 00:00:00 | 73,61  | 57,78  | 0,061  | 217,30 | START         |               |          |
| 23/07/2014 11:56:05 | 00:35:00 | 83,19  | 80,13  | -0,861 | 213,80 | VACUUM 1      | FASE 1        |          |
| 23/07/2014 11:59:42 | 00:35:00 | 104,65 | 104,78 | 0,302  | 211,30 | HEATING 1     |               | FASE 2-3 |
| 23/07/2014 12:02:35 | 00:35:00 | 55,26  | 54,60  | -0,843 | 211,60 | VACUUM 2 🗲    | FASE 4        |          |
| 23/07/2014 12:06:18 | 00:35:00 | 105,81 | 106,02 | 0,305  | 209,70 | HEATING 2     |               | FASE 5-6 |
| 23/07/2014 12:10:16 | 00:35:00 | 54,11  | 54,37  | -0,843 | 206,80 | VACUUM 3 🗲    | FASE 7        |          |
| 23/07/2014 12:21:45 | 00:35:00 | 134,33 | 134,49 | 2,163  | 212,00 | HEATING 3     |               | FASE 8   |
| 23/07/2014 12:21:55 | 00:35:00 | 134,52 | 134,68 | 2,180  | 216,90 | STERILIZATION |               |          |
| 23/07/2014 12:22:57 | 00:33:58 | 135,21 | 135,31 | 2,239  | 218,10 | STERILIZATION |               |          |
| 23/07/2014 12:23:57 | 00:32:58 | 134,76 | 134,86 | 2,195  | 216,90 | STERILIZATION |               |          |
| 23/07/2014 12:24:57 | 00:31:57 | 134,76 | 134,92 | 2,197  | 217,40 | STERILIZATION |               |          |
| 23/07/2014 12:25:57 | 00:30:57 | 135,05 | 135,15 | 2,224  | 217,00 | STERILIZATION |               |          |
| 23/07/2014 12:26:57 | 00:29:57 | 135,15 | 135,31 | 2,229  | 217,10 | STERILIZATION |               |          |
| 23/07/2014 12:27:57 | 00:28:57 | 135,00 | 135,15 | 2,217  | 217,50 | STERILIZATION |               |          |
| 23/07/2014 12:28:57 | 00:27:57 | 135,00 | 135,10 | 2,214  | 216,80 | STERILIZATION |               |          |
| 23/07/2014 12:29:57 | 00:26:57 | 135,00 | 135,15 | 2,219  | 218,10 | STERILIZATION |               |          |
| 23/07/2014 12:30:57 | 00:25:57 | 135,05 | 135,21 | 2,221  | 218,70 | STERILIZATION | FASE          | 8-9      |
| 23/07/2014 12:31:57 | 00:24:57 | 135,00 | 135,10 | 2,214  | 219,30 | STERILIZATION |               |          |
| 23/07/2014 12:32:57 | 00:23:57 | 135,00 | 135,10 | 2,217  | 217,90 | STERILIZATION |               |          |
| 23/07/2014 12:33:57 | 00:22:57 | 135,00 | 135,15 | 2,219  | 219,40 | STERILIZATION |               |          |
| 23/07/2014 12:34:57 | 00:21:57 | 135,00 | 135,15 | 2,218  | 218,90 | STERILIZATION |               |          |
| 23/07/2014 12:35:57 | 00:20:57 | 135,00 | 135,15 | 2,215  | 219,10 | STERILIZATION |               | ]        |
| 23/07/2014 12:36:57 | 00:19:57 | 134,92 | 135,10 | 2,214  | 218,60 | STERILIZATION |               | ]        |
| 23/07/2014 12:37:57 | 00:18:57 | 135,05 | 135,21 | 2,220  | 218,70 | STERILIZATION |               | ]        |
| 23/07/2014 12:38:57 | 00:17:57 | 135,00 | 135,15 | 2,217  | 218,10 | STERILIZATION |               | ]        |
| 23/07/2014 12:40:07 | 00:16:47 | 135,00 | 135,15 | 2,219  | 213,70 | STERILIZATION |               | ]        |
| 23/07/2014 12:41:07 | 00:15:47 | 135,05 | 135,21 | 2,224  | 214,10 | STERILIZATION |               |          |
| 23/07/2014 12:41:47 | 00:15:07 | 135,05 | 135,15 | 2,223  | 216,80 | STERILIZATION |               | ]        |
| 23/07/2014 12:41:55 | 00:15:00 | 135,05 | 135,21 | 2,224  | 213,10 | DRYING        |               | ]        |
| 23/07/2014 12:43:27 | 00:13:28 | 120,23 | 120,42 | 1,068  | 214,50 | DRYING        |               |          |
| 23/07/2014 12:45:03 | 00:11:52 | 84,47  | 88,86  | -0,501 | 216,60 | DRYING        |               |          |
| 23/07/2014 12:46:43 | 00:10:12 | 52,68  | 52,94  | -0,850 | 206,00 | DRYING        |               | ]        |
| 23/07/2014 12:48:23 | 00:08:32 | 58,33  | 82,04  | -0,586 | 212,90 | DRYING        |               | 1        |
| 23/07/2014 12:50:03 | 00:06:52 | 108,84 | 115,18 | -0,799 | 217,30 | DRYING        | 🗲 FASE        | 10       |
| 23/07/2014 12:51:43 | 00:05:12 | 121,06 | 123,19 | -0,572 | 212,70 | DRYING        |               |          |
| 23/07/2014 12:53:14 | 00:03:41 | 121,64 | 122,02 | -0,752 | 212,80 | DRYING        |               | ]        |
| 23/07/2014 12:54:44 | 00:02:11 | 120,95 | 119,60 | -0,906 | 213,90 | DRYING        |               | ]        |
| 23/07/2014 12:56:15 | 00:00:40 | 121,72 | 121,72 | -0,325 | 215,40 | DRYING        |               | ]        |
| 23/07/2014 12:56:55 | 00:00:00 | 122,55 | 123,48 | -0,125 | 216,20 | DRYING        | Fine Ciclo OK | FASE 11  |

VALUTATO DA: ANDREA

### VACUUM TEST

Es una prueba de estanqueidad de la cámara o una prueba de la perdida del vacío (según la normativa EN13060 : 2009). El objetivo del control es verificar que durante el ciclo no se observen perdidas de aire a través del sellado de la cámara (juntas, válvulas, etc...) o a través de la cámara misma o de otros componentes sensibles (radiador, instalación neumática, etc...).

El ciclo se realiza con la cámara vacía. Se selecciona el ciclo correspondiente indicado en el visualizador de la autoclave y se activa. La autoclave realiza automáticamente el ciclo siguiendo procedimientos técnicos precisos.

## FASE 1: VACÍO (VACUUM)

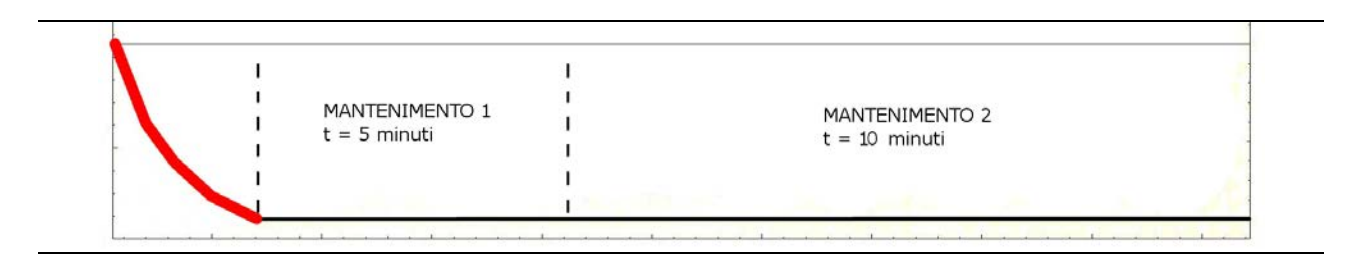

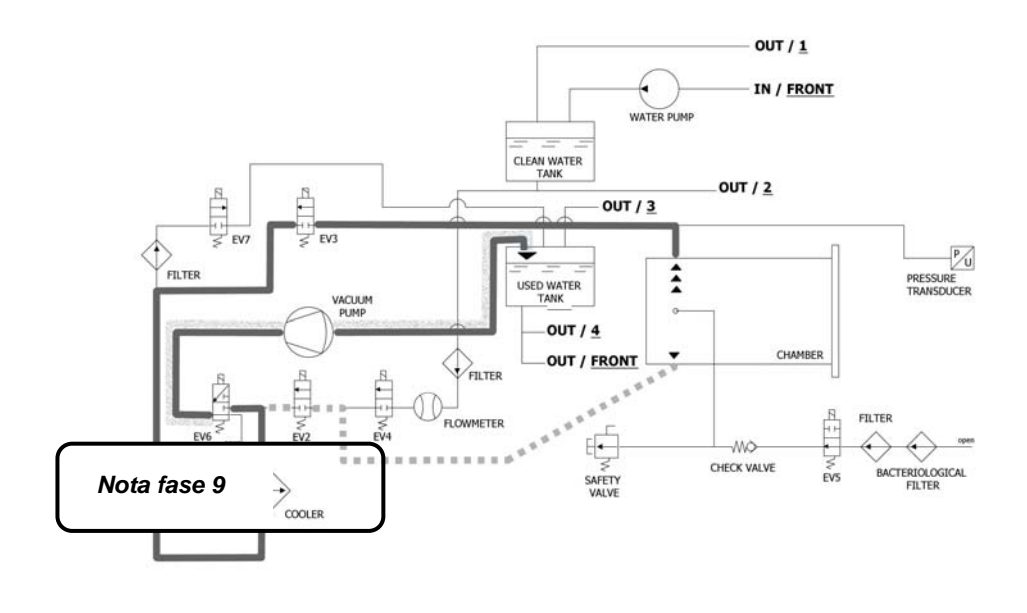

Como primera operacion, la màquina activa la bomba de vacio (F) y cambia el estado de EV5 a <u>on</u> (permanece en este estado hasta el final de la fase de la *PRUEBA VACUUM*). Hasta que se alcance el valor de -0,2 bar, el aire es aspirado desde el interior de la cámara de esterilización por EV2 (<u>on</u>). Posteriormente, después de ser alcanzado el valor de -0,86 bar el aire es aspirado desde el interior de la cámara de esterilización por EV2 (<u>on</u>). Posteriormente, después de ser alcanzado el valor de -0,86 bar el aire es aspirado desde el interior de la cámara de esterilización por EV3 (<u>on</u> - EV2 <u>off</u>). Durante la fase de alcance del vacío EV6 se activa y desactiva para enfriar y limpiar la superficie de las membranas.

| EV2 | EV3 | EV4 | EV5 | EV6 | EV7 |
|-----|-----|-----|-----|-----|-----|
| ON  | OFF | OFF | ON  | OFF | ON  |

## FASE 2: MANTENIMIENTO 1 (HOLDING)

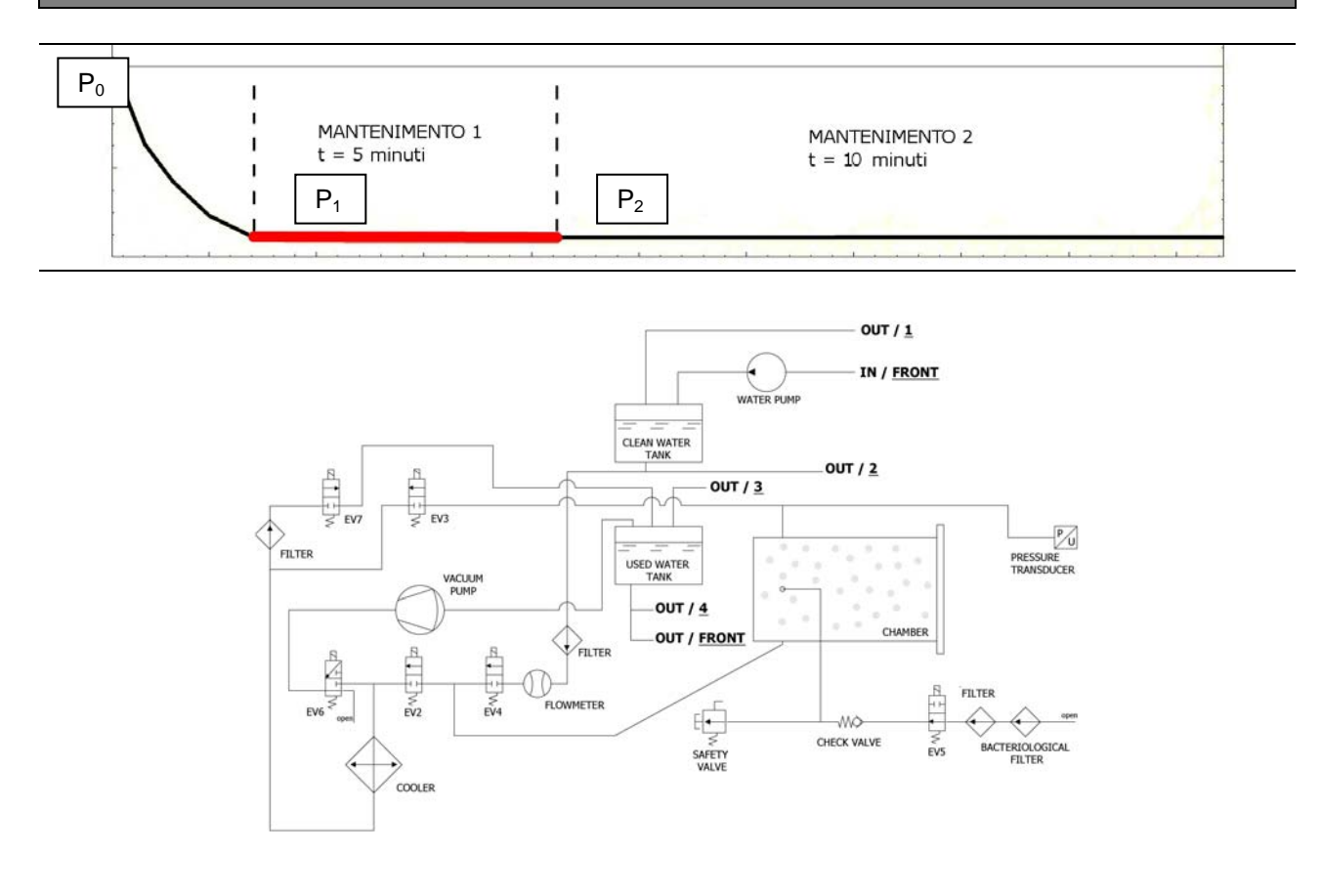

Alcanza la presión negativa de **-0.86 bar**, **EV3** se cierra (*off*), la bomba se detiene y se inicia el conteo regresivo de 15 min. de duración efectiva de la prueba.

Esta està compuesta por dos fases de mantenimiento. Cada una tiene objetivos precisos. Durante la fase de mantenimiento 1, la condición para la superación de la prueba es que se respete la formula:  $(P_2-P_1) = 0.1(P_1) \rightarrow en$  la práctica no se debe detectar una perdida de presión mayor al 10% de la presión alcanzada.

| EV2 | EV3 | EV4 | EV5 | EV6 | EV7 |
|-----|-----|-----|-----|-----|-----|
| OFF | OFF | OFF | ON  | OFF | OFF |

# FASE 3: MANTENIMIENTO 2 (HOLDING)

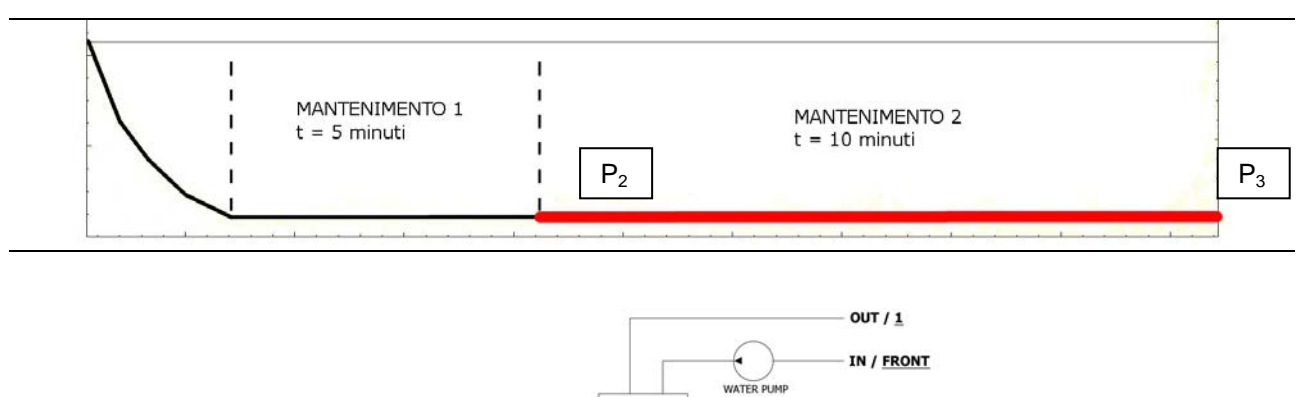

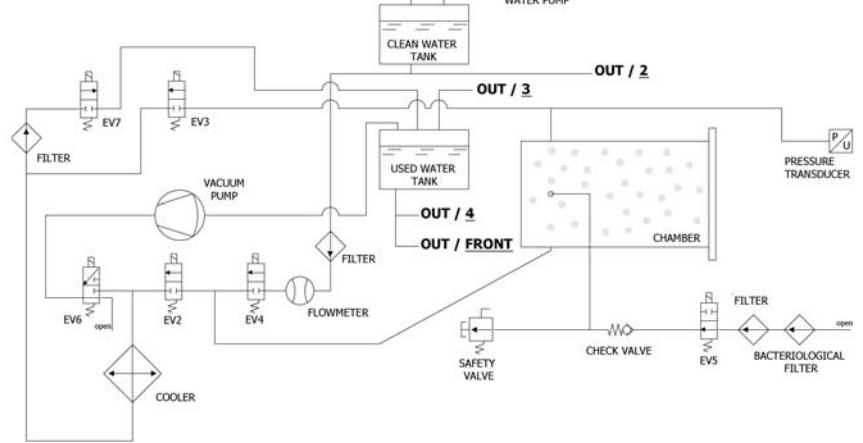

Durante la fase de mantenimiento 2, la condición para superar la prueba es que no se observen perdidas de presión superiores a 0.13 kPa/min. (0.13 mbar/min.) con respecto a la P<sub>2</sub>.

| EV2 | EV3 | EV4 | EV5 | EV6 | EV7 |
|-----|-----|-----|-----|-----|-----|
| OFF | OFF | OFF | ON  | OFF | OFF |

### **ESPAÑOL**

# FASE 4: FINAL DEL CICLO

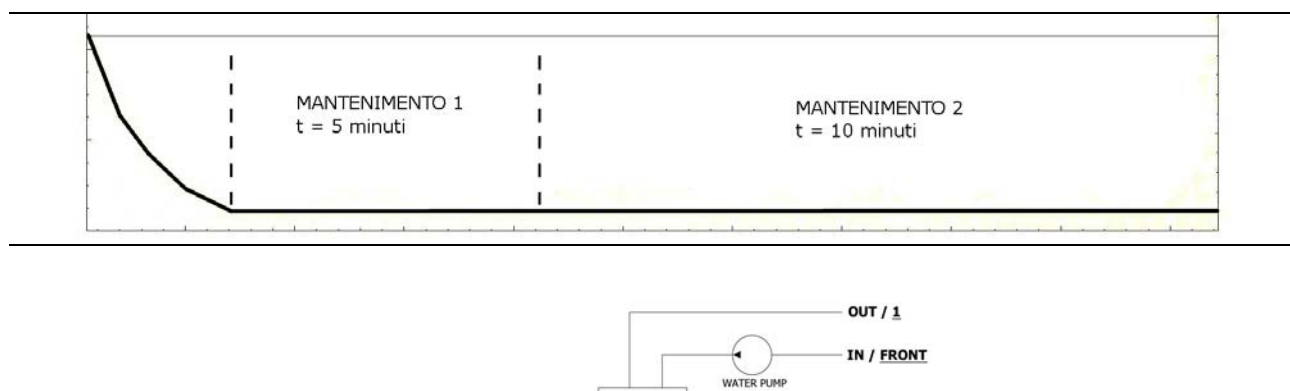

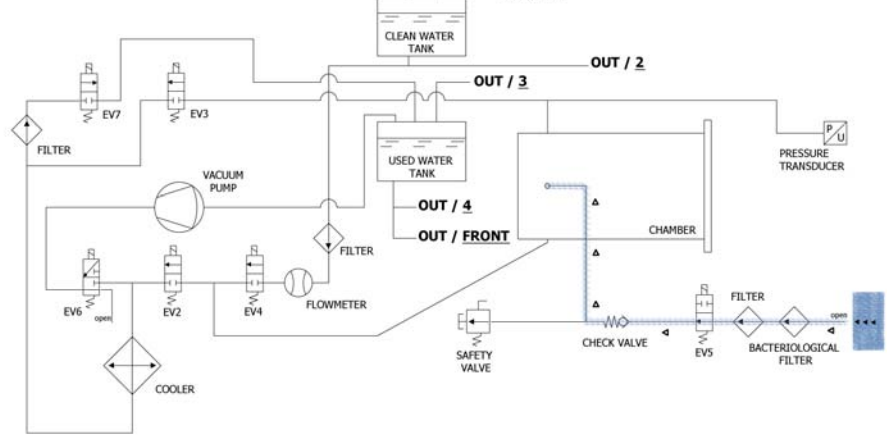

Al final del ciclo se abre**EV5** conectada al filtro bacteriológico **(Y)** para permitir la entrada del aire en la cámara de manera que la presión llegue a 0.

Cuando las condiciones de presión son de seguridad (próximas a 0) se puede proceder al desbloqueo de la puerta y a la apertura de la maquina.

| EV2                             | EV3 | EV4 | EV5 | EV6 | EV7 |
|---------------------------------|-----|-----|-----|-----|-----|
| OFF (ON en el último -0.15 bar) | OFF | OFF | OFF | OFF | ON  |

06

# SETUP TÉCNICO

Para ingresar en el menú técnico, a partir de la pantalla principal presione el respectivo pulsador Setup.

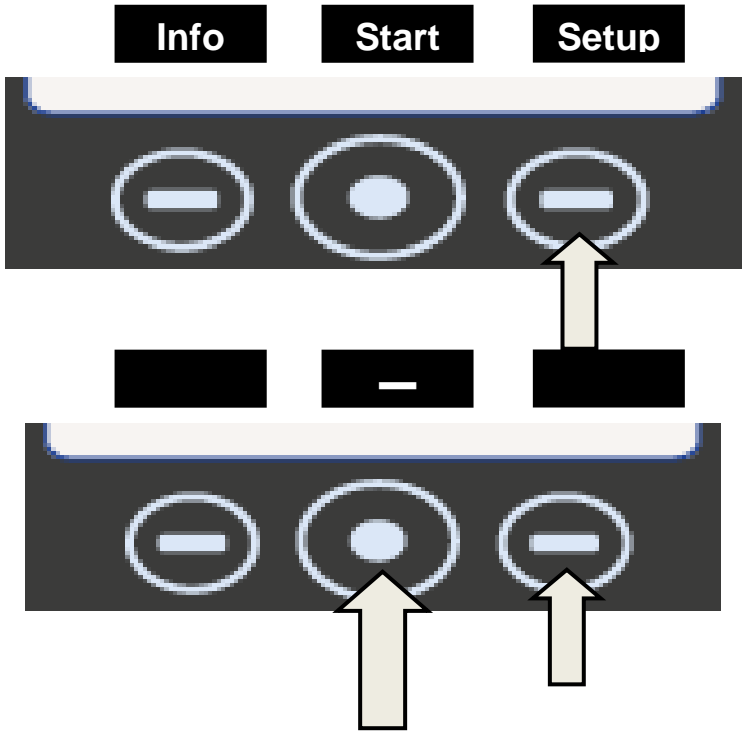

|                             | IDIO                                                                                        | OMA: ESPAÑOL                                                                                                    |  |
|-----------------------------|---------------------------------------------------------------------------------------------|----------------------------------------------------------------------------------------------------|--|
|                             | Presione el pulsad<br>menti                                                                 | or central para cambiar la lengua del<br>ú y de las indicaciones.                                                                                                    |  |
| - Sau                       | Presione la flecha                                                                          | para pasar a la indicación siguiente                                                                                                    |  |
|                             | FI                                                                                          | ECHA Y HORA                                                                                                    |  |
|                             | Presione el pulsador del centro para acceder a la configuración de la fecha/hora.           |                                                                                                    |  |
| <u>0</u> 0:00<br>00/00/190  | Cuando la casilla parpadea se debe<br>presionar la flecha para escoger el<br>valor deseado. |                                                                                                    |  |
| 00:00<br>00/00/ <u>1900</u> | - Sur                                                                                       | Presione nuevamente el pulsador<br>del centro para avanzar dentro de<br>las casillas y las flechas para<br>seleccionar el valor. Proceda de<br>esta manera hasta el valor final.<br>Presione por última vez el pulsador<br>central para visualizar la pantalla de<br>selección final. |  |

| Pulsar   | Pulsar para confirmar la contraseña y para tener acceso al menú técnico. |                                                                                                    |                                                                                                    |  |
|----------|--------------------------------------------------------------------------|----------------------------------------------------------------------------------------------------|----------------------------------------------------------------------------------------------------|--|
| - Pulsar | para reini                                                               | iciar el procedir                                                                                                    | miento.                                                                                                    |  |
| Pulsar   | para cano                                                                | celar las selecc                                                                                                    | ciones y regresar al menú setup.                                                                                                    |  |
|          | 6. \                                                                     | Presione la                                                                                                    | flecha para pasar a la indicación siguiente                                                                                                    |  |
|          |                                                                          | I                                                                                                    | MPRESORA EXTERNA                                                                                                    |  |
|          | 6. (                                                                     | Luego de<br>opcional), se<br>en la pantall<br>imprimir etiqu<br>deben pe                                                                                                    | e haber instalado la impresora <i>(accesorio</i><br>puede presionar el pulsador <b>Label</b> presente<br>a inicial para acceder al menú y para poder<br>uetas adhesivas para el seguimiento que se<br>egar sobre el paquete antes de iniciar la<br>esterilización. |  |
| - Sar    | 00                                                                       | San                                                                                                    | Cuando la casilla parpadea, se debe<br>presionar la flecha para seleccionar el<br>número de etiquetas que se desea<br>imprimir.                                                                                                    |  |
|          | San                                                                      | •                                                                                                    | Presione el pulsador central para pasar a<br>la selección siguiente                                                                                                    |  |
| - Sur    | <u>00</u>                                                                |                                                                                                    | Cuando la casilla parpadea, se debe<br>presionar la flecha para seleccionar el<br>número de meses para la expiración.<br>Presione por última vez el pulsador central<br>para visualizar la pantalla de selección<br>final.                                         |  |
|          | e. <                                                                     | Presione la                                                                                                    | flecha para pasar a la indicación siguiente                                                                                                    |  |
|          |                                                                          | S                                                                                                    | SISTEMA DE OSMOSIS                                                                                                    |  |
|          | 6.                                                                       | Permite la a<br>dispositivo de<br>activa                                                                                                    | activación del sistema de alimentación con<br>osmosis (opcional). Cuando el sistema está<br>ado la bomba de carga se desactiva.                                                                                                    |  |
|          |                                                                          | Auemas se                                                                                                    | ultimo cambio de filtros.                                                                                                    |  |
|          |                                                                          | Para terminar, también es posible poner en ceros e contador, cuando se efectúa la sustitución de los filtr                                                                                  |                                                                                                    |  |
|          | é. <                                                                     | Presione la                                                                                                    | flecha para pasar a la indicación siguiente                                                                                                    |  |
|          |                                                                          | FIL                                                                                                    | TRO BACTERIOLÓGICO                                                                                                    |  |
|          | 6. \                                                                     | Permite visualizar el número de ciclos realizados o<br>último cambio de filtro. Para terminar, también es<br>poner en ceros el contador, cuando se efectúa<br>sustitución del mismo filtro. |                                                                                                    |  |

|                                              |                                                                                                    |                                                                 | GESTIÓN DE CUENTA                                                                                                    |  |
|----------------------------------------------|----------------------------------------------------------------------------------------------------|-----------------------------------------------------------------|----------------------------------------------------------------------------------------------------|--|
|                                              |                                                                                                    | Permite                                                         | operar en la gestión de los usuarios del autoclave.                                                                                                    |  |
|                                              | Ser.                                                                                                    | Permite vi                                                      | sualizar, crear o eliminar un determinado<br>usuario.                                                                                                    |  |
|                                              |                                                                                                    | En el menú<br>activar o des<br>ciclo; en ca                     | de Gestión de Cuenta es posible además<br>sactivar (on/off) el control de carga de fin de<br>aso de control de carga activa se pedirá la<br>validación al final de cada ciclo.                                              |  |
|                                              | - Su                                                                                                    |                                                                 | Crear nuevo usuario: pulse el botón central<br>"NUEVO USUARIO" para acceder a la<br>creación.                                                                                                    |  |
|                                              | <u>00</u>                                                                                                    | Sur                                                             | INTRODUCE NOMBRE: Cuando la casilla<br>parpadea, pulse las flechas para desplazar<br>los caracteres hasta el nombre de usuario<br>deseado confirmando cada casilla con el<br>botón                                          |  |
|                                              |                                                                                                    |                                                                 | INTRODUCE CONTRASEÑA: elija la<br>contraseña deseada con el procedimiento<br>análogo e INTRODUZCA NOMBRE.                                                                                                    |  |
|                                              | - Charles - Charles - Char | Presione la flecha para pasar a la indicación sig               |                                                                                                    |  |
|                                              | MODALIDA                                                                                                    | D SERVIC                                                        | <b>O</b> (ver el principio del capítulo 08)                                                                                                    |  |
| Ir a la indicac<br>Ingrese presi<br>técnico. | ción <b>MODALIDAD \$</b><br>ionando el pulsado                                                                                                    | SERVICIO.<br>r del centro e in                                  | troduzca la contraseña para acceder al menú                                                                                                    |  |
|                                              | <u>0.</u> 0.0.0.                                                                                                    | Ser Ci                                                          | ando la casilla parpadea se debe presionar la<br>flecha para escoger el valor deseado.                                                                                                    |  |
|                                              | <u>0.</u> 0.0.0.                                                                                                    | Pre<br>av                                                       | esione nuevamente el pulsador del centro para<br>anzar dentro de las casillas y las flechas para<br>seleccionar el valor.<br>Proceda de esta manera hasta el valor final.<br>esione por última vez el pulsador central para |  |
|                                              |                                                                                                    | 11                                                              | visualizar las selecciones siguientes.                                                                                                    |  |
|                                              | Pulsar para confirr                                                                                                    | nar la contraser                                                | ia y para tener acceso al menú técnico.                                                                                                    |  |
|                                              | Pulsar para reinici                                                                                                    | ar el procedimie                                                | nto.                                                                                                    |  |
| ×                                            | Pulsar para cance                                                                                                    | lar las seleccion                                               | es y regresar al menú setup.                                                                                                    |  |
|                                              | Esta modalidad<br>realizadas por u<br><u>manipulaciones</u>                                                                                                    | l está reserv<br>n <u>técnico auto</u><br>s <b>o accidentes</b> | vada exclusivamente a las regulaciones<br>rizado. <mark>El productor no responde frente a</mark><br>a <b>de personal no autorizado.</b>                                                                                     |  |

|                                                                                                    | CALIBRACION DE LA PT1000                                                                                                    |  |  |  |
|----------------------------------------------------------------------------------------------------|----------------------------------------------------------------------------------------------------|--|--|--|
|                                                                                                    | Para calibrar PT1000 ejecute el procedimiento P12                                                                                                    |  |  |  |
|                                                                                                    | PARAMETROS COMPENS.                                                                                                    |  |  |  |
|                                                                                                    | Para realizar el offset de parámetros ejecute el procedimiento<br>P20                                                                                                    |  |  |  |
|                                                                                                    | CICLO DE PRUEBA                                                                                                    |  |  |  |
|                                                                                                    | Ejecute un ciclo de trabajo reducido (con una fase de vacío) para probar rápidamente el funcionamiento de la autoclave.                                                                                                    |  |  |  |
|                                                                                                    | PRUEBA FUNCIONAMENTO EV                                                                                                    |  |  |  |
|                                                                                                    | Realiza una prueba de control automático del funcionamiento de todas las electroválvulas presentes en la máquina.                                                                                                    |  |  |  |
| En el visualizador aparec<br>lado de cada una el resul<br>la electroválvula ha dado<br>dato uno negativo. Al pres<br>la válvula que se ha indic<br>el texto " <u>Press a key to co</u><br>teclas para salir del menú | e la lista de las electroválvulas controladas sucesivamente y al<br>tado de la prueba. Al mostrarse la señal la prueba en<br>un resultado positivo, mientras que si se muestra , ha<br>sentarse la segunda señal, el técnico autorizado intervendrá en<br>cado defectuosa. Al cabo de la prueba en pantalla se visualiza<br><u>ontinue!</u> " (pulse una tecla para continuar), pulse una de las tres<br>de la prueba y regresar al principal. |  |  |  |
|                                                                                                    | LOG MODALIDAD                                                                                                    |  |  |  |
| - Su                                                                                                    | Es posible escoger la modalidad:<br><i>NORMAL</i> : permite el registro cada 30 segundos de los datos<br>del ciclo en curso.<br><i>DEBUG</i> : permite el registro cada 10 segundos de los datos<br>del ciclo en curso.                                                                                                    |  |  |  |
|                                                                                                    | PRUEBA DE MAGNETE                                                                                                    |  |  |  |
|                                                                                                    | Presionando se activa la prueba del imán de seguridad que procede al bloqueo de la puerta (sin activar el ciclo). Presionando <b>Unlock</b> se regresa a la pantalla inicial.                                                                                                    |  |  |  |
|                                                                                                    | AVISO DE MANTENIMIENTO                                                                                                    |  |  |  |
|                                                                                                    | Mensaje de notificación a intervalos de 800 ciclos.                                                                                                    |  |  |  |
|                                                                                                    | SALIR                                                                                                    |  |  |  |
|                                                                                                    | Permite volver a la pantalla operativa.                                                                                                    |  |  |  |
| - Sur                                                                                                    | <u>Se aconseja apagar la máquina cuando finaliza la</u><br>operación técnica, para salir completamente del menú<br>técnico.                                                                                                    |  |  |  |
|                                                                                                    |                                                                                                    |  |  |  |

| 07                                      |          | ALARMAS                                                                                                    |
|-----------------------------------------|----------|----------------------------------------------------------------------------------------------------|
|                                         |          |                                                                                                    |
| EL DISPOSITIVO<br>NO SE ENCIENDE        | 1        | Controle la instalación de alimentación eléctrica del local.                                                                |
|                                         | 2<br>E 2 | Controle la integridad y la continuidad del cable de alimentación                                                           |
|                                         | 3        | Verifique la integridad de los fusibles desde 12 A en el panel principal <b>J</b>                                           |
| EL DISPOSITIVO<br>NO CARGA AGUA         | 1        | Verifique el cableado entre la tarjeta J y la bomba de agua A                                                               |
|                                         | 2        | Sople un poco con aire comprimido en el empalme de entrada                                                                  |
|                                         | A 3      | Controle las posibles obstrucciones en el interior del circuito neumático                                                   |
|                                         | 4        | Sustituya la bomba de agua 🗛                                                                                                |
| NIVEL MÁXIMO<br>DEPÓSITO DE<br>CARGA    | 1        | Agregue agua en el depósito de carga                                                                                        |
|                                         | 2        | Controle el funcionamiento de la sonda de nivel del depósito y, en caso necesario, sustitúyala (procedimiento <b>P14</b> ). |
|                                         | 3        | Controle las conexiones eléctricas entre la sonda de nivel y el panel principal                                             |
|                                         | 4        | Controle y sustituya el panel principal (procedimiento P10).                                                                |
| NIVEL MÁXIMO<br>DEPÓSITO DE<br>DESCARGA | 1        | Vaciar el depósito de descarga D                                                                                            |
|                                         | 2        | Verifique el funcionamiento de la sonda de nivel del depósito de descarga y si es necesario, sustitúyala                    |
|                                         | 3        | Controle las conexiones eléctricas entre la sonda de nivel y el panel principal                                             |
|                                         | 4        | Controle y sustituya el panel principal <b>1</b> (procedimiento <b>P10</b> ).                                               |

#### **REINICIAR ALARMAS**

Premere <u>contemporaneamente</u> i tasti multifunzione sotto la barra del Reset fino all'azzeramento della stessa.

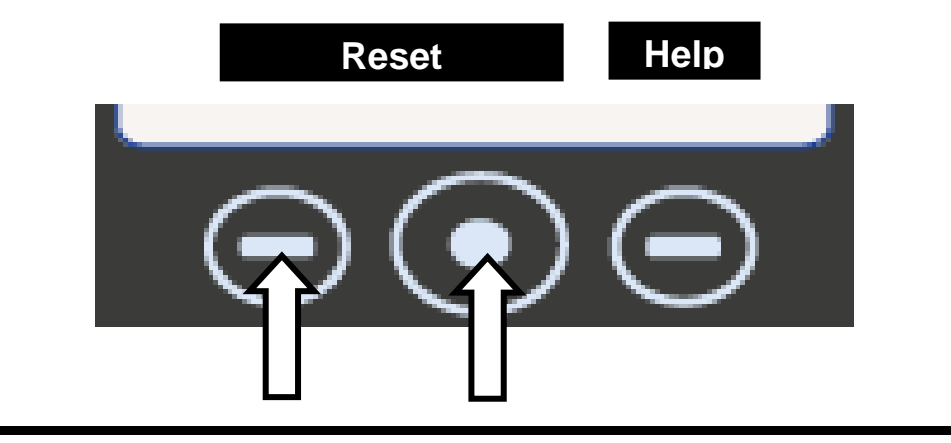

## A001

### CICLO INTERRUMPIDO POR EL USUARIO

El operador ha interrumpido el ciclo manteniendo oprimido el pulsador Stop

#### MODALIDAD DE INTERVENCIÓN

Reinicie las alarmas y vuelva a dar inicio a un ciclo.

Sustitución de la PLACA DE MANDOS **(C)** (si esta alarma se presenta cada vez que se activa un ciclo, es posible que haya problemas con los pulsadores de la placa delantera)

# A101

### TIMEOUT VACÍO

La autoclave tarda más de 10 minutos para alcanzar el vacío.

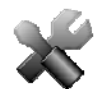

#### MODALIDAD DE INTERVENCIÓN

Actividades preliminares: Verifique que la distancia mínima entre el fondo de la máquina y la pared haya sido respetada (consulte **el capítulo 06**). Si los ventiladores no llegasen a expulsar el aire caliente, esto puede provocar el recalentamiento de la bomba de vacío y la consiguiente disminución de las prestaciones al igual que daños en las membranas.

Actividades preliminares: Limpie la junta de la puerta y el borde externo de la cámara a nivel de correspondencia del tope con la junta y seque perfectamente la cámara.

#### De inicio a la prueba VACUUM

Verifique la **EV6** que debe abrir o cerrar de manera alternada, mientras esté en funcionamiento la bomba de vacío. En caso de presentarse funcionamiento anómalo:

Verifique la bobina (procedimiento P02) y si es necesario sustitúyala (P12)

• Verifique y si es necesario sustituya el cuerpo de la electroválvula

Si durante el ciclo la máquina aspira el aire del filtro bacteriológico, verifique la EV5

Si al terminar el ciclo se encuentra agua en la cámara, verifique y si es necesario sustituya la **EV4.** 

Verifique la limpieza del interior de la bomba de vacío y si es necesario sustituya los componentes usados (procedimiento **P04**) o la bomba.

Si el problema no ha sido detectado, de inicio a la PRUEBA SERVICE (consulte el parágrafo 08.3 punto 7)

Cuando la máquina tenga presión, verifique las posibles perdidas en los elementos siguientes (procedimiento **P06**):

- <u>Junta de la puerta</u> -> sustituya la junta
- <u>Circuito neumático</u> -> sustituya la parte usada del tubo
- <u>Empalme de la sonda de temperatura</u> -> sustituya las ojivas (procedimiento **P05**)
- Radiador -> sustituya el radiador perforado
- Empalme y rosca de la caldera -> sustituya los posibles empalmes gastados o rotos
- <u>Manguitos soldados en la caldera</u> -> sustituya la caldera

| A111                                                                                       |                                                                                                    | TIMEOUT VACÍO                                                                                                    |  |  |  |
|--------------------------------------------------------------------------------------------|----------------------------------------------------------------------------------------------------|----------------------------------------------------------------------------------------------------|--|--|--|
|                                                                                            |                                                                                                    | (en la prueba Vacuum durante la fase de mantenimiento 1, la presión aumenta de nuevo en un 10% con respecto al valor de -0.9 bar al inicio de la prueba)           |  |  |  |
|                                                                                            |                                                                                                    | TIMEOUT VACÍO                                                                                                    |  |  |  |
| A121                                                                                       |                                                                                                    | (en la prueba Vacuum durante la fase de mantenimiento 2, la presión aumenta de nuevo de 13 mbar con respecto a la presión indicada al final del mantenimiento 1)   |  |  |  |
|                                                                                            |                                                                                                    | MODALIDAD DE INTERVENCIÓN                                                                                                    |  |  |  |
|                                                                                            | Actividad<br>nivel de c                                                                                                    | <b>des preliminares</b> : Limpie la junta de la puerta y el borde externo de la cámara a<br>correspondencia del tope con la junta y seque perfectamente la cámara. |  |  |  |
|                                                                                            |                                                                                                    | De inicio a la prueba VACUUM                                                                                                    |  |  |  |
| Verifique la estanqueidad de EV2 / EV3                                                     |                                                                                                    |                                                                                                    |  |  |  |
| Si durante el ciclo la máquina aspira el aire del filtro bacteriológico, verifique la EV5. |                                                                                                    |                                                                                                    |  |  |  |
|                                                                                            | Si al terr<br>sustituya                                                                                                    | minar el ciclo se encuentra agua en la cámara, verifique y si es necesario<br>la <b>EV4.</b>                                                                       |  |  |  |
|                                                                                            | Si el problema no ha sido detectado, de inicio a la PRUEBA SERVICE                                                                                                    |                                                                                                    |  |  |  |
|                                                                                            | Cuando la máquina tenga presión, verifique las posibles perdidas en los elementos siguientes (procedimiento <b>P06</b> ):                                                                                                    |                                                                                                    |  |  |  |
|                                                                                            | • <u>Junta de la puerta</u> -> sustituya la junta                                                                                                    |                                                                                                    |  |  |  |
|                                                                                            | <u>Circuito neumático</u> -> sustituya la parte usada del tubo                                                                                                    |                                                                                                    |  |  |  |
|                                                                                            | <u>Empalme de la sonda de temperatura</u> -> sustituya las ojivas                                                                                                    |                                                                                                    |  |  |  |
|                                                                                            | <u>Radiador</u> -> sustituya el radiador perforado                                                                                                    |                                                                                                    |  |  |  |
|                                                                                            | • Empalme y rosca de la caldera -> sustituya los posibles empalmes gastados o rotos                                                                                                    |                                                                                                    |  |  |  |
|                                                                                            | • <u>Mang</u>                                                                                                    | uitos soldados en la caldera> sustituya la caldera                                                                                                    |  |  |  |
| A                                                                                          | 131                                                                                                    | TIMEOUT CARGA DE AGUA                                                                                                    |  |  |  |
| La autoclave no ha cargado la cantidad de agua prevista en 60 segundos                     |                                                                                                    |                                                                                                    |  |  |  |
|                                                                                            |                                                                                                    | MODALIDAD DE INTERVENCIÓN                                                                                                    |  |  |  |
|                                                                                            | Verifique y si es necesario sustituya el CAUDALÍMETRO.                                                                                                    |                                                                                                    |  |  |  |
|                                                                                            | Podrían observarse problemas de lectura de datos desde el caudalímetro. Sustituya el PANEL PRINCIPAL.                                                                                                    |                                                                                                    |  |  |  |
|                                                                                            | Verifique la introducción correcta del conector y la continuidad eléctrica del cableado y si<br>es necesario, sustitúyalo.                                                                                                    |                                                                                                    |  |  |  |
|                                                                                            | Verifique que no haya obstrucciones o estrangulamientos en el tubo de conexión del depósito con la entrada del caudalímetro.                                                                                                    |                                                                                                    |  |  |  |
|                                                                                            | Si hubiese un problema de contacto (conector desajustado o defectuoso) o una anomalía<br>en la sonda de nivel del depósito de carga de agua, la autoclave podría de la misma<br>forma mantener las condiciones correctas para dar vía a un ciclo. En tal caso, verifique<br>el cableado y si es necesario, sustituya la sonda de nivel (procedimiento <b>P14</b> ). |                                                                                                    |  |  |  |
|                                                                                            | Verifique que el agujero al interior del depósito no esté obstruido por impurezas                                                                                                    |                                                                                                    |  |  |  |

A132

A133

## EL CAUDALÍMETRO NO HA SIDO REINICIADO

(Antes de abrir EV4 para la entrada de agua en la cámara se da la orden al PANEL PRINCIPAL de poner en ceros el contador del caudalímetro en 2 segundos)

#### MODALIDAD DE INTERVENCIÓN

Sustituya el panel principal (procedimiento P10).

#### PRESIÓN DEMASIADO ALTA DURANTE LA FASE DE SOLICITUD DE AGUA

(si P>-0.1 bar, en la cámara no se tiene suficiente caída de presión para solicitar agua en la cámara del deposito)

#### MODALIDAD DE INTERVENCIÓN

Podría haberse activado un ciclo con la cámara demasiado caliente. Espere aproximadamente 15/20 minutos con la puerta abierta hasta que la temperatura de la caldera disminuya

Verifique y si es necesario sustituya el CAUDALÍMETRO.

Sustituya el PANEL PRINCIPAL

Verifique que no haya obstrucciones o estrangulamientos en el tubo de conexión del depósito con la entrada del caudalímetro.

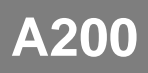

### FUNCIONAMIENTO ERRADO EN UNA EV

(Después de haber enviado una orden a una EV, la autoclave recibe una evaluación errada del análisis corriente)

#### MODALIDAD DE INTERVENCIÓN

Realizar a partir del menú técnico: PRUEBA DE FUNCIONAMIENTO DE LAS ELECTROVÁLVULAS para detectar los posibles problemas en las electroválvulas

Verifique la introducción correcta del conector, la continuidad eléctrica del cableado y si es necesario, sustitúyalo.

Sustituya la bobina (procedimiento P12).

## A400

#### PUERTA ABIERTA

(Luego del Start, no detecta el cambio de estado del microinterruptor de cierre de la puerta, ubicado detrás de la palanca de cierre, detectando por lo tanto que la puerta esta abierta)

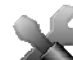

#### MODALIDAD DE INTERVENCIÓN

El usuario ha abierto la puerta mientras que la máquina estaba en fase de cierre. Reinicie las alarmas y repita la operación.

El microinterruptor de cierre de la puerta no funciona correctamente. Sustitúyalo.

El PANEL DEL USUARIO no logra recibir una señal correcta del microinterruptor. Sustitúyalo.

A401

### TIMEOUT CIERRE PUERTA

(Fueron necesarios más de 10 segundos para completar la fase de bloque de la puerta)

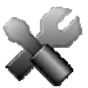

MODALIDAD DE INTERVENCIÓN

Verifique el funcionamiento correcto de los interruptores y si es necesario, sustitúyalos (procedimiento **P03**)

Verifique la conexión eléctrica entre los interruptores y el PANEL DEL USUARIO.

Verifique la alineación correcta entre el perno y el interruptor.

Verifique que el microinterruptor no esté instalado muy al interior del panel metálico de soporte (y que por lo tanto haga contacto de manera anómala)

El PANEL DEL USUARIO no ejecuta correctamente la orden. Sustitúyalo.

El PANEL PRINCIPAL no alimenta correctamente el electroimán. Sustituya el PANEL PRINCIPAL.

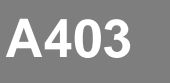

## PUERTA NO BLOQUEADA CORRECTAMENTE

(Al final del procedimiento de cierre de la puerta, los microinterruptores no están en estado correcto)

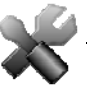

#### MODALIDAD DE INTERVENCIÓN

El PANEL DEL USUARIO no detecta el estado correcto de los microinterruptores. Verifique el cableado y si es necesario sustituya el PANEL DEL USUARIO.

Verifique el cableado y los microinterruptores. Sustituya los componentes defectuosos.

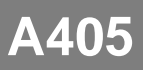

### ERROR INDETERMINADO EN LA PUERTA

(Al final del procedimiento de cierre de la puerta, los microinterruptores no están en estado correcto)

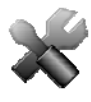

#### MODALIDAD DE INTERVENCIÓN

Se ha detectado un problema relacionado con los microinterruptores de la cerradura, no previsto por el software. Repita la operación y si es necesario sustituya el PANEL DEL USUARIO.

## A551

## TRANSDUCTOR DE PRESIÓN FUERA DE ESCALA

(La presión es diferente de 2.5 bar durante cualquier momento del ciclo)

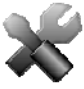

#### MODALIDAD DE INTERVENCIÓN

Verifique que el conector esté conectado al PANEL PRINCIPAL y que el cableado del transductor esté intacto. Si es necesario, sustitúyalo.

Sustituya el transductor.

El PANEL PRINCIPAL detecta un valor errado de la presión. Sustituya el PANEL PRINCIPAL.

Verifique EV3 y EV6 y si es necesario, sustitúyalos.

## A637

## ERROR DE ACCESO TARJETA SD

(Si en cualquier momento del ciclo la autoclave no logra acceder a la tarjeta SD)

#### MODALIDAD DE INTERVENCIÓN

Sustituya la TARJETA SD por una nueva.

Verifique el cableado de comunicación entre el PANEL SD y el PANEL DEL USUARIO, y si es necesario, sustitúyalo.

Sustituya el PANEL DEL USUARIO.

# A651

## T1 EN ESTERILIZACIÓN FUERA DEL LIMITE SUPERIOR

(T1 fuera del límite superior para +10s / ciclo 121 °C -> límite = 125 °C / ciclo 134 °C -> límite = 138 °C)

#### MODALIDAD DE INTERVENCIÓN

Realizar a partir del menú técnico: CALIBRACIÓN SONDA PT1000 Para proceder a la alineación de la sonda PT1000

Sustituya la PT1000 (sonda de temperatura)

El PANEL PRINCIPAL no detecta correctamente la señal enviada por la PT1000. Sustitúyala.

El PANEL PRINCIPAL no gestiona correctamente la resistencia. Sustitúyala.

Conducción errada del calor, debido a un fenómeno de asentamiento del elemento de calentamiento. Intente apretar la banda o si es necesario, sustitúyala (procedimiento **P13-P17**).

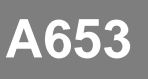

## T2 EN ESTERILIZACIÓN FUERA DEL LIMITE SUPERIOR

(T2 fuera del límite superior para +10s / ciclo 121 °C -> límite = 125 °C / ciclo 134 °C -> límite = 138 °C)

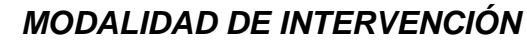

Realizar a partir del menú técnico: CALIBRACIÓN SONDA PT1000 Para proceder a la alineación de la sonda PT1000

Sustituya la PT1000 (sonda de temperatura)

El PANEL PRINCIPAL no detecta correctamente la señal enviada por la PT1000. Sustitúyala.

El PANEL PRINCIPAL no gestiona correctamente la resistencia. Sustitúyala.

Conducción errada del calor, debido a un fenómeno de asentamiento del elemento de calentamiento. Intente apretar la banda o si es necesario, sustitúyala (procedimiento **P13-P17**).

A662

#### T1-T2 EN ESTERILIZACIÓN FUERA DEL LIMITE SUPERIOR

(|T1-T2| fuera del límite superior para +10s – el límite es de 2°C)

#### MODALIDAD DE INTERVENCIÓN

Realizar a partir del menú técnico: CALIBRACIÓN SONDA PT1000 Para proceder a la alineación de la sonda PT1000

Sustituya la PT1000 (sonda de temperatura)

El PANEL PRINCIPAL no detecta correctamente la señal enviada por la PT1000. Sustitúyala.

El PANEL PRINCIPAL no gestiona correctamente la resistencia. Sustitúyala.

Conducción errada del calor, debido a un fenómeno de asentamiento del elemento de calentamiento. Intente apretar la banda o si es necesario, sustitúyala (procedimiento **P13-P17**).

# A701

### TIMEOUT PRECALENTAMIENTO

(Si la autoclave tarda 25 minutos, haga los precalentamientos 1 y 2)

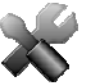

MODALIDAD DE INTERVENCIÓN

Controle el correcto funcionamiento de la resistencia y en caso contrario sustitúyala.

Verifique que el termostato de rearme manual no esté en posición abierta (para restaurar el funcionamiento correcto presione el pulsador que se encuentra en el termostato).

Verifique el circuito neumático en caso de que sean evidentes las pérdidas de presión.

Verifique y si es necesario, sustituya el transductor de presión (procedimiento P18).

El PANEL PRINCIPAL no detecta correctamente la señal enviada por el transductor. Sustitúyalo.

## A711

## TIMEOUT ULTIMO PRECALENTAMIENTO

(Si la autoclave tarda 45 minutos, haga el último calentamiento)

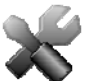

#### MODALIDAD DE INTERVENCIÓN

Controle el correcto funcionamiento de la resistencia y en caso contrario sustitúyala.

Verifique que el termostato de rearme manual no esté en posición abierta (para restaurar el funcionamiento correcto presione el pulsador que se encuentra en el termostato).

Verifique el circuito neumático en caso de que sean evidentes las pérdidas de presión.

Verifique y si es necesario, sustituya el transductor de presión (procedimiento P18).

El PANEL PRINCIPAL no detecta correctamente la señal enviada por el transductor. Sustitúyalo.

A751

### T1 EN ESTERILIZACIÓN FUERA DEL LIMITE INFERIOR

(T1 fuera del límite superior para +10s / ciclo 121 °C -> límite = 121°C / ciclo 134 °C -> límite = 134°C)

#### MODALIDAD DE INTERVENCIÓN

Realizar a partir del menú técnico: CALIBRACIÓN SONDA PT1000 Para proceder a la alineación de la sonda PT1000

Sustituya la PT1000 (sonda de temperatura)

El PANEL PRINCIPAL no detecta correctamente la señal enviada por la PT1000. Sustitúyala.

El PANEL PRINCIPAL no gestiona correctamente la resistencia. Sustitúyala.

Verifique el circuito neumático en caso de que sean evidentes las pérdidas de presión.

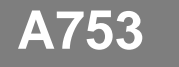

#### T2 EN ESTERILIZACIÓN FUERA DEL LIMITE INFERIOR

(T2 fuera del límite superior para +10s / ciclo 121 °C -> límite = 121°C / ciclo 134 °C -> límite = 134°C)

#### MODALIDAD DE INTERVENCIÓN

Realizar a partir del menú técnico: CALIBRACIÓN SONDA PT1000 Para proceder a la alineación de la sonda PT1000

Sustituya la PT1000 (sonda de temperatura)

El PANEL PRINCIPAL no detecta correctamente la señal enviada por la PT1000. Sustitúyala.

El PANEL PRINCIPAL no gestiona correctamente la resistencia. Sustitúyala.

Verifique el circuito neumático en caso de que sean evidentes las pérdidas de presión.

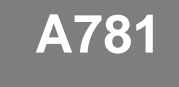

#### TEMPERATURA DEL CICLO 121°C FUERA DEL LIMITE MÁXIMO

(T1 es superior a 125.5°C en cualquier momento del ciclo)

#### MODALIDAD DE INTERVENCIÓN

Sustituya la PT1000 (sonda de temperatura - procedimiento P05).

El PANEL PRINCIPAL no detecta correctamente la señal enviada por la PT1000. Sustitúyala.

El PANEL PRINCIPAL no gestiona correctamente la resistencia. Sustitúyala.

A782

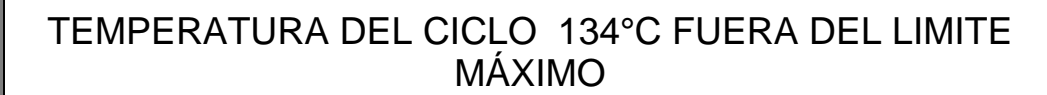

(T1 es superior a 138.5°C en cualquier momento del ciclo)

#### MODALIDAD DE INTERVENCIÓN

Sustituya la PT1000 (sonda de temperatura - procedimiento P05).

El PANEL PRINCIPAL no detecta correctamente la señal enviada por la PT1000. Sustitúyala.

El PANEL PRINCIPAL no gestiona correctamente la resistencia. Sustitúyala.

## A801

#### TIMEOUT FASE DE DESCARGA

(La autoclave no ha descargado la presión por debajo de 0.1 bar durante el precalentamiento, en menos de 30 segundos)

MODALIDAD DE INTERVENCIÓN

Realizar a partir del menú técnico: PRUEBA DE FUNCIONAMIENTO DE LAS ELECTROVÁLVULAS

Para detectar posibles problemas en las electroválvulas

Verifique la integridad del cableado de las EV

Sustituya la electroválvula defectuosa

Limpie y si es necesario sustituya el filtro de la EV7

Limpie el filtro de la cámara

Sustituya el PANEL PRINCIPAL

A811

#### TIMEOUT SECADO

(La autoclave no ha descargado la presión por debajo de 0.1 bar durante el precalentamiento, en menos de 30 segundos)

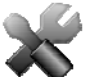

#### MODALIDAD DE INTERVENCIÓN

Realizar a partir del menú técnico: PRUEBA DE FUNCIONAMIENTO DE LAS ELECTROVÁLVULAS

Para detectar posibles problemas en las electroválvulas

Sustituya la EV2 defectuosa (procedimiento P19).

Verifique el circuito neumático en caso de que sean evidentes las pérdidas de presión.

A901

## CICLO NO COMPLETADO CON ÉXITO

(Es posible que haya un error en la línea eléctrica o que alguien haya desconectado el cable de alimentación o apagado la unidad durante el ciclo)

#### MODALIDAD DE INTERVENCIÓN

La autoclave ha sido apagada mientras estaba en funcionamiento. Reinicie las alarmas y vuelva a dar inicio a un ciclo.

La red a sufrido una interrupción de tensión durante el funcionamiento. Reinicie las alarmas y vuelva a dar inicio a un ciclo.

Verifique los fusibles a partir de 10A en la parte trasera de la autoclave (procedimiento **P01**)

Controle el funcionamiento del pulsador de encendido (L-AK) (procedimiento P03)

Verifique la integridad del cableado de alimentación interno de la máquina.

Verifique la tensión de la red de alimentación del local. Restaure la alimentación de la red y reinicie la máquina.

Verifique la integridad del cable de alimentación externo de la máquina.

**08** 

## **PROCESOS OPERATIVOS**

## ATENCIÓN PELIGRO DE ELECTROCUCIÓN

Desconecte el dispositivo de la alimentación eléctrica antes de intervenir.

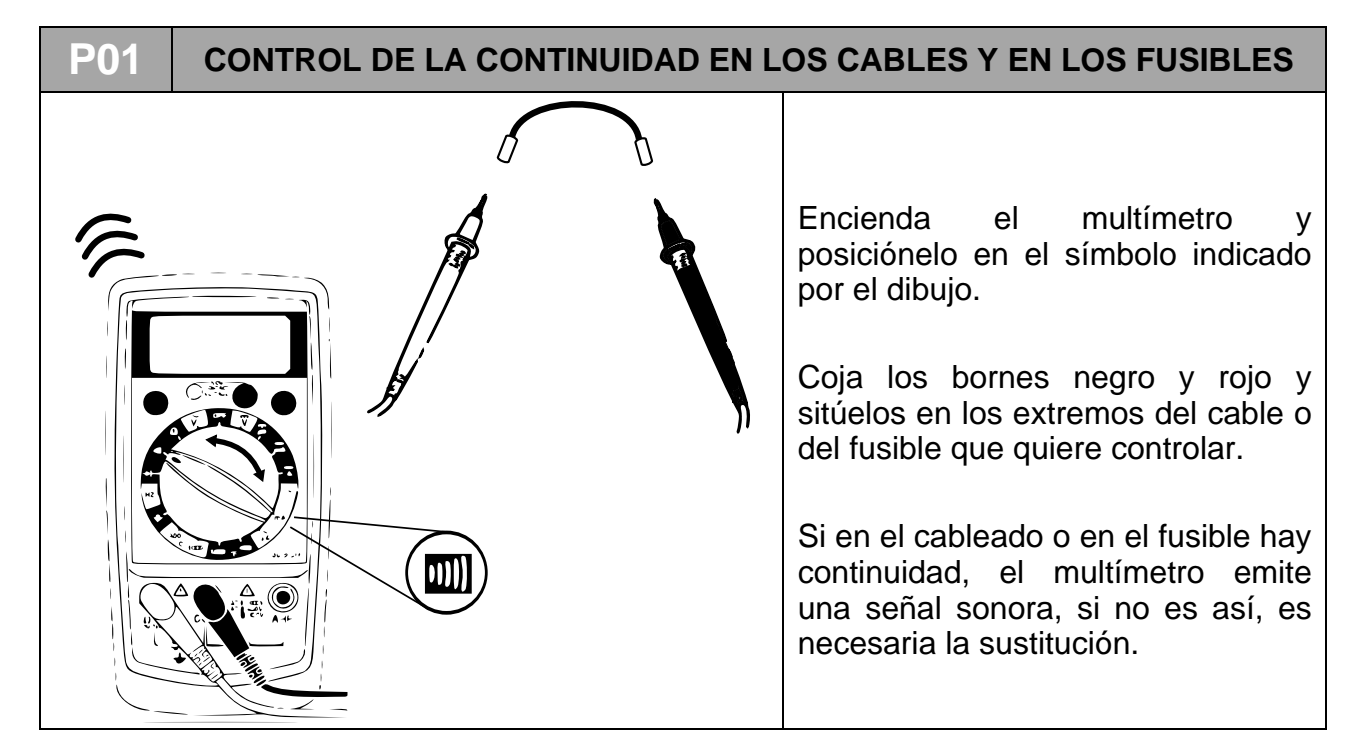

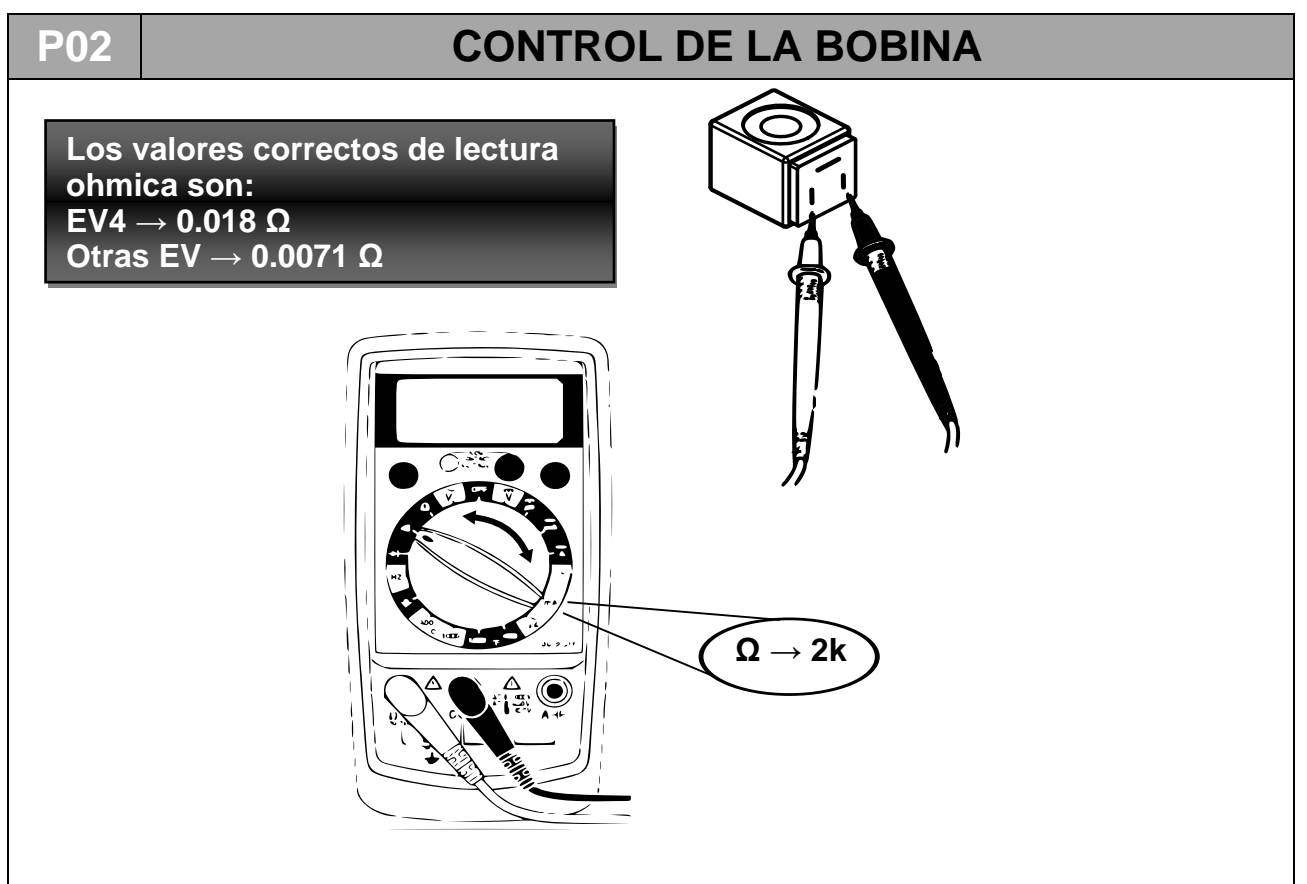

### **ESPAÑOL**

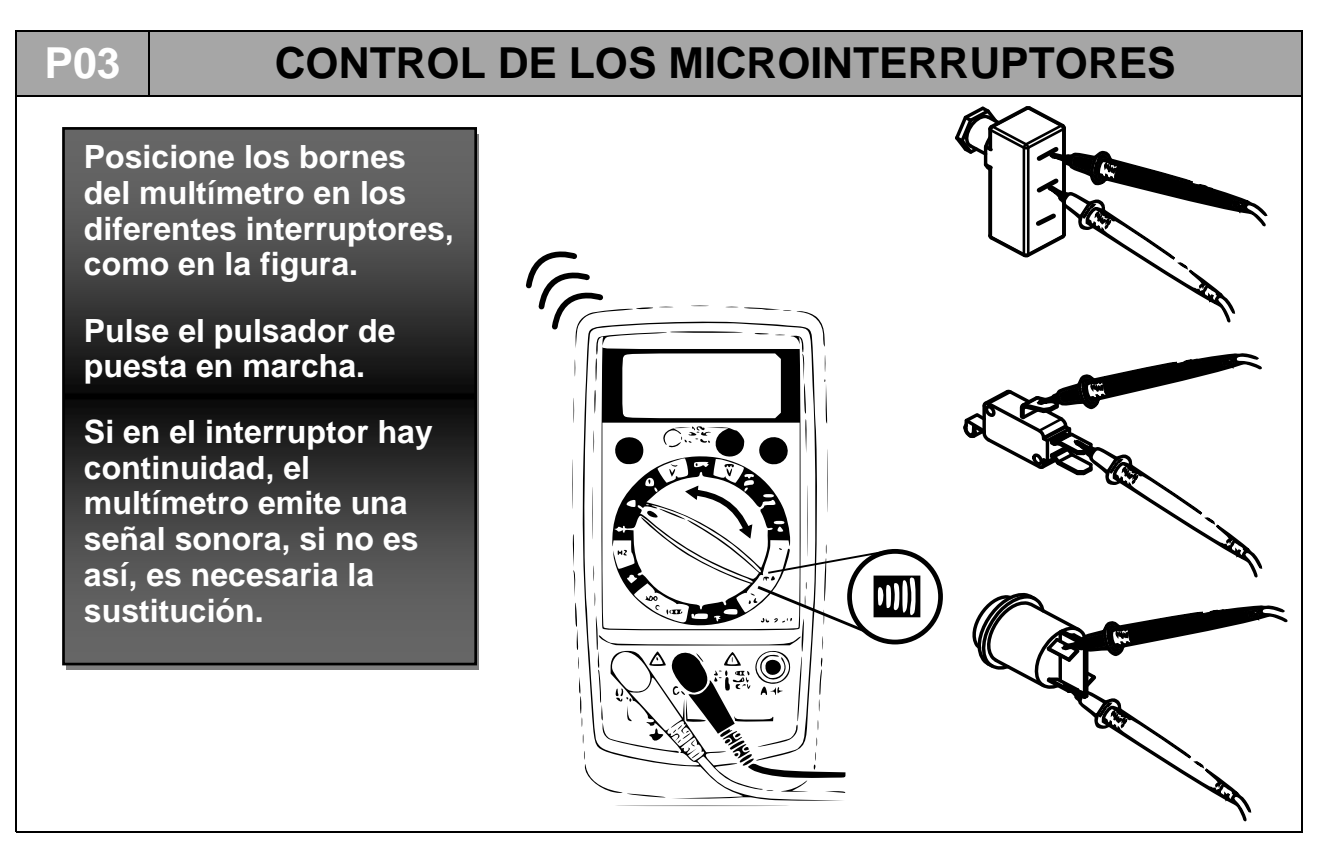

#### **P04**

### MANTENIMIENTO DE LA BOMBA DE VACÍO

- 1. Proceda a la remoción de la cubierta (P07).
- 2. Desconecte los tubos a los cuales está conectada la bomba.
- 3. Desconecte los conectores del borne conectado a la bomba.

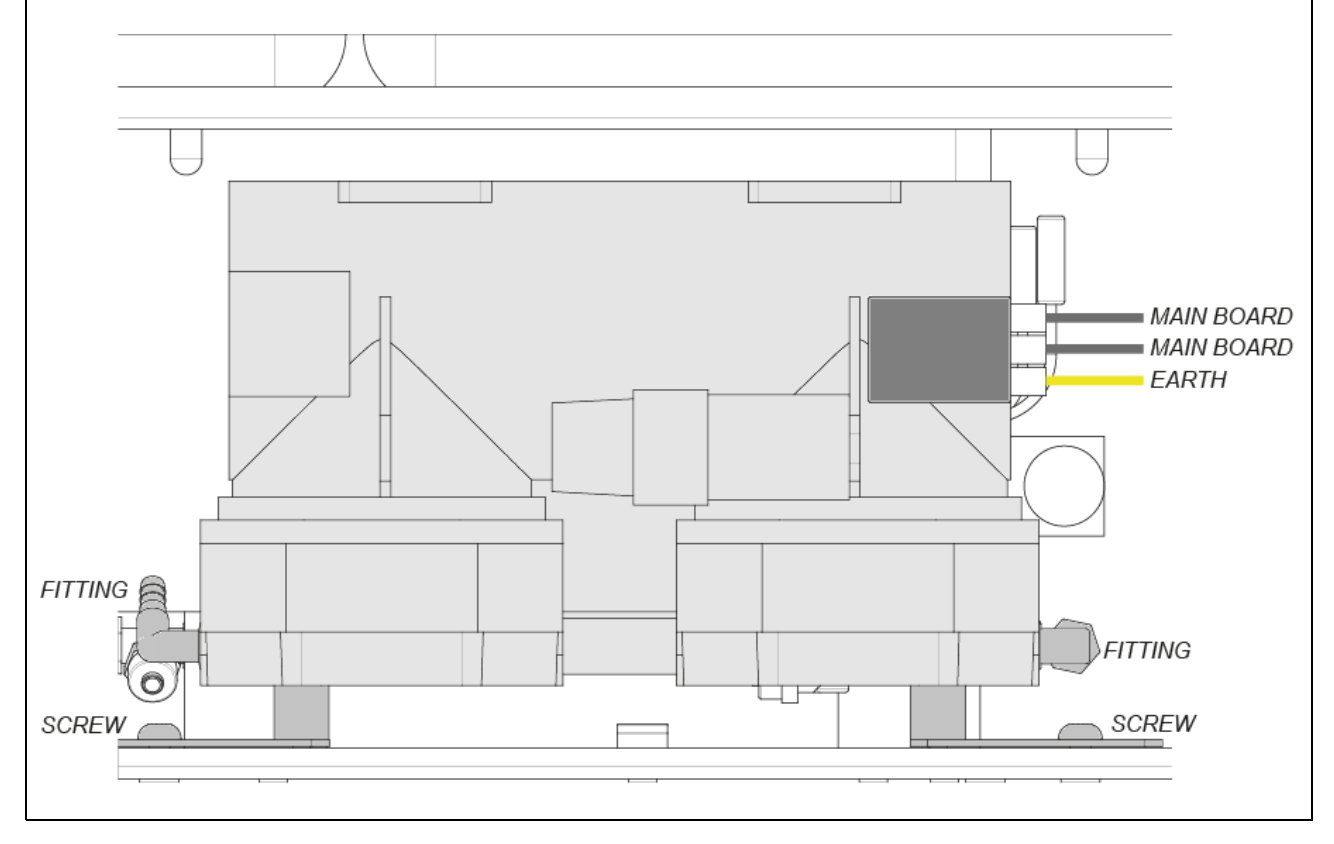

4. Desenrosque los dos tornillos de fijación y extraiga la bomba de su alojamiento, saque hacia fuera los 2 depósitos según sea necesario para poder acceder a los 2 tornillos con un destornillador largo (1). El tornillo hacia la parte delantera es accesible incluso por el lado de la máquina con un destornillador corto, sin tener que sacar el depósito de desagüe (2). Tras sacar los tornillos se puede quitar la bomba.

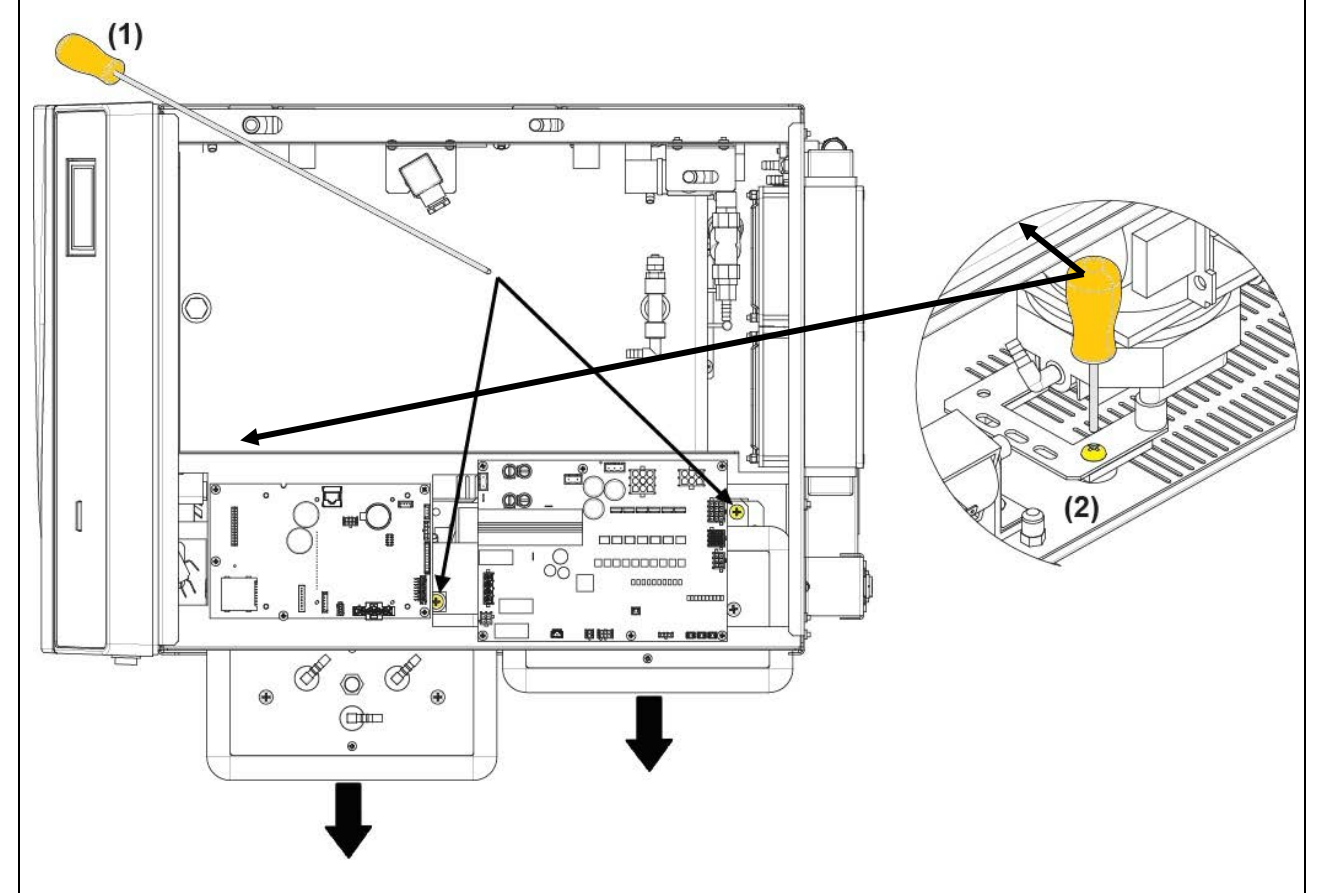

- 5. Desatornille los dos tornillos de fijación y extraiga la bomba de su vano. Luego saque la bomba.
- 6. Proceda a la apertura de la bomba desatornillando los cuatro tornillos externos de cada cabezal (ocho tornillos en total).

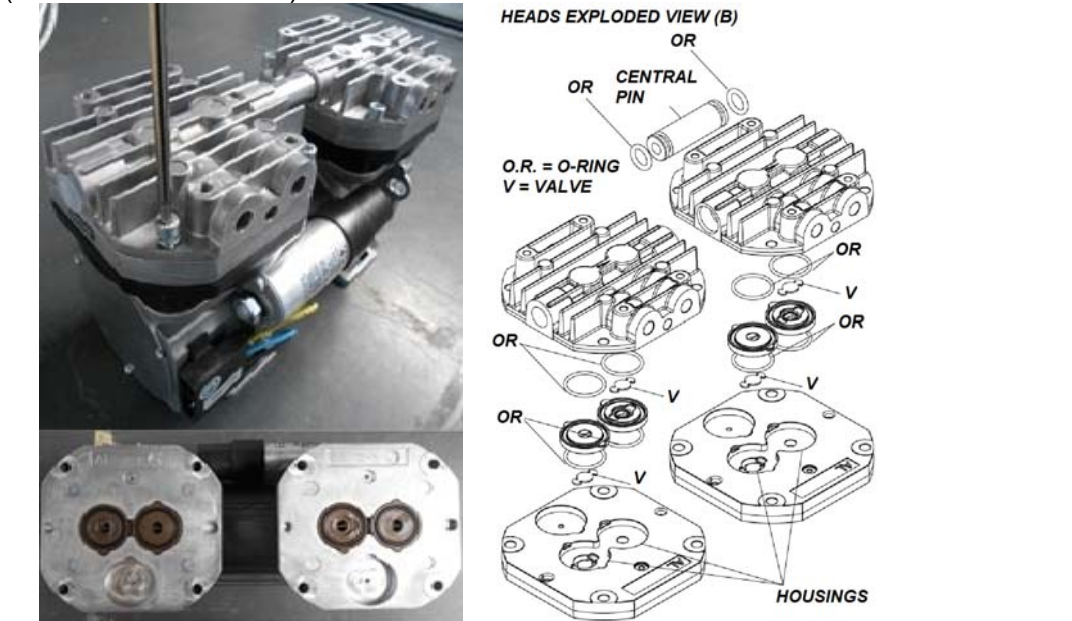

- 7. Eleve y separe los dos cabezales unidos por un canal central.
- 8. Una vez desensamblados los cabezales (B) es posible proceder a la limpieza/sustitución de junta tórica y válvulas y a la limpieza de membranas y planchas metálicas. La limpieza debe ser realizada con productos no agresivos (alcohol por ejemplo). Para un correcto funcionamiento es fundamental proceder a la limpieza de todos los órganos de la bomba y no solo de las membranas. En caso de sustitución de junta tórica y válvulas, proceda solo tras la limpieza de las membranas.

IMPORTANTE: no invierta los cabezales en el momento del nuevo ensamblaje.

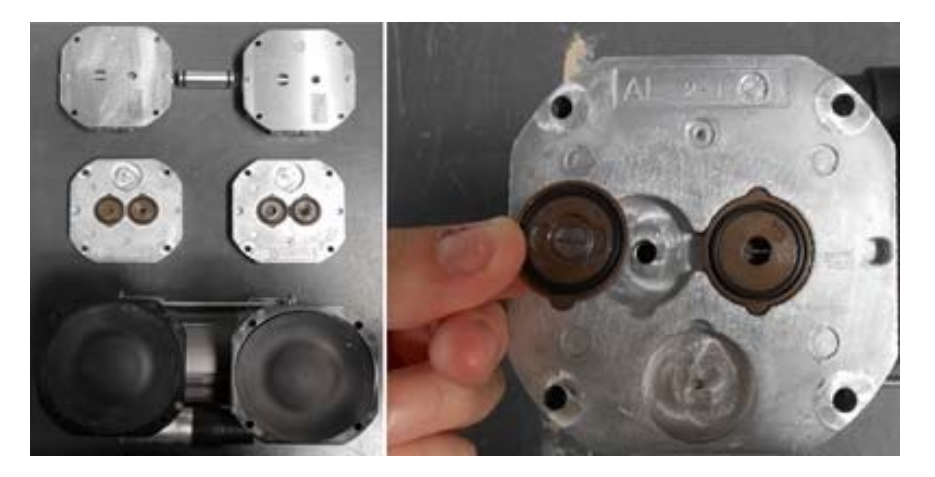

9. <u>Sustitución de las membranas</u>: para la sustitución de las membranas es necesario desenroscar la placa de cierre (A) para poder acceder a la biela que está conectada a la membrana. Desatornille los dos tornillos (para membrana) que encontramos en la biela y en el contrapeso, tras lo cual retire la biela conectada a la membrana.

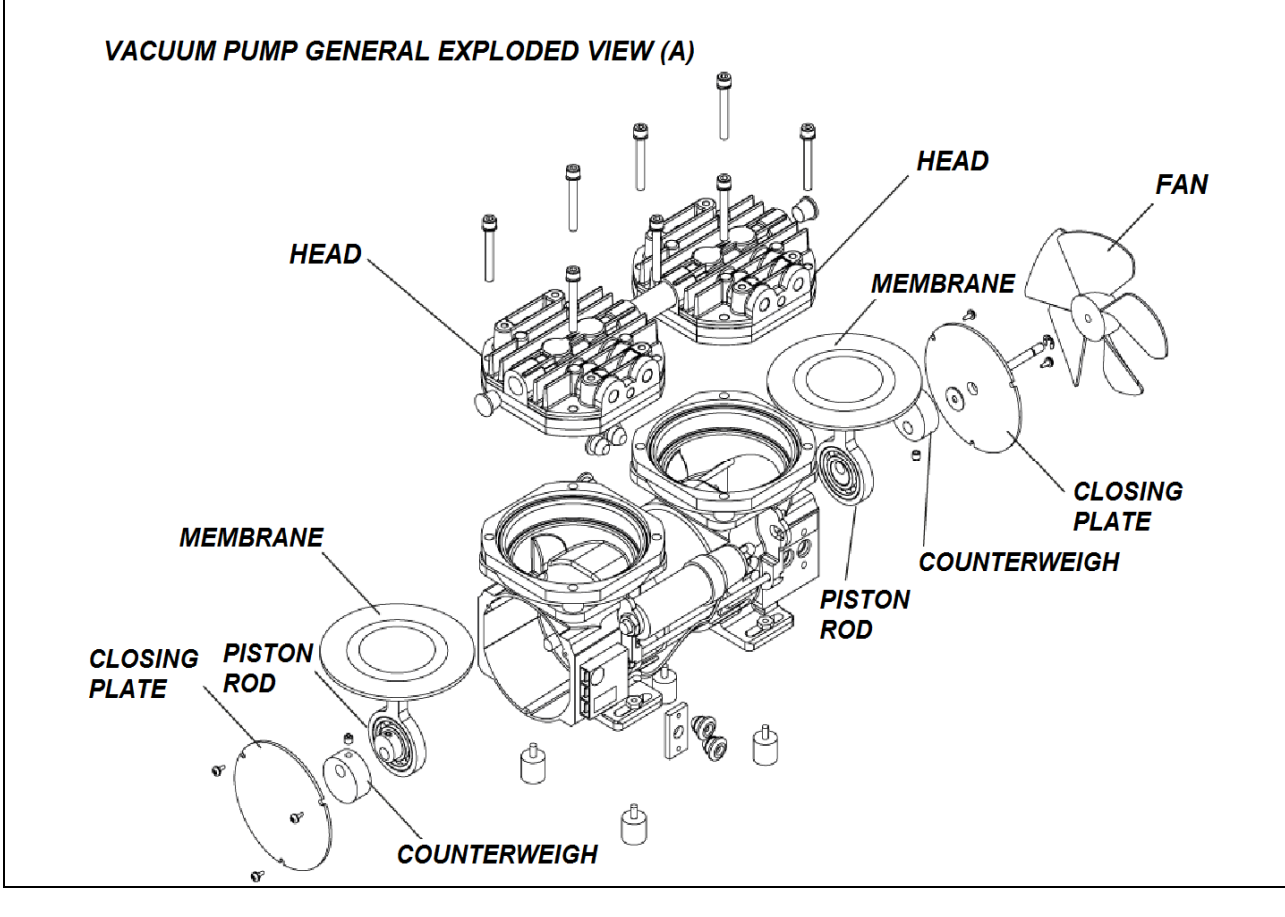

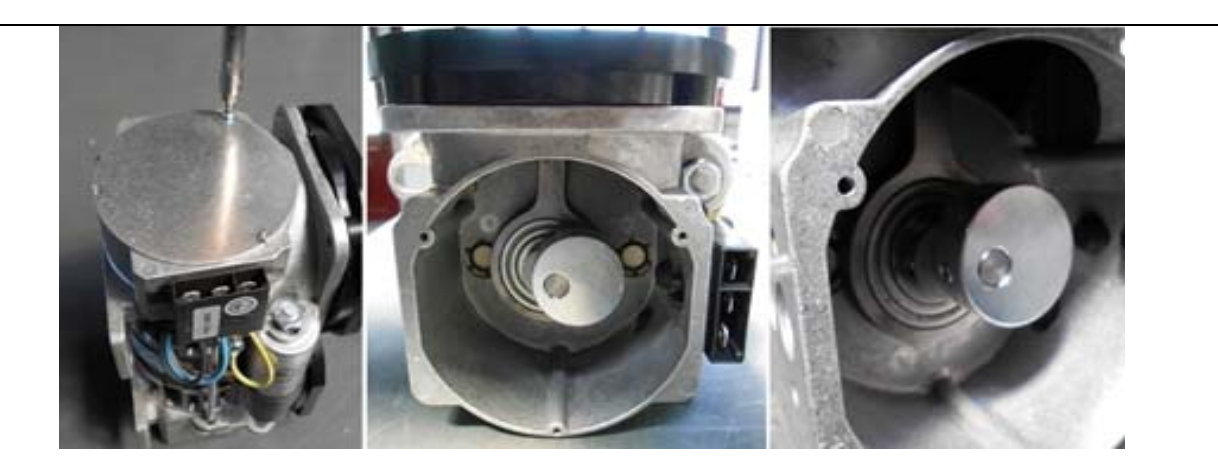

- 10. Ubique las placas intermedias en la bomba. En esta fase se requiere poner atención para volver a colocar los órganos en cuestión en su posición y dirección iniciales.
- **11.** Introduzca las juntas que incluyen *junta tórica* y *válvulas* en los alojamientos específicos.
- **12.** Una los cabezales de metal y vuélvalos a poner con atención en la bomba.
- **13.** Atornille los cuatro tornillos centrales en la placa más externa del cabezal sin ajustarlo al máximo.
- **14.** Atornille los cuatro tornillos externos apretándolos hasta el fondo.
- **15.** Prosiga con la regulación definitiva de los cuatro tornillos centrales.
- **16.** Vuelva a instalar la bomba en la autoclave.

#### P04.1

#### Prueba de funcionamiento

Verifique el funcionamiento de la bomba conectando (como lo indica el esquema) en aspiración un transductor de presión o un vacuómetro de precisión (con escala de -1/0 bar) y alimentándola durante menos de 5 segundos (dando inicio a una prueba VACUUM). En este lapso de tiempo, la bomba alcanza generalmente una presión aproximada de -0,95 bar.

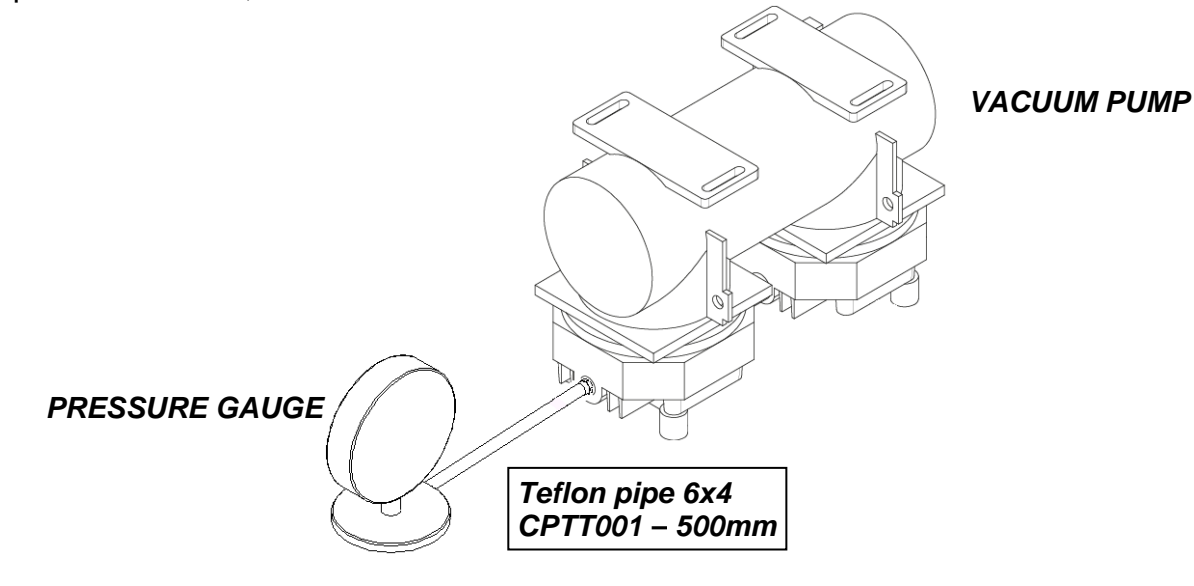

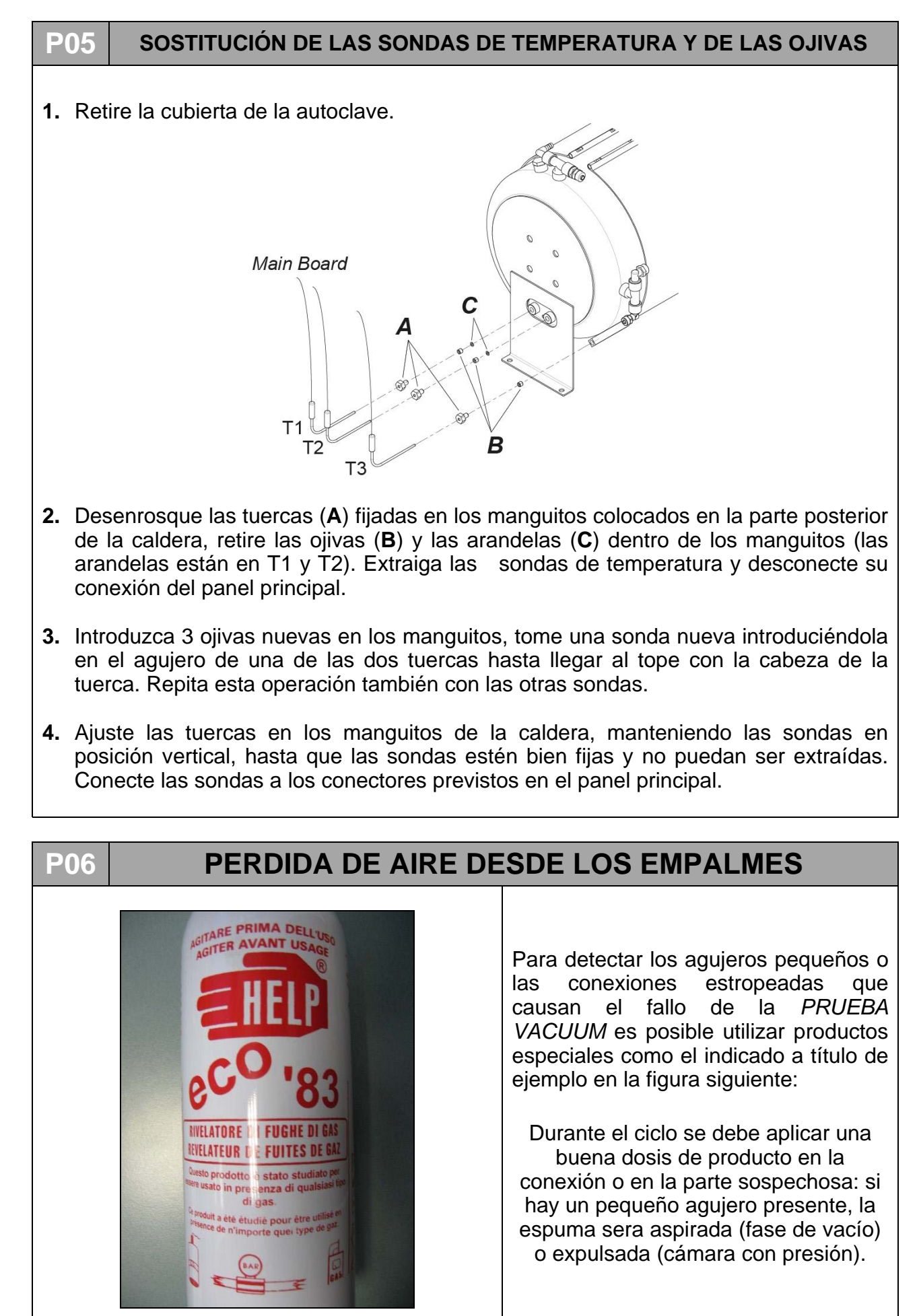
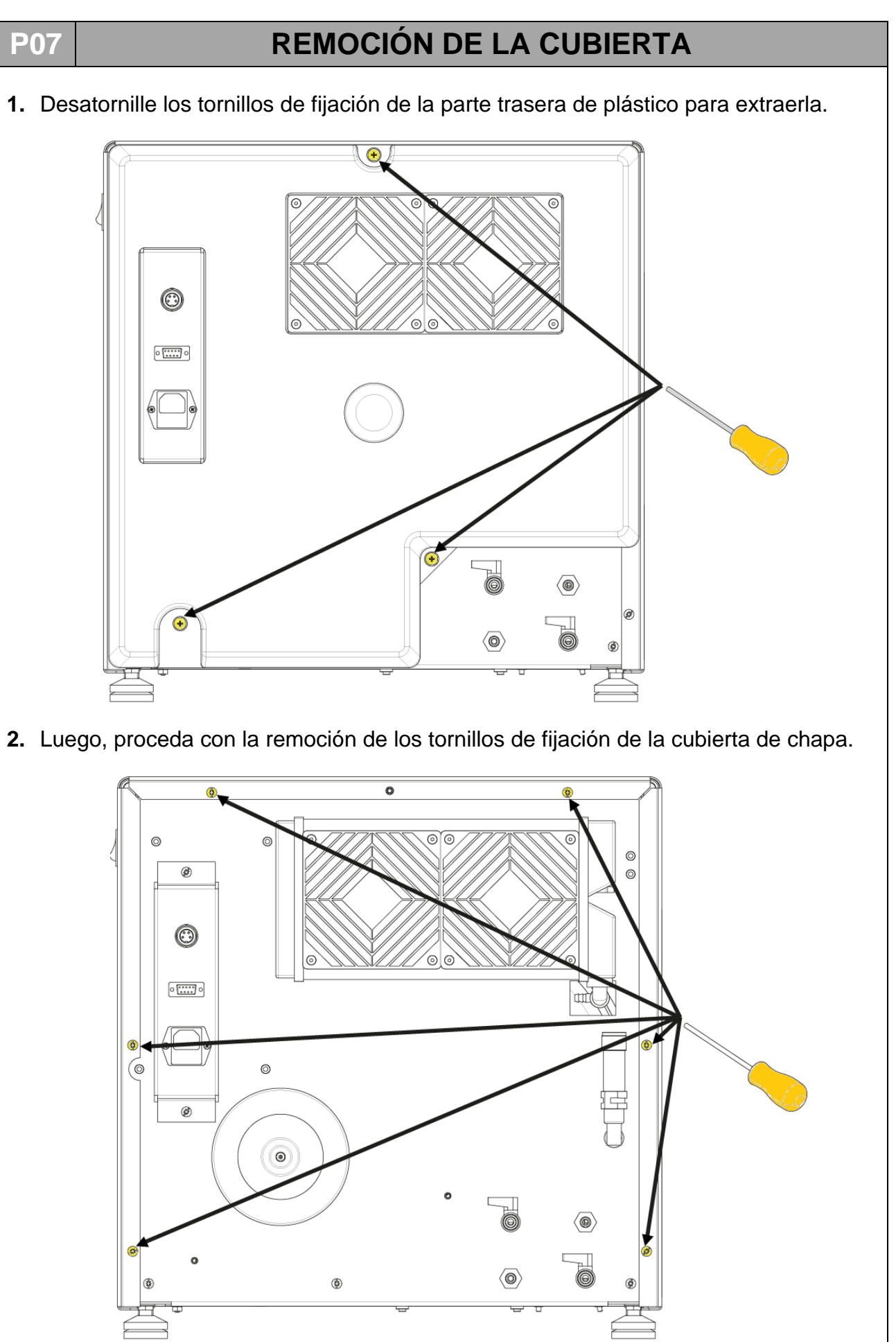

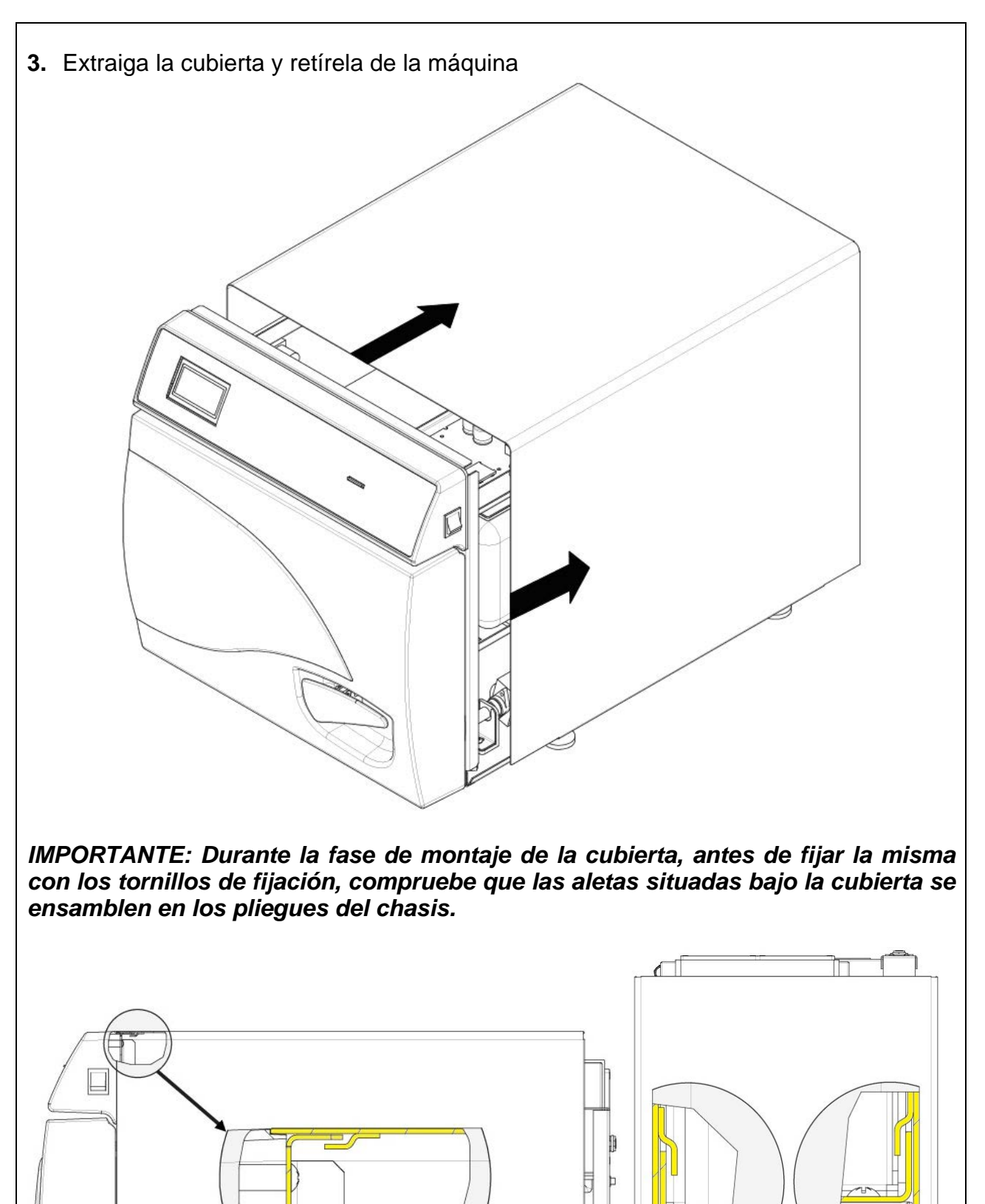

2

ΨΨ

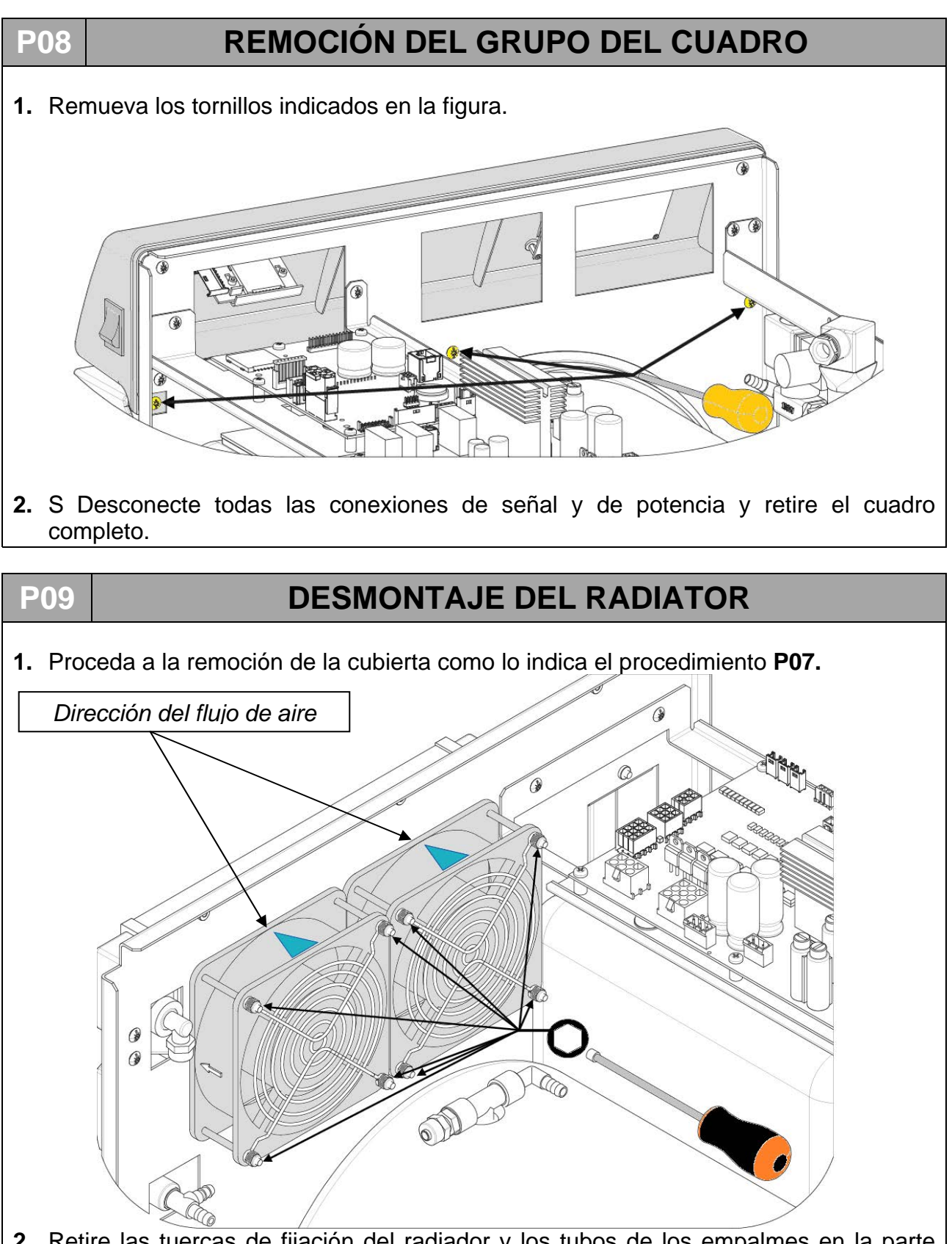

- 2. Retire las tuercas de fijación del radiador y los tubos de los empalmes en la parte trasera
- 3. Retire el cableado y extraiga los ventiladores con las tapas cubre ventilador de metal.
- 4. Sustituya el radiador volviendo a montar correctamente todas las partes y prestando atención a conexión correcta de los tubos.

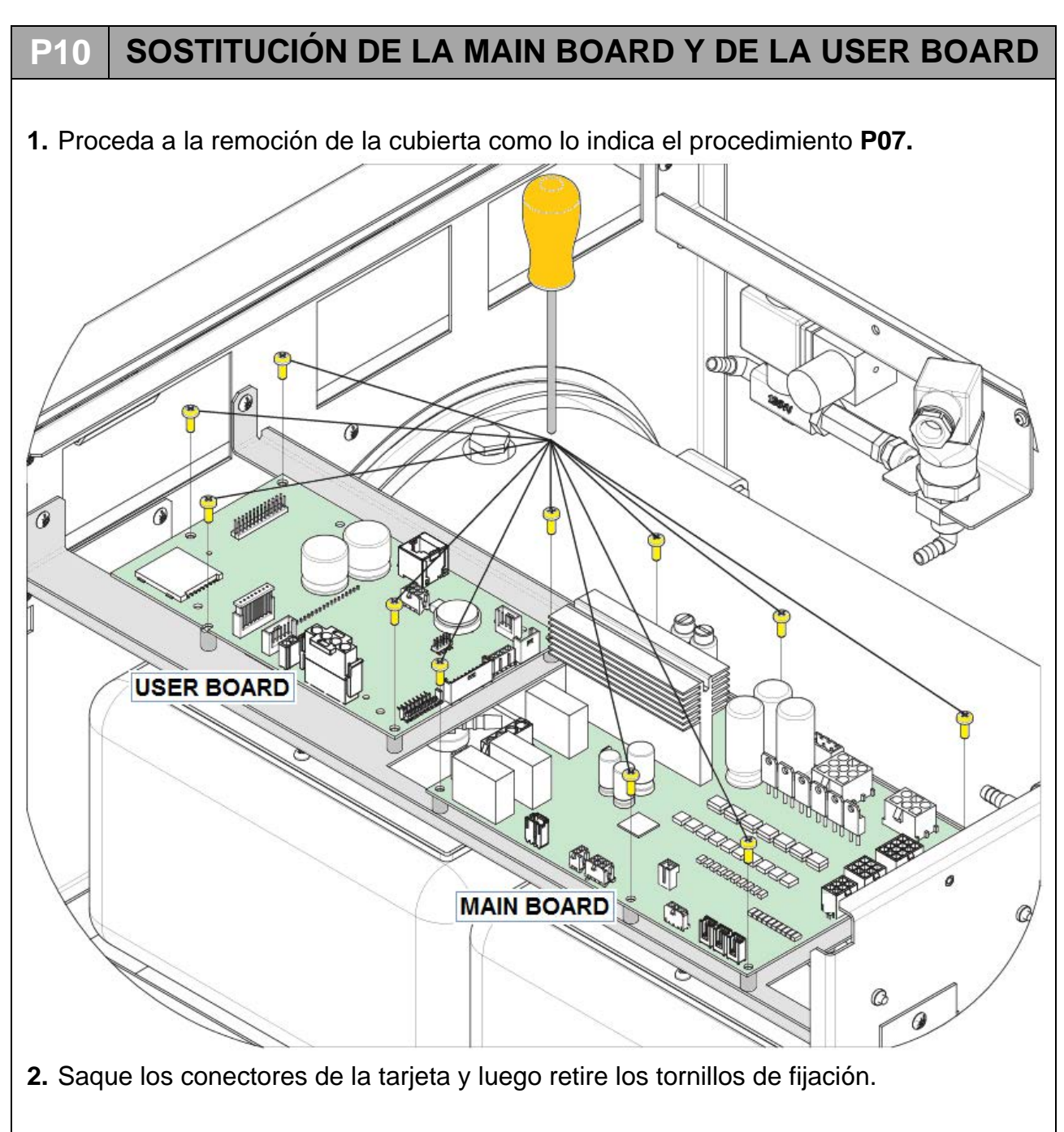

**3.** Llegado este punto fije la tarjeta nueva prestando atención a respetar las ubicaciones de los conectores.

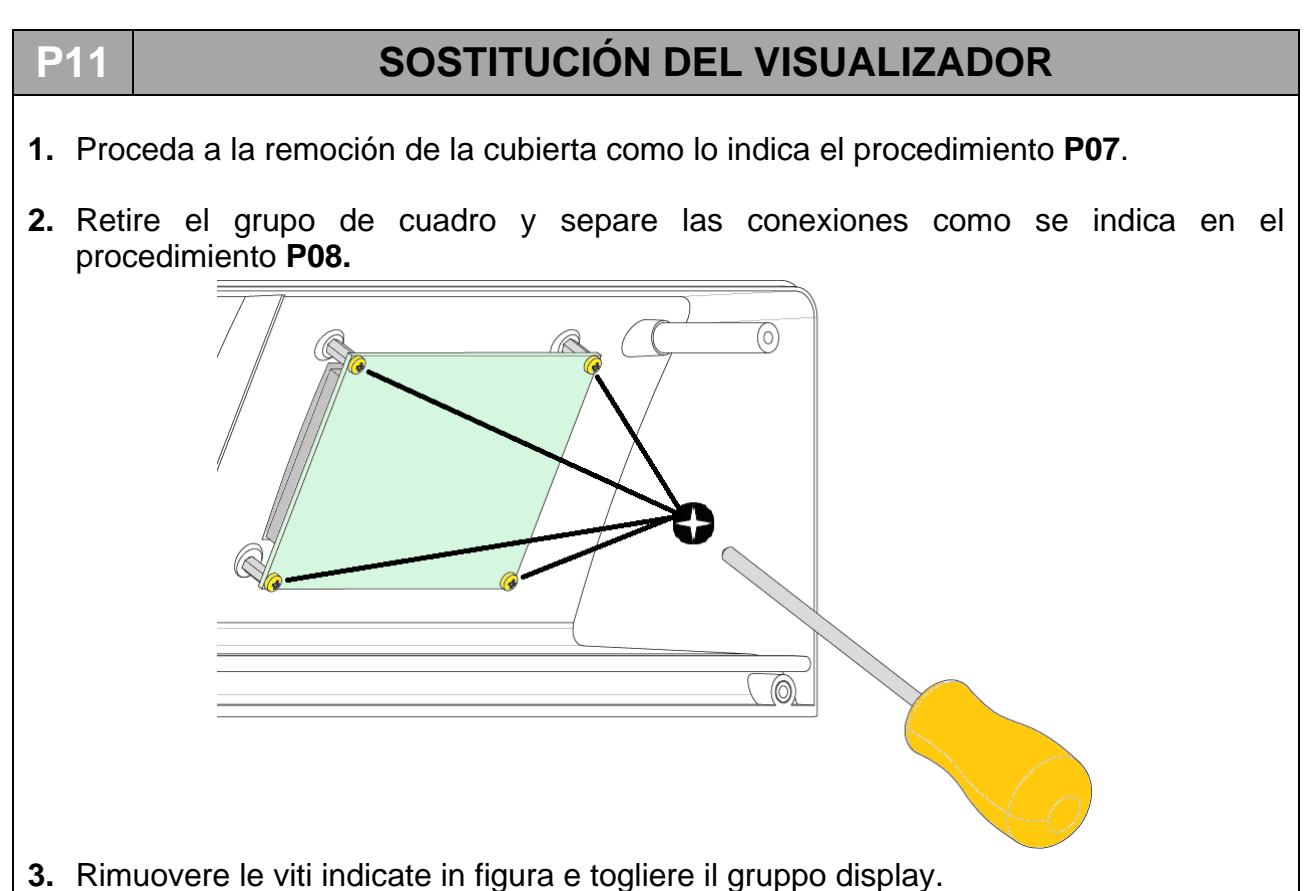

- P12 PROCEDIMIENTO DE RICALIBRACIÓN DES LAS SONDAS PT1000
  Interpretation de la sondas T1, T2 y T3.
  Interen el menú del usuario, vaya hasta la indicación MODALIDAD SERVICIO y seleccione ON
- 4. Introduzca la contraseña como se indica en el capitulo SETUP TÉCNICO.

- 5. Confirme presionando sobre
- 6. Recorra el menú hasta la indicación de calibración PT1000 y seleccione el mando
- 7. En el visualizador aparece PUT 1117 OHM ON T1
- 8. Introduzca la sonda con resistencia 1117  $\Omega$  en la tarjeta de potencia en pos. T1
- 9. Confirme presionando sobre
- 10. En el visualizador aparece PUT 1117 OHM ON T2
- **11.** Introduzca la sonda con resistencia 1117  $\Omega$  en la tarjeta de potencia en pos. T2
- 12. Confirme presionando sobre
- 13. En el visualizador aparece PUT 1117 OHM ON T3
- 14. Introduzca la sonda con resistencia 1117  $\Omega$  en la tarjeta de potencia en pos. T3
- 15. Confirme presionando sobre
- 16. En este momento en el visualizador aparece PUT 1536 OHM ON T1
- **17.** Repita la operación a partir del punto 7, introduciendo la sonda 1536  $\Omega$  primero en T1 luego en T2 y finalmente en T3
- **18.** Al final de las operaciones, en el visualizador aparece SAVE CALIBRATION DATA T1
- 19. Confirme presionando sobre
- 20. Al final de esta operación, en el visualizador aparece SAVE CALIBRATION DATA T2
- 21. Confirme presionando sobre
- 22. Al final de esta operación, en el visualizador aparece SAVE CALIBRATION DATA T3
- 23. Confirme presionando sobre
- 24. Al final de esta operación, la máquina regresa automáticamente al menú técnico
- 25. Selecciones SALIR y confirme para regresar a la pagina inicial.

|    |      | TAE  | BLA RES | ISTENC | IA PT100 | 0 (Ω) |      |      |
|----|------|------|---------|--------|----------|-------|------|------|
| C° | 0    | 20   | 30      | 121    | 125      | 134   | 138  | 140  |
| Ω  | 1000 | 1078 | 1117    | 1464   | 1479     | 1513  | 1528 | 1536 |

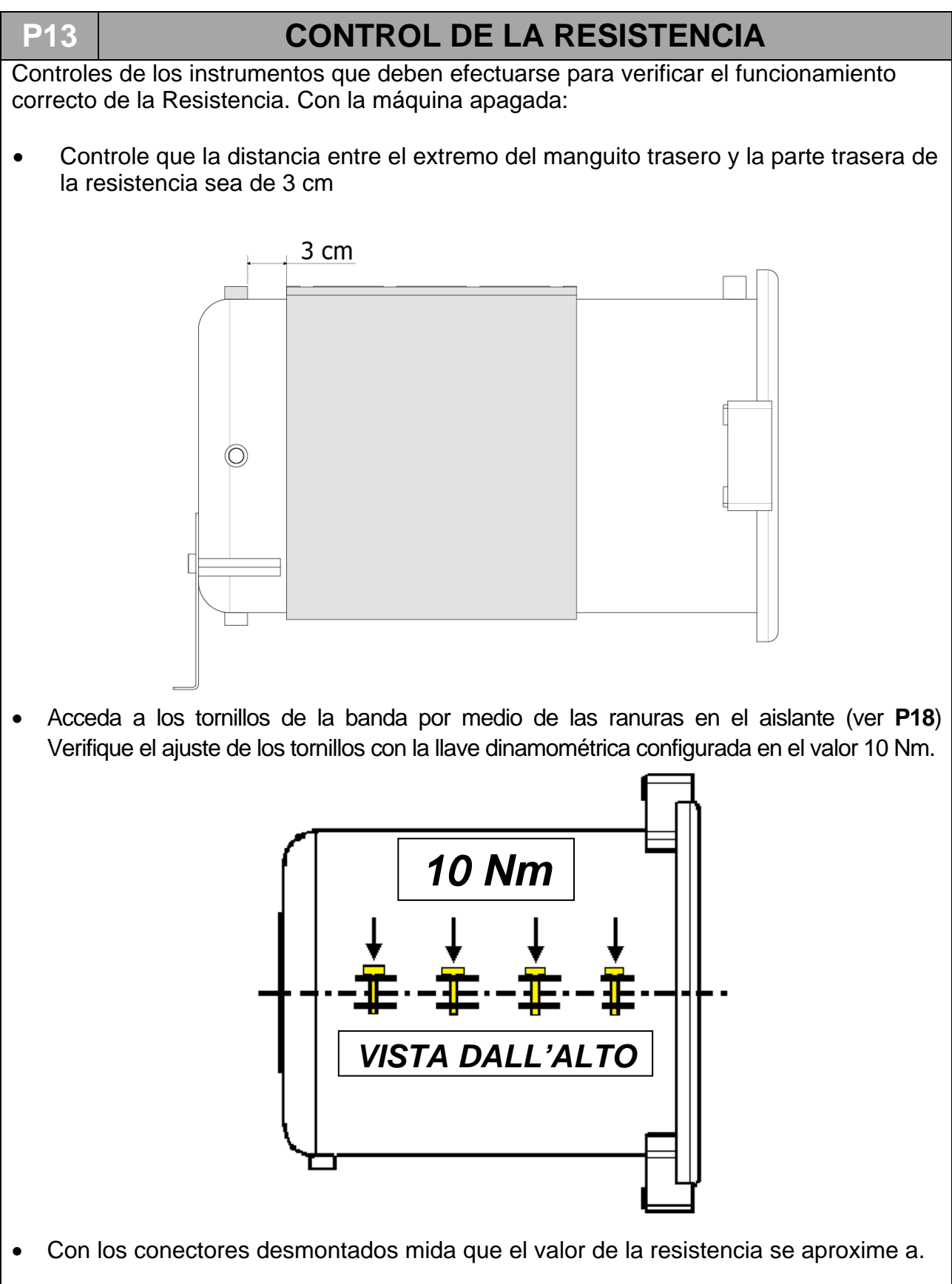

Con la máquina funcionando:

• Con la máquina en funcionamiento durante las fases de precalentamiento y esterilización, utilice una pinza amperimétrica para medir el valor de la intensidad de la corriente, el cual deberá aproximarse a los 5.65A (+5% -10%)

P14

# CONTROL DE LAS SONDAS DE NIVEL

Hay dos sondas de nivel:

- Una en el depósito de agua limpia (E) que llamaremos LEVEL1

- Otra en el depósito de agua usada (D) que llamaremos LEVEL2

**LEVEL1** - indica el NIVEL MÍN y NIVEL MÁX del depósito del agua limpia **LEVEL2** - indica el NIVEL MÁX del depósito del agua usada

Para controlar su funcionamiento de las sondas es necesario quitar la placa de acero del depósito y proceder de dos formas:

**1)** con la autoclave encendida, fare scorrere il galleggiante per verificare, sui led della plancia comandi l'avvenuta lettura del segnale.

Interviniendo en el flotador de **LEVEL1** se deben encender los siguientes indicadores luminosos:

- LEVEL MÍN (12): cuando el flotador se encuentra en el fondo del asta de la sonda.
- LEVEL MÁX (11) : cuando el flotador se encuentra en la parte superior de la sonda.

Interviniendo en el flotador de LEVEL2 se deben encender los siguientes indicadores luminosos WASTE LEVEL (10) cuando el flotado se encuentra en la parte superior del asta de la sonda.

2) con el probador verifique la continuidad de la siguiente manera:

#### NARANJA – BLANCO --> LEVEL MAX (NIVEL MÁX) NARANJA – MARRÓN --> LEVEL MIN (NIVEL MÍN)

Para la conexión de los cables de **LEVEL1** al conector que va a la instalación eléctrica principal, tener en cuenta la fotografía siguiente.

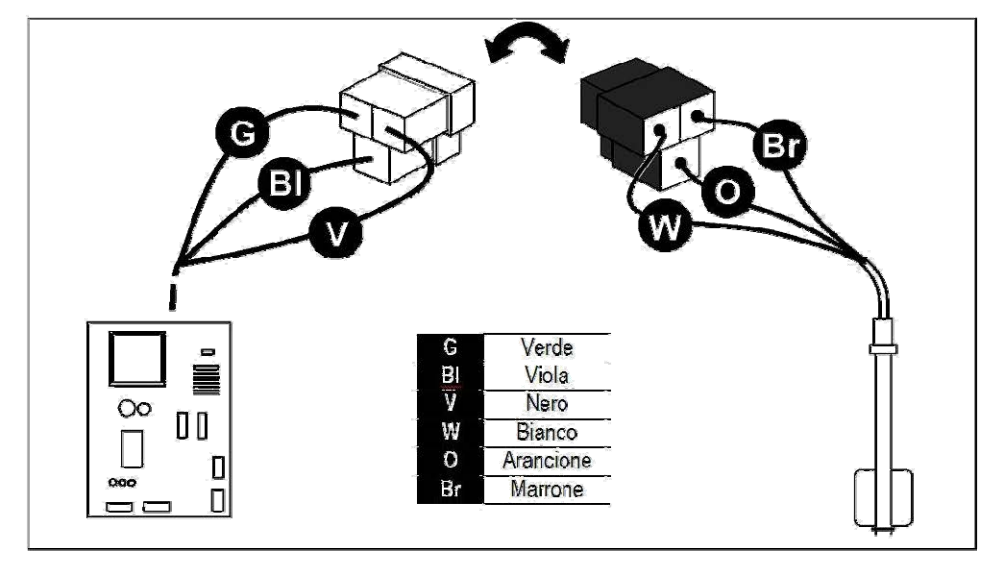

Para la conexión de los cables de **LEVEL2** al conector que va a la instalación eléctrica principal, conecte los dos faston hembra a los faston macho correspondientes.

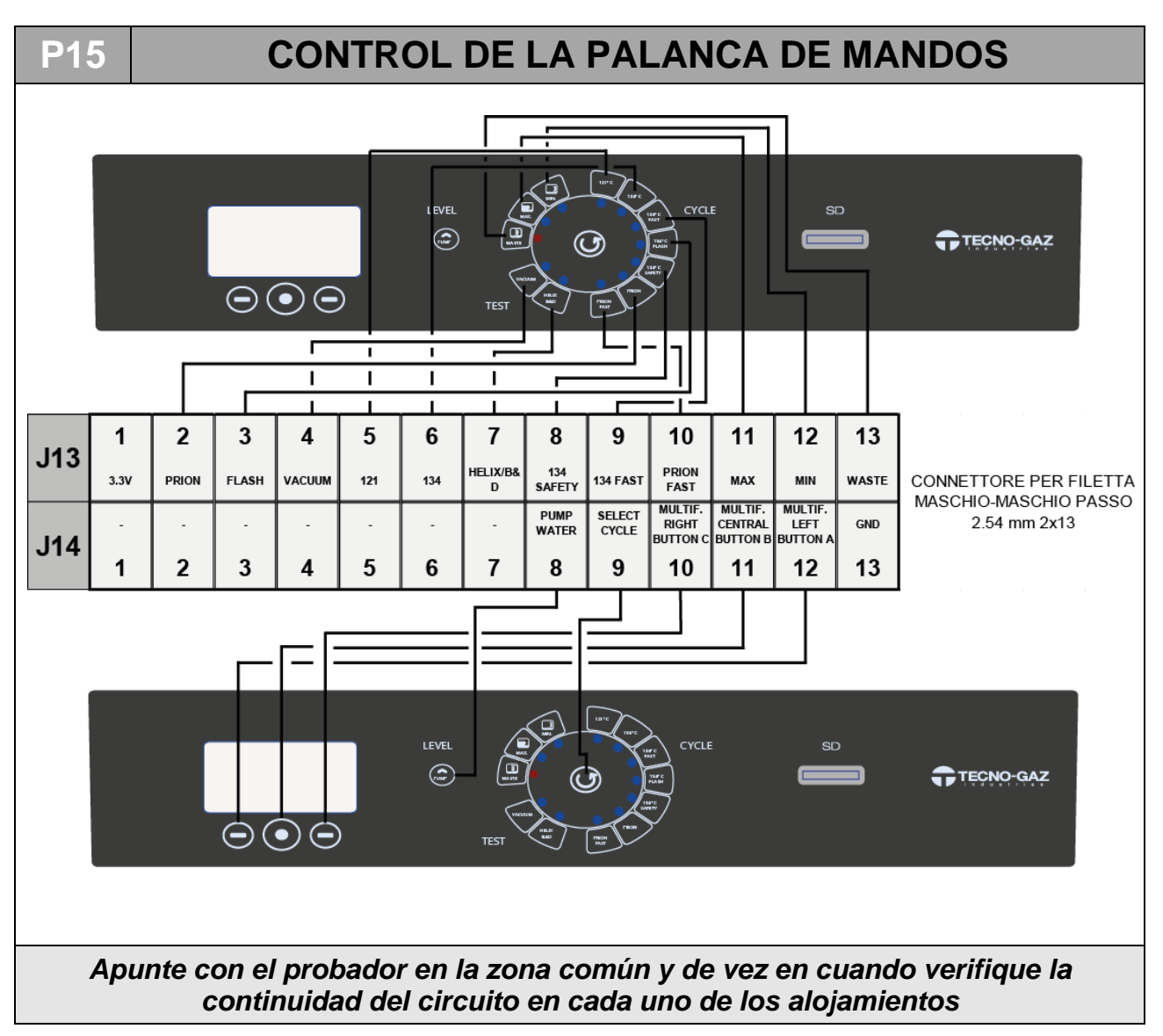

### P16 ISTRUCCIONES PARA ACTUALIZACIÓN DEL FIRMWARE

#### - ACTUALIZACIÓN MEDIANTE ENVÍO DE TARJETA SD

- Apague la autoclave.
- Extraiga la TARJETA SD entregada con la máquina (donde se guardan los archivos memorizados y los de LOG) e introduzca la recibida, donde está el nuevo firmware de actualización.

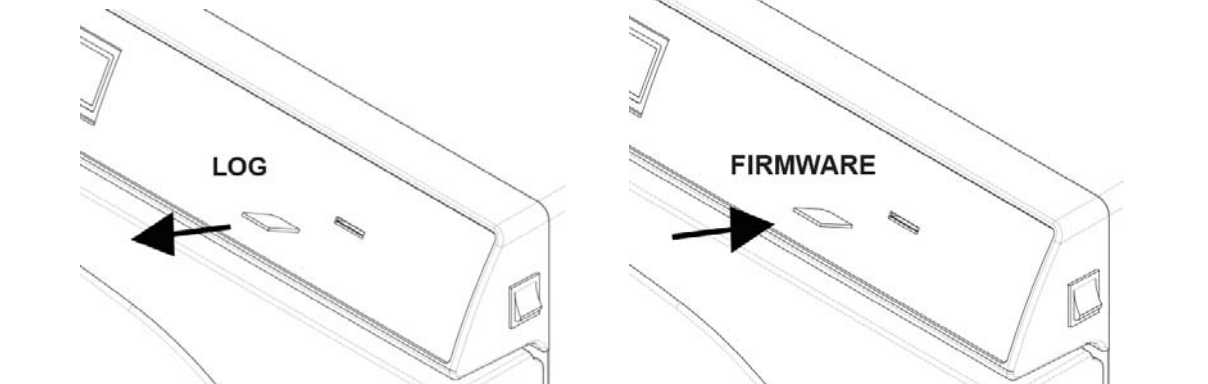

- Encienda la máquina
- Espere aproximadamente 10/15 segundos hasta que la máquina acabe la actualización automáticamente y se reinicie hasta la visualización de la pantalla de Stand-by (3).

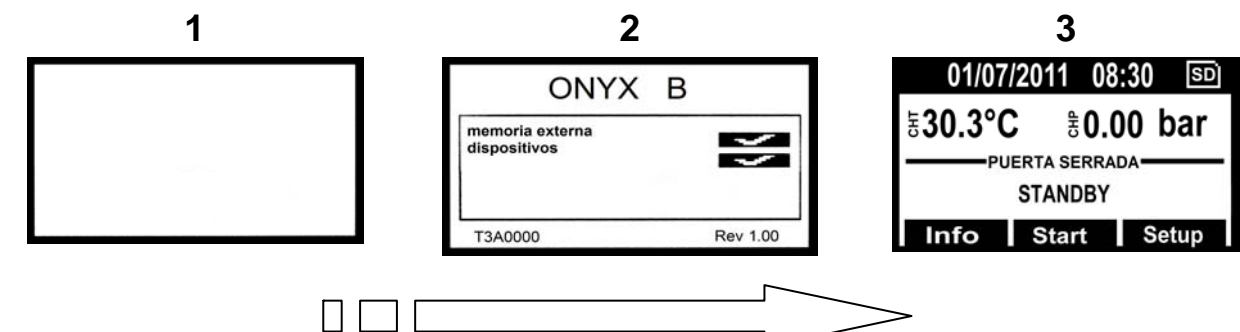

- Apague la máquina.
- Retire la *TARJETA SD* con la actualización y sustitúyala con aquella suministrada en dotación para el registro de los LOG de ciclo.
- El proceso de actualización ha terminado.

#### ACTUALIZACIÓN MEDIANTE EL ENVÍO DE UN ANEXO EN UN CORREO ELECTRÓNICO

- Apague la máquina.
- Extraiga la TARJETA SD entregada con la máquina (donde se guardan los archivos memorizados y los de LOG) e introdúzcala en el lector para tarjetas de memoria de su ordenador.

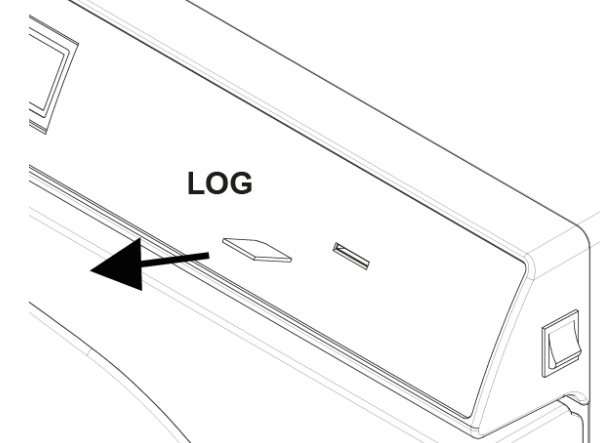

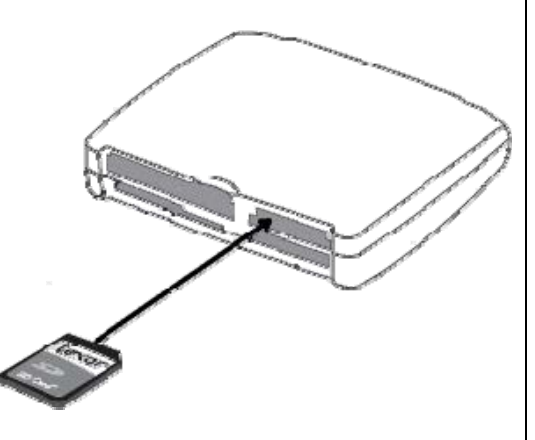

- Abra el correo electrónico con anexo.
- Haga clic con el botón derecho en el fichero denominado "**T3A0000.bin**" y colóquele el nombre **beforce.bin.**
- Haga clic con el boton derecho en el file "bforce.bin" -> Guardar con nombre ->
  esgoja el directorio correspondiente a la tarjeta de memoria -> Guardar.
- Extraiga la tarjeta del ordenador e introdúzcala en la autoclave.

 Espere aproximadamente 10/15 segundos / 15 s. que la máquina haga la actualización automática.

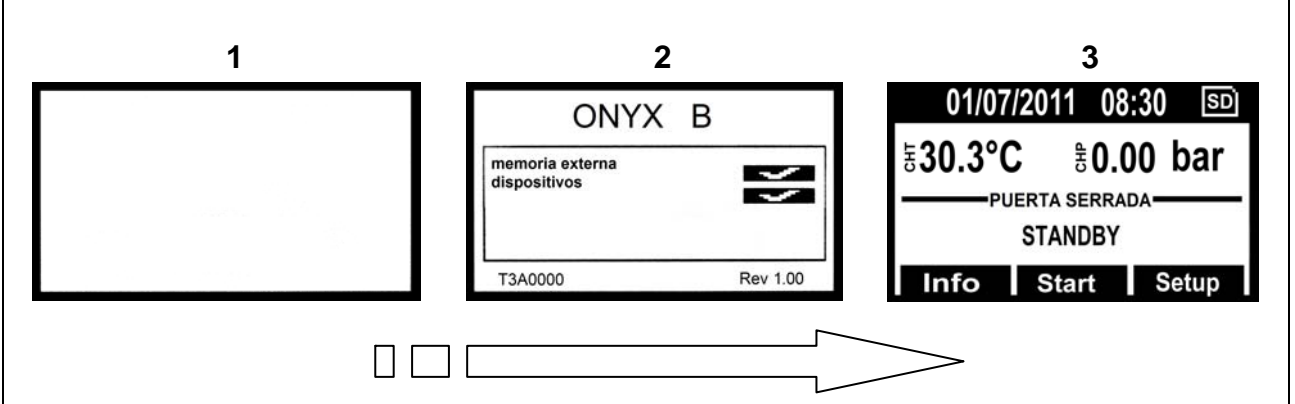

• Apague la máquina.

• Retire la *TARJETA SD* e introdúzcala nuevamente en el ordenador para retirar el archivo de actualización. Entre a la gestión de recursos -> acceda al directorio de la tarjeta de memoria -> elimine el archivo "*bforce.bin*".

I Introduzca la tarjeta en la máquina. El proceso de actualización ha terminado.

# P17 REGULACIÓN DE LA BANDA DE CALIENTAMENTO

1. Mediante las ranuras del aislante (o realizando cortes en el mismo para aquellos antiguos), apriete la banda con los cuatro tornillos ubicados en la parte superior de la misma.

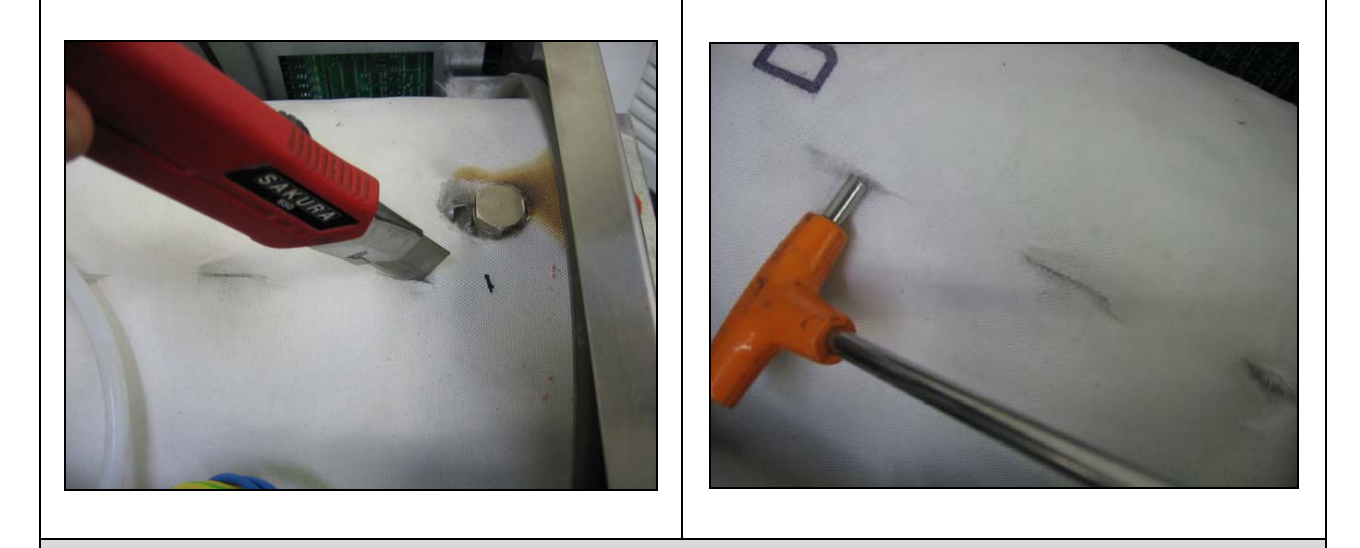

**NOTA** : El par de apriete de cada uno de los tornillos debe ser de 10 Nm.

# P18 SOSTITUCIÓN DEL TRANSDUCTOR DE PRESIÓN

- 1. Extraiga la cubierta siguiendo el proceso P07.
- 2. Saque el conector y el tubo de conexión con la caldera.

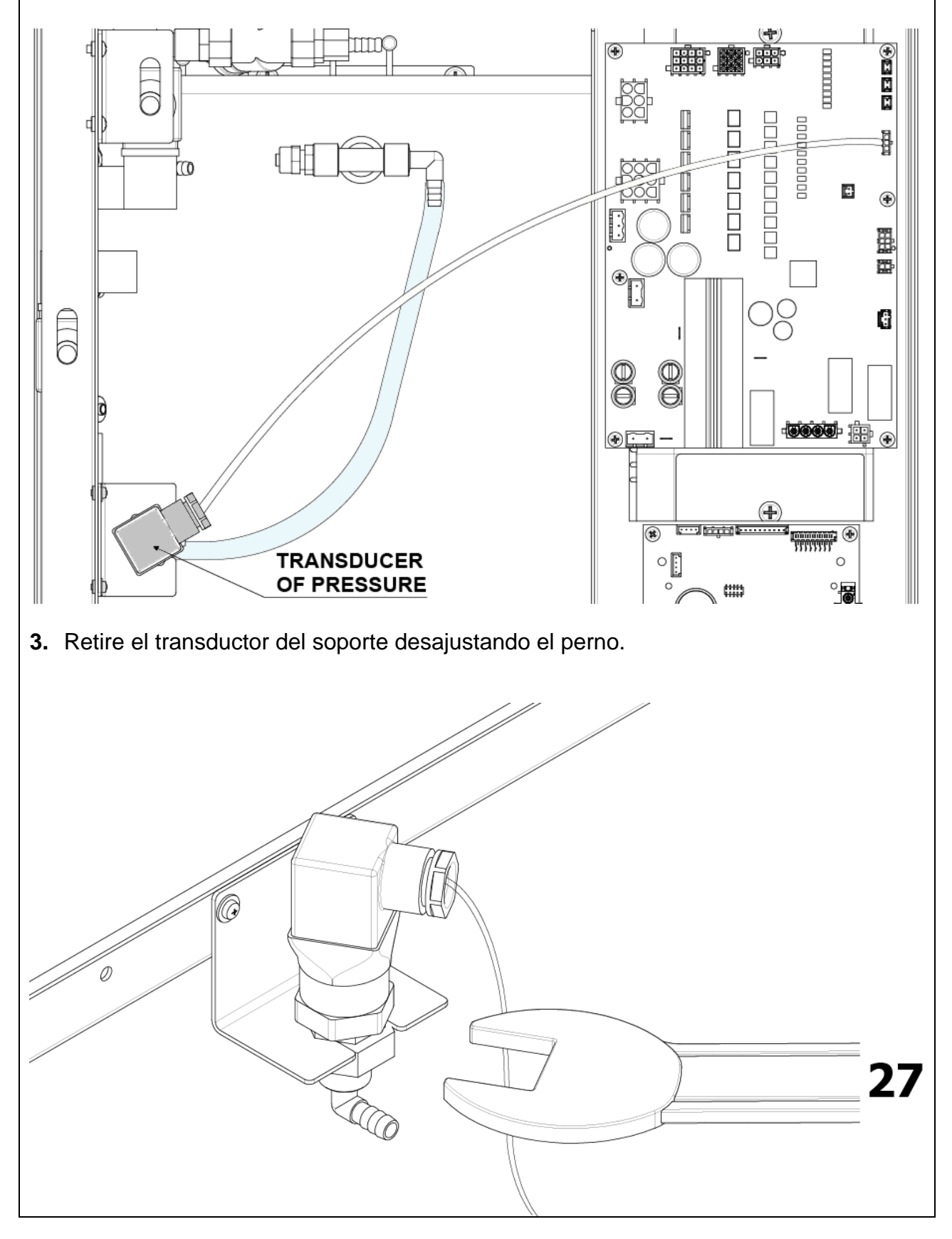

- 4. Desajuste el transductor de su adaptador de latón.
- 5. Instale el nuevo transductor prestando atención a poner correctamente las juntas dentro del adaptador.

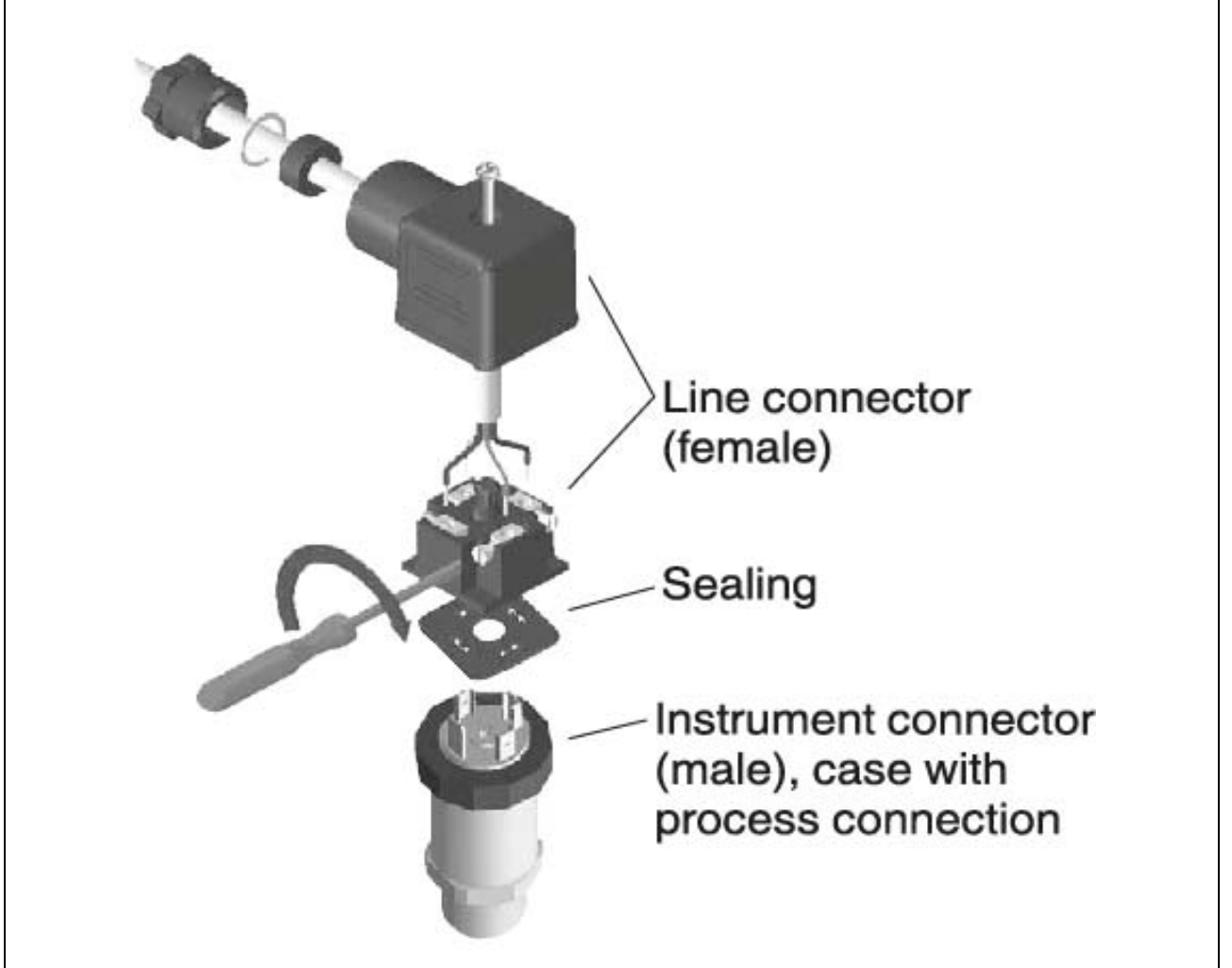

- 6. Coloque el transductor nuevo en su soporte y apriete la tuerca asegurándose de que el racor y la dirección del transductor se hallen en la posición inicial.
- 7. Vuelva conectar el tubo y el cableado.

<u>NOTA</u>: las conexiones eléctricas en el interior del conector en la transductor deben ser como se indica en la figura

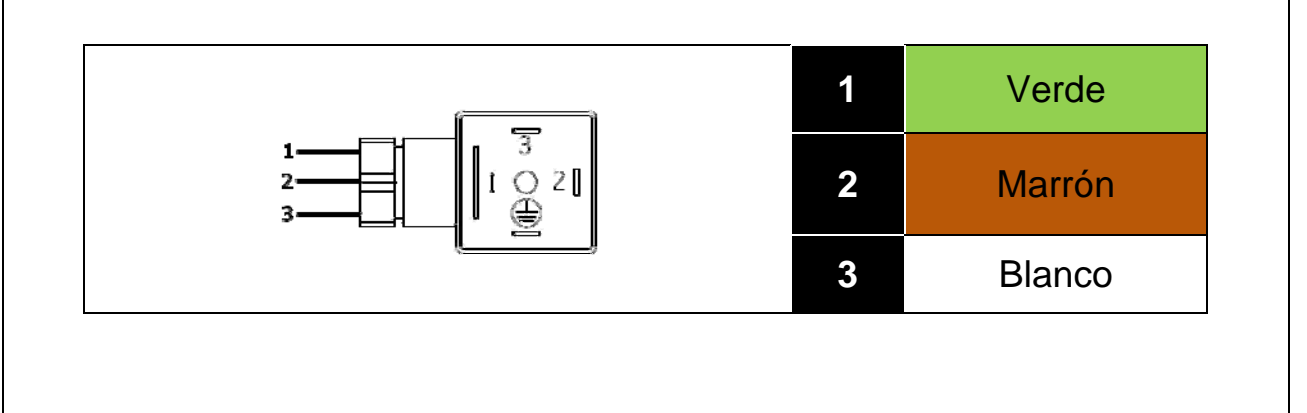

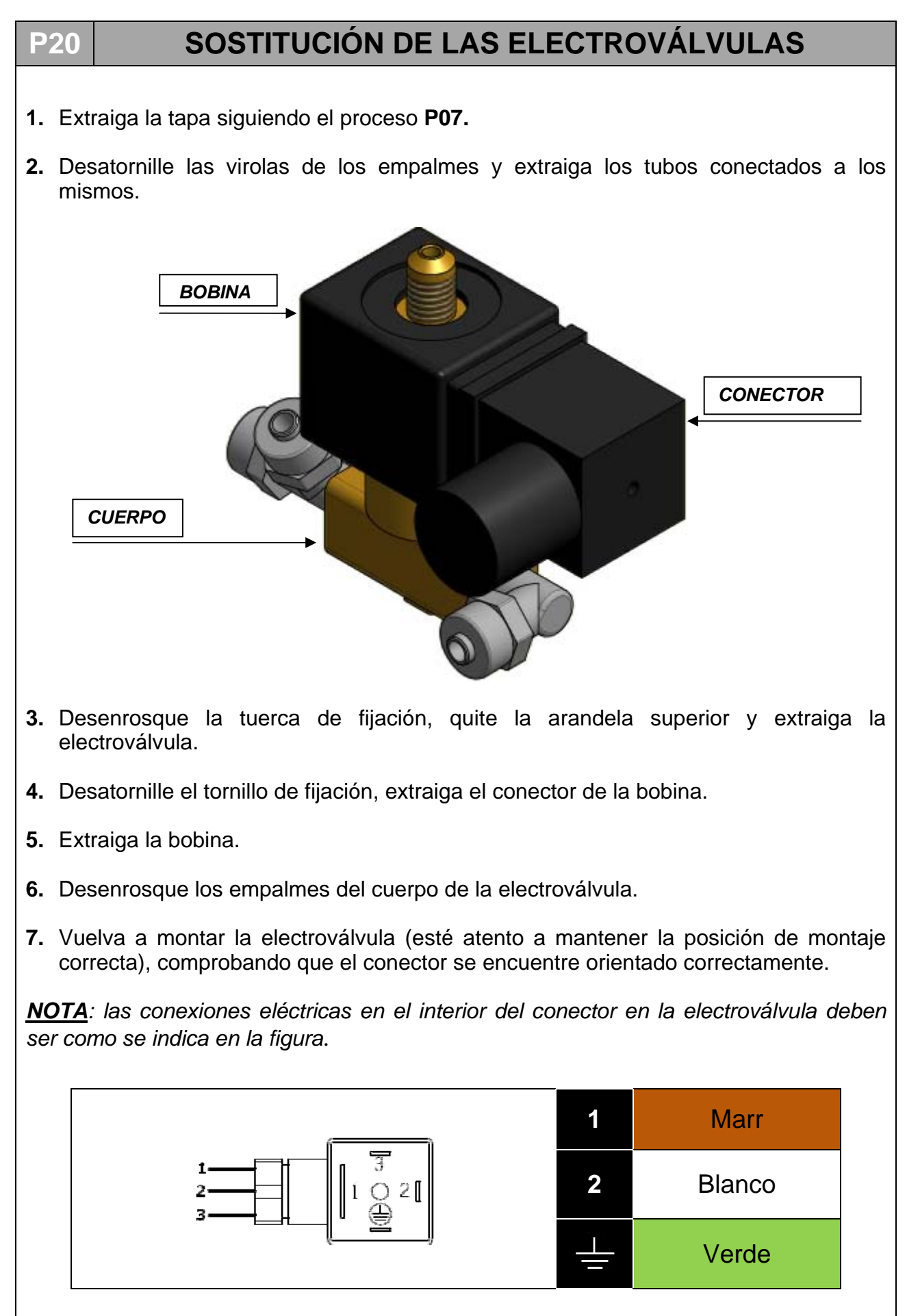

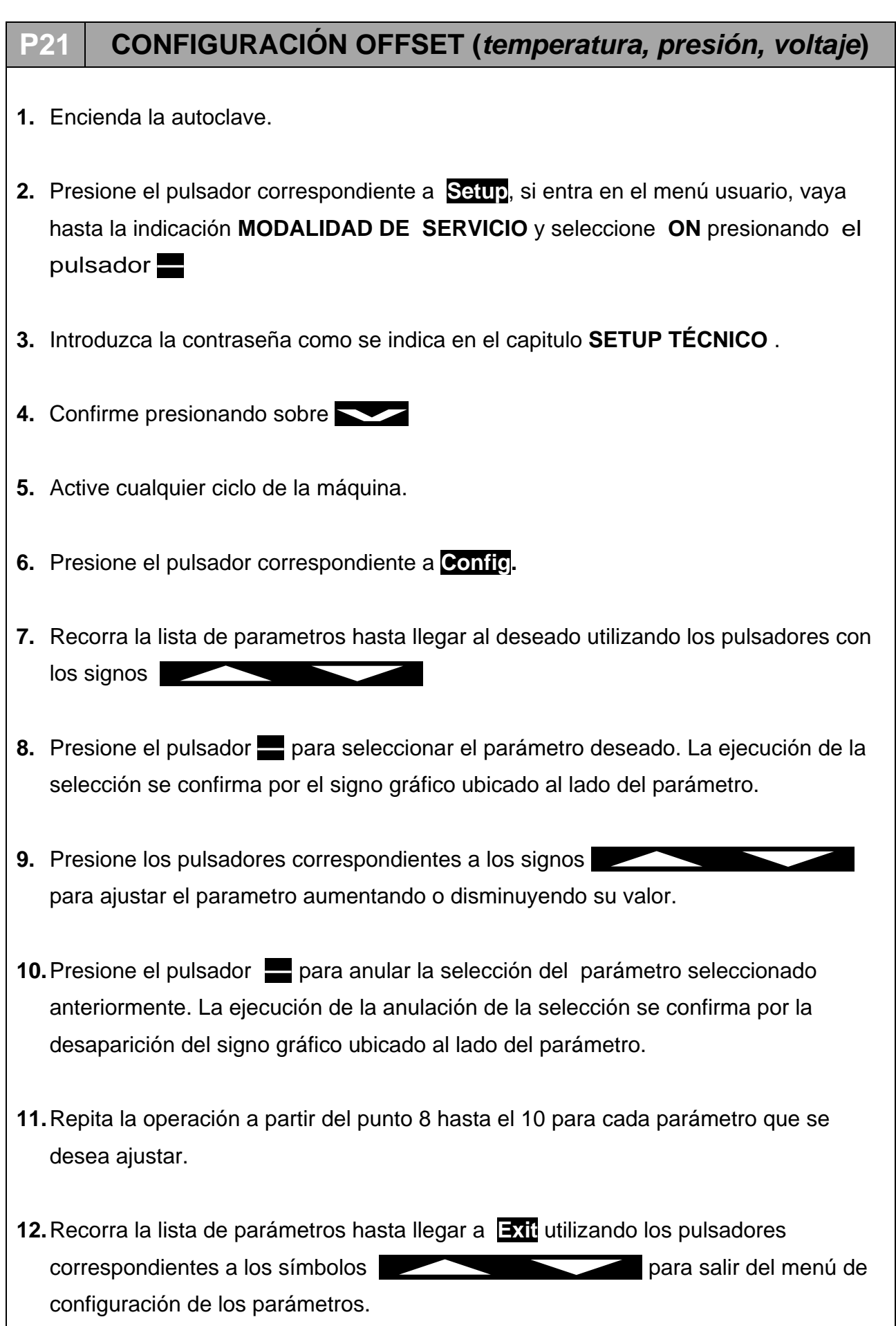

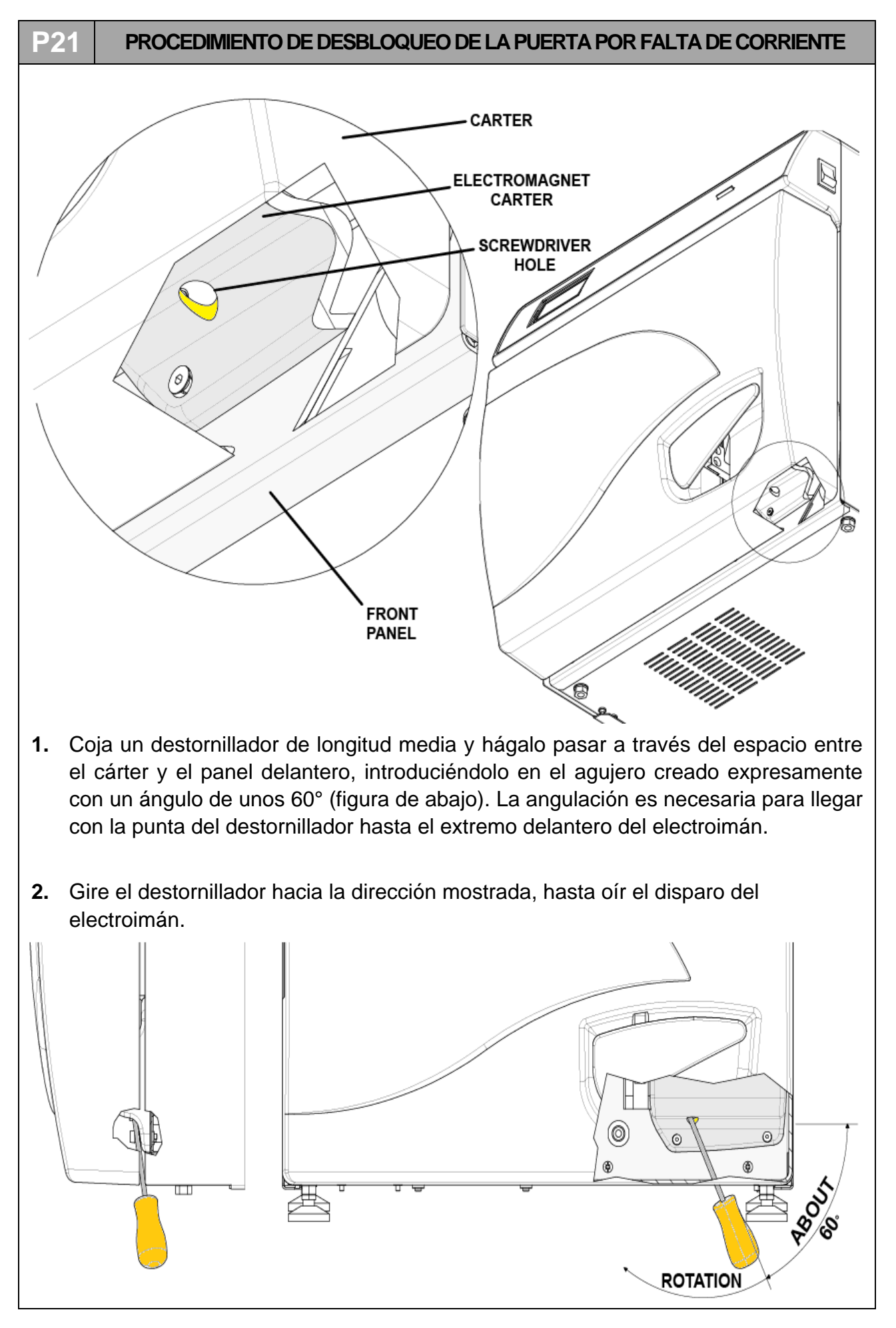

#### 09

# PROCESO DE COMPROBACIÓN

Cuando termina cualquier proceso de asistencia es aconsejable realizar algunos ciclos operativos para comprobar el buen éxito de la operación.

Junto con los ciclos operativos, se aconseja realizar también un control eléctrico (EN61010).

Para terminar, como se prevé en las normativas regionales/nacionales vigentes, realice una nueva validación de la máquina.

# Α

# ESQUEMA NEUMÁTICO

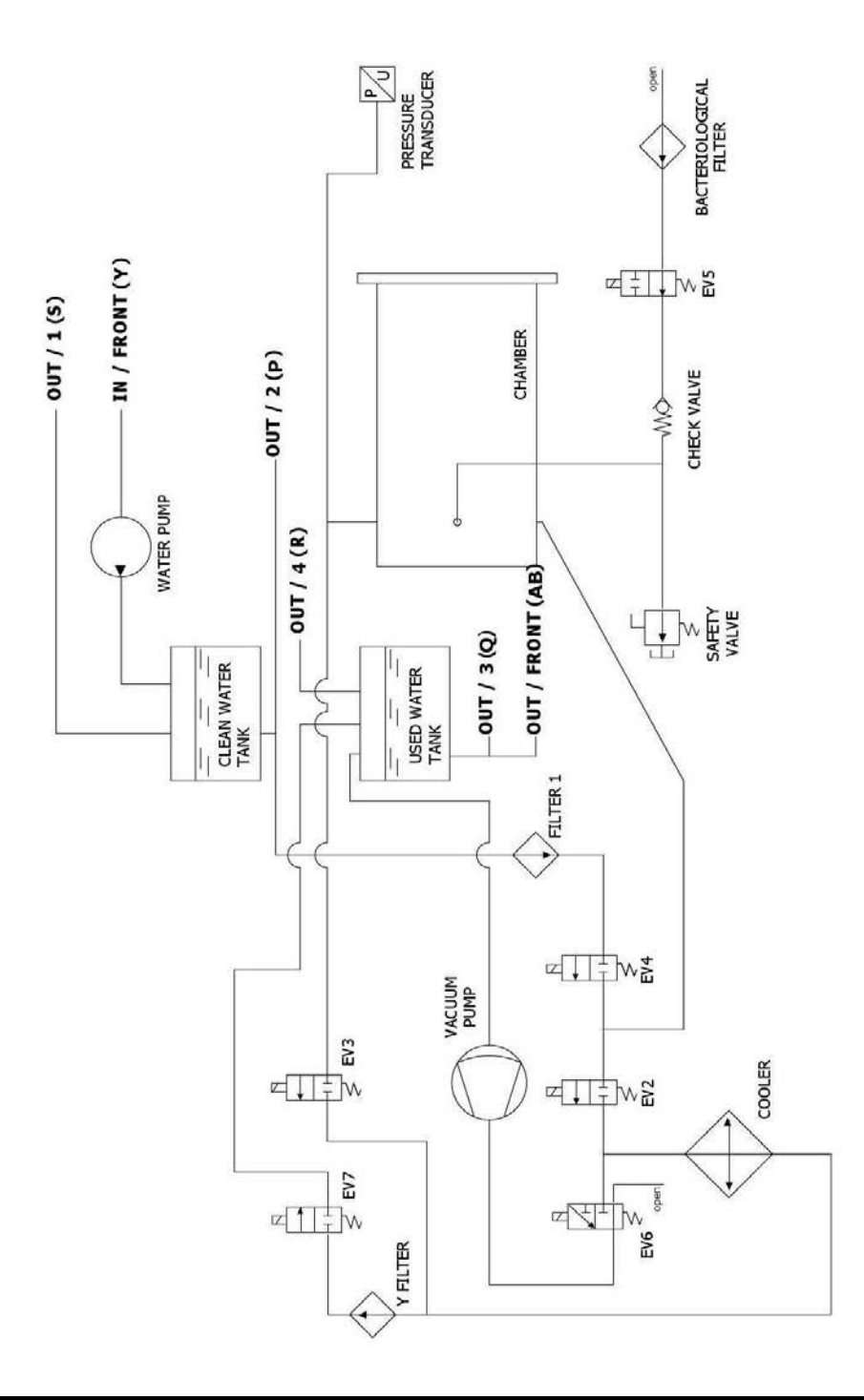

### В

# ESQUEMA ELÉCTRICO Y CONEXIONES

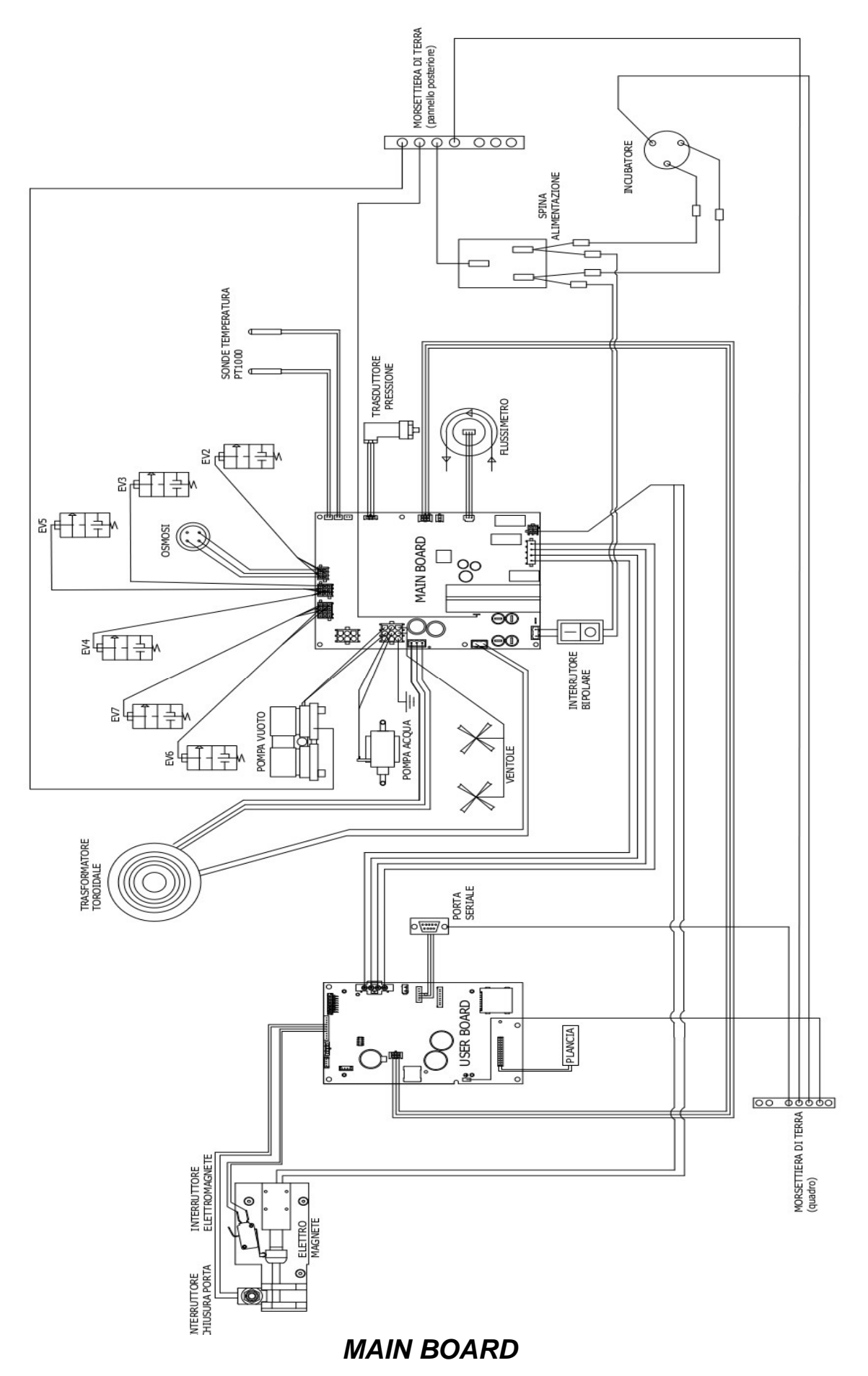

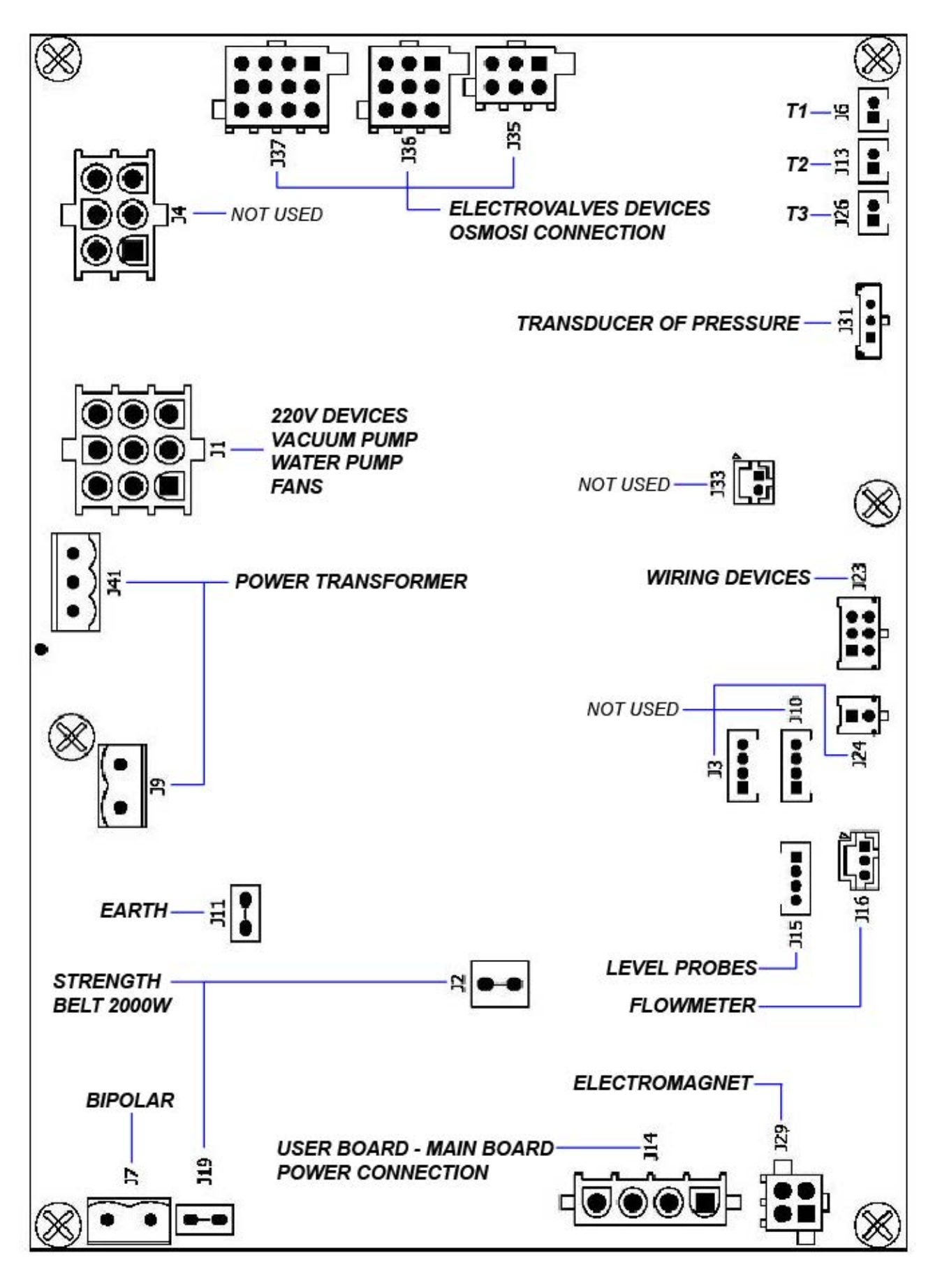

| REFERENCE | TYPE<br>CONNECTOR | PIN<br>NUMBERS | N° | SIGNAL NAME |
|-----------|-------------------|----------------|----|-------------|
|           |                   |                |    |             |

ESPAÑOL

| J7  |            | 1<br>2                              | 1<br>2                                                      | FASE 220VAC<br>NEUTRO 220VAC                                                                                                  |
|-----|------------|-------------------------------------|-------------------------------------------------------------|----------------------------------------------------------------------------------------------------|
| J19 |            | 1                                   | 1                                                           | NEUTRO 2000W                                                                                                    |
| J9  |            | 1 2                                 | 1<br>2                                                      | FASE 220VAC<br>FILTERED<br>NEUTRO 220VAC<br>FILTERED                                                                          |
| J11 | <b>—</b> — | 1                                   | 1                                                           | PE                                                                                                    |
| J41 |            | 321                                 | 1<br>2<br>3                                                 | 24VAC-<br>GNDL<br>24VAC+                                                                                                    |
| J1  |            | 789<br>456<br>123                   | 1<br>2<br>3<br>4<br>5<br>6<br>7<br>8<br>9                   | OUT_AC6<br>OUT_AC5<br>OUT_AC4<br>NEUTRO_100W<br>NEUTRO_100W<br>NEUTRO_100W<br>PE<br>PE<br>PE<br>PE                            |
| J4  |            | 456<br>123                          | 1<br>2<br>3<br>4<br>5<br>6                                  | OUT_AC2<br>OUT_AC1<br>PE<br>NEUTRO_100W<br>NEUTRO_100W<br>PE                                                                  |
| J37 |            | 12 8 4<br>11 7 3<br>10 6 2<br>9 5 1 | 1<br>2<br>3<br>4<br>5<br>6<br>7<br>8<br>9<br>10<br>11<br>12 | OUT_EV7 +<br>OUT_EV6 +<br>OUT_EV9 +<br>OUT_EV8 +<br>PE<br>PE<br>OUT_EV6 -<br>OUT_EV7 -<br>OUT_EV8 -<br>OUT_EV8 -<br>OUT_EV9 - |

| J36 | 9 6 3<br>8 5 2<br>7 4 1 | 1<br>2<br>3<br>4<br>5<br>6<br>7<br>8<br>9 | OUT_EV3 +<br>OUT_EV5 +<br>OUT_EV4 +<br>PE<br>PE<br>OUT_EV3 -<br>OUT_EV4 -<br>OUT_EV5 - |  |  |
|-----|-------------------------|-------------------------------------------|----------------------------------------------------------------------------------------|--|--|
| J35 | 6 3<br>5 2<br>4 1       | 1<br>2<br>3<br>4<br>5<br>6                | OUT_EV2 +<br>OUT_EV1 +<br>PE<br>OUT_EV1 -<br>OUT_EV2 -<br>PE                           |  |  |
| J26 | 1 2                     | 1<br>2                                    | PT1000_2_A<br>PT1000_2_B                                                               |  |  |
| J13 | 1 2                     | 1<br>2                                    | PT1000_1_A<br>PT1000_1_B                                                               |  |  |
| J6  | 1 2                     | 1<br>2                                    | PT1000_3_A<br>PT1000_3_B                                                               |  |  |
| J31 | 123                     | 1<br>2<br>3                               | 5V_J5<br>PRESSURE_1<br>GND_J5                                                          |  |  |
| J33 | 2 1                     | 1<br>2                                    | CONDUC_1_A<br>CONDUC_1_B                                                               |  |  |
| J23 | 123<br>456              | 1<br>2<br>3<br>4<br>5<br>6                | 485_B<br>485_B<br>485_A<br>485_A<br>GNDL<br>POWER_FAIL                                 |  |  |
| J24 | 1<br>2                  | 1<br>2                                    | 485_B<br>485_A                                                                         |  |  |
| J10 | 1234                    | 1<br>2<br>3<br>4                          | 5V_J10<br>PWM2<br>SW2<br>GND_J10                                                       |  |  |
| J3  | 1234                    | 1<br>2<br>3<br>4                          | 5V_J3<br>PWM1<br>SW1<br>GND_J3                                                         |  |  |

| J16 |             | 321              | 1<br>2<br>3      | 5V_J16<br>PWM4<br>GND_J16            |
|-----|-------------|------------------|------------------|--------------------------------------|
| J29 |             | 3 4<br>1 2       | 1<br>2<br>3<br>4 | MOT1_A<br>MOT1_B<br>MOT2_A<br>MOT2_B |
| J14 |             | 4<br>3<br>2<br>1 | 1<br>2<br>3<br>4 | 5V<br>GNDL<br>+12V_RAD<br>GNDL       |
| J2  |             | 1                | 1                | FASE_2000W                           |
| J15 | <b>●●●■</b> | 4321             | 1<br>2<br>3<br>4 | SW4<br>SW5<br>SW6<br>GND_J15         |

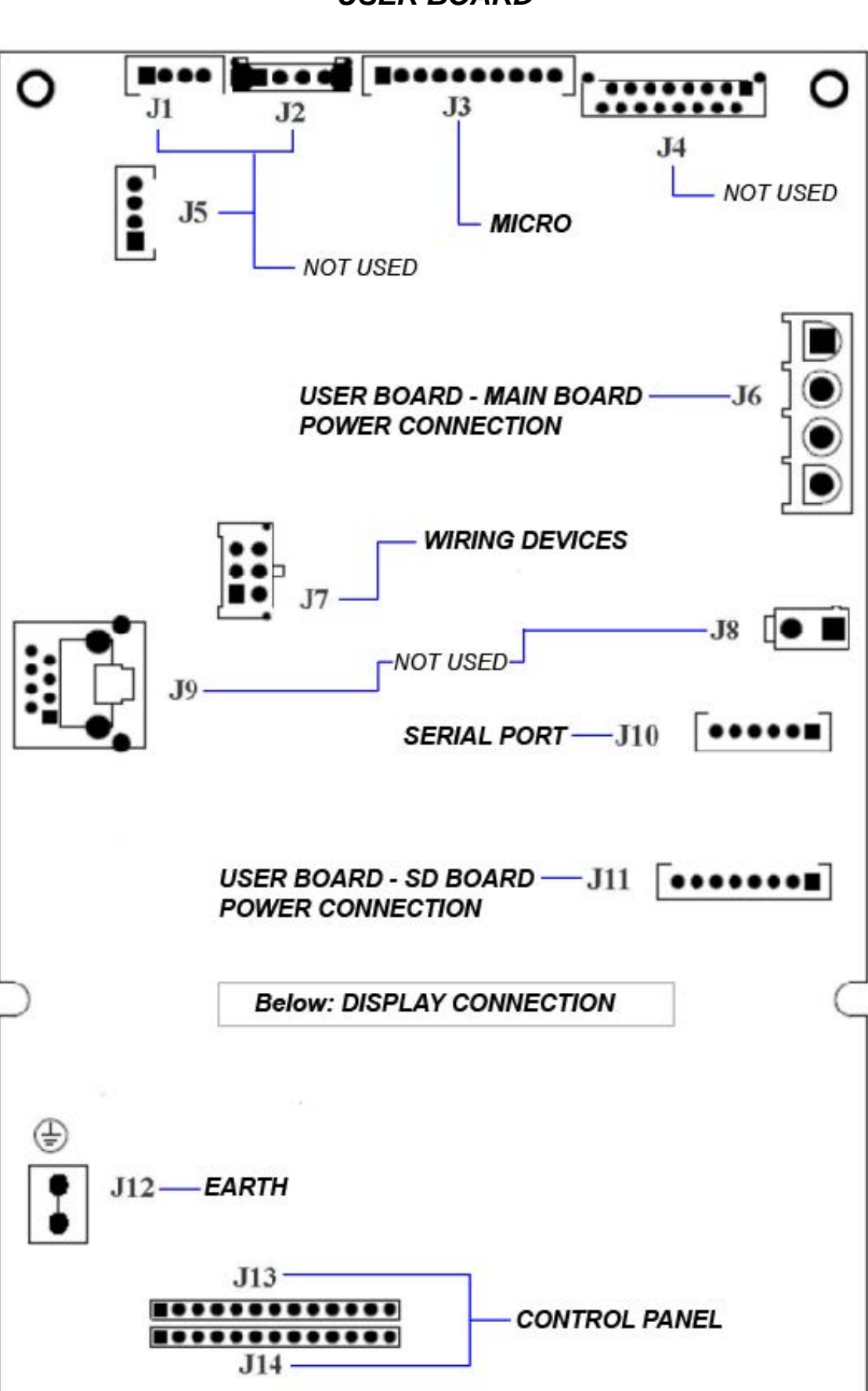

**USER BOARD** 

()

| REFERENCE | TYPE<br>CONNECTOR | PIN<br>NUMBERS                            | N°                                                                                  | SIGNAL<br>NAME                                                                                                    |
|-----------|-------------------|-------------------------------------------|-------------------------------------------------------------------------------------|----------------------------------------------------------------------------------------------------|
| J1        |                   | 1234                                      | 1<br>2<br>3<br>4                                                                    | 5V_J1<br>PWM2<br>SW2<br>GND_J1                                                                                                    |
| J2        |                   | 1234                                      | 1<br>2<br>3<br>4                                                                    | 5V_J2<br>SW3<br>SW4<br>GND_J2                                                                                                    |
| J3        |                   | 1 2 3 4 5 6 7 8 9 10                      | 1<br>2<br>3<br>4<br>5<br>6<br>7<br>8<br>9<br>10                                     | 5V_J3<br>NC<br>PWM3<br>GND_J3<br>PWM4<br>GND_J3<br>SW5<br>GND_J3<br>SW6<br>GND_J3                                                                 |
| J4        | ••                | 15 13 11 9 7 5 3 1<br>16 14 12 10 8 6 4 2 | 1<br>2<br>3<br>4<br>5<br>6<br>7<br>8<br>9<br>10<br>11<br>12<br>13<br>14<br>15<br>16 | QSPI_DIN<br>QSPI_DOUT<br>SDA<br>QSPI_CLK<br>SCL<br>AUDIO1<br>5V<br>AUDIO2<br>5V<br>12V_RAD<br>3V3<br>12V_RAD<br>3V3<br>GND_J4<br>GND_J4<br>GND_J4 |
| J5        |                   | 4<br>3<br>2<br>1                          | 1<br>2<br>3<br>4                                                                    | 5V_J5<br>PWM1<br>SW1<br>GND_J5                                                                                                    |

| J6  |                  | 1<br>2<br>3<br>4  | 1<br>2<br>3<br>4                     | 5V<br>GNDL<br>12V_RAD<br>GNDL                                                              |
|-----|------------------|-------------------|--------------------------------------|--------------------------------------------------------------------------------------------|
| J7  |                  | 3 6<br>2 5<br>1 4 | 1<br>2<br>3<br>4<br>5<br>6           | 485_B<br>485_B<br>485_A<br>485_A<br>GNDL<br>POWER_FAIL                                     |
| 8L  |                  | 2 1               | 1<br>2                               | + ALIM_PRINTER<br>GNDL                                                                     |
| J9  |                  |                   |                                      | RETE                                                                                       |
| J10 | [•••• <b>=</b> ] | 654321            | 1<br>2<br>3<br>4<br>5<br>6           | CTS_232<br>TX_232<br>RX_232<br>GND<br>NC<br>NC                                             |
| J11 |                  | 87654321          | 1<br>2<br>3<br>4<br>5<br>6<br>7<br>8 | 3V3<br>CS_SDCARD2<br>QSPI_DOUT<br>QSPI_CLK<br>QSPI_DIN<br>CD_SDCARD2<br>WP_SDCARD2<br>GNDL |
| J12 |                  |                   |                                      | PE                                                                                         |

|      | ~             |
|------|---------------|
|      |               |
| FNPL | 1/1/1/1       |
|      | 1/1 <i>UL</i> |
|      |               |

| J13 | 1 2 3 4 5 6 7 8 9 10 11 12 13 | 1<br>2<br>3<br>4<br>5<br>6<br>7<br>8<br>9<br>10<br>11<br>12<br>13 | 3V3<br>LED1<br>LED2<br>LED3<br>LED4<br>LED5<br>LED6<br>LED7<br>LED8<br>LED9<br>LED10<br>LED11<br>LED11                                     |
|-----|-------------------------------|-------------------------------------------------------------------|----------------------------------------------------------------------------------------------------|
| J14 | 1 2 3 4 5 6 7 8 9 10 11 12 13 | 1<br>2<br>3<br>4<br>5<br>6<br>7<br>8<br>9<br>10<br>11<br>12<br>13 | TASTO1<br>TASTO2<br>TASTO3<br>TASTO4<br>TASTO5<br>TASTO6<br>TASTO7<br>TASTO8<br>TASTO9<br>TASTO10<br>TASTO11<br>TASTO11<br>TASTO12<br>GNDL |

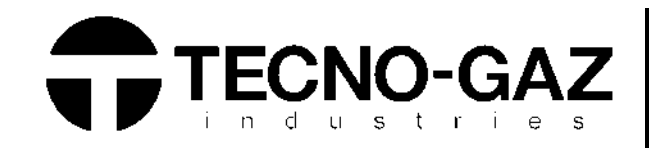

# TECNO-GAZ S.p.A.

Strada Cavalli n°4 43038 • Sala Baganza • Parma ITALIA Tel. +39 0521 83.80 Fax. +39 0521 83.33.91

www.tecnogaz.com

| 1  | Il presente manuale deve sempre accompagnare il prodotto, in adempimento alle Direttive Comunitarie Europee. TECNO-GAZ, si riserva il diritto di apporre modifiche al presente documento senza dare alcun pre-avviso. La ditta TECNO-GAZ si riserva la proprietà del presente documento e ne vieta l'utilizzo o la divulgazione a terzi senza il proprio benestare.                                                    |
|----|----------------------------------------------------------------------------------------------------|
| GB | This manual must always be kept with the product, in complying with the Directives of European Community. TECNO-GAZ reserves the right to modify the enclosed document without notice. TECNO-GAZ reserves the property of the document and forbids others to use it or spread it without its approval.                                                                                                    |
| F  | Ce manuel doit toujours accompagner l'appareil conformément aux Directives de la Communauté européenne. TECNO-GAZ se réserve le<br>droit d'y apporter des modifications sans aucun préavis. TECNO-GAZ se réserve la propriété de ce manuel. Toute utilisation ou<br>divulgation à des tiers est interdite sans son autorisation.                                                                                       |
| E  | El presente manual siempre deberá acompañar el producto al cual pertenece, cumpliendo las Directivas Comunitarias Europeas.<br>TECNO-GAZ, reserva el derecho de aportar alteraciones al presente documento sin avisos previos. La empresa TECNO-GAZ reserva a si<br>los derechos de propiedad del presente documento prohiebiendo su utilización o divulgación a terceros sin que haya expresado su<br>consentimiento. |